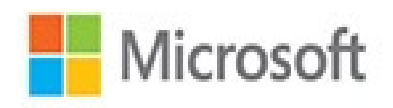

# Microsoft Excel 2016

# Step by Step

**Curtis Frye** 

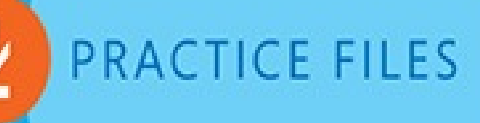

# Microsoft Excel 2016

**Step by Step** 

Curtis Frye Microsoft PUBLISHED BY Microsoft Press A division of Microsoft Corporation One Microsoft Way Redmond, Washington 98052-6399

Copyright © 2015 by Curtis Frye

All rights reserved. No part of the contents of this book may be reproduced or transmitted in any form or by any means without the written permission of the publisher.

Library of Congress Control Number: 2015935269 ISBN: 978-0-7356-9880-2

Printed and bound in the United States of America.

**First Printing** 

Microsoft Press books are available through booksellers and distributors worldwide. If you need support related to this book, email Microsoft Press Support at <a href="mailto:mspinput@microsoft.com">mspinput@microsoft.com</a>. Please tell us what you think of this book at <a href="http://aka.ms/tellpress">http://aka.ms/tellpress</a>.

This book is provided "as-is" and expresses the author's views and opinions. The views, opinions and information expressed in this book, including URL and other Internet website references, may change without notice.

Some examples depicted herein are provided for illustration only and are fictitious. No real association or connection is intended or should be inferred.

Microsoft and the trademarks listed at

http://www.microsoft.com/about/legal/en/us/IntellectualProperty/Trademarks/EN-US.aspx are trademarks of the Microsoft group of companies. All other marks are property of their respective owners.

Acquisitions Editor: Rosemary Caperton Developmental Editor: Rosemary Caperton Editorial Production: Online Training Solutions, Inc. (OTSI) Technical Reviewer: Rozanne Whalen Copyeditor: Kathy Krause (OTSI) Indexer: Susie Carr (OTSI) Cover: Twist Creative • Seattle For my wife, Virginia —Curtis Frye

# Contents

**I** Introduction Who this book is for The *Step by Step* approach Download the practice files Sidebar: Adapt exercise steps **Ebook edition** Get support and give feedback Errata and support We want to hear from you Stay in touch Part 1: Create and format workbooks **1 Set up a workbook** Explore the editions of Excel 2016 Excel 2016 **Excel Online Excel Mobile Apps** Become familiar with new features in Excel 2016 Create workbooks Modify workbooks Modify worksheets Merge and unmerge cells Customize the Excel 2016 app window Zoom in on a worksheet Arrange multiple workbook windows Add buttons to the Ouick Access Toolbar Customize the ribbon **Skills review** Practice tasks 2 Work with data and Excel tables Enter and revise data

Manage data by using Flash Fill

Move data within a workbook

Find and replace data

Correct and expand upon data

Define Excel tables

Skills review

Practice tasks

# **<u>3 Perform calculations on data</u>**

Name groups of data

Create formulas to calculate values

Sidebar: Operators and Precedence

Summarize data that meets specific conditions

Set iterative calculation options and enable or disable automatic calculation

Use array formulas

Find and correct errors in calculations

Skills review

Practice tasks

# **<u>4 Change workbook appearance</u>**

Format cells

Define styles

Apply workbook themes and Excel table styles

Make numbers easier to read

Change the appearance of data based on its value

Add images to worksheets

Skills review

Practice tasks

Part 2: Analyze and present data

# **<u>5 Manage worksheet data</u>**

Limit data that appears on your screen

Manipulate worksheet data

Sidebar: Select list rows at random

Summarize data in worksheets that have hidden and filtered rows

Find unique values within a data set

Define valid sets of values for ranges of cells

<u>Skills review</u>

Practice tasks

# **<u>6 Reorder and summarize data</u>**

Sort worksheet data

Sort data by using custom lists

Organize data into levels

Look up information in a worksheet

<u>Skills review</u>

Practice tasks

# 7 Combine data from multiple sources

Use workbooks as templates for other workbooks

Link to data in other worksheets and workbooks

Consolidate multiple sets of data into a single workbook

<u>Skills review</u>

Practice tasks

# **8 Analyze alternative data sets**

Examine data by using the Quick Analysis Lens

Define an alternative data set

Define multiple alternative data sets

Analyze data by using data tables

Vary your data to get a specific result by using Goal Seek

Find optimal solutions by using Solver

Analyze data by using descriptive statistics

Skills review

Practice tasks

# **9** Create charts and graphics

Create charts

Create new types of charts

Customize chart appearance

Find trends in your data

<u>Create dual-axis charts</u>

Summarize your data by using sparklines

Create diagrams by using SmartArt

Create shapes and mathematical equations

<u>Skills review</u>

Practice tasks

# **10 Create dynamic worksheets by using PivotTables**

Analyze data dynamically by using PivotTables

Filter, show, and hide PivotTable data

Edit PivotTables

Format PivotTables

Create PivotTables from external data

Create dynamic charts by using PivotCharts

Skills review

Practice tasks

Part 3: Collaborate and share in Excel

# **<u>11 Print worksheets and charts</u>**

Add headers and footers to printed pages

Prepare worksheets for printing

Fit your worksheet contents to the printed page

Change page breaks in a worksheet

Change the page printing order for worksheets

Print worksheets

Print parts of worksheets

Print charts

Skills review

Practice tasks

# **<u>12 Automate repetitive tasks by using macros</u>**

Enable and examine macros

Set macro security levels in Excel 2016

Examine macros

Create and modify macros

Run macros when you click a button

Run a macro when you open a workbook

Insert form controls into a worksheet

Skills review

<u>Practice tasks</u>

# **<u>13 Work with other Microsoft Office apps</u>**

Include Office documents in workbooks and other files

Link Office documents to Excel workbooks

Embed files in Excel and other Office apps

Create hyperlinks

Paste charts into documents

Skills review

Practice tasks

# **<u>14 Collaborate with colleagues</u>**

Share workbooks

Save workbooks for electronic distribution

Manage comments

Track and manage colleagues' changes

Add protection to workbooks and worksheets

Finalize workbooks

<u>Authenticate workbooks</u>

Save workbooks for the web

Import and export XML data

Work with OneDrive and Excel Online

Skills review

Practice tasks

Part 4: Perform advanced analysis

# **15 Perform business intelligence analysis**

Enable the Data Analysis add-ins

Define relationships between tables

Analyze data by using Power Pivot

View data by using timelines

Bring in external data by using Power Query

Skills review

Practice tasks

# **16 Create forecasts and visualizations**

Create Forecast Worksheets

Define and manage measures

Define and display Key Performance Indicators

Create 3D maps

**Skills review** 

Practice tasks

Keyboard shortcuts

<u>Glossary</u>

<u>Index</u>

About the author

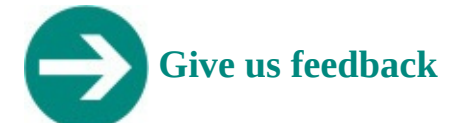

Tell us what you think of this book and help Microsoft improve our products for you. Thank you! <u>http://aka.ms/tellpress</u>

# I. Introduction

Welcome! This *Step by Step* book has been designed so you can read it from the beginning to learn about Microsoft Excel 2016 and then build your skills as you learn to perform increasingly specialized procedures. Or, if you prefer, you can jump in wherever you need ready guidance for performing tasks. The how-to steps are delivered crisply and concisely —just the facts. You'll also find informative, full-color graphics that support the instructional content.

# Who this book is for

*Microsoft Excel 2016 Step by Step* is designed for use as a learning and reference resource by home and business users of Microsoft Office apps who want to use Excel to manage their data, create useful analyses and visualizations, and discover insights into their operations by using the rich business intelligence analysis tools found in Excel. The content of the book is designed to be useful for people who have previously used earlier versions of Excel and for people who are discovering Excel for the first time.

# The Step by Step approach

The book's coverage is divided into parts representing general Excel skill sets. Each part is divided into chapters representing skill set areas, and each chapter is divided into topics that group related skills. Each topic includes expository information followed by generic procedures. At the end of the chapter, you'll find a series of practice tasks you can complete on your own by using the skills taught in the chapter. You can use the practice files that are available from this book's website to work through the practice tasks, or you can use your own files.

# **Download the practice files**

Before you can complete the practice tasks in this book, you need to download the book's practice files to your computer from <u>http://aka.ms/Excel2016SBS/files</u>. Follow the instructions on the webpage.

# A Important

Excel 2016 is not available from the book's website. You should install that app before working through the procedures and practice tasks in this book.

You can open the files that are supplied for the practice tasks and save the finished versions of each file. If you later want to repeat practice tasks, you can download the original practice files again.

# See Also

For information about opening and saving files, see "<u>Create workbooks</u>" in <u>Chapter 1</u>, "<u>Set up a workbook</u>."

The following table lists the practice files for this book.

| Chapter                               | Folder            | File                                                                                                    |
|---------------------------------------|-------------------|----------------------------------------------------------------------------------------------------|
| 1: Set up a workbook                  | Excel2016SBS\Ch01 | CreateWorkbooks.xlsx<br>CustomizeRibbonTabs.xlsx<br>MergeCells.xlsx<br>ModifyWorkbooks.xlsx<br>ModifyWorksheets.xlsx                                  |
| 2: Work with data and<br>Excel tables | Excel2016SBS\Ch02 | CompleteFlashFill.xlsx<br>CreateExcelTables.xlsx<br>EnterData.xlsx<br>FindValues.xlsx<br>MoveData.xlsx<br>ResearchItems.xlsx                          |
| 3: Perform calculations<br>on data    | Excel2016SBS\Ch03 | AuditFormulas.xlsx<br>BuildFormulas.xlsx<br>CreateArrayFormulas.xlsx<br>CreateConditonalFormulas.xlsx<br>CreateNames.xlsx<br>SetIterativeOptions.xlsx |

| 4: Change workbook       | Excel2016SBS\Ch04 | AddImages.xlsx              |
|--------------------------|-------------------|-----------------------------|
| appearance               |                   | ApplyStyles.xlsx            |
|                          |                   | CreateConditionalFormats.xl |
|                          |                   | DefineStyles.xlsx           |
|                          |                   | FormatCells.xlsx            |
|                          |                   | FormatNumbers.xlsx          |
|                          |                   | phone.jpg                   |
|                          |                   | texture.jpg                 |
| 5: Manage worksheet      | Excel2016SBS\Ch05 | LimitData.xlsx              |
| data                     |                   | SummarizeValues.xlsx        |
|                          |                   | ValidateData.xlsx           |
| 6: Reorder and summarize | Excel2016SBS\Ch06 | LookupData.xlxs             |
| data                     |                   | OrganizeData.xlsx           |
|                          |                   | SortCustomData.xlsx         |
|                          |                   | SortData.xlsx               |
| 7: Combine data from     | Excel2016SBS\Ch07 | ConsolidateData.xlsx        |
| multiple sources         |                   | CreateDataLinks.xlsx        |
|                          |                   | CreateTemplate.xlsx         |
|                          |                   | FebruaryCalls.xlsx          |
|                          |                   | FleetOperatingCosts.xlsx    |
|                          |                   | JanuaryCalls.xlsx           |

| 8: Analyze alternative<br>data sets                      | Excel2016SBS\Ch08 | BuildSolverModel.xlsx<br>CreateScenarios.xlsx<br>DefineDataTables.xlsx<br>ManageMultipleScenarios.xlsx<br>PerformGoalSeekAnalysis.xlsx<br>PerformQuickAnalysis.xlsx<br>UseDescriptiveStatistics.xlsx |
|----------------------------------------------------------|-------------------|----------------------------------------------------------------------------------------------------|
| 9: Create charts and graphics                            | Excel2016SBS\Ch09 | CreateCharts.xlsx<br>CreateNewCharts.xlsx<br>CreateShapes.xlsx<br>CreateSparklines.xlsx<br>CustomizeCharts.xlsx<br>IdentifyTrends.xlsx<br>MakeDualAxisCharts.xlsx<br>MakeSmartArt.xls                |
| 10: Create dynamic<br>worksheets by using<br>PivotTables | Excel2016SBS\Ch10 | CreatePivotCharts.xlsx<br>CreatePivotTables.xlsx<br>EditPivotTables.xlsx<br>FIlterPivotTables.xlsx<br>FormatPivotTables.xlsx<br>ImportData.txt<br>ImportPivotData.xlsx                               |

| 11: Print worksheets and | Excel2016SBS\Ch11 | AddHeaders.xlsx           |
|--------------------------|-------------------|---------------------------|
| charts                   |                   | ConsolidatedMessenger.png |
|                          |                   | PrepareWorksheets.xlsx    |
|                          |                   | PrintCharts.xlsx          |
|                          |                   | PrintParts.xlsx           |
|                          |                   | PrintWorksheets.xlsx      |
| 12: Automate repetitive  | Excel2016SBS\Ch12 | AssignMacros.xlsx         |
| tasks by using macros    |                   | ExamineMacros.xlsx        |
|                          |                   | InsertFormControls.xlsx   |
|                          |                   | RecordMacros.xlsx         |
|                          |                   | RunOnOpen.xlsx            |
| 13: Work with other      | Excel2016SBS\Ch13 | CreateHyperlinks.xlsx     |
| Microsoft Office apps    |                   | EmbedWorkbook.xlsx        |
|                          |                   | LevelDescriptions.xlsx    |
|                          |                   | LinkCharts.xlsx           |
|                          |                   | LinkFiles.xlsx            |
|                          |                   | LinkWorkbooks.pptx        |
|                          |                   | ReceiveLinks.pptx         |

| 14: Collaborate with colleagues               | Excel2016SBS\Ch14 | AuthenticateWorkbooks.xlsx<br>DistributeFiles.xlsx<br>ExceptionTracking.xml<br>FinalizeWorkbooks.xlsx<br>ImportXMLData.xlsx<br>ManageComments.xlsx<br>MangeOneDrive.xlsx<br>ProtectWorkbooks.xlsx<br>SaveForWeb.xlsx<br>ShareWorkbooks.xslx<br>TrackChanges.xlsx |
|-----------------------------------------------|-------------------|----------------------------------------------------------------------------------------------------|
| 15: Perform business<br>intelligence analysis | Excel2016SBS\Ch15 | AnalyzePowerPivotData.xlsx<br>CreateQuery.xlsx<br>DefineRelationships.xlsx<br>EnableAddIns.xlsx<br>ManagePowerQueryData.xlsx<br>ViewUsingTimelines.xlsx                                                                                                    |
| 16. Create forecasts and visualizations       | Excel2016SBS\Ch16 | CreateForecastSheets.xlsx<br>CreateKPIs.xlsx<br>CreateMaps.xlsx<br>DefineMeasures.xlsx                                                                                                    |

### Adapt exercise steps

This book contains many images of the Excel user interface elements (such as the ribbon and the app window) that you'll work with while performing tasks in Excel on a Windows computer. Unless we're demonstrating an alternative view of content, the screen shots shown in this book were captured on a horizontally oriented display at a screen resolution of  $1920 \times 1080$  and a magnification of 100 percent. If your settings are different, the ribbon on your screen might not look the same as the one shown in this book. As a result, exercise instructions that involve the ribbon might require a little adaptation.

Simple procedural instructions use this format:

**1.** On the **Insert** tab, in the **Illustrations** group, click the **<u>Chart</u>** button.

If the command is in a list, our instructions use this format:

- **1.** On the **Home** tab, in the **Editing** group, click the **Find** arrow and then, in the **Find** list, click **Go To**.
- If differences between your display settings and ours cause a button to appear

differently on your screen than it does in this book, you can easily adapt the steps to locate the command. First click the specified tab, and then locate the specified group. If a group has been collapsed into a group list or under a group button, click the list or button to display the group's commands. If you can't immediately identify the button you want, point to likely candidates to display their names in ScreenTips.

Multistep procedural instructions use this format:

- **1.** To select the paragraph that you want to format in columns, triple-click the paragraph.
- **2.** On the **Layout** tab, in the **Page Setup** group, click the **Columns** button to display a menu of column layout options.
- 3. On the **Columns** menu, click **Three**.

On subsequent instances of instructions that require you to follow the same process, the instructions might be simplified in this format because the working location has already been established:

1. Select the paragraph that you want to format in columns.

# 2. On the **Columns** menu, click **Three**.

The instructions in this book assume that you're interacting with on-screen elements on your computer by clicking (with a mouse, touchpad, or other hardware device). If you're using a different method—for example, if your computer has a touchscreen interface and you're tapping the screen (with your finger or a stylus)—substitute the applicable tapping action when you interact with a user interface element.

Instructions in this book refer to Excel user interface elements that you click or tap on the screen as *buttons*, and to physical buttons that you press on a keyboard as *keys*, to conform to the standard terminology used in documentation for these products.

When the instructions tell you to enter information, you can do so by typing on a connected external keyboard, tapping an on-screen keyboard, or even speaking aloud, depending on your computer setup and your personal preferences.

# **Ebook edition**

If you're reading the ebook edition of this book, you can do the following:

- Search the full text
- Print
- Copy and paste

You can purchase and download the ebook edition from the Microsoft Press Store at <u>http://aka.ms/Excel2016SBS/detail</u>.

# Get support and give feedback

This topic provides information about getting help with this book and contacting us to provide feedback or report errors.

# **Errata and support**

We've made every effort to ensure the accuracy of this book and its companion content. If you discover an error, please submit it to us at <u>http://aka.ms/Excel2016SBS/errata</u>.

If you need to contact the Microsoft Press Support team, please send an email message to <u>mspinput@microsoft.com</u>.

For help with Microsoft software and hardware, go to <u>http://support.microsoft.com</u>.

# We want to hear from you

At Microsoft Press, your satisfaction is our top priority, and your feedback our most valuable asset. Please tell us what you think of this book at <u>http://aka.ms/tellpress</u>.

The survey is short, and we read every one of your comments and ideas. Thanks in advance for your input!

# Stay in touch

Let's keep the conversation going! We're on Twitter at <u>http://twitter.com/MicrosoftPress</u>.

# Part 1: Create and format workbooks

CHAPTER 1

Set up a workbook

CHAPTER 2

Work with data and Excel tables

CHAPTER 3

Perform calculations on data

**CHAPTER 4** 

Change workbook appearance

# 1. Set up a workbook

### In this chapter

- Explore the editions of Excel 2016
- Become familiar with new features in Excel 2016
- Create workbooks
- Modify workbooks
- Modify worksheets
- <u>Merge and unmerge cells</u>
- Customize the Excel 2016 app window

# **Practice files**

For this chapter, use the practice files from the Excel2016SBS\Ch01 folder. For practice file download instructions, see the introduction.

When you create a new Excel 2016 workbook, the app presents a blank workbook that contains one worksheet. You can add or delete worksheets, hide worksheets within the workbook without deleting them, and change the order of your worksheets within the workbook. You can also copy a worksheet to another workbook or move the worksheet without leaving a copy of the worksheet in the first workbook. If you and your colleagues work with a large number of documents, you can define property values to make your workbooks easier to find when you and your colleagues attempt to locate them by using the Windows search box.

Another way to make Excel easier to use is by customizing the Excel app window to fit your work style. If you find that you use a command frequently, you can add it to the Quick Access Toolbar so it's never more than one click away. If you use a set of commands frequently, you can create a custom ribbon tab so they appear in one place. You can also hide, display, or change the order of the tabs on the ribbon.

This chapter guides you through procedures related to creating and modifying workbooks, creating and modifying worksheets, merging and unmerging cells, and customizing the Excel 2016 app window.

# **Explore the editions of Excel 2016**

The Microsoft Office 2016 suite includes apps that give you the ability to create and manage every type of file you need to work effectively at home, business, or school. The apps include Microsoft Word, Excel, Outlook, PowerPoint, Access, OneNote, and Publisher. You can purchase the apps as part of a package that includes multiple apps or purchase most of the apps individually.

By using the Office 2016 apps, you can find the tools you need quickly and, because they

were designed as an integrated package, you'll find that the skills you learn in one app transfer readily to the others. That flexibility extends well beyond your personal computer. In addition to the traditional desktop edition of Excel, you can also use Excel Online in combination with Microsoft OneDrive (formerly called SkyDrive).

# Excel 2016

The desktop version of Excel 2016 is installed directly on your computer. The desktop version of the app includes all of the capabilities built into Excel 2016. You can purchase Excel 2016 as part of an Office app suite, as a separate app, or as part of the Office 365 subscription package that lets you install the desktop versions of Office apps for both PCs and Macs over the Internet.

# 🕑 Tip

Office 365 is a cloud-based subscription licensing solution. There are Office 365 subscription levels that provide access to the full version of Excel 2016, Excel Online, or both.

# **Excel Online**

Information workers require their data to be available to them at all times, not just when they're using their personal computers. To provide mobile workers with access to their data, Microsoft developed Office Online, which includes online versions of Excel, Word, PowerPoint, Outlook, and OneNote. Office Online is available as part of an Office 365 subscription or for free as part of the OneDrive cloud service.

You can use Excel Online to edit files stored in your OneDrive account or on a Microsoft SharePoint site. Excel Online displays your Excel 2010 and later files as they appear in the desktop version of the app and includes all of the functions you use to summarize your data. You can also view and manipulate PivotTables, add charts, and format your data to communicate its meaning clearly.

You can also use Excel Online to share your workbooks online, embed them as part of another webpage, and create web-accessible surveys that save user responses directly to an Excel workbook in your OneDrive account.

After you open a file by using Excel Online, you can choose to continue editing the file in your browser or open the file in the desktop app. When you open the file in your desktop app, any changes you save are written to the version of the file on your OneDrive account. This practice means that you will always have access to the most recent version of your file, regardless of where and how you access it.

At the time of this writing, Office Online is compatible with Microsoft Edge, Internet Explorer 7 and later, Firefox 3.5 and later, and Chrome 3 and later for Windows. You can also use Office Online on a Mac if you have Safari 4 or later and on Linux with Chrome 3 or later.

# **Excel Mobile Apps**

In addition to providing versions of Excel 2016 for your PC, Mac, or for use online, Microsoft also maintains versions of Excel for many mobile platforms. If you own a Windows-based tablet, you can take advantage of the Office 2016 apps, all of which require Windows 7 or later. Office Mobile apps (Word Mobile, Excel Mobile, PowerPoint Mobile, and OneNote Mobile) require Windows 10.

For other platforms, Office for iPad and Office for iPhone require iOS 7.0 or later. If you own an Android device, Office for Android can be installed on tablets and phones that are running Android KitKat 4.4 or later and have an ARM-based or Intel x86 processor.

# Become familiar with new features in Excel 2016

Excel 2016 includes all of the most useful capabilities included in previous versions of the app. If you've used an earlier version of Excel, you probably want to know about the new features introduced in Excel 2016, which include:

- Tell Me Excel 2016 is a rich, powerful app, so it can be hard to remember everything you can do. If you want to search for instructions on how to perform an action, enter what you want to do in the new Tell Me box on the ribbon and press the Enter key to get the information you need.
- New chart types Excel 2016 introduces six new types of charts: waterfall, histogram, Pareto, box-and-whisker, treemap, and sunburst. Each of these new chart types enhances your ability to summarize your data and convey meaningful information about your business.
- Slicer multi-select Slicers provide a visual reference to filters you have applied to Excel tables and PivotTables. In Excel 2013, you had to use the Ctrl and Shift keys to select multiple values. In Excel 2016, you can click the Multi-Select button on the Slicer title bar to enable multiple selections without using the Ctrl or Shift key when you make your selections.
- Math entry In Excel 2016, Word 2016, and PowerPoint 2016, you can now enter a mathematical formula into a file by using a stylus or a finger on a touch-sensitive device. Entering mathematical notation directly supplements the built-in Equation Editor and could save you significant time.
- Insights for Office Insights help you learn more about your content through sources such as Bing Snapshot, Wikipedia, Bing image search, and the Oxford dictionary.

# **Create workbooks**

Every time you want to gather and store data that isn't closely related to any of your other existing data, you should create a new workbook. The default new workbook in Excel has one worksheet, although you can add more worksheets if you want. When you start Excel, Excel displays the Start screen.

| Excel                                                                   | ? – 🗆 ×<br>Sign in to get the most out of Office<br>Learn more                                         |
|-------------------------------------------------------------------------|----------------------------------------------------------------------------------------------------|
| Recent                                                                  | Search for online templates                                                                            |
| Yesterday                                                               | Suggested searches: Business Personal Industry Small Business Calculator<br>Finance - Accounting Lists |
| My Documents » Microsoft » Excel 2016 SBS » Excel2                      |                                                                                                    |
| ModifyWorksheets<br>My Documents » Microsoft » Excel 2016 SBS » Excel2  | A B C                                                                                                  |
| ModifyWorkbooks<br>My Documents » Microsoft » Excel 2016 SBS » Excel2   |                                                                                                    |
| CreateWorkbooks<br>My Documents » Microsoft » Excel 2016 SBS » Excel2   | Take a                                                                                                 |
| PackageCounts<br>My Documents » Microsoft » Excel 2016 SBS » Excel2     |                                                                                                    |
| MergeCells<br>My Documents » Microsoft » Excel 2016 SBS » Excel2        | Blank workbook Welcome to Excel +                                                                      |
| DataLabels<br>My Documents » Microsoft » Excel 2016 SBS » Excel2        |                                                                                                    |
| RouteVolume<br>My Documents » Microsoft » Excel 2016 SBS » Excel2       | Retirement Planner CONSUMPTIALNDOW Arsp. 54. yes will here a serings balance of IELSIA                 |
| ExceptionTracking<br>My Documents » Microsoft » Excel 2016 SBS » Excel2 |                                                                                                    |
| Dpen Other Workbooks                                                    |                                                                                                    |
|                                                                         | Retirement financial planner PayPal invoicing                                                          |

# Create new workbooks from the Start screen

You can click one of the built-in templates available in Excel 2016 or create a blank workbook. You can then begin to enter data into the worksheet's cells or open an existing workbook. After you start entering workbook values, you can save your work.

# 🕑 Τἱρ

To save your workbook by using a keyboard shortcut, press Ctrl+S. For more information about keyboard shortcuts, see "<u>Keyboard shortcuts</u>" at the end of this book.

# M Important

Readers frequently ask, "How often should I save my files?" It is good practice to save your changes every half hour or even every five minutes, but the best time to save a file is whenever you make a change that you would hate to have to make again.

When you save a file, you overwrite the previous copy of the file. If you have made changes that you want to save, but you also want to keep a copy of the file as it was when you saved it previously, you can save your file under a new name or in a new folder.

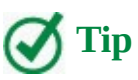

To open the Save As dialog box by using a keyboard shortcut, press F12.

You also can use the controls in the Save As dialog box to specify a different format for the new file and a different location in which to save the new version of the file. For example, if you work with a colleague who requires data saved in the Excel 97-2003 file format, you can save a file in that format from within the Save As dialog box.

If you want to work with a file you created previously, you can open it by displaying the Open page of the Backstage view.

🧭 Tip

To display the Open page of the Backstage view by using a keyboard shortcut, press Ctrl+O.

After you create a file, you can add information to make the file easier to find when you use the Windows search box to search for it. Each category of information, or property, stores specific information about your file. In Windows, you can search for files based on the file's author or title, or by keywords associated with the file.

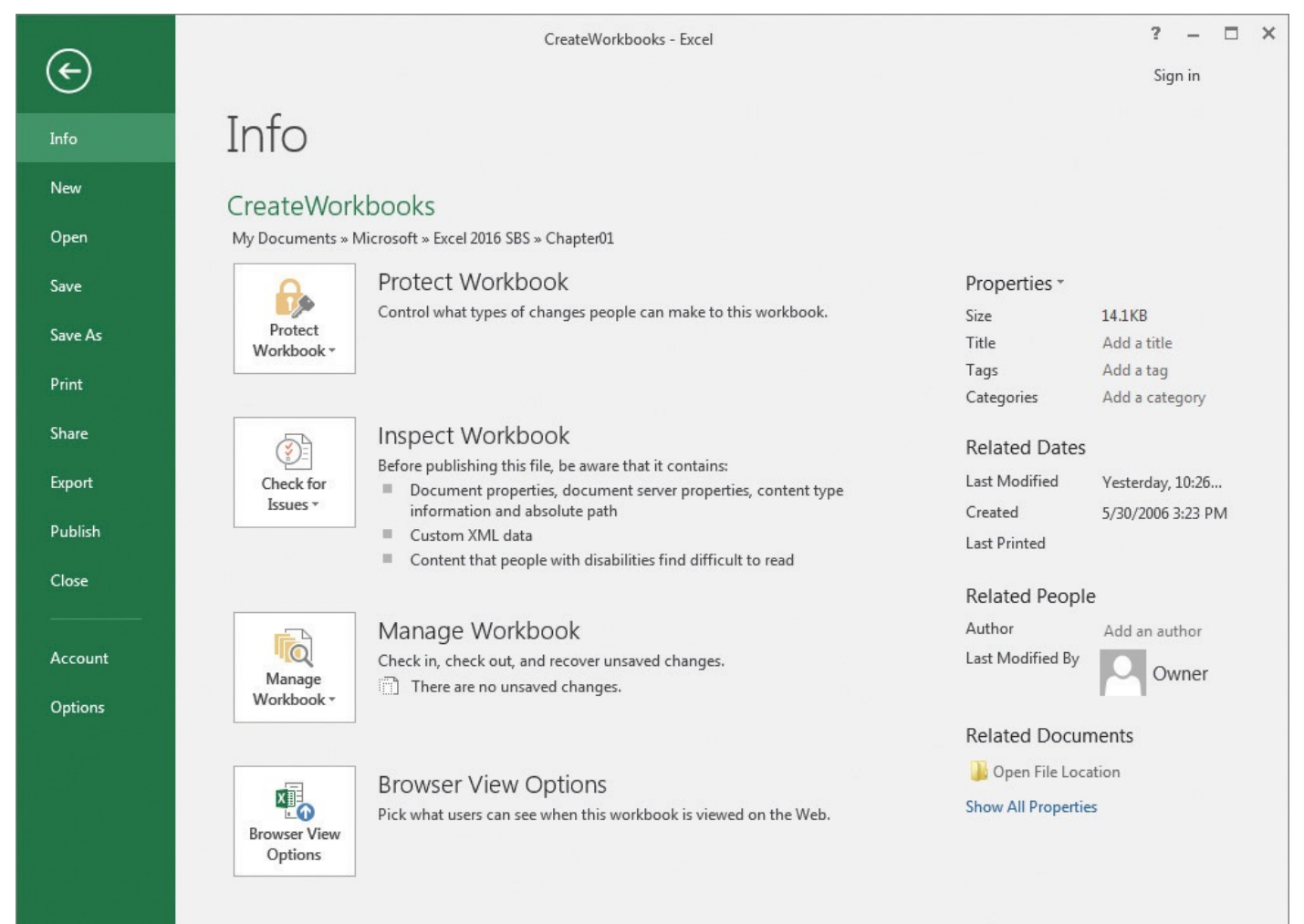

Assign properties to help locate workbooks on your server

In addition to setting property values on the Info page of the Backstage view, you can display the Properties dialog box to select one of the existing custom categories or create your own. You can also edit your properties or delete any you no longer want to use.

When you're done modifying a workbook, you should save your changes and then close the file.

# 🧭 Tip

To close a workbook by using a keyboard shortcut, press Ctrl+W.

# To create a new workbook

- **1.** Do any of the following:
  - If Excel is not running, start Excel, and then on the **Start** screen, double-click **Blank workbook**.
  - If Excel is already running, click the **File** tab of the ribbon, click **New** to display the **New** page of the Backstage view, and then double-click **Blank workbook**.
  - If Excel is already running, press **Ctrl+N**.

# To save a workbook under a new name or in a new location

- 1. Display the Backstage view, and then click **Save As**.
- **2.** On the **Save As** page of the Backstage view, click the folder where you want to save the workbook.
- **3.** In the **Save As** dialog box, in the **File name** box, enter a new name for the workbook.

| X Save As                                                                                                    |                                                                                                    |                 |                                                                                                    | ×                                                                                                    |
|----------------------------------------------------------------------------------------------------|----------------------------------------------------------------------------------------------------|-----------------|----------------------------------------------------------------------------------------------------|----------------------------------------------------------------------------------------------------|
| Microsof                                                                                                    | ft      Excel 2016 SBS      Chapter                                                                | 1 -             | ← Search Chapte                                                                                                    | r01 🔎                                                                                                    |
| Organize 🔻 New fold                                                                                                    | ler                                                                                                |                 |                                                                                                    | !≕ ▼ 🔞                                                                                                    |
| Music  Pictures Videos  Homegroup Curt (CURT-PC) Curt (CURT-PC) Curt (CURT-PC) Curt (CURT-PC) Curt (CURT-PC) Curt (CURT-PC) | Name<br>CreateWorkbooks<br>CustomizeRibbonTabs<br>MergeCells<br>ModifyWorkbooks<br>ModifyWorkbooks |                 | Date modified<br>8/12/2015 10:26 PM<br>8/12/2015 11:05 PM<br>8/12/2015 10:47 PM<br>8/12/2015 10:35 PM<br>8/12/2015 10:46 PM | Type<br>Microsoft Excel W<br>Microsoft Excel W<br>Microsoft Excel W<br>Microsoft Excel W<br>Microsoft Excel W |
| Network     File name: Crea     Save as type: Excel                                                                         | <<br>teWorkbooks<br>Workbook                                                                       |                 |                                                                                                    |                                                                                                    |
| Authors: Owne                                                                                                    | r<br>] Save Thumbnail                                                                              | Tags: Add a tag |                                                                                                    |                                                                                                    |
| Aide Folders                                                                                                    |                                                                                                    | Tools           | ▼ Save                                                                                                    | Cancel                                                                                                    |

Save a new version of your file by using the Save As dialog box

- **4.** To save the file in a different format, in the **Save as type** list, click a new file type.
- **5.** If necessary, use the navigation controls to move to a new folder.
- 6. Click Save.

### Or

- 1. Press F12.
- **2.** In the **Save As** dialog box, in the **File name** box, enter a new name for the workbook.
- **3.** To save the file in a different format, in the **Save as type** list, click a new file type.
- **4.** If necessary, use the navigation controls to move to a new folder.
- 5. Click Save.

# To open an existing workbook

**1.** Display the Backstage view, and then click **Open**.

Or

Press **Ctrl+O**.

- **2.** On the **Open** page of the Backstage view, perform any of these actions:
  - Click a file in the **Recent** list.

- Click another location in the navigation list and select the file.
- Click the **Browse** button, and then use the **Open** dialog box to find the file you want to open, click the file, and click **Open**.

# To define values for document properties

- **1.** Display the Backstage view and, if necessary, click **Info**.
- **2.** On the **Info** page of the Backstage view, in the **Properties** group, click the **Add a** *property* text next to a label.
- 3. Enter a value or series of values (separated by commas) for the property.
- **4.** Click a blank space on the **Info** page.

### To create a custom property

- **1.** On the **Info** page of the Backstage view, in the **Properties** group, click **Properties**, and then click **Advanced Properties**.
- 2. In the *filename* **Properties** dialog box, click the **Custom** tab.

| erierai Sun | nmary Stat                                                              | istics Conte             | ents Cust        | om           |
|-------------|-------------------------------------------------------------------------|--------------------------|------------------|--------------|
| Name:       |                                                                         |                          |                  | Add          |
|             | Checked I<br>Client<br>Date com<br>Departme<br>Destinatio<br>Dispositio | by<br>pleted<br>ent<br>n |                  | Delete       |
| Type:       | Text                                                                    |                          | -                |              |
| Value:      |                                                                         |                          | Lin              | k to content |
| Properties: | Name                                                                    | Value                    | :                | Type         |
|             | Perfo                                                                   | rma Exce<br>ent 0x01     | ptions<br>0 1000 | Text<br>Text |

Define custom properties for your workbooks

**3.** In the **Name** list, click an existing property name.

Or

In the **Name** box, enter a name for the new property.

- **4.** Click the **Type** arrow, and then click a data type.
- **5.** In the **Value** box, enter a value for the property.

6. Click Add.

**7.** Click **OK**.

# To close a workbook

- **1.** Do either of the following:
  - Display the Backstage view, and then click **Close**.
  - Press Ctrl+W.

# **Modify workbooks**

You can use Excel workbooks to record information about specific business activities. Each worksheet within that workbook should represent a subdivision of that activity. To display a particular worksheet, just click the worksheet's tab (also called a sheet tab) on the tab bar (just below the grid of cells). You can also create new worksheets when you need them.

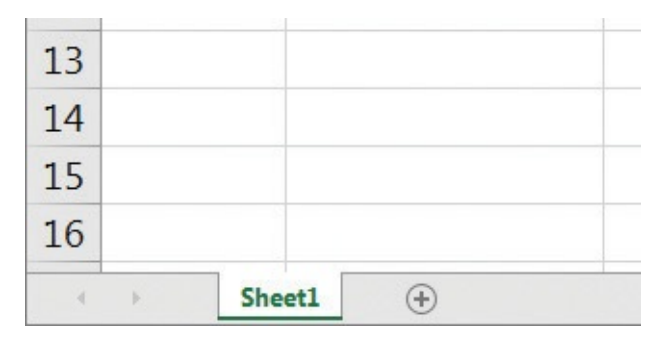

Display and create worksheets without leaving the main app window

When you create a worksheet, Excel assigns it a generic name such as *Sheet2, Sheet3*, or *Sheet4*. After you decide what type of data you want to store on a worksheet, you should change the worksheet's name to something more descriptive. You can also move and copy worksheets within and between workbooks. Moving a worksheet within a workbook changes its position, whereas moving a worksheet to another workbook removes it from the original workbook. Copying a worksheet keeps the original in its position and creates a second copy in the new location, whether within the same workbook or in another workbook.

# 🧭 Tip

Selecting the Create A Copy check box in the Move Or Copy dialog box leaves the copied worksheet in its original workbook, whereas clearing the check box causes Excel to delete the worksheet from its original workbook.

| Move or Copy                             | ? ×    |
|------------------------------------------|--------|
| Move selected sheets<br><u>T</u> o book: |        |
| ModifyWorksheets.xlsx                    | -      |
| Before sheet:                            |        |
| May 12<br>May 13<br>(move to end)        | *      |
| Create a copy                            | Ŧ      |
| ОК                                       | Cancel |

Move or copy worksheets within and among workbooks

# 🕑 Τἱρ

You can also copy a worksheet within a workbook by holding down the Ctrl key while dragging the worksheet's tab to a new position in the workbook.

After the worksheet is in the target workbook, you can change the worksheet's position within the workbook, hide its tab on the tab bar without deleting the worksheet, unhide its tab, or change the sheet tab's color.

# 🧭 Tip

If you copy a worksheet to another workbook and the destination workbook has the same Office Theme applied as the active workbook, the worksheet retains its tab color. If the destination workbook has another theme applied, the worksheet's tab color changes to reflect that theme. For more information about Office themes, see <u>Chapter 4</u>, "<u>Change workbook appearance</u>."

If you determine that you no longer need a particular worksheet, such as one you created to store some figures temporarily, you can delete the worksheet quickly.

# To display a worksheet

**1.** On the tab bar in the lower-left corner of the app window, click the tab of the worksheet you want to display.

# To create a new worksheet

**1.** Next to the tab bar in the lower-left corner of the app window, click the **New Sheet** button.

# To rename a worksheet

- **1.** Double-click the tab of the worksheet you want to rename.
- 2. Enter a new name for the worksheet.

# **3.** Press **Enter**.

### To move a worksheet within a workbook

- Right-click the sheet tab of the worksheet you want to copy, and then click Move or Copy.
- **2.** In the **Move or Copy** dialog box, use the items in the **Before sheet** area to indicate where you want the new worksheet to appear.
- **3.** Click **OK**.

### Or

**1.** On the tab bar in the lower-left corner of the app window, drag the sheet tab to the new location.

### To move a worksheet to another workbook

- **1.** Open the workbook to which you want to move a worksheet from another workbook.
- **2.** In the source workbook, right-click the sheet tab of the worksheet you want to move, and then click **Move or Copy**.
- **3.** In the **Move or Copy** dialog box, click the **To book** arrow and select the open workbook to which you want to move the worksheet.
- **4.** Using the items in the **Before sheet** area, indicate where you want the moved worksheet to appear.
- 5. Click OK.

# To copy a worksheet within a workbook

- **1.** Right-click the sheet tab of the worksheet you want to copy, and then click **Move or Copy**.
- **2.** In the **Move or Copy** dialog box, select the **Create a copy** check box.
- **3.** Using the items in the **Before sheet** area, indicate where you want the new worksheet to appear.
- **4.** Click **OK**.

# Or

**1.** Hold down the **Ctrl** key and drag the worksheet's tab to a new location on the tab bar.

### To copy a worksheet to another workbook

- **1.** Open the workbook to which you want to add a copy of a worksheet from another workbook.
- **2.** In the source workbook, right-click the sheet tab of the worksheet you want to copy, and then click **Move or Copy**.
- **3.** In the **Move or Copy** dialog box, select the **Create a copy** check box.

| Move selected sheets<br>To book:  |   |
|-----------------------------------|---|
| -                                 |   |
| ModifyWorksheets.xlsx             | - |
| Before sheet:                     |   |
| May 12<br>May 13<br>(move to end) | * |
| Create a copy                     | + |

Copy worksheets to other workbooks without deleting the original sheet

- **4.** Click the **To book** arrow and select the open workbook in which you want to create a copy of the worksheet.
- **5.** Using the items in the **Before sheet** area, indicate where you want the new worksheet to appear.
- **6.** Click **OK**.

# To hide a worksheet

**1.** Right-click the sheet tab of the worksheet you want to hide, and then click **Hide**.

# To unhide a worksheet

- **1.** Right-click any visible sheet tab, and then click **Unhide**.
- **2.** In the **Unhide** dialog box, click the worksheet you want to redisplay.
- 3. Click OK.

# To change a sheet tab's color

**1.** Right-click the sheet tab you want to change and point to **Tab Color**.

| 9     | 8   | Insert            |                 |
|-------|-----|-------------------|-----------------|
| 10    | 9   | Delete            |                 |
| 11    | 10  | Rename            |                 |
| 12    |     | Move or Copy      | Theme Colors    |
| 13    |     | Protect Sheet     |                 |
| 14    |     | <u>T</u> ab Color |                 |
| 15    |     | <u>H</u> ide      |                 |
| 16    |     | <u>U</u> nhide    | Standard Colors |
| 4     | May | Select All Sheets | • No Color      |
| Ready |     |                   | Service Colors  |

Change a sheet tab's color to make it stand out

**2.** Click a color from the color palette.

Or

Click **More Colors**, use the tools in the **Colors** dialog box to pick a color, and then click **OK**.

### To delete a worksheet

- 1. Right-click the sheet tab of the worksheet you want to delete, and then click **Delete**.
- 2. If Excel displays a confirmation dialog box, click **Delete**.

# 🧭 Tip

Excel displays a confirmation dialog box when you start to delete a worksheet that contains data.

# **Modify worksheets**

After you put up the signposts that make your data easy to find, you can take other steps to make the data in your workbooks easier to work with. For example, you can change the width of a column or the height of a row in a worksheet by dragging the column's right border or the row's bottom border to the position you want. Increasing a column's width or a row's height increases the space between cell contents, making your data easier to read and work with.

# 🧭 Tip

You can apply the same change to more than one row or column by selecting the rows or columns you want to change and then dragging the border of one of the selected rows or columns to the location you want. When you release the mouse button, all the selected rows or columns change to the new height or width.

Modifying column width and row height can make a workbook's contents easier to work with, but you can also insert a row or column between cells that contain data to make your data easier to read. Adding space between the edge of a worksheet and cells that contain data, or perhaps between a label and the data to which it refers, makes the workbook's contents less crowded.

# 🕑 Τἱρ

Inserting a column adds a column to the left of the selected column or columns. Inserting a row adds a row above the selected row or rows.

When you insert a row, column, or cell in a worksheet that has had formatting applied, the Insert Options action button appears. Clicking the Insert Options button displays a list of choices you can make about how the inserted row or column should be formatted. The

following table summarizes these options.

| Option                                                                      | Action                                                                                    |  |  |
|-----------------------------------------------------------------------------|-------------------------------------------------------------------------------------------|--|--|
| Format Same As Above                                                        | Applies the formatting of the row above the inserted row to the new row                   |  |  |
| Format Same As Below                                                        | Applies the formatting of the row below the inserted row to the new row                   |  |  |
| Format Same As Left                                                         | Applies the formatting of the column to the left of the inserted column to the new column |  |  |
| Format Same As Right Applies the formatting of the column to the new column |                                                                                           |  |  |
| Clear Formatting                                                            | Applies the default format to the new row or column                                       |  |  |

You can also delete, hide, and unhide columns. Deleting a column removes it and its contents from the worksheet entirely, whereas hiding a column or row removes it from the display without deleting its contents.

# A Important

If you hide the first row or column in a worksheet and then want to unhide it, you must click the Select All button in the upper-left corner of the worksheet (above the first row header and to the left of the first column header) or press Ctrl+A to select the entire worksheet. Then, on the Home tab, in the Cells group, click Format, point to Hide & Unhide, and then click either Unhide Rows or Unhide Columns to make the hidden data visible again.

Just as you can insert rows or columns, you can insert individual cells into a worksheet. After you insert cells, you can choose whether to shift the cells surrounding the inserted cell down (if your data is arranged as a column) or to the right (if your data is arranged as a row).

# 🕑 Τἱρ

The Insert dialog box also includes options you can click to insert a new row or column; the Delete dialog box has similar options for deleting an entire row or column.

If you want to move the data in a group of cells to another location in your worksheet, select the cells you want to move and then point to the selection's border. When the pointer changes to a four-pointed arrow, you can drag the selected cells to the target location on the worksheet. If the destination cells contain data, Excel displays a dialog box asking whether you want to overwrite the destination cells' contents. You can choose to overwrite the data or cancel the move.

# To change row height

- **1.** Select the row headers for the rows you want to resize.
- 2. Point to the bottom border of a selected row header.
- **3.** When the pointer changes to a double-headed vertical arrow, drag the border until the row is the height you want.

# Or

- **1.** Select the row headers for the rows you want to resize.
- 2. Right-click any of the selected row headers, and then click **Row Height**.

| Row Height          | ? ×    |
|---------------------|--------|
| <u>R</u> ow height: | 15     |
| ОК                  | Cancel |

The Row Height dialog box displaying the default row height

**3.** In the **Row Height** dialog box, enter a new height for the selected rows.

# 🧭 Τἱρ

The default row height is 15 points.

# **4.** Click **OK**.

# To change column width

- 1. Select the column headers for the columns you want to resize.
- 2. Point to the right border of a selected column header.
- **3.** When the pointer changes to a double-headed horizontal arrow, drag the border until the column is the width you want.

Or

- **1.** Select the column headers for the columns you want to resize.
- 2. Right-click any of the selected column headers, and then click Column Width.
- **3.** In the **Column Width** dialog box, enter a new width for the selected columns.

# 🍼 Tip

The default column width is 8.43 standard characters.

# **4.** Click **OK**.

# To insert a column

**1.** Right-click a column header, and then click **Insert**.

# To insert multiple columns

- **1.** Select a number of column headers equal to the number of columns you want to insert.
- **2.** Right-click any selected column header, and then click **Insert**.

# To insert a row

**1.** Right-click a row header, and then click **Insert**.

# To insert multiple rows

- **1.** Select a number of row headers equal to the number of rows you want to insert.
- 2. Right-click any selected row header, and then click **Insert**.

# To delete one or more columns

- **1.** Select the column headers of the columns you want to delete.
- **2.** Right-click any selected column header, and then click **Delete**.

# To delete one or more rows

- **1.** Select the row headers of the rows you want to delete.
- **2.** Right-click any selected row header, and then click **Delete**.

# To hide one or more columns

- **1.** Select the column headers of the columns you want to hide.
- **2.** Right-click any selected column header, and then click **Hide**.

# To hide one or more rows

- **1.** Select the row headers of the rows you want to hide.
- **2.** Right-click any selected row header, and then click **Hide**.

# To unhide one or more columns

- **1.** Select the column headers to the immediate left and right of the column or columns you want to unhide.
- 2. Right-click any selected column header, and then click Unhide.

# Or

- 1. Press Ctrl+A to select the entire worksheet.
- **2.** Right-click anywhere in the worksheet, and then click **Unhide**.

# To unhide one or more rows

- **1.** Select the row headers immediately above and below the row or rows you want to unhide.
- 2. Right-click any selected column header, and then click Unhide.

- 1. Press Ctrl+A to select the entire worksheet.
- **2.** Right-click anywhere in the worksheet, and then click **Unhide**.

# To insert one or more cells

- **1.** Select a cell range the same size as the range you want to insert.
- **2.** On the **Home** tab of the ribbon, in the <u>Cells</u> group, click **Insert**.

# Or

Right-click a cell in the selected range, and then click **Insert**.

**3.** If necessary, use the controls in the **Insert** dialog box to tell Excel how to shift the existing cells.

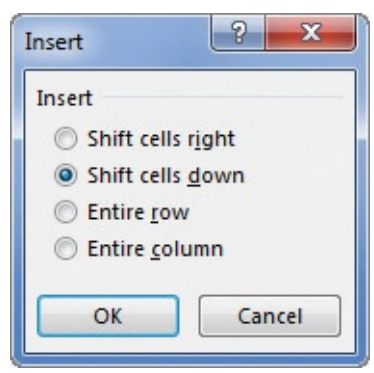

Indicate how Excel should move existing cells when you insert new cells into a worksheet

# **4.** Click **OK**.

# To move one or more cells within a worksheet

- **1.** Select the cell range you want to move.
- **2.** Point to the edge of the selected range.
- **3.** When the pointer changes to a four-headed arrow, drag the cell range to its new position.
- **4.** If necessary, click **OK** to confirm that you want to delete data in the target cells.

# Merge and unmerge cells

Most Excel worksheets contain data about a specific subject. One of the best ways to communicate the contents of a worksheet is to use a label.
|    | А | В                | С               | D   |
|----|---|------------------|-----------------|-----|
| 1  |   |                  |                 |     |
| 2  |   | Distributio      | on Center H     | ubs |
| 3  |   | Listed by region | n name and city |     |
| 4  |   | Northeast        | Boston          |     |
| 5  |   | Atlantic         | Baltimore       |     |
| 6  |   | Southeast        | Atlanta         |     |
| 7  |   | North Central    | Cleveland       |     |
| 8  |   | Midwest          | St. Louis       |     |
| 9  |   | Southwest        | Albuquerque     |     |
| 10 |   | Mountain West    | Denver          |     |
| 11 |   | Northwest        | Portland        |     |
| 12 |   | Central          | Omaha           |     |
| 13 |   |                  |                 |     |

Merge and center cell contents to create effective labels

For example, consider a worksheet in which the label text *Distribution Center Hubs* appears to span three cells, B2:D2, but is in fact contained within cell B2. If you select cell B2, Excel highlights the cell's border, which obscures the text. If you want to combine cells B2:D2 into a single cell, you can do so by merging the cells into a single cell.

|    | А | В                | С               | D   | E |
|----|---|------------------|-----------------|-----|---|
| 1  |   |                  |                 |     |   |
| 2  |   | Distributio      | on Center H     | ubs |   |
| 3  |   | Listed by region | n name and city |     |   |
| 4  |   | Northeast        | Boston          |     |   |
| 5  |   | Atlantic         | Baltimore       |     |   |
| 6  |   | Southeast        | Atlanta         |     |   |
| 7  |   | North Central    | Cleveland       |     |   |
| 8  |   | Midwest          | St. Louis       |     |   |
| 9  |   | Southwest        | Albuquerque     |     |   |
| 10 |   | Mountain West    | Denver          |     |   |
| 11 |   | Northwest        | Portland        |     |   |
| 12 |   | Central          | Omaha           |     |   |
| 13 |   |                  |                 |     |   |
|    |   |                  |                 |     |   |

A worksheet with the main label contained within a merged cell

## A Important

When you merge two or more cells, Excel retains just the text in the range's upper-left cell. All other text is deleted.

When you click the Merge & Center button, a list of options appears. In addition to merging cells, you can click Merge & Center to combine the selected cells into a single cell and center the text within the merged cell. You should strongly consider using the Merge & Center option for label text, such as above a list of data where the title spans more than one column. You can also merge the cells in multiple rows at the same time by using Merge Across.

| 8          | २ ्र ∓           |                         |                |                |        |                 | Merge    | eCells - Excel                               |                    |                               |
|------------|------------------|-------------------------|----------------|----------------|--------|-----------------|----------|----------------------------------------------|--------------------|-------------------------------|
| File       | Home In          | sert Page Layo          | out Formulas   | Data Rev       | iew V  | iew ♀ Tell me   | what you | u want to do                                 |                    |                               |
|            | Cut              | Calibri                 | - 11 - A A     |                | 8/ -   | 🛱 Wrap Text     | G        | eneral                                       | ÷                  | I≢                            |
| Paste<br>+ | ✓ Format Painter | B I <u>U</u> →          | 🗄 • 🔷 • 🗛 •    |                | €≣ €≣  | 📑 Merge & Cente | r • 9    | 5 - % *                                      | €.0 .00<br>.00 →.0 | Conditional I<br>Formatting • |
|            | Clipboard        | s F                     | ont            | ŝ              | Alignm | Merge & Cer     | iter     | Number                                       | 6                  | s                             |
| B5         |                  | $\times \checkmark f_x$ | Overnight: nex | t day delivery | by 3PM | Merge Acros     | 5        |                                              |                    |                               |
|            | A                | В                       | С              | D              |        | Unmerge Cells   | ls Me    | e <mark>rge Across</mark><br>erge selected c | ells in the        | e same                        |
| 1          | 2                |                         |                |                |        |                 | rov      | v into one larg                              | je cell.           |                               |
| 2          |                  | Delive                  | ry Cate        | gory           |        |                 |          |                                              |                    |                               |
| 3          |                  | Brief de                | scription      | s of ea        | ch ca  | ategory         |          |                                              |                    |                               |
| 4          |                  |                         |                |                |        |                 |          |                                              |                    |                               |
| 5          |                  | Overnight:              | next day de    | livery by      | 3PM    |                 |          |                                              |                    |                               |
| 6          |                  | 2Day: seco              | nd-day deliv   | very by 6F     | M      |                 |          |                                              |                    |                               |
| 7          |                  | 3Day: third             | l-day deliver  | y by 6PN       | 1      |                 |          |                                              |                    |                               |
| 8          |                  | Ground: de              | elivery in 3-5 | days by        | 6PM    |                 |          |                                              |                    |                               |
| 9          |                  |                         |                |                |        | 10.00           |          |                                              |                    |                               |
| -          |                  |                         |                |                |        |                 |          |                                              |                    |                               |

Merge cells in multiple rows by using Merge Across

## A Important

Selecting the header cells, clicking the Home tab, clicking Merge & Center, and then clicking either Merge & Center or Merge Cells will delete any text that is not in the upper-left cell of the selected range.

If you want to split merged cells into their individual cells, you can always unmerge them.

#### To merge cells

- **1.** Select the cells you want to merge.
- On the Home tab, in the <u>Alignment</u> group, click the Merge & Center arrow (not the button), and then click Merge Cells.

#### To merge and center cells

- **1.** Select the cells you want to merge.
- 2. Click the Merge & Center arrow (not the button), and then click Merge & Center.

#### To merge cells in multiple rows by using Merge Across

- **1.** Select the cells you want to merge.
- 2. Click the Merge & Center arrow (not the button), and then click Merge Across.

#### To split merged cells into individual cells

- **1.** Select the cells you want to unmerge.
- 2. Click the Merge & Center arrow (not the button), and then click Unmerge Cells.

## Customize the Excel 2016 app window

How you use Excel 2016 depends on your personal working style and the type of data collections you manage. The Excel product team interviews customers, observes how differing organizations use the app, and sets up the user interface so that many users won't need to change it to work effectively. If you do want to change the Excel app window, including the user interface, you can. You can change how Excel displays your worksheets; zoom in on worksheet data; add frequently used commands to the Quick Access Toolbar; hide, display, and reorder ribbon tabs; and create custom tabs to make groups of commands readily accessible.

## Zoom in on a worksheet

One way to make Excel easier to work with is to change the app's zoom level. Just as you can "zoom in" with a camera to increase the size of an object in the camera's viewer, you can use the zoom setting to change the size of objects within the Excel 2016 app window. You can change the zoom level from the ribbon or by using the Zoom control in the lower-right corner of the Excel 2016 window.

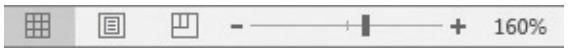

Change worksheet magnification by using the Zoom control

The minimum zoom level in Excel 2016 is 10 percent; the maximum is 400 percent.

#### To zoom in on a worksheet

**1.** Using the **Zoom** control in the lower-right corner of the app window, click the **Zoom In** button (which looks like a plus sign).

#### To zoom out on a worksheet

**1.** Using the **Zoom** control in the lower-right corner of the app window, click the **Zoom Out** button (which looks like a minus sign).

#### To set the zoom level to 100 percent

**1.** On the **View** tab of the ribbon, in the **Zoom** group, click the **100%** button.

#### To set a specific zoom level

**1.** In the **Zoom** group, click the **Zoom** button.

| Zoom ? X             |
|----------------------|
| Magnification        |
| © 20 <u>0</u> %      |
| © <u>1</u> 00%       |
| © <u>7</u> 5%        |
| © <u>5</u> 0%        |
| © <u>2</u> 5%        |
| <u>Fit selection</u> |
|                      |
| OK Cancel            |

Set a magnification level by using the Zoom dialog box

- **2.** In the **Zoom** dialog box, enter a value in the **Custom** box.
- 3. Click OK.

## To zoom in on specific worksheet highlights

- 1. Select the cells you want to zoom in on.
- **2.** In the **Zoom** group, click the **Zoom to Selection** button.

## Arrange multiple workbook windows

As you work with Excel, you will probably need to have more than one workbook open at a time. For example, you could open a workbook that contains customer contact information and copy it into another workbook to be used as the source data for a mass mailing you create in Word 2016. When you have multiple workbooks open simultaneously, you can switch between them or arrange your workbooks on the desktop so that most of the active workbook is shown prominently but the others are easily accessible.

| H   |        |                                |                                    |                  |            |                      | MergeC                    | ells - Excel            |        |                                         |               |
|-----|--------|--------------------------------|------------------------------------|------------------|------------|----------------------|---------------------------|-------------------------|--------|-----------------------------------------|---------------|
|     | ₽ <    |                                |                                    |                  |            |                      | Modify                    | Worksheets - Excel      |        |                                         |               |
|     | File   | Home                           | Insert Page Layout                 | Formulas Da      | ata Review | View                 | ♀ Tell me what            | t you want to do        |        |                                         |               |
| No  |        |                                | Ruler                              | 🗹 Formula Bar    | QA         | Q                    |                           | Split                   |        | View Side by Side                       |               |
|     | Normal | Page Break Pag<br>Preview Layo | ge Custom<br>out Views ✓ Gridlines | ✓ Headings       | Zoom 100%  | Zoom to<br>Selection | New Arrange<br>Window All | Freeze<br>Panes * Unhio | de 🗎   | Synchronous Scroll<br>Reset Window Posi | ling<br>ition |
|     |        | Workbook View                  | rs S                               | how              | Zoom       |                      |                           |                         | Window | 1                                       |               |
|     | D2     | <b>*</b> 1                     | × √ f <sub>x</sub> Dor             | 't forget to add | Route 11.  |                      |                           |                         |        |                                         |               |
| • • |        | A                              | В                                  | С                |            | 1                    | D                         | 1                       | E      | F                                       |               |
| -   | 1      | Route                          | Volume                             |                  | Commen     | t                    |                           |                         |        |                                         |               |
| 4   | 2      | 1                              | 6413                               |                  | Don't for  | get to               | add Route                 | 11.                     |        |                                         |               |
| -   | 3      | 2                              | 2208                               |                  |            |                      |                           |                         |        |                                         |               |
| 4   | 4      | 3                              | 7052                               |                  |            |                      |                           |                         |        |                                         |               |
| Ę   | 5      | 4                              | 9229                               |                  |            |                      |                           |                         |        |                                         |               |
| 6   | 6      | 5                              | 1425                               |                  |            |                      |                           |                         |        |                                         |               |
| -   | 7      | 6                              | 4329                               |                  |            |                      |                           |                         |        |                                         |               |
| 8   | 8      | 7                              | 8410                               |                  |            |                      |                           |                         |        |                                         |               |
|     | -      | 22                             |                                    |                  |            |                      |                           |                         |        |                                         |               |

#### Arrange multiple Excel windows to make them easier to access

Many Excel 2016 workbooks contain formulas on one worksheet that derive their value from data on another worksheet, which means you need to change between two worksheets every time you want to see how modifying your data changes the formula's result. However, an easier way to approach this is to display two copies of the same workbook simultaneously, displaying the worksheet that contains the data in the original window and displaying the worksheet with the formula in the new window. When you change the data in either copy of the workbook, Excel updates the other copy.

If the original workbook's name is *Merge Cells*, Excel 2016 displays the name *Merge Cells:1* on the original workbook's title bar and *Merge Cells:2* on the second workbook's title bar.

| 85                  |         |                | Me           | rgeCells:1           | - Ехсе  | el (Trial)                   | - 65                       |        |   | 85                  |            |               | Merge         | eCells:2         | Excel (Tri | al)              | Æ       | - 0  | ×  |
|---------------------|---------|----------------|--------------|----------------------|---------|------------------------------|----------------------------|--------|---|---------------------|------------|---------------|---------------|------------------|------------|------------------|---------|------|----|
| File                | Horr In | ser Page       | Form         | Data Re              | evie Vi | iew 🛛 🖓 Tell me              | Sign in                    | 8.     |   | File                | Horr       | nser Page     | FormD         | ata Rev          | vie View   | ♀ Tell           | me Sign | in A |    |
| Workbook<br>Views * | Show    | Q [<br>Zoom 1  | .00%<br>Zoom | Zoom to<br>Selection | Wind    | dow Macros                   |                            |        | ~ | Workbool<br>Views * | Ca<br>Show | Q [<br>Zoom 1 | 00% Zo<br>Sel | om to<br>lection | Window     | Macros<br>Macros |         |      | ~  |
| B5                  | T       | 3 ×            | ~            | $f_{x}$              | Ov      | ernigh <mark>t: n</mark> ext | day <mark>d</mark> elivery | y by   | ٣ | A1                  | 1          | ] : 🛛 🗙       | 1             | f <sub>x</sub>   |            |                  |         |      | *  |
|                     | А       | E              | \$           | C                    | 3       | D                            | E                          | 1      | - |                     | A          | В             |               | С                | C          | )                | E       | F    |    |
| 1                   |         |                |              |                      |         |                              |                            |        |   | 1                   |            |               |               |                  |            |                  |         |      |    |
| 2                   |         | De             | live         | ery (                | Cat     | egory                        |                            |        |   | 2                   |            | Deli          | very          | / Ca             | tego       | ry               |         |      |    |
| 3                   |         | Brie           | f de         | scrip                | tio     | ns of eac                    | h categ                    | ory    |   | 3                   |            | Brief o       | descr         | iptio            | ns of      | each             | catego  | ry   |    |
| 4                   |         | 12000000000000 |              |                      |         |                              |                            |        |   | 4                   |            |               |               |                  |            |                  |         |      |    |
| 5                   |         | Over           | night        | : next               | day     | delivery by                  | 3PM                        |        |   | 5                   |            | Overni        | ght: ne       | xt day           | / delive   | ry by 3          | PM      |      | _  |
| 6                   |         | 2Day           | : sec        | ond-da               | ay de   | elivery by 6                 | PM                         |        |   | 6                   |            | 2Day: s       | econd         | l-day o          | telivery   | by 6P            | M       |      | _  |
| 7                   |         | 3Day           | : thir       | d-day                | deliv   | very by 6PN                  | ٨                          |        |   | /                   |            | 3Day: t       | nira-a        | ay dei           | very by    | OPINI            | DNA     | -    | _  |
| 8                   |         | Grou           | nd: d        | lelivery             | y in B  | 3-5 days by                  | 6PM                        |        |   | 9                   |            | Ground        | i. denv       | erym             | 5-5 ua     | /s by o          | PIVI    |      | -  |
| 9                   |         |                |              |                      |         |                              |                            |        |   | 10                  |            |               |               |                  |            |                  |         | -    |    |
| 10                  |         |                |              |                      |         |                              |                            |        |   | 11                  |            |               |               |                  |            |                  |         |      |    |
| 11                  |         |                |              |                      |         |                              |                            |        |   | 12                  |            |               |               |                  |            |                  |         |      |    |
| 12                  |         |                |              |                      |         |                              |                            |        |   | 13                  |            |               |               |                  |            |                  |         |      |    |
| 13                  |         |                |              |                      |         |                              |                            |        |   | 14                  |            |               |               |                  |            |                  |         |      |    |
| 14                  |         |                |              |                      |         |                              |                            |        |   | 15                  |            |               |               |                  |            |                  |         |      |    |
| 15                  |         |                |              |                      |         |                              |                            |        |   | 16                  |            |               | _             |                  | -          |                  |         |      |    |
| 16                  |         |                |              |                      |         |                              |                            |        |   | 17                  |            |               |               |                  | _          |                  |         |      | _  |
| 17                  |         |                |              |                      |         |                              |                            |        |   | 18                  |            |               |               |                  |            |                  |         |      |    |
| 18                  |         |                |              |                      |         |                              |                            |        |   | 20                  |            |               |               |                  |            |                  |         |      | _  |
|                     |         | Sheet1         | , N          | Ð                    |         | : [4]                        |                            | Þ      |   | 20                  | ю          | Sheet1        | ŧ             | )                | 8          | 4                |         |      | •  |
| Ready               |         |                |              | Ħ                    |         | 四                            |                            | ► 1309 | % | Ready               | <b>6</b>   |               | E             |                  |            |                  | - 1     | + 12 | 0% |

Display two copies of the same workbook side by side

#### To switch to another open workbook

- **1.** On the **View** tab, in the **Window** group, click **Switch Windows**.
- **2.** In the **Switch Windows** list, click the workbook you want to display.

### To display two copies of the same workbook

**1.** In the **Window** group, click **New Window**.

### To change how Excel displays multiple open workbooks

- **1.** In the **Window** group, click **Arrange All**.
- **2.** In the **Arrange Windows** dialog box, click the windows arrangement you want.
- **3.** If necessary, select the **Windows of active workbook** check box.
- **4.** Click **OK**.

## Add buttons to the Quick Access Toolbar

As you continue to work with Excel 2016, you might discover that you use certain commands much more frequently than others. If your workbooks draw data from external sources, for example, you might find yourself using certain ribbon buttons much more often than the app's designers might have expected. You can make any button accessible with one click by adding the button to the Quick Access Toolbar, located just above the ribbon in the upper-left corner of the Excel app window. You'll find the tools you need to change the buttons on the Quick Access Toolbar in the Excel Options dialog box.

| eneral<br>prmulas   | Customize the Quick Access To               | oolbar.              | Customize Quick Access Toolham                                                                                                    | D    |
|---------------------|---------------------------------------------|----------------------|----------------------------------------------------------------------------------------------------|------|
| roofing             | Popular Commands                            | -                    | For all documents (default)                                                                                                    |      |
| ave                 |                                             |                      | Tor all documents (default)                                                                                                    | 0.00 |
|                     | <separator></separator>                     |                      | Save                                                                                                    |      |
| anguage             | Add or Remove Filters                       |                      | S Undo                                                                                                    | 1 E  |
| dvanced             | Borders                                     |                      | C Redo                                                                                                    |      |
|                     | Calculate Now                               | 1.83                 |                                                                                                    | 4.30 |
| ustomize Ribbon     | = Center                                    |                      |                                                                                                    |      |
| uick Access Toolbar | Conditional Formatting                      | + =                  |                                                                                                    |      |
|                     | En Copy                                     | -                    |                                                                                                    |      |
| dd-Ins              | Create Chart                                |                      |                                                                                                    |      |
| rust Center         | Custom Sort                                 |                      |                                                                                                    |      |
|                     | 👗 Cut                                       |                      |                                                                                                    |      |
|                     | A Decrease Font Size                        |                      |                                                                                                    |      |
|                     | 🛱 Delete Cells                              | <pre>c&lt; bbb</pre> |                                                                                                    |      |
|                     | 🔀 Delete Sheet Columns                      |                      |                                                                                                    |      |
|                     | Delete Sheet Rows                           | << <u>R</u> emov     | e                                                                                                    | *    |
|                     | 💷 Email                                     |                      |                                                                                                    |      |
|                     | Fill Color                                  | •                    |                                                                                                    |      |
|                     | Font                                        | 1-                   |                                                                                                    |      |
|                     | A Font Color                                | <b>F</b>             |                                                                                                    |      |
|                     | Font Size                                   | 1-                   |                                                                                                    |      |
|                     | E Format Cells                              |                      |                                                                                                    |      |
|                     | 💉 Format Painter                            |                      |                                                                                                    |      |
|                     | Freeze Panes                                | F)                   | 2                                                                                                    |      |
|                     | A Increase Font Size                        | 25                   | Modify                                                                                                    |      |
|                     | E Insert Cells                              | *                    |                                                                                                    |      |
|                     | Show Quick Access Toolbar below t<br>Ribbon | he                   | Customizations: Reset • Customizations: Reset • Custom | •    |

Control which buttons appear on the Quick Access Toolbar

You can add buttons to the Quick Access Toolbar, change their positions, and remove them when you no longer need them. Later, if you want to return the Quick Access Toolbar to its original state, you can reset just the Quick Access Toolbar or the entire ribbon interface.

You can also choose whether your Quick Access Toolbar changes affect all your workbooks or just the active workbook. If you'd like to export your Quick Access Toolbar customizations to a file that can be used to apply those changes to another Excel 2016 installation, you can do so quickly.

#### To add a button to the Quick Access Toolbar

- **1.** Display the Backstage view, and then click **Options**.
- **2.** In the **Excel Options** dialog box, click **<u>Quick Access Toolbar</u>**.
- **3.** If necessary, click the **Customize Quick Access Toolbar** arrow and select whether to apply the change to all documents or just the current document.
- **4.** If necessary, click the **Choose commands from** arrow and click the category of commands from which you want to choose.
- 5. Click the command to add to the **Quick Access Toolbar**.
- 6. Click Add.
- **7.** Click **OK**.

#### To change the order of buttons on the Quick Access Toolbar

- **1.** Open the **Excel Options** dialog box, and then click **Quick Access Toolbar**.
- **2.** In the right pane, which contains the buttons on the **Quick Access Toolbar**, click the button you want to move.

| General<br>Formulas  | Customize the Quick Accord            | ess Toolbai | r.              | Customize Quick Access Toolbar: | 0 |
|----------------------|---------------------------------------|-------------|-----------------|---------------------------------|---|
| rooting              | Popular Commands                      | -           |                 | For all documents (default)     |   |
| Save                 |                                       |             |                 |                                 |   |
| anguage              | <separator></separator>               | *           |                 | Save                            |   |
|                      | Add or Remove Filters                 |             |                 | 5 Undo                          | × |
| Advanced             | Borders                               | E           |                 | C Redo                          |   |
| Customize Ribbon     | Calculate Now                         |             |                 |                                 |   |
| uick Access Toolbar  | Conditional Formatting                |             |                 |                                 |   |
| LUICK ACCESS TOOIDal | E Conditional Formatting              |             |                 | 1                               |   |
| Add-Ins              | Create Chart                          |             | <u>A</u> dd >>  |                                 |   |
| rust Center          | Lt Custom Sort                        |             | << Remove       |                                 |   |
|                      | X Cut                                 |             | <u>A Remove</u> |                                 |   |
|                      | A Decrease Font Size                  |             |                 |                                 |   |
|                      | 🕅 Delete Cells                        |             |                 |                                 |   |
|                      | 🖌 Delete Sheet Columns                |             |                 |                                 |   |
|                      | Delete Sheet Rows                     | -           |                 | Modify                          |   |
|                      |                                       |             |                 | Customizations: Reset -         | G |
|                      | Show Quick Access Toolbar b<br>Ribbon | elow the    |                 | Import/Export                   | • |
| ] [                  |                                       |             |                 |                                 |   |

Change the order of buttons on the Quick Access Toolbar

**3.** Click the **Move Up** button (the upward-pointing triangle on the far right) to move the button higher in the list and to the left on the **Quick Access Toolbar**.

Or

Click the **Move Down** button (the downward-pointing triangle on the far right) to move the button lower in the list and to the right on the **Quick Access Toolbar**.

4. Click OK.

#### To delete a button from the Quick Access Toolbar

- 1. Open the Excel Options dialog box, and then click Quick Access Toolbar.
- **2.** In the right pane, click the button you want to delete.
- **3.** Click **Remove**.

### To export your Quick Access Toolbar settings to a file

- **1.** Display the **Quick Access Toolbar** page of the **Excel Options** dialog box.
- **2.** Click **Import/Export**, and then click **Export all customizations**.
- **3.** In the **File Save** dialog box, in the **File name** box, enter a name for the settings file.
- 4. Click Save.

## To reset the Quick Access Toolbar to its original configuration

- **1.** Display the **Quick Access Toolbar** page of the **Excel Options** dialog box.
- 2. Click Reset.
- 3. Click Reset only Quick Access Toolbar.
- **4.** Click **OK**.

## Customize the ribbon

Excel 2016 enhances your ability to customize the entire ribbon: you can hide and display ribbon tabs, reorder tabs displayed on the ribbon, customize existing tabs (including tool tabs, which appear when specific items are selected), and create custom tabs. You'll find the tools to customize the ribbon in the Excel Options dialog box.

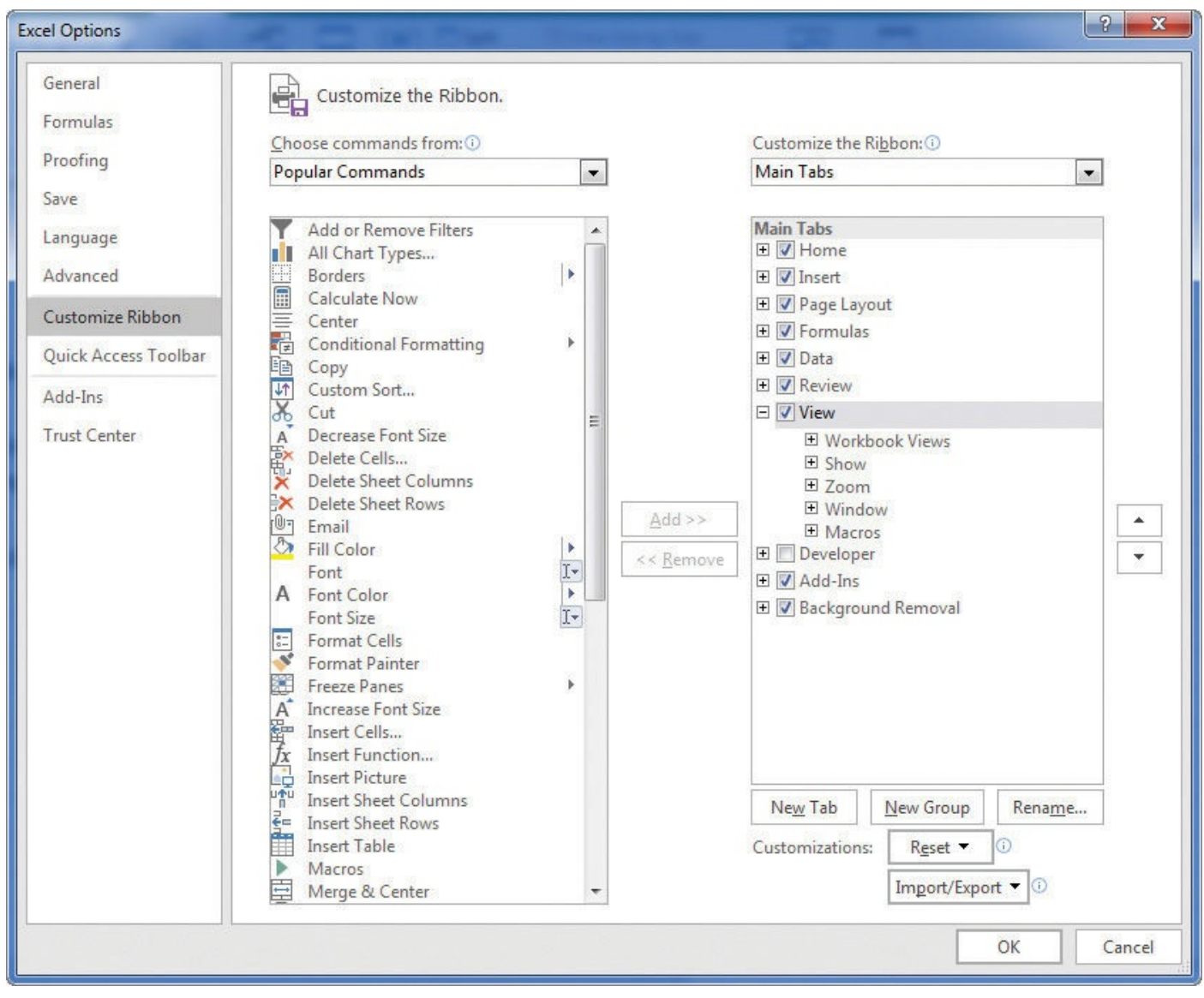

Control which items appear on the ribbon by using the Excel Options dialog box

From the Customize Ribbon page of the Excel Options dialog box, you can select which tabs appear on the ribbon and in what order. Each ribbon tab's name has a check box next to it. If a tab's check box is selected, that tab appears on the ribbon.

Just as you can change the order of the tabs on the ribbon, with Excel 2016, you can change the order in which groups of commands appear on a tab. For example, the Page Layout tab contains five groups: Themes, Page Setup, Scale To Fit, Sheet Options, and Arrange. If you use the Themes group less frequently than the other groups, you could move the group to the right end of the tab.

| 85      | · \$ - ;    |           |                 |              |        | MergeCells -               | Excel     |                     |                                                                                                    | <u> </u>        | × |
|---------|-------------|-----------|-----------------|--------------|--------|----------------------------|-----------|---------------------|----------------------------------------------------------------------------------------------------|-----------------|---|
| File    | Home        | Insert    | Page Layout     | Formulas     | Data F | leview Vie                 | ew ⊋⊺     | ell me what         | you want to do                                                                                                    | Sign in 🧏 Share |   |
| Margins | Orientation | Size Prin | nt Breaks Backg | ground Print | Width: | Automatic *<br>Automatic * | Gridlines | Headings View Print | Bring Forward  Bring Forward  Bring | Themes Colors * |   |
|         | •           | Page Se   | tup             | Files        | Scale  | to Fit 5                   | Sheet O   | ptions 🕞            | Arrange                                                                                                    | Themes          | ~ |

Change the order of items on built-in ribbon tabs

You can also remove groups from a ribbon tab. If you remove a group from a built-in tab and later decide you want to restore it, you can put it back without too much worry. The built-in ribbon tabs are designed efficiently, so adding new command groups might crowd the other items on the tab and make those controls harder to find. Rather than adding controls to an existing ribbon tab, you can create a custom tab and then add groups and commands to it. The default New Tab (Custom) name doesn't tell you anything about the commands on your new ribbon tab, so you can rename it to reflect its contents.

You can export your ribbon customizations to a file that can be used to apply those changes to another Excel 2016 installation. When you're ready to apply saved customizations to Excel, import the file and apply it. And, as with the Quick Access Toolbar, you can always reset the ribbon to its original state.

The ribbon is designed to use space efficiently, but you can hide it and other user interface elements such as the formula bar and row and column headings if you want to increase the amount of space available inside the app window.

🧭 Tip

Press Ctrl+F1 to hide and unhide the ribbon.

#### To display a ribbon tab

- 1. Display the Backstage view, and then click **Options**.
- 2. In the Excel Options dialog box, click Customize Ribbon.
- **3.** In the tab list on the right side of the dialog box, select the check box next to the tab's name.

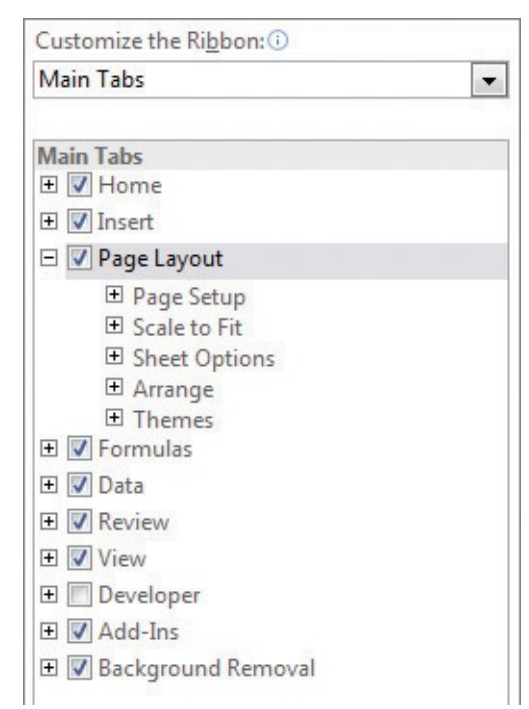

Select the check box next to the tab you want to appear on the ribbon

#### **4.** Click **OK**.

### To hide a ribbon tab

**1.** In the **Excel Options** dialog box, click **Customize Ribbon**.

- **2.** In the tab list on the right side of the dialog box, clear the check box next to the tab's name.
- **3.** Click **OK**.

#### To reorder ribbon elements

- 1. In the Excel Options dialog box, click Customize Ribbon.
- **2.** In the tab list on the right side of the dialog box, click the element you want to move.
- **3.** Click the **Move Up** button (the upward-pointing triangle on the far right) to move the button or group higher in the list and to the left on the ribbon tab.

Or

Click the **Move Down** button (the downward-pointing triangle on the far right) to move the button or group lower in the list and to the right on the ribbon tab.

4. Click OK.

#### To create a custom ribbon tab

**1.** On the **Customize Ribbon** page of the **Excel Options** dialog box, click **New Tab**.

#### To create a custom group on a ribbon tab

- **1.** On the **Customize Ribbon** page of the **Excel Options** dialog box, click the ribbon tab where you want to create the custom group.
- 2. Click New Group.

#### To add a button to the ribbon

- **1.** On the **Customize Ribbon** page of the **Excel Options** dialog box, click the ribbon tab or group to which you want to add a button.
- If necessary, click the Customize the Ribbon arrow and select Main Tabs or Tool Tabs.

# **()** Tip

The tool tabs are the contextual tabs that appear when you work with workbook elements such as shapes, images, or PivotTables.

- **3.** If necessary, click the **Choose commands from** arrow and click the category of commands from which you want to choose.
- **4.** Click the command to add to the ribbon.
- 5. Click Add.
- 6. Click OK.

### To rename a ribbon element

1. On the Customize Ribbon page of the Excel Options dialog box, click the ribbon

tab or group you want to rename.

- 2. Click Rename.
- **3.** In the **Rename** dialog box, enter a new name for the ribbon element.
- **4.** Click **OK**.

#### To remove an element from the ribbon

- **1.** On the **Customize Ribbon** page of the **Excel Options** dialog box, click the ribbon tab or group you want to remove.
- 2. Click Remove.

#### To export your ribbon customizations to a file

- **1.** On the **Customize Ribbon** page of the **Excel Options** dialog box, click **Import/Export**, and then click **Export all customizations**.
- **2.** In the **File Save** dialog box, in the **File name** box, enter a name for the settings file.
- 3. Click Save.

### To import ribbon customizations from a file

**1.** On the **Customize Ribbon** page of the **Excel Options** dialog box, click **Import/Export**, and then click **Import customization file**.

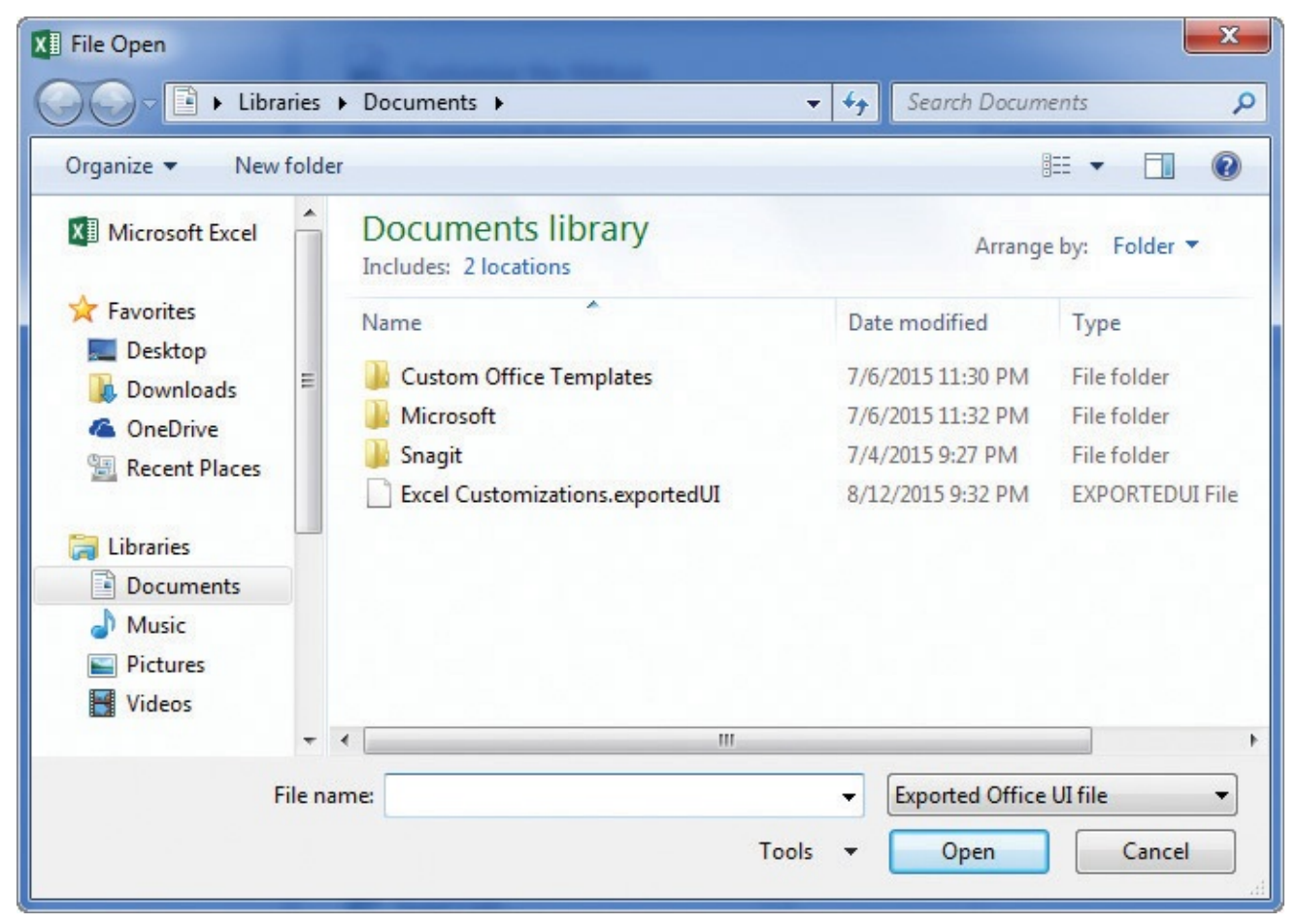

Import ribbon settings saved from another Office installation

2. In the **File Open** dialog box, click the configuration file.

#### 3. Click Open.

#### To reset the ribbon to its original configuration

- **1.** On the **Customize Ribbon** page of the **Excel Options** dialog box, click **Reset**, and then click **Reset all customizations**.
- **2.** In the dialog box that appears, click **Yes**.

#### To hide or unhide the ribbon

1. Press Ctrl+F1.

#### To hide or unhide the formula bar

**1.** On the **View** tab, in the **Show** group, select or clear the **Formula Bar** check box.

#### To hide or unhide the row and column headings

**1.** In the **Show** group, select or clear the **Headings** check box.

#### To hide or unhide gridlines

1. In the **Show** group, select or clear the **Gridlines** check box.

## **Skills review**

In this chapter, you learned how to:

- Explore the editions of Excel 2016
- Become familiar with new features in Excel 2016
- <u>Create workbooks</u>
- Modify workbooks
- Modify worksheets
- Merge and unmerge cells
- <u>Customize the Excel 2016 app window</u>

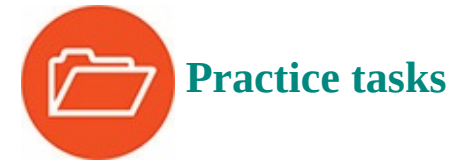

The practice files for these tasks are located in the Excel2016SBS\Ch01 folder. You can save the results of the tasks in the same folder.

## **Create workbooks**

Open the CreateWorkbooks workbook in Excel, and then perform the following tasks:

- **1.** Close the **CreateWorkbooks** file, and then create a new, blank workbook.
- 2. Save the new workbook as **Exceptions2015**.
- **3.** Add the following tags to the file's properties: **exceptions**, **regional**, and

percentage.

- 4. Add a tag to the **Category** property called **performance**.
- **5.** Create a custom property called **Performance**, leave the value of the **Type** field as **Text**, and assign the new property the value **Exceptions**.
- **6.** Save your work.

## **Modify workbooks**

Open the ModifyWorkbooks workbook in Excel, and then perform the following tasks:

- **1.** Create a new worksheet named **2016**.
- **2.** Rename the **Sheet1** worksheet to **2015** and change its tab color to green.
- 3. Delete the ScratchPad worksheet.
- **4.** Copy the **2015** worksheet to a new workbook, and then save the new workbook under the name **Archive2015**.
- 5. In the **ModifyWorkbooks**, workbook, hide the **2015** worksheet.

## **Modify worksheets**

Open the ModifyWorksheets workbook in Excel, and then perform the following tasks:

- **1.** On the **May 12** worksheet, insert a new column **A** and a new row **1**.
- **2.** After you insert the new row **1**, click the **Insert Options** action button, and then click **Clear Formatting**.
- **3.** Hide column **E**.
- **4.** On the **May 13** worksheet, delete cell **B6**, shifting the remaining cells up.
- Click cell C6, and then insert a cell, shifting the other cells down. Enter the value 4499 in the new cell C6.
- 6. Select cells **E13:F13** and move them to cells **B13:C13**.

## Merge and unmerge cells

Open the MergeCells workbook in Excel, and then perform the following tasks:

- 1. Merge cells B2:D2.
- **2.** Merge and center cells **B3:F3**.
- **3.** Merge the cell range **B5:E8** by using **Merge Across**.
- 4. Unmerge cell B2.

## **Customize the Excel 2016 app window**

Open the CustomizeRibbonTabs workbook in Excel, and then perform the following tasks:

- **1.** Add the **Spelling** button to the **Quick Access Toolbar**.
- Move the Review ribbon tab so it is positioned between the Insert and Page Layout tabs.
- **3.** Create a new ribbon tab named **My Commands**.
- 4. Rename the New Group (Custom) group to Formatting.
- **5.** In the list on the left side of the dialog box, display the **Main Tabs**.
- **6.** From the buttons on the **Home** tab, add the **Styles** group to the **My Commands** ribbon tab you created earlier.
- **7.** Again using the buttons available on the **Home** tab, add the **Number** group to the **Formatting** group on your custom ribbon tab.
- **8.** Save your ribbon changes and click the **My Commands** tab on the ribbon.

## 2. Work with data and Excel tables

#### In this chapter

- Enter and revise data
- Manage data by using Flash Fill
- Move data within a workbook
- Find and replace data
- Correct and expand upon data
- Define Excel tables

#### **Practice files**

For this chapter, use the practice files from the Excel2016SBS\Ch02 folder. For practice file download instructions, see the introduction.

With Excel 2016, you can visualize and present information effectively by using charts, graphics, and formatting, but the data is the most important part of any workbook. By learning to enter data efficiently, you will make fewer data entry errors and give yourself more time to analyze your data so you can make decisions about your organization's performance and direction.

Excel provides a wide variety of tools you can use to enter and manage worksheet data effectively. For example, you can organize your data into Excel tables so that you can store and analyze your data quickly and efficiently. Also, you can enter a data series quickly; repeat one or more values; and control how Excel formats cells, columns, and rows that you move from one part of a worksheet to another; all with a minimum of effort. With Excel, you can check the spelling of worksheet text, look up alternative words by using the thesaurus, and translate words to foreign languages.

This chapter guides you through procedures related to entering and revising Excel data, moving data within a workbook, finding and replacing existing data, using proofing and reference tools to enhance your data, and organizing your data by using Excel tables.

## Enter and revise data

After you create a workbook, you can begin entering data. The simplest way to enter data is to click a cell and type a value. This method works very well when you're entering a few pieces of data, but it is less than ideal when you're entering long sequences or series of values. For example, you could create a worksheet tracking each customer's monthly program savings.

|     | А | В                    | C        | D                      | E |
|-----|---|----------------------|----------|------------------------|---|
| 1   |   |                      |          |                        |   |
| 2   |   | Customer             | Month    | <b>Program Savings</b> |   |
| 3   |   | Contoso              | January  | \$ 182,423             |   |
| 4   |   | Contoso              | February | \$ 173,486             |   |
| 5   |   | Contoso              | March    | \$ 88,027              |   |
| 6   |   | Fabrikam             | January  | \$ 139,434             |   |
| 7   |   | Fabrikam             | February | \$ 29,461              |   |
| 8   |   | Fabrikam             | March    | \$ 91,295              |   |
| 9   |   | Lucerne Publishing   | January  | \$ 136,922             |   |
| 10  |   | Lucerne Publishing   | February | \$ 161,370             |   |
| 11  |   | Lucerne Publishing   | March    | \$ 160,250             |   |
| 12  |   | Wide World Importers | January  | \$ 109,903             |   |
| 13  |   | Wide World Importers | February | \$ 102,243             |   |
| 14  |   | Wide World Importers | March    | \$ 105,077             |   |
| 100 |   |                      |          | 111100                 |   |

Store important business data in your worksheets

# 🧭 Tip

To cancel data entry and return a cell to its previous state, press Esc.

Repeatedly entering the sequence *January, February, March*, and so on can be handled by copying and pasting the first occurrence of the sequence, but there's an easier way to do it: use AutoFill. With AutoFill, you enter the first element in a recognized series, and then drag the fill handle in the lower-right corner of the cell until the series extends far enough to accommodate your data. By using a similar tool, FillSeries, you can enter two values in a series and use the fill handle to extend the series in your worksheet.

You do have some control over how Excel extends the values in a series when you drag the fill handle. If you drag the fill handle up (or to the left), Excel extends the series to include previous values. For example, if you enter *January* in a cell and then drag that cell's fill handle up (or to the left), Excel places *December* in the first cell, *November* in the second cell, and so on.

Another way to control how Excel extends a data series is by holding down the Ctrl key while you drag the fill handle. If you select a cell that contains the value *January* and then drag the fill handle down, Excel extends the series by placing *February* in the next cell, *March* in the cell after that, and so on. If you hold down the Ctrl key while you drag the fill handle, however, Excel repeats the value *January* in each cell you add to the series.

## 🧭 Tip

Experiment with how the fill handle extends your series and how pressing the Ctrl key changes that behavior. Using the fill handle can save you a lot of time entering data.

Other data entry techniques you'll learn about in this topic are AutoComplete, which detects when a value you're entering is similar to previously entered values; Pick From Drop-Down List, which you can use to choose a value from among the existing values in a column; and Ctrl+Enter, which you can use to enter a value in multiple cells simultaneously.

# 🕑 Τἱρ

If an AutoComplete suggestion doesn't appear as you begin entering a cell value, the option might be turned off. To turn on AutoComplete, display the Backstage view, and then click Options. In the Excel Options dialog box, display the Advanced page. In the Editing Options section, select the Enable AutoComplete For Cell Values check box, and then click OK.

| Method                   | Action                                                                                                    |
|--------------------------|----------------------------------------------------------------------------------------------------|
| AutoFill                 | Enter the first value in a recognized series and drag the fill handle to extend the series.                                                                                      |
| FillSeries               | Enter the first two values in a series and drag the fill handle to extend the series.                                                                                            |
| AutoComplete             | Enter the first few letters in a cell. If a similar value exists in the same column, Excel suggests the existing value.                                                          |
| Pick From Drop-Down List | Right-click a cell, and then click Pick From Drop-Down List.<br>A list of existing values in the cell's column is displayed.<br>Click the value you want to enter into the cell. |
| Ctrl+Enter               | When you want several cells to all contain the same data, select the range, enter the data in the active cell, and press Ctrl+Enter.                                             |

The following table summarizes these data entry techniques.

Another handy feature in Excel is the AutoFill Options button that appears next to data you add to a worksheet by using the fill handle.

|    | A B |          | С        | D                              | E |
|----|-----|----------|----------|--------------------------------|---|
| 1  |     |          |          |                                |   |
| 2  |     | Customer | Month    | Program Savings                |   |
| 3  |     | Contoso  | January  | \$ 182,423                     |   |
| 4  |     | Contoso  | February | \$ 173,486                     |   |
| 5  |     |          | March    |                                |   |
| 6  |     |          |          | <b>=</b> + •                   |   |
| 7  |     |          |          | O Copy Cells                   |   |
| 8  |     |          |          | • Fill <u>S</u> eries          |   |
| 9  |     |          |          | O Fill <u>F</u> ormatting Only |   |
| 10 |     |          |          | O Fill Without Formatting      |   |
| 11 |     |          |          | O Flash Fill                   |   |
| 12 |     |          |          |                                |   |

### Use AutoFill options to control how the fill handle affects your data

Clicking the AutoFill Options button displays a menu of actions Excel can take regarding the cells affected by your fill operation. The options on the menu are summarized in the following table.

| Option                         | Action                                                                                                    |
|--------------------------------|----------------------------------------------------------------------------------------------------|
| Copy Cells                     | Copies the contents of the selected cells to the cells indicated by the fill operation.                                                                                                    |
| Fill Series                    | Fills the cells indicated by the fill operation with the next items in the series.                                                                                                    |
| Fill Formatting Only           | Copies the format of the selected cells to the cells indicated<br>by the fill operation, but does not place any values in the<br>target cells.                                                                                                    |
| Fill Without Formatting        | Fills the cells indicated by the fill operation with the next<br>items in the series, but ignores any formatting applied to<br>the source cells.                                                                                                    |
| Fill Days, Weekdays, and so on | The appearance of this option changes according to the series you extend. For example, if you extend the values <i>Wed</i> , <i>Thu</i> , and <i>Fri</i> , Excel presents two options, Fill Days and Fill Weekdays, and you can select which one you intended. If you do not use a recognized sequence, this option does not appear. |
| Flash Fill                     | Enters values based on patterns established in other cells in the column.                                                                                                    |

## 🔎 See Also

For more information about Flash Fill, see "<u>Manage data by using Flash Fill</u>" later in this chapter.

#### To enter values into a cell

- **1.** Click the cell into which you want to enter the value.
- **2.** Type the value by using the keyboard.
- **3.** Press **Enter** to enter the value and move one cell down.

#### Or

Press **Tab** to enter the value and move one cell to the right.

#### To extend a series of values by using the fill handle

- **1.** Select the cells that contain the series values.
- **2.** Drag the fill handle to cover the cells where you want the new values to appear.

#### To enter a value into multiple cells at the same time

- **1.** Select the cells into which you want to enter the value.
- **2.** Enter the value.
- 3. Press Ctrl+Enter.

#### To enter cell data by using AutoComplete

- **1.** Start entering a value into a cell.
- 2. Use the arrow keys or the mouse to highlight a suggested AutoComplete value.
- 3. Press Tab.

#### To enter cell data by picking from a list

- **1.** Right-click the cell below a list of data.
- 2. Click Pick From Drop-down List.
- **3.** Click the value you want to enter.

#### **To control AutoFill options**

- **1.** Create an AutoFill sequence.
- 2. Click the AutoFill options button.
- **3.** Click the option you want to apply.

## Manage data by using Flash Fill

When you manage data in Excel, you will often find that you want to combine values from several cells into a single value. One common data configuration is to have a customer's first name and last name in separate cells.

|   | А        | В         | С       | D        |  |
|---|----------|-----------|---------|----------|--|
| 1 | LastName | FirstName | Initial | FullName |  |
| 2 | Hassall  | Mark      |         |          |  |
| 3 | Harrison | Justin    | K       |          |  |
| 4 | Plonsky  | Idan      | L       |          |  |
| 5 | Preston  | Chris     |         |          |  |
| 6 |          |           |         |          |  |
|   |          |           |         |          |  |

### Fill in data according to a pattern by using Flash Fill

In this example, the contacts' names appear in three columns: LastName, FirstName, and Initial. Note that not every contact has a middle initial. You could combine the names manually or by creating a formula, but Flash Fill can figure out the pattern if you give it a few examples.

|   | А        | В         | С       | D               |  |
|---|----------|-----------|---------|-----------------|--|
| 1 | LastName | FirstName | Initial | FullName        |  |
| 2 | Hassall  | Mark      |         | Mark Hassall    |  |
| 3 | Harrison | Justin    | К       | Justin Harrison |  |
| 4 | Plonsky  | Idan      | L       | Idan Plonsky    |  |
| 5 | Preston  | Chris     |         | Chris Preston   |  |
| 6 |          |           |         |                 |  |

Flash Fill suggests values if it detects a pattern in your data

Note that Flash Fill did not include the middle initials in any row due to the lack of an initial in some of the rows. If you click in the FullName cell next to a row that contains an Initial value and edit the name as you would like it to appear, Flash Fill recognizes the new pattern for this subset of the data and offers to fill in the values. You can press Enter to accept the values Flash Fill suggests.

|   | А        | В         | С       | D                  |  |
|---|----------|-----------|---------|--------------------|--|
| 1 | LastName | FirstName | Initial | FullName           |  |
| 2 | Hassall  | Mark      |         | Mark Hassall       |  |
| 3 | Harrison | Justin    | K       | Justin K .Harrison |  |
| 4 | Plonsky  | Idan      | L       | Idan Plonsky       |  |
| 5 | Preston  | Chris     |         | Chris Preston      |  |
| 6 |          |           |         |                    |  |
| 7 |          |           |         |                    |  |

#### Edit a Flash Fill value to add data to the pattern

Flash Fill also lets you fix errors in your data. One common issue occurs when you try to enter numbers with leading zeros, such as United States postal codes, into cells formatted

as General or with a number format. If you enter a zero-leading number into such a cell, Excel removes the zero.

|   | А                  | В                | С          | D     | E          |
|---|--------------------|------------------|------------|-------|------------|
| 1 | Name               | Address          | City       | State | PostalCode |
| 2 | Mark Hassall       | 123 Maple St.    | Bangor     | ME    | 3214       |
| 3 | Justin K. Harrison | 234 Oak Ave.     | Boston     | MA    | 7921       |
| 4 | Idan L. Plonsky    | 345 Willow Cr.   | Seattle    | WA    | 98012      |
| 5 | Chris Preston      | 456 Larkspur Ln. | Providence | RI    | 6999       |
| 6 |                    |                  |            |       |            |

#### Use Flash Fill to correct common data-entry issues

To fix this error, you would select the cells that contain the postal codes and format the cells as text. Then, in the blank cell next to the first postal code that should have a leading zero, enter the postal code as it should appear, and press Enter. When you start entering the postal code into the second cell, Flash Fill offers to change the data by adding a zero to every value in the list.

|   | Α                  | В                | С          | D     | E          | F      |
|---|--------------------|------------------|------------|-------|------------|--------|
| 1 | Name               | Address          | City       | State | PostalCode |        |
| 2 | Mark Hassall       | 123 Maple St.    | Bangor     | ME    | 3214       | 03214  |
| 3 | Justin K. Harrison | 234 Oak Ave.     | Boston     | MA    | 7921       | 07921  |
| 4 | Idan L. Plonsky    | 345 Willow Cr.   | Seattle    | WA    | 98012      | 098012 |
| 5 | Chris Preston      | 456 Larkspur Ln. | Providence | RI    | 6999       | 06999  |
| 6 |                    |                  |            |       |            |        |

Flash Fill can overgeneralize the rule it applies to your data

The logic behind Flash Fill guessed that you wanted to add a zero to every postal code, but this change is incorrect for any value that should start with a number other than zero. To correct this, after you accept the values Flash Fill suggests, you would move to a blank cell next to a postal code that shouldn't start with a zero and enter the correct value. When you do, Flash Fill updates its logic to suggest the correct values.

|   | А                  | В                | С          | D     | E          | F     |  |
|---|--------------------|------------------|------------|-------|------------|-------|--|
| 1 | Name               | Address          | City       | State | PostalCode |       |  |
| 2 | Mark Hassall       | 123 Maple St.    | Bangor     | ME    | 3214       | 03214 |  |
| 3 | Justin K. Harrison | 234 Oak Ave.     | Boston     | MA    | 7921       | 07921 |  |
| 4 | Idan L. Plonsky    | 345 Willow Cr.   | Seattle    | WA    | 98012      | 98012 |  |
| 5 | Chris Preston      | 456 Larkspur Ln. | Providence | RI    | 6. 9       | 06999 |  |
| 6 |                    |                  |            |       |            |       |  |

Correct Flash Fill changes to fix your data

## 🧭 Tip

The error icon indicates that you have stored a number as text. Because you won't be performing any mathematical operations on the postal code numbers, you can ignore the error.

#### To enter data by using Flash Fill

- **1.** In a cell on the same row as data that can be combined or split, enter the result you want for that row's data, and press **Enter**.
- **2.** In the cell directly below the first cell into which you entered data, start entering a new value for the row.
- 3. Press Enter to accept the suggested values.

#### To correct a Flash Fill entry

- **1.** Create a series of Flash Fill values in a worksheet.
- **2.** Edit a cell that contains an incorrect Flash Fill value that so it contains the correct value.
- 3. Press Enter.

## Move data within a workbook

You can move to a specific cell in lots of ways, but the most direct method is to start by clicking the cell with the contents you want to move. The cell you click will be outlined in black, and its contents, if any, will appear in the formula bar. When a cell is outlined, it is the active cell, meaning that you can modify its contents. You use a similar method to select multiple cells (referred to as a cell range). After you select the cell or cells you want to work with, you can cut, copy, delete, or change the format of the contents of the cell or cells.

## A Important

When you select a group of cells, the first cell you click is designated as the active cell.

You're not limited to selecting cells individually or as part of a range. For example, you might need to move a column of price data one column to the right to make room for a column of headings that indicate to which category a set of numbers belongs. To move an entire column (or entire columns) of data at a time, you click the column's header, located at the top of the worksheet. Clicking a column header highlights every cell in that column so that you can copy or cut the column and paste it elsewhere in the workbook. Similarly, clicking a row's header highlights every cell in that row, so that you can copy or cut the row and paste it elsewhere in the workbook.

When you copy a cell, cell range, row, or column, Excel copies the cells' contents and formatting. The Paste Live Preview capability in Excel displays what your pasted data will

look like without forcing you to commit to the paste operation.

| B     | <del>ه</del> - ا | dia ∓      |        |                  |                    |           |       | Ň             | /loveData - | Excel            |               |                             |                       |
|-------|------------------|------------|--------|------------------|--------------------|-----------|-------|---------------|-------------|------------------|---------------|-----------------------------|-----------------------|
| File  | -                | lome       | Insert | Page Layou       | t Formulas Data    | Review Vi | ew    | ♀ Tell me wha | t you want  | to do            |               |                             |                       |
| -     | ж сı             | ut         | C      | Calibri          | • 11 • A A =       | ≡         | 😽 Wra | p Text        | General     |                  | -             |                             | and the second second |
| Paste | Fo               | ormat Pain | ter    | B I <u>U</u> •   |                    | ≡≡ ≣⊒     | 🖽 Mer | ge & Center 🔹 | \$ - 9      | 6 ° 00.<br>♦ 00. | Cond<br>Forma | itional Forr<br>itting = Ta | mat as<br>ible ≖      |
| Past  | te               |            | 15     | Foi              | nt 🗔               | Alignm    | ent   | T:            | a N         | umber            | 15 <u>1</u>   | Style                       | s                     |
| Ĉ     | f <sub>x</sub>   | t 📝        | ×      | √ f <sub>x</sub> |                    |           |       |               |             |                  |               |                             |                       |
| Paste | (P)              |            |        | с                | D                  | E         | F     | G             | н           | I                | J             | к                           |                       |
| 123   |                  |            | mer    | Month            | Category           | Count     |       | Custome       | Month       | Category         | Count         |                             |                       |
| Oth   | er Paste         | Options    | m      | January          | Ground             | 3,458     |       |               |             |                  |               | 行                           |                       |
|       | (A) (A)          |            | m      | January          | 3Day               | 2,902     |       |               |             |                  |               |                             |                       |
| 70.0  | 6                |            | m      | January          | 2Day               | 14,901    |       |               |             |                  |               |                             |                       |
|       | Paste Sp         | ecial      | m      | January          | Overnight          | 10,132    |       |               |             |                  |               |                             |                       |
| 7     |                  | Fabrika    | am     | January          | Priority Overnight | 2,509     |       |               |             |                  |               |                             |                       |
| 8     |                  | Fabrika    | am     | February         | Ground             | 4,501     |       |               |             |                  |               |                             |                       |
| 9     |                  | Fabrika    | am     | February         | 3Day               | 1,873     |       |               |             |                  |               |                             |                       |
| 10    |                  | Fabrika    | am     | February         | 2Day               | 18,337    |       |               |             |                  |               |                             |                       |
| 11    |                  | Fabrika    | am     | February         | Overnight          | 10,545    |       |               |             |                  |               |                             |                       |
| 12    |                  | Fabrika    | am     | February         | Priority Overnight | 802       |       |               |             |                  |               |                             |                       |
| 13    |                  | Fabrika    | am     | March            | Ground             | 6,087     |       |               |             |                  |               |                             |                       |
| 14    |                  | Fabrika    | am     | March            | 3Day               | 4,764     |       |               |             |                  |               |                             |                       |
| 15    |                  | Fabrika    | am     | March            | 2Day               | 21,121    |       |               |             |                  |               |                             |                       |
| 16    |                  | Fabrika    | am     | March            | Overnight          | 9,317     |       |               |             |                  |               |                             |                       |
| 17    |                  | Fabrika    | am     | March            | Priority Overnight | 1,643     |       |               |             |                  |               |                             |                       |
| 18    |                  |            |        |                  |                    |           |       |               |             |                  |               |                             |                       |
| 19    |                  |            |        |                  |                    |           |       |               |             |                  |               |                             |                       |
| 20    |                  |            |        |                  |                    |           |       |               |             |                  |               |                             |                       |

#### View live previews of your pasted data

If you point to one icon in the Paste gallery and then point to another icon without clicking, Excel will update the preview to reflect the new option. Depending on the cells' contents, two or more of the paste options might lead to the same result.

# 🕑 Τἱρ

If pointing to an icon in the Paste gallery doesn't result in a live preview, that option might be turned off. To turn Paste Live Preview on, in the Backstage view, click Options to open the Excel Options dialog box. Click General, select the Enable Live Preview check box, and click OK.

After you click an icon to complete the paste operation, Excel displays the Paste Options button next to the pasted cells. Clicking the Paste Options button also displays the Paste Options palette, but pointing to one of those icons doesn't generate a preview. If you want to display Paste Live Preview again, you will need to press Ctrl+Z to undo the paste operation and, if necessary, cut or copy the data again to use the icons in the Clipboard group of the Home tab.

## 🧭 Tip

If the Paste Options button doesn't appear, you can turn the feature on by clicking Options in the Backstage view to open the Excel Options dialog box. In the Excel Options dialog box, display the Advanced page and then, in the Cut, Copy, And Paste area, select the Show Paste Options Button When Content Is Pasted check box. Click OK to close the dialog box and save your setting.

After cutting or copying data to the Clipboard, you can access additional paste options from the Paste gallery and from the Paste Special dialog box.

| Paste Special         | ? <mark>×</mark>                |
|-----------------------|---------------------------------|
| Paste                 |                                 |
| All                   | All using Source theme          |
| Eormulas              | All except borders              |
| O <u>V</u> alues      | Column <u>w</u> idths           |
| Formats               | Formulas and number formats     |
| Comments              | Values and number formats       |
| 🔘 Validatio <u>n</u>  | All merging conditional formats |
| Operation             |                                 |
| None                  | © <u>M</u> ultiply              |
| ◎ A <u>d</u> d        | Divide                          |
| ─ Subtract            |                                 |
| 🔲 Skip <u>b</u> lanks | Transpos <u>e</u>               |
| Paste <u>L</u> ink    | OK Cancel                       |

Use the Paste Special dialog box for uncommon paste operations

In the Paste Special dialog box, you can specify the aspect of the Clipboard contents you want to paste, restricting the pasted data to values, formats, comments, or one of several other options. You can perform mathematical operations involving the cut or copied data and the existing data in the cells you paste the content into, and you can transpose data—change rows to columns and columns to rows—when you paste it.

#### To select a cell or cell range

**1.** Click the first cell you want to select, and then drag to highlight the other cells you want to select.

#### To select disconnected groups of cells

- 1. Select a cell range.
- **2.** Hold down the **Ctrl** key and select subsequent groups of cells.

#### To move a cell range

- 1. Select a cell range.
- **2.** Point to the edge of the selection.

|   | Α | В        | С       | D        | E     | F         |
|---|---|----------|---------|----------|-------|-----------|
| 1 |   |          |         |          |       |           |
| 2 |   | Customer | Month   | Category | Count | 3         |
| 3 |   | Fabrikam | January | Ground   | 3,458 | <u>/=</u> |
| 4 |   | Fabrikam | January | 3Day     | 2,902 |           |

Move a cell range by dragging its border

**3.** Drag the range to its new location.

## 🧭 Tip

If you move the cell range to cover cells that already contain values, Excel displays a message box asking if you want to replace the existing data.

#### To select one or more rows

- **1.** Do any of the following:
  - At the left edge of the worksheet, click the row's header.
  - Click a row header and drag to select other row headers.
  - Click a row header, press and hold the **Ctrl** key, and click the headers of other rows you want to copy. The rows do not need to be adjacent to the first row.

#### To select one or more columns

- **1.** Do any of the following:
  - At the top edge of the worksheet, click the column's header.
  - Click a column header and drag to select other column headers.
  - Click a column header, press and hold the **Ctrl** key, and click the column headers of other columns you want to copy. The columns do not need to be adjacent to the first column.

### To copy a cell range

- **1.** Select the cell range you want to copy.
- 2. On the Home tab of the ribbon, in the **Clipboard** group, click **Copy**.

### Or

Press **Ctrl+C**.

### To cut a cell range

- **1.** Select the cell range you want to cut.
- 2. In the **Clipboard** group, click **Cut**.

Or

Press **Ctrl+X**.

### To paste a cell range

- **1.** Cut or copy a cell range.
- **2.** Click the cell in the upper-left corner of the range where you want the pasted range to appear.
- **3.** In the **Clipboard** group, click **Paste**.

Or

Press **Ctrl+V**.

### To paste a cell range by using paste options

- **1.** Copy a cell range.
- **2.** Click the cell in the upper-left corner of the range where you want the pasted range to appear.
- **3.** In the **Clipboard** group, click the **Paste** arrow (not the button).
- **4.** Click the icon representing the paste operation you want to use.

#### To display a preview of a cell range you want to paste

- **1.** Copy a cell range.
- **2.** Click the cell in the upper-left corner of the range where you want the pasted range to appear.
- **3.** Click the **Paste** arrow (not the button).
- 4. Point to the paste operation for which you want to see a preview.

#### To paste a cell range by using the Paste Special dialog box controls

- **1.** Copy a cell range.
- **2.** Click the cell in the upper-left corner of the range where you want the pasted range to appear.
- **3.** Click the **Paste** arrow (not the button), and then click **Paste Special**.
- **4.** Select the options you want for the paste operation.
- 5. Click OK.

## Find and replace data

Excel worksheets can hold more than one million rows of data, so in large data collections it's unlikely that you would have the time to move through a worksheet one row at a time to locate the data you want to find. You can locate specific data in an Excel worksheet by using the Find And Replace dialog box, which has two tabs (one named Find, the other named Replace) that you can use to search for cells that contain particular values. Using the controls on the Find tab identifies cells that contain the data you specify; by using the controls on the Replace tab, you can substitute one value for another.

## 🧭 Tip

To display the Find tab of the Find And Replace dialog box by using a keyboard shortcut, press Ctrl+F. Press Ctrl+H to display the Replace tab of the Find And Replace dialog box.

When you need more control over the data that you find and replace—for instance, if you want to find cells in which the entire cell value matches the value you're searching for—you can expand the Find And Replace dialog box to display more options.

| Fi <u>n</u> d what | :        |   | •           | No Format Set            | Format              |
|--------------------|----------|---|-------------|--------------------------|---------------------|
| Wit <u>h</u> in:   | Sheet    | • | Match case  |                          |                     |
| Search:            | By Rows  | - | Match entir | e cell c <u>o</u> ntents |                     |
| Look in:           | Formulas | - |             |                          | Op <u>t</u> ions << |

Expand the Find And Replace dialog box for more options

## 🕑 Τἱρ

By default, Excel looks in formulas, not cell values. To change that option, in the Look In drop-down list, click Values.

The following table summarizes the elements of the Find And Replace dialog box.

| Element                                 | Function                                                                                                    |
|-----------------------------------------|----------------------------------------------------------------------------------------------------|
| Find What field                         | Contains the value you want to find or replace                                                                                                    |
| Find All button                         | Selects every cell that contains the value in the Find What field                                                                                            |
| Find Next button                        | Selects the next cell that contains the value in the Find What field                                                                                         |
| Replace With field                      | Contains the value to overwrite the value in the Find What field                                                                                             |
| Replace All button                      | Replaces every instance of the value in the Find What field with the value in the Replace With field                                                         |
| Replace button                          | Replaces the highlighted occurrence of the value in the Find<br>What field and highlights the next cell that contains that value                             |
| Options button                          | Expands the Find And Replace dialog box to display additional capabilities                                                                                   |
| Format button                           | Displays the Find Format dialog box, which you can use to specify the format of values to be found or values to be replaced                                  |
| Within box                              | Used to select whether to search the active worksheet or the entire workbook                                                                                 |
| Search box                              | Used to select whether to search by rows or by columns                                                                                                    |
| Look In box                             | Used to select whether to search cell formulas, values, or comments                                                                                          |
| Match Case check box                    | When selected, requires that all matches have the same capitalization as the text in the Find What field (for example, <i>cat</i> doesn't match <i>Cat</i> ) |
| Match Entire Cell<br>Contents check box | Requires that the cell contain exactly the same value as in the Find What field (for example, <i>Cat</i> doesn't match <i>Catherine</i> )                    |
| Close button                            | Closes the Find And Replace dialog box                                                                                                    |

#### To edit a cell's contents

- **1.** Do any of the following:
  - Click the cell, enter a new value, and press **Enter**.
  - Click the cell, edit the value on the formula bar, and press **Enter**.
  - Double-click the cell, edit the value in the body of the cell, and press **Enter**.

### To edit part of a cell's contents

- **1.** Click the cell.
- **2.** Edit the part of the cell's value that you want to change on the formula bar.

#### 3. Press Enter.

#### Or

- **1.** Double-click the cell.
- **2.** Edit the part of the cell's value that you want to change in the body of the cell.
- 3. Press Enter.

#### To find the next occurrence of a value in a worksheet

- **1.** On the **Home** tab, in the **Editing** group, click the **Find & Select** button to display a menu of choices, and then click **Find**.
- 2. In the **Find what** box, enter the value you want to find.
- 3. Click Find Next.

### To find all instances of a value in a worksheet

- 1. On the Find & Select menu, click Find.
- **2.** In the **Find what** box, enter the value you want to find.
- 3. Click Find All.

### To replace a value with another value

- 1. On the Find & Select menu, click Replace.
- 2. In the **Find what** box, enter the value you want to change.
- **3.** In the **Replace with** box, enter the value you want to replace the value from the **Find what** box.
- **4.** Click the **Replace** button to replace the next occurrence of the value.

Or

Click the **Replace All** button to replace all occurrences of the value.

### To require Find or Replace to match an entire cell's contents

- 1. On the Find & Select menu, click either Find or Replace.
- 2. Set your Find or Replace values.
- 3. Click Options.
- **4.** Select the **Match entire cell contents** check box.
- **5.** Complete the find or replace operation.

# To require Find or Replace to match cell contents, including uppercase and lowercase letters

- **1.** On the **Find & Select** menu, click either **Find** or **Replace**.
- **2.** Set your **Find** or **Replace** values.
- 3. Click **Options**.

- **4.** Select the **Match case** check box.
- **5.** Complete the find or replace operation.

#### To find or replace formats

- 1. On the Find & Select menu, click either Find or Replace.
- 2. Set your Find or Replace values.
- 3. Click **Options**.
- **4.** Click the **Find what** row's **Format** button, set a format by using the **Find Format** dialog box, and click **OK**.
- **5.** If you want to perform a Replace operation, click the **Replace with** row's **Format** button, set a format by using the **Find Format** dialog box, and click **OK**.
- **6.** Finish your find or replace operation.

## Correct and expand upon data

After you enter your data, you should take the time to check and correct it. You do need to verify visually that each piece of numeric data is correct, but you can make sure that your worksheet's text is spelled correctly by using the Excel spelling checker. When the spelling checker encounters a word it doesn't recognize, it highlights the word and offers suggestions representing its best guess of the correct word. You can then edit the word directly, pick the proper word from the list of suggestions, or have the spelling checker ignore the misspelling. You can also use the spelling checker to add new words to a custom dictionary so that Excel will recognize them later, saving you time by not requiring you to identify the words as correct every time they occur in your worksheets.

# 🧭 Tip

To start checking spelling by using a keyboard shortcut, press F7.

After you make a change in a workbook, you can usually remove the change as long as you haven't closed the workbook. You can even change your mind again if you decide you want to restore your change.

# 🧭 Tip

To undo an action by using a keyboard shortcut, press Ctrl+Z. To redo an action, press Ctrl+Y.

Excel 2016 includes a new capability called Smart Lookup, which lets you find information relating to a highlighted word or phrase by using the Bing search engine. Excel displays the Insights task pane, which has two tabs: Explore and Define. The Explore tab displays search results from Wikipedia and other web resources. The Define tab displays definitions provided by OxfordDictionaries from Oxford University Press.

If you're not sure of your word choice, or if you use a word that is almost but not quite

right for your intended meaning, you can check for alternative words by using the thesaurus.

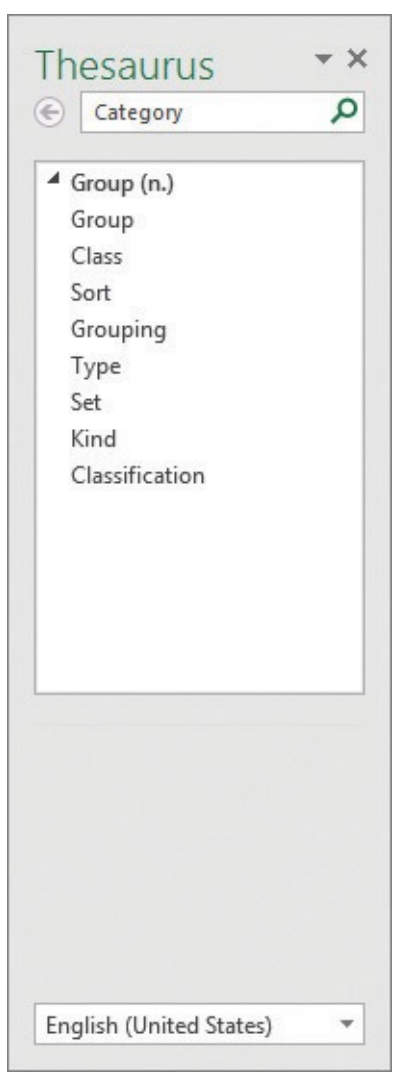

Get suggestions for alternative words by using the thesaurus

Finally, if you want to translate a word from one language to another, you can do so by selecting the cell that contains the value you want to translate and clicking the Translate button on the Review tab. The Research task pane opens (or changes if it's already open) and displays tools you can use to select the original and destination languages.

## A Important

Excel displays a message box indicating that the information will be sent over the web to a third-party translation service. Click Yes to agree. If you don't want Excel to display this message box in the future, select the Don't Show Again check box and click Yes.

| Category                                                                              | - |  |  |
|---------------------------------------------------------------------------------------|---|--|--|
| Translation                                                                           | - |  |  |
| ← Back 👻 → 💌                                                                          |   |  |  |
| Translation                                                                           |   |  |  |
| Translate a word or sentence.                                                         |   |  |  |
| From                                                                                  |   |  |  |
| English (United States)                                                               |   |  |  |
| То                                                                                    |   |  |  |
| French (France)                                                                       |   |  |  |
| Translation options                                                                   |   |  |  |
| Bilingual Dictionary                                                                  | - |  |  |
| ▲ category                                                                            |   |  |  |
| ['kætəgɔ:rɪ]<br>catégorie <i>féminin</i><br>4 Can't find it?                          |   |  |  |
| Try one of these<br>alternatives or see Help for<br>hints on refining your<br>search. |   |  |  |
| Other places to search                                                                |   |  |  |
| Search for 'Category' in:                                                             |   |  |  |
| All Reference Books                                                                   | s |  |  |
| (C)                                                                                   | - |  |  |

Translate words to other languages

## A Important

Excel translates a sentence by using word substitutions, which means that the translation routine doesn't always pick the best word for a particular context. The translated sentence might not capture your exact meaning.

#### To undo or redo an action

- **1.** Do either of the following:
  - Click the **Undo** button on the Quick Access Toolbar to undo the action.
  - Click the **Redo** button on the Quick Access Toolbar to restore the change.

#### To check spelling in a worksheet

- 1. Click Spelling.
- **2.** For the first misspelled word, do one of the following:
  - Click **Change** to accept the first suggested replacement for this occurrence of the word.
  - Click a word from the **Suggestions** list and click **Change**.

- Enter the spelling you want in the **Not in Dictionary** box and click **Change**.
- Click **Ignore Once** to ignore this occurrence and move to the next misspelled word.
- Click **Ignore All** to ignore all occurrences of the word.
- Click the word with which you want to replace the misspelled word and click **Change All**.
- **3.** Repeat step 2 until you have checked spelling for the entire worksheet.
- 4. Click Close.

## 🧭 Tip

Excel starts checking spelling with the active cell. If that cell isn't A1, Excel asks if you want to continue checking spelling from the beginning of the worksheet.

## To add a word to the main dictionary

- 1. Click Spelling.
- When the word you want to add appears in the Not in Dictionary box, click Add to Dictionary.
- 3. Finish checking spelling and click Close.

## To change the dictionary used to check spelling

- 1. Click Spelling.
- **2.** Click the arrow next to the **Dictionary language** box, and click the dictionary you want to use.

### To look up word alternatives by using the thesaurus

- **1.** Select the cell that contains the word for which you want to find alternatives.
- **2.** In the **Proofing** group, click **Thesaurus**.
- **3.** Use the tools in the **Thesaurus** task pane to find alternative words.
- **4.** On the title bar of the **Thesaurus** task pane, click the **Close** button to close the task pane.

## To research a word by using Smart Lookup

- **1.** Select the cell that contains the word you want to research.
- 2. In the **Insights** group, click the **Smart Lookup** button.
- **3.** On the **Explore** tab of the **Insights** task pane, use the resources in the **Explore with Wikipedia** and other web resources lists.

Or

On the **Define** tab of the task pane, look up definitions of the selected word.

**4.** On the title bar of the **Insights** task pane, click the **Close** button to close the task pane.

#### To translate a word from one language to another

- **1.** Click the cell that contains the word you want to translate.
- 2. In the Language group, click Translate.
- 3. If necessary, click **Yes** to send the text over the Internet.
- **4.** Review the results.
- **5.** Click the **Close** button to close the task pane.

## **Define Excel tables**

With Excel, you've always been able to manage lists of data effectively, so that you can sort your worksheet data based on the values in one or more columns, limit the data displayed by using criteria (for example, show only those routes with fewer than 100 stops), and create formulas that summarize the values in visible (that is, unfiltered) cells. Excel 2016 provides those capabilities, and more, through Excel tables.

|    | А | В        | С                 | D |
|----|---|----------|-------------------|---|
| 1  |   |          |                   |   |
| 2  |   | Driver 🖵 | Sorting Minutes 🔽 |   |
| 3  |   | D101     | 102               |   |
| 4  |   | D102     | 162               |   |
| 5  |   | D103     | 165               |   |
| 6  |   | D104     | 91                |   |
| 7  |   | D105     | 103               |   |
| 8  |   | D106     | 127               |   |
| 9  |   | D107     | 112               |   |
| 10 |   | D108     | 137               |   |
| 11 |   | D109     | 102               |   |
| 12 |   | D110     | 147               |   |
| 13 |   | D111     | 163               |   |
| 14 |   | D112     | 109               |   |
| 15 |   | D113     | 91                |   |
| 16 |   | D114     | 107               |   |
| 17 |   | D115     | 93                |   |
| 10 |   |          |                   |   |

Manage data by using Excel tables

## 🧭 Tip

Sorting, filtering, and summarizing data are all covered elsewhere in this book.
Excel can also create an Excel table from an existing cell range as long as the range has no blank rows or columns within the data and there is no extraneous data in cells immediately below or next to the list. If your existing data has formatting applied to it, that formatting remains applied to those cells when you create the Excel table, but you can have Excel replace the existing formatting with the Excel table's formatting.

# 🧭 Tip

To create an Excel table by using a keyboard shortcut, press Ctrl+L and then click OK.

Entering values into a cell below or to the right of an Excel table adds a row or column to the Excel table. After you enter the value and move out of the cell, the AutoCorrect Options action button appears. If you didn't mean to include the data in the Excel table, you can click Undo Table AutoExpansion to exclude the cells from the Excel table. If you never want Excel to include adjacent data in an Excel table again, click Stop Automatically Expanding Tables.

# 🧭 Tip

To stop Table AutoExpansion before it starts, click Options in the Backstage view. In the Excel Options dialog box, click Proofing, and then click the AutoCorrect Options button to open the AutoCorrect dialog box. Click the AutoFormat As You Type tab, clear the Include New Rows And Columns In Table check box, and then click OK twice.

You can resize an Excel table manually by using your mouse. If your Excel table's headers contain a recognizable series of values (such as *Region1*, *Region2*, and *Region3*), and you drag the resize handle to create a fourth column, Excel creates the column with a label that is the next value in the series—in this example, *Region4*.

Excel tables often contain data you can summarize by calculating a sum or average, or by finding the maximum or minimum value in a column. To summarize one or more columns of data, you can add a total row to your Excel table.

|      | A | В        | С                 | D |  |
|------|---|----------|-------------------|---|--|
| 1    |   |          |                   |   |  |
| 2    |   | Driver 🖵 | Sorting Minutes 🔽 |   |  |
| 3    |   | D101     | 102               |   |  |
| 4    |   | D102     | 162               |   |  |
| 5    |   | D103     | 165               |   |  |
| 6    |   | D104     | 91                |   |  |
| 7    |   | D105     | 103               |   |  |
| 8    |   | D106     | 127               |   |  |
| 9    |   | D107     | 112               |   |  |
| 10   |   | D108     | 137               |   |  |
| 11   |   | D109     | 102               |   |  |
| 12   |   | D110     | 147               |   |  |
| 13   |   | D111     | 163               |   |  |
| 14   |   | D112     | 109               |   |  |
| 15   |   | D113     | 91                |   |  |
| 16   |   | D114     | 107               |   |  |
| 17   |   | D115     | 93                |   |  |
| 18   |   | Total    | 1811              |   |  |
| 1000 |   |          |                   |   |  |

#### An Excel table with a total row

When you add the total row, Excel creates a formula that summarizes the values in the rightmost Excel table column. You can change the summary function by picking a new one from the partial list displayed in the Excel table or by selecting a function from the full set.

Much as it does when you create a new worksheet, Excel gives your Excel tables generic names such as *Table1* and *Table2*. You can change an Excel table's name to something easier to recognize in your formulas. Changing an Excel table name might not seem important, but it helps make formulas that summarize Excel table data much easier to understand. You should make a habit of renaming your Excel tables so you can recognize the data they contain.

### See Also

For more information about using the Insert Function dialog box and about referring to tables in formulas, see "<u>Create formulas to calculate values</u>" in <u>Chapter 3</u>, "<u>Perform calculations on data</u>."

If for any reason you want to convert your Excel table back to a normal range of cells, you can do so quickly.

#### To create an Excel table

**1.** Click a cell in the list of data you want to make into an Excel table.

- 2. On the Home tab, in the Styles group, click Format as Table.
- **3.** Click the style you want to apply to the table.
- **4.** Verify that the cell range is correct.
- **5.** If necessary, select or clear the **My table has headers** check box, and then click **OK**.

#### To create an Excel table with default formatting

- **1.** Click a cell in the range that you want to make into an Excel table.
- 2. Press Ctrl+L.
- **3.** Click **OK**.

#### To add a column or row to an Excel table

- **1.** Click a cell in the row below or the column to the right of the Excel table.
- **2.** Enter the data and press **Enter**.

#### To expand or contract an Excel table

- **1.** Click any cell in the Excel table.
- **2.** Point to the lower-right corner of the Excel table.
- **3.** When the mouse pointer changes to a diagonal arrow, drag the Excel table's outline to redefine the table.

#### To add a total row to an Excel table

- **1.** Click any cell in the Excel table.
- On the Design tool tab of the ribbon, in the Table Style Options group, select the Total Row check box.

#### To change the calculation used in a total row cell

- **1.** Click any **Total** row cell that contains a calculation.
- **2.** Click the cell's arrow.
- **3.** Select a summary function.

Or

Click **More Functions**, use the **Insert Function** dialog box to create the formula, and click **OK**.

#### To rename an Excel table

- **1.** Click any cell in the Excel table.
- **2.** On the **Design** tool tab, in the **Properties** group, enter a new name for the Excel table in the **Table Name** box.
- 3. Press Enter.

#### To convert an Excel table to a cell range

- **1.** Click any cell in the Excel table.
- **2.** On the **Design** tool tab, in the **Tools** group, click **Convert to Range**.
- **3.** In the confirmation dialog box that appears, click **Yes**.

#### **Skills review**

In this chapter, you learned how to:

- Enter and revise data
- Manage data by using Flash Fill
- Move data within a workbook
- Find and replace data
- Correct and expand upon data
- Define Excel tables

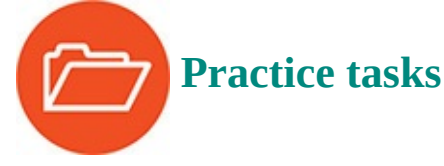

The practice files for these tasks are located in the Excel2016SBS\Ch02 folder. You can save the results of the tasks in the same folder.

#### Enter and revise data

Open the EnterData workbook in Excel, and then perform the following tasks:

- **1.** Use the fill handle to copy the value from cell **B3**, *Fabrikam*, to cells **B4:B7**.
- **2.** Extend the series of months starting in cell **C3** to cell **C7**, and then use the **Auto Fill Options** button to copy the cell's value instead of extending the series.
- **3.** In cell **B8**, enter the letters **Fa** and accept the AutoComplete value *Fabrikam*.
- **4.** In cell **C8**, enter **February**.
- **5.** Enter the value **Ground** in cell **D8** by using **Pick From Drop-down List**.
- **6.** Edit the value in cell **E5** to \$6,591.30.

### Manage data by using Flash Fill

Open the CompleteFlashFill workbook in Excel, and then perform the following tasks:

- **1.** On the **Names** worksheet, in cell **D2**, enter **Mark Hassall** and press **Enter**.
- In cell D3, enter J and, when Excel displays a series of names in column D, press Enter to accept the Flash Fill suggestions.
- **3.** Edit the value in cell **D3** to include the middle initial found in cell **C3**, and press **Enter**.

- 4. Click the **Addresses** sheet tab.
- **5.** Select cells **F2:F5** and then, on the **Home** tab, in the **Number** group, click the arrow next to the **Number Format** button and click **Text**.
- 6. In cell F2, enter 03214 and press Enter.
- **7.** In cell **F3**, enter **0** and then press **Enter** to accept the Flash Fill suggestions.
- **8.** Edit the value in cell **F4** to read **98012**.

#### Move data within a workbook

Open the MoveData workbook in Excel, and then perform the following tasks:

- **1.** On the **Count** worksheet, copy the values in cells **B2:D2**.
- **2.** Display the **Sales** worksheet, preview what the data would look like if pasted as values only, and paste the contents you just copied into cells **B2:D2**.
- **3.** On the **Sales** worksheet, cut column **I** and paste it into the space currently occupied by column **E**.

#### Find and replace data

Open the FindValues workbook in Excel, and then perform the following tasks:

- **1.** On the **Time Summary** worksheet, find the cell that contains the value *114*.
- **2.** On the **Time Summary** worksheet, find the cell with contents formatted as italic type.
- **3.** Click the **Customer Summary** sheet tab.
- **4.** Replace all instances of the value *Contoso* with the value *Northwind Traders*.

#### Correct and expand upon data

Open the ResearchItems workbook in Excel, and then perform the following tasks:

- **1.** Check spelling in the file and accept the suggested changes for *shipped* and *within*.
- **2.** Ignore the suggestion for *TwoDay*.
- **3.** Add the word *ThreeDay* to the main dictionary.
- **4.** Use the **Thesaurus** to find alternate words for the word *Overnight* in cell **B6**, then translate the same word to French.
- **5.** Click cell **B2** and use Smart Lookup to find more information about the word *level*.

#### **Define Excel tables**

Open the CreateExcelTables workbook in Excel, and then perform the following tasks:

- **1.** Create an Excel table from the list of data on the **Sort Times** worksheet.
- 2. Add a row of data to the Excel table for driver **D116**, and assign a value of **100**

sorting minutes.

- **3.** Add a **Total** row to the Excel table, and then change the summary function to **Average**.
- **4.** Rename the Excel table to **SortTimes**.

### 3. Perform calculations on data

#### In this chapter

- <u>Name groups of data</u>
- Create formulas to calculate values
- Summarize data that meets specific conditions
- Set iterative calculation options and enable or disable automatic calculation
- <u>Use array formulas</u>
- Find and correct errors in calculations

#### **Practice files**

For this chapter, use the practice files from the Excel2016SBS\Ch03 folder. For practice file download instructions, see the introduction.

Excel 2016 workbooks give you a handy place to store and organize your data, but you can also do a lot more with your data in Excel. One important task you can perform is to calculate totals for the values in a series of related cells. You can also use Excel to discover other information about the data you select, such as the maximum or minimum value in a group of cells. Regardless of your needs, Excel gives you the ability to find the information you want. And if you make an error, you can find the cause and correct it quickly.

Often, you can't access the information you want without referencing more than one cell, and it's also often true that you'll use the data in the same group of cells for more than one calculation. Excel makes it easy to reference several cells at the same time, so that you can define your calculations quickly.

This chapter guides you through procedures related to streamlining references to groups of data on your worksheets and creating and correcting formulas that summarize an organization's business operations.

#### Name groups of data

When you work with large amounts of data, it's often useful to identify groups of cells that contain related data. For example, you can create a worksheet in which columns of cells contain data summarizing the number of packages handled during a specific time period and each row represents a region.

|    | А | В                    | С       | D       | E       | F       | G       | Н        | I        | J |
|----|---|----------------------|---------|---------|---------|---------|---------|----------|----------|---|
| 1  |   |                      |         |         |         |         |         |          |          |   |
| 2  |   |                      |         |         |         |         |         |          |          |   |
| 3  |   |                      | 5:00 PM | 6:00 PM | 7:00 PM | 8:00 PM | 9:00 PM | 10:00 PM | 11:00 PM |   |
| 4  |   | Northeast            | 30,825  | 53,945  | 44,668  | 50,670  | 51,711  | 43,141   | 41,705   |   |
| 5  |   | Atlantic             | 14,998  | 7,092   | 10,650  | 14,709  | 14,458  | 7,714    | 14,266   |   |
| 6  |   | Southeast            | 8,603   | 9,082   | 13,995  | 12,447  | 12,750  | 10,216   | 11,189   |   |
| 7  |   | North Central        | 12,480  | 12,086  | 12,147  | 8,102   | 7,990   | 9,143    | 7,117    |   |
| 8  |   | Midwest              | 11,639  | 8,934   | 7,045   | 11,869  | 14,731  | 14,597   | 11,205   |   |
| 9  |   | Southwest            | 14,528  | 11,238  | 12,592  | 8,418   | 7,389   | 8,590    | 12,220   |   |
| 10 |   | <b>Mountain West</b> | 10,900  | 14,362  | 7,951   | 12,437  | 11,534  | 8,462    | 10,578   |   |
| 11 |   | Northwest            | 11,432  | 7,527   | 14,753  | 11,410  | 7,649   | 9,730    | 12,483   |   |
| 12 |   | Central              | 7,458   | 8,567   | 11,424  | 14,153  | 13,565  | 8,690    | 11,545   |   |
| 13 |   |                      |         |         |         |         |         |          |          |   |

#### Worksheets often contain logical groups of data

Instead of specifying the cells individually every time you want to use the data they contain, you can define those cells as a *range* (also called a *named range*). For example, you can group the hourly packages handled in the Northeast region into a group called *NortheastVolume*. Whenever you want to use the contents of that range in a calculation, you can use the name of the range instead of specifying the range's address.

# 🕑 Τἱρ

Yes, you could just name the range *Northeast*, but if you use the range's values in a formula in another worksheet, the more descriptive range name tells you and your colleagues exactly what data is used in the calculation.

If the cells you want to define as a named range have labels in a row or column that's part of the cell group, you can use those labels as the names of the named ranges. For example, if your data appears in worksheet cells B4:I12 and the values in column B are the row labels, you can make each row its own named range.

|    | А | В             | С       |
|----|---|---------------|---------|
| 1  |   |               |         |
| 2  |   |               |         |
| з  |   |               | 5:00 PM |
| 4  |   | Northeast     | 30,825  |
| 5  |   | Atlantic      | 14,998  |
| 6  |   | Southeast     | 8,603   |
| 7  |   | North Central | 12,480  |
| 8  |   | Midwest       | 11,639  |
| 9  |   | Southwest     | 14,528  |
| 10 |   | Mountain West | 10,900  |
| 11 |   | Northwest     | 11,432  |
| 12 |   | Central       | 7,458   |

Select a group of cells to create a named range

If you want to manage the named ranges in your workbook, perhaps to edit a range's settings or delete a range you no longer need, you can do so in the Name Manager dialog box.

| <u>N</u> ew <u>E</u> | dit <u>D</u> elete     |                         |        | <u>F</u> ilter ▼ |
|----------------------|------------------------|-------------------------|--------|------------------|
| Name                 | Value                  | Refers To               | Scope  | Comment          |
| 🗉 Atlantic           | {" 14,998 "," 7,092 ", | =Sheet1!\$C\$5:\$I\$5   | Workbo |                  |
| Central              | { 7,458 ; 8,567 ;      | =Sheet1!\$C\$12:\$I\$12 | Workbo |                  |
| Midwest              | {"11,639 "," 8,934 ",  | =Sheet1!\$C\$8:\$I\$8   | Workbo |                  |
| Mountain_West        | {" 10,900 "," 14,362   | =Sheet1!\$C\$10:\$I\$10 | Workbo |                  |
| North_Central        | {"12,480 ","12,086     | =Sheet1!\$C\$7:\$I\$7   | Workbo |                  |
| Northeast            | {" 30,825 "," 53,945   | =Sheet1!\$C\$4:\$I\$4   | Workbo |                  |
| Northwest            | {"11,432 "," 7,527 ",  | =Sheet1!\$C\$11:\$I\$11 | Workbo |                  |
| Southeast            | {* 8,603 *,* 9,082 *,* | =Sheet1!\$C\$6:\$I\$6   | Workbo |                  |
| ■ Southwest          | {" 14,528 "," 11,238   | =Sheet1!\$C\$9:\$I\$9   | Workbo |                  |
| efers to:            |                        |                         |        |                  |
| Sheet1!\$C           | \$5:\$1\$5             |                         |        | Ē                |

Manage named ranges in the Name Manager dialog box

# 🧭 Tip

If your workbook contains a lot of named ranges, you can click the Filter button in the Name Manager dialog box and select a criterion to limit the names displayed in the dialog box.

#### To create a named range

- **1.** Select the cells you want to include in the named range.
- **2.** In the **Name** box, which is next to the formula bar, enter the name for your named range.

#### Or

- **1.** Select the cells you want to include in the named range.
- 2. On the **Formulas** tab of the ribbon, in the **Defined Names** group, click **Define Name**.
- **3.** In the **New Name** dialog box, enter a name for the named range.
- **4.** Verify that the named range includes the cells you want.
- 5. Click OK.

#### To create a series of named ranges from worksheet data with headings

**1.** Select the cells that contain the headings and data cells you want to include in the named ranges.

- 2. In the Defined Names group, click Create from Selection.
- **3.** In the **Create Names from Selection** dialog box, select the check box next to the location of the heading text from which you want to create the range names.
- **4.** Click **OK**.

#### To edit a named range

- 1. In the **Defined Names** group, click **Name Manager**.
- **2.** Click the named range you want to edit.
- **3.** In the **Refers to** box, change the cells that the named range refers to.

Or

Click **Edit**, edit the named range in the **Edit Range** box, and click **OK**.

4. Click Close.

#### To delete a named range

- 1. Click Name Manager.
- 2. Click the named range you want to delete.
- 3. Click Delete.
- 4. Click Close.

### **Create formulas to calculate values**

After you add your data to a worksheet and define ranges to simplify data references, you can create a formula, which is an expression that performs calculations on your data. For example, you can calculate the total cost of a customer's shipments, figure the average number of packages for all Wednesdays in the month of January, or find the highest and lowest daily package volumes for a week, month, or year.

To write an Excel formula, you begin the cell's contents with an equal (=) sign; Excel then knows that the expression following it should be interpreted as a calculation, not text. After the equal sign, you enter the formula. For example, you can find the sum of the numbers in cells C2 and C3 by using the formula =C2+C3. After you have entered a formula into a cell, you can revise it by clicking the cell and then editing the formula in the formula bar. For example, you can change the preceding formula to =C3-C2, which calculates the difference between the contents of cells C2 and C3.

### A Important

If Excel treats your formula as text, make sure that you haven't accidentally put a space before the equal sign. Remember, the equal sign must be the first character!

Entering the cell references for 15 or 20 cells in a calculation would be tedious, but in Excel you can easily enter complex calculations by using the Insert Function dialog box.

The Insert Function dialog box includes a list of functions, or predefined formulas, from which you can choose.

| Insert Function                                                     |                                                                                            | ? <mark>×</mark>       |  |  |  |  |  |  |
|---------------------------------------------------------------------|--------------------------------------------------------------------------------------------|------------------------|--|--|--|--|--|--|
| Search for a function:                                              |                                                                                            |                        |  |  |  |  |  |  |
| Type a brief description of what you want to do and then <u>G</u> o |                                                                                            |                        |  |  |  |  |  |  |
| Or select a <u>c</u> ategory:                                       | Most Recently Used                                                                         | •                      |  |  |  |  |  |  |
| Select a functio <u>n</u> :                                         |                                                                                            |                        |  |  |  |  |  |  |
| AVERAGE<br>SUM<br>IF<br>HYPERLINK<br>COUNT<br>MAX<br>SIN            |                                                                                            | ×<br>E                 |  |  |  |  |  |  |
| AVERAGE(number1,r<br>Returns the average<br>numbers or names, a     | umber2,)<br>(arithmetic mean) of its arguments, w<br>rrays, or references that contain num | /hich can be<br>ibers. |  |  |  |  |  |  |
| Help on this function                                               | ОК                                                                                         | Cancel                 |  |  |  |  |  |  |

Create formulas with help in the Insert Function dialog box

The following table describes some of the most useful functions in the list.

| Function | Description                                             |  |
|----------|---------------------------------------------------------|--|
| SUM      | Finds the sum of the numbers in the specified cells     |  |
| AVERAGE  | Finds the average of the numbers in the specified cells |  |
| COUNT    | Finds the number of entries in the specified cells      |  |
| MAX      | Finds the largest value in the specified cells          |  |
| MIN      | Finds the smallest value in the specified cells         |  |

Two other functions you might use are the *NOW* and *PMT* functions. The *NOW* function displays the time at which Excel updated the workbook's formulas, so the value will change every time the workbook recalculates. The proper form for this function is =NOW(). You could, for example, use the *NOW* function to calculate the elapsed time from when you started a process to the present time.

The *PMT* function is a bit more complex. It calculates payments due on a loan, assuming a constant interest rate and constant payments. To perform its calculations, the *PMT* function requires an interest rate, the number of payments, and the starting balance. The elements to be entered into the function are called *arguments* and must be entered in a certain order. That order is written as *PMT(rate, nper, pv, fv, type)*. The following table summarizes the arguments in the *PMT* function.

| Argument | Description                                                                                                    |
|----------|----------------------------------------------------------------------------------------------------|
| rate     | The interest rate, to be divided by 12 for a loan with monthly payments, by 4 for quarterly payments, and so on                                           |
| nper     | The total number of payments for the loan                                                                                                    |
| pv       | The amount loaned (pv is short for present value, or principal)                                                                                           |
| fv       | The amount to be left over at the end of the payment cycle (usually left blank, which indicates 0)                                                        |
| type     | 0 or 1, indicating whether payments are made at the beginning or at the end of the month (usually left blank, which indicates 0, or the end of the month) |

If a company wanted to borrow \$2,000,000 at a 6 percent interest rate and pay the loan back over 24 months, you could use the *PMT* function to figure out the monthly payments. In this case, you would write the function =PMT(6%/12, 24, 2000000), which calculates a monthly payment of \$88,641.22.

### 🧭 Tip

The 6-percent interest rate is divided by 12 because the loan's interest is compounded monthly.

You can also use the names of any ranges you defined to supply values for a formula. For example, if the named range *NortheastLastDay* refers to cells C4:I4, you can calculate the average of cells C4:I4 with the formula *=AVERAGE(NortheastLastDay)*. With Excel, you can add functions, named ranges, and table references to your formulas more efficiently by using the Formula AutoComplete capability. Just as AutoComplete offers to fill in a cell's text value when Excel recognizes that the value you're typing matches a previous entry, Formula AutoComplete offers to help you fill in a function, named range, or table reference while you create a formula.

As an example, consider a worksheet that contains a two-column Excel table named *Exceptions*. The first column is labeled *Route*; the second is labeled *Count*.

|    | А       | B       |
|----|---------|---------|
| 1  | Route 💌 | Count 💌 |
| 2  | 101     | 14      |
| 3  | 102     | 2       |
| 4  | 103     | 14      |
| 5  | 104     | 5       |
| 6  | 105     | 9       |
| 7  | 106     | 14      |
| 8  | 107     | 9       |
| 9  | 108     | 7       |
| 10 | 109     | 8       |
| 11 | 110     | 9       |
| 12 |         |         |
|    | 1       |         |

Excel tables track data in a structured format

You refer to a table by typing the table name, followed by the column or row name in brackets. For example, the table reference *Exceptions[Count]* would refer to the *Count* column in the *Exceptions* table.

To create a formula that finds the total number of exceptions by using the *SUM* function, you begin by typing =SU. When you enter the letter *S*, Formula AutoComplete lists functions that begin with the letter *S*; when you enter the letter *U*, Excel narrows the list down to the functions that start with the letters *SU*.

|    | Α       | B       | С | D         | E      | F           | G              | Н            | I              | J  |
|----|---------|---------|---|-----------|--------|-------------|----------------|--------------|----------------|----|
| 1  | Route 💌 | Count 🔽 |   | =SU       |        |             |                |              |                | 0  |
| 2  | 101     | 14      |   | 🕼 SUBS    | TITUTE | Replaces es | kisting text w | ith new text | in a text stri | ng |
| 3  | 102     | 2       |   | € SUBT    | OTAL   |             |                |              |                |    |
| 4  | 103     | 14      |   | € SUM     |        |             |                |              |                |    |
| 5  | 104     | 5       |   | SUMI      | F      |             |                |              |                |    |
| 6  | 105     | 9       |   | E SUME    | RODUCT |             |                |              |                |    |
| 7  | 106     | 14      |   | E SUMS    | Q      |             |                |              |                |    |
| 8  | 107     | 9       |   | € SUMX    | ZMY2   |             |                |              |                |    |
| 9  | 108     | 7       |   | € SUMX    | (2PY2  |             |                |              |                |    |
| 10 | 109     | 8       |   | (fr) SUMX | (MY2   |             |                |              |                |    |
| 11 | 110     | 9       |   |           |        |             |                |              |                | 1  |
| 12 |         |         |   |           |        |             |                |              |                |    |

Excel displays Formula AutoComplete suggestions to help with formula creation

To add the *SUM* function (followed by an opening parenthesis) to the formula, click *SUM* and then press Tab. To begin adding the table reference, enter the letter *E*. Excel displays a list of available functions, tables, and named ranges that start with the letter *E*. Click *Exceptions*, and press Tab to add the table reference to the formula. Then, because you want to summarize the values in the table's *Count* column, enter an opening bracket, and in the list of available table items, click *Count*. To finish creating the formula, enter a closing bracket followed by a closing parenthesis to create the formula =SUM(Exceptions[Count]).

If you want to include a series of contiguous cells in a formula, but you haven't defined the cells as a named range, you can click the first cell in the range and drag to the last cell. If the cells aren't contiguous, hold down the Ctrl key and select all of the cells to be included. In both cases, when you release the mouse button, the references of the cells you selected appear in the formula.

|    | Α | В                | С           | D            | E | F       | G            | Н           | I            | J           | К       |
|----|---|------------------|-------------|--------------|---|---------|--------------|-------------|--------------|-------------|---------|
| 1  |   |                  |             |              |   |         |              |             |              |             |         |
| 2  |   | Conveyor         |             |              |   |         |              |             |              |             |         |
| 3  |   | 350' track       | \$14,012.00 |              |   |         |              |             |              |             |         |
| 4  |   | Catch bin        | \$ 895.00   |              |   |         |              |             |              |             |         |
| 5  |   | Motor            | \$ 1,249.00 |              |   | =sum(C3 | ,C6,C14,C17  |             |              |             |         |
| 6  |   | Chain drive      | \$ 1,495.00 |              |   | SUM(nu  | umber1, [num | ber2], [num | ber3], [numl | ber4], [num | ber5],) |
| 7  |   | Sorting table    | \$ 675.00   |              |   |         |              |             |              |             |         |
| 8  |   | Subtotal         |             | \$ 18,326.00 |   |         |              |             |              |             |         |
| 9  |   |                  |             |              |   |         |              |             |              |             |         |
| 10 |   | Loading Dock     |             |              |   |         |              |             |              |             |         |
| 11 |   | Concrete         | \$ 2,169.00 |              |   |         |              |             |              |             |         |
| 12 |   | Labor            | \$ 4,500.00 |              |   |         |              |             |              |             |         |
| 13 |   | Posts            | \$ 300.00   |              |   |         |              |             |              |             |         |
| 14 |   | Excavation       | \$ 2,500.00 |              |   |         |              |             |              |             |         |
| 15 |   | Drain            | \$ 1,800.00 |              |   |         |              |             |              |             |         |
| 16 |   | Rails            | \$ 495.00   |              |   |         |              |             |              |             |         |
| 17 |   | Stairs           | \$ 1,295.00 |              |   |         |              |             |              |             |         |
| 18 |   | Subtotal         |             | \$ 13,059.00 |   |         |              |             |              |             |         |
| 19 |   |                  |             |              |   |         |              |             |              |             |         |
| 20 |   | Build Total      |             | \$ 31,385.00 |   |         |              |             |              |             |         |
| 21 |   | Labor Percentage |             | #DIV/0!      |   |         |              |             |              |             |         |
| 22 |   |                  |             |              |   |         |              |             |              |             |         |

#### A SUM formula that adds individual cells instead of a continuous range

In addition to using the Ctrl key to add cells to a selection, you can expand a selection by using a wide range of keyboard shortcuts.

The following table summarizes many of those shortcuts.

| Key sequence           | Description                                                     |
|------------------------|-----------------------------------------------------------------|
| Shift+Right Arrow      | Extend the selection one cell to the right.                     |
| Shift+Left Arrow       | Extend the selection one cell to the left.                      |
| Shift+Up Arrow         | Extend the selection up one cell.                               |
| Shift+Down Arrow       | Extend the selection down one cell.                             |
| Ctrl+Shift+Right Arrow | Extend the selection to the last non-blank cell in the row.     |
| Ctrl+Shift+Left Arrow  | Extend the selection to the first non-blank cell in the row.    |
| Ctrl+Shift+Up Arrow    | Extend the selection to the first non-blank cell in the column. |
| Ctrl+Shift+Down Arrow  | Extend the selection to the last non-blank cell in the column.  |
| Ctrl+Shift+8 (Ctrl+*)  | Select the entire active region.                                |
| Shift+Home             | Extend the selection to the beginning of the row.               |
| Ctrl+Shift+Home        | Extend the selection to the beginning of the worksheet.         |
| Ctrl+Shift+End         | Extend the selection to the end of the worksheet.               |
| Shift+PageDown         | Extend the selection down one screen.                           |
| Shift+PageUp           | Extend the selection up one screen.                             |
| Alt+;                  | Select the visible cells in the current selection.              |

After you create a formula, you can copy it and paste it into another cell. When you do, Excel tries to change the formula so that it works in the new cells. For instance, suppose you have a worksheet where cell D8 contains the formula =SUM(C2:C6). Clicking cell D8, copying the cell's contents, and then pasting the result into cell D16 writes =SUM(C10:C14) into cell D16. Excel has reinterpreted the formula so that it fits the surrounding cells! Excel knows it can reinterpret the cells used in the formula because the formula uses a relative reference, or a reference that can change if the formula is copied to another cell. Relative references are written with just the cell row and column (for example, *C14*).

Relative references are useful when you summarize rows of data and want to use the same formula for each row. As an example, suppose you have a worksheet with two columns of data, labeled *Sale Price* and *Rate*, and you want to calculate your sales representative's commission by multiplying the two values in a row. To calculate the commission for the first sale, you would enter the formula =A2\*B2 in cell C2.

| B  | 5        | - ¢-                                    | Ŧ       |                                   |                   |                     |
|----|----------|-----------------------------------------|---------|-----------------------------------|-------------------|---------------------|
| F  | ile      | Home                                    | Insert  | Page Layo                         | ut Form           | nulas               |
| Pa | ste<br>c | K Cut<br>E Copy ▼<br>Format<br>lipboard | Painter | Calibri<br>B I <u>U</u> -  <br>Fi | • 11 •<br>⊞ •   ♪ | A A<br>• <u>A</u> • |
| C2 | 2        | -                                       | : ×     | ✓ f <sub>x</sub>                  | =A2*B2            |                     |
|    |          | A                                       | В       | С                                 | D                 | E                   |
| 1  | Sa       | le Price                                | Rate    | Commission                        |                   |                     |
| 2  | \$       | 7,364                                   | 6%      | \$ 441.84                         |                   |                     |
| 3  | \$       | 8,135                                   | 6%      |                                   |                   |                     |
| 4  | \$       | 4,128                                   | 6%      |                                   |                   |                     |
| 5  | \$       | 17,103                                  | 6%      |                                   |                   |                     |
| 6  | \$       | 5,865                                   | 6%      |                                   |                   |                     |
| 7  | \$       | 18,188                                  | 6%      |                                   |                   |                     |
| 8  |          |                                         |         |                                   |                   |                     |

Use formulas to calculate values such as commissions

Selecting cell C2 and dragging the fill handle until it covers cells C2:C7 copies the formula from cell C2 into each of the other cells. Because you created the formula by using relative references, Excel updates each cell's formula to reflect its position relative to the starting cell (in this case, cell C2.) The formula in cell C7, for example, is =A7\*B7.

| 8  | <del>ر</del><br>ا | - ¢-     | Ŧ       |            | Deret                            |          |       |
|----|-------------------|----------|---------|------------|----------------------------------|----------|-------|
| Pa | ste               | Home     | Painter | Calib<br>B | Page Layo<br>ori<br>I <u>U</u> → | • 11<br> | • A A |
| C7 | 7                 | -        | : ×     |            | f <sub>x</sub>                   | =A7*B    | 7     |
| 1  |                   | A        | В       |            | С                                | D        | E     |
| 1  | Sa                | le Price | Rate    | Co         | mmission                         |          |       |
| 2  | \$                | 7,364    | 6%      | \$         | 441.84                           |          |       |
| 3  | \$                | 8,135    | 6%      | \$         | 488.10                           |          |       |
| 4  | \$                | 4,128    | 6%      | \$         | 247.68                           |          |       |
| 5  | \$                | 17,103   | 6%      | \$         | 1,026.18                         |          |       |
| 6  | \$                | 5,865    | 6%      | \$         | 351.90                           |          |       |
| 7  | \$                | 18,188   | 6%      | \$         | 1,091.28                         |          |       |
| 8  |                   |          |         |            |                                  | <b>.</b> |       |
| 0  |                   |          |         |            |                                  |          |       |

Copying formulas to other cells summarizes additional data

You can use a similar technique when you add a formula to an Excel table column. If the sale price and rate data were in an Excel table and you created the formula =A2\*B2 in cell C2, Excel would apply the formula to every other cell in the column. Because you used relative references in the formula, the formulas would change to reflect each cell's distance from the original cell.

|   | A  |            | В      | С   |            | D |
|---|----|------------|--------|-----|------------|---|
| 1 | Sa | le Price 💌 | Rate 💌 | Cor | nmission 💌 |   |
| 2 | \$ | 7,364      | 6%     | \$  | 441.84     |   |
| 3 | \$ | 8,135      | 6%     | \$  | 488        | 3 |
| 4 | \$ | 4,128      | 6%     | \$  | 248        |   |
| 5 | \$ | 17,103     | 6%     | \$  | 1,026      |   |
| 6 | \$ | 5,865      | 6%     | \$  | 352        |   |
| 7 | \$ | 18,188     | 6%     | \$  | 1,091      |   |
| 8 |    |            |        |     |            |   |

Adding a formula to an Excel table cell creates a calculated column

If you want a cell reference to remain constant when you copy the formula that is using it to another cell, you can use an absolute reference. To write a cell reference as an absolute reference, you enter \$ before the row letter and the column number. For example, if you want the formula in cell D16 to show the sum of values in cells C10 through C14 regardless of the cell into which it is pasted, you can write the formula as  $=SUM(C^{10})$ .

# 🧭 Tip

Another way to ensure that your cell references don't change when you copy a formula to another cell is to click the cell that contains the formula, copy the formula's text in the formula bar, press the Esc key to exit cut-and-copy mode, click the cell where you want to paste the formula, and press Ctrl+V. Excel doesn't change the cell references when you copy your formula to another cell in this manner.

One quick way to change a cell reference from relative to absolute is to select the cell reference in the formula bar and then press F4. Pressing F4 cycles a cell reference through the four possible types of references:

- Relative columns and rows (for example, C4)
- Absolute columns and rows (for example, \$C\$4)
- Relative columns and absolute rows (for example, C\$4)
- Absolute columns and relative rows (for example, \$C4)

### To create a formula by entering it in a cell

- **1.** Click the cell in which you want to create the formula.
- **2.** Enter an equal sign (=).
- **3.** Enter the remainder of the formula, and then press **Enter**.

#### To create a formula by using the Insert Function dialog box

- **1.** On the **Formulas** tab, in the **Function Library** group, click the **Insert Function** button.
- **2.** Click the function you want to use in your formula.

Or

Search for the function you want, and then click it.

- **3.** Click **OK**.
- **4.** In the **Function Arguments** dialog box, enter the function's arguments.
- 5. Click OK.

#### To display the current date and time by using a formula

- **1.** Click the cell in which you want to display the current date and time.
- 2. Enter =NOW() into the cell.
- 3. Press Enter.

#### To update a NOW() formula

1. Press F9.

#### To calculate a payment by using a formula

- **1.** Create a formula with the syntax =*PMT(rate, nper, pv, fv, type)*, where:
  - *rate* is the interest rate, to be divided by 12 for a loan with monthly payments, by 4 for quarterly payments, and so on.
  - *nper* is the total number of payments for the loan.
  - *pv* is the amount loaned.
  - *fv* is the amount to be left over at the end of the payment cycle.
  - *type* is 0 or 1, indicating whether payments are made at the beginning or at the end of the month.
- 2. Press Enter.

#### To refer to a named range in a formula

- **1.** Click the cell where you want to create the formula.
- **2.** Enter = to start the formula.
- **3.** Enter the name of the named range in the part of the formula where you want to use its values.
- **4.** Complete the formula.
- 5. Press Enter.

#### To refer to an Excel table column in a formula

- **1.** Click the cell where you want to create the formula.
- **2.** Enter = to start the formula.
- **3.** At the point in the formula where you want to include the table's values, enter the name of the table.

Or

Use Formula AutoComplete to enter the table name.

**4.** Enter an opening bracket ([) followed by the column name.

Or

Enter [ and use Formula AutoComplete to enter the column name.

- **5.** Enter **])** to close the table reference.
- 6. Press Enter.

#### To copy a formula without changing its cell references

- **1.** Click the cell that contains the formula you want to copy.
- **2.** Select the formula text in the formula bar.
- 3. Press Ctrl+C.
- **4.** Click the cell where you want to paste the formula.
- 5. Press Ctrl+V.
- 6. Press Enter.

#### **Operators and precedence**

When you create an Excel formula, you use the built-in functions and arithmetic operators that define operations such as addition and multiplication. In Excel, mathematical operators are evaluated in the order listed in the following table.

| Operator | Description                                 |
|----------|---------------------------------------------|
| -        | Negation                                    |
| %        | Percentage                                  |
| ^        | Exponentiation                              |
| * and /  | Multiplication and division                 |
| + and –  | Addition and subtraction                    |
| &        | Concatenation (adding two strings together) |

If two operators at the same level, such as + and -, occur in the same equation, Excel evaluates them in left-to-right order. For example, the operations in the formula = 4 + 8 \* 3 - 6 would be evaluated in this order:

**1.** 8 \* 3, with a result of 24

- **2.** 4 + 24, with a result of 28
- **3.** 28 6, with a final result of 22

#### To move a formula without changing its cell references

- **1.** Click the cell that contains the formula you want to copy.
- **2.** Point to the edge of the cell you selected.
- **3.** Drag the outline to the cell where you want to move the formula.

#### To copy a formula while changing its cell references

- **1.** Click the cell that contains the formula you want to copy.
- 2. Press Ctrl+C.
- **3.** Click the cell where you want to paste the formula.
- 4. Press Ctrl+V.

You can control the order in which Excel evaluates operations by using parentheses. Excel always evaluates operations in parentheses first. For example, if the previous equation were rewritten as = (4 + 8) \* 3 - 6, the operations would be evaluated in this order:

**1.** (4 + 8), with a result of 12

- **2.** 12 \* 3, with a result of 36
- **3.** 36 6, with a final result of 30

If you have multiple levels of parentheses, Excel evaluates the expressions within the innermost set of parentheses first and works its way out. As with operations on the same level, such as + and –, expressions in the same parenthetical level are evaluated in left-to-right order.

For example, the formula = 4 + (3 + 8 \* (2 + 5)) - 7 would be evaluated in this order:

**1.** (2 + 5), with a result of 7

**2.** 7 \* 8, with a result of 56

**3.** 56 + 3, with a result of 59

**4.** 4 + 59, with a result of 63

**5.** 63 - 7, with a final result of 56

#### To create relative and absolute cell references

- 1. Enter a cell reference into a formula.
- **2.** Click within the cell reference.
- **3.** Enter a **\$** in front of a row or column reference you want to make absolute.

Or

Press **F4** to advance through the four possible combinations of relative and absolute row and column references.

#### Summarize data that meets specific conditions

Another use for formulas is to display messages when certain conditions are met. This kind of formula is called a conditional formula; one way to create a conditional formula in Excel is to use the *IF* function. Clicking the Insert Function button next to the formula bar and then choosing the *IF* function displays the Function Arguments dialog box with the fields required to create an *IF* formula.

| Function Arguments                                               | ? 🗙                                                                                                    |
|------------------------------------------------------------------|----------------------------------------------------------------------------------------------------|
| IF Logical_test Value_if_true Value if_false                     | = logical                                                                                                    |
| Checks whether a condition is met, and retu<br>Logical_test is a | =<br>urns one value if TRUE, and another value if FALSE.<br>ny value or expression that can be evaluated to TRUE or FALSE. |
| Formula result =<br><u>Help on this function</u>                 | OK Cancel                                                                                                    |

The Function Arguments dialog box for an IF formula

When you work with an *IF* function, the Function Arguments dialog box has three boxes: *Logical\_test*, *Value\_if\_true*, and *Value\_if\_false*. The *Logical\_test* box holds the condition you want to check.

Now you need to have Excel display messages that indicate whether the condition is met or not. To have Excel print a message from an *IF* function, you enclose the message in quotes in the *Value\_if\_true* or *Value\_if\_false* box. In this case, you would type "*Highvolume shipper—evaluate for rate decrease*" in the *Value\_if\_true* box and "*Does not qualify at this time*" in the *Value\_if\_false* box.

Excel also includes several other conditional functions you can use to summarize your data, as shown in the following table.

| Function   | Description                                                                     |
|------------|---------------------------------------------------------------------------------|
| AVERAGEIF  | Finds the average of values within a cell range that meet a specified criterion |
| AVERAGEIFS | Finds the average of values within a cell range that meet multiple criteria     |
| COUNT      | Counts the number of cells in a range that contain a numerical value            |
| COUNTA     | Counts the number of cells in a range that are not empty                        |
| COUNTBLANK | Counts the number of cells in a range that are empty                            |
| COUNTIF    | Counts the number of cells in a range that meet a specified criterion           |
| COUNTIFS   | Counts the number of cells in a range that meet multiple criteria               |
| IFERROR    | Displays one value if a formula results in an error and another if it doesn't   |
| SUMIF      | Finds the sum of values in a range that meet a single criterion                 |
| SUMIFS     | Finds the sum of values in a range that meet multiple criteria                  |

You can use the *IFERROR* function to display a custom error message, instead of relying on the default Excel error messages to explain what happened. For example, you could use an *IFERROR* formula when looking up a value by using the *VLOOKUP* function. An example of creating this type of formula would be to look up a customer's name, found in the second column of a table named *Customers*, based on the customer identification number entered into cell G8. That formula might look like this:

=*IFERROR*(*VLOOKUP*(*G8*,*Customers*,*2*,*false*), "*Customer not found*"). If the function finds a match for the CustomerID in cell G8, it displays the customer's name; if it doesn't find a match, it displays the text *Customer not found*.

# 🧭 Tip

The last two arguments in the *VLOOKUP* function tell the formula to look in the *Customers* table's second column and to require an exact match. For more information about the *VLOOKUP* function, see "Look up information in a worksheet" in <u>Chapter 6</u>, "<u>Reorder and summarize data</u>."

Just as the *COUNTIF* function counts the number of cells that meet a criterion and the *SUMIF* function finds the total of values in cells that meet a criterion, the *AVERAGEIF* function finds the average of values in cells that meet a criterion. To create a formula that uses the *AVERAGEIF* function, you define the range to be examined for the criterion, the criterion, and, if required, the range from which to draw the values. As an example, consider a worksheet that lists each customer's ID number, name, state, and total monthly

shipping bill.

| 1   | A          | B                 | С     | D            |  |
|-----|------------|-------------------|-------|--------------|--|
| 1   | CustomerID | CustomerName      | State | Total        |  |
| 2   | OD100      | Contoso           | WA    | \$118,476.00 |  |
| 3   | OD101      | Fabrikam          | WA    | \$125,511.00 |  |
| 4   | OD102      | Northwind Traders | OR    | \$103,228.00 |  |
| 5   | OD103      | Adventure Works   | WA    | \$ 86,552.00 |  |
| 10. |            |                   |       |              |  |

A list of data that contains customer information

If you want to find the average order of customers from the state of Washington (abbreviated in the worksheet as WA), you can create the formula =*AVERAGEIF*(*C*3:*C*6, "*WA*", *D*3:*D*6).

The *AVERAGEIFS*, *SUMIFS*, and *COUNTIFS* functions extend the capabilities of the *AVERAGEIF*, *SUMIF*, and *COUNTIF* functions to allow for multiple criteria. If you want to find the sum of all orders of at least \$100,000 placed by companies in Washington, you can create the formula =*SUMIFS*(*D3*:*D6*, *C3*:*C6*, "=*WA*", *D3*:*D6*, ">=100000").

The *AVERAGEIFS* and *SUMIFS* functions start with a data range that contains values that the formula summarizes; you then list the data ranges and the criteria to apply to that range. In generic terms, the syntax runs = $AVERAGEIFS(data\_range, criteria\_range1, criteria1[,criteria\_range2, criteria2...])$ . The part of the syntax in brackets (which aren't used when you create the formula) is optional, so an *AVERAGEIFS* or *SUMIFS* formula that contains a single criterion will work. The *COUNTIFS* function, which doesn't perform any calculations, doesn't need a data range—you just provide the criteria ranges and criteria. For example, you could find the number of customers from Washington who were billed at least \$100,000 by using the formula =COUNTIFS(D3:D6, "=WA", E3:E6, ">=100000").

#### To summarize data by using the *IF* function

- **1.** Click the cell in which you want to enter the formula.
- **2.** Enter a formula with the syntax =*IF*(*Logical\_test*, *Value\_if\_true*, *Value\_if\_false*) where:
  - *Logical\_test* is the logical test to be performed.
  - *Value\_if\_true* is the value the formula returns if the test is true.
  - *Value\_if\_false* is the value the formula returns if the test is false.

#### To create a formula by using the Insert Function dialog box

- **1.** To the left of the formula bar, click the **Insert Function** button.
- **2.** In the **Insert Function** dialog box, click the function you want to use in your formula.
- **3.** Click **OK**.
- **4.** In the **Function Arguments** dialog box, define the arguments for the function you chose.

#### 5. Click OK.

#### To count cells that contain numbers in a range

- **1.** Click the cell in which you want to enter the formula.
- **2.** Create a formula with the syntax =*COUNT(range)*, where *range* is the cell range in which you want to count cells.

#### To count cells that are non-blank

- **1.** Click the cell in which you want to enter the formula.
- **2.** Create a formula with the syntax =*COUNTA(range)*, where *range* is the cell range in which you want to count cells.

#### To count cells that contain a blank value

- **1.** Click the cell in which you want to enter the formula.
- **2.** Create a formula with the syntax =*COUNTBLANK(range)*, where *range* is the cell range in which you want to count cells.

#### To count cells that meet one condition

- **1.** Click the cell in which you want to enter the formula.
- **2.** Enter a formula of the form =*COUNTIF*(*range*, *criteria*) where:
  - *range* is the cell range that might contain the criteria value.
  - *criteria* is the logical test used to determine whether to count the cell or not.

#### To count cells that meet multiple conditions

- **1.** Click the cell in which you want to enter the formula.
- **2.** Enter a formula of the form =*COUNTIFS(criteria\_range, criteria,...)* where for each *criteria\_range* and *criteria* pair:
  - *criteria\_range* is the cell range that might contain the *criteria* value.
  - *criteria* is the logical test used to determine whether to count the cell or not.

#### To find the sum of data that meets one condition

- **1.** Click the cell in which you want to enter the formula.
- **2.** Enter a formula of the form =*SUMIF(range, criteria, sum\_range)* where:
  - *range* is the cell range that might contain the *criteria* value.
  - *criteria* is the logical test used to determine whether to include the cell or not.
  - *sum\_range* is the range that contains the values to be included if the *range* cell in the same row meets the criterion.

#### To find the sum of data that meets multiple conditions

- **1.** Click the cell in which you want to enter the formula.
- **2.** Enter a formula of the form =*SUMIFS(sum\_range, criteria\_range, criteria,...)*

where:

- *sum\_range* is the range that contains the values to be included if all *criteria\_range* cells in the same row meet all criteria.
- *criteria\_range* is the cell range that might contain the *criteria* value.
- *criteria* is the logical test used to determine whether to include the cell or not.

#### To find the average of data that meets one condition

- **1.** Click the cell in which you want to enter the formula.
- **2.** Enter a formula of the form =*AVERAGEIF*(*range*, *criteria*, *average\_range*) where:
  - *range* is the cell range that might contain the *criteria* value.
  - *criteria* is the logical test used to determine whether to include the cell or not.
  - *average\_range* is the range that contains the values to be included if the *range* cell in the same row meets the criterion.

#### To find the average of data that meets multiple conditions

- **1.** Click the cell in which you want to enter the formula.
- **2.** Enter a formula of the form =*AVERAGEIFS(average\_range, criteria\_range, criteria,...)* where:
  - *average\_range* is the range that contains the values to be included if all *criteria\_range* cells in the same row meet all criteria.
  - *criteria\_range* is the cell range that might contain the *criteria* value.
  - *criteria* is the logical test used to determine whether to include the cell or not.

#### To display a custom message if a cell contains an error

- **1.** Click the cell in which you want to enter the formula.
- **2.** Enter a formula with the syntax =*IFERROR(value, value\_if\_error)* where:
  - *value* is a cell reference or formula.
  - *value\_if\_error* is the value to be displayed if the *value* argument returns an error.

# Set iterative calculation options and enable or disable automatic calculation

Excel formulas use values in other cells to calculate their results. If you create a formula that refers to the cell that contains the formula, you have created a circular reference. Under most circumstances, Excel treats circular references as a mistake for two reasons. First, the vast majority of Excel formulas don't refer to their own cell, so a circular reference is unusual enough to be identified as an error. The second, more serious consideration is that a formula with a circular reference can slow down your workbook. Because Excel repeats, or iterates, the calculation, you need to set limits on how many times the app repeats the operation.

You can control your workbook's calculation options by using the controls on the Formulas page of the Excel Options dialog box.

| Excel Options                                    | a state of the state of the sta | ? <mark>×</mark>                                                                                                    |  |  |  |  |  |
|--------------------------------------------------|----------------------------------------------------------------------------------------------------|----------------------------------------------------------------------------------------------------|--|--|--|--|--|
| General<br>Formulas                              | $f_x$ Change options related to formula calculation, performance, and error handling.                                                                                                    |                                                                                                    |  |  |  |  |  |
| Proofing                                         | Calculation options                                                                                                    |                                                                                                    |  |  |  |  |  |
| Save<br>Language<br>Advanced<br>Customize Ribbon | Workbook Calculation ③<br><ul> <li>Automatic</li> <li>Automatic except for <u>d</u>ata tables</li> <li>Manual</li> <li>Recalculate workbook before saving</li> </ul>                                                                                                    | <ul> <li>Enable iterative calculation</li> <li>Maximum Iterations: 100</li> <li>Maximum Change: 0.001</li> </ul>                                                                                                    |  |  |  |  |  |
| Quick Access Toolbar<br>Add-Ins<br>Trust Center  | Working with formulas         Image: R1C1 reference style image: R1C1 reference style image: R1C1 reference style                                                          | rrors                                                                                                    |  |  |  |  |  |
|                                                  | <ul> <li>Error checking rules</li> <li>Cells containing formulas that result in an error <sup>①</sup></li> <li>Inconsistent calculated column formula in tables <sup>③</sup></li> <li>Cells containing years represented as 2 digits <sup>①</sup></li> <li>Numbers formatted as text or preceded by an apostrophe <sup>③</sup></li> <li>Formulas inconsistent with other formulas in the region <sup>①</sup></li> </ul>                                                                                                    | <ul> <li>Formulas which omit cells in a region <sup>(1)</sup></li> <li>Unlocked cells containing formulas <sup>(1)</sup></li> <li>Formulas referring to empty cells <sup>(1)</sup></li> <li>Data entered in a table is invalid <sup>(2)</sup></li> </ul> |  |  |  |  |  |
|                                                  |                                                                                                    | OK Cancel                                                                                                    |  |  |  |  |  |

Set iterative calculation options on the Formulas page of the Excel Options dialog box

The Calculation Options section of the Excel Options dialog box has three available settings:

- Automatic The default setting; recalculates a worksheet whenever a value affecting a formula changes
- Automatic except for data tables Recalculates a worksheet whenever a value changes, but doesn't recalculate data tables
- Manual Requires you to press F9 or, on the Formulas tab, in the Calculation group, click the Calculate Now button to recalculate your worksheet

You can also use options in the Calculation Options section to allow or disallow iterative calculations. If you select the Enable Iterative Calculation check box, Excel repeats calculations for cells that contain formulas with circular references. The default Maximum Iterations value of 100 and Maximum Change of 0.001 are appropriate for all but the most unusual circumstances.

# 🧭 Tip

You can also control when Excel recalculates its formulas by clicking the Formulas tab on the ribbon, clicking the Calculation Options button, and selecting the behavior you want.

#### To recalculate a workbook

- **1.** Display the workbook you want to recalculate.
- 2. Press **F9**.

Or

On the **Formulas** tab, in the **Calculation** group, click **Calculate Now**.

#### To recalculate a worksheet

- **1.** Display the worksheet you want to recalculate.
- 2. In the **Calculation** group, click the **Calculate Sheet** button.

#### To set worksheet calculation options

- **1.** Display the worksheet whose calculation options you want to set.
- **2.** In the **Calculation** group, click the **Calculate Options** button.
- **3.** Click the calculation option you want in the list.

#### To set iterative calculation options

- **1.** Display the Backstage view, and then click **Options**.
- **2.** In the **Excel Options** dialog box, click **Formulas**.
- **3.** In the **Calculation options** section, select or clear the **Enable iterative calculation** check box.
- **4.** In the **Maximum Iterations** box, enter the maximum iterations allowed for a calculation.
- **5.** In the **Maximum Change** box, enter the maximum change allowed for each iteration.
- 6. Click OK.

#### Use array formulas

Most Excel formulas calculate values to be displayed in a single cell. For example, you could add the formulas =B1\*B4, =B1\*B5, and =B1\*B6 to consecutive worksheet cells to calculate shipping insurance costs based on the value of a package's contents.

|   | A              | В          | С       | D |
|---|----------------|------------|---------|---|
| 1 | Insurance Rate | 2.50%      |         |   |
| 2 |                |            |         |   |
| 3 | PackageID      | Value      | Premium |   |
| 4 | PK000352       | \$ 591.00  | 1       |   |
| 5 | PK000353       | \$1,713.00 |         |   |
| 6 | PK000354       | \$3,039.00 |         |   |
| 7 |                |            |         |   |
| 0 |                |            |         |   |

A worksheet with data to be summarized by an array formula

Rather than add the same formula to multiple cells one cell at a time, you can add a formula to every cell in the target range at the same time by creating an array formula. To create an array formula, you enter the formula's arguments and press Ctrl+Shift+Enter to identify the formula as an array formula. To calculate package insurance rates for values in the cell range B4:B6 and the rate in cell B1, you would select a range of cells with the same shape as the value range and enter the formula =B1\*B4:B6. In this case, the values are in a three-cell column, so you must select a range of the same shape, such as C4:C6.

|   | A              | В          | С         | D |
|---|----------------|------------|-----------|---|
| 1 | Insurance Rate | 2.50%      |           |   |
| 2 |                |            |           |   |
| 3 | PackageID      | Value      | Premium   |   |
| 4 | PK000352       | \$ 591.00  | =B1*B4:B6 |   |
| 5 | PK000353       | \$1,713.00 |           |   |
| 6 | PK000354       | \$3,039.00 |           |   |
| 7 |                | 5          |           |   |
| 0 |                |            |           |   |

A worksheet with an array formula ready to be entered

### A Important

If you enter the array formula into a range of the wrong shape, Excel displays duplicate results, incomplete results, or error messages, depending on how the target range differs from the value range.

When you press Ctrl+Shift+Enter, Excel creates an array formula in the selected cells. The formula appears within a pair of braces to indicate that it is an array formula.

### A Important

You can't add braces to a formula to make it an array formula—you must press Ctrl+Shift+Enter to create it.

In addition to creating an array formula that combines a single cell's value with an array, you can create array formulas that use two separate arrays. For example, a company might establish a goal to reduce sorting time in each of four distribution centers.

| 1 | A      | В                    | С                 | D           |
|---|--------|----------------------|-------------------|-------------|
| 1 | Center | <b>Previous Time</b> | Target Percentage | Target Time |
| 2 | North  | 145                  | 85%               |             |
| 3 | South  | 180                  | 90%               |             |
| 4 | East   | 195                  | 75%               |             |
| 5 | West   | 205                  | 70%               |             |
| 6 |        |                      |                   |             |

A worksheet with data for an array formula that multiplies two arrays

This worksheet stores the previous sorting times in minutes in cells B2:B5, and the percentage targets in cells C2:C5. The array formula to calculate the targets for each of the four centers is =B2:B5\*C2:C5 which, when entered into cells D2:D5 by pressing Ctrl+Shift+Enter, would appear as  $\{=B2:B5*C2:C5\}$ .

To edit an array formula, you must select every cell that contains the array formula, click the formula bar to activate it, edit the formula in the formula bar, and then press Ctrl+Shift+Enter to re-enter the formula as an array formula.

# **()** Tip

Many operations that used to require an array formula can now be calculated by using functions such as *SUMIFS* and *COUNTIFS*.

#### To create an array formula

- **1.** Select the cells into which you want to enter the array formula.
- 2. Enter your array formula.
- 3. Press Ctrl+Shift+Enter.

#### To edit an array formula

- **1.** Select the cells that contain the array formula.
- 2. Edit your array formula.
- 3. Press Ctrl+Shift+Enter.

#### Find and correct errors in calculations

Including calculations in a worksheet gives you valuable answers to questions about your data. As is always true, however, it is possible for errors to creep into your formulas. With Excel, you can find the source of errors in your formulas by identifying the cells used in a specific calculation and describing any errors that have occurred. The process of examining a worksheet for errors is referred to as auditing.

Excel identifies errors in several ways. The first way is to display an error code in the cell holding the formula generating the error.

| 9  |                    |        |       |              |  |
|----|--------------------|--------|-------|--------------|--|
| 10 | Loading Dock       |        |       |              |  |
| 11 | Concrete           | \$ 2,1 | 69.00 |              |  |
| 12 | Labor              | \$ 4,5 | 00.00 |              |  |
| 13 | Posts              | \$ 3   | 00.00 |              |  |
| 14 | Excavation         | \$ 2,5 | 00.00 |              |  |
| 15 | Drain              | \$ 1,8 | 00.00 |              |  |
| 16 | Rails              | \$ 4   | 95.00 |              |  |
| 17 | Stairs             | \$ 1,2 | 95.00 |              |  |
| 18 | Subtotal           |        |       | \$ 13,059.00 |  |
| 19 |                    |        |       |              |  |
| 20 | <b>Build Total</b> |        |       | \$ 31,385.00 |  |
| 21 | Labor Percentage   |        | ۱     | #DIV/0!      |  |
| 22 |                    |        |       |              |  |
| 23 |                    |        |       |              |  |
| 24 |                    |        |       |              |  |
| 25 |                    |        |       |              |  |
|    | FirstBid           | Ð      |       |              |  |

A worksheet with an error code displayed

When a cell with an erroneous formula is the active cell, an Error button is displayed next to it. If you point to the Error button Excel displays an arrow on the button's right edge. Clicking the arrow displays a menu with options that provide information about the error and offer to help you fix it.

| Error code | Description                                                                                              |  |  |
|------------|----------------------------------------------------------------------------------------------------|--|--|
| #####      | The column isn't wide enough to display the value.                                                       |  |  |
| #VALUE!    | The formula has the wrong type of argument (such as text in a cell where a numerical value is required). |  |  |
| #NAME?     | The formula contains text that Excel doesn't recognize (such as an unknown named range).                 |  |  |
| #REF!      | The formula refers to a cell that doesn't exist (which can happen whenever cells are deleted).           |  |  |
| #DIV/0!    | The formula attempts to divide by zero.                                                                  |  |  |

Another technique you can use to find the source of formula errors is to ensure that the appropriate cells are providing values for the formula. You can identify the source of an error by having Excel trace a cell's precedents, which are the cells with values used in the active cell's formula. You can also audit your worksheet by identifying cells with formulas that use a value from a particular cell. Cells that use another cell's value in their calculations are known as dependents, meaning that they depend on the value in the other cell to derive their own value.

| 9  |                    |              |
|----|--------------------|--------------|
| 10 | Loading Dock       |              |
| 11 | Concrete           | \$ 2,169.00  |
| 12 | Labor              | \$ 4,500.00  |
| 13 | Posts              | \$ 300.00    |
| 14 | Excavation         | \$ 2,500.00  |
| 15 | Drain              | \$ 1,800.00  |
| 16 | Rails              | \$ 495,00    |
| 17 | Stairs             | \$ 1,295.00  |
| 18 | Subtotal           | \$ 13,059.00 |
| 19 |                    |              |
| 20 | <b>Build Total</b> | \$ 31,385.00 |
| 21 | Labor Percentage   | 14%          |
| 22 |                    |              |

A worksheet with a cell's dependents indicated by tracer arrows

If the cells identified by the tracer arrows aren't the correct cells, you can hide the arrows and correct the formula.

If you prefer to have the elements of a formula error presented as text in a dialog box, you can use the Error Checking dialog box to move through the formula one step at a time, to choose to ignore the error, or to move to the next or the previous error.

| Error Checking                                                   | ? ×                            |  |
|------------------------------------------------------------------|--------------------------------|--|
| Error in cell D21<br>=C12/D19                                    | Help on this error             |  |
| Divide by Zero Error                                             | Show <u>C</u> alculation Steps |  |
| The formula or function used is dividing by zero or empty cells. | Ignore Error                   |  |
|                                                                  | Edit in <u>F</u> ormula Bar    |  |
| Options                                                          | Previous Next                  |  |

Identify and manage errors by using the Error Checking dialog box

# 🧭 Τἱρ

You can have the Error Checking tool ignore formulas that don't use every cell in a region (such as a row or column) by modifying this option in the Excel Options dialog box. To do so, on the Formulas tab of the dialog box, if you clear the Formulas Which Omit Cells In A Region check box, you can create formulas that don't add up every value in a row or column (or rectangle) without Excel marking them as an error.

For times when you just want to display the results of each step of a formula and don't need the full power of the Error Checking tool, you can use the Evaluate Formula dialog box to move through each element of the formula. The Evaluate Formula dialog box is much more useful for examining formulas that don't produce an error but aren't generating the result you expect.

| Evaluate Formula                                                                                            | ? <mark>* * *</mark>                            |  |  |  |  |  |  |
|----------------------------------------------------------------------------------------------------|-------------------------------------------------|--|--|--|--|--|--|
| <u>R</u> eference:                                                                                          | Evaluation:                                     |  |  |  |  |  |  |
| FirstBid!\$D\$20                                                                                            | = <u>D8</u> +D18                                |  |  |  |  |  |  |
|                                                                                                    |                                                 |  |  |  |  |  |  |
|                                                                                                    |                                                 |  |  |  |  |  |  |
|                                                                                                    |                                                 |  |  |  |  |  |  |
|                                                                                                    |                                                 |  |  |  |  |  |  |
| To show the result of the underlined expression, click Evaluate. The most recent result appears italicized. |                                                 |  |  |  |  |  |  |
|                                                                                                    | <u>E</u> valuate Step In Step Out <u>C</u> lose |  |  |  |  |  |  |

Step through formulas by using the Evaluate Formula dialog box

Finally, you can monitor the value in a cell regardless of where in your workbook you are by opening a Watch Window that displays the value in the cell. For example, if one of your formulas uses values from cells in other worksheets or even other workbooks, you can set a watch on the cell that contains the formula and then change the values in the other cells.

As soon as you enter the new value, the Watch Window displays the new result of the formula. When you're done watching the formula, you can delete the watch and hide the Watch Window.

| Watch Window<br>Add Watch 🖄 Delete Watch |          |      |      |             | + X          |
|------------------------------------------|----------|------|------|-------------|--------------|
| Book                                     | Sheet    | Name | Cell | Value       | Formula      |
| Convey                                   | FirstBid |      | D8   | \$18,326.00 | = SUM(C3:C7) |
|                                          |          |      |      |             |              |

Follow cell values by using the Watch Window

#### To display information about a formula error

- **1.** Click the cell that contains the error.
- **2.** Point to the error indicator next to the cell.

Or

Click the error indicator to display more information.

#### To display arrows identifying formula precedents

**1.** On the **Formulas** tab, in the **Formula Auditing** group, click the **Trace** <u>**Precedents**</u> button.

#### To display arrows identifying cell dependents

1. In the Formula Auditing group, click the Trace Dependents button.

#### To remove tracer arrows

- **1.** Do either of the following:
  - In the **Formula Auditing** group, click the **Remove Arrows** button (not its arrow).
  - Click the **Remove Arrows** arrow and select the arrows you want to remove.

#### To move through a calculation one step at a time

- **1.** Click the cell that contains the formula you want to evaluate.
- **2.** In the **Formula Auditing** group, click the **Evaluate Formula** button.
- **3.** In the **Evaluate Formula** dialog box, click **Evaluate**.
- **4.** Click **Step In** to move forward by one calculation.

#### Or

Click **Step Out** to move backward by one calculation.

5. Click Close.

#### To change error display options

- **1.** Display the Backstage view, and then click **Options**.
- **2.** In the **Excel Options** dialog box, click **Formulas**.
- **3.** In the **Error Checking** section, select or clear the **Enable background error checking** check box.
- 4. Click the Indicate errors using this color button and select a color.
- 5. Click **Reset Ignored Errors** to return Excel to its default error indicators.
- **6.** In the **Error checking rules** section, select or clear the check boxes next to errors you want to indicate or ignore, respectively.

#### To watch the values in a cell range

- 1. Click the cell range you want to watch.
- 2. In the Formula Auditing group, click the Watch Window button.
- 3. In the Watch Window dialog box, click Add Watch.
- 4. Click Add.

#### To delete a watch

- 1. Click the Watch Window button.
- **2.** In the **Watch Window** dialog box, click the watch you want to delete.
- 3. Click Delete Watch.

#### **Skills review**

In this chapter, you learned how to:

- <u>Name groups of data</u>
- Create formulas to calculate values
- Summarize data that meets specific conditions
- Set iterative calculation options and enable or disable automatic calculation
- <u>Use array formulas</u>
- Find and correct errors in calculations

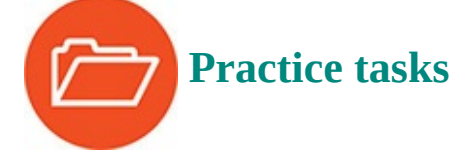

The practice files for these tasks are located in the Excel2016SBS\Ch03 folder. You can save the results of the tasks in the same folder.

#### Name groups of data

Open the CreateNames workbook in Excel, and then perform the following tasks:

- Create a named range named Monday for the V\_101 through V\_109 values (found in cells C4:C12) for that weekday.
- **2.** Edit the **Monday** named range to include the V\_110 value for that column.
- **3.** Select cells **B4:H13** and create named ranges for V\_101 through V\_110, drawing the names from the row headings.
- **4.** Delete the **Monday** named range.

#### **Create formulas to calculate values**

Open the BuildFormulas workbook in Excel, and then perform the following tasks:

- **1.** On the **Summary** worksheet, in cell **F9**, create a formula that displays the value from cell **C4**.
- **2.** Edit the formula in cell **F9** so it uses the *SUM* function to find the total of values in cells **C3:C8**.
- **3.** In cell **F10**, create a formula that finds the total expenses for desktop software and server software.
- **4.** Edit the formula in **F10** so the cell references are absolute references.
- **5.** On the **JuneLabor** worksheet, in cell **F13**, create a *SUM* formula that finds the total of values in the **JuneSummary** table's **Labor Expense** column.

#### Summarize data that meets specific conditions

Open the CreateConditionalFormulas workbook in Excel, and then perform the following tasks:

- **1.** In cell **G3**, create an *IF* formula that tests whether the value in **F3** is greater than or equal to 35,000. If it is, display **Request discount**; if not, display **No discount available**.
- 2. Copy the formula from cell G3 to the range G4:G14.
- **3.** In cell **I3**, create a formula that finds the average cost of all expenses in cells **F3:F14** where the **Type** column contains the value *Box*.
- **4.** In cell **I6**, create a formula that finds the sum of all expenses in cells **F3:F14** where the **Type** column contains the value *Envelope* and the **Destination** column contains the value *International*.

# Set iterative calculation options and enable or disable automatic calculation

Open the SetIterativeOptions workbook in Excel, and then perform the following tasks:

- **1.** On the **Formulas** tab, in the **Calculation** group, click the **Calculation Options** button, and then click **Manual**.
- **2.** In cell **B6**, enter the formula **=B7\*B9**, and then press **Enter**.

Note that this result is incorrect because the Gross Savings minus the Savings Incentive should equal the Net Savings value, which it does not.

- **3.** Press **F9** to recalculate the workbook and read the message box indicating you have created a circular reference.
- **4.** Click **OK**.
- **5.** Use options in the **Excel Options** dialog box to enable iterative calculation.
- **6.** Close the **Excel Options** dialog box and recalculate the worksheet.
- **7.** Change the workbook's calculation options to **Automatic**.

#### **Use array formulas**

Open the CreateArrayFormulas workbook in Excel, and then perform the following tasks:

- 1. On the **Fuel** worksheet, select cells **C11:F11**.
- **2.** Enter the array formula **=C3\*C9:F9** in the selected cells.
- **3.** Edit the array formula you just created to read **=C3\*C10:F10**.
- **4.** Display the **Volume** worksheet.
- 5. Select cells D4:D7.
- **6.** Create the array formula **=B4:B7\*C4:C7**.

#### Find and correct errors in calculations

Open the AuditFormulas workbook in Excel, and then perform the following tasks:

**1.** Create a watch that displays the value in cell **D20**.

- **2.** Click cell **D8**, and then display the formula's precedents.
- **3.** Remove the tracer arrows from the worksheet.
- **4.** Click cell **A1**, and then use the **Error Checking** dialog box to identify the error in cell **D21**.
- **5.** Show the tracer arrows for the error.
- **6.** Remove the arrows, then edit the formula in cell **D21** so it is **=C12/D20**.
- **7.** Use the **Evaluate Formula** dialog box to evaluate the formula in cell **D21**.
- **8.** Delete the watch you created in step 1.
## 4. Change workbook appearance

#### In this chapter

- Format cells
- Define styles
- Apply workbook themes and Excel table styles
- Make numbers easier to read
- Change the appearance of data based on its value
- Add images to worksheets

#### **Practice files**

For this chapter, use the practice files from the Excel2016SBS\Ch04 folder. For practice file download instructions, see the introduction.

Entering data into a workbook efficiently saves you time, but you must also ensure that your data is easy to read. Microsoft Excel 2016 gives you a wide variety of ways to make your data easier to understand; for example, you can change the font, character size, or color used to present a cell's contents. Changing how data appears on a worksheet helps set the contents of a cell apart from the contents of surrounding cells. To save time, you can define a number of custom formats and then apply them quickly to the cells you want to emphasize.

You might also want to specially format a cell's contents to reflect the value in that cell. For example, you could create a worksheet that displays the percentage of improperly delivered packages from each regional distribution center. If that percentage exceeds a threshold, Excel could display a red traffic light icon, indicating that the center's performance is out of tolerance and requires attention.

This chapter guides you through procedures related to changing the appearance of data, applying existing formats to data, making numbers easier to read, changing data's appearance based on its value, and adding images to worksheets.

## **Format cells**

Excel worksheets can hold and process lots of data, but when you manage numerous worksheets, it can be hard to remember from a worksheet's title exactly what data is kept in that worksheet. Data labels give you and your colleagues information about data in a worksheet, but it's important to format the labels so that they stand out visually. To make your data labels or any other data stand out, you can change the format of the cells that hold your data.

|    | A | В             | С      | D |   |
|----|---|---------------|--------|---|---|
| 1  |   |               |        |   |   |
| 2  |   | Call Volume   |        |   | 1 |
| 3  |   | Northeast     | 13,769 |   |   |
| 4  |   | Atlantic      | 19,511 |   |   |
| 5  |   | Southeast     | 11,111 |   |   |
| 6  |   | North Central | 24,972 |   |   |
| 7  |   | Midwest       | 11,809 |   |   |
| 8  |   | Southwest     | 20,339 |   |   |
| 9  |   | Mountain West | 20,127 |   |   |
| 10 |   | Northwest     | 12,137 |   |   |
| 11 |   | Central       | 20,047 |   |   |
| 12 |   |               |        |   |   |

Use formatting to set labels apart from worksheet data

# 🧭 Tip

Deleting a cell's contents doesn't delete the cell's formatting. To delete a selected cell's formatting, on the Home tab, in the Editing group, click the Clear button (which looks like an eraser), and then click Clear Formats. Clicking Clear All from the same list will remove the cell's contents and formatting.

Many of the formatting-related buttons on the ribbon have arrows at their right edges. Clicking the arrow displays a list of options for that button, such as the fonts available on your system or the colors you can assign to a cell.

# 🧭 Tip

Clicking the body of the Border, Fill Color, or Font Color button applies the most recently applied formatting to the currently selected cells.

| 日   | <b>5</b> • ∂• | ₹          |                     |          |              |           |        |           |
|-----|---------------|------------|---------------------|----------|--------------|-----------|--------|-----------|
| F   | ile Home      | Insert     | Page Lay            | out Form | ulas         | Data      | Review | View      |
| 1   | Cut           | Cal        | ibri                | * 11 *   | A A          | = =       | = %    | - Er Wrap |
| Pas | ste           | Painter B  | <i>I</i> <u>U</u> - | -        | - <u>A</u> - | EE        | ≡      | 🚈 🖽 Merg  |
|     | Clipboard     | 5          | F                   | ont      |              | Automati  | c      | ent       |
| B3  | ×             | : ×        | $\sqrt{f_x}$        | Northeas | The          | me Colors |        |           |
|     | A             | В          |                     | с        |              |           |        | G         |
| 1   |               |            |                     |          |              |           |        |           |
| 2   |               | Call Vo    | olume               |          |              |           |        |           |
| 3   |               | Northeast  |                     | 13,769   | Stan         | dard Colo | ors    |           |
| 4   |               | Atlantic   |                     | 19,511   |              |           |        |           |
| 5   |               | Southeast  |                     | 11,111   | -            | More Col  | ors    |           |
| 6   |               | North Cent | tral                | 24,972   |              |           |        |           |
| 7   |               | Midwest    |                     | 11,809   |              |           |        |           |
| 8   |               | Southwest  |                     | 20,339   |              |           |        |           |
| 9   |               | Mountain   | West                | 20,127   |              |           |        |           |
| 10  |               | Northwest  |                     | 12,137   |              |           |        |           |
| 11  |               | Central    |                     | 20,047   |              |           |        |           |
| 10  |               |            |                     |          |              |           |        |           |

Change font color to help labels and values stand out

You can also make a cell stand apart from its neighbors by adding a border around the cell or changing the color or shading of the cell's interior.

| lumber                 | Alignment        | Font       | Border       | Fill       | Protection   |                |              |
|------------------------|------------------|------------|--------------|------------|--------------|----------------|--------------|
| Line                   |                  | Prese      | ets          |            |              |                |              |
| <u>S</u> tyle:<br>None |                  | -          |              |            |              |                |              |
|                        | <b>B</b> aranana | -          | None         | Outline    | Incide       |                |              |
|                        | ···· -·-·-       | Bord       | None         | outime     | Inside       |                |              |
|                        |                  | Bord       | ວ [          |            |              |                |              |
|                        |                  |            |              |            |              |                |              |
|                        |                  | -          | 1            | -          |              |                |              |
| Color                  |                  | _ ii.      |              | lext       |              |                |              |
| Au                     | tomatic          | 1 📖        |              |            | _            |                |              |
|                        |                  |            |              | [17]       |              | [X]            |              |
|                        |                  |            |              |            |              |                |              |
| he select<br>bove.     | ted border style | e can be a | pplied by cl | icking the | presets, pre | view diagram o | r the button |
|                        |                  |            |              |            |              |                |              |
|                        |                  |            |              |            |              |                |              |
|                        |                  |            |              |            |              |                |              |

Add borders to set cells apart from their neighbors

# 🧭 Tip

You can display the most commonly used formatting controls by rightclicking a selected range. When you do, a mini toolbar containing a subset of the Home tab formatting tools appears above the shortcut menu.

If you want to change the attributes of every cell in a row or column, you can click the header of the row or column you want to modify and then select the format you want.

One task you can't perform by using the tools on the ribbon is to change the default font for a workbook, which is used in the formula bar. The default font when you install Excel is Calibri, a simple font that is easy to read on a computer screen and on the printed page. If you'd prefer to change the default font, you can do so, but only from the Excel Options dialog box, not from the ribbon.

## A Important

The new standard font doesn't take effect until you exit Excel and restart the app.

## To change the font used to display cell contents

- **1.** Select the cell or cells you want to format.
- **2.** On the **Home** tab of the ribbon, in the **Font** group, click the **Font** arrow.
- **3.** In the font list, click the font you want to apply.

## To change the size of characters in a cell or cells

- **1.** Select the cell or cells you want to format.
- **2.** Click the **Font Size** arrow.
- **3.** In the list of sizes, click the size you want to apply.

## To change the size of characters in a cell or cells by one increment

- 1. Select the cell or cells you want to format.
- 2. Click the Increase Font Size button.

## Or

Click the **Decrease Font Size** button.

## To change the color of a font

- 1. Select the cell or cells you want to format.
- **2.** Click the **Font Color** arrow (not the button).
- **3.** Click the color you want to apply.

Click **More Colors**, select the color you want from the **Colors** dialog box, and then click **OK**.

#### To change the background color of a cell or cells

- **1.** Select the cell or cells you want to format.
- **2.** Click the **Fill Color** arrow (not the button).

| H      | 5-0-                                   | ÷                     |                            |                                      |                 |                   |             |            |                           |
|--------|----------------------------------------|-----------------------|----------------------------|--------------------------------------|-----------------|-------------------|-------------|------------|---------------------------|
| Fil    | e Home                                 | Insert                | Page Layo                  | out For                              | mulas           | Data              | Review      | View       | ♀ Tell me wh              |
| Past   | Cut<br>Copy +<br>Format F<br>Clipboard | Painter               | libri<br>I <u>U</u> →<br>F | <ul> <li>11</li> <li>Tont</li> </ul> | A A<br>A ·      | ≡ ≡<br>≡ ≡<br>ors |             | gnment     | rap Text<br>erge & Center |
| 1      | А                                      | E                     | }                          | C                                    |                 |                   | Clive Groot | Accent 2   | G H                       |
| 2      |                                        | Call Vo               | olume                      | S                                    | tandard C       | olors             | Onve Green  | , ACCENTS, | Ligniter 40 /0            |
| 3<br>4 |                                        | Northeast<br>Atlantic |                            | 13,76<br>19,51                       | <u>N</u> o Fill |                   |             |            |                           |
| 5      |                                        | Southeast             |                            | 11,11 🔧                              | More C          | Colors            |             |            |                           |
| 6      |                                        | North Cen             | tral                       | 24,972                               |                 |                   |             |            |                           |
| 7      |                                        | Midwest               |                            | 11,809                               |                 |                   |             |            |                           |
| 8      |                                        | Southwest             | t .                        | 20,339                               |                 |                   |             |            |                           |
| 9      |                                        | Mountain              | West                       | 20,127                               |                 |                   | -           |            |                           |
| 10     |                                        | Northwest             |                            | 12,137                               |                 |                   |             |            | 20                        |
| 11     |                                        | Central               |                            | 20,047                               |                 |                   |             |            |                           |

## Change the fill color of a cell to make it stand out

**3.** Click the color you want to apply.

Or

Click **More** Colors, select the color you want from the **Colors** dialog box, and click **OK**.

## To add a border to a cell or cells

- 1. Select the cell or cells you want to format.
- **2.** Click the **Border** arrow (not the button).
- **3.** Click the border pattern you want to apply.

Or

Click **More Borders**, select the borders you want from the **Border** tab of the **Format Cells** dialog box, and click **OK**.

To change font appearance by using the controls on the Font tab of the Format Cells dialog box

- 1. Click the **Font** dialog box launcher.
- 2. Make the formatting changes you want, and then click **OK**.

## To copy formatting between cells

- **1.** Select the cell that contains the formatting you want to copy.
- 2. Click the Format Painter button.
- **3.** Select the cells to which you want to apply the formatting.

## Or

- **1.** Select the cell that contains the formatting you want to copy.
- 2. Double-click the Format Painter button.
- **3.** Select cells or groups of cells to which you want to apply the formatting.
- **4.** Press the **Esc** key to turn off the Format Painter.

## To delete cell formatting

**1.** Select the cell or cells from which you want to remove formatting.

**2.** In the **Editing** group, click the **Clear** button.

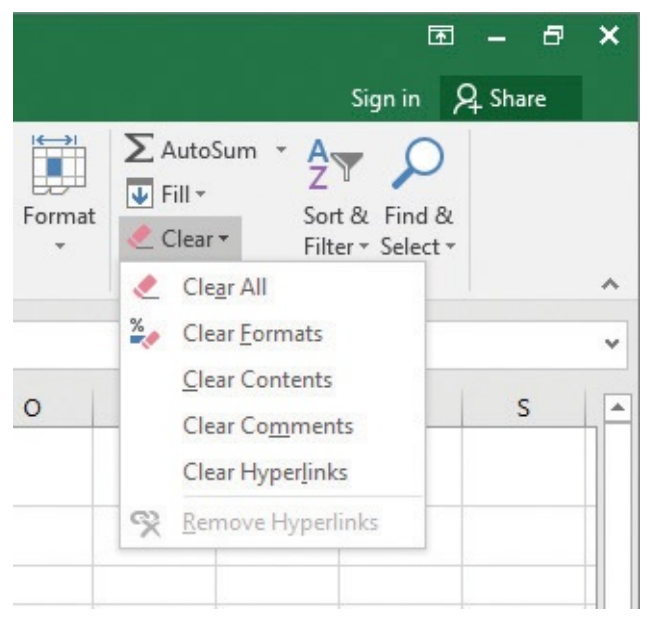

Use the Clear button to delete formats from a cell

**3.** In the menu that appears, click **Clear Formats**.

## To change the default font of a workbook

- **1.** Display the Backstage view, and then click **Options**.
- 2. On the General page of the Excel Options dialog box, in the Use this as the default font list, click the font you want to use.
- **3.** In the **Font size** list, click the font size you want.
- 4. Click OK.
- **5.** Exit and restart Excel to complete the default font change.

## **Define styles**

As you work with Excel, you will probably develop preferred formats for data labels, titles, and other worksheet elements. Instead of adding a format's characteristics one element at a time to the target cells, you can format the cell in one action by using a cell style. Excel comes with many built-in styles, which you can apply by using the Cell Style gallery. You can also create your own styles by using the Style dialog box and apply them as needed. If you want to preview how the contents of your cell (or cells) will look when you apply the style, point to the style to get a live preview.

🧭 Tip

Depending on your screen's resolution, cell style options might be accessed via an in-ribbon gallery instead of a Cell Styles button. If you see an inribbon gallery, click the More button that appears in the lower-right corner of the gallery (it looks like a small, downward-pointing black triangle) to display the full set of cell styles available.

It's likely that any cell styles you create will be useful for more than one workbook. If you want to include cell styles from another workbook into your current workbook, you can merge the two workbooks' style collections.

|                   | Ca            | allCenter - Exce  | el                                     |                    |                |                                                  |                              | x - 5         |
|-------------------|---------------|-------------------|----------------------------------------|--------------------|----------------|--------------------------------------------------|------------------------------|---------------|
| ₽т                | ell me what   | you want to d     | lo                                     |                    |                |                                                  | Sig                          | in in 🤱 Share |
| rap Te)<br>erge & | t<br>Center + | General<br>\$ - % | ←_000 Cond                             | ditional Format as | Cell Insert De | k interview Filete Format<br>↓ Filete Format ↓ C | utoSum * Azv<br>ill * Sort & | P<br>Find &   |
|                   | L.            | Numb              | Good, Bad and N                        | eutral             | Styles +       |                                                  | Filler *                     | Select        |
|                   |               |                   | Normal                                 | Bad                | Good           | Neutral                                          |                              |               |
| 3                 | Н             | I                 | Data and Model                         | Check Cell         | Explanatory    | Innut                                            | Linked Cell                  | Note          |
|                   |               |                   | Output                                 | Warning Text       | Explanatory    | mpar                                             | Linked Cell                  | Note          |
|                   |               |                   | Titles and Headin                      | ngs                |                |                                                  |                              |               |
|                   |               |                   | Heading 1                              | Heading 2          | Heading 3      | Heading 4                                        | Title                        | Total         |
|                   |               |                   | Themed Cell Styl                       | les                |                |                                                  |                              |               |
|                   |               |                   | 20% - Accent1                          | 20% - Accent2      | 20% - Accent3  | 20% - Accent4                                    | 20% - Accent5                | 20% - Accent6 |
|                   |               |                   | 40% - Accent1                          | 40% - Accent2      | 40% - Accent3  | 40% - Accent4                                    | 40% - Accent5                | 40% - Accent6 |
|                   |               |                   | 60% - Accent1                          | 60% - Accent2      | 60% - Accent3  | 60% - Accent4                                    | 60% - Accent5                | 60% - Accent6 |
|                   |               |                   | Accent1                                | Accent2            | Accent3        | Accent4                                          | Accent5                      | Accent6       |
|                   |               |                   | Number Format                          |                    |                |                                                  |                              |               |
|                   |               |                   | Comma                                  | Comma [0]          | Currency       | Currency [0]                                     | Percent                      |               |
|                   |               |                   | New Cell Style           Merge Styles. | e                  |                |                                                  |                              | .:            |
|                   |               | 1                 |                                        |                    |                |                                                  |                              |               |

Apply built-in styles from the Cell Styles gallery

#### To apply a cell style to worksheet cells

- **1.** Select the cells to which you want to apply the style.
- **2.** On the **Home** tab, in the **Styles** group, click the **Cell Styles** button.
- **3.** In the gallery that appears, click the style you want to apply.

#### To create a cell style

**1.** Click the **Cell Styles** button, and then click **New Cell Style**.

| Style                         | ? ×                        |
|-------------------------------|----------------------------|
| <u>S</u> tyle name:           | Style 1                    |
|                               | F <u>o</u> rmat            |
| Style Includes                | (By Example)               |
| V <u>N</u> umber              | General                    |
| 📝 A <u>l</u> ignme            | nt General, Bottom Aligned |
| V <u>F</u> ont                | Calibri (Body) 11, Text 1  |
| <mark>▼</mark> <u>B</u> order | No Borders                 |
| <b>▼</b> F <u>i</u> ll        | No Shading                 |
| ✓ Protectio                   | on Locked                  |
|                               | OK Cancel                  |

Define a custom cell style by using the Style dialog box

- **2.** In the **Style** dialog box, enter a name for the new style.
- **3.** Select the check boxes next to any elements you want to include in the style definition.
- **4.** Click the **Format** button.
- **5.** Use the controls in the **Format Cells** dialog box to define your style.
- **6.** Click **OK**.

#### To modify an existing cell style

- **1.** Click the **Cell Styles** button. Right-click the style you want to modify, and then click **Modify**.
- **2.** In the **Style** dialog box, modify the name of your style and select the elements to include in the style.
- **3.** Click the **Format** button.
- **4.** Use the controls in the **Format Cells** dialog box to define your style.
- **5.** Click **OK**.

#### To duplicate a cell style

**1.** Click the **Cell Styles** button. Right-click the style you want to duplicate, and then click **Duplicate**.

- **2.** In the **Style** dialog box, modify the name of your style and select the elements to include in the style.
- **3.** Click the **Format** button.
- **4.** Use the controls in the **Format Cells** dialog box to define your style.
- **5.** Click **OK**.

## To merge cell styles from another open workbook

- **1.** Click the **Cell Styles** button, and then click **Merge Styles**.
- **2.** In the **Merge Styles** dialog box, click the workbook from which you want to import cell styles.
- 3. Click OK.

## To delete a custom cell style

 Click the Cell Styles button, right-click the style you want to delete, and then click Delete.

## Apply workbook themes and Excel table styles

Microsoft Office 2016 includes powerful design tools that you can use to create attractive, professional documents quickly. The Excel product team implemented these capabilities by defining workbook themes and Excel table styles. A theme is a way to specify the fonts, colors, and graphic effects that appear in a workbook. Excel comes with many themes.

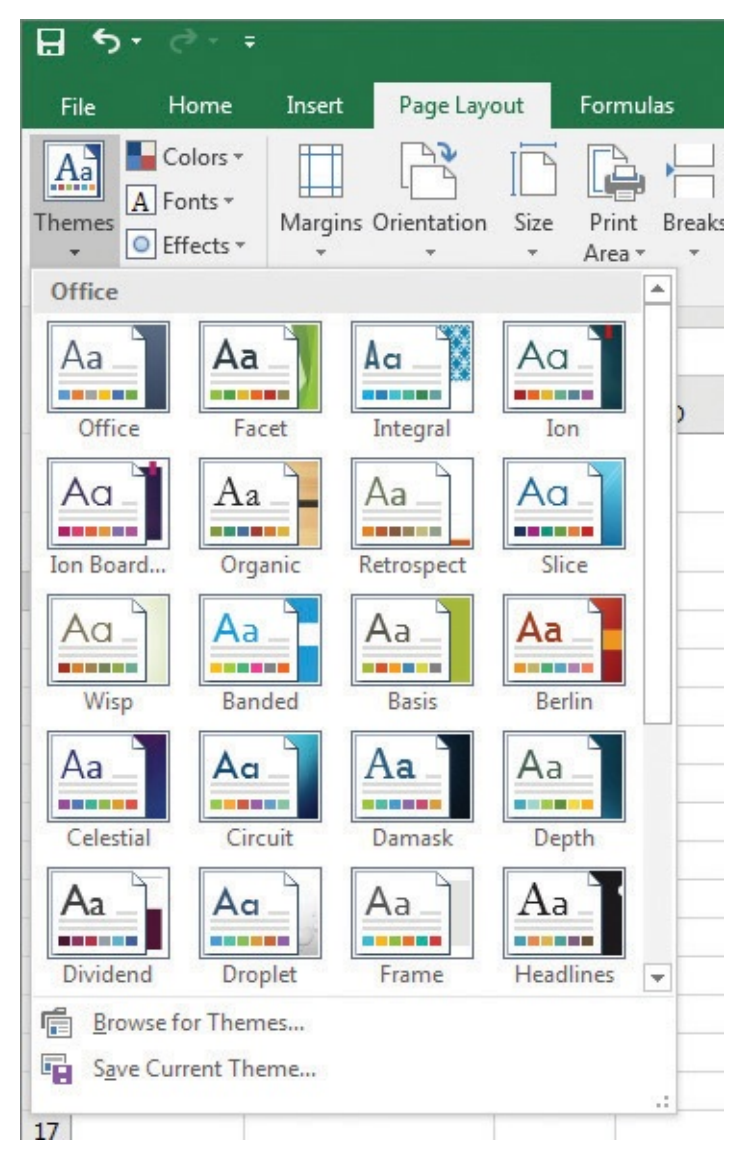

Change a workbook's overall appearance by using an Office theme

When you start to format a workbook element, Excel displays a palette of colors with two sections: standard colors, which remain constant regardless of the workbook's theme, and colors that are available within the active theme. If you format workbook elements by using colors specific to a theme, applying a different theme changes the colors of those elements.

| The | eme Colors      |
|-----|-----------------|
|     |                 |
| 11  |                 |
| 88  |                 |
|     |                 |
| Sta | ndard Colors    |
|     |                 |
|     | <u>N</u> o Fill |
| *   | More Colors     |

Select theme-specific or standard colors

You can change a theme's colors, fonts, and graphic effects. If you like the combination you create, you can save your changes as a new theme that will appear at the top of the themes gallery.

# 🧭 Tip

When you save a theme, you save it as an Office theme file. You can also apply the theme to other Office 2016 documents.

Just as you can define and apply themes to entire workbooks, you can apply and define Excel table styles. After you give your style a descriptive name, you can set the appearance for each Excel table element, decide whether to make your new style the default for the current document, and save your work.

| able Element:                                                                                                    | Preview |
|----------------------------------------------------------------------------------------------------|---------|
| Whole Table<br>First Column Stripe<br>Second Column Stripe<br>First Row Stripe<br>Second Row Stripe<br>Last Column<br>First Column<br>Header Row<br>Total Row<br>Format Clear |         |
| lement Formatting:                                                                                                    |         |

Define new Excel table styles in the New Table Style dialog box

## 🍼 Tip

To remove formatting from a table element, click the name of the table element and then click the Clear button.

## To apply a table style

- 1. Click any cell in the list of data you want to format as a table.
- **2.** On the **Home** tab, in the **Styles** group, click the **Format as Table** button, and then click the table style you want to apply.
- **3.** In the **Format As Table** dialog box, verify that Excel has identified the data range correctly.

| Format As Ta         | able           | ? ×       |
|----------------------|----------------|-----------|
| Where is the         | e data for you | ir table? |
| =SBS2                | :\$C\$11       | <b>I</b>  |
| <b>⊠</b> <u>M</u> y† | table has hea  | ders      |
| (                    | OK             | Cancel    |

Verify that Excel has identified your table data correctly

- **4.** Select or clear the **My table has headers** check box to reflect whether or not your list of data has headers.
- 5. Click OK.

#### To apply a table style and overwrite existing formatting

- **1.** Click any cell in the list of data you want to format as a table.
- **2.** Click the **Format as Table** button, and right-click the table style you want to apply.
- **3.** On the shortcut menu that appears, click **Apply and Clear Formatting**.
- **4.** Click **OK**.

#### To create a new table style

- 1. Click the Format as Table button, and then click New Table Style.
- 2. In the New Table Style dialog box, enter a name for the new style.
- **3.** Click the table element you want to format.
- **4.** Click the **Format** button, change the element by using the controls in the **Format Cells** dialog box, and then click **OK**.
- **5.** Click **OK** to close the **New Table Style** dialog box.

#### To modify an existing table style

**1.** Click the **Format as Table** button, right-click the table style you want to modify, and then click **Modify**.

## A Important

You can't modify the built-in Excel table styles, just the ones you create.

- 2. In the **Modify Table Style** dialog box, edit style elements you want to modify.
- **3.** Click **OK**.

#### To delete a table style

**1.** Click the **Format as Table** button, right-click the table style you want to delete, and then click **Delete**.

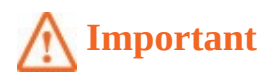

You can't delete the built-in Excel table styles, just the ones you create.

**2.** In the message box that appears, click **OK**.

#### To apply an Office theme to a workbook

- **1.** On the **Page Layout** tab of the ribbon, in the **<u>Themes</u>** group, click the **Themes** button.
- **2.** Click the theme you want to apply.

#### To change the fonts, colors, and effects of an Office theme

- 1. Click the Colors, Fonts, or Effects button.
- **2.** Click the set of colors, fonts, or effects you want to apply.

#### To create a new Office theme

- **1.** Use the controls in the **Themes** group to change the fonts, colors, or effects applied to the current theme.
- 2. Click the **Themes** button, and then click **Save Current Theme**.
- **3.** Enter a name for your new theme.
- 4. Click Save.

#### To delete a custom Office theme

- 1. Click the **Themes** button, and then click **Save Current Theme**.
- **2.** In the **Save Current Theme** dialog box, right-click the theme you want to delete, and then click **Delete**.
- 3. Click Cancel.

## Make numbers easier to read

Changing the format of the cells in your worksheet can make your data much easier to read, both by setting data labels apart from the actual data and by adding borders to define the boundaries between labels and data even more clearly. Of course, using formatting options to change the font and appearance of a cell's contents doesn't help with idiosyncratic data types such as dates, phone numbers, or currency values.

As an example, consider US phone numbers. These numbers are 10 digits long and have a 3-digit area code, a 3-digit exchange, and a 4-digit line number written in the form (###) ###-#####. Although it's certainly possible to enter a phone number with the expected formatting in a cell, it's much simpler to enter a sequence of 10 digits and have Excel change the data's appearance.

| Number                                                          | Alignment                    | Font                             | Border       | Fill     | Protection | 1 |  |  |
|-----------------------------------------------------------------|------------------------------|----------------------------------|--------------|----------|------------|---|--|--|
| <u>C</u> ategory:<br>General                                    | *                            | Sample                           |              |          |            |   |  |  |
| Number<br>Currency                                              |                              | 4255550102                       |              |          |            |   |  |  |
| Accounti                                                        | ng                           | Type:                            |              |          |            |   |  |  |
| Time                                                            |                              | Zip Co                           | le           |          |            |   |  |  |
| Time<br>Percentage<br>Fraction<br>Scientific<br>Text<br>Special | Zip Coo<br>Phone<br>Social S | de + 4<br>Number<br>Security Nun | nber         |          |            |   |  |  |
| Custom                                                          |                              | Locale (                         | ocation):    |          |            |   |  |  |
|                                                                 |                              | E o cure (                       | (United Cha  | 4        |            |   |  |  |
|                                                                 |                              | Lingiisi                         | i tonice ste |          |            |   |  |  |
|                                                                 | *                            |                                  |              |          |            |   |  |  |
| Special fo                                                      | rmats are usef               | ul for trac                      | king list an | d databa | se values. |   |  |  |
|                                                                 |                              |                                  |              |          |            |   |  |  |

Select built-in number formats from the Special category

You can watch this format in operation if you compare the contents of the active cell and the contents of the formula box for a cell with the Phone Number formatting.

| <b>⊟</b> 5 | · 6-     | ÷       |     |       |            |      |         |            |      |
|------------|----------|---------|-----|-------|------------|------|---------|------------|------|
| File       | Home     | Ins     | ert | Pag   | ge Layo    | out  | Formul  | as         | Data |
|            | Cut      |         | Cal | ibri  |            | * 11 | L - A   | Â          | =    |
| Paste      | 📲 Copy 🔨 | Painter | В   | I     | <u>u</u> - | •    | - 🖉     | <u>A</u> - | ≡    |
| C          | lipboard | 12      |     |       | F          | ont  |         | 5          |      |
| C3         | •        | :       | ×   | <     | $f_{x}$    | 503  | 5550109 | Ð          |      |
|            | A        | В       |     | 1     | С          |      | D       | 1          | E    |
| 1          |          |         |     |       |            |      |         |            |      |
| 2          |          |         | Ph  | one   | Numb       | er   |         |            |      |
| 3          |          |         |     | (503) | 555-0      | 0109 |         |            |      |
| 4          |          |         |     |       |            |      |         |            |      |
| 5          |          |         |     |       |            |      |         |            |      |
| 6          |          |         |     |       |            |      |         |            |      |

Change the appearance of data without affecting the underlying data

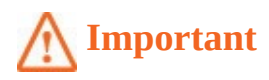

If you enter a 9-digit number in a field that expects a phone number, you won't get an error message; instead, you'll get a 2-digit area code. For example, the number 425550012 would be displayed as (42) 555-0012. An 11-digit number would be displayed with a 4-digit area code. If the phone number doesn't look right, you probably left out a digit or included an extra one, so you should make sure your entry is correct.

Just as you can instruct Excel to expect a phone number in a cell, you can also have it expect a date or a currency amount. You can pick from a wide variety of date, currency, and other formats to best reflect your worksheet's contents, your company standards, and how you and your colleagues expect the data to appear.

# 🕑 Tip

In the Excel user interface you can make the most common format changes by displaying the Home tab and then, in the Number group, either clicking a button representing a built-in format or selecting a format from the Number Format list.

You can also create a custom numeric format to add a word or phrase to a number in a cell. For example, you can add the phrase *per month* to a cell with a formula that calculates average monthly sales for a year, to ensure that you and your colleagues will recognize the figure as a monthly average. If one of the built-in formats is close to the custom format you'd like to create, you can base your custom format on the one already included in Excel.

## A Important

You need to enclose any text to be displayed as part of the format in quotation marks so that Excel recognizes the text as a string to be displayed in the cell.

#### To apply a special number format

- **1.** Select the cells to which you want to apply the format.
- **2.** On the **Home** tab, in the **Number** group, click the **Number Format** arrow, and then click **More Number Formats**.
- 3. In the Format Cells dialog box, in the Category list, click Special.
- **4.** In the **Type** list, click the format you want to apply.
- **5.** Click **OK**.

## To create a custom number format

1. On the Number Format menu, click More Number Formats.

- 2. In the Format Cells dialog box, in the Category list, click Custom.
- **3.** Click the format you want to use as the base for your new format.
- **4.** Edit the format in the **Type** box.

**5.** Click **OK**.

#### To add text to a number format

- 1. On the Number Format menu, click More Number Formats.
- 2. In the Format Cells dialog box, in the Category list, click Custom.
- **3.** Click the format you want to use as the base for your new format.
- **4.** In the **Type** box, after the format, enter the text you want to add, in quotation marks —for example, **"boxes"**.

| Number                                                          | Alignment     | Font                                                                                                    | Border                                                                                                    | Fill                                            | Protection     |               |        |  |  |  |
|-----------------------------------------------------------------|---------------|----------------------------------------------------------------------------------------------------|----------------------------------------------------------------------------------------------------|-------------------------------------------------|----------------|---------------|--------|--|--|--|
| Category:                                                       |               |                                                                                                    |                                                                                                    |                                                 |                |               |        |  |  |  |
| General A<br>Number<br>Currency                                 |               | Sample<br>5,035,                                                                                                    | e<br>550,109 box                                                                                                    | es                                              |                |               |        |  |  |  |
| Accounti                                                        | ng            | Type:                                                                                                    | <u>T</u> ype:                                                                                                    |                                                 |                |               |        |  |  |  |
| Time                                                            |               | #,##0 "                                                                                                    | #,##0 " boxes"                                                                                                    |                                                 |                |               |        |  |  |  |
| Percenta<br>Fraction<br>Scientific<br>Text<br>Special<br>Custom | ge            | #,##0<br>#,##0_(<br>#,##0_(<br>#,##0,(<br>\$#,##0,(<br>\$#,##0<br>\$#,##0<br>\$#,##0<br>\$#,##0<br>\$#,##0<br>\$#,##0 | 00<br>); (#, ##0)<br>); [Red] (#, ##(<br>)0_); (#, ##0.0<br>)0_); [Red] (#, :<br>_); (\$#, ##0)<br>_); [Red] (\$#, ##<br>.00_); [\$#, ##]<br>.00_); [Red] (\$ | 0)<br>0)<br>##0.00)<br>#0)<br>0.00)<br>#,##0.00 |                |               |        |  |  |  |
|                                                                 | *             | 18                                                                                                    |                                                                                                    |                                                 |                |               | Delete |  |  |  |
| Type the r                                                      | number format | code, usi                                                                                                    | ng one of t                                                                                                    | he existin                                      | g codes as a s | tarting point | 1      |  |  |  |

Define custom number formats that display text after values

5. Click OK.

## Change the appearance of data based on its value

Recording information such as package volumes, vehicle miles, and other business data in a worksheet enables you to make important decisions about your operations. And as you saw earlier in this chapter, you can change the appearance of data labels and the worksheet itself to make interpreting your data easier.

Another way you can make your data easier to interpret is to have Excel change the appearance of your data based on its value. The formats that make this possible are called

conditional formats, because the data must meet certain conditions, defined in conditional formatting rules, to have a format applied to it. In Excel, you can define conditional formats that change how the app displays data in cells that contain values above or below the average values of the related cells, that contain values near the top or bottom of the value range, or that contain values duplicated elsewhere in the selected range.

When you select which kind of condition to create, Excel displays a dialog box that contains fields and controls you can use to define your rule. If your cells already have conditional formats applied to them, you can display those formats.

| Conditional Formatting Rules Ma              | nager             |                 | ? ×          |  |  |  |  |  |
|----------------------------------------------|-------------------|-----------------|--------------|--|--|--|--|--|
| Show formatting rules for: Current Selection |                   |                 |              |  |  |  |  |  |
| New Rule                                     | ule X Delete Rule | •               |              |  |  |  |  |  |
| Rule (applied in order shown)                | Format            | Applies to      | Stop If True |  |  |  |  |  |
| Cell Value > 0.00023                         | AaBbCcYyZz        | =\$C\$4:\$C\$12 |              |  |  |  |  |  |
|                                              |                   |                 |              |  |  |  |  |  |
|                                              |                   |                 |              |  |  |  |  |  |
|                                              |                   |                 |              |  |  |  |  |  |
|                                              |                   |                 |              |  |  |  |  |  |
|                                              |                   |                 |              |  |  |  |  |  |
|                                              |                   | ОК              | Close Apply  |  |  |  |  |  |

*Manage conditional formats by using the Conditional Formatting Rules Manager* You can control your conditional formats in the following ways:

- Create a new rule.
- Change a rule.
- Remove a rule.
- Move a rule up or down in the order.
- Control whether Excel continues evaluating conditional formats after it finds a rule to apply.
- Save any rule changes and stop editing rules.
- Save any rule changes and continue editing.
- Discard any unsaved changes.

Clicking the New Rule button in the Conditional Formatting Rules Manager opens the New Formatting Rule dialog box. The commands in the New Formatting Rule dialog box duplicate the options displayed when you click the Conditional Formatting button in the Styles group on the Home tab. You can use those controls to define your new rule and the format to be displayed if the rule is true.

| New Formatting Rule                                                    | ?               |
|------------------------------------------------------------------------|-----------------|
| Select a Rule Type:                                                    |                 |
| Format all cells based on their values                                 |                 |
| Format only cells that contain                                         |                 |
| ► Format only top or bottom ranked values                              |                 |
| ► Format only values that are above or below ave                       | rage            |
| ► Format only unique or duplicate values                               |                 |
| Use a formula to determine which cells to forma                        | at              |
| Format all cells based on their values:<br>Format Style: 2-Color Scale | Maximum         |
| Type: Lowest value                                                     |                 |
| Value: (Lowest value)                                                  | (Highest value) |
| Color:                                                                 | <b>•</b>        |
| Preview:                                                               |                 |
|                                                                        | OK Cancel       |

Create rules by using the New Formatting Rule dialog box

## A Important

Excel doesn't check to make sure that your conditions are logically consistent, so you need to be sure that you plan and enter your conditions correctly.

You can also create three other types of conditional formats in Excel: data bars, color scales, and icon sets. Data bars summarize the relative magnitude of values in a cell range by extending a band of color across the cell.

| Distribution Capacity |     |
|-----------------------|-----|
| Northeast             | 47% |
| Atlantic              | 75% |
| Southeast             | 39% |
| North Central         | 54% |
| Midwest               | 40% |
| Southwest             | 73% |
| Mountain West         | 51% |
| Northwest             | 69% |
| Central               | 41% |

Apply data bars to view how values compare to one another

You can create two types of data bars in Excel 2016: solid fill and gradient fill. When data bars were introduced in Excel 2007, they filled cells with a color band that decreased in intensity as it moved across the cell. This gradient fill pattern made it a bit difficult to determine the relative length of two data bars because the end points weren't as distinct as they would have been if the bars were a solid color. In Excel 2016 you can choose between a solid fill pattern, which makes the right edge of the bars easier to discern, and a

gradient fill, which you can use if you share your workbook with colleagues who use Excel 2007.

Excel 2016 also draws data bars differently than in Excel 2007. Excel 2007 drew a very short data bar for the lowest value in a range and a very long data bar for the highest value. The problem was that similar values could be represented by data bars of very different lengths if there wasn't much variance among the values in the conditionally formatted range. In Excel 2016, data bars compare values based on their distance from zero, so similar values are summarized by using data bars of similar lengths.

# 🧭 Tip

Excel 2016 data bars summarize negative values by using bars that extend to the left of a baseline that the app draws in a cell.

Color scales compare the relative magnitude of values in a cell range by applying colors from a two-color or three-color set to your cells. The intensity of a cell's color reflects the value's tendency toward the top or bottom of the values in the range.

| Distribution Capacity |     |
|-----------------------|-----|
| Northeast             | 47% |
| Atlantic              | 75% |
| Southeast             | 39% |
| North Central         | 54% |
| Midwest               | 40% |
| Southwest             | 73% |
| Mountain West         | 51% |
| Northwest             | 69% |
| Central               | 41% |

Apply a color scale to emphasize the magnitude of values within a cell range

Icon sets are collections of three, four, or five images that Excel displays when certain rules are met.

| Distribution Capacity |     |
|-----------------------|-----|
| Northeast             | 47% |
| Atlantic              | 75% |
| Southeast             | 39% |
| North Central         | 54% |
| Midwest               | 40% |
| Southwest             | 73% |
| Mountain West         | 51% |
| Northwest             | 69% |
| Central               | 41% |

Icon sets show how values compare to a standard

When icon sets were introduced in Excel 2007, you could apply an icon set as a whole, but you couldn't create custom icon sets or choose to have Excel 2007 display no icon if the value in a cell met a criterion. In Excel 2016, you can display any icon from any set for any criterion or display no icon, plus you can edit your format in other ways so it summarizes your data exactly as you want it to.

When you click a color scale or icon set in the Conditional Formatting Rules Manager and then click the Edit Rule button, you can control when Excel applies a color or icon to your data.

## A Important

Be sure to not include cells that contain summary formulas in your conditionally formatted ranges. The values, which could be much higher or lower than your regular cell data, could throw off your comparisons.

#### To create a conditional formatting rule

- **1.** Select the cells you want to format.
- **2.** On the **Home** tab, in the **Styles** group, click the **<u>Conditional Formatting</u>** button, point to **Highlight Cells Rules**, and then click the type of rule you want to create.
- **3.** In the rule dialog box that appears, set the rules for the condition.
- **4.** Click the arrow next to the **with** box, and then click **Custom Format**.
- **5.** Use the controls in the **Format Cells** dialog box to define the custom format.
- 6. Click OK to close the Format Cells dialog box.
- **7.** Click **OK** to close the rule dialog box.

## To edit a conditional formatting rule

- **1.** Select the cells to which the rule is applied.
- 2. Click the **Conditional Formatting** button, and then click **Manage Rules**.
- **3.** In the **Conditional Formatting Rules Manager**, click the rule you want to edit.
- 4. Click Edit Rule.
- **5.** Use the controls in the **Edit Formatting Rule** dialog box to change the rule settings.
- **6.** Click **OK** twice to close the **Edit Formatting Rule** dialog box and the **Conditional Formatting Rules Manager**.

## To change the order of conditional formatting rules

- **1.** Select the cells to which the rules are applied.
- 2. Click the Conditional Formatting button, and then click Manage Rules.
- **3.** In the **Conditional Formatting Rules Manager**, click the rule you want to move.
- **4.** Click the **Move Up** button to move the rule up in the order.

Or

Click the **Move Down** button to move the rule down in the order.

**5.** Click **OK**.

#### To stop applying conditional formatting rules when a condition is met

- **1.** Select the cells to which the rule is applied.
- 2. Click the **Conditional Formatting** button, and then click **Manage Rules**.
- **3.** In the **Conditional Formatting Rules Manager**, select the **Stop If True** check box next to the rule where you want Excel to stop.

| Conditional Formatting Rules Ma | nager             |                 | ? ×          |
|---------------------------------|-------------------|-----------------|--------------|
| Show formatting rules for: Cur  | rent Selection 💌  |                 |              |
| New Rule                        | ule X Delete Rule |                 |              |
| Rule (applied in order shown)   | Format            | Applies to      | Stop If True |
| Cell Value between 0.00         | AaBbCcYyZz        | =\$C\$4:\$C\$12 |              |
| Cell Value > 0.00023            | AaBbCcYyZz        | =\$C\$4:\$C\$12 |              |
|                                 |                   |                 |              |
|                                 |                   |                 |              |
|                                 |                   |                 |              |
| L                               |                   | OK Cancel       | Apply        |

Stop checking conditional formats if a specific condition is met

4. Click OK.

#### To create a data bar conditional format

**1.** Click the **Conditional Formatting** button, point to **Data Bars**, and then click the format you want to apply.

#### To create a color scale conditional format

**1.** Click the **Conditional Formatting** button, point to <u>Color Scales</u>, and then click the color scale you want to apply.

#### To create an icon set conditional format

**1.** Click the **Conditional Formatting** button, point to <u>Icon Sets</u>, and then click the icon set you want to apply.

#### To delete a conditional format

- **1.** Select the cells to which the rules are applied.
- 2. Click the **Conditional Formatting** button, and then click **Manage Rules**.
- **3.** In the **Conditional Formatting Rules Manager**, click the rule you want to delete.

| Conditional Formatting Rules Mar | nager           |                 | ? ×          |
|----------------------------------|-----------------|-----------------|--------------|
| Show formatting rules for: Curr  | ent Selection   | •               |              |
| New Rule                         | le X Delete Rul | e 🔺 💌           |              |
| Rule (applied in order shown)    | Format          | Applies to      | Stop If True |
| Cell Value between 0.00          | AaBbCcYyZz      | =\$C\$4:\$C\$12 | <b>1</b>     |
| Cell Value > 0.00023             | AaBbCcYyZz      | =\$C\$4:\$C\$12 |              |
|                                  |                 |                 |              |
|                                  |                 |                 |              |
|                                  |                 |                 |              |
|                                  |                 | ОК              | Cancel Apply |

Delete a conditional format you no longer need

- 4. Click Delete Rule.
- 5. Click OK.

#### To delete all conditional formats from a worksheet

**1.** Click the **Conditional Formatting** button, point to **Clear Rules**, and then click **Clear Rules from Entire Sheet**.

## Add images to worksheets

Establishing a strong corporate identity helps you ensure that your customers remember your organization and the products and services you offer. Setting aside the obvious need for sound management, two important physical attributes of a strong retail business are a well-conceived shop space and an eye-catching, easy-to-remember logo. After you or your graphic artist creates a logo, you should add the logo to all your documents, especially any that might be seen by your customers. Not only does the logo mark the documents as coming from your company, it also serves as an advertisement, encouraging anyone who sees your worksheets to call or visit your company.

One way to add a picture to a worksheet is to locate the picture you want to add from your hard disk, insert it, and then make any formatting changes you want. For example, you can rotate, reposition, and resize the picture.

|    | Α | В             | C      | D   | E | F    | G   | Н | I  |
|----|---|---------------|--------|-----|---|------|-----|---|----|
|    |   |               |        |     |   | @>   |     |   |    |
| 1  |   |               |        |     |   | Ť    |     |   |    |
| 2  |   |               | C      | )   |   | 0    |     |   | -0 |
| 3  |   |               |        |     | - |      |     |   |    |
| 4  |   | Call Volume   |        | -   | - | 100m | -   |   |    |
| 5  |   | Northeast     | 13,769 | 2   |   | R    | 200 |   |    |
| 6  |   | Atlantic      | 19,511 | 2   |   | 7    |     |   | -  |
| 7  |   | Southeast     | 11,111 | 1   |   | 0 90 | KI  |   | 0  |
| 8  |   | North Central | 24,972 | 7   |   |      |     |   |    |
| 9  |   | Midwest       | 11,809 | -   | 2 | ~    | -   |   |    |
| 10 |   | Southwest     | 20,339 | m   | 2 |      |     | - |    |
| 11 |   | Mountain West | 20,127 | ass | ~ |      |     |   |    |
| 12 |   | Northwest     | 12,137 |     | 1 | +    |     |   |    |
| 13 |   | Central       | 20,047 | )   |   | 0    |     |   | 0  |
| 14 |   |               |        |     |   |      |     |   |    |
| 15 |   |               |        |     |   |      |     |   |    |

Insert images to enhance your data

With Excel 2016, you can remove the background of an image you insert into a workbook. When you indicate that you want to remove an image's background, Excel guesses which aspects of the image are in the foreground and eliminates the rest.

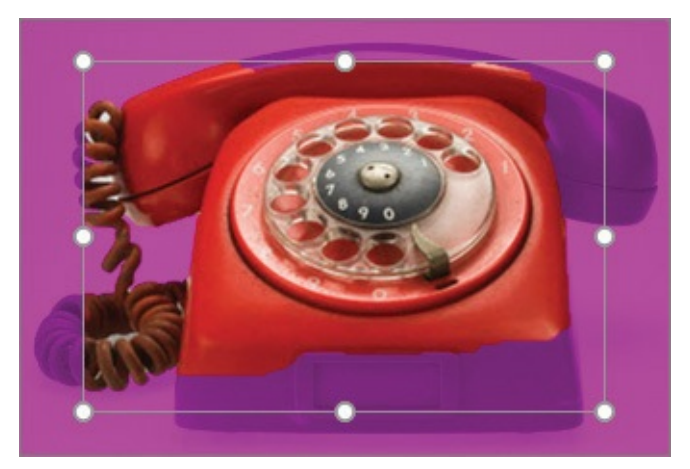

An image just after the Remove Background tool has been applied

You can drag the handles on the inner square of the background removal tool to change how the tool analyzes the image, and save your results when you're done.

If you want to generate a repeating image in the background of a worksheet to form a tiled pattern or texture behind your worksheet's data, or perhaps add a single image that serves as a watermark, you can do so.

# 🕑 Τἱρ

To remove a background image from a worksheet, display the Page Layout tab, and then in the Page Setup group, click Delete Background.

## To add an image stored on your computer to a worksheet

**1.** On the **Insert** tab of the ribbon, in the **Illustrations** group, click **Pictures**.

- **2.** In the **Insert Picture** dialog box, navigate to the folder that contains the image you want to add to your worksheet.
- **3.** Click the image.
- 4. Click Insert.

## To add an online image by using Bing Image Search

- **1.** Click the **Online Pictures** button.
- **2.** In the **Insert Pictures** dialog box, enter search terms identifying the type of image you want to find online.
- 3. Press Enter.
- **4.** Click the image you want to add to your worksheet.
- 5. Click Insert.

## To resize an image

**1.** Click the image.

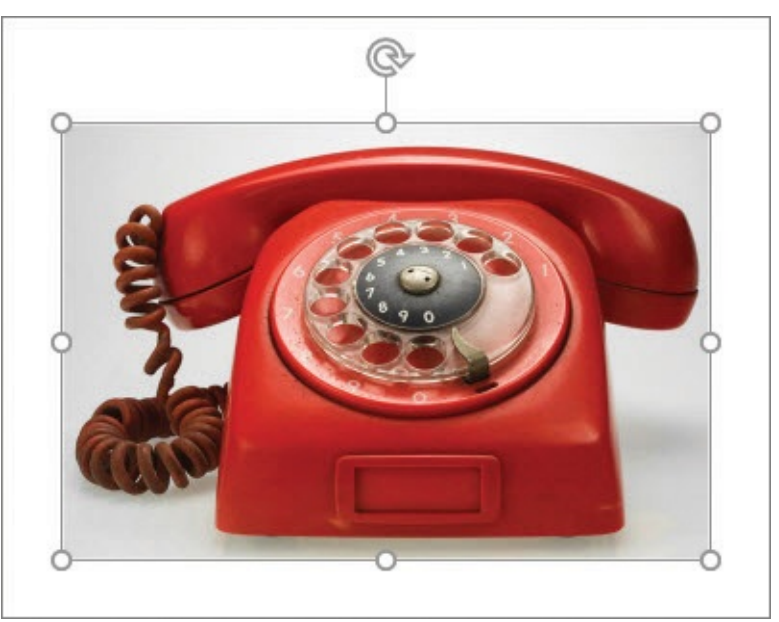

Drag a handle to resize an image

**2.** Drag one of the handles that appears on the image's border.

## Or

On the **Format** tool tab of the ribbon, in the **Size** group, enter new values for the image's vertical and horizontal size in the **Height** and **Width** boxes.

## To edit an image

- **1.** Click the image.
- **2.** Use the controls in the **Size** group to change your image's appearance.

## To delete an image

**1.** Click the image.

**2.** Press the **Delete** key.

#### To remove the background from an image

- **1.** Click the image.
- 2. Click the **Remove Background** button.
- **3.** Drag the handles on the frame until the foreground of the image is defined correctly.
- **4.** On the **Background Removal** tool tab of the ribbon, click the **Keep Changes** button.

#### To set an image as a repeating background

- 1. On the **Page Layout** tab, in the **Page Setup** group, click the **Background** button.
- **2.** Click the **Browse** button and navigate to the folder that contains the file you want to use as your repeating background.

#### Or

Enter search terms in the **Search Bing** box, and then press **Enter**.

- **3.** Click the image you want to set as your background.
- 4. Click Insert.

|    | А | В             | С      | D |  |
|----|---|---------------|--------|---|--|
|    |   |               |        |   |  |
| 1  |   |               |        |   |  |
| 2  |   |               |        |   |  |
| 3  |   |               |        |   |  |
| 4  |   | Call Volume   |        |   |  |
| 5  |   | Northeast     | 13,769 |   |  |
| 6  |   | Atlantic      | 19,511 |   |  |
| 7  |   | Southeast     | 11,111 |   |  |
| 8  |   | North Central | 24,972 |   |  |
| 9  |   | Midwest       | 11,809 |   |  |
| 10 |   | Southwest     | 20,339 |   |  |
| 11 |   | Mountain West | 20,127 |   |  |
| 12 |   | Northwest     | 12,137 |   |  |
| 13 |   | Central       | 20,047 |   |  |
| 14 |   |               |        |   |  |
| 15 |   |               |        |   |  |
| 16 |   |               |        |   |  |

Add repeating images to enhance the background of a worksheet

## **Skills review**

In this chapter, you learned how to:

- Format cells
- Define styles
- Apply workbook themes and Excel table styles

- <u>Make numbers easier to read</u>
- <u>Change the appearance of data based on its value</u>
- Add images to worksheets

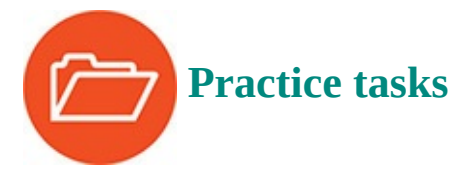

The practice files for these tasks are located in the Excel2016SBS\Ch04 folder. You can save the results of the tasks in the same folder.

## **Format cells**

Open the FormatCells workbook in Excel, and then perform the following tasks:

- **1.** Change the formatting of cell **B4** so the text it contains is displayed in 14 point, bold type.
- **2.** Center the text within cell **B4**.
- **3.** Change the background fill color of cell **B4**.
- **4.** Draw a border around the cell range **B4:C13**.

## **Define styles**

Open the DefineStyles workbook in Excel, and then perform the following tasks:

- **1.** Apply an existing cell style to the values in cells **B4** and **C3**.
- 2. Create a new cell style and apply it to the values in cell ranges **B5:B13** and **C4:N4**.
- **3.** Edit the new cell style you just created.

## Apply workbook themes and Excel table styles

Open the ApplyStyles workbook in Excel, and then perform the following tasks:

- 1. Display the **MilesLastWeek** worksheet and change the Office theme applied to the workbook.
- **2.** Change the colors used for the current Office theme.
- **3.** Save a new Office theme based on the settings currently applied to the workbook.
- **4.** On the **Summary** worksheet, create an Excel table from the list of data in the cell range **A1:B10**.
- **5.** Define a new Excel table style and apply it to the same data.

## Make numbers easier to read

Open the FormatNumbers workbook in Excel, and then perform the following tasks:

**1.** Apply a phone number format to the value in cell **G3**.

- **2.** Apply a currency or accounting format to the value in cell **H3**.
- **3.** For cell **H3**, create a custom number format that displays the value in that cell as *\$255,000 plus benefits*.

## Change the appearance of data based on its value

Open the CreateConditionalFormats workbook in Excel, and then perform the following tasks:

- **1.** Apply a conditional format to cell **C15** that displays the cell's contents with a red background if the value the cell contains is less than 90 percent.
- **2.** Apply a data bar conditional format to cells **C4:C12**.
- **3.** Apply a color scale conditional format to cells **F4:F12**.
- 4. Apply an icon set conditional format to cells I4:I12.
- **5.** Delete the conditional format from the cell range **C4:C12**.
- **6.** Edit the data bar conditional format so the bars are a different color.

## Add images to worksheets

Open the AddImages workbook in Excel, and then perform the following tasks:

- **1.** Insert the **phone** image file from the Excel2016SBS\Ch04 folder.
- **2.** Remove the background from the **phone** image.
- **3.** Resize the **phone** image so it will fit between the **Call Volume** label in cell **B4** and the top of the worksheet.
- **4.** Move the image to the upper-left corner of the worksheet, resizing it if necessary so it doesn't block any of the worksheet text.
- **5.** Add a repeating background image by using the **texture** image from the Excel2016SBS\Ch04 folder.

# Part 2: Analyze and present data

#### CHAPTER 5

Manage worksheet data

#### CHAPTER 6

Reorder and summarize data

#### CHAPTER 7

Combine data from multiple sources

#### CHAPTER 8

Analyze alternative data sets

## CHAPTER 9

Create charts and graphics

#### CHAPTER 10

Create dynamic worksheets by using PivotTables

## 5. Manage worksheet data

#### In this chapter

- Limit data that appears on your screen
- Manipulate worksheet data
- Define valid sets of values for ranges of cells

#### **Practice files**

For this chapter, use the practice files from the Excel2016SBS\Ch05 folder. For practice file download instructions, see the introduction.

With Excel 2016, you can manage huge data collections, but storing more than 1 million rows of data doesn't help you make business decisions unless you have the ability to focus on the most important data in a worksheet. Focusing on the most relevant data in a worksheet facilitates decision making. Excel includes many powerful and flexible tools with which you can limit the data displayed in your worksheet. When your worksheet displays the subset of data you need to make a decision, you can perform calculations on that data. You can discover what percentage of monthly revenue was earned in the 10 best days in the month, find your total revenue for particular days of the week, or locate the slowest business day of the month.

Just as you can limit the data displayed by your worksheets, you can also create validation rules that limit the data entered into them. When you set rules for data entered into cells, you can catch many of the most common data entry errors, such as entering values that are too small or too large, or attempting to enter a word in a cell that requires a number. If you add a validation rule after data has been entered, you can circle any invalid data so that you know what to correct.

This chapter guides you through procedures related to limiting the data that appears on your screen, manipulating list data, and creating validation rules that limit data entry to appropriate values.

#### Limit data that appears on your screen

Excel worksheets can hold as much data as you need them to, but you might not want to work with all the data in a worksheet at the same time. For example, you might want to look at the revenue figures for your company during the first third, second third, and final third of a month. You can limit the data shown on a worksheet by creating a filter, which is a rule that selects rows to be shown in a worksheet.

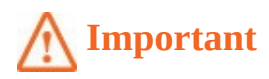

When you turn on filtering, Excel treats the cells in the active cell's column as a range. To ensure that the filtering works properly, you should always have a label at the top of the column you want to filter. If you don't, Excel treats the first value in the list as the label and doesn't include it in the list of values by which you can filter the data.

When you turn on filtering, a filter arrow appears to the right of each column label in the list of data. Clicking the filter arrow displays a menu of filtering options and a list of the unique values in the column. Each item has a check box next to it, which you can use to create a selection filter. Some of the commands vary depending on the type of data in the column. For example, if the column contains a set of dates, you will get a list of commands specific to that data type.

# 🧭 Tip

In Excel tables, filter arrows are turned on by default.

## 🧭 Tip

When a column contains several types of data, the filter command for it is Number Filters.

|       | A       | В            | С            | D        | E                    | F                   |
|-------|---------|--------------|--------------|----------|----------------------|---------------------|
| 1     |         |              |              |          | Equals               |                     |
| 2     | Exce    | ptionID 💌    | PackageID    | ▼ Date ▼ | Before               |                     |
| 3     | EX10 2↓ | Sort Oldes   | t to Newest  |          | After                |                     |
| 4     | EX10 Z↓ | Sort Newe    | st to Oldest |          | Arter                |                     |
| 5     | EX10    | Sort by Co   | lor          |          | Between              |                     |
| 6     | EX10    | Class Eilter | Econo "Data" |          | Tomorrow             |                     |
| 7     | EX10 1× |              | FIOM Date    |          | T <u>o</u> day       |                     |
| 8     | EX10    | Filter by Co | olor         | P        | Yesterday            |                     |
| 9     | EX10    | Date Filter  | 5            | •        | Next Week            |                     |
| 10    | EX10    | Search (Al   | l)           |          | IVEXT WEEK           |                     |
| 11    | EX10    |              | ect AID      |          | T <u>h</u> is Week   |                     |
| 12    | EX11    | 201          | 5            |          | Last Week            |                     |
| 13    | EX11    | + •          | March        |          | Next Month           |                     |
| 14    | EX11    | ÷            | April        |          | This Month           |                     |
| 15    | EXII    |              |              |          | Last Month           |                     |
| 10    | EXII    |              |              |          | Last Month           |                     |
| 10    | EXII    |              |              |          | Next Quarter         |                     |
| 10    | EXII    |              |              |          | This Quarter         |                     |
| 20    | EX11    |              |              |          | Last Quarter         |                     |
| 20    | EX11    |              | OK           | Cancel   | Next Year            |                     |
| 22    | FX12    |              | UK           | cancer   | This Vear            |                     |
| 23    | EX12    |              | PD139        | 4/2/2016 | THIS YEAR            |                     |
| 24    | FX122   |              | PD140        | 4/2/2016 | Last <u>Y</u> ear    |                     |
| 25    | EX123   |              | PD141        | 4/2/2016 | Year to Date         |                     |
| 4     | ByRo    | ute          | (+)          | ., _, _, | All Dates in t       | ne <u>P</u> eriod 🕨 |
| Ready |         |              |              |          | Custom <u>F</u> ilte | r                   |

Use filters to limit the data that appears in a worksheet

When you click a filtering option, Excel displays a dialog box in which you can define the filter's criteria. As an example, you could create a filter that displays only dates after 3/31/2016.

|    | Α | В             | С           | D        | E         | F       | G |
|----|---|---------------|-------------|----------|-----------|---------|---|
| 1  |   |               |             |          |           |         |   |
| 2  |   | ExceptionID 💌 | PackageID 💌 | Date 🖵   | Center 💌  | Route 💌 |   |
| 16 |   | EX114         | PD132       | 4/1/2016 | Midwest   | RT436   |   |
| 17 |   | EX115         | PD133       | 4/1/2016 | Midwest   | RT758   |   |
| 18 |   | EX116         | PD134       | 4/1/2016 | Midwest   | RT529   |   |
| 19 |   | EX117         | PD135       | 4/1/2016 | Northeast | RT243   |   |
| 20 |   | EX118         | PD136       | 4/1/2016 | Northeast | RT189   |   |
| 21 |   | EX119         | PD137       | 4/1/2016 | Northwest | RT714   |   |
| 22 |   | EX120         | PD138       | 4/2/2016 | Central   | RT151   |   |
| 23 |   | EX121         | PD139       | 4/2/2016 | Midwest   | RT543   |   |
| 24 |   | EX122         | PD140       | 4/2/2016 | Southwest | RT208   |   |
| 25 |   | EX123         | PD141       | 4/2/2016 | South     | RT145   |   |
| 26 |   | EX124         | PD142       | 4/2/2016 | Central   | RT250   |   |
| 27 |   | EX125         | PD143       | 4/2/2016 | Midwest   | RT852   |   |
| 28 |   |               |             |          |           |         |   |
|    |   |               |             |          |           |         |   |

Columns with a filter applied display a funnel icon on their filter arrows

If you want to display the highest or lowest values in a data column, you can create a Top 10 filter. You can choose whether to show values from the top or bottom of the list, define the number of items you want to display, and choose whether that number indicates the actual number of items or the percentage of items to be shown when the filter is applied.

# 🧭 Tip

Top 10 filters can be applied only to columns that contain number values.

Excel 2016 includes a capability called the search filter, which you can use to enter a search string that Excel uses to identify which items to display in an Excel table or a data list. Enter the character string you want to search for, and Excel limits your data to values that contain that string.

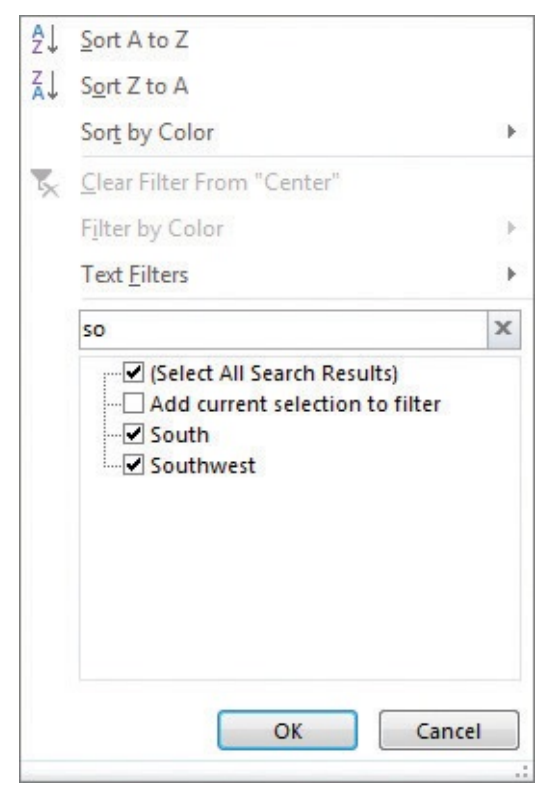

Applying a search filter limits the items that appear in the selection list

When you create a custom filter, you can define a rule that Excel uses to decide which rows to show after the filter is applied. For instance, you can create a rule that determines that only days with package volumes of less than 100,000 should be shown in your worksheet. With those results in front of you, you might be able to determine whether the weather or another factor resulted in slower business on those days.

Excel indicates that a column has a filter applied by changing the appearance of the column's filter arrow to include an icon that looks like a funnel. After you finish examining your data by using a filter, you can clear the filter or turn off filtering entirely and hide the filter arrows.

#### To turn on filter arrows

- **1.** Click any cell in the list of data you want to filter.
- 2. On the Home tab of the ribbon, in the Editing group, click Sort & Filter, and then

click <mark>Filter</mark>.

#### To create a selection filter

- 1. Click Sort & Filter, and then click Filter.
- **2.** Click the filter arrow for the column by which you want to filter your data.
- **3.** Clear the check boxes next to the items you want to hide.

Or

Clear the **Select All** check box and select the check boxes next to the items you want to display.

4. Click OK.

#### To create a filter rule

- **1.** Display the filter arrows for your list of data.
- **2.** Click the filter arrow for the field by which you want to filter your data.
- **3.** Point to the *Type* **Filters** item to display the available filters for the column's data type.
- 4. Click the filter you want to create.
- **5.** Enter the arguments required to define the rule.
- 6. Click OK.

#### To create a Top 10 filter

- **1.** Display the filter arrows for your list of data.
- Click the filter arrow for a column that contains number values, point to Number Filters, and then click Top 10.
- **3.** In the **Top 10 AutoFilter** dialog box, click the arrow for the first list box, and select whether to display the top or bottom values.
- **4.** Click the arrow for the last list box, and select whether to base the rule on the number of items or the percentage of items.
- **5.** Click in the middle box and enter the number or percentage of items to display.
- **6.** Click **OK**.

#### To create a search filter

- **1.** Display the filter arrows for your list of data.
- **2.** Click the filter arrow for the field by which you want to filter your data.
- **3.** Enter the character string that should appear in the values you want to display in the filter list.
- **4.** Click **OK**.

#### To clear a filter

- **1.** Click the filter arrow for the field that has the filter you want to clear.
- 2. Click Clear Filter From *Field*.

#### To turn off the filter arrows

- **1.** Click any cell in the list of data.
- 2. Click Sort & Filter, and then click Filter.

## Manipulate worksheet data

Excel includes a wide range of tools you can use to summarize worksheet data. This topic describes how to select rows at random by using the *RAND* and *RANDBETWEEN* functions, how to summarize worksheet data by using the *SUBTOTAL* and *AGGREGATE* functions, and how to display a list of unique values within a data set.

#### Select list rows at random

In addition to filtering the data that is stored in your Excel worksheets, you can choose rows at random from a list. Selecting rows randomly is useful for choosing which customers will receive a special offer, deciding which days of the month to audit, or picking prize winners at an employee party.

To choose rows randomly, you can use the *RAND* function, which generates a random decimal value between 0 and 1, and compare the value it returns with a test value included in a formula. If you recalculate the *RAND* function 10 times and check each time to find out whether the value is below 0.3, it's very unlikely that you would get exactly three instances where the value is below 0.3. Just as flipping a coin can result in the same result 10 times in a row by chance, so can the *RAND* function's results appear to be off if you only recalculate it a few times. However, if you were to recalculate the function 10,000 times, it is extremely likely that the number of *values less than 0.3* would be very close to 30 percent.

**TIP** Because the *RAND* function is a volatile function (that is, it recalculates its results every time you update the worksheet), you should copy the cells that contain the *RAND* function in a formula and paste the formulas' values back into their original cells. To do so, select the cells that contain the *RAND* formulas and paste them back into the same cells as values.

The *RANDBETWEEN* function generates a random whole number within a defined range. For example, the formula =*RANDBETWEEN(1,100)* would generate a random integer value from 1 through 100, inclusive. The *RANDBETWEEN* function is very useful for creating sample data collections for presentations. Before the *RANDBETWEEN* function was introduced, you had to create formulas that added, subtracted, multiplied, and divided the results of the *RAND* function, which are always decimal values between 0 and 1, to create data.

To use *RAND* or *RANDBETWEEN* to select a row, create an *IF* formula that tests the random values. If you want to check 30 percent of the rows, a formula such as =*IF*(*cell\_address*<0.3, "*TRUE*", "*FALSE*") would display *TRUE* in the formula cells for any value of 0.3 or less and *FALSE* otherwise.

## Summarize data in worksheets that have hidden and filtered rows

The ability to analyze the data that's most vital to your current needs is important, but there are some limitations to how you can summarize your filtered data by using functions such as *SUM* and *AVERAGE*. One limitation is that any formulas you create that include the *SUM* and *AVERAGE* functions don't change their calculations if some of the rows used in the formula are hidden by the filter.

Excel provides two ways to summarize just the visible cells in a filtered data list. The first method is to use AutoCalculate. To use AutoCalculate, you select the cells you want to summarize. When you do, Excel displays the average of the values in the cells, the sum of

the values in the cells, and the number of visible cells (the count) in the selection. You'll find the display on the status bar at the lower edge of the Excel window.

When you use AutoCalculate, you aren't limited to finding the sum, average, and count of the selected cells. You can add or remove calculations to suit your needs; a check mark appears next to a function's name if that function's result appears on the status bar.

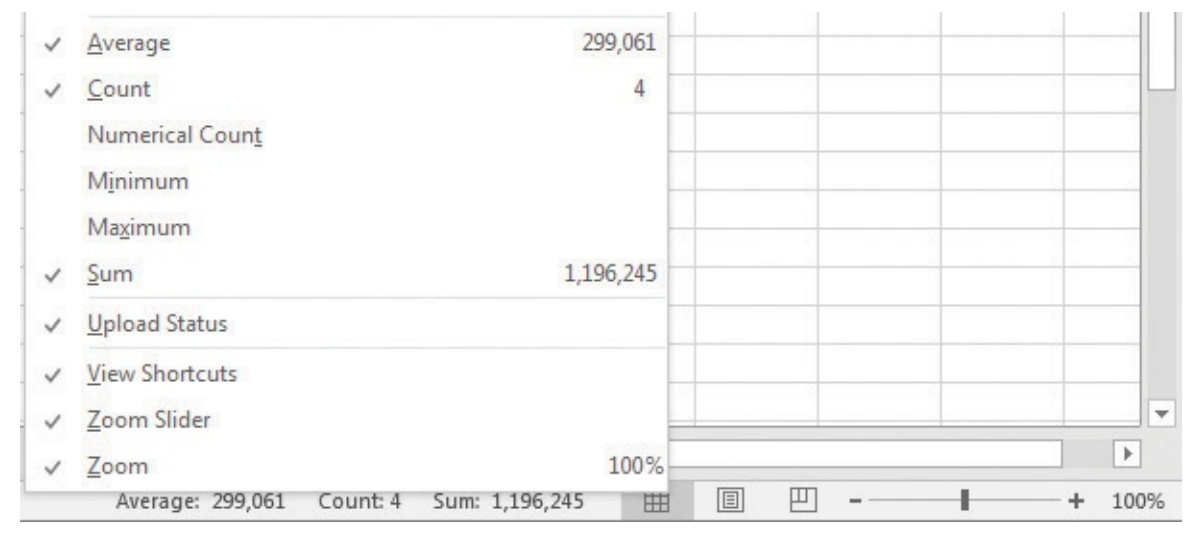

The status bar displays summary values when you select more than one cell that contains numeric data

AutoCalculate is great for finding a quick total or average for filtered cells, but it doesn't make the result available in the worksheet. Formulas such as *=SUM(C3:C26)* always consider every cell in the range, regardless of whether you hide a cell's row manually or not, so you need to create a formula by using either the *SUBTOTAL* function or the *AGGREGATE* function to summarize just those values that are visible in your worksheet. The *SUBTOTAL* function lets you choose whether to summarize every value in a range or summarize only those values in rows you haven't manually hidden. The *SUBTOTAL* function\_num argument holds the number of the operation you want to use to summarize your data. (The operation numbers are summarized in a table later in this section.) The *ref1*, *ref2*, and further arguments represent up to 29 ranges to include in the calculation.

As an example, assume you have a worksheet where you hid rows 20-26 manually. In this case, the formula *=SUBTOTAL(9, C3:C26, E3:E26, G3:G26)* would find the sum of all values in the ranges C3:C26, E3:E26, and G3:G26, regardless of whether that range contained any hidden rows. The formula *=SUBTOTAL(109, C3:C26, E3:E26, G3:G26)* would find the sum of all values in cells C3:C19, E3:E19, and G3:G19, ignoring the values in the manually hidden rows.

## A Important

Be sure to place your *SUBTOTAL* formula in a row that is even with or above the headers in the range you're filtering. If you don't, your filter might hide the formula's result!

The following table lists the summary operations available for the *SUBTOTAL* formula. Excel displays the available summary operations as part of the Formula AutoComplete
functionality, so you don't need to remember the operation numbers or look them up in the Help system.

| Operation number<br>(includes hidden<br>values) | Operation number<br>(ignores values in<br>manually hidden<br>rows) | Function | Description                                                                                                |
|-------------------------------------------------|--------------------------------------------------------------------|----------|----------------------------------------------------------------------------------------------------|
| 1                                               | 101                                                                | AVERAGE  | Returns the average<br>of the values in the<br>range                                                       |
| 2                                               | 102                                                                | COUNT    | Counts the cells in the range that contain a number                                                        |
| 3                                               | 103                                                                | COUNTA   | Counts the nonblank cells in the range                                                                     |
| 4                                               | 104                                                                | MAX      | Returns the largest<br>(maximum) value in<br>the range                                                     |
| 5                                               | 105                                                                | MIN      | Returns the smallest<br>(minimum) value in<br>the range                                                    |
| 6                                               | 106                                                                | PRODUCT  | Returns the result<br>of multiplying all<br>numbers in the range                                           |
| 7                                               | 107                                                                | STDEV.S  | Calculates the stan-<br>dard deviation of<br>values in the range by<br>examining a sample<br>of the values |

| 8  | 108 | STDEV.P | Calculates the stan-<br>dard deviation of the<br>values in the range by<br>using all the values |
|----|-----|---------|-------------------------------------------------------------------------------------------------|
| 9  | 109 | SUM     | Returns the result of<br>adding all numbers in<br>the range together                            |
| 10 | 110 | VAR.S   | Calculates the vari-<br>ance of values in the<br>range by examining a<br>sample of the values   |
| 11 | 111 | VAR.P   | Calculates the vari-<br>ance of the values in<br>the range by using all<br>of the values        |

As the preceding table shows, the *SUBTOTAL* function has two sets of operations. The first set (operations 1–11) represents operations that include hidden values in their summary, and the second set (operations 101–111) represents operations that summarize only values visible in the worksheet. Operations 1–11 summarize all cells in a range, regardless of whether the range contains any manually hidden rows. By contrast, operations 101–111 ignore any values in manually hidden rows. What the *SUBTOTAL* function doesn't do, however, is change its result to reflect rows hidden by using a filter.

## A Important

Excel treats the first cell in the data range as a header cell, so it doesn't consider the cell as it builds the list of unique values. Be sure to include the header cell in your data range!

The *AGGREGATE* function extends the capabilities of the *SUBTOTAL* function. With it, you can select from a broader range of functions and use another argument to determine which, if any, values to ignore in the calculation. *AGGREGATE* has two possible syntaxes, depending on the summary operation you select. The first syntax is =*AGGREGATE(function\_num, options, ref1...)*, which is similar to the syntax of the *SUBTOTAL* function. The other possible syntax, =*AGGREGATE(function\_num, options, ref1...)*, which is similar to the syntax of the *SUBTOTAL* function. The other possible syntax, =*AGGREGATE(function\_num, options, ref1...)*, which is that use the *LARGE, SMALL, PERCENTILE.INC, QUARTILE.INC, PERCENTILE.EXC*, and *QUARTILE.EXC* operations.

The following table summarizes the summary operations available for use in the *AGGREGATE* function.

| Number | Function  | Description                                                                                   |
|--------|-----------|-----------------------------------------------------------------------------------------------|
| 1      | AVERAGE   | Returns the average of the values in the range.                                               |
| 2      | COUNT     | Counts the cells in the range that contain a number.                                          |
| 3      | COUNTA    | Counts the nonblank cells in the range.                                                       |
| 4      | MAX       | Returns the largest (maximum) value in the range.                                             |
| 5      | MIN       | Returns the smallest (minimum) value in the range.                                            |
| 6      | PRODUCT   | Returns the result of multiplying all numbers in the range.                                   |
| 7      | STDEV.S   | Calculates the standard deviation of values in the range by examining a sample of the values. |
| 8      | STDEV.P   | Calculates the standard deviation of the values in the range by using all the values.         |
| 9      | SUM       | Returns the result of adding all numbers in the range together.                               |
| 10     | VAR.S     | Calculates the variance of values in the range by examining a sample of the values.           |
| 11     | VAR.P     | Calculates the variance of the values in the range by using all of the values.                |
| 12     | MEDIAN    | Returns the value in the middle of a group of values.                                         |
| 13     | MODE.SNGL | Returns the most frequently occurring number from<br>a group of numbers.                      |

| 14 | LARGE          | Returns the <i>k</i> -th largest value in a data set; <i>k</i> is specified by using the last function argument. If <i>k</i> is left blank, Excel returns the largest value.      |
|----|----------------|----------------------------------------------------------------------------------------------------|
| 15 | SMALL          | Returns the <i>k</i> -th smallest value in a data set; <i>k</i> is specified by using the last function argument.<br>If <i>k</i> is left blank, Excel returns the smallest value. |
| 16 | PERCENTILE.INC | Returns the <i>k</i> -th percentile of values in a range, where <i>k</i> is a value from 0 to 1, inclusive.                                                                       |
| 17 | QUARTILE.INC   | Returns the quartile value of a data set, based on a percentage from 0 to 1, inclusive.                                                                                           |
| 18 | PERCENTILE.EXC | Returns the <i>k</i> -th percentile of values in a range, where <i>k</i> is a value from 0 to 1, exclusive.                                                                       |
| 19 | QUARTILE.EXC   | Returns the quartile value of a data set, based on a percentage from 0 to 1, exclusive.                                                                                           |

You use the second argument, *options*, to select which items the *AGGREGATE* function should ignore. These items can include hidden rows, errors, and *SUBTOTAL* and *AGGREGATE* functions. The following table summarizes the values available for the *options* argument and the effect they have on the function's results.

| Number | Description                                                                   |
|--------|-------------------------------------------------------------------------------|
| 0      | Ignore nested SUBTOTAL and AGGREGATE functions                                |
| 1      | Ignore hidden rows and nested SUBTOTAL and AGGREGATE functions                |
| 2      | Ignore error values and nested SUBTOTAL and AGGREGATE functions               |
| 3      | Ignore hidden rows, error values, and nested SUBTOTAL and AGGREGATE functions |
| 4      | Ignore nothing                                                                |
| 5      | Ignore hidden rows                                                            |
| 6      | Ignore error values                                                           |
| 7      | Ignore hidden rows and error values                                           |

#### To summarize values by using AutoCalculate

- **1.** Select the cells in your worksheet.
- 2. View the summaries on the status bar.

#### To change the AutoCalculate summaries displayed on the status bar

- **1.** Right-click the status bar.
- **2.** Click a summary operation without a check mark to display it.

Or

Click a summary operation with a check mark to hide it.

#### To create a SUBTOTAL formula

- **1.** In a cell, enter a formula that uses the syntax =*SUBTOTAL(function\_num, ref1, ref2, ...)*. The arguments in the syntax are as follows:
  - The *function\_num* argument is the reference number of the function you want to use.
  - The *ref1*, *ref2*, and subsequent *ref* arguments refer to cell ranges.

## To create an AGGREGATE formula

- **1.** Do one of the following:
  - Create a formula of the syntax =*AGGREGATE(function\_num, options, ref1...)*. The arguments in the syntax are as follows:
    - The *function\_num* argument is the reference number of the function you want to use.
    - The *options* argument is the reference number for the options you want.
    - The *ref1*, *ref2*, and subsequent *ref* arguments refer to cell ranges.

Or

- Create a formula with the syntax =*AGGREGATE(function\_num, options, array, [k])*. The arguments in the syntax are as follows:
  - The *function\_num* argument is the reference number of the function you want to use.
  - The *options* argument is the reference number for the options you want to use.
  - The *array* argument represents the cell range (array) that provides data for the formula.
  - The optional *k* argument, used with the *LARGE*, *SMALL*, *PERCENTILE.INC*, *QUARTILE.INC*, *PERCENTILE.EXC*, and *QUARTILE.EXC*, indicates which value, percentile, or quartile to return.

## Find unique values within a data set

Summarizing numerical values can provide valuable information that helps you run your business. It can also be helpful to know how many different values appear within a column. For example, you might want to display all of the countries and regions in which Consolidated Messenger has customers. If you want to display a list of the unique values in a column, you can do so by creating an advanced filter.

| Action<br><u>Filter the I</u><br>Copy to ar | ist, in-place<br>nother location |   |  |  |
|---------------------------------------------|----------------------------------|---|--|--|
| List range:                                 | SES2:SES27                       | 1 |  |  |
| <u>C</u> riteria range:                     |                                  |   |  |  |
| Copy to:                                    |                                  | 1 |  |  |
| Unique <u>r</u> ecords only                 |                                  |   |  |  |
| OK Cancel                                   |                                  |   |  |  |

Use the Advanced Filter dialog box to find unique records in a list

All you need to do is identify the rows that contain the values you want to filter and indicate that you want to display unique records so that you get only the information you want.

## To find unique values within a data set

- **1.** Click any cell in the range for which you want to find unique values.
- **2.** On the **Data** tab of the ribbon, in the **Sort & Filter** group, click **Advanced**.
- **3.** Click **Filter the list, in place**.

Or

#### Click **Copy to another location**.

- **4.** Verify that the address of your data range appears in the **List range** box.
- **5.** If necessary, click in the **Copy to** box and select the cells where you want the filtered list to appear.
- 6. Select the Unique records only check box.
- **7.** Click **OK**.

## Define valid sets of values for ranges of cells

Part of creating efficient and easy-to-use worksheets is to do what you can to ensure that the data entered into your worksheets is as accurate as possible. Although it isn't possible to catch every typographical or transcription error, you can set up a validation rule to make sure that the data entered into a cell meets certain standards. For example, you can specify the type of data you want, the range of acceptable values, and whether blank values are allowed. Setting accurate validation rules can help you and your colleagues avoid entering a customer's name in the cell designated to hold the phone number or setting a credit limit above a certain level.

| ettings         | Input Message      | Error Alert     |                   | 9          |
|-----------------|--------------------|-----------------|-------------------|------------|
| alidation       | n criteria         |                 |                   |            |
| Allow:          |                    |                 |                   |            |
| Whole           | number             | 👻 🔽 Igno        | ore <u>b</u> lank |            |
| Data:           |                    |                 |                   |            |
| betwee          | n                  | -               |                   |            |
| Minimu          | m:                 |                 |                   |            |
| 1000            |                    |                 |                   | ]          |
| Ma <u>x</u> imu | m:                 |                 |                   |            |
| 2000            |                    |                 |                   | ]          |
| Apply           | these changes to a | all other cells | with the cam      | a cattings |
| Apply           | these changes to a | all other cells | with the sam      | e settings |

Create data validation rules to ensure that appropriate data is entered into worksheet cells

You can select the cells where you want to add a validation rule, even if those cells already contain data. Excel doesn't tell you whether any of those cells contain data that violates your rule at the moment you create the rule, but you can find out by having Excel circle any worksheet cells that contain data that violates the cell's validation rule. When you're done, you can have Excel clear the validation circles or have Excel turn off data validation for those cells entirely.

| D                 | E                   | F       | G     | Н     | I              | J            |
|-------------------|---------------------|---------|-------|-------|----------------|--------------|
| CustomerName      | Address             | City    | State | ZIP   | Phone          | Limit        |
| Contoso           | 11020 Microsoft Way | Redmond | WA    | 98073 | (425) 555-0102 | \$ 26,000.00 |
| Fabrikam          | 1480 Microsoft Way  | Redmond | WA    | 98073 | (425) 555-0173 | \$ 7,500.00  |
| Northwind Traders | 891A Microsoft Way  | Redmond | WA    | 98073 | (425) 555-0145 | \$ 15,000.00 |
|                   | -                   |         |       |       |                |              |

Validation circles indicate data previously entered into a worksheet that violates data validation rules

#### To add a validation rule to a cell

- 1. On the Data tab, in the Data Tools group, click Data Validation.
- **2.** In the **Data Validation** dialog box, on the **Settings** tab, click the **Allow** arrow, and then click the type of values to allow.
- **3.** Use the controls to define the rule.
- **4.** Select the **Ignore blank** check box to allow blank values.

Or

Clear the **Ignore blank** check box to require a value be entered.

- 5. On the Input Message tab, enter an input message for the cell.
- 6. On the Error Alert tab, create an error alert message for values that violate the rule.

7. Click **OK**.

#### To edit a validation rule

- 1. Select one or more cells that contain the validation rule.
- 2. Click Data Validation.
- **3.** On the **Settings** tab, select the **Apply these changes to all other cells with the same settings** check box to affect other cells with the same rule.

Or

Leave the **Apply these changes to all other cells with the same settings** check box cleared to affect only the selected cells.

**4.** Use the controls in the dialog box to edit the rule, input message, and error alert.

5. Click OK.

#### To circle invalid data in a worksheet

- 1. Click the Data Validation arrow.
- 2. Click Circle Invalid Data.

#### To remove validation circles

- 1. Click the Data Validation arrow.
- 2. Click Clear Validation Circles.

## **Skills review**

In this chapter, you learned how to:

- Limit data that appears on your screen
- Manipulate worksheet data
- Define valid sets of values for ranges of cells

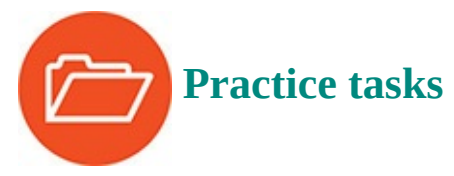

The practice files for these tasks are located in the Excel2016SBS\Ch05 folder. You can save the results of the tasks in the same folder.

## Limit data that appears on your screen

Open the LimitData workbook in Excel, and then perform the following tasks:

- **1.** Create a filter that displays only those package exceptions that happened on **RT189**.
- **2.** Clear the previous filter, and then create a filter that shows exceptions for the **Northeast** and **Northwest** centers.
- **3.** With the previous filter still in place, create a filter that displays only those

exceptions that occurred before April 1, 2016.

- **4.** Clear the filter that shows values related to the **Northeast** and **Northwest** centers.
- **5.** Turn off filtering for the list of data.

## Manipulate worksheet data

Open the SummarizeValues workbook in Excel, and then perform the following tasks:

- **1.** Combine the *IF* and *RAND* functions into formulas in cells **H3:H27** that display *TRUE* if the value is less than 0.3 and *FALSE* otherwise.
- **2.** Use AutoCalculate to find the *SUM*, *AVERAGE*, and *COUNT* of cells **G12:G16**.
- **3.** Remove the *COUNT* summary from the status bar and add the *MINIMUM* summary.
- **4.** Create a *SUBTOTAL* formula that finds the average of the values in cells **G3:G27**.
- **5.** Create an *AGGREGATE* formula that finds the maximum of values in cells **G3:G27**.
- **6.** Create an advanced filter that finds the unique values in cells **F3:F27**.

## Define valid sets of values for ranges of cells

Open the ValidateData workbook in Excel, and then perform the following tasks:

- **1.** Create a data validation rule in cells **J4:J7** that requires values entered into those cells be no greater than \$25,000.
- **2.** Attempt to type the value **30000** in cell **J7**, observe the message that appears, and then cancel data entry.
- **3.** Edit the rule you created so it includes an input message and an error alert.
- **4.** Display validation circles to highlight data that violates the rule you created, and then hide the circles.

## 6. Reorder and summarize data

#### In this chapter

- Sort worksheet data
- Sort data by using custom lists
- Organize data into levels
- Look up information in a worksheet

## **Practice files**

For this chapter, use the practice files from the Excel2016SBS\Ch06 folder. For practice file download instructions, see the introduction.

One of the most important uses of business information is to record when something happens. Whether you ship a package to a client or pay a supplier, tracking when you took those actions, and in what order, helps you analyze your performance. Sorting your information based on the values in one or more columns helps you discover useful trends, such as whether your sales are generally increasing or decreasing, whether you do more business on specific days of the week, or whether you sell products to lots of customers from certain regions of the world.

Microsoft Excel has capabilities you might expect to find only in a database program—the ability to organize your data into levels of detail you can show or hide, and formulas that let you look up values in a list of data. Organizing your data by detail level lets you focus on the values you need to make a decision, and looking up values in a worksheet helps you find specific data. If a customer calls to ask about an order, you can use the order number or customer number to discover the information that customer needs.

This chapter guides you through procedures related to sorting your data by using one or more criteria, calculating subtotals, organizing your data into levels, and looking up information in a worksheet.

## Sort worksheet data

Although Excel makes it easy to enter your business data and to manage it after you've saved it in a worksheet, unsorted data will rarely answer every question you want to ask it. For example, you might want to discover which of your services generates the most profits, or which service costs the most for you to provide. You can discover that information by sorting your data.

When you sort data in a worksheet, you rearrange the worksheet rows based on the contents of cells in a particular column or set of columns. For instance, you can sort a worksheet to find your highest-revenue services.

You can sort a group of rows in a worksheet in a number of ways, but the first step is to

identify the column that will provide the values by which the rows should be sorted. In the revenue example, you could find the highest revenue totals by sorting on the cells in the Revenue column. You can do this by using the commands available from the Sort & Filter button on the Home tab of the ribbon.

# **Ø** Tip

The exact set of values that appears in the Sort & Filter list changes to reflect the data in your column. If your column contains numerical values, you'll get the options Sort Largest To Smallest, Sort Smallest To Largest, and Custom List. If your column contains text values, the options will be Sort A To Z (ascending order), Sort Z To A (descending order), and Custom List. And if your column contains dates, you'll get Sort Newest To Oldest, Sort Oldest To Newest, and Custom List.

|                             |                              |                     | ा = ि ×<br>Sign in ♀ Share                                                                                                    |
|-----------------------------|------------------------------|---------------------|----------------------------------------------------------------------------------------------------|
| Conditional<br>formatting * | Format as Cell Insert Delete | Format<br>▼ Clear ▼ | Sort & Find &<br>Filter - Select -                                                                                                    |
|                             | Styles Cells                 | Ed                  | iti 2 Sort A to Z                                                                                                    |
| H I                         |                              | J                   | Custom Sort<br>▼ Eilter                                                                                                    |
|                             | Service                      | Revenue             | Image: Contract of the second second sec |
|                             | Overnight                    | \$ 1,598,6          | 643                                                                                                    |
|                             | 3Day                         | \$ 1,000,1          | .42                                                                                                    |
|                             | Ground                       | \$ 994,7            | 75                                                                                                    |
|                             | 2Day                         | \$ 745,6            | 600                                                                                                    |
|                             | Priority Overnight           | \$ 502.9            | 91                                                                                                    |

## Revenue sorted in descending order

The Sort Smallest To Largest and Sort Largest To Smallest options let you sort rows in a worksheet quickly, but you can use them only to sort the worksheet based on the contents of one column, even though you might want to sort by two columns. For example, you might want to order the worksheet rows by service category and then by total so that you can tell which service categories are used most frequently.

| Н             | I                  | I J |           |
|---------------|--------------------|-----|-----------|
| Customer      | Service            | 1   | Revenue   |
| Contoso       | 2Day               | \$  | 745,600   |
| Fabrikam      | 2Day               | \$  | 562,245   |
| Tailspin Toys | 2Day               | \$  | 41,894    |
| Contoso       | 3Day               | \$  | 1,000,142 |
| Fabrikam      | 3Day               | \$  | 274,659   |
| Tailspin Toys | 3Day               | \$  | 41,830    |
| Contoso       | Ground             | \$  | 994,775   |
| Fabrikam      | Ground             | \$  | 338,168   |
| Tailspin Toys | Ground             | \$  | 87,590    |
| Contoso       | Overnight          | \$  | 1,598,643 |
| Fabrikam      | Overnight          | \$  | 583,589   |
| Tailspin Toys | Overnight          | \$  | 38,682    |
| Contoso       | Priority Overnight | \$  | 502,991   |
| Fabrikam      | Priority Overnight | \$  | 455,643   |
| Tailspin Toys | Priority Overnight | \$  | 25,202    |

## Sort a list of data by more than one column

You can sort rows in a worksheet by the contents of more than one column by using the Sort dialog box, in which you can pick any number of columns to use as sort criteria and choose whether to sort the rows in ascending or descending order. If you want to create two similar rules, perhaps changing just the field to which the rules are applied, you can create a rule for one field, copy it within the Sort dialog box, and change the field name.

If your data cells have fill colors applied to them, perhaps representing cells with values you want your colleagues to notice, you can sort your list of data by using those colors. In addition, you can create more detailed sorting rules, change the order in which rules are applied, and edit and delete rules by using the controls in the Sort dialog box.

| Sort            |            | ? ×                             |
|-----------------|------------|---------------------------------|
| Add Level       | Copy Level | ons Vy data has <u>h</u> eaders |
| Column          | Sort On    | Order                           |
| Sort by Revenue | Values 💌   | Smallest to Largest             |
|                 |            |                                 |
|                 |            |                                 |
|                 |            |                                 |
|                 |            |                                 |
|                 |            |                                 |
|                 |            | OK Cancel                       |

Use the Sort dialog box to create detailed sorting rules

#### To sort worksheet data based on values in a single column

- **1.** Click a cell in the column that contains the data by which you want to sort.
- **2.** On the **Home** tab of the ribbon, in the **Editing** group, click the **Sort & Filter** button to display a menu of sorting and filtering choices.
- **3.** Click **Sort A to Z** to sort the data in ascending order.

Or

Click **Sort Z to A** to sort the data in descending order.

#### To sort worksheet data based on values in multiple columns

- **1.** Click a cell in the list of data you want to sort.
- 2. On the Sort & Filter menu, click Custom Sort.
- **3.** If necessary, select the **My data has headers** check box.
- **4.** In the **Sort by** list, select the first field; in the **Sort On** list, select the option by which you want to sort the data (Values, Cell Color, Font Color, or Cell Icon). Then, in the **Order** list, select an order for the sort operation.

| Sort                     |                  |          |                | ? ×                           |
|--------------------------|------------------|----------|----------------|-------------------------------|
| ⁺ <u>A</u> ↓ <u>A</u> dd | Level X Delete I | .evel    | <u>Options</u> | ☑ My data has <u>h</u> eaders |
| Column                   |                  | Sort On  | Orde           | r                             |
| Sort by                  | Customer         | ▼ Values | ▼ A to         | Z 💌                           |
|                          |                  |          |                |                               |
|                          |                  |          |                |                               |
|                          |                  |          |                |                               |
|                          |                  |          |                |                               |
|                          |                  |          |                |                               |
|                          |                  |          | 1              | OK Cancel                     |
| ·                        |                  |          |                |                               |

You can create up to 64 sorting levels in Excel 2016

- 5. Click the Add Level button.
- **6.** In the **Then by** list, create another rule by using the techniques described in step 4.
- **7.** When you are done creating sort levels, click **OK** to sort the values.

| С      | D                                                                                                    |
|--------|----------------------------------------------------------------------------------------------------|
| Season | Revenue                                                                                                    |
| Spring | \$201,438.00                                                                                                    |
| Winter | \$183,651.00                                                                                                    |
| Fall   | \$118,299.00                                                                                                    |
| Summer | \$114,452.00                                                                                                    |
| Fall   | \$255,599.00                                                                                                    |
| Summer | \$183,632.00                                                                                                    |
| Spring | \$139,170.00                                                                                                    |
| Winter | \$100,508.00                                                                                                    |
| Fall   | \$188,851.00                                                                                                    |
| Winter | \$174,336.00                                                                                                    |
| Summer | \$129,732.00                                                                                                    |
| Spring | \$120,666.00                                                                                                    |
|        | C Season Spring Winter Fall Summer Fall Summer Spring Winter Fall Winter Fall Summer Spring Spring Spring Spring Summer Spring |

A list of data that has had sorting rules applied to it

#### To sort by cell color

- **1.** Select a cell in the list of data.
- 2. On the Sort & Filter menu, click Custom Sort.
- **3.** If necessary, select the **My data has headers** check box.
- **4.** In the **Sort by** list, select the field by which you want to sort.
- 5. In the Sort On list, select Cell Color.
- **6.** In the **Order** list, select the cell color on which you want to sort.
- **7.** In the last list box, select the position you want for the color you identified (On Top or On Bottom).

| Customer       Service       Revenue         Contoso       2Day       \$ 745,600         Fabrikam       2Day       \$ 562,245         Fabrikam       Ground       \$ 338,168         Contoso       Overnight       \$ 1,598,643         Contoso       3Day       \$ 1,000,142         Sort       ?       ?         *       Add Level       Delete Level       ?       Options       ?         Sort       ?       .       On Top       .         Sort       ?       .       .       .         Sort       ?       .       .       .         My data has head       .       .       .       .         Column       Sort On       Order       .       .         Sort by       Revenue       .       Cell Color       .       .         OK       Cancel       .       .       .       .       .                                                                                                    | G       | Н                 | I                | J                      | K                          |
|----------------------------------------------------------------------------------------------------|---------|-------------------|------------------|------------------------|----------------------------|
| Contoso       2Day       \$ 745,600         Fabrikam       2Day       \$ 562,245         Fabrikam       Ground       \$ 338,168         Contoso       Overnight       \$ 1,598,643         Contoso       3Day       \$ 1 000 142         Sort       ? *         *                                                                                                    |         | Customer          | Service          | Revenue                |                            |
| Fabrikam 2Day \$ 562,245   Fabrikam Ground \$ 338,168   Contoso Overnight \$ 1,598,643   Contoso 3Day \$ 1,000,142   Sort   Image: Contoso 3Day \$ 1,000,142   Sort   Image: Contoso 3Day \$ 1,000,142   Sort   Image: Contoso 3Day \$ 1,000,142   Sort   Image: Contoso 3Day \$ 1,000,142   Sort   Image: Contoso 3Day \$ 1,000,142   Sort   Image: Contoso 3Day \$ 1,000,142   Sort   Image: Contoso 3Day \$ 1,000,142   Sort   Image: Contoso 3Day \$ 1,000,142   Sort   Image: Contoso 3Day \$ 1,000,142   Sort   Image: Contoso 3Day \$ 0,000,000   Sort   Image: Contoso Sort On Order   Sort   Image: Contoso Sort On   Sort   Image: Contoso Image: Contoso   Sort   Image: Contoso Image: Contoso   Sort   Image: Contoso Image: Contoso   Sort   Image: Contoso Image: Contoso   Image: Sort On Image: Contoso   Image: Sort On Image: Contoso   Image: Sort On Image: Contoso   Image: Sort On Image: Contoso   Image: Sort On Image: Contoso   Image: Sort On Image: Contoso   Image: Sort On Image: Contoso   Image: Sort On Image: Contoso                                                                                                    |         | Contoso           | 2Day             | \$ 745,600             |                            |
| Fabrikam       Ground       \$ 338,168         Contoso       Overnight       \$ 1,598,643         Contoso       3Day       \$ 1 000 142         Sort       ?       ?         * Add Level       Delete Level       Options       ?         Column       Sort       ?       ?         Column       Sort On       Order       Order         Sort by       Revenue       Cell Color       Image: Column of the state of the state of t |         | Fabrikam          | 2Day             | \$ 562,245             |                            |
| Contoso Overnight \$ 1,598,643<br>Contoso 3Day \$ 1,000,142<br>Sort                                                                                                    |         | Fabrikam          | Ground           | \$ 338,168             |                            |
| Sort                                                                                                    |         | Contoso           | Overnight        | \$ 1,598,643           |                            |
| Sort    Add Level       Add Level       Delete Level        Column      Sort On        Column     Sort On        Column     Sort On        Column        Column        Column        Column        Column              Column                                                                                            Other<br>Other<br>On Top        OK Cancel                                                                                                    |         | Contoso           | 3Dav             | \$ 1,000,142           |                            |
| Add Level       Delete Level       Copy Level       Options       My data has head         Column       Sort On       Order         Sort by       Revenue       Cell Color       On Top         OK       Cancel                                                                                                    | Sort    |                   | (Compared)       | 5 BMA 275              |                            |
| Sort by Revenue Cell Color  On Top On Top OK Cancel                                                                                                    | Column  | Level X Delete Le | vel E Copy Level | ▼ Options ▼ M<br>Order | ⁄ly data has <u>h</u> eade |
| OK Cancel                                                                                                    | Sort by | Revenue           | Cell Color       | -                      | On Top 💌                   |
|                                                                                                    |         |                   |                  | OK                     | Cancel                     |
|                                                                                                    |         |                   |                  |                        |                            |

Sort lists of data by using cell fill colors as a criterion

**8.** When you are done creating sorting rules, click **OK** to sort the values.

## To copy a sorting level

- **1.** Select a cell in the list of data.
- 2. On the Sort & Filter menu, click Custom Sort.
- **3.** Select the sorting level you want to copy.
- **4.** Click the **Copy Level** button, and edit the rule as needed.
- 5. Click OK.

## To move a sorting rule up or down in priority

- **1.** On the **Sort & Filter** menu, click **Custom Sort**.
- **2.** Select the sorting rule you want to move.
- **3.** Click the **Move Up** button to move the rule up in the order.

Or

Click the **Move Down** button to move the rule down in the order.

**4.** Click **OK**.

## To delete a sorting rule

**1.** On the **Sort & Filter** menu, click **Custom Sort**.

- **2.** Select the sorting level you want to delete.
- **3.** Click the **Delete Level** button.
- 4. Click OK.

## Sort data by using custom lists

The default setting for Excel is to sort numbers according to their values and to sort words in alphabetical order, but that pattern doesn't work for some sets of values. One example in which sorting a list of values in alphabetical order would yield incorrect results is the months of the year. In an "alphabetical" calendar, April is the first month and September is the last! Fortunately, Excel recognizes a number of special lists, such as days of the week and months of the year. You can have Excel sort the contents of a worksheet based on values in a known list; if needed, you can create your own list of values. For example, the default lists of weekdays in Excel start with Sunday. If you keep your business records based on a Monday–Sunday week, you can create a new list with Monday as the first day and Sunday as the last.

You can create a new custom list by using controls that are reached through the Excel Options dialog box, which gives you the choice of entering the values yourself or importing them from a cell range in your workbook.

| IEW LIST                                                                                                    | List <u>e</u> ntries: | * | Add             |
|----------------------------------------------------------------------------------------------------|-----------------------|---|-----------------|
| un, Mon, Tue, Wed, Thu, Fri, '<br>unday, Monday, Tuesday, We<br>an, Feb, Mar, Apr, May, Jun, Ju<br>anuary, February, March, Apri |                       |   | Delete          |
| ▼<br>Press Enter to separate list entr                                                                                           | ies.                  | ~ |                 |
| Import list from cells:                                                                                                    |                       |   | I <u>m</u> port |

Manage your lists by using the Custom Lists dialog box

# 🧭 Tip

Another benefit of creating a custom list is that dragging the fill handle of a list cell that contains a value causes Excel to extend the series for you. For example, if you create the list Spring, Summer, Fall, Winter, and then enter Summer in a cell and drag the cell's fill handle, Excel extends the series as Fall, Winter, Spring, Summer, Fall, and so on.

## To define a custom list by entering its values

- **1.** On the **File** tab, click **Options**.
- **2.** In the **Excel Options** dialog box, click the **Advanced** category.
- **3.** Scroll down to the **General** area, and then click the **Edit Custom Lists** button.
- **4.** In the **Custom Lists** dialog box, enter a list of items in the **List entries** area.
- 5. Click Add.
- 6. Click OK, and then click OK to close the Excel Options dialog box.

## To define a custom list by copying values from a worksheet

- **1.** Select the cells that contain the values for your custom list.
- 2. In the Excel Options dialog box, click the Advanced category.
- **3.** Scroll down to the **General** area, and click the **Edit Custom Lists** button.
- **4.** In the **Custom Lists** dialog box, click the **Import** button.
- **5.** Click **OK**, and then click **OK** to close the **Excel Options** dialog box.

## To sort worksheet data by using a custom list

- **1.** Click a cell in the list of data you want to sort.
- 2. On the Home tab, click the Sort & Filter button, and then click Custom Sort.
- **3.** If necessary, select the **My data has headers** check box.
- **4.** In the **Sort by** list, select the field that contains the data by which you want to sort.
- **5.** If necessary, in the **Sort On** list, select **Values**.
- 6. In the Order list, select Custom List.
- 7. In the **Custom Lists** dialog box, select the list you want to use.
- 8. Click **OK**.

## **Organize data into levels**

After you have sorted the rows in an Excel worksheet or entered the data so that it doesn't need to be sorted, you can have Excel calculate subtotals (totals for a portion of the data). In a worksheet with sales data for three different product categories, for example, you can sort the products by category, select all the cells that contain data, and then open the Subtotal dialog box.

| At each change in:                                                             |          |
|--------------------------------------------------------------------------------|----------|
| Year                                                                           | -        |
| Use function:                                                                  |          |
| Sum                                                                            | -        |
| A <u>d</u> d subtotal to:                                                      |          |
| ☐ Year<br>☐ Quarter<br>☐ Month<br>✔ Package Volume                             | ^        |
|                                                                                | -        |
| ✓ Replace <u>c</u> urrent subtotal Page break between gro ✓ Summary below data | s<br>ups |

Apply subtotals to data by using the Subtotal dialog box

In the Subtotal dialog box, you can choose the column on which to base your subtotals (such as every change of value in the Week column), the summary calculation you want to perform, and the column or columns with values to be summarized. After you define your subtotals, they appear in your worksheet.

| 2 | 3    | 1  | A          | В       | С         | D              |
|---|------|----|------------|---------|-----------|----------------|
|   |      | 1  | Year       | Quarter | Month     | Package Volume |
| Γ |      | 2  | 2014       | 1       | January   | 5,213,292      |
|   | æ [  | 3  | 2014       | 1       | February  | 2,038,516      |
|   |      | 4  | 2014       | 1       | March     | 2,489,601      |
|   | 1    | 5  | 2014       | 2       | April     | 9,051,231      |
|   |      | 6  | 2014       | 2       | May       | 5,225,156      |
|   | ж.,  | 7  | 2014       | 2       | June      | 3,266,644      |
|   |      | 8  | 2014       | 3       | July      | 2,078,794      |
|   | э.   | 9  | 2014       | 3       | August    | 1,591,434      |
|   |      | 10 | 2014       | 3       | September | 8,518,985      |
|   | 3    | 11 | 2014       | 4       | October   | 1,973,050      |
|   |      | 12 | 2014       | 4       | November  | 7,599,195      |
|   | х.   | 13 | 2014       | 4       | December  | 9,757,876      |
| - |      | 14 | 2014 Total |         |           | 58,803,774     |
| Γ | 3    | 15 | 2015       | 1       | January   | 5,304,039      |
|   |      | 16 | 2015       | 1       | February  | 5,465,096      |
|   | 8. E | 17 | 2015       | 1       | March     | 1,007,799      |
|   | 1    | 18 | 2015       | 2       | April     | 4,010,287      |
|   | а÷., | 19 | 2015       | 2       | May       | 4,817,070      |
|   |      | 20 | 2015       | 2       | June      | 8,155,717      |
|   | ÷.,  | 21 | 2015       | 3       | July      | 6,552,370      |
|   | 1    | 22 | 2015       | 3       | August    | 2,295,635      |
|   | × .  | 23 | 2015       | 3       | September | 7,115,883      |
|   |      | 24 | 2015       | 4       | October   | 1,362,767      |

A list of data with Subtotal outlining applied

When you add subtotals to a worksheet, Excel also defines groups based on the rows used to calculate a subtotal. The groupings form an outline of your worksheet based on the criteria you used to create the subtotals. For example, all the rows representing months in the year 2014 could be in one group, rows representing months in 2015 in another, and so on. The outline area at the left of your worksheet holds controls you can use to hide or display groups of rows in your worksheet.

| 2 3  | 1  | А           | В       | С         | D              |
|------|----|-------------|---------|-----------|----------------|
|      | 1  | Year        | Quarter | Month     | Package Volume |
| +    | 14 | 2014 Total  |         |           | 58,803,774     |
| [·]  | 15 | 2015        | 1       | January   | 5,304,039      |
|      | 16 | 2015        | 1       | February  | 5,465,096      |
| - 30 | 17 | 2015        | 1       | March     | 1,007,799      |
|      | 18 | 2015        | 2       | April     | 4,010,287      |
|      | 19 | 2015        | 2       | May       | 4,817,070      |
|      | 20 | 2015        | 2       | June      | 8,155,717      |
|      | 21 | 2015        | 3       | July      | 6,552,370      |
|      | 22 | 2015        | 3       | August    | 2,295,635      |
| 1.00 | 23 | 2015        | 3       | September | 7,115,883      |
|      | 24 | 2015        | 4       | October   | 1,362,767      |
|      | 25 | 2015        | 4       | November  | 8,935,488      |
|      | 26 | 2015        | 4       | December  | 9,537,077      |
| -    | 27 | 2015 Total  |         |           | 64,559,228     |
|      | 28 | Grand Total |         |           | 123,363,002    |
|      | 29 |             |         |           |                |

A list of data with details for the year 2014 hidden

When you hide a group of rows, the button displayed next to the group changes to a Show Detail button (the button with the plus sign). Clicking a group's Show Detail button restores the rows in the group to the worksheet.

The level buttons are the other buttons in the outline area of a worksheet with subtotals. Each button represents a level of organization in a worksheet; clicking a level button hides all levels of detail below that of the button you clicked. The following table describes the data contained at each level of a worksheet with three levels of organization.

| Le                         | evel                             |    | Dese        | Description |       |                |  |  |  |  |
|----------------------------|----------------------------------|----|-------------|-------------|-------|----------------|--|--|--|--|
| 1                          |                                  |    | Gran        | Grand total |       |                |  |  |  |  |
| 2 Subtotals for each group |                                  |    |             |             |       |                |  |  |  |  |
| 3                          | Individual rows in the worksheet |    |             |             |       |                |  |  |  |  |
|                            | 1 2                              | 3  | А           | В           | С     | D              |  |  |  |  |
|                            |                                  | 1  | Year        | Quarter     | Month | Package Volume |  |  |  |  |
|                            | [+                               | 14 | 2014 Total  |             |       | 58,803,774     |  |  |  |  |
|                            | +                                | 27 | 2015 Total  |             |       | 64,559,228     |  |  |  |  |
|                            | -                                | 28 | Grand Total |             |       | 123,363,002    |  |  |  |  |
|                            |                                  | 29 |             |             |       |                |  |  |  |  |

A list of data with details hidden at level 2

If you want, you can add levels of detail to the outline that Excel creates. For example, you might want to be able to hide revenues from January and February, which you know are traditionally strong months. You can also delete any groupings you no longer need, or remove subtotals and outlining entirely.

# 🧭 Tip

If you want to remove all subtotals from a worksheet, open the Subtotal dialog box, and click the Remove All button.

## To organize data into levels

- **1.** Click a cell in the group of data you want to organize.
- **2.** On the **Data** tab of the ribbon, in the **Outline** group, click the **<u>Subtotal</u>** button.
- **3.** In the **Subtotal** dialog box, in the **At each change in** list, select the field that controls when subtotals appear.
- **4.** In the **Use** <u>function</u> list, select the summary function you want to use for each subtotal.
- **5.** In the **Add subtotal to** group, select the check box next to any field you want to summarize.
- **6.** Click **OK**.

## To show or hide detail in a list with a subtotal summary

- **1.** Do either of the following:
  - Click a **Hide Detail** control to hide a level of detail.
  - Click a **Show Detail** control to show a level of detail.

## To create a custom group in a list that has a subtotal summary

**1.** Select the rows you want to include in the group.

| Β           | <del>ب</del> ج    | e                    |                                              |                              | GroupByC                                                                                                    | Quarter - Excel (Trial)                                     |                                 |                                          |                                            | <b>A</b> – C                                         | ×   |
|-------------|-------------------|----------------------|----------------------------------------------|------------------------------|----------------------------------------------------------------------------------------------------|-------------------------------------------------------------|---------------------------------|------------------------------------------|--------------------------------------------|------------------------------------------------------|-----|
| Fi          | le                | Home                 | Insert Page L                                | ayout Formulas               | Data Review                                                                                                    | View ♀ Tell r                                               | me what you                     | want to do                               |                                            | Sign in 💡 Share                                      |     |
| Get E<br>Da | ixternal<br>ata * | New<br>Query *<br>Ge | Show Queries<br>From Table<br>Recent Sources | Refresh<br>All + Connections | ttions<br>ies<br>ks<br>L<br>ks<br>L<br>L<br>L<br>L | Filter Clear<br>Clear<br>Reapply<br>Advanced<br>rt & Filter | Text to<br>Columns E<br>Data Te | I In In In In In In In In In In In In In | at-If Forecast<br>ysis * Sheet<br>Forecast | E Group ▼ +∃<br>E Group<br>Auto Outline<br>Outline 5 | ]   |
| A2          |                   | Ŧ                    | $\times \checkmark f_x$                      |                              |                                                                                                    |                                                             |                                 |                                          |                                            |                                                      | ~   |
| 1           | 2                 | 3                    | А                                            | В                            | С                                                                                                    | D                                                           | S                               | E                                        | F                                          | G                                                    |     |
|             |                   | 1                    |                                              |                              |                                                                                                    |                                                             |                                 | Year                                     | Quarter                                    | Month                                                | P   |
| Γ           | [                 | 2                    |                                              |                              |                                                                                                    |                                                             |                                 | 2014                                     | 1                                          | January                                              |     |
|             | 13                | • 3                  |                                              |                              |                                                                                                    |                                                             |                                 | 2014                                     | 1                                          | February                                             |     |
|             |                   | • 4                  |                                              |                              |                                                                                                    |                                                             |                                 | 2014                                     | 1                                          | March                                                |     |
|             |                   | - 5                  |                                              |                              |                                                                                                    |                                                             |                                 | 2014                                     | 2                                          | April                                                |     |
|             |                   | 6                    |                                              |                              |                                                                                                    |                                                             |                                 | 2014                                     | 2                                          | May                                                  |     |
|             |                   | - 7                  |                                              |                              |                                                                                                    |                                                             |                                 | 2014                                     | 2                                          | June                                                 |     |
|             |                   | 8                    |                                              |                              |                                                                                                    |                                                             |                                 | 2014                                     | 3                                          | July                                                 |     |
|             |                   | 9                    |                                              |                              |                                                                                                    |                                                             |                                 | 2014                                     | 3                                          | August                                               |     |
|             | 8                 | 10                   | 9                                            |                              |                                                                                                    |                                                             |                                 | 2014                                     | 3                                          | September                                            |     |
|             |                   | 11                   |                                              |                              |                                                                                                    |                                                             |                                 | 2014                                     | 4                                          | October                                              |     |
|             |                   | 12                   |                                              |                              |                                                                                                    |                                                             |                                 | 2014                                     | 4                                          | November                                             |     |
|             | 1                 | 13                   |                                              |                              |                                                                                                    |                                                             |                                 | 2014                                     | 4                                          | December                                             |     |
|             | -                 | 14                   | s                                            |                              |                                                                                                    |                                                             | 2                               | 014 Tota                                 |                                            |                                                      |     |
|             | Г                 | 1                    | haat1                                        |                              |                                                                                                    |                                                             | 1 Fat                           | 2015                                     | 1                                          | lamuani                                              | -   |
| Read        | dy                |                      | meet (*)                                     |                              | Average: 12                                                                                                    | 209306.333 Count: 8                                         | Sum: 72558                      | 38 🏢 [                                   | ■ ■                                        | ·I + 1                                               | 50% |

A data list with rows selected to create a custom group

**2.** Click the **Group** button.

## To remove a custom group in a list that has a subtotal summary

- **1.** Select the rows you want to remove from the group.
- **2.** Click the **Ungroup** button.

## To remove subtotals from a data list

- **1.** Click any cell in the list.
- **2.** Click the **Subtotal** button.
- **3.** In the **Subtotal** dialog box, click **Remove All**.

## Look up information in a worksheet

Whenever you create a worksheet that holds information about a list of distinct items, such as products offered for sale by a company, you should ensure that at least one column in the list contains a unique value that distinguishes that row (and the item the row represents) from every other row in the list. Assigning each row a column that contains a unique value means that you can associate data in one list with data in another list. For example, if you assign every customer a unique identification number, you can store a customer's contact information in one worksheet and all orders for that customer in another worksheet. You can then associate the customer's orders and contact information without writing the contact information in a worksheet every time the customer places an order.

In technical terms, the column that contains a unique value for each row is known as the primary key column. When you look up information in an Excel worksheet, it is very useful to position the primary key column as the first column in your list of data.

If you know an item's primary key value, it's no trouble to look through a list of 20 or 30 items to find it. If, however, you have a list of many thousands of items, looking through the list to find one would take quite a bit of time. Instead, you can use the VLOOKUP function to find the value you want.

| 1  | A | В          |   | С          |   | D         | E                     | F                     |    |
|----|---|------------|---|------------|---|-----------|-----------------------|-----------------------|----|
| 1  |   |            |   |            |   |           |                       |                       |    |
| 2  |   | ShipmentII | D | Destinatio | n |           |                       |                       |    |
| 3  |   |            |   |            |   | 18        |                       |                       |    |
| 4  |   |            |   | -          |   | 8         |                       |                       |    |
| 5  |   | ShipmentID |   | CustomerID | * | Date 💌    | OriginationPostalCode | DestinationPostalCode | *  |
| 6  |   | SH210      |   | CI384471   |   | 5/21/2019 | 5 59686               | 77408                 |    |
| 7  |   | SH211      |   | CI495231   |   | 5/22/2015 | 5 24348               | 91936                 |    |
| 8  |   | SH212      |   | CI429120   |   | 5/23/2015 | 5 70216               | 83501                 |    |
| 9  |   | SH213      |   | CI418125   |   | 5/24/2015 | 5 84196               | 21660                 |    |
| 10 |   | SH214      |   | CI782990   |   | 5/25/2015 | 5 13193               | 92518                 |    |
| 11 |   | SH215      |   | CI102300   |   | 5/26/2015 | 5 27910               | 76842                 |    |
| 12 |   | SH216      |   | CI560742   |   | 5/27/2015 | 5 73820               | 21393                 |    |
| 13 |   | SH217      |   | CI483289   |   | 5/28/2015 | 5 34245               | 33975                 |    |
| 14 |   | SH218      |   | CI762179   |   | 5/29/2015 | 5 87569               | 11471                 |    |
| 15 |   | 3.5        |   |            |   |           |                       |                       | 50 |

## An Excel table for use with VLOOKUP

The VLOOKUP function finds a value in the leftmost column of a named range, such as a table, and then returns the value from the specified cell to the right of the cell with the found value. A properly formed VLOOKUP function has four arguments (data that is passed to the function), as shown in the following definition: =*VLOOKUP(lookup\_value, table\_array, col\_index\_num, range\_lookup)*.

The following table summarizes the values Excel expects for each of these arguments.

| Argument      | Expected value                                                                                                    |
|---------------|----------------------------------------------------------------------------------------------------|
| lookup_value  | The value to be found in the first column of the named range specified by the <i>table_array</i> argument. The <i>lookup_value</i> argument can be a value, a cell reference, or a text string.                                   |
| table_array   | The multicolumn range or name of the range or data table to be searched.                                                                                                    |
| col_index_num | The number of the column in the named range that has the value to be returned.                                                                                                    |
| range_lookup  | A TRUE or FALSE value, indicating whether the function<br>should find an approximate match (TRUE) or an exact match<br>(FALSE) for the <i>lookup_value</i> . If this argument is left blank,<br>the default value for it is TRUE. |

## A Important

When *range\_lookup* is left blank or set to TRUE, for VLOOKUP to work properly, the rows in the named range specified in the *table\_array* argument must be sorted in ascending order based on the values in the leftmost column of the named range.

The VLOOKUP function works a bit differently depending on whether the *range\_lookup* argument is set to TRUE or FALSE. The following list summarizes how the function works based on the value of *range\_lookup*:

- If the *range\_lookup* argument is left blank or set to TRUE, and VLOOKUP doesn't find an exact match for *lookup\_value*, the function returns the largest value that is less than *lookup\_value*.
- If the *range\_lookup* argument is left blank or set to TRUE, and *lookup\_value* is smaller than the smallest value in the named range, an #N/A error is returned.
- If the *range\_lookup* argument is left blank or set to TRUE, and *lookup\_value* is larger than all values in the named range, the largest value in the named range is returned.
- If the *range\_lookup* argument is set to FALSE, and VLOOKUP doesn't find an exact match for *lookup\_value*, the function returns an #N/A error.

As an example of a VLOOKUP function, consider the following data, which shows an Excel table with its headers in row 2 and the first column in column B of the worksheet.

| CustomerID | Customer          |  |
|------------|-------------------|--|
| CU01       | Fabrikam          |  |
| CU02       | Northwind Traders |  |
| CU03       | Tailspin Toys     |  |
| CU04       | Contoso           |  |

If the =*VLOOKUP (E3, B3:C6, 2, FALSE)* formula is used, when you enter CU03 in cell E3 and press Enter, the VLOOKUP function searches the first column of the table, finds an exact match, and returns the value Tailspin Toys to cell F3.

| F3 |   | 1 × 🗸      | fx =VLOOKUP(E3,B3:C0 | 5, 2,FALSE) |            |               |   |
|----|---|------------|----------------------|-------------|------------|---------------|---|
|    | Α | В          | С                    | D           | E          | F             | G |
| 1  |   |            |                      |             |            |               |   |
| 2  |   | CustomerID | Customer             |             | CustomerID | Customer      |   |
| 3  |   | CU01       | Fabrikam             |             | CU03       | Tailspin Toys |   |
| 4  |   | CU02       | Northwind Traders    |             |            |               |   |
| 5  |   | CU03       | Tailspin Toys        |             |            |               |   |
| 6  |   | CU04       | Contoso              |             |            |               |   |
| 7  |   |            |                      |             |            |               |   |

A VLOOKUP formula that looks up a customer name when a customer ID is provided

# 🕑 Τἱρ

The related HLOOKUP function matches a value in a column of the first row of a table and returns the value in the specified row number of the same column. The letter *H* in the HLOOKUP function name refers to the horizontal layout of the data, just as the *V* in the VLOOKUP function name refers to the data's vertical layout. For more information on using the HLOOKUP function, click the Excel Help button, enter HLOOKUP in the search terms box, and then click Search.

## A Important

Be sure to give the cell in which you type the VLOOKUP formula the same format as the data you want the formula to display. For example, if you create a VLOOKUP formula in cell G14 that finds a date, you must apply a date cell format to cell G14 for the result of the formula to display properly.

#### To look up worksheet values by using VLOOKUP

- **1.** Ensure that the data list includes a unique value in each cell of the leftmost column and that the values are sorted in ascending order.
- **2.** In the cell where you want to enter the VLOOKUP formula, enter a formula of the form =*VLOOKUP(lookup\_value, table\_array, col\_index\_num, range\_lookup)*.

**3.** Enter **TRUE** for the *range\_lookup* argument to allow an approximate match.

```
Or
```

Enter **FALSE** for the *range\_lookup* argument to require an exact match.

**4.** Enter a lookup value in the cell named in the VLOOKUP formula's first argument, and press **Enter**.

## **Skills review**

In this chapter, you learned how to:

- Sort worksheet data
- <u>Sort data by using custom lists</u>
- Organize data into levels
- Look up information in a worksheet

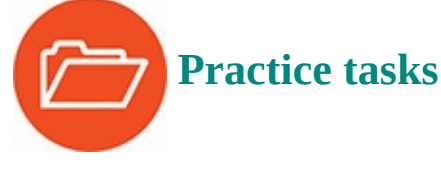

The practice files for these tasks are located in the Excel2016SBS\Ch06 folder. You can save the results of the tasks in the same folder.

## Sort worksheet data

Open the SortData workbook in Excel, and then perform the following tasks:

- **1.** Sort the data in the list in ascending order based on the values in the Revenue column.
- **2.** Sort the data in the list in descending order based on the values in the Revenue column.
- **3.** Sort the data in the list in ascending order based on a two-level sort where the first sorting level is the Customer column and the second is the Season column.
- **4.** Change the order of the fields in the previous sort so that the first criterion is the Season column and the second is the Customer column.
- **5.** Sort the data so that the cells in the Revenue column that have a red fill color are at the top of the list.

## Sort data by using custom lists

Open the SortCustomData workbook in Excel, and then perform the following tasks:

- **1.** Create a custom list by using the values in cells **G4:G7**.
- **2.** Sort the data in the cell range **B3:D14** by the values in the Season column based on the custom list you just created.

**3.** Create a two-level sort by using the values in the Customer column, in ascending order, as the first criterion, and the custom list–based sort for the Season column as the second.

## **Organize data into levels**

Open the OrganizeData workbook in Excel, and then perform the following tasks:

- **1.** Outline the data list in cells **A1:D25** to find the subtotal for each year.
- **2.** Hide the details of rows for the year 2015.
- **3.** Create a new group consisting of the rows showing data for June and July 2014.
- **4.** Hide the details of the group you just created.
- **5.** Show the details of all months for the year 2015.
- **6.** Remove the subtotal outline from the entire data list.

## Look up information in a worksheet

Open the LookupData workbook in Excel, and then perform the following tasks:

- **1.** Sort the values in the first table column in ascending order.
- **2.** In cell C3, create a formula that finds the CustomerID value for a ShipmentID entered into cell B3.
- **3.** Edit the formula so that it finds the DestinationPostalCode value for the same package.

## 7. Combine data from multiple sources

#### In this chapter

- Use workbooks as templates for other workbooks
- Link to data in other worksheets and workbooks
- Consolidate multiple sets of data into a single workbook

#### **Practice files**

For this chapter, use the practice files from the Excel2016SBS\Ch07 folder. For practice file download instructions, see the introduction.

Excel 2016 gives you a wide range of tools with which to format, summarize, and present your data. After you have created a workbook to hold data about a particular subject, you can create as many worksheets as you need to make that data easier to find within your workbook. To ensure that every year's workbook has a similar appearance, you can create a workbook with the characteristics you want, and save it as a pattern, or template, for similar workbooks you will create in the future.

A consequence of organizing your data into different workbooks and worksheets is that you need ways to manage, combine, and summarize data from more than one Excel document. You can always copy data from one worksheet to another, but if the original value were to change, that change would not be reflected in the cell range to which you copied the data. Rather than remembering which cells you need to update when a value changes, you can create a link to the original cell. That way, Excel will update the value for you whenever you open the workbook. If multiple worksheets hold related values, you can use links to summarize those values in a single worksheet.

This chapter guides you through procedures related to using a workbook as a template for other workbooks, linking to data in other workbooks, and consolidating multiple sets of data into a single workbook.

## Use workbooks as templates for other workbooks

After you decide on the type of data you want to store in a workbook and what that workbook should look like, you probably want to be able to create similar workbooks without adding all of the formatting and formulas again. For example, you might have established a design for your monthly sales-tracking workbook.

When you have settled on a design for your workbooks, you can save one of the workbooks as a template for similar workbooks you will create in the future. You can leave the workbook's labels to aid in data entry, but you should remove any existing data from a workbook that you save as a template, both to avoid data entry errors and to remove any confusion as to whether the workbook is a template. You can also remove any worksheets you and your colleagues won't need by right-clicking the tab of an unneeded

# 🧭 Tip

You can also save your Excel 2016 workbook either as an Excel 97–2003 template (.xlt) or as a macro-enabled Excel 2016 workbook template (.xltm). For information about using macros in Excel 2016 workbooks, see <u>Chapter 12</u>, "<u>Automate repetitive tasks by using macros</u>."

After you save a workbook as a template, you can use it as a model for new workbooks.

## A Important

Be sure to save your Excel template file in the Custom Office Templates folder so it's available for you to use later.

| $\sim$       | Excel                                                                                                    | ? –     | □ ×      |
|--------------|----------------------------------------------------------------------------------------------------|---------|----------|
| $(\epsilon)$ |                                                                                                    | Sign in |          |
|              | New                                                                                                    |         |          |
| New          |                                                                                                    |         |          |
| Open         | Search for online templates                                                                                                    |         |          |
|              | Suggested searches: Business Personal Industry Small Business Calculator Finance - Accounting Lists                                                                                                    |         |          |
|              |                                                                                                    |         | <b>A</b> |
|              | A B C Retirement Planner                                                                                                    |         |          |
|              |                                                                                                    |         |          |
|              | Take a                                                                                                    |         |          |
|              |                                                                                                    |         |          |
|              |                                                                                                    |         |          |
| Account      | Blank workbook Welcome to Excel F Retirement financial planner                                                                                                    |         |          |
| Options      |                                                                                                    |         |          |
|              |                                                                                                    |         |          |
|              | Normalization     Normalization     Normalization     Normalization     Normalization     Normalization       College Budget                                                                                                    |         |          |
|              | Image: Second second second       |         |          |
|              | Image: state state |         |          |
|              |                                                                                                    |         | -        |

The Backstage view displays available Excel workbook templates

When you create a new workbook by using the tools found in the Backstage view, the New page displays the blank workbook template, built-in templates, a search box you can use to locate helpful templates on <u>Office.com</u>, and a set of sample search terms.

From the list of available templates, you can click the template you want to use as the model for your workbook. Excel creates a new workbook (an .xlsx workbook file, not an

.xltx template file) with the template's formatting and contents in place.

In addition to creating a workbook template, you can add a worksheet based on a worksheet template to your workbook by using the Insert dialog box.

| nsert                                                                                                    | ×                              |
|----------------------------------------------------------------------------------------------------|--------------------------------|
| General       Spreadsheet Solutions         Worksheet       Chart         MS Excel 4.0       MS Excel 5.0         Macro       Dialog         Retirement       Welcome to         financial       Excel | Preview Preview not available. |
| Templates on Office.com                                                                                                    | OK Cancel                      |

Add specific worksheet types by using the Insert dialog box

The Insert dialog box splits its contents into two tabs. The General tab contains icons you can click to insert a blank worksheet, a chart sheet, and any worksheet templates available to you.

# 🧭 Τἱρ

The other two options on the General tab, MS Excel 4.0 Macro and MS Excel 5.0 Dialog, are there to help users include solutions built in earlier versions of Excel into Excel 2016.

The Spreadsheet Solutions tab contains a set of useful templates for a variety of financial and personal tasks. If you want to create a worksheet template, as opposed to a workbook template, delete all but one worksheet from your file and save it as a template.

| General Spreadsheet Solutions                                                                                                    | ×                                              |
|----------------------------------------------------------------------------------------------------|------------------------------------------------|
| Image: Statement       Image: Statement       Image: Statement <td< th=""><th>Preview<br/>Select an icon to<br/>see a preview.</th></td<> | Preview<br>Select an icon to<br>see a preview. |
| Templates on Office.com                                                                                                    | OK Cancel                                      |

Create useful worksheets from the Spreadsheet Solutions tab

#### To create a workbook by using an existing template

- 1. Click the **File** tab to display the Backstage view.
- 2. Click New.
- **3.** If necessary, enter a search term in the **Search for online templates** box and press **Enter**.
- 4. Click the template you want to use.
- 5. Click Create.

#### To insert a worksheet template into a workbook

- 1. Right-click any sheet tab and, on the shortcut menu that appears, click Insert.
- **2.** In the **Insert** dialog box, click the tab that contains the worksheet template you want to use.
- **3.** Click the worksheet template.
- **4.** Click **OK**.

#### To save a workbook as a template

- **1.** Create the workbook you want to save as a template.
- 2. In the Backstage view, click Save As.
- 3. Click Browse.
- **4.** Click the **Save as type** arrow, and then click **Excel Template**.

| XII Save As                                                                    |                          |                  | And Street Street Street         | ×                     |  |
|--------------------------------------------------------------------------------|--------------------------|------------------|----------------------------------|-----------------------|--|
| 🕞 🕞 🗢 📕 « My Do                                                                | ocuments 🕨 Custom        | Office Templates | ✓ 49 Search Cust                 | om Office Templates 🔎 |  |
| Organize 🔻 New fo                                                              | older                    |                  |                                  | := • 🔞                |  |
| <ul> <li>Documents</li> <li>Music</li> <li>Pictures</li> <li>Videos</li> </ul> | <ul> <li>Name</li> </ul> | ^ No items       | Date modified match your search. | Туре                  |  |
| 🐝 Homegroup<br>🔏 Curt (CURT-PC)                                                | E                        |                  |                                  |                       |  |
| 🖳 Computer                                                                     |                          |                  |                                  |                       |  |
| 🛍 Network                                                                      | + (                      |                  |                                  | •                     |  |
| File <u>n</u> ame: Co                                                          | onsolidateData           |                  |                                  | -                     |  |
| Save as type: Excel Template                                                   |                          |                  |                                  |                       |  |
| Authors: Ow                                                                    | ner                      | Tags: Ad         | dd a tag                         |                       |  |
| lide Folders                                                                   |                          | 56   132   2<br> | Too <u>l</u> s 🔻 Save            | Cancel                |  |

Click the Excel Template file type to use your file as a pattern for other workbooks

- **5.** In the **File name** box, enter a name for the template workbook.
- 6. Click Save.

#### To save a workbook as a macro-enabled template

- **1.** Create the workbook you want to save as a macro-enabled template.
- 2. In the Backstage view, click **Save As**.
- 3. Click Browse.
- **4.** Click the **Save as type** arrow, and then click **Excel Macro-Enabled Template**.
- **5.** In the **File name** box, enter a name for the template workbook.
- 6. Click Save.

## Link to data in other worksheets and workbooks

Copying and pasting data from one workbook to another is a quick and easy way to gather related data in one place, but there is a substantial limitation: If the data from the original cell changes, the change is not reflected in the cell to which the data was copied. In other words, copying and pasting a cell's contents doesn't create a relationship between the original cell and the target cell.

You can ensure that the data in the target cell reflects any changes in the original cell by creating a link between the two cells. Instead of entering a value into the target cell by typing or pasting, you create a formula that identifies the source from which Excel derives

the target cell's value, and that updates the value when it changes in the source cell.

You can link to a cell in another workbook by starting to create your formula, displaying the worksheet that contains the value you want to use, and then selecting the cell or cell range you want to include in the calculation. When you press Enter and switch back to the workbook with the target cell, the value in the formula bar shows that Excel has filled in the formula with a reference to the cell you clicked.

| G | Н                    | I                | J | K |
|---|----------------------|------------------|---|---|
|   | Transportation       |                  |   |   |
|   | Truck Fuel           | \$<br>24,808,206 |   |   |
|   | Truck Maintenance    |                  |   |   |
|   | Airplane Fuel        |                  |   |   |
|   | Airplane Maintenance |                  |   |   |

A 3-D cell reference to another workbook

The reference = '[*FleetOperatingCosts.xlsx*]*Truck Fuel*'!\$*C*\$15 gives three pieces of information: the workbook, the worksheet, and the cell you linked to in the worksheet. The first element of the reference, the name of the workbook, is enclosed in brackets; the end of the second element (the worksheet) is marked with an exclamation point; and the third element, the cell reference, has a dollar sign before both the row and the column identifier. The single quotes around the workbook name and worksheet name are there to allow for the space in the Truck Fuel worksheet's name. This type of reference is known as a 3-D reference, reflecting the three dimensions (workbook, worksheet, and cell range) that you need to point to a group of cells in another workbook.

# 🧭 Tip

For references to cells in the same workbook, the workbook information is omitted. Likewise, references to cells in the same worksheet don't use a worksheet identifier.

You can also link to cells in an Excel table. Such links include the workbook name, worksheet name, the name of the Excel table, and row and column references of the cell to which you've linked. Creating a link to the Cost column's cell in a table's Totals row, for example, results in a reference such as = '*FleetOperatingCosts.xlsx*'!*Truck Maintenance[[#Totals],[Cost]]*.

| A2 | 2 ▼ : × ✓ f <sub>x</sub> =FleetOperatingCosts.xlsx!TruckMaintenance[[#Totals],[Cost]] |   |   |   |  |  |  |
|----|---------------------------------------------------------------------------------------|---|---|---|--|--|--|
|    | А                                                                                     | В | С | D |  |  |  |
| 1  | Truck Maintenance Costs                                                               |   |   |   |  |  |  |
| 2  | \$ 1,060,566.00                                                                       |   |   |   |  |  |  |
| 3  |                                                                                       |   |   |   |  |  |  |
| 4  |                                                                                       |   |   |   |  |  |  |
| 5  |                                                                                       |   |   |   |  |  |  |

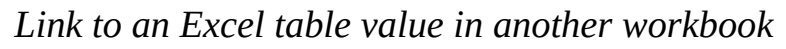

## A Important

Hiding or displaying a table's Totals row affects any links to a cell in that row. Hiding the Totals row causes references to that row to display a #REF! error message.

Whenever you open a workbook containing a link to another document, Excel tries to update the information in linked cells. If the app can't find the source, as would happen if a workbook or worksheet is deleted or renamed, an alert box appears to indicate that there is a broken link. From within that alert box, you can access tools to fix the link reference.

| Microsoft | Excel                                                                                                    |
|-----------|----------------------------------------------------------------------------------------------------|
| <b></b>   | We can't update some of the links in your workbook right now.<br>You can continue without updating their values, or edit the links you think are wrong.<br>Continue Edit Links |

A dialog box that indicates that the workbook just opened contains one or more broken links

If you enter a link into a cell and you make an error, a #REF! error message appears in the cell that contains the link.

| A2 • : × ✓ f <sub>x</sub> =FleetOperatingCost.xlsx!TruckMaintenance[[#Totals],[Cost]] |                                                    |                                                                              |                                                                                                    |  |  |
|---------------------------------------------------------------------------------------|----------------------------------------------------|------------------------------------------------------------------------------|----------------------------------------------------------------------------------------------------|--|--|
| А                                                                                     | В                                                  | С                                                                            | D                                                                                                    |  |  |
| <b>Truck Maintenance Costs</b>                                                        |                                                    |                                                                              |                                                                                                    |  |  |
| #REF!                                                                                 | ٠                                                  |                                                                              |                                                                                                    |  |  |
|                                                                                       |                                                    |                                                                              |                                                                                                    |  |  |
|                                                                                       |                                                    |                                                                              |                                                                                                    |  |  |
|                                                                                       | FleetOperatingCost A Truck Maintenance Costs #REF! | FleetOperatingCost.xlsx!TruckMainter   A B   Truck Maintenance Costs   #REF! | Image: Second second secon |  |  |

Cells that contain incorrect links display a #REF! error

To fix the link, click the cell, delete its contents, and then either retype the link or create it with the point-and-click method described in the procedures for this topic. Excel might also display errors if the cell values in the worksheet cells you link to change in value and cause errors such as DIV/0! (divide by zero).

# 🧭 Tip

Excel tracks workbook changes, such as when you change a workbook's name, very well. Unless you delete a worksheet or workbook, or move a workbook to a new folder, odds are good that Excel can update your link references automatically to reflect the change.

## To create a link to a cell or cell range on another worksheet

- **1.** Start creating a formula that will include a value from a cell or cell range on another worksheet.
- **2.** Click the sheet tab of the worksheet with the cell or cell range you want to include in the formula.
- **3.** Select the cell or cells to include in the formula.
- 4. Press Enter.

## To create a link to a cell or cell range in another workbook

- **1.** Open the workbook where you want to create the formula that references an external cell or cell range.
- **2.** Open the workbook that contains the cell or cell range you want to include in your formula.
- **3.** Switch back to the original workbook and start creating a formula that will include a value from a cell or cell range in the other workbook.
- **4.** Display the workbook that contains the cell or cell range you want to include in the formula.
- **5.** Click the sheet tab of the worksheet with the cell or cell range you want to include in the formula.
- **6.** Select the cell or cells to include in the formula.
- 7. Press Enter.

## To create a link to cells in an Excel table

- **1.** Start creating a formula that will include a value from cells in an Excel table.
- **2.** Click the sheet tab of the worksheet with the Excel table that contains the cells you want to include in the formula.
- **3.** Select the cell or cells to include in the formula.
- 4. Press Enter.

#### To open the source of a linked value

- **1.** Open a workbook that contains a link to an external cell or cell range.
- **2.** On the **Data** tab of the ribbon, in the **Connections** group, click the **Edit Links** button.

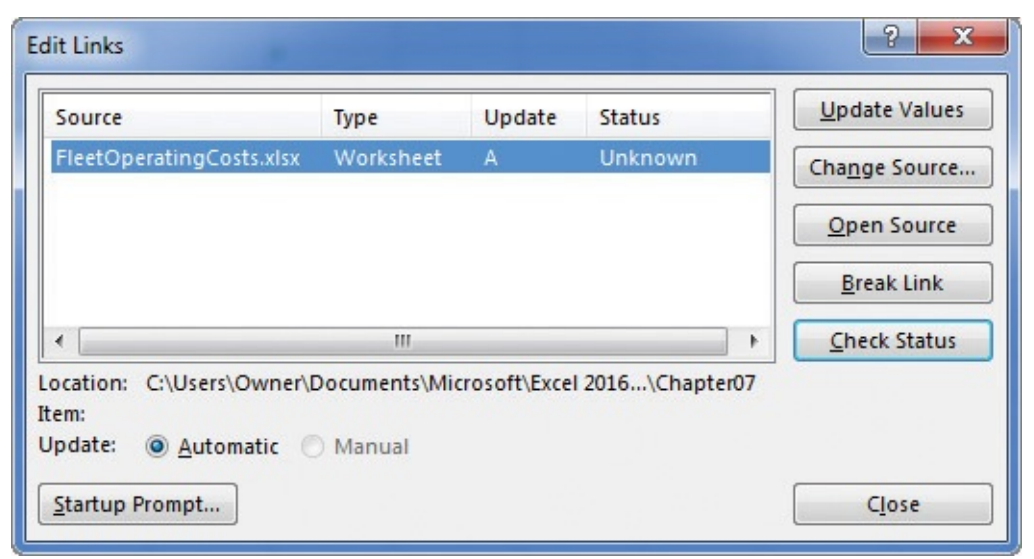

Manage workbook links by using the Edit Links dialog box

- 3. In the Edit Links dialog box, click the link you want to work with.
- 4. Click the **Open Source** button.

#### To fix a link that returns an error because it references the wrong workbook

- **1.** Click the **Edit Links** button.
- 2. In the Edit Links dialog box, click the link that returns an error.
- 3. Click Change Source.
- 4. Click the workbook that contains the correct source value.
- **5.** If the **Select Sheet** dialog box appears, click the worksheet that contains the correct source value, and click **OK**.
- 6. Click Close.

#### To break a link

- **1.** In a workbook that contains a link to a cell on another worksheet or in another workbook, click the **Edit Links** button.
- 2. In the Edit Links dialog box, click the link you want to edit.
- **3.** Click the **Break Link** button. When prompted, click **Break Links** to confirm that you want to break the link.
- 4. Click Close.
If you can't easily fix a link that returns an error, the best choice is often to delete the link from the formula and re-create it.

## **Consolidate multiple sets of data into a single workbook**

When you create a series of worksheets that contain similar data, perhaps by using a template, you build a consistent set of workbooks in which data is stored in a predictable place. For example, consider a workbook template used to track the number of calls received from 9:00 A.M. to 10:00 P.M.

|    | A | В             | С       | D        | E        | F        | G       |
|----|---|---------------|---------|----------|----------|----------|---------|
| 1  |   |               | 3       | 3        |          |          | 8       |
| 2  |   |               |         |          |          |          |         |
| 3  |   |               | Hour    |          |          |          |         |
| 4  |   | Call Center   | 9:00 AM | 10:00 AM | 11:00 AM | 12:00 PM | 1:00 PM |
| 5  |   | Northeast     |         |          |          |          |         |
| 6  |   | Atlantic      |         |          |          |          |         |
| 7  |   | Southeast     |         |          |          |          |         |
| 8  |   | North Central |         |          |          |          |         |
| 9  |   | Midwest       |         |          |          |          |         |
| 10 |   | Southwest     |         |          |          |          |         |
| 11 |   | Mountain West |         |          |          |          |         |
| 12 |   | Northwest     |         |          |          |          |         |
| 13 |   | Central       |         |          |          |          |         |
| 14 |   |               |         |          |          |          |         |

Consolidation targets should have labels but no data

Using links to bring data from one worksheet to another gives you a great deal of power to combine data from several sources into a single resource. For example, you can create a worksheet that lists the number of calls you receive during specific hours of the day, use links to draw the values from the worksheets in which the call counts were recorded, and then create a formula to perform calculations on the data. However, for large worksheets with hundreds of cells filled with data, creating links from every cell is a time-consuming process. Also, to calculate a sum or an average for the data, you would need to include links to cells in every workbook.

Fortunately, there is an easier way to combine data from multiple worksheets in a single worksheet. By using this process, called data consolidation, you can define ranges of cells from multiple worksheets and have Excel summarize the data. You define these ranges in the Consolidate dialog box.

# A Important

To consolidate data, every range included in the consolidation must be of the same shape and size.

| Consolidate     |                             | ? ×    |
|-----------------|-----------------------------|--------|
| Eunction:       |                             |        |
| Sum             | -                           | -      |
| Reference:      |                             |        |
|                 | (III)                       | Browse |
| All references: |                             |        |
|                 | ·                           | Add    |
|                 | -                           | Delete |
| Use labels in   |                             |        |
| Left column     | Create links to source data |        |
|                 | ОК                          | Close  |

Summarize data sets of the same shape by using consolidation

Cells that are in the same relative position in the ranges have their contents summarized together. When you consolidate the ranges, the cell in the upper-left corner of one range is added to the cell in the upper-left corner of every other range, even if those ranges are in different areas of the worksheet. After you choose the ranges to be used in your summary, you can choose the calculation to perform on the data. Excel sums the data by default, but you can select other functions to summarize the data.

# A Important

You can define only one data consolidation summary per workbook.

### To consolidate cell ranges from multiple worksheets or workbooks

- **1.** Open the workbook into which you want to consolidate your data and the workbooks supplying the data for the consolidated range.
- **2.** In the workbook into which you want to consolidate your data, on the **Data** tab, in the **Data Tools** group, click **Consolidate**.
- **3.** In the **Consolidate** dialog box, click the **Collapse Dialog** button at the right edge of the **Reference** field to collapse the dialog box.

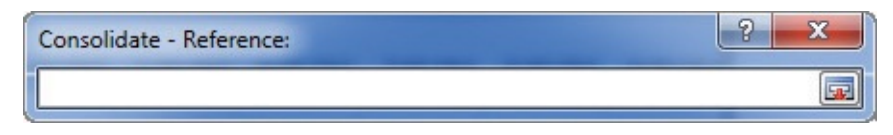

Clicking the Collapse Dialog button minimizes the Consolidate dialog box

- **4.** On the **View** tab, in the **Window** group, click **Switch Windows** and then, in the list, click the first workbook that contains data you want to include.
- **5.** Select the cell range, click the **Expand Dialog** button to restore the **Consolidate** dialog box to its full size, and click **Add** to add the selected range to the **All references** pane.

| Consolidate                                           |                                     | ? ×         |
|-------------------------------------------------------|-------------------------------------|-------------|
| Eunction:                                             | <u> </u>                            |             |
| Sum                                                   | •                                   |             |
| <u>R</u> eference:                                    |                                     |             |
| [JanuaryCalls.xlsx]J                                  | anuary!\$C\$5:\$O\$13               | Browse      |
| All references:                                       |                                     |             |
| [JanuaryCalls.xlsx]J                                  | anuary!\$C\$5:\$O\$13               | <u>A</u> dd |
|                                                       | -                                   | Delete      |
| Use labels in<br><u>Top</u> row<br><u>Left</u> column | Create links to <u>s</u> ource data | Close       |

Add data ranges to create a consolidation range

- 6. Repeat steps 3 through 5 to add additional ranges to the consolidation.
- **7.** If you want to change the summary function, click the **Function** arrow in the **Consolidate** dialog box and select a new function from the list.
- **8.** Click **OK**.

### **Skills review**

In this chapter, you learned how to:

- Use workbooks as templates for other workbooks
- Link to data in other worksheets and workbooks
- Consolidate multiple sets of data into a single workbook

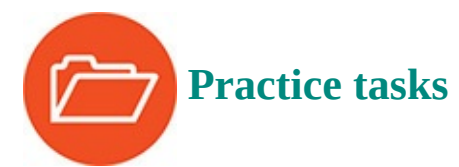

The practice files for these tasks are located in the Excel2016SBS\Ch07 folder. You can save the results of the tasks in the same folder.

## Use workbooks as templates for other workbooks

Open the CreateTemplate workbook in Excel, and then perform the following tasks:

- **1.** Add a worksheet based on an existing template, such as the Sales Report template, to the workbook.
- **2.** Save the new workbook as a template and close it.
- **3.** In the Backstage view, click **New**.
- 4. Create a new workbook based on an existing template.

### Link to data in other worksheets and workbooks

Open the CreateDataLinks and FleetOperatingCosts workbooks in Excel, and then perform the following tasks:

- **1.** In the **CreateDataLinks** workbook, create links to the **FleetOperatingCosts** workbook that copy truck fuel, truck maintenance, airplane fuel, and airplane maintenance costs to the appropriate cells in column **I** on **Sheet1** of the **CreateDataLinks** workbook.
- 2. Close the **FleetOperatingCosts** workbook.
- **3.** View the links in the **CreateDataLinks** workbook and show the source for one of the links.
- **4.** Break the link to the airplane fuel source data cell.

## **Consolidate multiple sets of data into a single workbook**

Open the ConsolidateData, JanuaryCalls, and FebruaryCalls workbooks in Excel, and then perform the following tasks:

- In the ConsolidateData workbook, create a consolidation target by using cells C5:O13.
- **2.** Add call data from the **JanuaryCalls** workbook's cell range **C5:O13** as a consolidation range.
- **3.** Add call data from the **FebruaryCalls** workbook's cell range **C5:O13** as a consolidation range.
- 4. Click OK.

|    | A B           | С       | D        | E        | F        | G       |
|----|---------------|---------|----------|----------|----------|---------|
| 1  |               |         |          |          |          |         |
| 2  |               |         |          |          |          |         |
| 3  |               | Hour    |          |          |          |         |
| 4  | Call Center   | 9:00 AM | 10:00 AM | 11:00 AM | 12:00 PM | 1:00 PM |
| 5  | Northeast     | 15931   | 15958    | 13140    | 25367    | 19558   |
| 6  | Atlantic      | 28432   | 22326    | 15436    | 20884    | 30000   |
| 7  | Southeast     | 13132   | 12568    | 19732    | 14762    | 18885   |
| 8  | North Central | 17588   | 26324    | 24121    | 24453    | 20048   |
| 9  | Midwest       | 24875   | 19965    | 19386    | 11374    | 26007   |
| 10 | Southwest     | 15353   | 27755    | 19718    | 17889    | 22116   |
| 11 | Mountain West | 21516   | 28321    | 9754     | 26384    | 15926   |
| 12 | Northwest     | 19806   | 24154    | 12389    | 10151    | 24078   |
| 13 | Central       | 21018   | 24884    | 18655    | 31525    | 13407   |
| 14 |               |         |          |          |          |         |
| 15 |               |         |          |          |          |         |

A completed consolidation summary

# 8. Analyze alternative data sets

#### In this chapter

- Examine data by using the Quick Analysis Lens
- Define an alternative data set
- Define multiple alternative data sets
- Analyze data by using data tables
- Vary your data to get a specific result by using Goal Seek
- Find optimal solutions by using Solver
- Analyze data by using descriptive statistics

#### **Practice files**

For this chapter, use the practice files from the Excel2016SBS\Ch08 folder. For practice file download instructions, see the introduction.

When you store data in an Excel 2016 workbook, you can use that data, either by itself or as part of a calculation, to discover important information about your organization. You can summarize your data quickly by using the Quick Analysis Lens to create charts, calculate totals, or apply conditional formatting.

The data in your worksheets is great for answering "what-if" questions, such as, "How much money would we save if we reduced our labor to 20 percent of our total costs?" You can always save an alternative version of a workbook and create formulas that calculate the effects of your changes, but you can do the same thing in your existing workbooks by defining one or more alternative data sets. You can also create a data table that calculates the effects of changing one or two variables in a formula, find the input values required to generate the result you want, and describe your data statistically.

This chapter guides you through procedures related to examining data by using the Quick Analysis Lens, defining an alternative data set, defining multiple alternative data sets, analyzing data by using data tables, varying data to get a specific result by using Goal Seek, finding optimal solutions by using Solver, and analyzing data by using descriptive statistics.

# **Examine data by using the Quick Analysis Lens**

One useful tool in Excel 2016 is the Quick Analysis Lens, which brings the most commonly used formatting, charting, and summary tools into one convenient location. After you select the data you want to summarize, clicking the Quick Analysis action button displays the tools you can use to analyze your data.

|    | А             | В        | C |
|----|---------------|----------|---|
| 1  | Region        | Packages |   |
| 2  | Northeast     | 440,971  |   |
| 3  | Atlantic      | 304,246  |   |
| 4  | Southeast     | 444,006  |   |
| 5  | North Central | 466,687  |   |
| 6  | Midwest       | 400,713  |   |
| 7  | Southwest     | 402,456  |   |
| 8  | Mountain Wes  | 370,176  |   |
| 9  | Northwest     | 209,013  |   |
| 10 | Central       | 234,993  |   |
| 11 |               |          | 1 |
| 12 |               |          |   |

Click the Quick Analysis action button to display analysis tools

# 🧭 Tip

To display the Quick Analysis toolbar by using a keyboard shortcut, press Ctrl+Q.

The Quick Analysis toolbar makes a wide range of tools available, including the ability to create an Excel table or PivotTable, insert a chart, or add conditional formatting. You can also add total columns and rows to your data range.

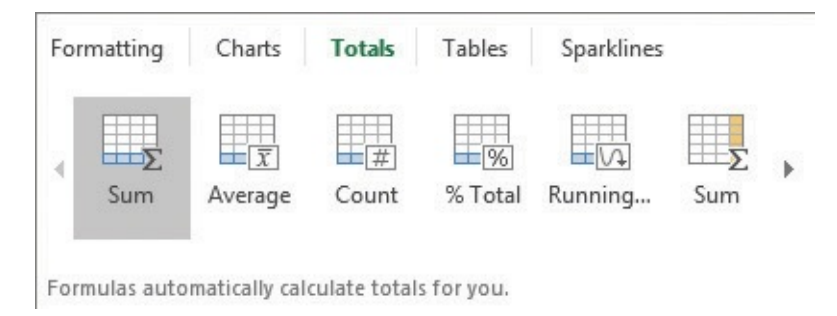

#### Select from several categories of analysis tools

You can use the tools on the Totals tab of the Quick Analysis toolbar to add summary operations to your data. You can add one summary column and one summary row to each data range. If you select a new summary column or row when one exists, Excel displays a confirmation dialog box to verify that you want to replace the existing summary.

#### To add formatting by using the Quick Analysis Lens

- **1.** Select the cells you want to analyze.
- **2.** Click the **Quick Analysis** action button.
- **3.** If necessary, click the **Formatting** tab.
- **4.** Click the button that represents the formatting you want to apply.

#### To add totals by using the Quick Analysis Lens

- **1.** Select the cells you want to analyze.
- 2. Click the **Quick Analysis** action button.
- **3.** If necessary, click the **Totals** tab.
- **4.** Click the button that represents the total you want to apply.

### To add tables by using the Quick Analysis Lens

- **1.** Select the cells you want to analyze.
- 2. Click the **Quick Analysis** action button.
- **3.** If necessary, click the **Tables** tab.
- **4.** Click the button that represents the type of table you want to create.

# Define an alternative data set

When you save data in an Excel worksheet, you create a record that reflects the characteristics of an event or object. That data could represent the number of deliveries in an hour on a particular day, the price of a new delivery option, or the percentage of total revenue accounted for by a delivery option. After the data is in place, you can create formulas to generate totals, find averages, and sort the rows in a worksheet based on the contents of one or more columns. However, if you want to perform a what-if analysis or explore the impact that changes in your data would have on any of the calculations in your workbooks, you need to change your data.

The problem with manipulating data that reflects an event or item is that when you change any data to affect a calculation, you run the risk of destroying the original data if you accidentally save your changes. You can avoid ruining your original data by creating a duplicate workbook and making your changes to it, but you can also create an alternative data set, or scenario, within an existing workbook.

When you create a scenario, you give Excel alternative values for a list of cells in a worksheet. You can use the Scenario Manager to add, delete, and edit scenarios.

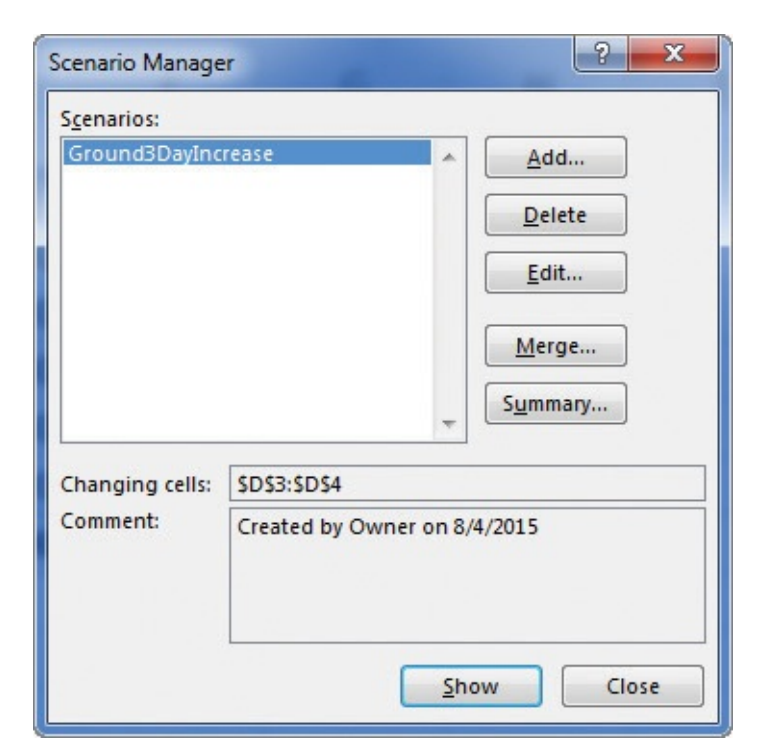

Track and change scenarios by using the Scenario Manager

When you're ready to add a scenario, you start by providing its name and, if you want, a comment describing the scenario.

# 🧭 Tip

Adding a comment gives you and your colleagues valuable information about the scenario and your purpose for creating it. Many Excel users create scenarios without comments, but comments are extremely useful when you work on a team or revisit a workbook after several months.

| Add Scenario                                                                 | ? <b>x</b> |
|------------------------------------------------------------------------------|------------|
| Scenario <u>n</u> ame:                                                       |            |
| Changing <u>c</u> ells:                                                      |            |
| D3:D4                                                                        |            |
| Ctrl+click cells to select non-adjacent changing cells.<br>C <u>o</u> mment: |            |
| Created by Owner on 8/4/2015                                                 | *          |
| Protection                                                                   |            |
| Prevent changes                                                              |            |
| Hide                                                                         |            |
| ОК                                                                           | Cancel     |

Define a scenario in the Add Scenario dialog box

After you name your scenario, you can define its values.

| Enter v    | alues for ea | ch of the changing cells. |
|------------|--------------|---------------------------|
| <u>1</u> : | \$D\$3       | 14000000                  |
| 2:         | \$D\$4       | 9000000                   |

Enter alternative data in the Scenario Values dialog box

After you have created your scenario, clicking the Show button in the Scenario Manager replaces the values in the original worksheet with the alternative values you just defined in the scenario. Any formulas that reference cells with changed values will recalculate their results. You can then remove the scenario by clicking the Undo button on the Quick Access Toolbar.

# A Important

If you save and close a workbook while a scenario is in effect, those values become the default values for the cells changed by the scenario! You should seriously consider creating a scenario that contains the original values of the cells you change or creating a scenario summary worksheet (a subject covered in the next topic).

The tools available in the Scenario Manager also let you edit your scenarios and delete the ones you no longer need.

#### To define an alternative data set by creating a scenario

- **1.** On the **Data** tab, in the **Forecast** group, click the <u>What-If Analysis</u> button to display a menu of the what-if choices, and then click **Scenario Manager**.
- **2.** In the **Scenario Manager** dialog box, click **Add**.
- **3.** In the **Scenario name** box, enter a name for the scenario.
- **4.** Click in the **Changing cells** box, and then select the cells you want to change.
- 5. Click OK.
- 6. In the Scenario Values dialog box, enter new values for each of the changing cells.
- 7. Click **OK**.
- 8. Click **Close** to close the **Scenario Manager** dialog box.

#### To display an alternative data set

- 1. On the What-if Analysis menu, click Scenario Manager.
- **2.** In the **Scenario Manager** dialog box, click the scenario you want to display.
- 3. Click Show.
- **4.** If you want to close the **Scenario Manager** dialog box, click **Close**.

#### To edit an alternative data set

- 1. On the What-If Analysis menu, click Scenario Manager.
- 2. In the Scenario Manager dialog box, click the scenario you want to edit.
- 3. Click Edit.
- **4.** In the **Edit Scenario** dialog box, change the values in the **Scenario name**, **Changing cells**, or **Comment** box.
- 5. Click OK.
- **6.** In the **Scenario Values** dialog box, enter new values for each of the changing cells.
- **7.** Click **OK**.
- 8. Click **Close** to close the **Scenario Manager** dialog box.

#### To delete an alternative data set

- 1. On the What-if Analysis menu, click Scenario Manager.
- 2. In the Scenario Manager dialog box, click the scenario you want to delete.
- 3. Click Delete.
- 4. Click **Close** to close the **Scenario Manager** dialog box.

## Define multiple alternative data sets

One great feature of Excel scenarios is that you're not limited to creating one alternative data set—you can create as many scenarios as you want and apply them by using the Scenario Manager.

# 🧭 Tip

If you apply a scenario to a worksheet and then apply another scenario to the same worksheet, both sets of changes appear. If multiple scenarios change the same cell, the cell will contain the value in the most recently applied scenario.

Applying multiple scenarios alters the values in your worksheets. You can see how those changes affect your formulas, but Excel also lets you create a record of your different scenarios by using the Scenario Summary dialog box. From within the dialog box, you can choose the type of summary worksheet you want to create and the cells you want to display in the summary worksheet.

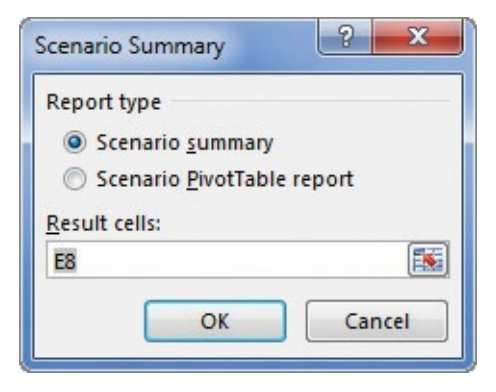

*Summarize scenarios by using the Scenario Summary dialog box* 

# A Important

Make sure you don't have any scenarios applied to your workbook when you create the summary worksheet. If you do have an active scenario, Excel will record the scenario's changed values as the originals, and your summary will be inaccurate.

It's a good idea to create an "undo" scenario named *Normal* that holds the original values of the cells you're going to change before you change them in other scenarios. For example, if you create a scenario that changes the values in three cells, your *Normal* scenario restores those cells to their original values. That way, even if you accidentally modify your worksheet, you can apply the *Normal* scenario and not have to reconstruct the worksheet from scratch.

# A Important

Each scenario can change a maximum of 32 cells, so you might need to create more than one scenario to ensure that you can restore a worksheet.

#### To apply multiple alternative data sets

- **1.** On the **Data** tab, in the **Forecast** group, click the **What-If Analysis** button to display a menu of the what-if choices, and then click **Scenario Manager**.
- **2.** In the **Scenario Manager** dialog box, click the scenario you want to display.
- 3. Click Show.
- 4. Repeat steps 2 and 3 for any additional scenarios you want to display.
- 5. Click Close.

#### To create a scenario summary worksheet

- 1. On the What-if Analysis menu, click Scenario Manager.
- 2. In the Scenario Manager dialog box, click Summary.
- **3.** In the **Scenario Summary** dialog box, click **Scenario summary**.
- **4.** Click **OK**.

## Analyze data by using data tables

When you examine business data in Excel, you will often want to discover what the result of a formula would be with different input values. In Excel 2016, you can calculate the results of those changes by using a data table. To create a data table with one variable, you create a worksheet that contains the data required to calculate the variations in the table.

|   | А                | В       | С       | D               | E |
|---|------------------|---------|---------|-----------------|---|
| 1 | <b>Revenue</b> I | ncrease | Revenue |                 |   |
| 2 | Year             | 2016    |         | \$ 2,102,600.70 |   |
| 3 | Increase         | 0%      | 2%      |                 |   |
| 4 | Package Count    | 237,582 | 5%      |                 |   |
| 5 | Rate             | \$ 8.85 | 8%      |                 |   |
| 6 |                  |         |         |                 |   |

Perform data analysis by changing one variable

# A Important

You must lay out the data and formulas in a rectangle so the data table you create will appear in the lower-right corner of the cell range you select.

For example, you can put the formula used to summarize the base data in cell D2, the cells with the changing values in the range C3:C5, and the cells to contain the calculations based on those values in D3:D5. Given the layout of this specific worksheet, you would select cells C2:D5, which contain the summary formula, the changing values, and the cells where the new calculations should appear.

After you select the data and the formula, you can use the Data Table dialog box to perform your analysis.

| Data Table                                            | ? ×    |
|-------------------------------------------------------|--------|
| <u>R</u> ow input cell:<br><u>C</u> olumn input cell: |        |
| ОК                                                    | Cancel |

Identify input cells for your data table

To change a single variable, you identify the cell that contains the summary formula's value that will change in the data table's cells. In this example, that cell is B3. Because the target cells D3:D5 are laid out as a column, you would identify that range as the column input cell.

# 🧭 Tip

If your target cells were laid out as a row, you would enter the address of the cell containing the value to be changed in the Row Input Cell box.

When you click OK, Excel fills in the results of the data table, using the replacement values in cells C3:C5 to provide the values for cells D3:D5.

|   | А                | В       | С  | D               |
|---|------------------|---------|----|-----------------|
| 1 | <b>Revenue</b> I | ncrease | es | Revenue         |
| 2 | Year             | 2016    |    | \$ 2,102,600.70 |
| 3 | Increase         | 0%      | 2% | \$ 2,107,352.34 |
| 4 | Package Count    | 237,582 | 5% | \$ 2,114,479.80 |
| 5 | Rate             | \$ 8.85 | 8% | \$ 2,121,607.26 |
| 6 |                  |         |    |                 |

#### A completed one-variable data table

To create a two-variable data table, you lay your data out with one set of replacement values as row headers and the other set as column headers.

|   | А                        | В       |         | С            | D      | E         |
|---|--------------------------|---------|---------|--------------|--------|-----------|
| 1 | <b>Revenue Increases</b> |         | Revenue |              |        |           |
| 2 | Year                     | 2016    | \$      | 2,102,600.70 | 260,00 | 0 300,000 |
| 3 | Increase                 | 0%      |         | 2%           |        |           |
| 4 | Package Count            | 237,582 |         | 5%           |        |           |
| 5 | Rate                     | \$ 8.85 |         | 8%           |        |           |
| 6 |                          |         |         | 10%          |        |           |
| 7 |                          |         |         |              |        |           |

#### Two-variable data tables replace both row and column values

In this example, you would select the cell range C2:E5 and create the data table. Because you're creating a two-variable data table, you need to enter cell addresses for both the *column input cell* and *row input cell*. The column input cell is B3, which represents the rate increase, and the row input cell is B4, which contains the package count. When you're done, Excel creates your data table.

|   | А                        | В       |    | С            |    | D            | E                  |  |
|---|--------------------------|---------|----|--------------|----|--------------|--------------------|--|
| 1 | <b>Revenue Increases</b> |         |    | Revenue      |    |              |                    |  |
| 2 | Year                     | 2016    | \$ | 2,102,600.70 |    | 260,000      | 300,000            |  |
| 3 | Increase                 | 0%      |    | 2%           | \$ | 2,306,200.00 | \$<br>2,661,000.00 |  |
| 4 | Package Count            | 237,582 |    | 5%           | \$ | 2,314,000.00 | \$<br>2,670,000.00 |  |
| 5 | Rate                     | \$ 8.85 |    | 8%           | \$ | 2,321,800.00 | \$<br>2,679,000.00 |  |
| 6 |                          |         |    | 10%          | \$ | 2,327,000.00 | \$<br>2,685,000.00 |  |
| 7 |                          |         |    |              |    |              |                    |  |

Replacing both row and column values generates multiple outcomes

# 🧭 Tip

For a two-value data table, the summary formula should be the top-left cell in the range you select before creating the data table.

#### To create a one-variable data table

- **1.** Create a worksheet with a summary formula, the input values that the summary formula uses to calculate its value, and a series of adjacent cells that contain alternative values for one of the summary formula's input values.
- **2.** Select the cells representing the summary formula and the changing values, and the cells where the alternative summary formula results should appear.
- **3.** On the **Data** tab, in the **Forecast** group, click the **What-If Analysis** button to display a menu of the what-if choices, and then click **Data Table**.
- 4. In the **Data Table** dialog box, do either of the following:
  - If the changing values appear in a row, in the **Row input cell** box, enter the cell address of the changing value.
  - If the changing values appear in a column, in the **Column input cell** box, enter the cell address of the changing value.
- 5. Click OK.

#### To create a two-variable data table

- **1.** Create a worksheet with a summary formula, the input values that the summary formula uses to calculate its value, and two series of adjacent cells (one in a row, one in a column) that contain alternative values for two of the summary formula's input values.
- **2.** Select the cells representing the summary formula and the changing values, and the cells where the alternative summary formula results should appear.
- 3. On the What-If Analysis menu, click Data Table.
- **4.** In the **Data Table** dialog box, in the **Row input cell** box, enter the cell address of the cell that has alternative values that appear in a worksheet row.

- **5.** In the **Column input cell** box, enter the cell address of the cell that has alternative values that appear in a worksheet column.
- **6.** Click **OK**.

## Vary your data to get a specific result by using Goal Seek

When you run an organization, you must track how every element performs, both in absolute terms and in relation to other parts of the organization. There are many ways to measure your operations, but one useful technique is to limit the percentage of total costs contributed by a specific item.

As an example, consider a worksheet that contains the actual costs and percentage of total costs for several production input values.

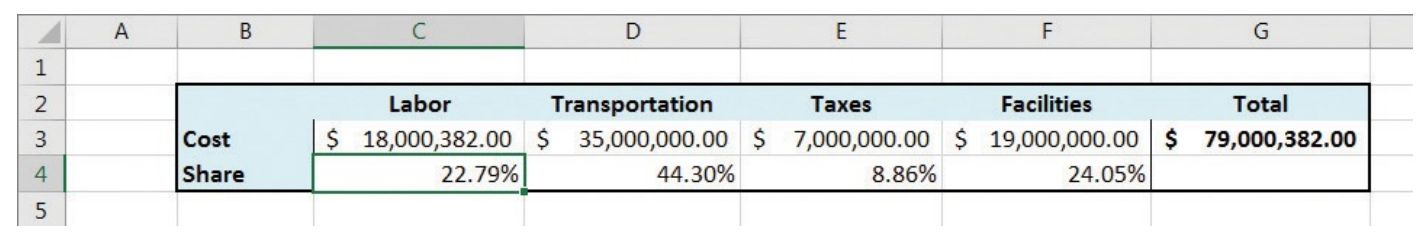

A worksheet that calculates the percentage of total costs for each of four categories

Under the current pricing structure, Labor represents 22.79 percent of the total costs for the product. If you'd prefer that Labor represent no more than 20 percent of total costs, you can change the cost of Labor manually until you find the number you want. Rather than do it manually, though, you can use Goal Seek to have Excel find the solution for you.

When you use Goal Seek, you identify the cell that contains the formula you use to evaluate your data, the target value, and the cell you want to change to generate that target value.

| Goal Seek          | ? X    |
|--------------------|--------|
| S <u>e</u> t cell: | C4     |
| To <u>v</u> alue:  | 20%    |
| By changing cell:  | SCS3   |
| ОК                 | Cancel |

Identify the cell that contains the formula you want to use to generate a target value

Clicking OK tells Excel to find a solution for the goal you set. When Excel finishes its work, the new values appear in the designated cells, and the Goal Seek Status dialog box opens.

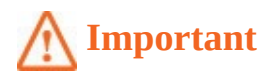

If you save a workbook with the results of a Goal Seek calculation in place, you will overwrite the values in your workbook.

|    | Α | B     | С                | D                | E                 | F                | G                |
|----|---|-------|------------------|------------------|-------------------|------------------|------------------|
| 1  |   |       |                  |                  |                   |                  |                  |
| 2  |   |       | Labor            | Transportation   | Taxes             | Facilities       | Total            |
| 3  |   | Cost  | \$ 15,224,031.93 | \$ 35,000,000.00 | \$ 7,000,000.00   | \$ 19,000,000.00 | \$ 76,224,031.93 |
| 4  |   | Share | 19.97%           | 45.92%           | 9.18%             | 24.93%           |                  |
| 5  |   |       |                  |                  | <b>C</b> 1.1      | 2 x              |                  |
| 6  |   |       |                  | Goal Seek        | c Status          |                  |                  |
| 7  |   |       |                  | Goal See         | king with Cell C4 | Step             |                  |
| 8  |   |       |                  | Target va        | due: 0.2          | Pause            |                  |
| 9  |   |       |                  | Current          | value: 19.97%     |                  |                  |
| 10 |   |       |                  |                  | ОК                | Cancel           |                  |
| 11 |   |       |                  |                  |                   |                  |                  |
| 12 |   |       |                  |                  |                   |                  |                  |

A worksheet where Goal Seek found a solution to a problem

# **Ø** Tip

Goal Seek finds the closest solution it can without exceeding the target value.

### To find a target value by using Goal Seek

- On the Data tab, in the Forecast group, click the What-If Analysis button, and then click <u>Goal Seek</u>.
- **2.** In the **Goal Seek** dialog box, in the **Set cell** box, enter the address of the cell that contains the formula you want to use to produce a specific value.
- **3.** In the **To value** box, enter the target value for the formula you identified.
- **4.** In the **By changing cell** box, enter the address of the cell that contains the value you want to vary to produce the result you want.
- 5. Click OK.

# Find optimal solutions by using Solver

Goal Seek is a great tool for finding out how much you need to change a single input value to generate a specific result from a formula, but it's of no help if you want to find the best mix of several input values. For more complex problems that seek to maximize or minimize results based on several input values and constraints, you need to use Solver.

|    | Α | В                  | С        | D        | E        | F             | G | Н            | I         | J |  |
|----|---|--------------------|----------|----------|----------|---------------|---|--------------|-----------|---|--|
| 1  |   | Boxes              |          |          |          |               |   | Constraints  |           |   |  |
| 2  |   |                    | Maple    | Elm      | Ash      | Total Boxes   |   | Product      | Available |   |  |
| 3  |   | Apples             | 1        | 1        | 1        | 3             |   | Apples       | 50        |   |  |
| 4  |   | Pears              | 1        | 1        | 1        | . 3           |   | Pears        | 45        |   |  |
| 5  |   | Strawberries       | 1        | 1        | 1        | 3             |   | Strawberries | 80        |   |  |
| 6  |   | Blueberries        | 1        | 1        | 1        | 3             |   | Blueberries  | 100       |   |  |
| 7  |   | Blackberries       | 1        | 1        | 1        | 3             |   | Blackberries | 100       |   |  |
| 8  |   | <b>Total Boxes</b> | 5        | 5        | 5        |               |   |              |           |   |  |
| 9  |   |                    |          |          |          |               |   | Market       | Maximum   |   |  |
| 10 |   | Sale Price         |          |          |          |               |   | Maple        | 40        |   |  |
| 11 |   |                    | Maple    | Elm      | Ash      |               |   |              |           |   |  |
| 12 |   | Apples             | \$ 14.95 | \$ 12.95 | \$ 12.95 |               |   |              |           |   |  |
| 13 |   | Pears              | \$ 9.95  | \$ 10.95 | \$ 10.95 |               |   |              |           |   |  |
| 14 |   | Strawberries       | \$ 8.95  | \$ 8.95  | \$ 8.95  |               |   |              |           |   |  |
| 15 |   | Blueberries        | \$ 8.95  | \$ 8.95  | \$ 10.95 |               |   |              |           |   |  |
| 16 |   | Blackberries       | \$ 8.95  | \$ 10.95 | \$ 9.95  |               |   |              |           |   |  |
| 17 |   |                    |          |          |          |               |   |              |           |   |  |
| 18 |   |                    |          |          |          | Total Revenue |   |              |           |   |  |
| 19 |   |                    |          |          |          | \$ 158.25     |   |              |           |   |  |
| 20 |   |                    |          |          |          |               |   |              |           |   |  |
|    |   |                    |          |          |          |               |   |              |           |   |  |

Use Solver to select a product distribution to maximize revenue

# 🧭 Tip

It helps to spell out every aspect of your problem so that you can identify the cells you want Solver to use in its calculations.

If you performed a complete installation when you installed Excel on your computer, the Solver button will appear on the Data tab in the Analyze group. If not, you can install the Solver add-in from the Add-Ins page of the Excel Options dialog box. After the installation is complete, Solver appears on the Data tab, in the Analyze group, and you can create your model.

| Set Objective:                                           |                                                             | 1                                             |                                               |                                      |
|----------------------------------------------------------|-------------------------------------------------------------|-----------------------------------------------|-----------------------------------------------|--------------------------------------|
|                                                          |                                                             |                                               |                                               |                                      |
| To: () Max                                               | 🔘 Mi <u>n</u>                                               | O <u>V</u> alue Of:                           | 0                                             |                                      |
| <u>By</u> Changing Varia                                 | ble Cells:                                                  |                                               |                                               |                                      |
|                                                          |                                                             |                                               |                                               |                                      |
| S <u>u</u> bject to the Cor                              | nstraints:                                                  |                                               |                                               |                                      |
|                                                          |                                                             |                                               |                                               | Add                                  |
|                                                          |                                                             |                                               |                                               | <u>C</u> hange                       |
|                                                          |                                                             |                                               |                                               | Delete                               |
|                                                          |                                                             |                                               |                                               | <u>R</u> eset All                    |
|                                                          |                                                             |                                               | -                                             | Load/Save                            |
| Make Unconst                                             | rained Variables N                                          | Ion-Negative                                  |                                               |                                      |
| S <u>e</u> lect a Solving<br>Method:                     | Simplex LP                                                  |                                               | •                                             | Options                              |
| Solving Method                                           |                                                             |                                               |                                               |                                      |
| Select the GRG N<br>Simplex engine f<br>problems that ar | onlinear engine fo<br>or linear Solver Pro<br>e non-smooth. | or Solver Problems t<br>oblems, and select ti | hat are smooth nonli<br>ne Evolutionary engir | near. Select the LP<br>ne for Solver |
|                                                          |                                                             |                                               |                                               |                                      |

Create a Solver model by using the Solver Parameters dialog box

The first step in setting up your Solver problem is to identify the cell that contains the summary formula you want to establish as your objective, followed by indicating whether you want to minimize the cell's value, maximize the cell's value, or make the cell take on a specific value. Next, you select the cells Solver should vary to change the value in the objective cell. You can, if you want, require Solver to find solutions that use only integer values (that is, values that are whole numbers and have no decimal component).

# A Important

Finding integer-only solutions, or *integer programming*, is much harder than finding solutions that allow decimal values. It might take Solver several minutes to find a solution or to discover that a solution using just integer values isn't possible.

Next, you create constraints that will set the limits for the values Solver can use. The best way to set your constraints is to specify them in your worksheet. Basing Solver constraints on worksheet cell values lets you add labels and explanatory text in neighboring cells and change the constraints quickly, without opening the Solver Parameters dialog box.

# 🧭 Tip

After you run Solver, you can use the commands in the Solver Results dialog box to save the results as changes to your worksheet or create a scenario based on the changed data.

Finally, you need to select the solving method that Solver will use to look for a solution to your problem. There are three options, each of which works best for a specific type of problem:

- **Simplex LP** Used to solve problems where all of the calculations are linear, meaning they don't involve exponents or other non-linear elements.
- **GRG Nonlinear** Used to solve problems where the calculations involve exponents or other non-linear mathematical elements.
- Evolutionary Uses genetic algorithms to find a solution. This method is quite complex and can take far longer to run than either of the other two engines, but if neither the Simplex LP or GRG Nonlinear engines can find a solution, the Evolutionary engine might be able to.

# 🧭 Tip

If you're using the Simplex LP engine and Solver returns an error immediately, indicating that it can't find a solution, try using the GRG Nonlinear engine.

#### To add Solver to the ribbon

- 1. Click the File tab, and then in the Backstage view, click **Options**.
- **2.** In the **Excel Options** dialog box, click the **<u>Add-Ins</u>** category.
- **3.** If necessary, in the **Manage** list, click **Excel Add-ins**. When **Excel Add-ins** appears in the **Manage** box, click **Go**.
- **4.** In the **Add-Ins** dialog box, select the **Solver Add-in** check box.
- **5.** Click **OK**.

#### To open the Solver Parameters dialog box

1. On the **Data** tab, in the **Analyze** group, click **Solver**.

### To identify the objective cell of a model

- 1. Click Solver.
- **2.** In the **Solver Parameters** dialog box, click in the **Set Objective** box.
- **3.** Click the cell that includes the formula you want to optimize.

# To specify the type of result your Solver model should return

**1.** In the **Solver Parameters** dialog box, do any of the following:

- Select **Max** to maximize the objective cell's value.
- Select **Min** to minimize the objective cell's value.
- Select **Value Of** and enter the target value in the box to the right to generate a specific result.

#### To identify the cells with values that can be changed

- **1.** In the **Solver Parameters** dialog box, click in the **By Changing Variable Cells** box.
- 2. Select the cells you will allow Solver to change to generate a solution.

| r Parameters                                                                 |                                                               |                                                |                                      |                                       |
|------------------------------------------------------------------------------|---------------------------------------------------------------|------------------------------------------------|--------------------------------------|---------------------------------------|
| Se <u>t</u> Objective:                                                       |                                                               | \$F\$19                                        |                                      |                                       |
| To: () <u>M</u> ax                                                           | © Mi <u>n</u>                                                 | O <u>V</u> alue Of:                            | 0                                    |                                       |
| By Changing Varia                                                            | ble Cells:                                                    |                                                |                                      |                                       |
| \$C\$3:\$E\$7                                                                |                                                               |                                                |                                      |                                       |
| S <u>u</u> bject to the Cor                                                  | istraints:                                                    |                                                |                                      |                                       |
|                                                                              |                                                               |                                                | * [                                  | <u>A</u> dd                           |
|                                                                              |                                                               |                                                |                                      | <u>C</u> hange                        |
|                                                                              |                                                               |                                                |                                      | <u>D</u> elete                        |
|                                                                              |                                                               |                                                |                                      | <u>R</u> eset All                     |
|                                                                              |                                                               |                                                | -                                    | Load/Save                             |
| Ma <u>k</u> e Unconst                                                        | rained Variables Nor                                          | n-Negative                                     |                                      |                                       |
| S <u>e</u> lect a Solving<br>Method:                                         | Simplex LP                                                    |                                                | •                                    | Options                               |
| Solving Method<br>Select the GRG N<br>Simplex engine for<br>problems that an | onlinear engine for<br>or linear Solver Prob<br>e non-smooth. | Solver Problems that<br>lems, and select the l | are smooth nonl<br>Evolutionary engi | inear. Select the LP<br>ne for Solver |
| <u>H</u> elp                                                                 |                                                               |                                                | <u>S</u> olve                        | Cl <u>o</u> se                        |

Identify the cells Solver can change to find a solution

#### To add a constraint to your Solver model

- **1.** In the **Solver Parameters** dialog box, click **Add**.
- **2.** In the **Add Constraint** dialog box, in the **Cell Reference** box, identify the cells to which you want to apply the constraint.
- **3.** In the middle list box, click the arrow, and then click the type of constraint you want to apply.

- **4.** Click in the **Constraint** box and do either of the following:
  - Enter the address of the cell that contains the constraint's comparison value.
  - Select the cell that contains the constraint's comparison value.

| Cell Reference: |      | Constraint:       |   |
|-----------------|------|-------------------|---|
| SFS3:SFS7       | <= [ | ▼ = \$I\$3:\$I\$7 | 1 |

Add constraints to reflect the specified circumstances of your business

**5.** Click **Add** to create a new constraint.

Or

Click **OK** to close the **Add Constraint** dialog box.

#### To require a value to be a binary number (0 or 1)

- **1.** In the **Add Constraint** dialog box, in the **Cell Reference** box, identify the cells to which you want to apply the constraint.
- **2.** In the middle list box, click the arrow, and then click **<u>bin</u>**.
- 3. Click OK.

#### To require a value to be an integer

- **1.** In the **Add Constraint** dialog box, in the **Cell Reference** box, identify the cells to which you want to apply the constraint.
- **2.** In the middle list box, click the arrow, and then click **int**.
- **3.** Click **OK**.

#### To edit a constraint

- **1.** In the **Solver Parameters** dialog box, click the constraint you want to edit.
- 2. Click Change.
- **3.** In the **Change Constraint** dialog box, in the **Cell Reference** box, identify the cells to which you want to apply the constraint.
- **4.** In the middle list box, click the arrow, and then click the type of constraint you want to apply.
- **5.** Click in the **Constraint** box and do either of the following:
  - Enter the address of the cell that contains the constraint's comparison value.
  - Select the cell that contains the constraint's comparison value.
- **6.** Click **OK**.

#### To delete a constraint

1. In the **Solver Parameters** dialog box, click the constraint you want to delete.

**2.** Click **Delete**.

#### To require changing cells to contain non-negative values

**1.** In the **Solver Parameters** dialog box, select the **Make Unconstrained Variables Non-Negative** check box.

#### To select a solving method

- **1.** In the **Solver Parameters** dialog box, click the **Select a Solving Method** arrow.
- **2.** Click the method you want to use.

#### To reset the Solver model

- 1. In the Solver Parameters dialog box, click Reset All.
- 2. Click OK.
- 3. Click Close.

### Analyze data by using descriptive statistics

Experienced business people can tell a lot about numbers just by looking at them to determine if they "look right." That is, the sales figures are approximately where they're supposed to be for a particular hour, day, or month; the average seems about right; and sales have increased from year to year. When you need more than an informal assessment, however, you can use the tools in the Analysis ToolPak.

If the Data Analysis button, which displays a set of analysis tools when clicked, doesn't appear in the Analyze group on the Data tab, you can install it by using tools available on the Excel Options dialog box Add-Ins page. After you complete its installation, the Data Analysis button appears in the Analyze group on the Data tab.

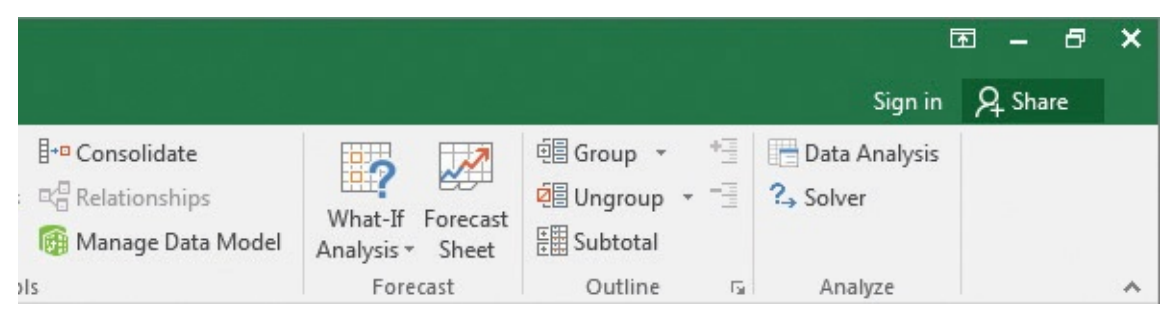

Adding Data Analysis, Solver, or both adds the Analyze group to the Data tab

#### To add the Data Analysis button to the ribbon

- **1.** In the Backstage view, click **Options**.
- 2. In the Excel Options dialog box, click the Add-Ins category.
- **3.** If necessary, click the **Manage** arrow and then click **Excel Add-ins**. When **Excel Add-ins** appears in the **Manage** box, click **Go**.
- **4.** In the **Add-Ins** dialog box, select the **Analysis ToolPak** check box.

5. Click OK.

#### To analyze your data by using descriptive statistics

- 1. On the Data tab, in the Analyze group, click Data Analysis.
- **2.** In the **Data Analysis** dialog box, click **Descriptive Statistics**.
- **3.** Click **OK**.
- **4.** Click in the **Input Range** box, and then select the cells that contain the data you want to summarize.
- **5.** Select the **Summary statistics** check box.
- 6. Click OK.

## **Skills review**

In this chapter, you learned how to:

- Examine data by using the Quick Analysis Lens
- Define an alternative data set
- Define multiple alternative data sets
- <u>Analyze data by using data tables</u>
- Vary your data to get a specific result by using Goal Seek
- Find optimal solutions by using Solver
- Analyze data by using descriptive statistics

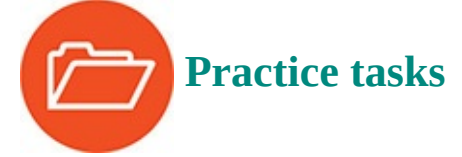

The practice files for these tasks are located in the Excel2016SBS\Ch08 folder. You can save the results of the tasks in the same folder.

# **Examine data by using the Quick Analysis Lens**

Open the PerformQuickAnalysis workbook in Excel, and then perform the following tasks:

- 1. Select cells B2:B10.
- **2.** Use the **Quick Analysis** action button to add a total row to the bottom of the selected range.
- **3.** Use the **Quick Analysis** action button to add a running total column to the right of the selected range.

### Define an alternative data set

Open the CreateScenarios workbook in Excel, and then perform the following tasks:

- **1.** Create a scenario called **Overnight** that changes the **Base Rate** value for **Overnight** and **Priority Overnight** packages (in cells **C6** and **C7**) to **\$18.75** and **\$25.50**.
- **2.** Apply the scenario.
- **3.** Undo the scenario application by pressing **Ctrl+Z**.
- 4. Close the Scenario Manager dialog box.

# **Define multiple alternative data sets**

Open the ManageMultipleScenarios workbook in Excel, and then perform the following tasks:

- 1. Create a scenario called **HighVolume** that increases **Ground** packages to **17,000,000** and **3Day** to **14,000,000**.
- **2.** Create a second scenario called **NewRates** that increases the **Ground** rate to **\$9.45** and the **3Day** rate to **\$12**.
- **3.** Open the **Scenario Manager** and create a summary worksheet.
- **4.** Apply the **HighVolume** scenario, and then apply the **NewRates** scenario.
- **5.** Close the **Scenario Manager** dialog box.

# Analyze data by using data tables

Open the DefineDataTables workbook in Excel, and then perform the following tasks:

- **1.** On the **RateIncreases** worksheet, select cells **C2:D5**.
- 2. Use the **What-If Analysis** button to start creating a data table.
- **3.** In the **Column input cell** box, enter **B3**.
- 4. Click OK.
- 5. On the **RateAndVolume** worksheet, select cells **C2:E6**.
- 6. On the What-If Analysis menu, click Data Table.
- 7. In the **Row input cell** box, enter **B4**.
- 8. In the **Column input cell** box, enter **B3**.
- **9.** Click **OK**.

# Vary your data to get a specific result by using Goal Seek

Open the PerformGoalSeekAnalysis workbook in Excel, and then perform the following tasks:

1. Click cell C4.

- 2. Open the Goal Seek dialog box.
- **3.** Verify that **C4** appears in the **Set cell** box.
- **4.** In the **To value** box, enter **20%**.
- 5. In the **By changing cell** box, enter **C3**.
- **6.** Click **OK**.

## Find optimal solutions by using Solver

Open the BuildSolverModel workbook in Excel, and then perform the following tasks:

- 1. Click cell **F19**, and then open the **Solver Parameters** dialog box.
- 2. Verify that cell **F19** appears in the **Set Objective** box, and then select **Max**.
- **3.** In the **By Changing Variable Cells** box, select cells **C3:E7**.
- **4.** Add a constraint to require cell **C8** to be less than or equal to the value in cell **I10**.
- **5.** Add a constraint that requires the values in cells **F3:F7** to be less than or equal to the values in cells **I3:I7**.
- **6.** Make the unconstrained variables non-negative.
- **7.** Solve the model by using the **GRG Nonlinear** engine.

| Se <u>t</u> Objective:                                                     |                                                             | SF\$19                                         |                                          |                                      |  |
|----------------------------------------------------------------------------|-------------------------------------------------------------|------------------------------------------------|------------------------------------------|--------------------------------------|--|
| To: <u> </u>                                                               | ⊘ Mi <u>n</u><br>ble Cells:                                 | O <u>V</u> alue Of:                            | 0                                        |                                      |  |
| \$C\$3:\$E\$7                                                              |                                                             |                                                |                                          |                                      |  |
| S <u>u</u> bject to the Cor                                                | istraints:                                                  |                                                |                                          |                                      |  |
| \$C\$8 <= \$I\$10<br>\$F\$3:\$F\$7 <= \$I\$3                               | :\$I\$7                                                     |                                                | ^ [                                      | <u>A</u> dd                          |  |
|                                                                            |                                                             |                                                |                                          | <u>C</u> hange                       |  |
|                                                                            |                                                             |                                                |                                          | <u>D</u> elete                       |  |
|                                                                            |                                                             |                                                |                                          | <u>R</u> eset All                    |  |
|                                                                            |                                                             | -                                              |                                          | Load/Save                            |  |
| ✓ Make Unconst                                                             | rained Variables N                                          | on-Negative                                    |                                          |                                      |  |
| S <u>e</u> lect a Solving<br>Method:                                       | GRG Nonlinear                                               |                                                | •                                        | Options                              |  |
| Solving Method<br>Select the GRG N<br>Simplex engine f<br>problems that ar | onlinear engine fo<br>or linear Solver Pro<br>e non-smooth. | r Solver Problems tha<br>blems, and select the | t are smooth nonli<br>Evolutionary engir | near. Select the LP<br>ne for Solver |  |

Define your solution by using the Solver Parameters dialog box

**8.** Click **OK** to close the **Solver Results** dialog box and examine the result.

|    | А | В                  | C        | D        | E        | F             | G | Н            | I         | J |   |
|----|---|--------------------|----------|----------|----------|---------------|---|--------------|-----------|---|---|
| 1  |   | Boxes              |          |          |          |               |   | Constraints  |           |   | 1 |
| 2  |   |                    | Maple    | Elm      | Ash      | Total Boxes   |   | Product      | Available |   |   |
| 3  |   | Apples             | 40       | 0        | 10       | 50            |   | Apples       | 50        |   |   |
| 4  |   | Pears              | 0        | 25.80462 | 19.19538 | 45            |   | Pears        | 45        |   |   |
| 5  |   | Strawberries       | 0        | 0        | 80       | 80            |   | Strawberries | 80        |   |   |
| 6  |   | Blueberries        | 0        | 0        | 100      | 100           |   | Blueberries  | 100       |   |   |
| 7  |   | Blackberries       | 0        | 100      | 0        | 100           |   | Blackberries | 100       |   |   |
| 8  |   | <b>Total Boxes</b> | 40       | 125.8046 | 209.1954 |               |   |              |           |   |   |
| 9  |   |                    |          |          |          |               |   | Market       | Maximum   |   |   |
| 10 |   | Sale Price         |          |          |          |               |   | Maple        | 40        |   |   |
| 11 |   |                    | Maple    | Elm      | Ash      |               |   |              |           |   |   |
| 12 |   | Apples             | \$ 14.95 | \$ 12.95 | \$ 12.95 |               |   |              |           |   |   |
| 13 |   | Pears              | \$ 9.95  | \$ 10.95 | \$ 10.95 |               |   |              |           |   |   |
| 14 |   | Strawberries       | \$ 8.95  | \$ 8.95  | \$ 8.95  |               |   |              |           |   |   |
| 15 |   | Blueberries        | \$ 8.95  | \$ 8.95  | \$ 10.95 |               |   |              |           |   |   |
| 16 |   | Blackberries       | \$ 8.95  | \$ 10.95 | \$ 9.95  |               |   |              |           |   |   |
| 17 |   |                    |          |          |          |               |   |              |           |   |   |
| 18 |   |                    |          |          |          | Total Revenue |   |              |           |   |   |
| 19 |   |                    |          |          |          | \$ 4,126.25   |   |              |           |   |   |
| 20 |   |                    |          |          |          |               |   |              |           |   |   |
|    |   |                    |          |          |          |               |   |              |           |   |   |

Solver generates a solution without integer constraints

- **9.** Reopen the **Solver Parameters** dialog box and add another constraint that requires the values in cells **C3:E7** to be integers.
- **10.** Click **Solve**, close the **Solver Parameters** dialog box, and note how the solution has changed.

#### Analyze data by using descriptive statistics

Open the UseDescriptiveStatistics workbook in Excel, and then perform the following tasks:

- 1. Open the Data Analysis dialog box.
- 2. Click **Descriptive Statistics**, and then click **OK**.
- **3.** In the **Descriptive Statistics** dialog box, click in the **Input Range** box and select cells **C3:C17**.
- **4.** Select the **Summary statistics** check box, and then click **OK**.

# 9. Create charts and graphics

#### In this chapter

- Create charts
- Create new types of charts
- Customize chart appearance
- Find trends in your data
- Create dual-axis charts
- Summarize your data by using sparklines
- <u>Create diagrams by using SmartArt</u>
- Create shapes and mathematical equations

#### **Practice files**

For this chapter, use the practice files from the Excel2016SBS\Ch09 folder. For practice file download instructions, see the introduction.

When you enter data into an Excel 2016 worksheet, you create a record of important events, whether they are individual sales, sales for an hour of a day, or the price of a product. What a list of values in cells can't communicate easily, however, is the overall trends in the data. The best way to communicate trends in a large collection of data is by creating a chart, which summarizes data visually. In addition to the standard charts, with Excel 2016 you can create compact charts called sparklines, which summarize a data series by using a graph contained within a single cell.

You have a great deal of control over the appearance of your chart—you can change the color of any chart element, choose a different chart type to better summarize the underlying data, and change the display properties of text and numbers in a chart. If the data in the worksheet used to create a chart represents a progression through time, such as sales over several months, you can have Excel extrapolate future sales and add a trendline to the graph representing that prediction.

This chapter guides you through procedures related to creating a chart (including six chart types that are new in Excel 2016), customizing chart elements, finding trends in your data, summarizing data by using sparklines, and creating and formatting shapes, diagrams, and shapes containing mathematical equations.

### **Create charts**

Excel 2016 lets you create charts quickly by using the Quick Analysis Lens, which displays recommended charts to summarize your data. When you select the entire data range you want to chart, clicking the Quick Analysis action button lets you display the types of charts Excel recommends.

|    | А            | В                  | С             | D        | E    | F |
|----|--------------|--------------------|---------------|----------|------|---|
| 1  | Category 💌   | Revenue 💌          |               |          |      |   |
| 2  | Ground       | \$ 902,010         |               |          |      |   |
| 3  | 3Day         | \$ 705,837         |               |          |      |   |
| 4  | 2Day         | \$ 599,642         |               |          |      |   |
| 5  | Overnight    | \$1,102,740        |               |          |      |   |
| 6  | Priority Ove | \$1,897,535        |               |          |      |   |
| 7  |              |                    | <b>E</b>      |          |      |   |
| 8  |              |                    | ₹             |          |      |   |
| Fo | lustere      | Charts Total       | Is Tables     | ; Sparkl | ines |   |
| Re | commended Cl | narts help you vis | sualize data. |          |      |   |

Use the Quick Analysis Lens to add a chart to your worksheet

You can display a preview of each recommended chart by pointing to the icon representing that chart.

# **()** Tip

Press the F11 key to create a chart of the default type on a new chart sheet. Unless you or another user changed the default, Excel creates a column chart. For more information about keyboard shortcuts, see "<u>Keyboard shortcuts</u>" at the end of this book.

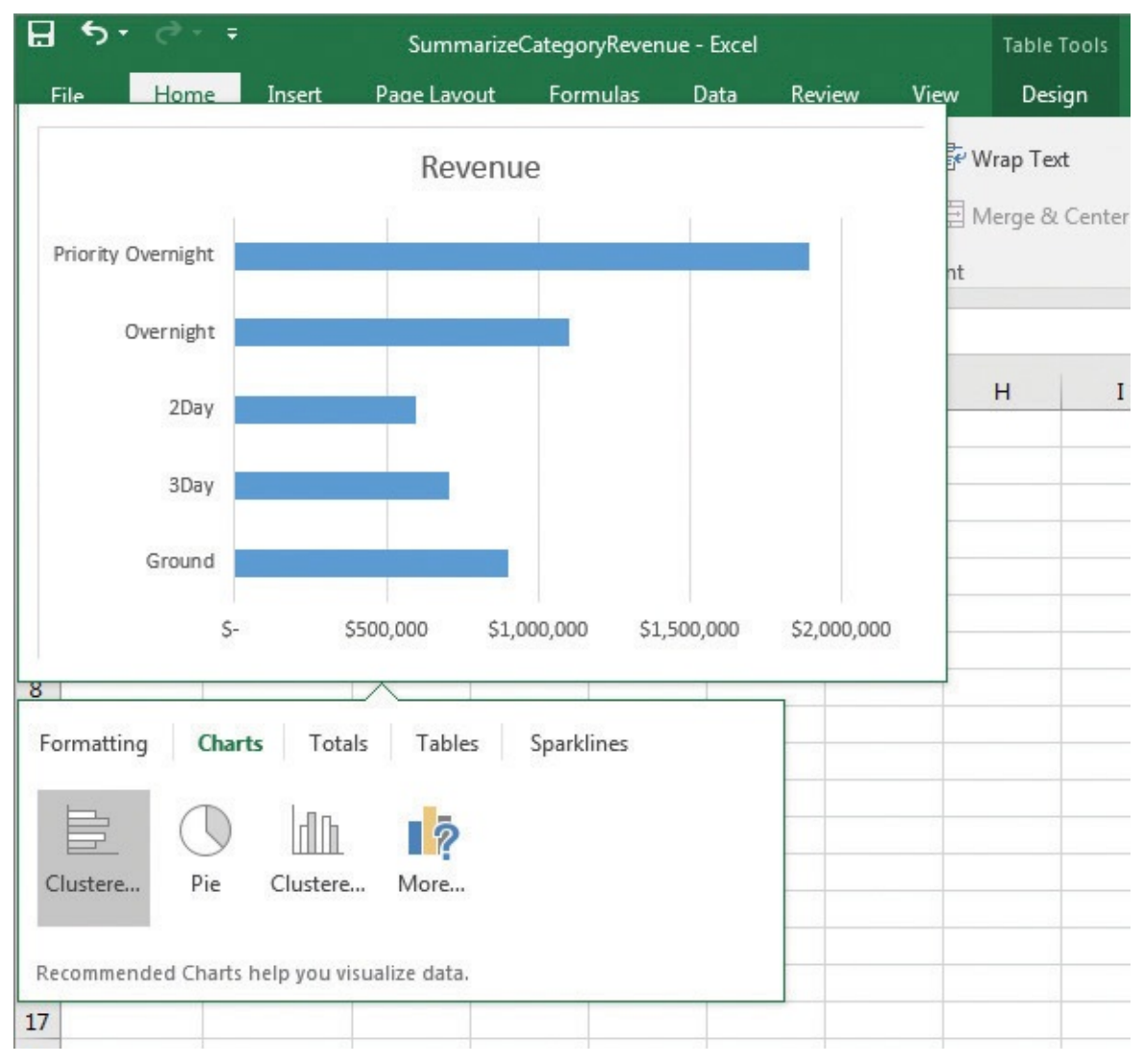

Display a live preview of a chart

Clicking the icon adds the chart to your worksheet.

If the chart you want to create doesn't appear in the list of charts recommended by the Quick Analysis Lens, you can select the chart type you want from a gallery on the Insert tab of the ribbon. When you point to a subtype in the gallery, Excel displays a preview of the chart you will create by clicking that subtype.

| H                                                           | <b>5</b> - ∂                                                     | ÷                                                                 | Summariz                           | eCategoryReve | nue - Excel                    |        |                                                          | Tabl        | e Tools                    |                                    |                  |           |                   |              |             |
|-------------------------------------------------------------|------------------------------------------------------------------|-------------------------------------------------------------------|------------------------------------|---------------|--------------------------------|--------|----------------------------------------------------------|-------------|----------------------------|------------------------------------|------------------|-----------|-------------------|--------------|-------------|
| F                                                           | ile Ho                                                           | me Insert                                                         | Page Layout                        | Formulas      | Data                           | Review | View                                                     | De          | esign                      | ♀ Tell me                          | what you wan     | t to do   |                   |              |             |
| Pive                                                        | otTable Reco<br>Piv<br>Ta                                        | mmended Tables<br>bles                                            | Pictures Or<br>Pictures Or<br>Pict | line<br>tures | Store<br>My Add-in:<br>Add-ins | 5 × 3  | Recomme<br>Chart                                         | ended<br>ts | 2-D Coli                   |                                    |                  | Line C    | olumn<br>arklines | Win/<br>Loss | Slicer Filt |
| Ch                                                          | art 1                                                            | - I X                                                             | $\checkmark f_x$                   |               |                                |        |                                                          |             | 3<br>Use t                 | his chart ty                       | /pe to:          |           |                   |              |             |
|                                                             | A                                                                | В                                                                 | C                                  | DE            | F                              | 1      | G                                                        | н           | Cor     cated              | mpare valu<br>tories.              | es across a few  | L         | м                 | N            | 1           |
| 1<br>2<br>3<br>4<br>5<br>6<br>7<br>8<br>9<br>10<br>11<br>12 | Category F<br>Ground<br>3Day<br>2Day<br>Overnight<br>Priority Ov | Revenue 902,010 902,010 705,837 599,642 \$1,102,740 4 \$1,897,535 |                                    |               |                                |        | \$2,000,000<br>\$1,800,000<br>\$1,400,000<br>\$1,400,000 |             | 2 Use i<br>2 • The<br>impo | t when:<br>e order of c<br>ortant. | ategories is not |           |                   |              | -0          |
| 13                                                          |                                                                  |                                                                   |                                    |               |                                |        | \$1,200,000                                              |             |                            |                                    |                  |           |                   |              | 0           |
| 14                                                          |                                                                  |                                                                   |                                    |               |                                |        | \$800,000                                                |             |                            |                                    |                  |           |                   |              | -           |
| 15                                                          |                                                                  |                                                                   |                                    |               |                                |        | \$600,000                                                |             |                            |                                    |                  |           | _                 |              |             |
| 17                                                          |                                                                  |                                                                   |                                    |               |                                |        | \$400,000                                                |             |                            |                                    |                  |           |                   |              |             |
| 18                                                          |                                                                  |                                                                   |                                    |               |                                |        | \$-                                                      |             |                            |                                    |                  |           |                   |              |             |
| 19                                                          |                                                                  |                                                                   |                                    |               |                                |        |                                                          | G           | Ground                     | 3Day                               | 2Day             | Overnight | Pri               | ority        |             |
| 20                                                          |                                                                  |                                                                   |                                    |               |                                | 0      |                                                          |             |                            |                                    | -0               |           | 010               | Buc          | 0           |
| 22                                                          |                                                                  |                                                                   |                                    |               |                                |        | -                                                        |             | -                          |                                    |                  | 2         |                   | 1            |             |

Create charts by using tools on the Insert tab of the ribbon

When you click a chart subtype, Excel creates the chart by using the default layout and color scheme defined in your workbook's theme.

If Excel doesn't plot your data the way you want it to, you can change the axis on which Excel plots a data column. The most common reason for incorrect data plotting is that the column to be plotted on the horizontal axis contains numerical data instead of textual data. For example, if your data includes a Year column and a Volume column, instead of plotting volume data for each consecutive year along the horizontal axis, Excel plots both of those columns in the body of the chart and creates a sequential series to provide values for the horizontal axis.

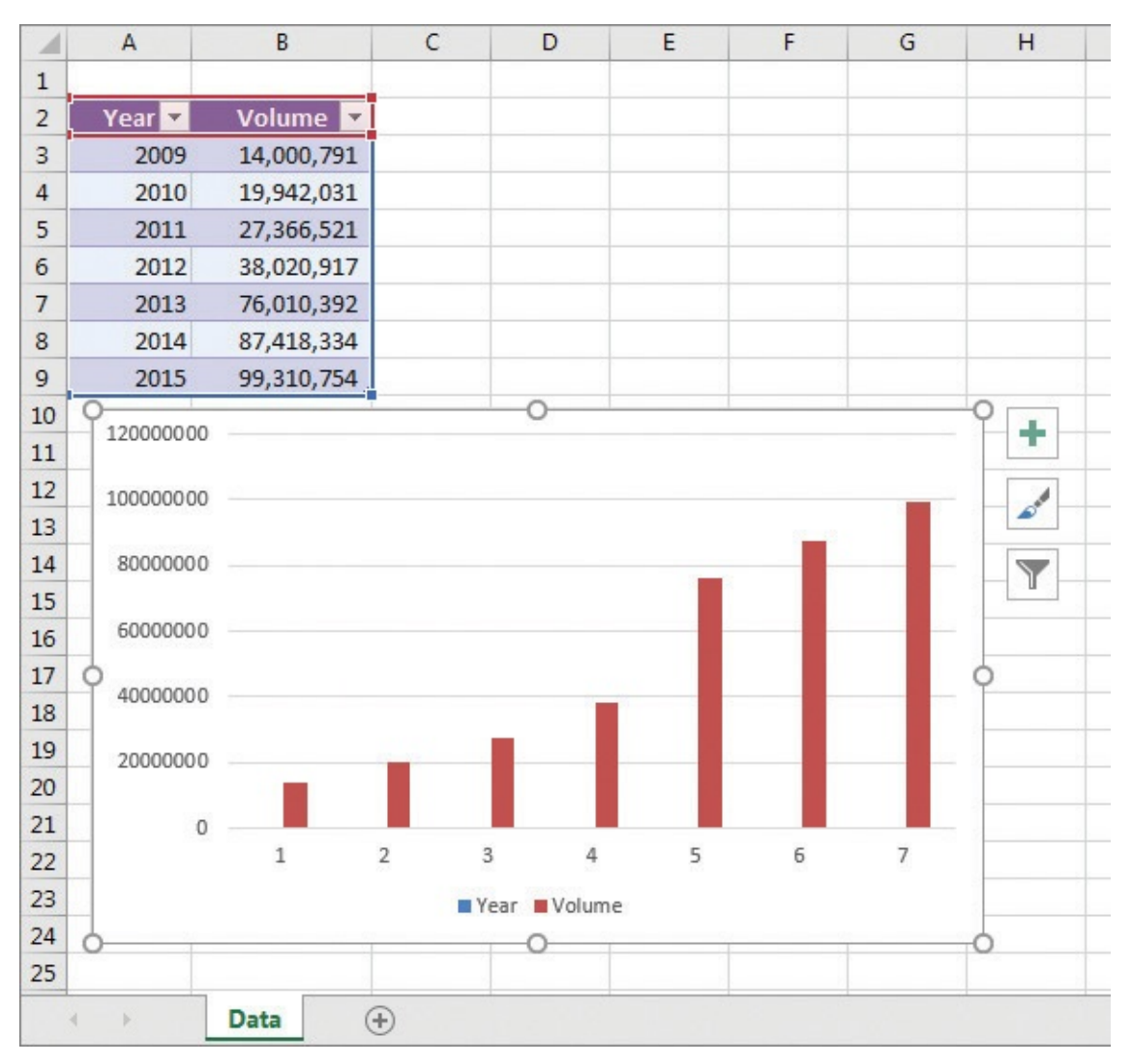

A chart with horizontal axis labels plotted as data

You can change which data Excel applies to the vertical axis (also known as the y-axis) and the horizontal axis (also known as the x-axis). If Excel has swapped the values for the vertical and horizontal axes, you can switch the row and column data to update your chart. If the problem is a little more involved, you can edit how Excel interprets your source data.

| Select Data Source                    | ? ×                                                      |
|---------------------------------------|----------------------------------------------------------|
| Chart data range: =Data!\$A\$2:\$B\$9 |                                                          |
| Legend Entries (Series)               | Row/Column<br>Horizontal ( <u>C</u> ategory) Axis Labels |
| Add 🐺 Edit 🗙 Remove                   | Edi <u>t</u>                                             |
| Vear Year                             | ✓ 1                                                      |
| Volume                                | 2                                                        |
|                                       | 3                                                        |
|                                       | ☑ 4                                                      |
|                                       | ✓ 5                                                      |
| Hidden and Empty Cells                | OK Cancel                                                |

Change how Excel plots your data by using the Select Data Source dialog box

The Year column should appear on the horizontal axis as a data category, which Excel refers to as the axis labels.

| Axis Labels              | ? ×                   |
|--------------------------|-----------------------|
| <u>Axis label range:</u> | <b>E</b> 2000 2010 20 |
|                          | OK Cancel             |

Identify horizontal (category) labels by using the Axis Labels dialog box

After you identify the cell range that provides the values for your axis labels, Excel will revise your chart.

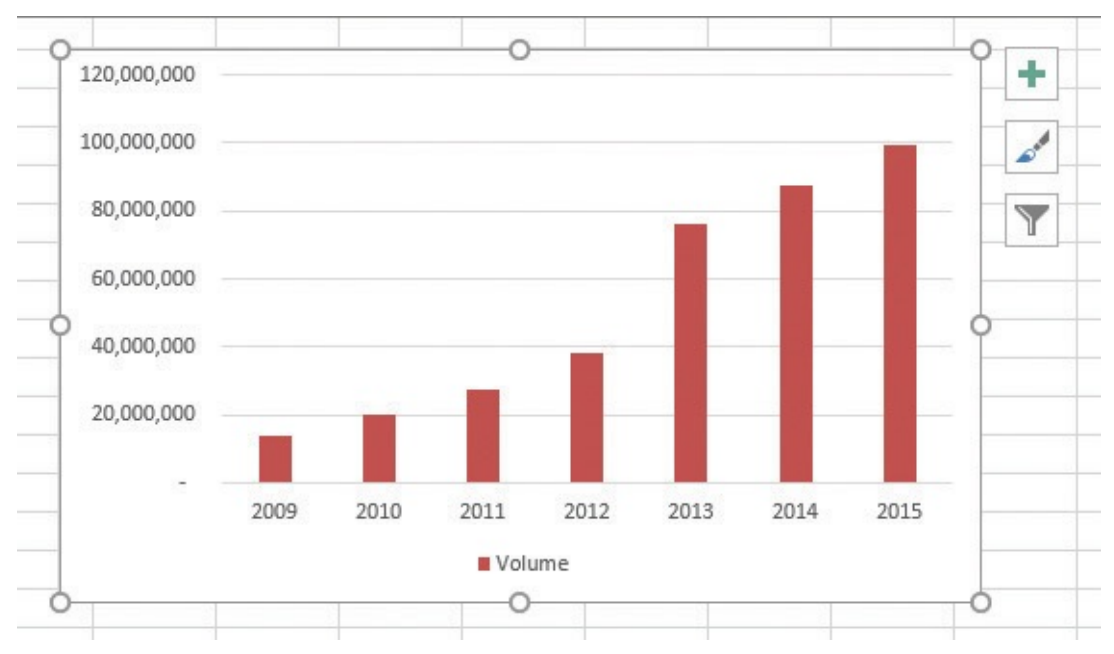

A chart with horizontal and vertical axis values plotted correctly

After you create your chart, you can change its size to reflect whether the chart should dominate its worksheet or take on a role as another informative element on the worksheet.

Just as you can control a chart's size, you can also control its location. You can drag a chart to a new location on its current worksheet, move the chart to another worksheet, or move the chart to its own chart sheet.

| Move Chart                                    |            |           |
|-----------------------------------------------|------------|-----------|
| Choose where you want the chart to be placed: |            |           |
|                                               | New sheet: | Chart1    |
|                                               | Object in: | Data      |
|                                               |            | OK Cancel |

Pick a destination for a chart by using the Move Chart dialog box

#### To create a chart

- **1.** Select the data you want to appear in your chart.
- **2.** On the **Insert** tab of the ribbon, in the **Charts** group, click the type and subtype of the chart you want to create.

## To create a chart of the default type by using a keyboard shortcut

- **1.** Select the data you want to summarize in a chart.
- **2.** Do either of the following:
  - Press **F11** to create the chart on a new chart sheet.
  - Press the **Alt+F1** key combination to create the chart on the active worksheet.

## To create a chart by using the Quick Analysis Lens

- **1.** Select the data you want to appear in your chart.
- 2. Click the **Quick Analysis** action button.
- **3.** In the gallery that appears, click the **Charts** tab.
- **4.** Click the chart type you want to create.

# To create a recommended chart

- **1.** Select the data you want to visualize.
- **2.** In the **Charts** group, click the **<u>Recommended Charts</u>** button.

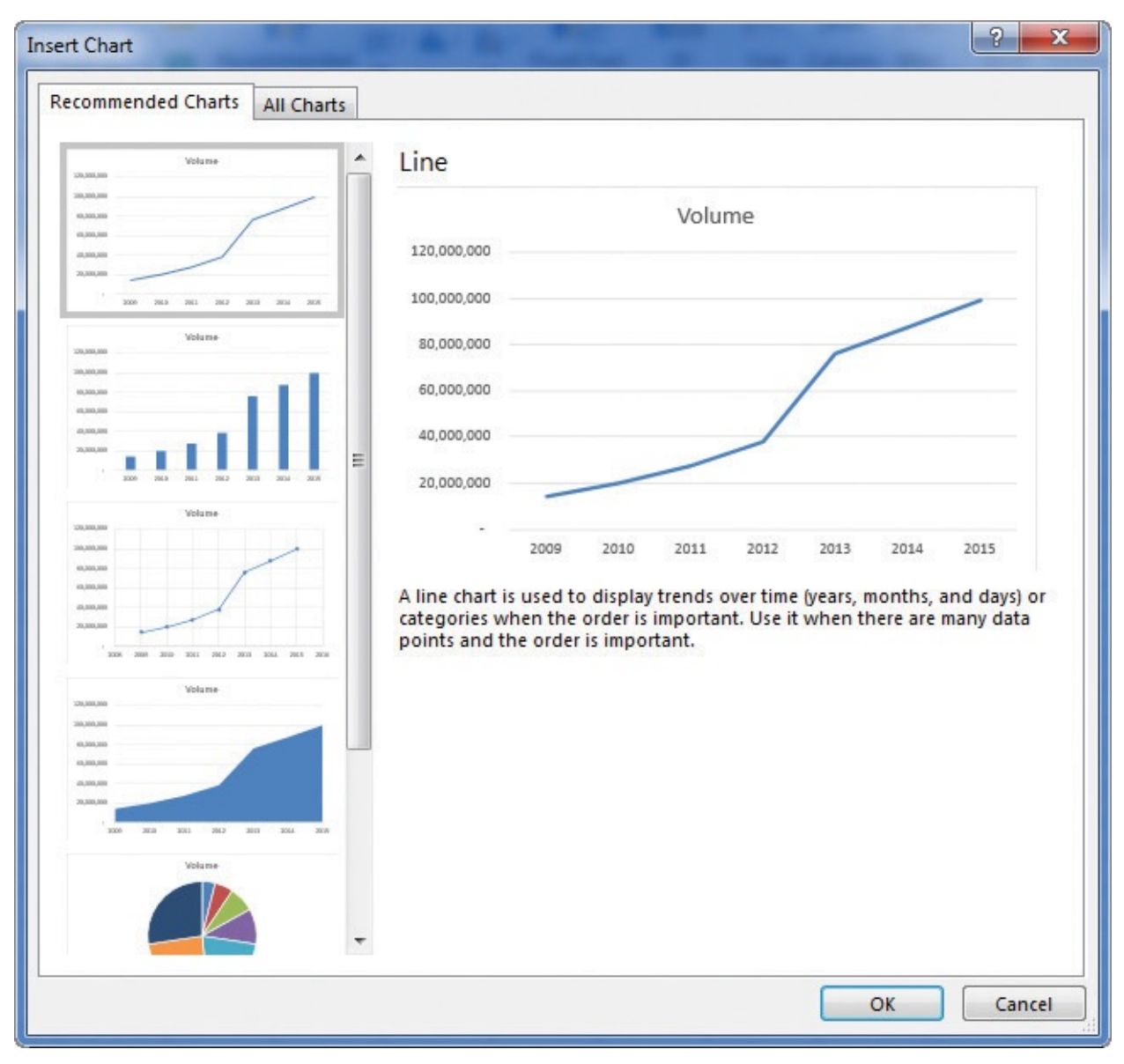

View Excel chart recommendations

- **3.** Click the chart you want to create.
- **4.** Click **OK**.

#### To change how Excel plots your data in a chart

- **1.** Click the chart you want to change.
- 2. On the **Design** tool tab, in the **Data** group, click **Select Data**.
- **3.** In the **Select Data Source** dialog box, do any of the following:
  - Delete a **Legend Entries (Series)** data set by clicking the series and clicking the **Remove** button.
  - Add a **Legend Entries (Series)** data set by clicking the **Add** button and, in the **Edit Series** dialog box that appears, selecting the cells that contain the data you want to add, and then clicking **OK**.
  - Edit a **Legend Entries (Series)** data set by clicking the series you want to edit, clicking the **Edit** button, and, in the **Edit Series** dialog box, selecting the cells that provide values for the series.

- Change the order of **Legend Entries (Series)** data sets by clicking the series you want to move and clicking either the **Move Up** or **Move Down** button.
- Switch row and column data series by clicking the **Switch Row/Column** button.
- Change the values used to provide **Horizontal (Category) Axis Labels** by clicking that section's **Edit** button and then, in the **Axis Labels** dialog box that appears, selecting the cells to provide the label values and then clicking **OK**.

#### To switch row and column values

- **1.** Click the chart you want to edit.
- **2.** In the **Data** group, click the **Switch Row/Column** button.

#### To resize a chart

- **1.** Click the chart you want to edit.
- On the Format tool tab, in the Size group, enter new values into the Height and Width boxes.

Or

Drag a handle to change the position of the chart's edge or corner. You can do any of the following:

- Drag a handle in the middle of the top or bottom to change the chart's height.
- Drag a handle in the middle of the left or right side to change the chart's width.
- Drag a handle at a corner to change both the chart's height and its width.

#### To reposition a chart within a worksheet

- **1.** Click the chart.
- **2.** Drag it to its new position.

#### To move a chart to another worksheet

- **1.** Click the chart.
- **2.** On the **Design** tool tab, in the **Location** group, click the **Move Chart** button.
- 3. In the Move Chart dialog box, click the Object in arrow.
- **4.** In the **Object in** list, click the sheet to which you want to move the chart.

**5.** Click **OK**.

#### To move a chart to its own chart sheet

- **1.** Click the chart.
- 2. In the Location group, click the Move Chart button.
- 3. In the **Move Chart** dialog box, click in the **New sheet** box.
- **4.** Enter a name for the new sheet.
- **5.** Click **OK**.
## Create new types of charts

Excel 2016 introduces six new types of charts: waterfall, histogram, Pareto, box-and-whisker, treemap, and sunburst. Each of these new chart types enhances your ability to summarize your data and convey meaningful information about your business.

Waterfall charts summarize financial data by distinguishing increases from decreases and indicating whether a particular line item is an individual account, such as Direct Materials, or a broader measure, such as Starting Balance or Ending Balance.

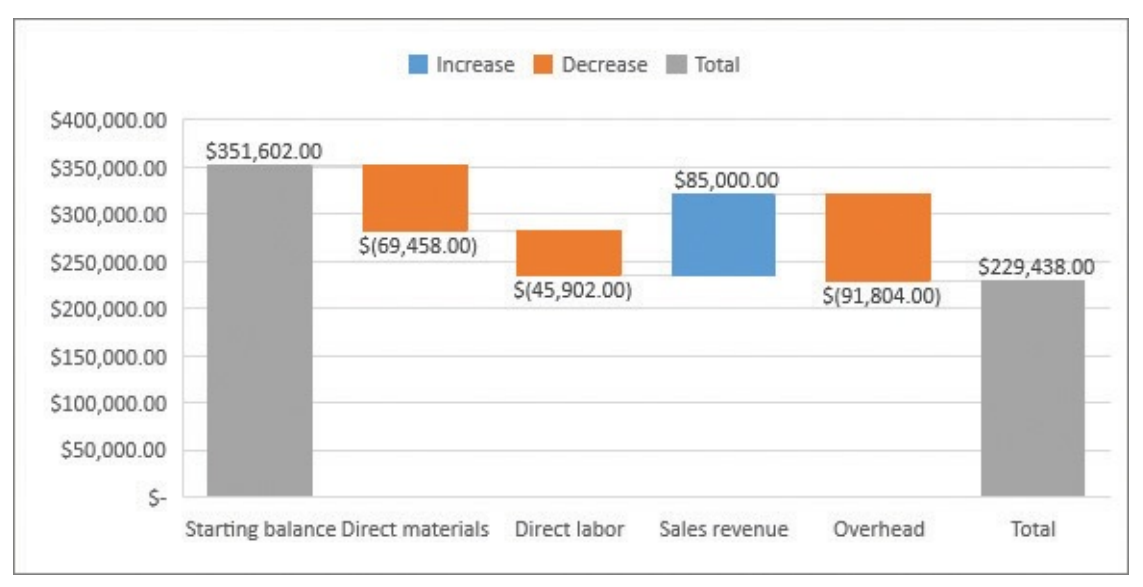

Use waterfall charts to summarize financial data

Excel doesn't automatically recognize which entries should be treated as totals, but you can double-click any columns that represent totals (or subtotals) and identify them so Excel knows how to handle them.

Histograms, which were previously available as part of the Data Analysis ToolPak, are now part of the standard Excel chart package. A histogram counts the number of occurrences of values within a set of ranges, where each range is called a bin. For example, a summary of daily package volumes for a delivery area could fall into several ranges.

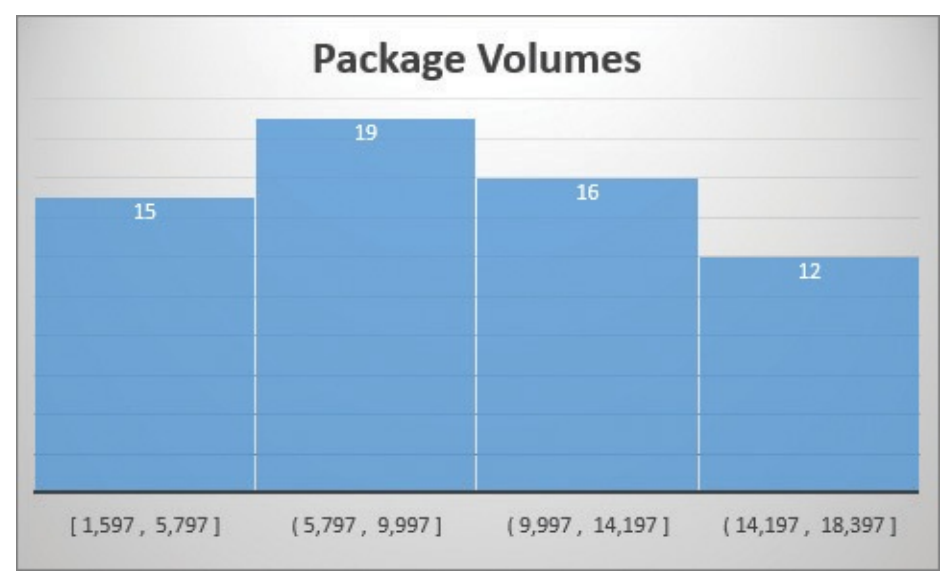

Histograms summarize values by using groups called bins

A Pareto chart combines a histogram and a line chart to show both the contributions of categories of values, such as package delivery options (for example, overnight, priority overnight, and ground), and the cumulative contributions after each category is counted.

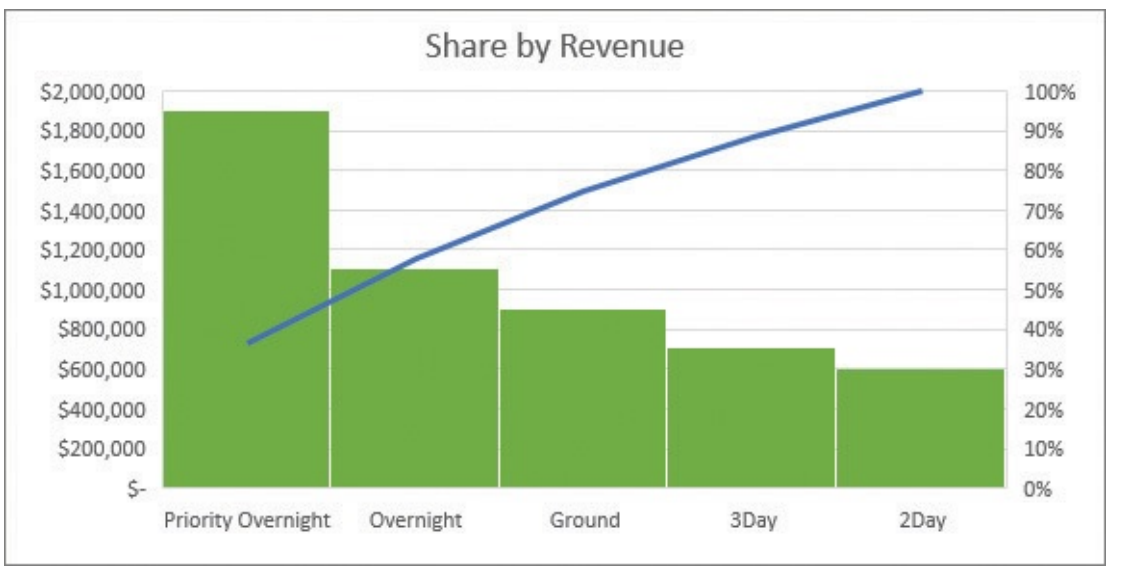

Pareto charts show category revenue and share of the total

A box-and-whisker chart combines several statistical measures, including the average (or mean), median, minimum, and maximum values for a data series, into a single chart. These charts provide a compact yet informative view of your data from a statistical standpoint.

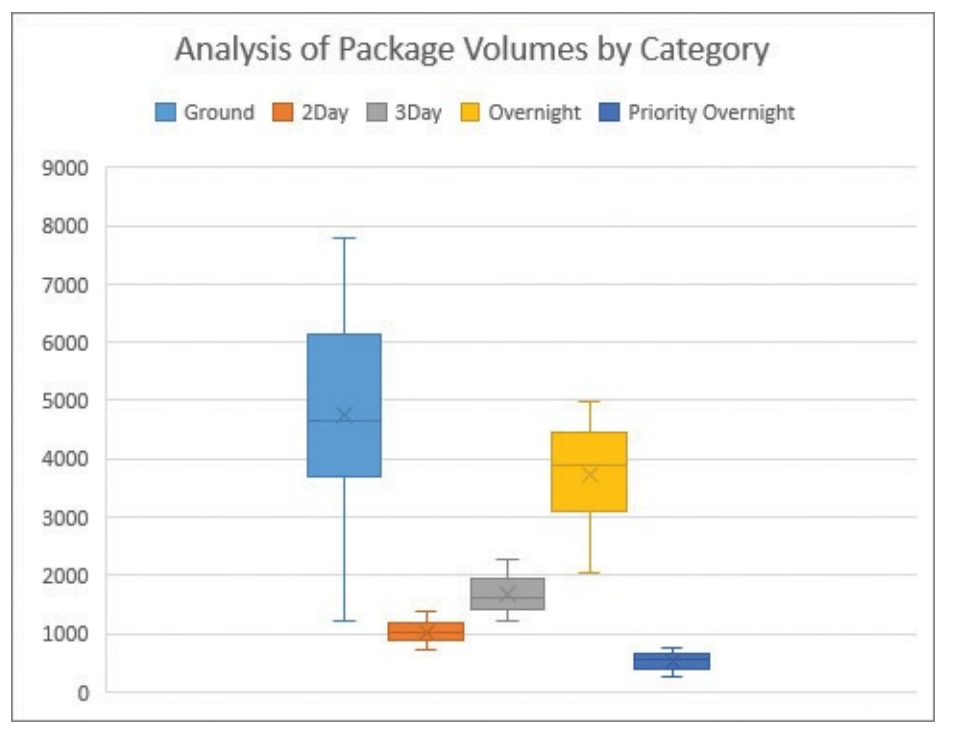

#### Box-and-whisker charts provide graphic statistical summaries

The treemap chart divides data into categories, which are represented by colors, and shows the hierarchy of values within each category by using the size of the rectangles within the category. For example, you could represent regional frequencies for each package delivery option available to customers.

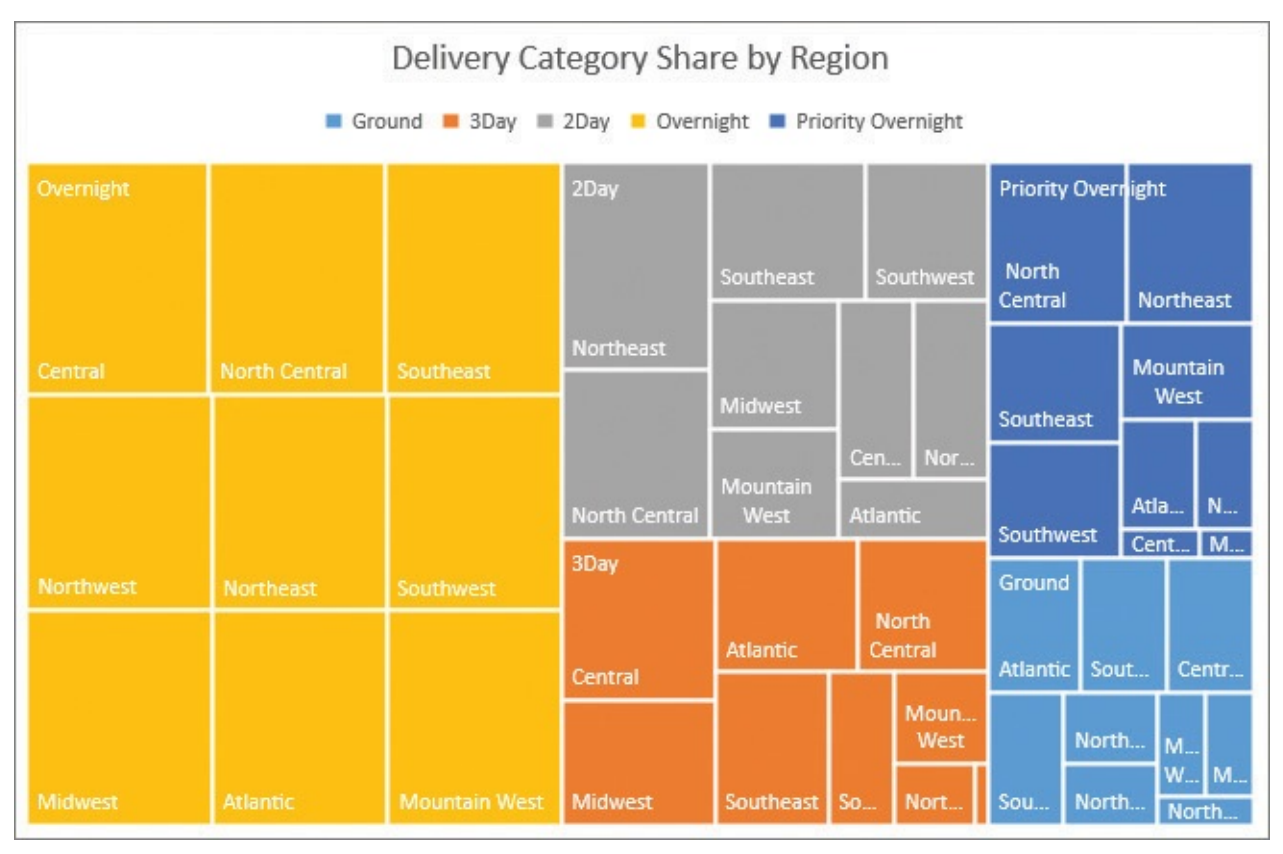

Treemap charts display contributions from elements of each data category

A sunburst chart breaks down a data set's hierarchy to an even deeper level, showing the details of how much each subcategory of data contributes to the whole.

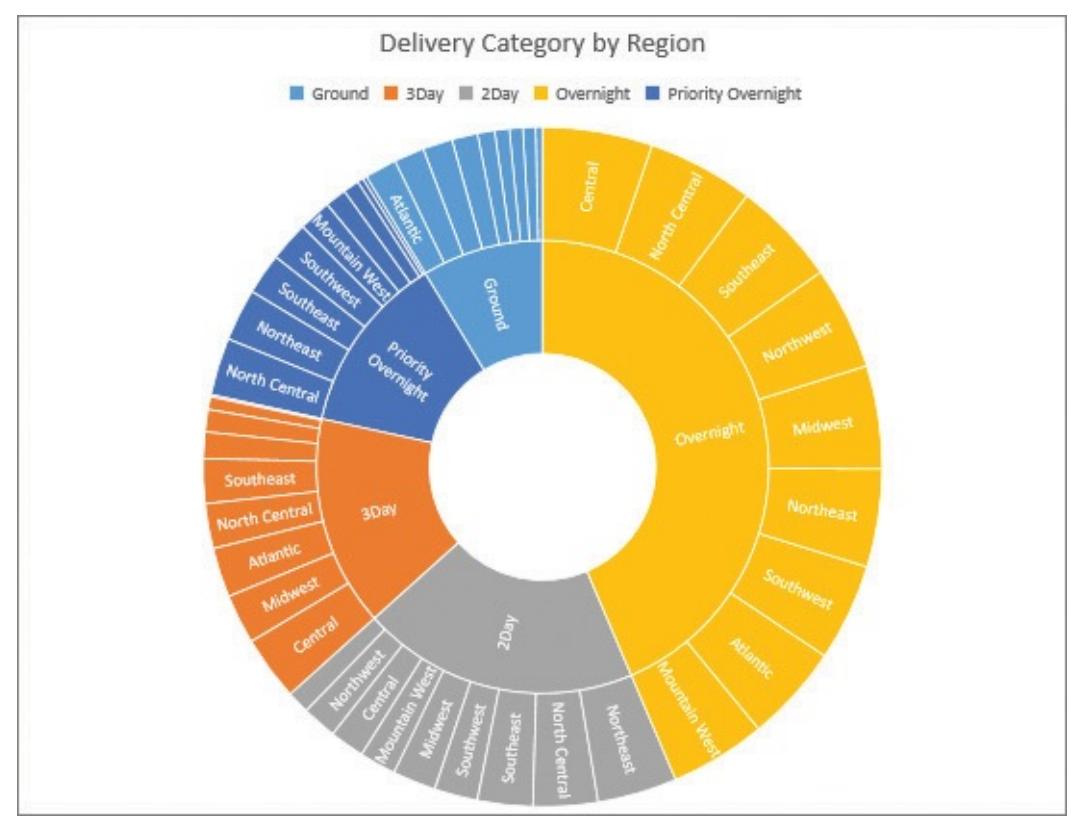

Sunburst charts show category contributions in detail

## To create a waterfall chart

**1.** Select the data you want to visualize.

- **2.** On the **Insert** tab, in the **Charts** group, click the **Insert Waterfall or Stock Chart** button.
- **3.** Click the **<u>Waterfall</u>** chart type.
- **4.** If necessary, identify a column as a total by clicking the column once to select the series, clicking the column again to select it individually, right-clicking the column, and then clicking **Set as Total**.

#### To create a histogram chart

- **1.** Select the data you want to visualize.
- 2. In the **Charts** group, click the **Insert Statistic Chart** button.
- **3.** In the **<u>Histogram</u>** group, click the **Histogram** subtype.

#### To create a Pareto chart

- 1. Select the data you want to visualize.
- **2.** Click the **Insert Statistic Chart** button.
- **3.** In the **Histogram** group, click the **<u>Pareto</u>** subtype.

#### To create a box-and-whisker chart

- **1.** Select the data you want to visualize.
- 2. Click the Insert Statistic Chart button.
- **3.** In the **Histogram** group, click the **Box and Whisker** subtype.

#### To create a treemap chart

- **1.** Select the data you want to visualize.
- 2. In the Charts group, click the Insert Hierarchy Chart button.
- **3.** In the **<u>Treemap</u>** group, click the **Treemap** subtype.

#### To create a sunburst chart

- **1.** Select the data you want to visualize.
- **2.** Click the **Insert Hierarchy Chart** button.
- **3.** In the **<u>Sunburst</u>** group, click the **Sunburst** subtype.

## **Customize chart appearance**

If you want to change a chart's appearance, you can do so by using the Chart Styles button, which appears in a group of three buttons next to a selected chart. These buttons put chart formatting and data controls within easy reach of your chart.

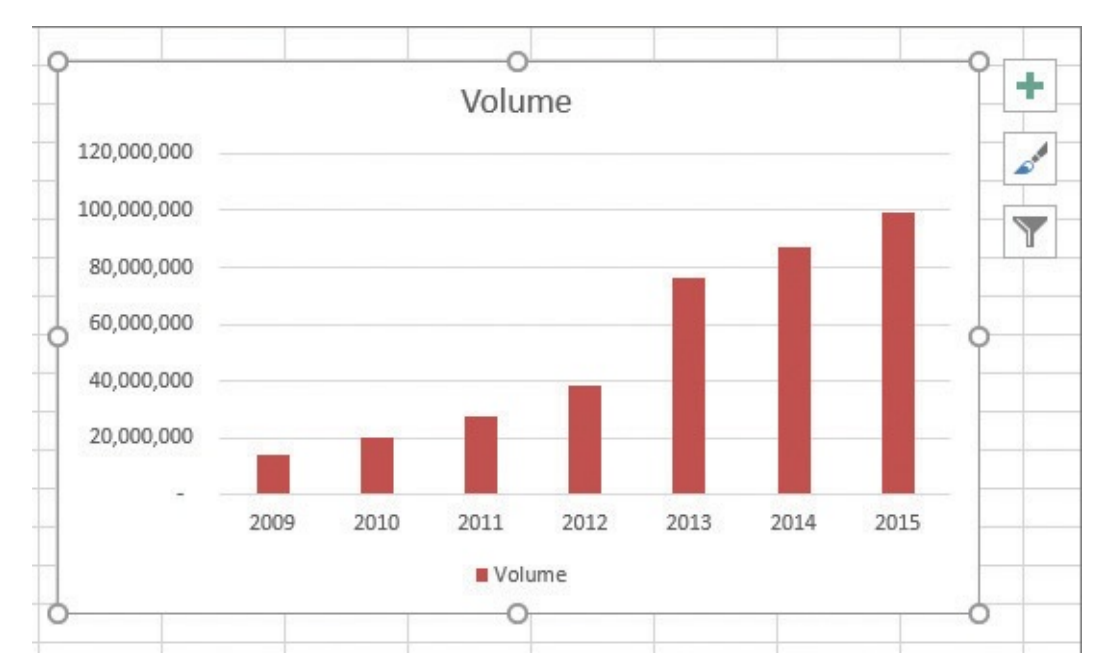

Customize your chart by using the action buttons that appear beside the chart

The Chart Styles gallery has two tabs: Style and Color. The Style tab contains 14 styles from which to choose, and the Color tab displays a series of color schemes you can select to change your chart's appearance.

🧭 Tip

If you prefer to work with the ribbon, these same styles appear in the Chart Styles gallery on the Design tab.

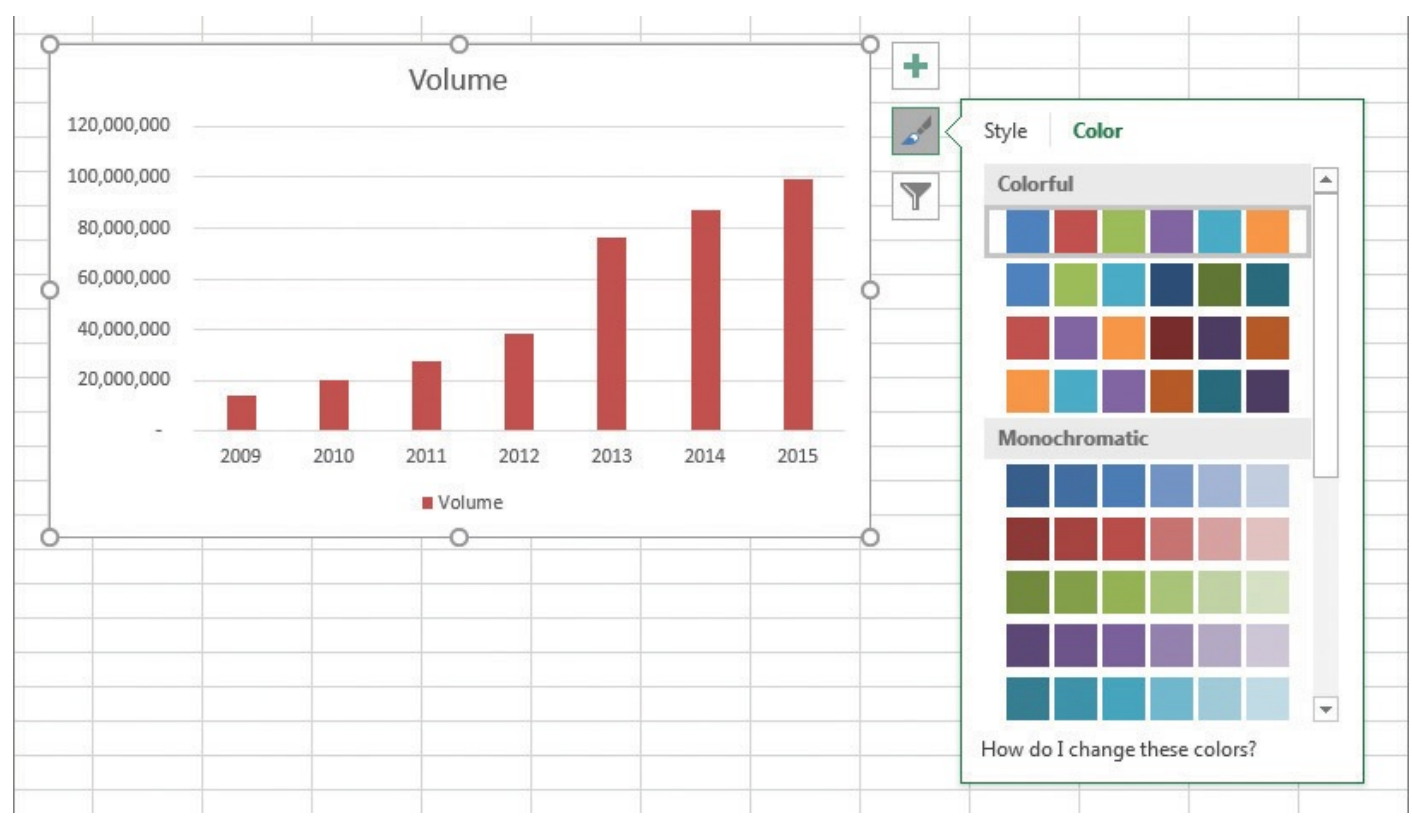

Select a color palette for your chart

## 🧭 Tip

The colors and styles in the Chart Styles gallery are tied to your workbook's theme. If you change your workbook's theme, Excel changes your chart's appearance to reflect the new theme's colors.

When you create a chart, Excel creates a visualization that focuses on the data. In most cases, the chart has a title, a legend (a list of the data series displayed in the chart), horizontal lines in the body of the chart to make it easier to discern individual values, and axis labels. If you want to create a chart that has more or different elements, such as additional data labels for each data point plotted on your chart, you can do so by selecting a new layout. If it's still not quite right, you can show or hide individual elements by using the Chart Elements action button.

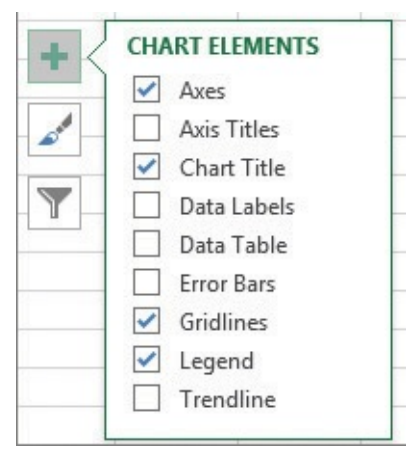

Click the Chart Elements action button to display or hide elements in the active chart

After you select a chart element, you can change its size and appearance by using controls specifically created to work with that element type.

| Plot Area 🔹 👻     |
|-------------------|
| tions 🔻           |
|                   |
|                   |
|                   |
| II                |
| nt fill           |
| e or texture fill |
| ı fill            |
| atic              |
|                   |
|                   |
|                   |
|                   |
|                   |
|                   |
|                   |
|                   |
|                   |
|                   |

Format a chart element by using a task pane designed for that element

You can use the third action button, Chart Filters, to focus on specific data in your chart. Clicking the Chart Filters action button displays a filter interface that is very similar to that used to limit the data displayed in an Excel table.

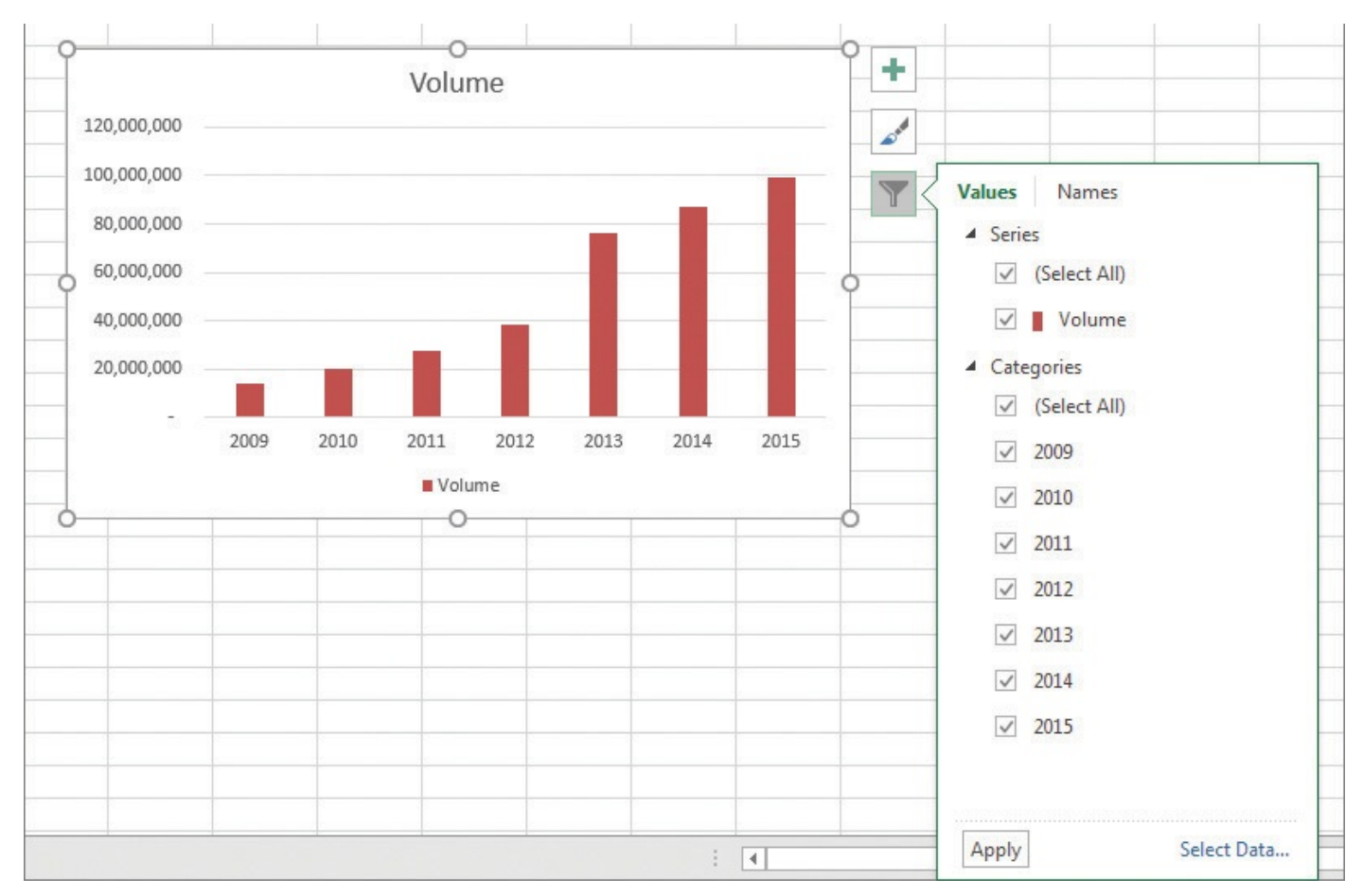

Focus on the data you want by using a chart filter

Selecting or clearing a check box displays or hides data related to a specific value within a series. You can also use the check boxes in the Series section of the panel to display or hide entire data series.

If you think you want to apply the same set of changes to charts you'll create in the future, you can save your chart as a chart template. When you select the data you want to summarize visually and apply the chart template, you'll create consistently formatted charts in a minimum of steps.

#### To apply a built-in chart style

- **1.** Click the chart you want to format.
- **2.** On the **Design** tool tab, in the **Chart Styles** gallery, click the style you want to apply.

#### Or

- 1. Click the chart you want to format.
- 2. Click the **Chart Styles** action button.
- **3.** If necessary, click the **Style** tab.
- **4.** Click the style you want to apply.

## To apply a built-in chart layout

- **1.** Click the chart you want to format.
- 2. In the **Chart Layouts** group, click the **Quick Layout** button.

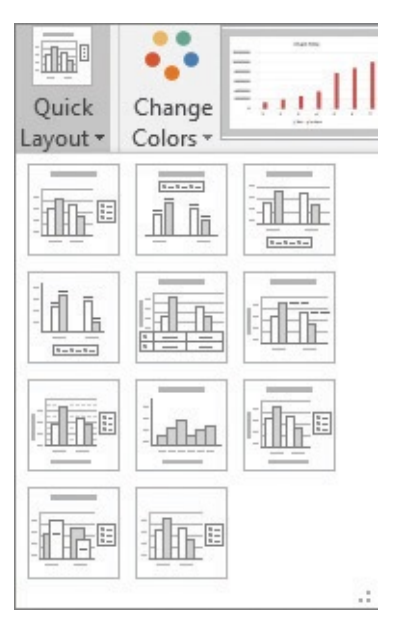

#### Select a new layout from the Quick Layout gallery

**3.** Click the layout you want to apply.

#### To change a chart's color scheme

- **1.** Click the chart you want to format.
- 2. In the Chart Styles group, click the Change Colors button.
- **3.** Click the color scheme you want to apply.

#### Or

- **1.** Click the chart you want to format.
- 2. Click the Chart Styles action button.
- **3.** If necessary, click the **Color** tab.
- **4.** Click the color scheme you want to apply.

#### To select a chart element

**1.** Click the chart element.

#### Or

- **1.** Click the chart.
- **2.** On the **Format** tool tab, in the **Current Selection** group, click the **Chart Elements** arrow.
- **3.** Click the chart element you want to select.

#### To format a chart element

- **1.** Select the chart element.
- **2.** Use the tools on the **Format** tool tab to change the element's formatting.

#### Or

In the **Current Selection** group, click the **Format Selection** button to display the

Format *Chart Element* task pane.

**3.** Change the element's formatting.

#### To display or hide a chart element

- **1.** Click the chart and do either of the following:
  - On the **Design** tool tab, in the **Chart Layouts** group, click the **Add Chart Element** button, point to the element on the list, and click None to hide the element, or one of the other options to show the element.
  - Click the **Chart Elements** action button and select or clear the check box next to the element you want to show or hide.

#### To create a chart filter

- **1.** Click the chart you want to filter.
- 2. Click the **Chart Filters** action button.
- 3. Use the tools on the Values and Names tabs to create your filter.

#### To save a chart as a chart template

- **1.** Right-click the chart.
- **2.** Click **Save as Template**.

| XII Save Chart Template                                                          |                                           |       | x        |
|----------------------------------------------------------------------------------|-------------------------------------------|-------|----------|
| Coord Wicrosoft Nicrosoft                                                        | Templates      Charts                     | ts    | ٩        |
| Organize 🔻 New folder                                                            |                                           | •     | (?)      |
| <ul> <li>Documents</li> <li>Music</li> <li>Pictures</li> <li>Videos</li> </ul>   | Date modified No items match your search. | Туре  |          |
| Image: Weight of the second system         Curt (CURT-PC)         Curt (CURT-PC) |                                           |       |          |
| 🖳 Computer                                                                       |                                           |       |          |
| 🗣 Network 👻 🖌                                                                    | III                                       |       | ٠        |
| File name: Chart1<br>Save as type: Chart Template Files                          | 5                                         |       | •        |
| lide Folders                                                                     | Tools - Save                              | Cance | <b>I</b> |

Save a chart as a template so that you can apply consistent formatting quickly

**3.** In the **File name** box, enter a name for the template.

4. Click Save.

#### To apply a chart template

- **1.** Click the chart to which you want to apply a template.
- 2. On the **Design** tool tab, in the **Type** group, click **Change Chart Type**.
- **3.** Click the **All Charts** tab.
- **4.** Click the **<u>Templates</u>** category.

| Change    | Chart Type      | Marrielli I and Marrielli I and | ? ×       |
|-----------|-----------------|---------------------------------|-----------|
| Recom     | mended Charts A | I Charts                        |           |
| 5         | Recent          | My Templates                    |           |
|           | Templates       | Chart1                          |           |
| լով       | Column          | Volume<br>28,000,000            |           |
| $\bowtie$ | Line            | 200,000,000                     |           |
| 0         | Pie             | 62,000,000                      |           |
| E         | Bar             | 40,000,000<br>20,000,000        |           |
|           | Area            | 1 2 3 4 5 6 7                   |           |
| 44        | X Y (Scatter)   | • Seriel                        |           |
| Lin       | Stock           |                                 |           |
| ø         | Surface         |                                 |           |
| 家         | Radar           |                                 |           |
|           | Treemap         |                                 |           |
| ۲         | Sunburst        |                                 |           |
| հեր       | Histogram       |                                 |           |
| Ţţ        | Box & Whisker   |                                 |           |
| hell.     | Waterfall       |                                 |           |
| latar     | Combo           |                                 |           |
|           |                 |                                 |           |
| Mana      | ge Templates    |                                 | OK Cancel |

Apply a chart template to give your charts a consistent appearance

- **5.** Click the template you want to apply.
- **6.** Click **OK**.

## Find trends in your data

You can use the data in Excel workbooks to discover how your business has performed in the past, but you can also have Excel 2016 make its best guess, for example, as to future shipping revenues if the current trend continues. As an example, consider a line chart that shows package volume data for the years 2009 through 2015.

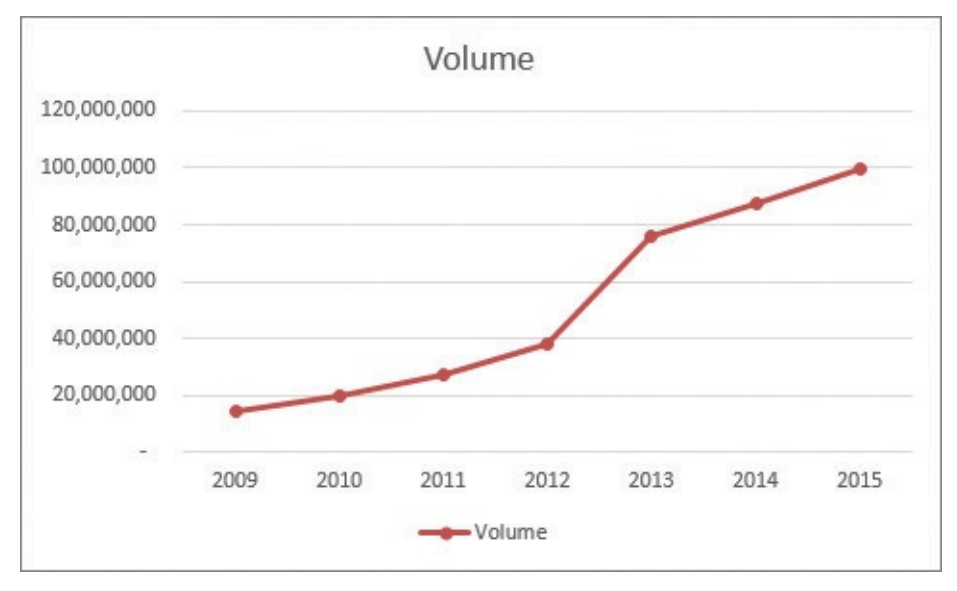

Line chart that shows data over time

The total has increased from 2009 to 2015, but the growth hasn't been uniform, so guessing how much package volume would increase if the overall trend continued would require detailed mathematical computations. Fortunately, Excel knows that math and can use it to add a trendline to your data.

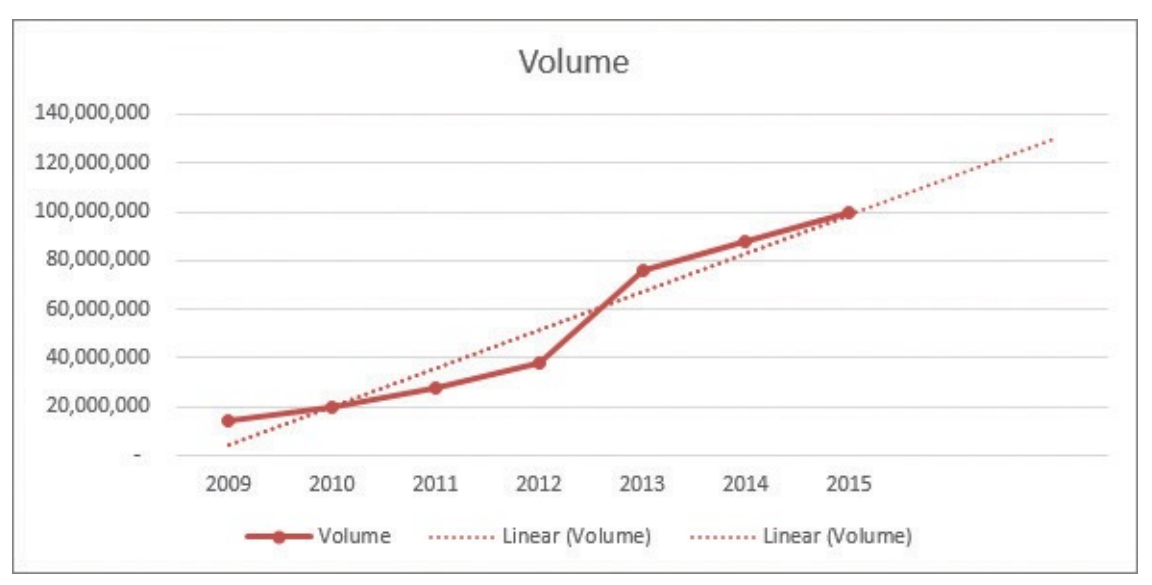

Create a trendline to forecast future data values

You can choose the data distribution that Excel should expect when it makes its projection. The right choice for most business data is Linear—the other distributions (such as Exponential, Logarithmic, and Polynomial) are used for scientific and operations research applications. You can also tell how far ahead Excel should look—looking ahead by zero periods shows the best-fit line for the current data set, whereas looking ahead two periods would project two periods into the future, assuming current trends continued.

| ormat Trendline                                             | e              |       | + >              |
|-------------------------------------------------------------|----------------|-------|------------------|
| ()<br>()                                                    |                |       |                  |
| Trendline Options                                           |                |       |                  |
| ∠ ○ Exponential                                             |                |       |                  |
| 🥖 🖲 Linear                                                  |                |       |                  |
| C Logarithmic                                               |                |       |                  |
| O <u>P</u> olynomial                                        | Or <u>d</u> er | 2     | -                |
| Po <u>w</u> er                                              |                |       |                  |
| → <u>M</u> oving<br>Average                                 | Period         | 2     | 4.1              |
| Trendline Name                                              |                |       |                  |
| <ul> <li><u>A</u>utomatic</li> <li><u>C</u>ustom</li> </ul> | Linear (       | Volun | ne)              |
| Forecast                                                    |                |       |                  |
| <u>F</u> orward                                             | 2.0            | peri  | od               |
| Backward (                                                  | 0.0            | peri  | od: <sub>₩</sub> |

Change trendline characteristics by using the Format Trendline task pane

# **Ø** Tip

When you click the Trendline button in the Analysis group, one of the options Excel displays is Linear Forecast Trendline, which adds a trendline with a two-period forecast.

As with other chart elements, you can double-click the trendline to open a formatting dialog box and change the line's appearance.

#### To add a trendline to a chart

- **1.** Click the chart to which you want to add a trendline.
- 2. On the **Design** tool tab, in the **Chart Layouts** group, click the **Add Chart Element** button.
- **3.** Point to **<u>Trendline</u>** and click the type of trendline you want to add.

#### To edit a trendline's properties and appearance

- **1.** Click the chart that contains the trendline.
- **2.** On the **Format** tool tab, in the **Current Selection** group, click the **Chart Elements** arrow.

- **3.** Click the element that ends with the word *Trendline*.
- **4.** Click **Format Selection**.
- **5.** Use the controls in the **Format Trendline** task pane to edit the trendline's properties and appearance.

#### To delete a trendline

- **1.** Click the trendline.
- 2. Press the **Delete** key.

## **Create dual-axis charts**

The Excel 2016 charting engine is powerful, but it does have its quirks. Some data collections you might want to summarize in Excel will have more than one value related to each category. For example, each regional center for a package delivery company could have both overall package volume and revenue for the year. You can restructure the data in your Excel table to create a dual-axis chart, or *combo chart*, which uses two vertical axes to show both value sets in the same chart.

## 🧭 Tip

A Pareto chart, discussed earlier in this chapter, is a specific type of dual-axis chart.

#### To create a dual-axis chart

- 1. Select the data you want to visualize.
- 2. On the Insert tab, in the Charts group, click the Insert Combo Chart button.
- **3.** Click the type of combo chart you want to create.

#### Or

Click **Create Custom Combo Chart** and use the settings in the **Combo** category of the **All Charts** tab to define your combo chart.

## Summarize your data by using sparklines

You can create charts in Excel to summarize your data visually, by using legends, labels, and colors to highlight aspects of your data. It is possible to create very small charts to summarize your data in an overview worksheet, but you can also use a sparkline to create a compact, informative chart that provides valuable context for your data.

Edward Tufte introduced sparklines in his book *Beautiful Evidence* (Graphics Press, 2006), with the goal of creating charts that imparted their information in approximately the same space as a word of printed text. In Excel, a sparkline occupies a single cell, which makes it ideal for use in summary worksheets.

|    | Α | В         | B C D       |             | E            | F |
|----|---|-----------|-------------|-------------|--------------|---|
| 1  |   | 3         |             |             |              |   |
| 2  |   | Month     | Revenue     | Target      | Difference   |   |
| з  |   | January   | \$1,538,468 | \$1,600,000 | \$ (61,532)  |   |
| 4  |   | February  | \$1,474,289 | \$1,600,000 | \$ (125,711) |   |
| 5  |   | March     | \$1,416,242 | \$1,600,000 | \$ (183,758) |   |
| 6  |   | April     | \$1,685,377 | \$1,600,000 | \$ 85,377    |   |
| 7  |   | May       | \$1,573,046 | \$1,600,000 | \$ (26,954)  |   |
| 8  |   | June      | \$1,979,077 | \$1,600,000 | \$ 379,077   |   |
| 9  |   | July      | \$1,600,000 | \$1,600,000 | \$ -         |   |
| 10 |   | August    | \$2,417,226 | \$1,600,000 | \$ 817,226   |   |
| 11 |   | September | \$1,872,026 | \$1,600,000 | \$ 272,026   |   |
| 12 |   | October   | \$2,097,478 | \$1,600,000 | \$ 497,478   |   |
| 13 |   | November  | \$2,876,025 | \$2,750,000 | \$ 126,025   |   |
| 14 |   | December  | \$3,825,430 | \$4,000,000 | \$ (174,570) |   |
| 15 |   | 18        | ()<br>()    |             |              |   |

Data that Excel can summarize by using sparklines

You can create three types of sparklines: line, column, and win/loss. The line and column sparklines are compact versions of the standard line and column charts. The win/loss sparkline indicates whether a cell value is positive (a win), negative (a loss), or zero (a tie).

| Н        | I             |
|----------|---------------|
| By Month | Exceeded      |
|          | ******        |
| 8        | 9             |
|          | H<br>By Month |

Examples of line, column, and win/loss sparklines

After you create a sparkline, you can change its appearance. Because a sparkline takes up the entire interior of a single cell, resizing that cell's row or column resizes the sparkline. You can also change a sparkline's formatting, modify its labels, or delete it entirely.

| Review | View   | Sparkline Tools<br>Design | ç      | want to do        |      |    |  |  |  |
|--------|--------|---------------------------|--------|-------------------|------|----|--|--|--|
| $\sim$ | $\sim$ | $\sim$                    | $\sim$ | Sparkline Color * | Axis | up |  |  |  |
|        | Style  |                           |        |                   |      |    |  |  |  |

Format sparklines by using tools on the Sparkline Tools Design tool tab of the ribbon

## 🧭 Tip

Remember that sparklines work best when displayed in compact form. If you find yourself adding markers and labels to a sparkline, you might consider using a regular chart to take advantage of its wider range of formatting and customization options.

#### To create a sparkline

- 1. Select the data you want to visualize.
- 2. On the **Insert** tab, in the **Sparklines** group, do one of the following:
  - Click the **Line** button.
  - Click the **Column** button.
  - Click the **Win/Loss** button.

| Create Sparkline | s                         | ? ×       |
|------------------|---------------------------|-----------|
| Choose the dat   | a that you want           |           |
| Data Range:      | C3:C14                    | <b>E</b>  |
| Choose where y   | ou want the sparklines to | be placed |
| Location Rang    | je:                       | <b>E</b>  |
|                  | ОК                        | Cancel    |

Insert a sparkline by using the Create Sparklines dialog box

- **3.** Verify that the data you selected appears in the **Data Range** box. If not, click the **Collapse Dialog** button next to the **Data Range** box, select the cells that contain your data, and then click the **Expand Dialog** button.
- **4.** Click the **Collapse Dialog** button next to the **Location Range** box, click the cell where you want the sparkline to appear, and then click the **Expand Dialog** button.

#### 5. Click OK.

#### To format a sparkline

- **1.** Click the cell that contains the sparkline.
- 2. Use the tools on the **Design** tool tab to format the sparkline.

#### To delete a sparkline

- **1.** Click the cell that contains the sparkline.
- 2. On the **Design** tool tab, in the **Group** group, click the **Clear** button.

## **Create diagrams by using SmartArt**

Businesses define processes to manage product development, sales, and other essential functions. Excel 2016 comes with a selection of built-in diagram types, referred to as SmartArt, that you can use to illustrate processes, lists, and hierarchies within your organization.

| Choose a SmartArt Graphic                                                        |      |        |       | ? ×                                                                                                    |
|----------------------------------------------------------------------------------|------|--------|-------|----------------------------------------------------------------------------------------------------|
| Choose a SmartArt Graphic                                                        | List | -{:    | * III |                                                                                                    |
| <ul> <li>Matrix</li> <li>Pyramid</li> <li>Picture</li> <li>Office.com</li> </ul> |      | 0-0-0- |       | Basic Block List<br>Use to show non-sequential or grouped<br>blocks of information. Maximizes both<br>horizontal and vertical display space for<br>shapes. |
|                                                                                  |      |        | *     | OK Cancel                                                                                                    |

Create SmartArt graphics by using the Choose A SmartArt Graphic dialog box

Clicking one of the buttons in the dialog box selects the type of diagram the button represents and causes a description of the diagram type to appear in the rightmost pane of the dialog box. The following table lists the nine categories of diagrams from which you can choose.

| Diagram      | Description                                                                                    |
|--------------|------------------------------------------------------------------------------------------------|
| List         | Shows a series of items that typically require a large amount of text to explain               |
| Process      | Shows a progression of sequential steps through a task, process, or workflow                   |
| Cycle        | Shows a process with a continuous cycle or relationships of core elements                      |
| Hierarchy    | Shows hierarchical relationships, such as those within a company                               |
| Relationship | Shows the relationships between two or more items                                              |
| Matrix       | Shows the relationship of components to a whole by using quadrants                             |
| Pyramid      | Shows proportional, foundation-based, or hierarchical relationships such as a series of skills |
| Picture      | Shows one or more images with captions                                                         |
| Office.com   | Shows diagrams available from Office.com                                                       |

## **(** Tip

Some of the diagram types can be used to illustrate several types of relationships. Be sure to examine all your options before you decide on the type of diagram to use to illustrate your point.

After you click the button representing the type of diagram you want to create, clicking OK adds the diagram to your worksheet. As with other drawing objects and shapes, you can move, copy, and delete the SmartArt diagram as needed.

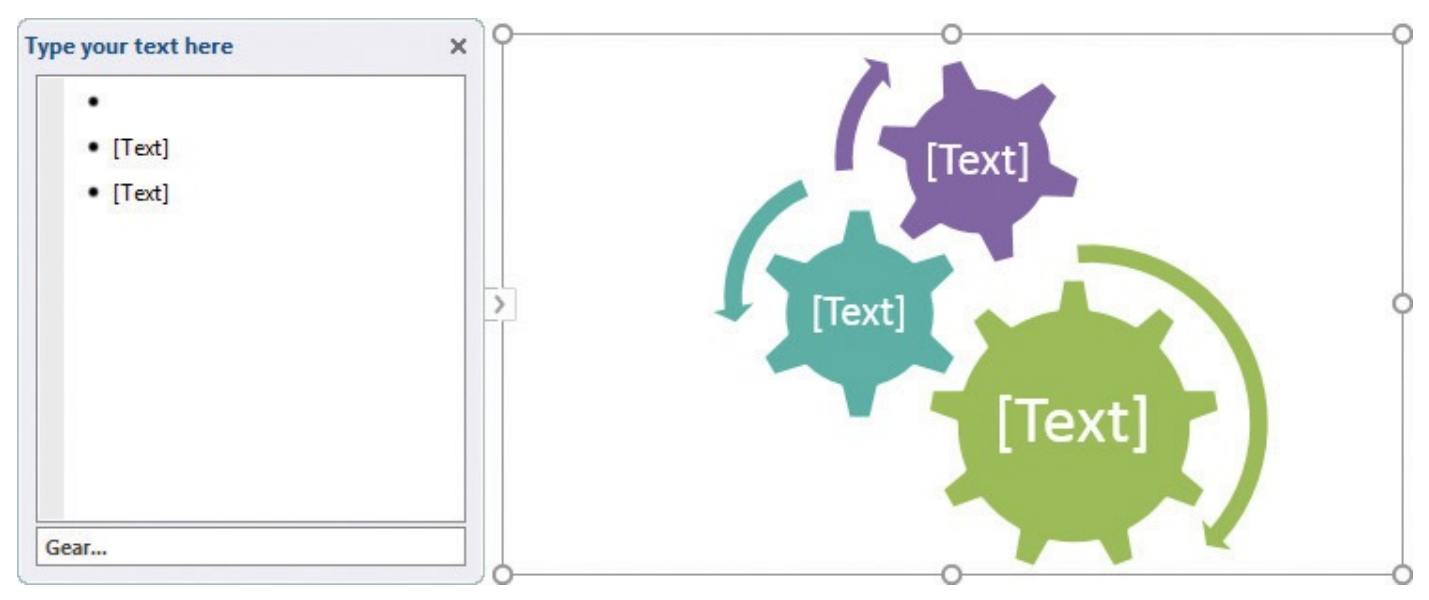

Show how your ideas relate by using SmartArt

While the diagram is selected, you can add and edit text; add, edit, or reposition shapes; and use the buttons on the ribbon to change the shapes' formatting. To add text, you can either type directly into the shape or use the Text Pane, which appears beside the SmartArt diagram. When you're done, click outside the shape to stop editing.

## 🧭 Tip

Pressing the Enter key after you edit the text in a SmartArt shape adds a new shape to the diagram.

## To create a SmartArt graphic

- **1.** Display the worksheet where you want the SmartArt graphic to appear.
- 2. On the **Insert** tab, in the **Illustrations** group, click the **SmartArt** button.
- **3.** In the **Choose a SmartArt Graphic** dialog box, click the category from which you want to choose your graphic style.
- **4.** Click the style of graphic you want to create.
- 5. Click OK.

## To edit text in a SmartArt graphic shape

- **1.** Click the shape, and then do either of the following:
  - Edit the text directly in the shape.
  - Click the corresponding line in the **Text Pane** and edit the text there.

## To format shape text

- **1.** Click the shape that contains the text you want to format.
- **2.** Use the tools on the mini toolbar or the **Home** tab of the ribbon to format the text.

## To add a shape

- **1.** Click the shape next to where you want the new shape to appear.
- **2.** On the **Design** tool tab, in the **Create Graphic** group, click the **Add Shape** arrow (not the button) and select where you want the new shape to appear.

## 🧭 Tip

If you click the Add Shape button (not the arrow), Excel adds a shape below or to the left of the current shape.

#### To delete a shape

- **1.** Click the shape.
- 2. Press Delete.

#### To change a shape's position

- **1.** Click the shape you want to move.
- **2.** In the **Create Graphic** group, do either of the following:
  - Click Move Up.
  - Click Move Down.

#### To change a shape's level

- **1.** Click the shape you want to move.
- **2.** In the **Create Graphic** group, do either of the following:
  - Click **Promote**.
  - Click **Demote**.

#### To change a SmartArt graphic's layout

- **1.** Click the SmartArt graphic.
- **2.** On the **Design** tool tab, in the **Layouts** group, click the **More** button in the lower-right corner of the **Layouts** gallery.

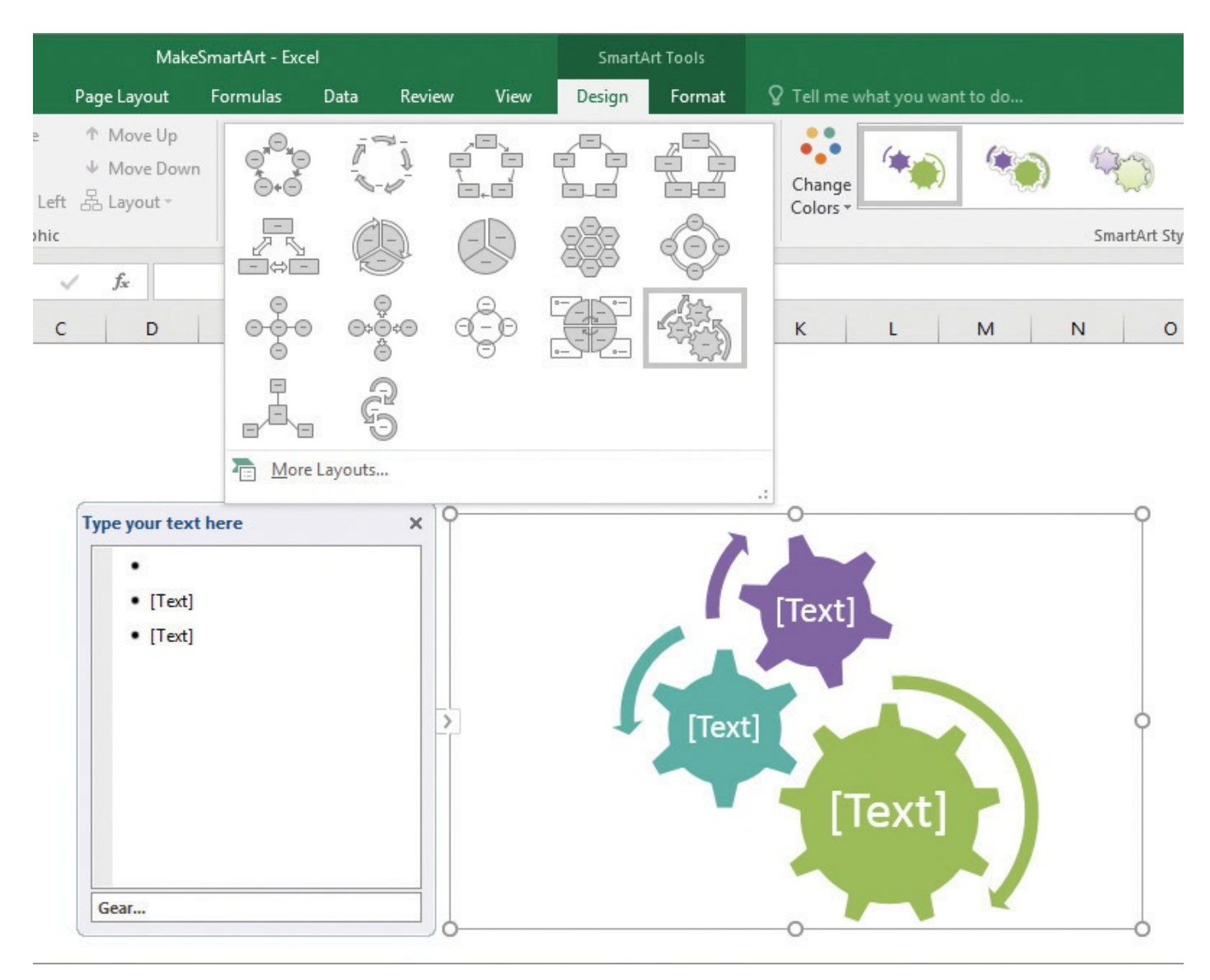

Select a new layout for your SmartArt diagram

**3.** Click the new layout.

Or

Click **More Layouts** to display the **Choose a SmartArt Graphic** dialog box, click a new layout in the dialog box, and click **OK**.

#### To change a SmartArt graphic's color scheme

- **1.** Click the SmartArt graphic.
- **2.** On the **Design** tool tab, in the **SmartArt Styles** group, click the **Change Colors** button and click a new color scheme.

#### To apply a SmartArt Style

- **1.** Click the SmartArt graphic.
- **2.** In the **SmartArt Styles** group, click the **More** button in the lower-right corner of the **SmartArt Styles** gallery, and click the style you want to apply.

#### To format a shape

1. Click the shape you want to format.

2. Use the tools on the **Format** tool tab to change the shape's formatting.

#### To delete a SmartArt diagram

**1.** Right-click the diagram, and then click **Cut**.

## **Create shapes and mathematical equations**

With Excel, you can analyze your worksheet data in many ways, including summarizing your data and business processes visually by using charts and SmartArt. You can also augment your worksheets by adding objects such as geometric shapes, lines, flowchart symbols, and banners.

## 🧭 Tip

A SmartArt diagram is a collection of shapes that Excel treats as a collective unit. The shapes described in this topic are individual objects that Excel manages independently.

After you draw a shape on a worksheet, or select it after you've drawn it, you can use the controls on the Format tool tab of the ribbon to change its appearance.

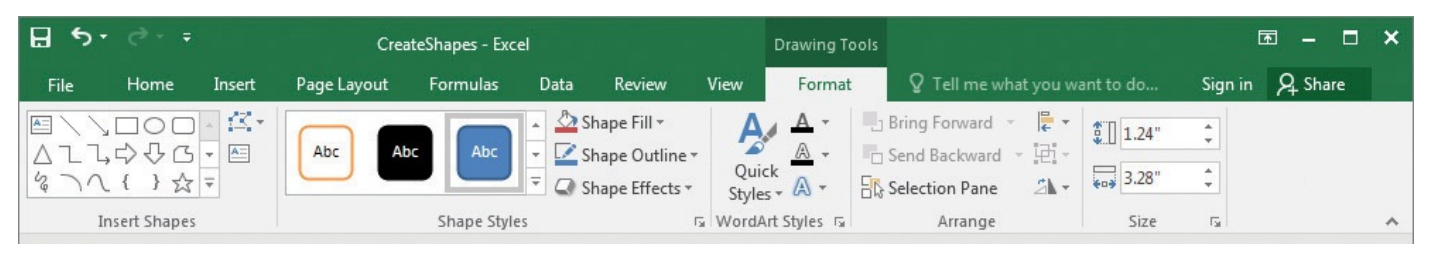

Change shape formatting by using tools on the Drawing Tools Format tool tab

# 🧭 Tip

Holding down the Shift key while you draw a shape keeps the shape's proportions constant. For example, clicking the Rectangle tool and then holding down the Shift key while you draw the shape causes you to draw a square.

You can resize a shape by clicking the shape and then dragging one of the resizing handles around the edge of the shape. You can drag a handle on a side of the shape to drag that side to a new position; if you drag a handle on the corner of the shape, you affect height and width simultaneously. If you hold down the Shift key while you drag a shape's corner, Excel keeps the shape's height and width in proportion as you drag the corner. You can also rotate a shape until it is in the orientation you want.

## 🧭 Tip

You can assign your shape a specific height and width by clicking the shape and then, on the Format tool tab, in the Size group, entering the values you want in the Height and Width boxes.

After you create a shape, you can use the controls on the Format tool tab to change its formatting. You can apply predefined styles or use the Shape Fill, Shape Outline, and Shape Effects buttons' options to change those aspects of the shape's appearance.

# 🧭 Tip

When you point to a formatting option, such as a style or option displayed in the Shape Fill, Shape Outline, or Shape Effects lists, Excel displays a live preview of how your shape would appear if you applied that formatting option. You can preview as many options as you want before committing to a change.

If you want to use a shape as a label or header in a worksheet, you can add text to the shape's interior by clicking the shape and typing. If you want to edit a shape's text, point to the text. When the mouse pointer is in position, it will change from a white pointer with a four-pointed arrow to a black I-bar. You can then click the text to start editing it or change its formatting.

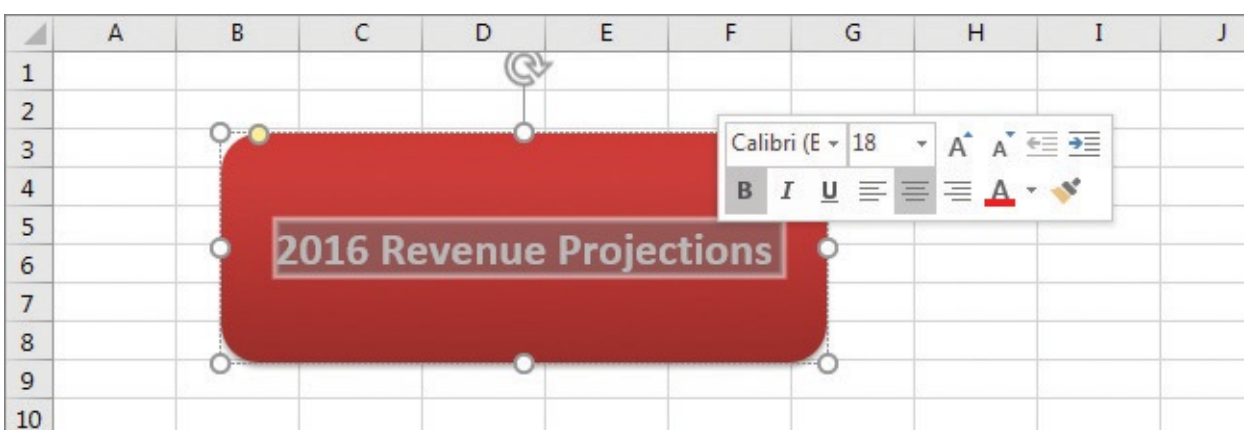

Add text to shapes to make your labels stand out

You can move a shape within your worksheet by dragging it to a new position. If your worksheet contains multiple shapes, you can align and distribute them within the worksheet. Aligning shapes horizontally means arranging them so they are lined up by their top edge, bottom edge, or horizontal center. Aligning them vertically means lining them up so that they have the same right edge, left edge, or vertical center. Distributing shapes moves the shapes so they have a consistent horizontal or vertical distance between them.

If you have multiple shapes on a worksheet, you will find that Excel arranges them from front to back, placing newer shapes in front of older shapes.

|    | А | В | С   | D      | E      | F       | G  | Н | I |  |
|----|---|---|-----|--------|--------|---------|----|---|---|--|
| 1  |   |   |     |        |        |         |    |   |   |  |
| 2  |   |   |     |        |        |         |    |   |   |  |
| 3  |   |   |     |        |        |         |    |   |   |  |
| 4  |   |   |     |        |        |         |    |   |   |  |
| 5  |   |   | 201 | 6 Reve | nue Pr | oiectio | ns |   |   |  |
| 6  |   |   |     |        |        |         |    |   |   |  |
| 7  |   |   |     |        |        |         |    |   |   |  |
| 8  |   |   | -   |        |        |         | _  |   |   |  |
| 9  |   |   |     | 0      |        |         |    |   |   |  |
| 10 |   |   |     |        |        |         |    |   |   |  |

Align shapes to make more attractive worksheets

You can change the order of the shapes to create exactly the arrangement you want, whether by moving a shape one step forward or backward, or moving it all the way to the front or back of the stack.

One other way to enhance your Excel files is to add mathematical equations to a worksheet. You can create a wide range of formulas by using built-in structures and symbols.

| 🗄 গ           |                 |                                               | Cre         | ateShapes - Exce | el   |        |      | Draw                      | ring Too |                              | quation Too                  | ols                                |                                                                     | E                                                                                                    | v –                         | × |
|---------------|-----------------|-----------------------------------------------|-------------|------------------|------|--------|------|---------------------------|----------|------------------------------|------------------------------|------------------------------------|---------------------------------------------------------------------|----------------------------------------------------------------------------------------------------|-----------------------------|---|
| File          | Home            | Insert                                        | Page Layout | Formulas         | Data | Review | View | Fo                        | ormat    |                              | Design                       | ΩT                                 | ell me                                                              | Sign in                                                                                                    | A Share                     |   |
| π<br>Equation | Ink<br>Equation | 양국 Professiona<br>양국 Linear<br>abc Normal Tex |             | = ≠ ~<br>> ≫ ≤   | × ·  | ÷ ! ∝  | * *  | $\frac{x}{y}$<br>Fraction | $e^{x}$  | $\sqrt[n]{\lambda}$<br>Radic | $\overline{C} \int_{-x}^{x}$ | $\sum_{i=0}^{n}$ Large<br>Operator | {()} Bracket ▼<br><sup>sinθ</sup> Function ▼<br>, <i>Ä</i> Accent ▼ | $\frac{\lim_{n \to \infty} \text{Limit}}{\underline{\Delta}} \text{Oper}$ $\begin{bmatrix} 10\\ 01 \end{bmatrix} \text{Matr}$ | and Log +<br>ator +<br>ix + |   |
|               | Tools           |                                               | Fa          | Sym              | bols |        |      |                           |          |                              |                              | Structur                           | es                                                                  |                                                                                                    |                             | ~ |

Build an equation by using the tools on the Equation Tools Design tool tab of the ribbon

# **()** Tip

Clicking the arrow next to the Equation button at the left end of the Equation Tools tab displays a list of common equations, such as the Pythagorean Theorem, that you can add with a single click.

Excel 2016 also provides the new capability of interpreting a handwritten equation that you draw directly into your worksheet.

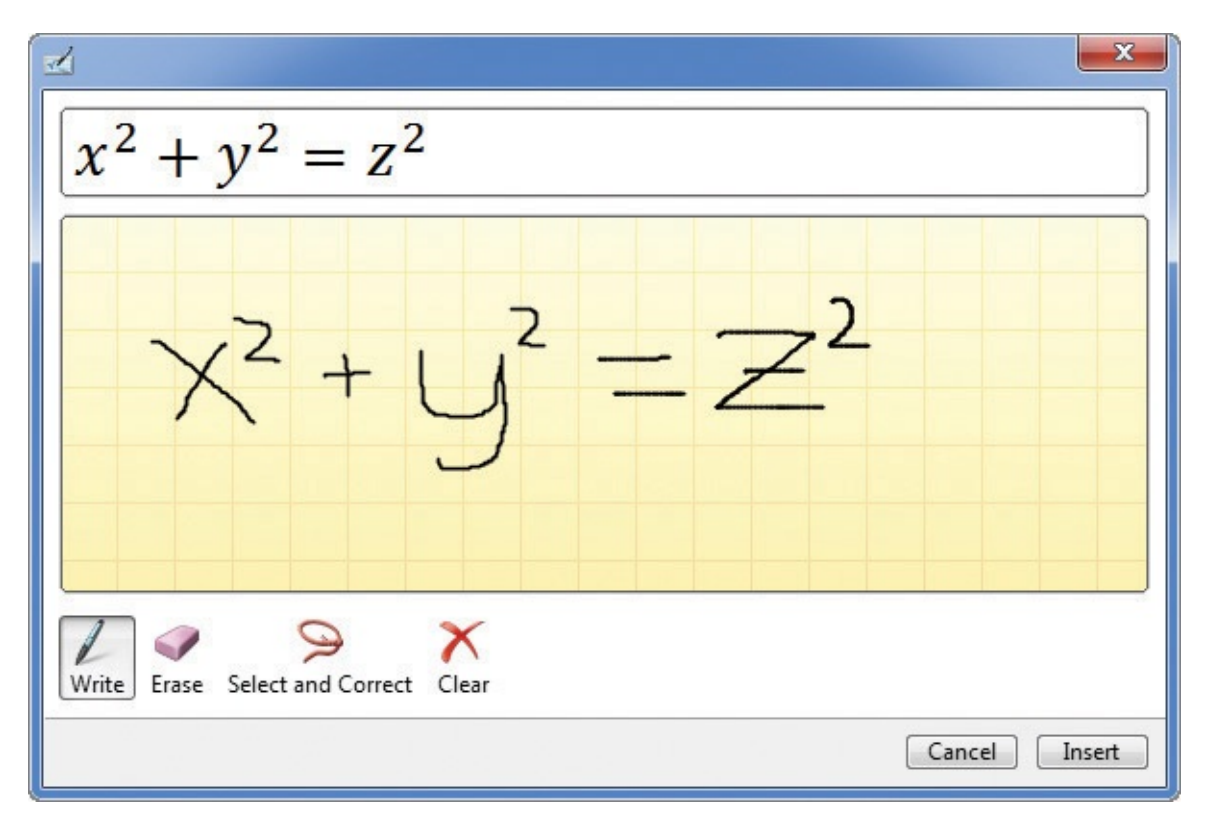

Create an equation by writing it in the Ink Equation dialog box

#### To add a shape to a worksheet

- On the Insert tab, in the Illustrations group, click the Shapes button to display the Shapes list.
- **2.** Click the shape you want to add.
- **3.** Click and drag in the body of the worksheet to define the shape.

## To move a shape

**1.** Click the shape and drag it to its new location.

## To resize a shape

- **1.** Do either of the following:
  - Grab a handle on a corner or edge of the shape to move one or more edges.
  - On the **Format** tool tab, in the **Size** group, enter new values in the **Height** and **Width** boxes.

## To rotate a shape

- **1.** Click the shape and do one of the following:
  - Drag the rotate handle (it looks like a clockwise-pointing circular arrow) above the shape to a new position.
  - On the **Format** tool tab, in the **Arrange** group, click the **Rotate** button, and then select the rotate option you want.
  - Click the **Rotate** button, and then click **More Rotation Options** to use the tools in the **Format Shape** task pane.

#### To change shape formatting

- **1.** Click the shape you want to format.
- 2. Use the tools on the **Format** tool tab to change the shape's appearance.

#### To add text to a shape

- **1.** Click the shape.
- **2.** Enter the text you want to appear in the shape.
- **3.** Click outside the shape to stop editing its text.

### To edit shape text

- **1.** Point to the text in the shape. When the mouse pointer changes to a thin I-bar, click once.
- **2.** Edit the shape's text.
- **3.** Click outside the shape to stop editing its text.

### To format shape text

- **1.** Point to the text in the shape. When the mouse pointer changes to a thin I-bar, click once.
- **2.** Select the text you want to edit.
- **3.** Use the tools on the mini toolbar and the **Home** tab of the ribbon to format the text.
- **4.** Click outside the shape to stop editing its text.

## To align shapes

- **1.** Select the shapes you want to align.
- 2. On the **Format** tool tab, in the **Arrange** group, click the **Align** button.
- **3.** Click the alignment option you want to apply to your shapes.

## To distribute shapes

- **1.** Select three or more shapes.
- **2.** Click the **Align** button, and do either of the following:
  - Click **Distribute Horizontally** to place the shapes on the worksheet with even horizontal gaps between them.
  - Click **Distribute Vertically** to place the shapes on the worksheet with even vertical gaps between them.

## To reorder shapes

- **1.** Click the shape you want to move.
- **2.** In the **Arrange** group, do either of the following:
  - Click the **Bring Forward** arrow, and then click **Bring Forward** or **Bring to Front**.

• Click the **Send Backward** arrow, and then click **Send Backward** or **Send to Back**.

#### To delete a shape

**1.** Click the shape.

2. Press Delete.

### To add a preset equation to a worksheet

**1.** On the **Insert** tab, in the **Symbols** group, click the **Equation** arrow (not the button).

**2.** Click the equation you want to add.

### To add an equation to a worksheet

- **1.** In the **Symbols** group, click the **Equation** button.
- **2.** Use the tools on the **Design** tool tab of the ribbon to create the equation.

## To add a handwritten equation to a worksheet

- **1.** Click the **Equation** arrow.
- 2. Click Ink Equation.
- **3.** In the **Write Math Here** area, write the equation you want to enter.
- 4. Click Insert.

## To edit an equation

- **1.** Click the part of the equation you want to edit.
- **2.** Enter new values for the equation.

## To delete an equation

**1.** Click the edge of the equation's shape to select it.

## 2. Press Delete.

## **Skills review**

In this chapter, you learned how to:

- Create charts
- <u>Create new types of charts</u>
- <u>Customize chart appearance</u>
- Find trends in your data
- Create dual-axis charts
- Summarize your data by using sparklines
- Create diagrams by using SmartArt
- Create shapes and mathematical equations

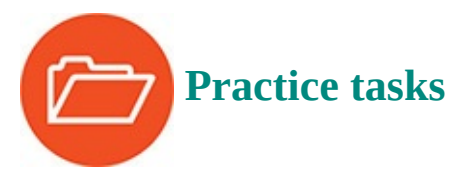

The practice files for these tasks are located in the Excel2016SBS\Ch09 folder. You can save the results of the tasks in the same folder.

## **Create charts**

Open the CreateCharts workbook in Excel, and then perform the following tasks:

- **1.** Using the values on the **Data** worksheet, create a column chart.
- **2.** Change the column chart so it uses the **Year** values in cells **A3:A9** as the horizontal (category) axis values, and the **Volume** values in cells **B3:B9** as the vertical axis values.
- **3.** Using the same set of values, create a line chart.
- **4.** Using the Quick Analysis Lens, create a pie chart from the same data.

## Create new types of charts

Open the CreateNewCharts workbook in Excel, and then perform the following tasks:

- 1. Use the data on the **Waterfall** worksheet to create a waterfall chart. Identify the **Opening Balance** and **Closing Balance** values as totals.
- **2.** Use the data on the **Histogram** worksheet to create a histogram.
- **3.** Use the data on the **Pareto** worksheet to create a Pareto chart.
- **4.** Use the data on the **BoxAndWhisker** worksheet to create a box-and-whisker chart.
- **5.** Use the data on the **Treemap** worksheet to create a treemap chart.
- **6.** Use the data on the **Sunburst** worksheet to create a sunburst chart.

## **Customize chart appearance**

Open the CustomizeCharts workbook in Excel, and then perform the following tasks:

- **1.** Using the chart on the **Presentation** worksheet, change the chart's color scheme.
- **2.** Change the same chart's layout.
- **3.** Using the chart on the **Yearly Summary** worksheet, change the chart's type to a line chart.
- **4.** Move the chart on the **Yearly Summary** worksheet to a new chart sheet.

## Find trends in your data

Open the IdentifyTrends workbook in Excel, and then perform the following tasks:

**1.** Using the chart on the **Data** worksheet, add a linear trendline that draws the best-fit line through the existing data.

- 2. Edit the trendline so it shows a forecast two periods into the future.
- **3.** Delete the trendline.

## **Create dual-axis charts**

Open the MakeDualAxisCharts workbook in Excel, and then perform the following tasks:

- **1.** Using the data on the **Summary** worksheet, create a dual-axis chart that displays the **Volume** series as a column chart and the **Exceptions** series as a line chart.
- **2.** Ensure that the **Exceptions** values are plotted on the minor vertical axis at the right edge of the chart.

## Summarize your data by using sparklines

Open the CreateSparklines workbook in Excel, and then perform the following tasks:

- **1.** Using the data in cells **C3:C14**, create a line sparkline in cell **G3**.
- 2. Using the data in cells C3:C14, create a column sparkline in cell H3.
- **3.** Using the data in cells **E3:E14**, create a win/loss sparkline in cell **I3**.
- **4.** Change the color scheme of the win/loss sparkline.
- **5.** Delete the sparkline in cell **H3**.

## **Create diagrams by using SmartArt**

Open the MakeSmartArt workbook in Excel, and then perform the following tasks:

- 1. Create a process SmartArt diagram.
- **2.** Fill in the shapes with the steps for a process with which you're familiar.
- **3.** Add a shape to the process.
- **4.** Change the place where one of the shapes appears in the diagram.
- 5. Change the diagram's color scheme.
- **6.** Delete a shape from the diagram.

## **Create shapes and mathematical equations**

Open the CreateShapes workbook in Excel, and then perform the following tasks:

- **1.** Create three shapes and add text to each of them.
- **2.** Edit and format the text in one of the shapes.
- **3.** Move the shapes so you can determine which is in front, which is in the middle, and which is in back.
- **4.** Change the shapes' order and observe how it changes the appearance of the worksheet.
- **5.** Align the shapes so their middles are on the same line.

- **6.** Distribute the shapes evenly in the horizontal direction.
- **7.** Delete one of the shapes.
- **8.** Add a built-in equation such as the quadratic formula.
- **9.** Enter an equation manually.

## **10. Create dynamic worksheets by using PivotTables**

#### In this chapter

- Analyze data dynamically by using PivotTables
- Filter, show, and hide PivotTable data
- Edit PivotTables
- Format PivotTables
- Create PivotTables from external data
- Create dynamic charts by using PivotCharts

#### **Practice files**

For this chapter, use the practice files from the Excel2016SBS\Ch10 folder. For practice file download instructions, see the introduction.

When you create Excel 2016 worksheets, you must consider how you want the data to appear when you show it to your colleagues. You can change the formatting of your data to emphasize the contents of specific cells, sort and filter your worksheets based on the contents of specific columns, or hide rows containing data that isn't relevant to the point you're trying to make.

One limitation of the standard Excel worksheet is that you can't easily change how the data is organized on the page. There is an Excel tool with which you can create worksheets that can be sorted, filtered, and rearranged dynamically to emphasize different aspects of your data. That tool is the PivotTable.

This chapter guides you through procedures related to creating and editing PivotTables from an existing worksheet, focusing your PivotTable data by using filters and Slicers, formatting PivotTables, creating a PivotTable with data imported from a text file, and summarizing your data visually by using a PivotChart.

## Analyze data dynamically by using PivotTables

In Excel worksheets, you can gather and present important data, but the standard worksheet can't be changed from its original configuration easily. As an example, consider a worksheet that records monthly package volumes for each of nine distribution centers in the United States.

|    | A             | В          | С          | D          | E          |
|----|---------------|------------|------------|------------|------------|
| 1  |               |            |            |            |            |
| 2  |               | January    | February   | March      | April      |
| 3  | Atlantic      | 6,042,842  | 3,098,663  | 3,210,406  | 3,002,529  |
| 4  | Central       | 6,006,191  | 2,932,222  | 3,167,785  | 2,989,245  |
| 5  | Midwest       | 5,720,977  | 3,456,904  | 3,046,753  | 3,125,231  |
| 6  | Mountain West | 5,872,046  | 2,935,951  | 3,265,252  | 3,071,049  |
| 7  | North Central | 6,236,863  | 3,785,068  | 2,929,397  | 2,677,853  |
| 8  | Northeast     | 6,370,982  | 3,281,469  | 3,725,669  | 3,148,289  |
| 9  | Northwest     | 6,108,382  | 4,216,668  | 3,640,750  | 2,997,048  |
| 10 | Southeast     | 6,396,724  | 4,877,758  | 4,387,252  | 3,583,479  |
| 11 | Southwest     | 5,949,454  | 4,413,610  | 3,226,583  | 3,006,170  |
| 12 |               | 54,704,461 | 32,998,313 | 30,599,847 | 27,600,893 |
| 13 |               |            |            |            |            |

Static worksheets summarize data one way

The data in the worksheet is organized so that each row represents a distribution center and each column represents a month of the year.

Such a neutral presentation of your data is useful, but it has limitations. First, although you can use sorting and filtering to restrict the rows or columns shown, it's difficult to change the worksheet's organization. For example, in this worksheet, you can't easily reorganize the contents of your worksheet so that the months are assigned to the rows and the distribution centers are assigned to the columns.

The Excel tool you can use to reorganize and redisplay your data dynamically is the PivotTable. In Excel 2016, you can quickly create a PivotTable from the Recommended PivotTables dialog box.

| Sum of Volume by Distri<br>Row Labels Sum of Volume<br>Atlantic 47036182 |                                  | Sum of Volume by     The preview was g     source data and m | DistributionCenter<br>enerated based on a samp<br>ay not match the end resu | le of th |
|--------------------------------------------------------------------------|----------------------------------|--------------------------------------------------------------|-----------------------------------------------------------------------------|----------|
| Central<br>Midwest<br>Mountain West                                      | 47001715<br>46889767<br>46323490 | Row Labels 💌 Su                                              | m of Volume                                                                 |          |
| North Central<br>Northeast                                               | 37718914                         | Atlantic                                                     | 47036182                                                                    |          |
| Northwest<br>Southeast                                                   | 23604961<br>26736115             | Central                                                      | 47001715                                                                    |          |
| Endhuiset                                                                | 12300578                         | Midwest                                                      | 46889767                                                                    |          |
| um of Volume by                                                          | / Month (+)                      | Mountain West                                                | 46323490                                                                    |          |
| Row Labels V Sum o                                                       | 42046251                         | North Central                                                | 37718914                                                                    |          |
| * February                                                               | 23954419                         | Northoast                                                    | 34596713                                                                    |          |
| # March                                                                  | 23873493                         | Northeast                                                    | 24380713                                                                    |          |
| (E May                                                                   | 23087435                         | Northwest                                                    | 23604961                                                                    |          |
| ⊛June                                                                    | 21089016                         |                                                              |                                                                             |          |
| Bluly                                                                    | 23046241                         | Southeast                                                    | 26736115                                                                    |          |
| B August                                                                 | 22721778                         | Southwest                                                    | 23300579                                                                    |          |
| Sum of Week by                                                           | Distribu                         | Grand Total                                                  | 323198436                                                                   |          |
| Row Labels   Sum                                                         | of Week                          |                                                              |                                                                             |          |
| Atlantic                                                                 | 1970                             |                                                              |                                                                             |          |
| Central                                                                  | 1970                             |                                                              |                                                                             |          |
| Midwest                                                                  | 1970                             |                                                              |                                                                             |          |
| North Central                                                            | 1657                             |                                                              |                                                                             |          |
| Northeast                                                                | 985                              |                                                              |                                                                             |          |
| Northwest                                                                | 985                              |                                                              |                                                                             |          |
| Southeast                                                                | 985<br>000                       |                                                              |                                                                             |          |
| oum of Day and S                                                         | oum of W                         |                                                              |                                                                             |          |
| Row Labels Sum of Da<br>Atlantic 1147                                    | y Sum of Week                    |                                                              |                                                                             |          |

Excel analyzes your data and recommends PivotTable layouts

Pointing to a recommended PivotTable shows a preview of what that PivotTable would look like if you clicked that option, so you can view several possibilities before deciding which one to create.

## **()** Tip

If Excel 2016 has no recommended PivotTables for your data, it gives you the option to create a blank PivotTable.

If none of the recommended PivotTables meet your needs, you can create a PivotTable by adding individual fields. For instance, you can create a PivotTable with the same layout as the worksheet described previously, which emphasizes totals by month, and then change the PivotTable layout to have the rows represent the months of the year and the columns represent the distribution centers. The new layout emphasizes the totals by regional distribution center.

|    | A            | В                 | С       | D       | E             |
|----|--------------|-------------------|---------|---------|---------------|
| 1  |              |                   |         |         |               |
| 2  |              |                   |         |         |               |
| 3  | Sum of Volum | e Column Labels 💌 |         |         |               |
| 4  | Row Labels   | Atlantic          | Central | Midwest | Mountain West |
| 5  | January      | 6042842           | 6006191 | 5720977 | 5872046       |
| 6  | February     | 3098663           | 2932222 | 3456904 | 2935951       |
| 7  | March        | 3210406           | 3167785 | 3046753 | 3265252       |
| 8  | April        | 3002529           | 2989245 | 3125231 | 3071049       |
| 9  | May          | 3368888           | 3576763 | 3280768 | 3159233       |
| 10 | June         | 3208696           | 2973980 | 3035619 | 3063572       |
| 11 | July         | 3115294           | 3364482 | 2945492 | 3456576       |
| 12 | August       | 3237645           | 3191591 | 3441757 | 3371850       |
| 13 | September    | 3072723           | 2807222 | 3166599 | 2942925       |
| 14 | October      | 3261585           | 3362250 | 3333751 | 3182437       |
| 15 | November     | 6137174           | 6083306 | 6236356 | 6121929       |

Reorganize your PivotTable by changing the order of fields

To create a PivotTable quickly, you must have your data collected in a list. Excel tables mesh perfectly with PivotTable dynamic views; Excel tables have a well-defined column and row structure, and the ability to refer to an Excel table by its name greatly simplifies PivotTable creation and management.

In an Excel table used to create a PivotTable, each row of the table should contain a value representing the attribute described by each column. Columns could include data on distribution centers, years, months, days, weekdays, and package volumes, for example. Excel needs that data when it creates the PivotTable so that it can maintain relationships among the data.

## A Important

It's okay if some cells in the source data list or Excel table are blank, but the source shouldn't contain any blank rows. If Excel encounters a blank row while creating a PivotTable, it stops looking for additional data.

| 1  | А | В                    | С         | D    | E       | F      | G     | Н         | I        |
|----|---|----------------------|-----------|------|---------|--------|-------|-----------|----------|
| 1  |   |                      |           |      |         |        |       |           |          |
| 2  |   | DistributionCenter 🚽 | Date      | Year | Month 🚽 | Week 🔽 | Day 🚽 | Weekday 🔽 | Volume 💌 |
| 3  |   | Atlantic             | 1/1/2014  | 2014 | January | 1      | 1     | Wednesday | 120933   |
| 4  |   | Atlantic             | 1/2/2014  | 2014 | January | 1      | 2     | Thursday  | 52979    |
| 5  |   | Atlantic             | 1/3/2014  | 2014 | January | 1      | 3     | Friday    | 45683    |
| 6  |   | Atlantic             | 1/4/2014  | 2014 | January | 1      | 4     | Saturday  | 53152    |
| 7  |   | Atlantic             | 1/5/2014  | 2014 | January | 1      | 5     | Sunday    | 149776   |
| 8  |   | Atlantic             | 1/6/2014  | 2014 | January | 1      | 6     | Monday    | 108772   |
| 9  |   | Atlantic             | 1/7/2014  | 2014 | January | 1      | 7     | Tuesday   | 99919    |
| 10 |   | Atlantic             | 1/8/2014  | 2014 | January | 2      | 8     | Wednesday | 138271   |
| 11 |   | Atlantic             | 1/9/2014  | 2014 | January | 2      | 9     | Thursday  | 77451    |
| 12 |   | Atlantic             | 1/10/2014 | 2014 | January | 2      | 10    | Friday    | 130536   |
| 13 |   | Atlantic             | 1/11/2014 | 2014 | January | 2      | 11    | Saturday  | 119809   |

Use an Excel table or list of data to create a PivotTable

After you identify the data you want to summarize, you can start creating your PivotTable.

| Create PivotTable      | ? ×                                   |
|------------------------|---------------------------------------|
| Choose the data that y | ou want to analyze                    |
| Select a table or rate | ange                                  |
| <u>T</u> able/Range:   | DailyVolumes 📧                        |
| O Use an external data | ata source                            |
| Choose Con             | nection                               |
| Connection na          | ame:                                  |
| 🔘 Use this workboo     | k's Data Model                        |
| Choose where you war   | nt the PivotTable report to be placed |
| New Worksheet          |                                       |
| Existing Workshe       | et                                    |
| Location:              | 1                                     |
| Choose whether you w   | vant to analyze multiple tables       |
| Add this data to t     | he Data Model                         |
|                        | OK Cancel                             |

Verify the data source and target location of your PivotTable

In most cases, the best choice is to place your new PivotTable on its own worksheet to avoid cluttering the display. If you do want to put it on an existing worksheet, perhaps as part of a summary worksheet with multiple visualizations, you can do so.

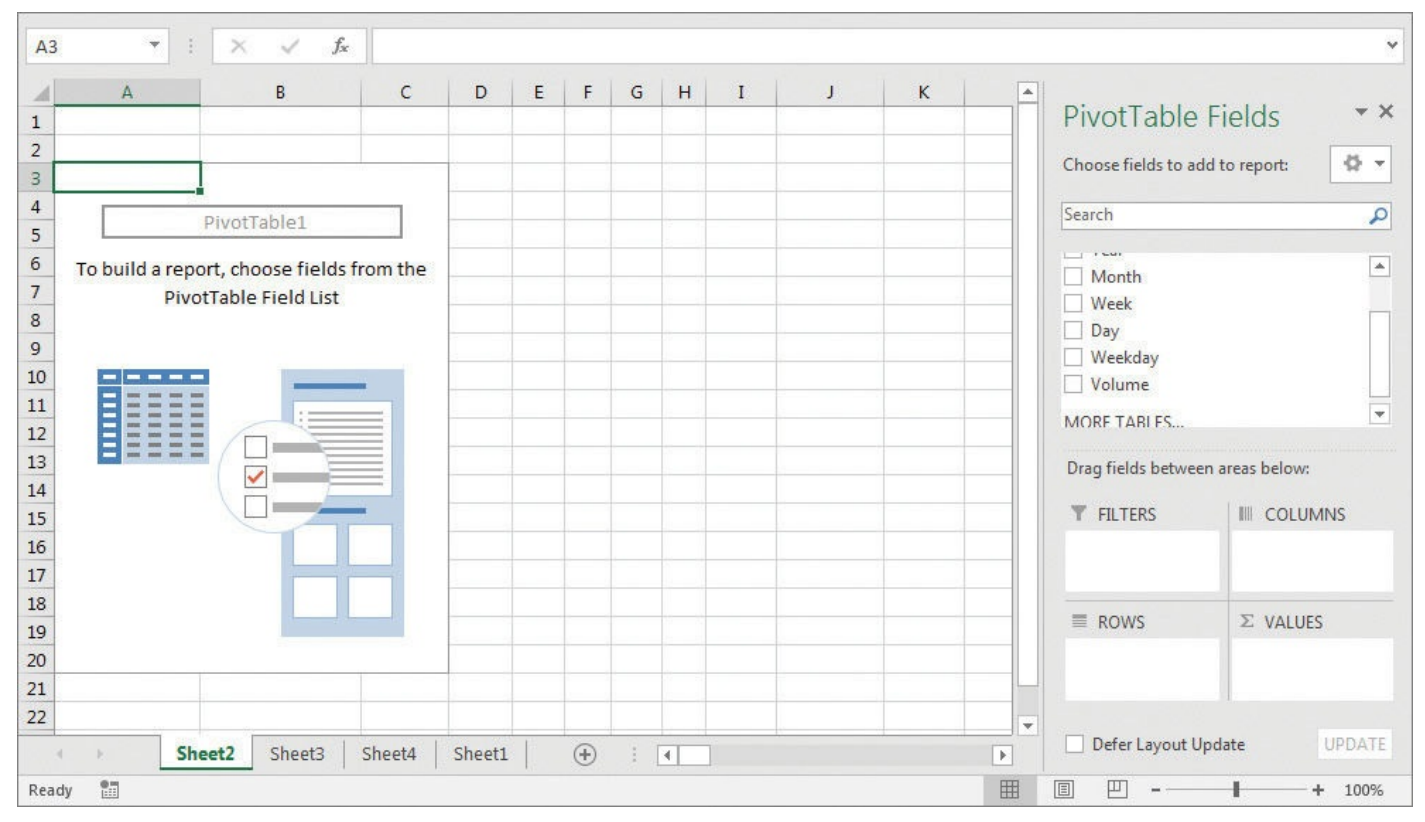

Add a blank PivotTable to a worksheet, then add data and organization

PivotTables have four areas where you can place fields: Rows, Columns, Values, and Filters. To define your PivotTable's data structure, drag field names from the PivotTable field list to the four areas at the bottom of the PivotTable Fields task pane.

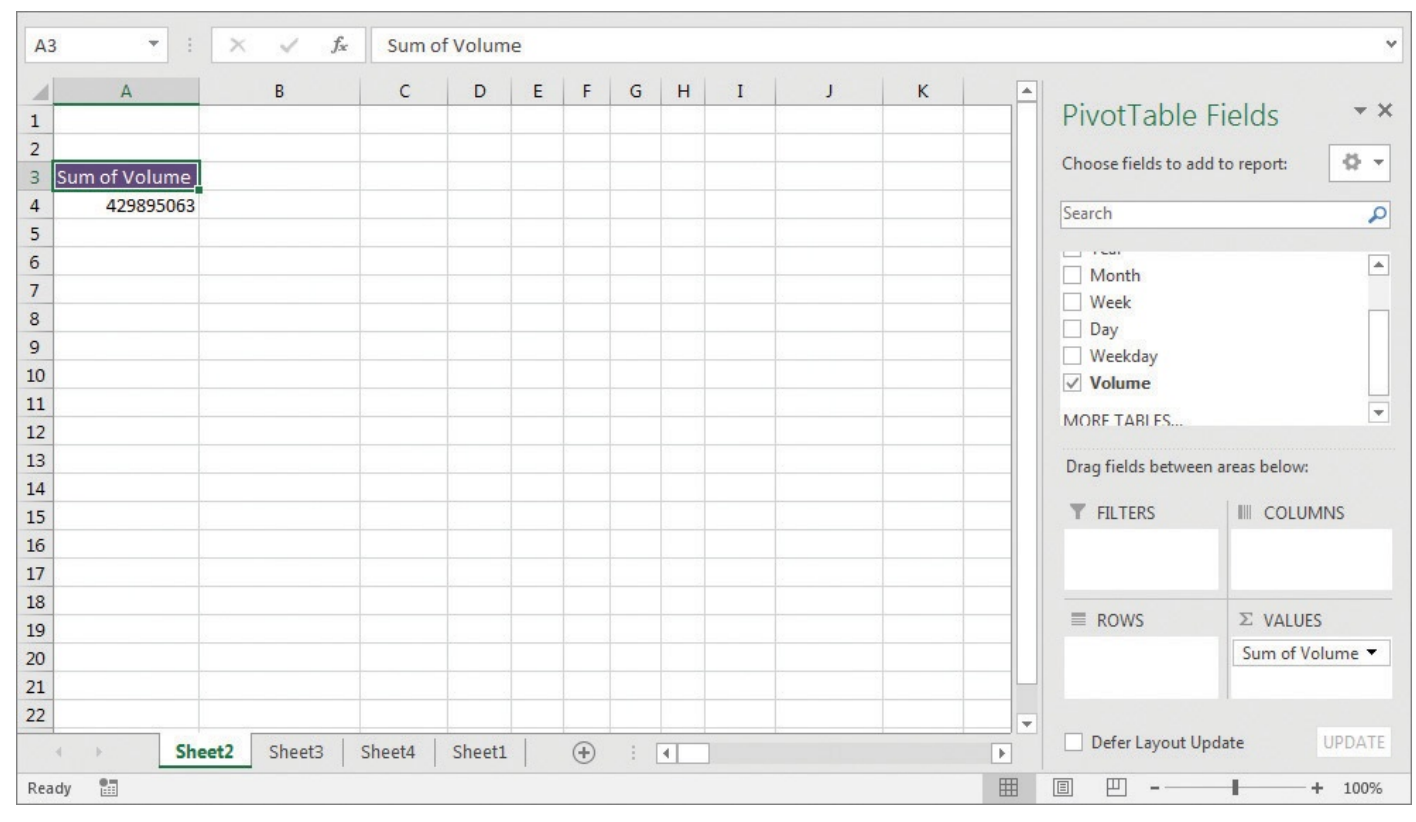

Adding a data field to the Values area summarizes all values in that field

It's important to note that the order in which you enter the fields in the Rows and Columns areas affects how Excel organizes the data in your PivotTable. As an example, consider a PivotTable that groups the PivotTable rows by distribution center and then by month.

| 1  | А              | В             |
|----|----------------|---------------|
| 3  | Row Labels 🛛 💌 | Sum of Volume |
| 4  | = Atlantic     | 47036182      |
| 5  | January        | 6042842       |
| 6  | February       | 3098663       |
| 7  | March          | 3210406       |
| 8  | April          | 3002529       |
| 9  | May            | 3368888       |
| 10 | June           | 3208696       |
| 11 | July           | 3115294       |
| 12 | August         | 3237645       |
| 13 | September      | 3072723       |
| 14 | October        | 3261585       |
| 15 | November       | 6137174       |
| 16 | December       | 6279737       |
| 17 | Central        | 47001715      |
| 18 | January        | 6006191       |
| 19 | February       | 2932222       |
| 20 | March          | 3167785       |
| 21 | April          | 2989245       |
| 22 | May            | 3576763       |
| 23 | June           | 2973980       |

A PivotTable with package volume data arranged by distribution center and then by month The same PivotTable data could also be organized by month and then by distribution center.
|    | А              | В             |
|----|----------------|---------------|
| 3  | Row Labels 🛛 💌 | Sum of Volume |
| 4  | 🗖 January      | 54704461      |
| 5  | Atlantic       | 6042842       |
| 6  | Central        | 6006191       |
| 7  | Midwest        | 5720977       |
| 8  | Mountain West  | 5872046       |
| 9  | North Central  | 6236863       |
| 10 | Northeast      | 6370982       |
| 11 | Northwest      | 6108382       |
| 12 | Southeast      | 6396724       |
| 13 | Southwest      | 5949454       |
| 14 | E February     | 32998313      |
| 15 | Atlantic       | 3098663       |
| 16 | Central        | 2932222       |
| 17 | Midwest        | 3456904       |
| 18 | Mountain West  | 2935951       |
| 19 | North Central  | 3785068       |
| 20 | Northeast      | 3281469       |
| 21 | Northwest      | 4216668       |
| 22 | Southeast      | 4877758       |
| 23 | Southwest      | 4413610       |
| 24 | March          | 30599847      |
|    |                |               |

A PivotTable with package volume data arranged by month and then by distribution center

In the preceding examples, all the field headers are in the Rows area. If you drag the Distribution Center header from the Rows area to the Columns area in the PivotTable Fields pane, the PivotTable reorganizes (pivots) its data to form a different configuration.

|    | A              | В               | С        | D        | E             |
|----|----------------|-----------------|----------|----------|---------------|
| 1  |                |                 |          |          |               |
| 2  |                |                 |          |          |               |
| 3  | Sum of Volume  | Column Labels 💌 |          |          |               |
| 4  | Row Labels 🛛 🔽 | Atlantic        | Central  | Midwest  | Mountain West |
| 5  | January        | 6042842         | 6006191  | 5720977  | 5872046       |
| 6  | February       | 3098663         | 2932222  | 3456904  | 2935951       |
| 7  | March          | 3210406         | 3167785  | 3046753  | 3265252       |
| 8  | April          | 3002529         | 2989245  | 3125231  | 3071049       |
| 9  | May            | 3368888         | 3576763  | 3280768  | 3159233       |
| 10 | June           | 3208696         | 2973980  | 3035619  | 3063572       |
| 11 | July           | 3115294         | 3364482  | 2945492  | 3456576       |
| 12 | August         | 3237645         | 3191591  | 3441757  | 3371850       |
| 13 | September      | 3072723         | 2807222  | 3166599  | 2942925       |
| 14 | October        | 3261585         | 3362250  | 3333751  | 3182437       |
| 15 | November       | 6137174         | 6083306  | 6236356  | 6121929       |
| 16 | December       | 6279737         | 6546678  | 6099560  | 5880670       |
| 17 | Grand Total    | 47036182        | 47001715 | 46889767 | 46323490      |
| 18 |                |                 |          |          |               |
|    |                |                 |          |          |               |

#### A PivotTable arranged in cross-tabular format

If your data set is large or if you based your PivotTable on a data collection on another computer, it might take some time for Excel to reorganize the PivotTable after a pivot. You

can have Excel delay redrawing the PivotTable until you're ready for Excel to display the reorganized contents.

If you expect your PivotTable source data to change, such as when you link to an external database, you should ensure that your PivotTable summarizes all the available data. To do that, you can refresh the PivotTable connection to its data source. If Excel detects new data in the source table, it updates the PivotTable contents accordingly.

### To organize your data for use in a PivotTable

- **1.** Do either of the following:
  - Create an Excel table.
  - Create a data list that contains no blank rows or columns and has no extraneous data surrounding the list.

### To create a recommended PivotTable

- **1.** Click a cell in the Excel table or data list you want to summarize.
- 2. On the **Insert** tab of the ribbon, in the **Tables** group, click **Recommended PivotTables**.
- **3.** In the **Recommended PivotTables** dialog box, click the recommended PivotTable you want to create.
- **4.** Click **OK** to create the recommended PivotTable on a new worksheet.

### To create a PivotTable

- **1.** Click a cell in the Excel table or data list you want to summarize.
- 2. In the Tables group, click **<u>PivotTable</u>**.
- **3.** In the **Create PivotTable** dialog box, verify that Excel has correctly identified the data source you want to use.
- 4. Click New Worksheet.

Or

Click **Existing Worksheet**, click in the **Location** box, and click the cell where you want the PivotTable to start.

5. Click OK.

### To add fields to a PivotTable

- If necessary, click a cell in the PivotTable and then, on the Analyze tool tab of the ribbon, in the Show group, click Field List to display the PivotTable Fields pane.
- In the PivotTable Fields pane, drag a field header from the field list to the Data, Columns, <u>Rows</u>, or Filters area.

### To remove a field from a PivotTable

**1.** In the **PivotTable Fields** pane, drag a field header from the **Data**, **Columns**, **Rows**, or **Filters** area to the field list.

#### To pivot a PivotTable

**1.** In the **PivotTable Fields** pane, drag a field header from the **Data**, **Columns**, **Rows**, or **Filters** area to another area.

#### To defer PivotTable updates

1. In the **PivotTable Fields** pane, select the **Defer Layout Update** check box.

| <b>T</b> FILTERS | III COLUMNS     |  |  |  |  |
|------------------|-----------------|--|--|--|--|
|                  | Center -        |  |  |  |  |
| ROWS             | $\Sigma$ VALUES |  |  |  |  |
| Month            | Sum of Volume 🔻 |  |  |  |  |
|                  |                 |  |  |  |  |

Defer PivotTable updates that might take a while to execute

- 2. When you want to update your PivotTable, click Update.
- **3.** To turn updating back on, clear the **Defer Layout Update** check box.

### Filter, show, and hide PivotTable data

PivotTables often summarize huge data sets in a relatively small worksheet. The more details you can capture and write to a table, the more flexibility you have in analyzing the data. As an example, consider all the details captured in a table in which each row contains a value representing the distribution center, date, month, week, weekday, day, and volume for every day of the year. You could filter this data to only display values for Mondays.

|    | Α | В                    | С         | D      | E        | F    | G     | Н         | I        |
|----|---|----------------------|-----------|--------|----------|------|-------|-----------|----------|
| 1  |   |                      |           |        |          |      |       |           |          |
| 2  |   | DistributionCenter 🖃 | Date 💌    | Year 🔽 | Month 🚽  | Week | Day 🚽 | Weekday 🗐 | Volume 💌 |
| 8  |   | Atlantic             | 1/6/2014  | 2014   | January  | 1    | 6     | Monday    | 108772   |
| 15 |   | Atlantic             | 1/13/2014 | 2014   | January  | 2    | 13    | Monday    | 146927   |
| 22 |   | Atlantic             | 1/20/2014 | 2014   | January  | 3    | 20    | Monday    | 86771    |
| 29 |   | Atlantic             | 1/27/2014 | 2014   | January  | 4    | 27    | Monday    | 110649   |
| 36 |   | Atlantic             | 2/3/2014  | 2014   | February | 1    | 3     | Monday    | 87675    |
| 43 |   | Atlantic             | 2/10/2014 | 2014   | February | 2    | 10    | Monday    | 63424    |
| 50 |   | Atlantic             | 2/17/2014 | 2014   | February | 3    | 17    | Monday    | 63439    |
| 57 |   | Atlantic             | 2/24/2014 | 2014   | February | 4    | 24    | Monday    | 60790    |
| 64 |   | Atlantic             | 3/3/2014  | 2014   | March    | 1    | 3     | Monday    | 75962    |
| 71 |   | Atlantic             | 3/10/2014 | 2014   | March    | 2    | 10    | Monday    | 53076    |
| 78 |   | Atlantic             | 3/17/2014 | 2014   | March    | 3    | 17    | Monday    | 71342    |

### Filter Excel tables to focus on relevant data

Each column, in turn, contains numerous values: there are nine distribution centers, data from two years, 12 months in a year, seven weekdays, and as many as five weeks and 31 days in a month. Just as you can filter the data that appears in an Excel table or other data collection, you can filter the data displayed in a PivotTable by selecting which values you

want the PivotTable to include.

|    | А                                                                          | В                   | С     | D        |
|----|----------------------------------------------------------------------------|---------------------|-------|----------|
| 1  |                                                                            |                     |       |          |
| 2  |                                                                            |                     |       |          |
| 3  | Sum of Volume                                                              | Column Labels 🔽     |       |          |
| ₽↓ | Sort A to Z                                                                |                     | tral  | Midwest  |
| ZL | Sort Z to A                                                                |                     | 06191 | 5720977  |
| ~  | -<br>More Sort Options                                                     |                     | 32222 | 3456904  |
|    | iniore sort options.                                                       |                     | 67785 | 3046753  |
| K  | <u>Clear Filter From "E</u>                                                | )istributionCenter" | 89245 | 3125231  |
|    | Label Filters                                                              | •                   | 76763 | 3280768  |
|    | Value Filters                                                              | •                   | 73980 | 3035619  |
|    | Canada                                                                     | 0                   | 64482 | 2945492  |
|    | Search                                                                     | P                   | 91591 | 3441757  |
|    | (Select All)                                                               |                     | 07222 | 3166599  |
|    | Central                                                                    |                     | 62250 | 3333751  |
|    | Midwest                                                                    |                     | 83306 | 6236356  |
|    |                                                                            | est                 | 46678 | 6099560  |
|    | ✓ North Centra<br>✓ Northeast<br>✓ Northwest<br>✓ Southeast<br>✓ Southwest | 1                   | 01715 | 46889767 |
| 24 |                                                                            | OK Cancel           | *     |          |

Filter a PivotTable by clicking a filter arrow

### 🔎 See Also

For more information about filtering an Excel table, see "<u>Limit data that</u> <u>appears on your screen</u>" in <u>Chapter 5</u>, "<u>Manage worksheet data</u>."

Clicking the column header in the PivotTable displays several sorting options, commands for different categories of filters, and a list of items that appear in the field you want to filter. Every list item has a check box next to it. Items whose check boxes are selected are currently displayed in the PivotTable, and items whose check boxes are cleared are hidden.

The first entry at the top of the item list is the Select All check box. The Select All check box can have one of three states: displaying a check mark (selected), displaying a black square, or cleared. If the Select All check box contains a check mark, the PivotTable displays every item in the list. If the Select All check box is cleared, no filter items are selected. Finally, if the Select All check box contains a black square, it means that some, but not all, of the items in the list are displayed. Selecting only the Northwest check box, for example, leads to a PivotTable configuration in which only the data for the Northwest center is displayed.

|    | A              | В               | С           |
|----|----------------|-----------------|-------------|
| 1  |                |                 |             |
| 2  |                |                 |             |
| 3  | Sum of Volume  | Column Labels 🗾 |             |
| 4  | Row Labels 🛛 🔽 | Northwest       | Grand Total |
| 5  | <b>=</b> 2014  | 23604961        | 23604961    |
| 6  | January        | 3023030         | 3023030     |
| 7  | February       | 1662538         | 1662538     |
| 8  | March          | 1708446         | 1708446     |
| 9  | April          | 1648903         | 1648903     |
| 10 | May            | 1607655         | 1607655     |
| 11 | June           | 1373976         | 1373976     |
| 12 | July           | 1570950         | 1570950     |
| 13 | August         | 1767367         | 1767367     |
| 14 | September      | 1582032         | 1582032     |
| 15 | October        | 1744048         | 1744048     |
| 16 | November       | 2982666         | 2982666     |
| 17 | December       | 2933350         | 2933350     |
| 18 | <b>=</b> 2015  | 25028389        | 25028389    |
| 19 | January        | 3085352         | 3085352     |
| 20 | February       | 2554130         | 2554130     |
| 21 | March          | 1932304         | 1932304     |
| 22 | April          | 1348145         | 1348145     |
| 23 | May            | 1628489         | 1628489     |

#### Limit data by using selection filters

If you'd rather display PivotTable data on the entire worksheet, you can hide the PivotTable Fields pane and filter the PivotTable by using the filter arrows on the Row Labels and Column Labels headers within the body of the PivotTable. Excel indicates that a PivotTable has filters applied by placing a filter indicator next to the Column Labels or Row Labels header, as appropriate, and next to the filtered field name in the PivotTable Fields task pane.

So far, all the fields by which we've talked about filtering the PivotTable will change the organization of the data in the PivotTable. Adding some fields to a PivotTable, however, might create unwanted complexity. For example, you might want to filter a PivotTable by month, but adding the Month field to the body of the PivotTable expands the table unnecessarily.

| 1  | A                      | В           | С        | D        | E        | F        | G        | Н        | I        | J         | К        |
|----|------------------------|-------------|----------|----------|----------|----------|----------|----------|----------|-----------|----------|
| 1  |                        |             |          |          |          |          |          |          |          |           |          |
| 2  |                        |             |          |          |          |          |          |          |          |           |          |
| 3  | Sum of Volume Column   | Labels 💌    |          |          |          |          |          |          |          |           |          |
| 4  |                        | <b>2014</b> |          |          |          |          |          |          |          |           |          |
| 5  | Row Labels 🛛 🔽 January | ŧ           | February | March    | April    | May      | June     | July     | August   | September | October  |
| 6  | Atlantic               | 3076578     | 1556937  | 1522379  | 1557093  | 1838569  | 1482926  | 1533954  | 1718107  | 1577988   | 1518044  |
| 7  | Central                | 2863187     | 1524882  | 1573351  | 1441040  | 1763017  | 1542462  | 1658292  | 1613940  | 1387157   | 1650440  |
| 8  | Midwest                | 2946100     | 1410456  | 1445833  | 1729429  | 1751682  | 1577610  | 1472958  | 1644618  | 1494553   | 1733824  |
| 9  | Mountain West          | 2929502     | 1383853  | 1624226  | 1417220  | 1642780  | 1511853  | 1784176  | 1626698  | 1459629   | 1526571  |
| 10 | North Central          | 3126629     | 1521920  | 1376048  | 1201665  | 1554219  | 1504815  | 1860274  | 1579055  | 1737250   | 1432780  |
| 11 | Northeast              | 3297909     | 1473017  | 2020459  | 1632875  | 1684026  | 1432470  | 1823049  | 1595256  | 1599572   | 1610524  |
| 12 | Northwest              | 3023030     | 1662538  | 1708446  | 1648903  | 1607655  | 1373976  | 1570950  | 1767367  | 1582032   | 1744048  |
| 13 | Southeast              | 2926429     | 2888829  | 2945358  | 1952239  | 1763780  | 1587372  | 1664147  | 1496982  | 1474607   | 1769719  |
| 14 | Southwest              | 2919964     | 1721227  | 1579637  | 1481165  | 1567055  | 1372678  | 1584304  | 1452620  | 1611539   | 1574133  |
| 15 | Grand Total            | 27109328    | 15143659 | 15795737 | 14061629 | 15172783 | 13386162 | 14952104 | 14494643 | 13924327  | 14560083 |
| 16 |                        |             |          |          |          |          |          |          |          |           |          |

Adding multiple fields to an area expands PivotTables substantially

Instead of adding the Month field to the Rows or Columns area, adding the field to the Filters area leaves the body of the PivotTable unchanged, but adds a new filter control above the PivotTable in its worksheet. When you click the filter arrow of a field in the Filters area, Excel displays a list of the values in the field. You can choose to filter based on one or more values.

|                       | В      | C         | D           |
|-----------------------|--------|-----------|-------------|
| I Month (All)         | -      |           |             |
| Search                | 2      |           |             |
| (All)<br>January      | *      | 2015      | Grand Total |
| February              |        | 23276049  | 47036182    |
| March                 | =      | 23727556  | 47001715    |
| April                 | _      | 23643436  | 46889767    |
| June                  |        | 23075908  | 46323490    |
| July                  |        | 24118888  | 46680590    |
| August                |        | 24103492  | 48690205    |
| September             | 1.0    | 25028389  | 48633350    |
| Select Multiple Items |        | 23785488  | 50521603    |
|                       |        | 24817582  | 48118161    |
| OK                    | Cancel | 215576788 | 429895063   |

Add a field to the Filter area to filter a PivotTable without changing its organization

🧭 Tip

In Excel 2003 and earlier versions, the Filter area was called the Page Field area.

If your PivotTable has more than one field in the Rows area of the PivotTable Fields pane, you can filter values in a PivotTable by hiding and collapsing levels of detail within the report. To do that, you click the Hide Detail control (which looks like a box with a minus sign in it) or the Show Detail control (which looks like a box with a plus sign in it) next to

a header.

|    | А              | В             |
|----|----------------|---------------|
| 1  |                |               |
| 2  |                |               |
| 3  | Row Labels 🛛 🔽 | Sum of Volume |
| 4  | <b>=</b> 2014  | 214318275     |
| 5  | Atlantic       | 23760133      |
| 6  | Central        | 23274159      |
| 7  | Midwest        | 23246331      |
| 8  | Mountain West  | 23247582      |
| 9  | North Central  | 22561702      |
| 10 | Northeast      | 24586713      |
| 11 | Northwest      | 23604961      |
| 12 | Southeast      | 26736115      |
| 13 | Southwest      | 23300579      |
| 14 | <b>#</b> 2015  | 215576788     |
| 15 | Grand Total    | 429895063     |
| 16 |                |               |

Summarize levels of data by using the Show Detail and Hide Detail controls

🧭 Tip

If a PivotTable area, such as Rows or Columns, contains more than one field, you can select the field by which to filter by clicking the Select Field arrow and clicking the field you want.

Excel 2016 provides two other ways for you to filter PivotTables: search filters and Slicers. By using a search filter, you can enter a series of characters for Excel to use to filter that field's values.

| Sel            | ect field:                                                                                                    | _  |
|----------------|----------------------------------------------------------------------------------------------------|----|
| Dis            | tributionCenter                                                                                                    | •  |
| ₽↓             | Sort A to Z                                                                                                    |    |
| Z↓             | S <u>o</u> rt Z to A                                                                                                    |    |
|                | More Sort Options                                                                                                    |    |
| ī <sub>×</sub> | Clear Filter From "DistributionCenter"                                                                                                    |    |
|                | Label Filters                                                                                                    | Þ  |
|                | <u>V</u> alue Filters                                                                                                    | ŀ  |
|                | No                                                                                                    | ×  |
|                | <ul> <li>✓ (Select All Search Results)</li> <li>Add current selection to filter</li> <li>✓ North Central</li> <li>✓ Northeast</li> <li>✓ Northwest</li> </ul> |    |
|                | OK Cance                                                                                                    | el |

Filter a PivotTable field by using a search filter

## 🧭 Tip

Search filters look for the character string you specify anywhere within a field's value, not just at the start of the value. In the previous example, the search filter string "cen" would return both *Central* and *North Central*.

In versions of Excel prior to Excel 2013, the only visual indication that you had applied a filter to a field was the indicator added to a field's filter arrow. The indicator told users that there was an active filter applied to that field but provided no information on which values were displayed and which were hidden. In Excel 2016, Slicers provide a visual indication of which items are currently displayed or hidden in a PivotTable.

When you're ready to create a Slicer, you display the Insert Slicers dialog box and select the data you want to filter.

| Insert Slicers | ? ×    |
|----------------|--------|
|                |        |
| Date           |        |
| Year           |        |
| Month          |        |
| Week           |        |
| Day            |        |
| Weekday        |        |
| Volume         |        |
|                |        |
|                |        |
|                |        |
|                |        |
|                |        |
|                |        |
|                |        |
|                |        |
|                |        |
| ОК             | Cancel |
|                |        |

Select fields for which you want to display a Slicer

After you make your selections, Excel displays a Slicer for each field you identified.

|    | A              | В             | С | D            | E           |     | F        | G           | Н           |
|----|----------------|---------------|---|--------------|-------------|-----|----------|-------------|-------------|
| 1  |                |               |   |              |             |     |          |             |             |
| 2  |                |               |   |              |             |     |          |             |             |
| 3  | Row Labels 🛛 💌 | Sum of Volume |   |              |             |     |          |             |             |
| 4  | = Atlantic     | 47036182      |   |              |             |     |          |             |             |
| 5  | January        | 6042842       |   | Distribution | Contor 🚈 🛒  |     | Weekday  | _           | *= •        |
| 6  | February       | 3098663       | - | JISTIIDUTION | enter 2- 5x | -   | vveeкday |             | <u>~- %</u> |
| 7  | March          | 3210406       |   | Atlantic     | <u>^</u>    |     | Sunday   |             |             |
| 8  | April          | 3002529       |   | Central      |             |     | Monday   |             |             |
| 9  | May            | 3368888       |   | central      |             |     | wonday   |             |             |
| 10 | June           | 3208696       |   | Midwest      |             |     | Tuesday  |             |             |
| 11 | July           | 3115294       |   | Mountain V   | Vest =      |     | Wednesd  | day         |             |
| 12 | August         | 3237645       |   | Marth Cash   |             |     | -        | · ·         |             |
| 13 | September      | 3072723       |   | North Cent   |             |     | Inursday | · · · · · · |             |
| 14 | October        | 3261585       |   | Northeast    |             |     | Friday   |             |             |
| 15 | November       | 6137174       |   | Northwest    |             |     | Saturday | 1           |             |
| 16 | December       | 6279737       |   | Hortmest     |             |     | Jucurady | ř.          |             |
| 17 | E Central      | 47001715      |   | Southeast    | *           |     |          |             | · · · ·     |
| 18 | January        | 6006191       | 1 |              |             | 1.0 |          |             |             |
| 19 | February       | 2932222       |   |              |             |     |          |             |             |
| 20 | March          | 3167785       |   |              |             |     |          |             |             |
| 21 | April          | 2989245       |   |              |             |     |          |             |             |
| 22 | May            | 3576763       |   |              |             |     |          |             |             |
| 23 | June           | 2973980       |   |              |             |     |          |             |             |
| 24 | July           | 3364482       |   |              |             |     |          |             |             |

Slicers provide visually summarized values affected by filters

# 🧭 Tip

If you have already applied a filter to the field for which you display a Slicer, the Slicer reflects the filter's result.

A Slicer displays the values within the PivotTable field you identified. Any value displayed in color (or gray if you have a gray-and-white color scheme) appears within the PivotTable. Values displayed in light gray or white do not appear in the PivotTable.

Clicking an item in a Slicer changes that item's state—if a value is currently displayed in a PivotTable, clicking it hides it. If it's hidden, clicking its value in the Slicer displays it in the PivotTable. As with other objects in an Excel 2016 workbook, you can use the Shift and Ctrl keys to help define your selections.

Clicking a value creates a filter that limits the data displayed to only that value, and clicking a selected value removes it from the filter. If you want to display values related to multiple items in the Slicer, click the Multi-Select button on the Slicer's title bar.

| Atlantic      |   |
|---------------|---|
| Central       |   |
| Midwest       |   |
| Mountain West | E |
| North Central |   |
| Northeast     |   |
| Northwest     |   |
| Southeast     |   |

Select multiple items in a Slicer by using Multi-Select

Now when you click additional items, Excel adds them to the Slicer instead of replacing the original selection. You can also select multiple values by holding down the Ctrl key and clicking individual values, or by holding down the Shift key and clicking two values in sequence, which selects the two values you clicked and all values between them.

| 1  | A                | B            | С  |       | D          | E                                     | F                                             |
|----|------------------|--------------|----|-------|------------|---------------------------------------|-----------------------------------------------|
| 1  |                  |              |    |       |            |                                       |                                               |
| 2  |                  |              | 9  |       | 0          | · · · · · · · · · · · · · · · · · · · | - 9                                           |
| 3  | Row Labels 🛛 📑 S | um of Volume | -  | JISTI | butionCel  | nter 🐲                                | *                                             |
| 4  | <b>=</b> 2014    | 73743830     |    | Atla  | ntic       |                                       | <b>^</b>                                      |
| 5  | Atlantic         | 23760133     |    | Cont  | tral       |                                       |                                               |
| 6  | Mountain West    | 23247582     | 1  | Cent  | uai        |                                       |                                               |
| 7  | Southeast        | 26736115     |    | Mid   | west       |                                       |                                               |
| 8  | <b>=</b> 2015    | 70137445     |    | Mou   | intain We  | st                                    |                                               |
| 9  | Atlantic         | 23276049     | Y  |       |            |                                       |                                               |
| 10 | Mountain West    | 23075908     |    | Nort  | th Central |                                       |                                               |
| 11 | Southeast        | 23785488     |    | Nort  | theast     |                                       |                                               |
| 12 | Grand Total      | 143881275    | Ì  | Nort  | thwest     |                                       | ٦ <u>ــــــــــــــــــــــــــــــــــــ</u> |
| 13 |                  |              |    | NOIL  | unwest.    |                                       |                                               |
| 14 |                  |              |    | Sout  | theast     |                                       | -                                             |
| 15 |                  |              | 6- |       | -0         |                                       | 0                                             |
| 16 |                  |              |    |       |            |                                       |                                               |

### Slicers provide a visual reference for filtered fields

As with other drawing objects in Excel, you can move and resize the Slicer as needed. When you're done filtering values, you can clear the Slicer filter and get rid of the Slicer entirely.

# **T**ip

You can change a Slicer's formatting by clicking the Slicer and then, on the Slicer Tools Options tool tab on the ribbon, clicking a style in the Slicer Styles gallery.

### To filter a PivotTable by using the values in a field

**1.** In the body of a PivotTable, click the filter arrow at the right edge of a field header.

**2.** Use the controls in the filter list to create your filter.

**3.** Click **OK**.

### To hide the PivotTable Fields pane

**1.** Click the **Close** button in the upper-right corner of the **PivotTable Fields** pane.

Or

- **1.** Click a cell in the body of the PivotTable.
- **2.** On the **Analyze** tool tab of the ribbon, in the **Show** group, click the **Field List** button.

### To show the PivotTable Fields task pane

- **1.** Click a cell in the body of the PivotTable.
- **2.** Click the **Field List** button.

### To filter a PivotTable by using a field in the Filters area of the PivotTable Fields pane

- **1.** Display the **PivotTable Fields** pane.
- **2.** Drag a field to the **Filters** area.
- **3.** In the **Filter** area of the PivotTable, click the field's filter arrow.
- **4.** Click the value by which you want to filter.

Or

Select the **Select Multiple Items** check box and select the check boxes next to the items you want to appear in the PivotTable.

### To hide a level of detail in a PivotTable

**1.** Click the **Hide Detail** control next to a PivotTable field's row header.

### To show a level of detail in a PivotTable

**1.** Click the **Show Detail** control next to a PivotTable field header.

### To add a Slicer to your workbook

**1.** Click a cell in the body of the PivotTable.

- 2. On the Analyze tool tab, in the Filter group, click the Insert Slicer button.
- **3.** In the **Insert Slicers** dialog box, select the check box next to the field for which you want to create a Slicer.
- 4. Click OK.

### To select multiple values in a Slicer filter

- **1.** On the <u>Slicer</u> title bar, click the **Multi-Select** button.
- **2.** Click the values you want to appear in the PivotTable.

### To filter a field by using a Slicer

- **1.** In the body of the **Slicer**, do any of the following:
  - Click the single value you want to display.
  - Hold down the **Ctrl** key and click the values you want to display.
  - Hold down the **Shift** key and click two values to display those values and all values between them.

### To clear the filter in a Slicer

**1.** On the **Slicer** title bar, click the **Clear Filter** button.

### To change the appearance of a Slicer

- **1.** Right-click the Slicer's title bar and then click **Size and Properties**.
- **2.** Use the settings in the **Format Slicer** pane to change the Slicer's appearance.
- **3.** Click the pane's **Close** button to close it and apply the changes.

### To remove a Slicer

**1.** Right-click the Slicer and then click **Remove** *field*.

### **Edit PivotTables**

After you create a PivotTable, you can rename it, edit it to control how it summarizes your data, and use the PivotTable cell data in a formula. As an example, consider a PivotTable named *PivotTable1* that summarizes package volume data.

|    | A              | В               | С        | D           | E |
|----|----------------|-----------------|----------|-------------|---|
| 1  |                |                 |          |             |   |
| 2  |                |                 |          |             |   |
| 3  | Sum of Volume  | Column Labels 💌 |          |             |   |
| 4  | Row Labels 🛛 💌 | 2014            | 2015     | Grand Total |   |
| 5  | 🗏 January      | 27109328        | 27595133 | 54704461    |   |
| 6  | Atlantic       | 3076578         | 2966264  | 6042842     |   |
| 7  | Central        | 2863187         | 3143004  | 6006191     |   |
| 8  | Midwest        | 2946100         | 2774877  | 5720977     |   |
| 9  | Mountain West  | 2929502         | 2942544  | 5872046     |   |
| 10 | North Central  | 3126629         | 3110234  | 6236863     |   |
| 11 | Northeast      | 3297909         | 3073073  | 6370982     |   |
| 12 | Northwest      | 3023030         | 3085352  | 6108382     |   |
| 13 | Southeast      | 2926429         | 3470295  | 6396724     |   |
| 14 | Southwest      | 2919964         | 3029490  | 5949454     |   |
| 15 | E February     | 15143659        | 17854654 | 32998313    |   |
| 16 | Atlantic       | 1556937         | 1541726  | 3098663     |   |
| 17 | Central        | 1524882         | 1407340  | 2932222     |   |
| 18 | Midwest        | 1410456         | 2046448  | 3456904     |   |
| 19 | Mountain West  | 1383853         | 1552098  | 2935951     |   |
| 20 | North Central  | 1521920         | 2263148  | 3785068     |   |

#### PivotTables summarize large data sets in a compact format

Excel assigns the PivotTable a name, such as *PivotTable1*, when you create it. Of course, the name *PivotTable1* doesn't help you or your colleagues understand the data the PivotTable contains, particularly if you use the PivotTable data in a formula on another worksheet. You can provide more information about your PivotTable and the data it contains by changing its name to something more descriptive.

When you create a PivotTable with at least one field in the Rows area and one field in the Columns area of the PivotTable Fields pane, Excel adds a grand total row and column to summarize your data. You can control which totals and subtotals appear, and where they appear, to best suit your data and analysis goals.

After you create a PivotTable, Excel determines the best way to summarize the data in the column you assign to the Values area. For numeric data, for example, Excel uses the *SUM* function, but you can change the function used to summarize your data.

| ustom Name: Sum of     | volume         |
|------------------------|----------------|
| Summarize Values By    | Show Values As |
| Summarize value field  | by             |
| data from the selected | lfield         |

Control how your PivotTable summarizes your values

You can also change how the PivotTable displays the data in the Values area. Some of those methods include displaying each value as a percentage of the grand total, row total, or column total, or as a running total.

| ustom Name:                                                   | Sum of Vo                | lume     |        |   |
|---------------------------------------------------------------|--------------------------|----------|--------|---|
| Summarize Va<br>Show v <u>a</u> lues a                        | lues By                  | Show Val | ues As |   |
| No Calculatio                                                 | n                        |          |        | - |
| No Calculation<br>% of Grand T<br>% of Column<br>% of Row Tot | n<br>otal<br>Total<br>al |          |        |   |
| % Of<br>% of Parent R<br>Week<br>Day                          | ow Total                 | ~        |        | * |

You can change how Excel summarizes values in the body of a PivotTable

If you want, you can create a formula that incorporates a value from a PivotTable cell. When you get to a point in your formula where you want to use PivotTable data, click the cell that contains the value you want to include in the formula. When you do, a *GETPIVOTDATA* formula appears in the formula bar of the worksheet that contains the PivotTable. When you press the Enter key, Excel creates the *GETPIVOTDATA* formula and displays the contents of the PivotTable cell in the target cell.

### To rename a PivotTable

- **1.** Click any cell in the body of the PivotTable.
- 2. On the Analyze tool tab, in the PivotTable group, click in the PivotTable Name

box.

**3.** Enter a new name for the PivotTable, and press the **Enter** key.

### To show or hide PivotTable subtotals

- **1.** Click any cell in the body of the PivotTable.
- **2.** On the **Design** tool tab of the ribbon, in the **Layout** group, click the **Subtotals** button.
- **3.** In the list, click any of the following items:
  - Do Not Show Subtotals
  - Show all Subtotals at Bottom of Group
  - Show all Subtotals at Top of Group

### To show or hide PivotTable grand totals

- **1.** Click any cell in the body of the PivotTable.
- 2. In the Layout group, click the Grand Totals button.
- **3.** In the list, click any of the following items:
  - Off for Rows and Columns
  - On for Rows and Columns
  - On for Rows Only
  - On for Columns Only

### To change the summary operation for the Values area

- 1. Click any cell in the body of the PivotTable that contains data.
- **2.** On the **Analyze** tool tab, in the **Active Field** group, click **Field Settings**.
- **3.** In the **Value Field Settings** dialog box, on the **Summarize Values By** tab, click the operation you want to use to summarize your PivotTable data.
- **4.** Click **OK**.

### To change how Excel displays data in the Values area

- **1.** Click any cell in the body of the PivotTable that contains data.
- 2. In the Value Field Settings dialog box, on the Show Values As tab, click the Shows values as arrow.
- **3.** Click the calculation you want to use.
- **4.** If necessary, in the **Base item** list, click the value you want to base your calculation on.
- 5. Click OK.

### To use PivotTable data in a formula

- **1.** Start entering a formula in a cell.
- **2.** When you want to use data from a PivotTable cell in your formula, click the PivotTable cell that contains the data you want to use.
- **3.** Complete the formula and press **Enter**.

### **Format PivotTables**

PivotTables are the ideal tools for summarizing and examining large data tables, even those containing more than 10,000 or even 100,000 rows. Although PivotTables often end up as compact summaries, you should do everything you can to make your data more comprehensible. One way to improve your data's readability is to apply a number format to the PivotTable Values field.

### See Also

For more information about selecting and defining cell formats by using the Format Cells dialog box, see "<u>Format cells</u>" in <u>Chapter 4</u>, "<u>Change workbook</u> <u>appearance</u>."

Analysts often use PivotTables to summarize and examine organizational data for the purpose of making important decisions about the company. Excel extends the capabilities of your PivotTables by enabling you to apply a conditional format to the PivotTable cells. Additionally, you can select whether to apply the conditional format to every cell in the Values area, to every cell at the same level as the selected cell (that is, a regular data cell, a subtotal cell, or a grand total cell), or to every cell that contains or draws its values from the selected cell's field.

|   | J         | K                      | L  |
|---|-----------|------------------------|----|
|   | Southwost | Grand Total            |    |
|   | 23300579  | 214318275              |    |
|   | 2919964   | 27109328               |    |
| 1 | 1721227   | 15143659               |    |
| : | 1579637   | 15795737               |    |
| 1 | 1481165   | 14061629               |    |
| 1 | 1567055   | 15172783               |    |
|   | 1372678   | 13386162               |    |
| , | 1584304   | 149 <mark>52104</mark> |    |
|   | 1452620   | 14494643               |    |
| , | 1611539   | 13924327               |    |
|   | 1574133   | 14560083               |    |
|   | 2996968   | 28069672               |    |
| 1 | 3439289   | 27648148               | t. |
|   | 24817582  | 215576788              |    |

*Summarize values visually by adding a conditional format* When you apply a conditional format to a PivotTable, Excel displays a Formatting Options action button, which offers three options for applying the conditional format:

- **Selected Cells** Applies the conditional format to the selected cells only
- All Cells Showing Sum of *field\_name* Values Applies the conditional format to every cell in the body of the PivotTable that contains data, regardless of whether the cell is in the data area, a subtotal row or column, or a grand total row or column

All Cells Showing Sum of *field\_name* Values for Fields Applies the conditional format to every cell at the same level (for example, data cell, subtotal, or grand total) as the selected cells

## See Also

For more information about creating conditional formats, see "<u>Change the</u> <u>appearance of data based on its value</u>" in <u>Chapter 4</u>, "<u>Change workbook</u> <u>appearance</u>."

In Excel, you can take full advantage of the Microsoft Office system enhanced formatting capabilities to apply existing formats to your PivotTables. Just as you can create Excel table formats, you can also create your own PivotTable formats to match your organization's preferred color scheme. After you give the new style a name, you can format each element of PivotTables to which you apply the style.

| New PivotTable Style                                                                                                    | ? ×       |
|----------------------------------------------------------------------------------------------------|-----------|
| Name: PivotTable Style 1                                                                                                    |           |
| Table Element:                                                                                                    | Preview   |
| Whole Table<br>Report Filter Labels<br>Report Filter Values<br>First Column Stripe<br>Second Column Stripe<br>First Row Stripe<br>First Column<br>Header Row<br>Eormat Clear |           |
| Element Formatting:                                                                                                    |           |
| Set as default PivotTable style for this document                                                                                                    | OK Cancel |

Define custom styles by using the New PivotTable Style dialog box

The Design tool tab contains many other tools you can use to format your PivotTable, but one of the most useful is the Banded Columns check box. If you select a PivotTable style that offers banded rows as an option, selecting the Banded Rows check box turns banding on. If you prefer not to have Excel band the rows in your PivotTable, clearing the check box turns banding off.

### To apply a number format to PivotTable data

- **1.** Click any data cell in the body of the PivotTable.
- 2. On the Analyze tool tab, in the Active Field group, click Field Settings.
- **3.** In the **Value Field Settings** dialog box, click the **Number Format** button.
- **4.** Use the tools on the **Number** tab of the **Format Cells** dialog box to define a number format for your PivotTable data field.
- **5.** Click **OK** to close the **Format Cells** dialog box, and again to close the **Value Field Settings** dialog box.

### To apply a conditional format to a PivotTable

- **1.** Click any data cell in the body of the PivotTable.
- On the Home tab of the ribbon, in the Styles group, click the Conditional Formatting button, and define the conditional format you want to apply.
- **3.** Next to the cell you selected, click the **Formatting Options** action button.
- **4.** Do any of the following:
  - Click **Selected Cells** to only apply the conditional format to the cell you clicked before creating the format.
  - Click **All cells showing "Summary of** *Field*" **values** to format all data cells, including subtotals and grand totals.
  - Click **All cells showing "Sum of** *field***" values for "***Field1***" and "***Field2***" to format all data cells that are not subtotals or grand totals.**

### To apply an existing PivotTable style

- **1.** Click any cell in the PivotTable.
- **2.** On the **Design** tool tab, in the **PivotTable Styles** group, click the style you want to apply.

### To create a new PivotTable style

- **1.** Click any cell in the PivotTable.
- **2.** In the **PivotTable Styles** group, click the **More** button (which looks like a downward-pointing black triangle) in the lower-right corner of the **PivotTable Styles** gallery.
- **3.** Click **New PivotTable Style**.
- **4.** In the **New PivotTable Style** dialog box, click in the **Name** box and enter a name for the new **PivotTable Style**.
- **5.** In the **Table Element** list, click the element for which you want to define a format.
- 6. Click the Format button.
- **7.** Define a format for the selected element by using the settings in the **Format Cells** dialog box.

**8.** Click **OK**.

- **9.** Repeat steps 5 through 8 to define formats for other PivotTable elements.
- **10.** Click **OK** to close the **New PivotTable Style** dialog box and apply the style.

### To apply banded rows to a PivotTable

- **1.** Click any cell in the body of a PivotTable.
- **2.** If necessary, apply a **PivotTable Style** that includes banded rows.
- **3.** On the **Design** tool tab, in the **PivotTable Style Options** group, select the **Banded Rows** check box.

### **Create PivotTables from external data**

Although most of the time you will create PivotTables from data stored in Excel worksheets, you can also bring data from outside sources into Excel. For example, you might need to work with data created in another spreadsheet program with a file format that Excel can't read directly. Fortunately, you can export the data from the original program into a text file, which Excel then translates into a worksheet.

# 🧭 Tip

The data import technique shown here isn't exclusive to PivotTables. You can use this procedure to bring data into your worksheets for any purpose.

Spreadsheet programs store data in cells, so the goal of representing spreadsheet data in a text file is to indicate where the contents of one cell end and those of the next cell begin. The character that marks the end of a cell is a delimiter, in that it marks the end (or "limit") of a cell. The most common cell delimiter is the comma, so the delimited sequence *15*, *18*, *24*, *28* represents data in four cells. The problem with using commas to delimit financial data is that larger values—such as *52,802*—can be written by using commas as thousands markers. To avoid confusion when importing a text file, some financial data programs export their data by using the tab character as a delimiter.

# 🧭 Tip

You can open files in which the values are separated by commas, called *comma-separated value files*, directly into Excel. These files often have *.csv* extensions.

To start importing data from a text file, you identify the file that contains the data you want to work with.

| X Import Text File                                      |           |                                |       |                   | ×              |
|---------------------------------------------------------|-----------|--------------------------------|-------|-------------------|----------------|
| 🕞 🕞 🗢 📕 « Mic                                           | rosoft 🕨  | Excel 2016 SBS 	 Chapter10     | -     | Search Chapte     | er10 🔎         |
| Organize 🔻 New                                          | v folder  |                                |       | [                 |                |
| X Microsoft Excel                                       |           | Documents library<br>Chapter10 |       | Arrang            | e by: Folder 🔻 |
| 🔆 Favorites                                             |           | Name                           |       | Date modified     | Туре           |
| E Desktop<br>Downloads<br>C OneDrive<br>E Recent Places | ш         | 🛗 ImportData                   |       | 8/9/2015 11:36 PM | Text Document  |
| 🔚 Libraries                                             |           |                                |       |                   |                |
| Documents                                               |           |                                |       |                   |                |
| J Music                                                 |           |                                |       |                   |                |
| Pictures                                                |           |                                |       |                   |                |
| Videos                                                  |           |                                |       |                   |                |
|                                                         | + 4       |                                |       |                   | •              |
|                                                         | File name | e:                             |       |                   | ▼              |
|                                                         |           |                                | Tools | ▼ Open  ▼         | Cancel         |

Identify the file you want to import in the Import Text File dialog box

After you identify the file that holds the data you want to import, Excel launches the Text Import wizard.

| he Text Wizard has                                                                                                    | determined that your data is D                                                                                                    | elimited.                                                                                                    |     |
|----------------------------------------------------------------------------------------------------|----------------------------------------------------------------------------------------------------|----------------------------------------------------------------------------------------------------|-----|
| this is correct, cho                                                                                                   | ose Next, or choose the data ty                                                                                                    | pe that best describes your data.                                                                                                    |     |
| Original data type                                                                                                    |                                                                                                    |                                                                                                    |     |
| Choose the file typ                                                                                                    | - Characters such as commas                                                                                                    | a:<br>s or tabs separate each field                                                                                                    |     |
| Fixed width                                                                                                    | - Fields are aligned in colum                                                                                                    | ins with spaces between each field.                                                                                                    |     |
| C TRICE HIGH                                                                                                    |                                                                                                    |                                                                                                    |     |
| tart impart at roug                                                                                                    | 1 File origin:                                                                                                    | 437 : OEM United States                                                                                                    |     |
| all import at row:                                                                                                    |                                                                                                    | +J/, OLIVI OTTILCU States                                                                                                    |     |
| My data has hea                                                                                                    | ders.                                                                                                    | 457 . OLM ONICE States                                                                                                    |     |
| My data has hea<br>Preview of file C:\L<br><u>1 CenterDateYe</u><br>2 Atlantic1/2,<br>4 Atlantic1/3,<br>5 Atlantic1/4, | ders.<br>Jsers\Owner\Documents\Micro<br>earMonthWeekDayWeekdayV<br>/20142014January11Wedne<br>/20142014January12Thurs<br>/20142014January13Frida<br>/20142014January14Satur | soft\Excel 2016 SBS\Chapter10\ImportData.t<br>soft\Excel 2016 SBS\Chapter10\ImportData.t<br>sday120933<br>day52979<br>y45683<br>day53152 | xt. |

Identify whether the data file has delimited or fixed-width fields

On the first page of the Text Import Wizard, you can indicate whether the data file you are importing is *delimited* or *fixed-width*; fixed-width means that each cell value will fall within a specific position in the file. After you choose the proper setting, which with contemporary data programs will almost always be Delimited, you can move to the next page of the wizard.

| eview below                                                                                                    | N.                                                               | e delim                              | iters your d                                                 | lata co             | ntains                  | You can see l                                          | how your te                                 | xt is affecte | d in the |    |
|----------------------------------------------------------------------------------------------------|------------------------------------------------------------------|--------------------------------------|--------------------------------------------------------------|---------------------|-------------------------|--------------------------------------------------------|---------------------------------------------|---------------|----------|----|
| Delimiters                                                                                                    |                                                                  |                                      |                                                              |                     |                         |                                                        |                                             |               |          |    |
| 📝 Tab                                                                                                    |                                                                  |                                      |                                                              |                     |                         |                                                        |                                             |               |          |    |
| Semicolo                                                                                                    |                                                                  | Treat                                | onsecutive                                                   | delimi              | ters as                 | one                                                    |                                             |               |          |    |
|                                                                                                    |                                                                  |                                      |                                                              | acinin              | cers as                 |                                                        |                                             |               |          |    |
| <u>C</u> omma                                                                                                    | Te                                                               | xt <u>q</u> uali                     | fier: "                                                      |                     |                         | -                                                      |                                             |               |          |    |
| <u>Space</u>                                                                                                    |                                                                  |                                      |                                                              |                     |                         |                                                        |                                             |               |          |    |
| and the second second s |                                                                  |                                      |                                                              |                     |                         |                                                        |                                             |               |          |    |
| Other:                                                                                                    |                                                                  |                                      |                                                              |                     |                         |                                                        |                                             |               |          |    |
| Other:                                                                                                    |                                                                  |                                      |                                                              |                     |                         |                                                        |                                             |               |          |    |
| Other:                                                                                                    |                                                                  |                                      |                                                              |                     |                         |                                                        |                                             |               |          |    |
| Other:                                                                                                    |                                                                  |                                      |                                                              |                     |                         |                                                        |                                             |               |          |    |
| <u>O</u> ther:<br>Data <u>p</u> reviev                                                                                                    | 1                                                                |                                      |                                                              |                     |                         |                                                        |                                             |               |          |    |
| <u>O</u> ther:                                                                                                    | ,                                                                |                                      |                                                              |                     |                         |                                                        |                                             |               |          |    |
| <u>O</u> ther:                                                                                                    | · · · · · · · · · · · · · · · · · · ·                            |                                      |                                                              |                     |                         | L                                                      | L                                           |               |          |    |
| Other:                                                                                                    | Date                                                             | Year                                 | Month                                                        | Week                | Day                     | Weekday                                                | Volume                                      |               |          | ]_ |
| Other:                                                                                                    | Date<br>1/1/2014<br>1/2/2014                                     | Year<br>2014<br>2014                 | Month<br>January<br>January                                  | Week<br>1           | Day<br>1                | Weekday<br>Wednesday<br>Thursday                       | Volume<br>120933<br>52979                   |               |          |    |
| Other:<br>Data preview<br>Center<br>Atlantic<br>Atlantic                                                                                                    | Date<br>1/1/2014<br>1/2/2014<br>1/3/2014                         | Year<br>2014<br>2014<br>2014         | Month<br>January<br>January<br>January                       | Week<br>1<br>1      | Day<br>1<br>2<br>3      | Weekday<br>Wednesday<br>Thursday<br>Friday             | Volume<br>120933<br>52979<br>45683          |               |          | ^  |
| Other:<br>Data <u>preview</u><br>Center<br>Atlantic<br>Atlantic<br>Atlantic<br>Atlantic                                                                                                    | Date<br>1/1/2014<br>1/2/2014<br>1/3/2014<br>1/3/2014<br>1/4/2014 | Year<br>2014<br>2014<br>2014<br>2014 | Month<br>January<br>January<br>January<br>January<br>January | Week<br>1<br>1<br>1 | Day<br>1<br>2<br>3<br>4 | Weekday<br>Wednesday<br>Thursday<br>Friday<br>Saturday | Volume<br>120933<br>52979<br>45683<br>53152 |               |          | -  |
| Other:<br>Oata preview<br>Center<br>Atlantic<br>Atlantic<br>Atlantic                                                                                                    | Date<br>1/1/2014<br>1/2/2014<br>1/3/2014<br>1/4/2014             | Year<br>2014<br>2014<br>2014<br>2014 | Month<br>January<br>January<br>January<br>January            | Week<br>1<br>1<br>1 | Day<br>1<br>2<br>3<br>4 | Weekday<br>Wednesday<br>Thursday<br>Friday<br>Saturday | Volume<br>120933<br>52979<br>45683<br>53152 |               |          |    |

*Identify the delimiter character and verify that your data appears to be separated correctly* 

On the second page, you can choose the delimiter for the file (for example, if Excel detected tabs in the file, it will select the Tab check box for you) and view a preview of what the text file will look like when imported. Clicking Next advances you to the final wizard page.

| Text Import Wizard - Step                                                                                                    | 3 of 3                               |                                                   |                               |                             |                                                        | 2                                           | x        |
|----------------------------------------------------------------------------------------------------|--------------------------------------|---------------------------------------------------|-------------------------------|-----------------------------|--------------------------------------------------------|---------------------------------------------|----------|
| This screen lets you select<br>Column data format<br><u>G</u> eneral<br><u>T</u> ext<br><u>D</u> ate: MDY<br>Do not import colum<br>Data preview | each ce<br>Tr (skip)                 | Gener<br>Gener<br>all rem                         | set the<br>ral' con<br>aining | Data F<br>verts n<br>values | Format.<br>umeric values<br>to text.<br>Adv            | to numbers, date values to da<br>anced      | tes, and |
| General General                                                                                                    | Gener                                | General                                           | Gener                         | Gener                       | General                                                | General                                     |          |
| Center Date<br>Atlantic 1/1/2014<br>Atlantic 1/2/2014<br>Atlantic 1/3/2014<br>Atlantic 1/4/2014                                                  | Year<br>2014<br>2014<br>2014<br>2014 | Month<br>January<br>January<br>January<br>January | Week<br>1<br>1<br>1           | Day<br>1<br>2<br>3<br>4     | Weekday<br>Wednesday<br>Thursday<br>Friday<br>Saturday | Volume<br>120933<br>52979<br>45683<br>53152 | •        |
|                                                                                                    |                                      |                                                   |                               | ancel                       | < <u>B</u> ac                                          | ck Next > Ei                                | nish     |

You can identify the data types for your text file's columns

On this page, you can change the data type and formatting of the columns in your data. Because you'll assign formatting after you create the PivotTable, you can click Finish to import the data into your worksheet. After the data is in Excel, you can work with it normally.

### To import data from a text file

- **1.** Display the worksheet where you want the imported data to appear.
- 2. On the Data tab, in the Get External Data group, click From Text.
- **3.** In the **Import Text File** dialog box, navigate to the folder that contains the file you want to import, click the file, and then click **Import**.
- **4.** On the first page of the **Text Import Wizard**, verify that **Delimited** is selected, and then click **Next**.
- **5.** On the second page of the **Text Import Wizard**, select the check box next to the file's delimiter character, and then click **Next**.
- **6.** If you want to identify data formats for individual columns, click the column in the **Data preview** area, and then use the options in the **Column data format** section of the wizard to set options for the column.
- 7. If necessary, repeat step 6 for additional columns.
- 8. Click Finish.
- **9.** Using the tools in the **Import Data** dialog box, select a destination for the imported data, and then click **OK**.

#### To create a PivotTable from imported data

- **1.** Click a cell in the imported data list.
- 2. On the **Insert** tab, in the **Tables** group, click **PivotTable**.
- **3.** In the **Create PivotTable** dialog box, verify that Excel has correctly identified the data source you want to use.
- 4. Select the New Worksheet option button.

Or

Select the **Existing Worksheet** option button, click in the **Location** box, and click the cell where you want to the PivotTable to start.

5. Click OK.

### **Create dynamic charts by using PivotCharts**

Just as you can create a PivotTable that you can reorganize whenever you want, to emphasize different aspects of the data in a list, you can also create a dynamic chart, or PivotChart, to reflect the contents and organization of a PivotTable.

| Choose the data that y                     | you want to analyze             |
|--------------------------------------------|---------------------------------|
| Select a table or r                        | range                           |
| Table/Range:                               | DailyVolumes                    |
| 🔘 <u>U</u> se an external d                | lata source                     |
| Choose Con                                 | nnection                        |
| Connection n                               | iame:                           |
| O Use this workboo                         | ok's Data Model                 |
| Choose where you wa                        | nt the PivotChart to be placed  |
| New Worksheet                              |                                 |
| Existing Workshe                           | eet                             |
| Location:                                  | Ē                               |
|                                            | want to analyze multiple tables |
| Choose whether you w                       |                                 |
| Choose whether you w<br>Add this data to t | the Data <u>M</u> odel          |

Define a PivotChart in the Create PivotChart dialog box

You can create a PivotTable and its associated PivotChart at the same time, or you can create a PivotChart from an existing PivotTable. If you create the PivotTable and PivotChart at the same time, blank outlines for each appear in your worksheet.

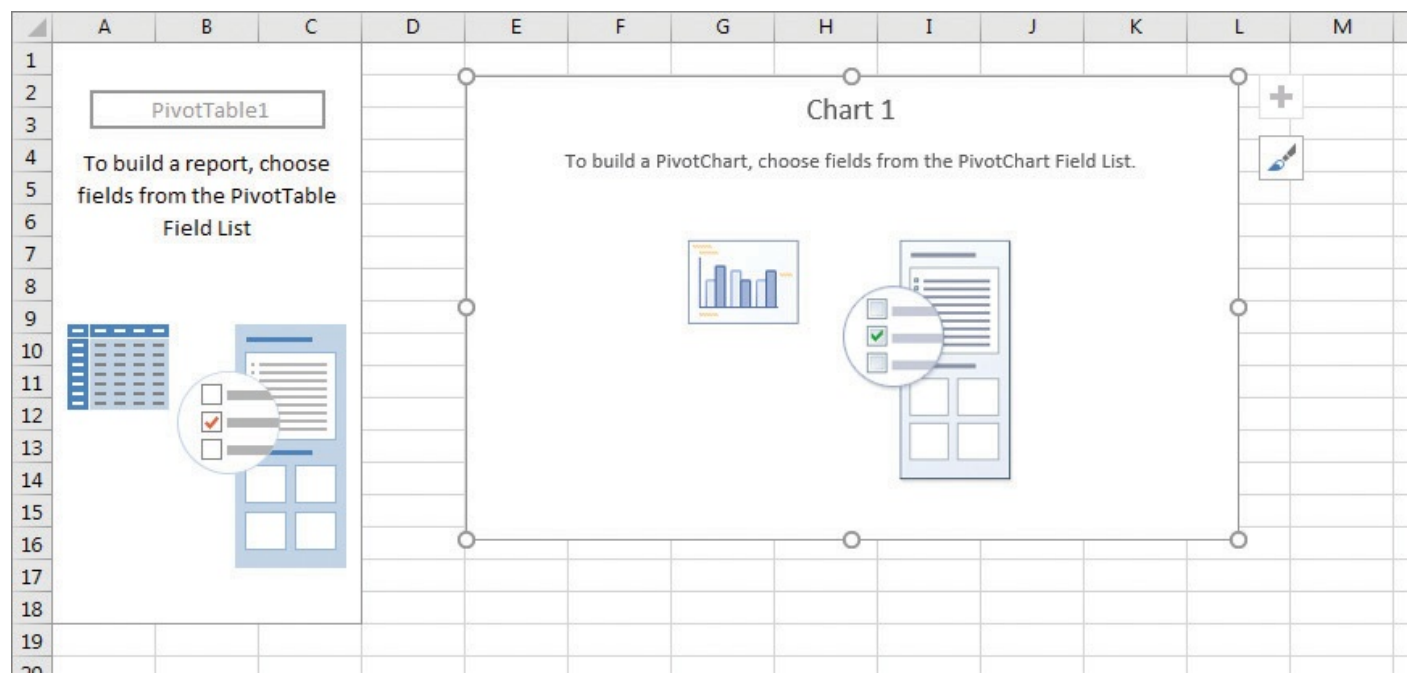

Creating a PivotChart also creates a PivotTable

Any changes to the PivotTable on which the PivotChart is based are reflected in the PivotChart. For example, applying a PivotTable filter that limits the data displayed to values for the year 2014 focuses the chart on that data.

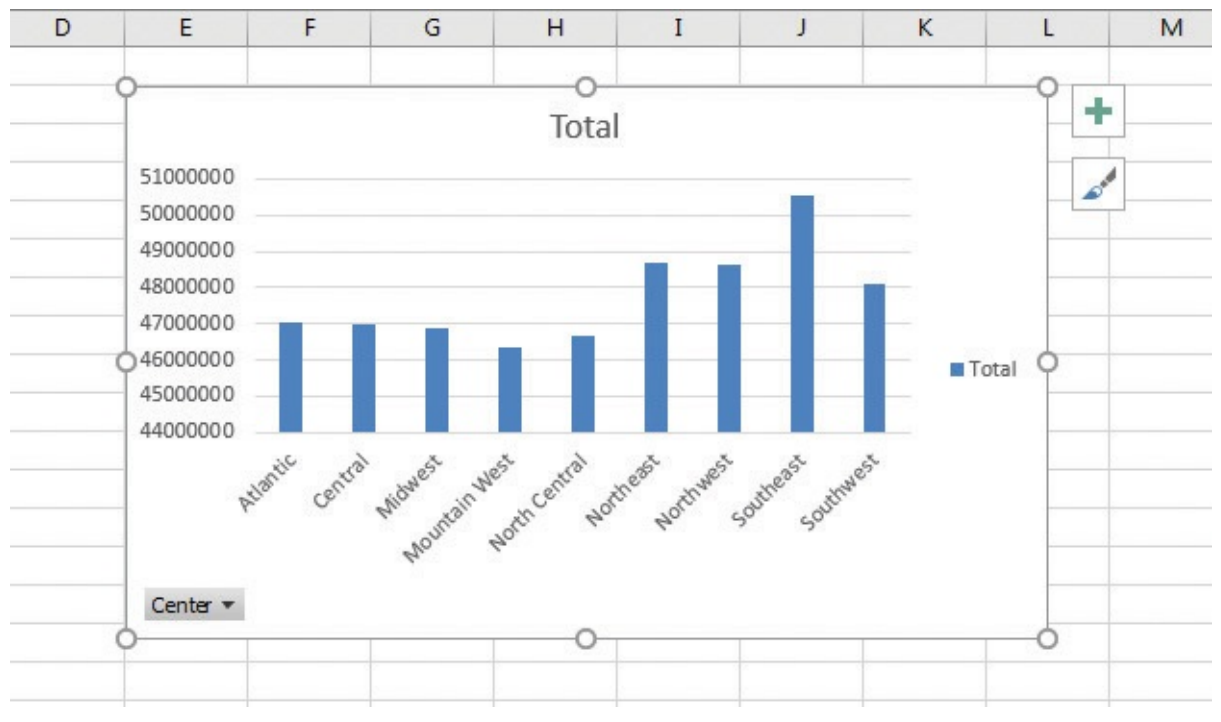

Summarize your data visually by using a PivotChart

You can also filter a PivotChart by using tools available in the body of the PivotChart, or change the PivotChart's chart type to represent your data differently.

## A Important

If your data is the wrong type to be represented by the chart type you select, Excel displays an error message.

### To create a PivotTable and PivotChart at the same time

- **1.** Click a cell in the Excel table or data list you want to summarize.
- **2.** On the **Insert** tab, in the **Charts** group, click the **<u>PivotChart</u>** arrow.
- 3. In the **PivotChart** list, click **PivotChart & PivotTable**.
- **4.** In the **Create PivotTable** dialog box, verify that Excel has correctly identified the data source you want to use.
- 5. Select the New Worksheet option button.

Or

Select the **Existing Worksheet** option button, click in the **Location** box, and click the cell where you want to the PivotTable to start.

**6.** Click **OK**.

### To create a PivotChart from an existing PivotTable

**1.** Click a cell in the PivotTable.

- **2.** In the **Charts** group, click the **PivotChart** button.
- **3.** In the **Insert Chart** dialog box, click the category of chart you want to create.
- **4.** If necessary, click the subtype of chart you want to create.
- 5. Click OK.

### To change the chart type of a PivotChart

- **1.** Click the PivotChart.
- 2. On the **Design** tool tab, in the **Type** group, click **Change Chart Type**.
- **3.** In the **Change Chart Type** dialog box, click the category of chart you want to create.
- **4.** If necessary, click the subtype of chart you want to create.
- **5.** Click **OK**.

### **Skills review**

In this chapter, you learned how to:

- <u>Analyze data dynamically by using PivotTables</u>
- Filter, show, and hide PivotTable data
- Edit PivotTables
- Format PivotTables
- <u>Create PivotTables from external data</u>
- Create dynamic charts by using PivotCharts

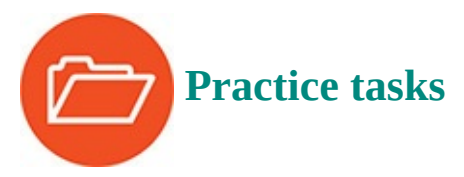

The practice files for these tasks are located in the Excel2016SBS\Ch10 folder. You can save the results of the tasks in the same folder.

### Analyze data dynamically by using PivotTables

Open the CreatePivotTables workbook in Excel, and then perform the following tasks:

- **1.** Click a cell in the Excel table on **Sheet1** and create a PivotTable based on that data.
- 2. In the **PivotTable Fields** pane, add the **Year** field to the **Columns** area, the **Center** field to the **Rows** area, and the **Volume** field to the **Values** area.
- **3.** Pivot the PivotTable so the **Year** field is above the **Center** field in the **Rows** area.

### Filter, show, and hide PivotTable data

Open the FilterPivotTables workbook in Excel, and then perform the following tasks:

- **1.** Using the **Month** field, create a selection filter that displays data for **January**, **April**, and **July**.
- **2.** Remove the filter.
- **3.** Add the **Weekday** field to the **Filters** area and limit the data shown to **Tuesday**.
- **4.** Change the **Weekday** field's filter to include multiple values, and then set it to display values for **Tuesday** and **Wednesday**.
- Create a Slicer for the Month field, and then display values for the month of December.
- **6.** Change the Slicer filter to allow multiple selections, and then display values for **January** and **December**.
- 7. Clear the Slicer filter, and then delete the Slicer.

### **Edit PivotTables**

Open the EditPivotTables workbook in Excel, and then perform the following tasks:

- **1.** Change the name of the PivotTable on **Sheet2** to **PackageVolume**.
- **2.** Change the PivotTable's subtotals so they appear at the bottom of each group.
- **3.** Change the summary function for the body of the PivotTable from **Sum** to **Average**.
- **4.** In cell **E3**, create a formula that displays the data from cell B4 (the **Sum of Volume** value for the Atlantic center).

### Format PivotTables

Open the FormatPivotTables workbook in Excel, and then perform the following tasks:

- **1.** Change the format of the **Volume** field, currently providing data for the **Values** area, so that the numbers are displayed in the **Comma** number format with no digits after the decimal point.
- **2.** Click any cell in the data area of the PivotTable, and then create a conditional format that changes the fill color of cells that contain a value that is above average for the field.
- **3.** Apply a different PivotTable style to the PivotTable.
- **4.** Create a new PivotTable style and apply it.

### **Create PivotTables from external data**

Open the ImportPivotData workbook in Excel, and then perform the following tasks:

- **1.** On the **Data** tab, use the tools in the **Get External Data** group to start importing data from the text file **ImportData.txt**.
- **2.** In the **Text Import Wizard**, identify the tab character as the data file's delimiter and finish importing the data.
- **3.** Create a PivotTable from the data list consisting of the data you just imported.

### **Create dynamic charts by using PivotCharts**

Open the CreatePivotCharts workbook in Excel, and then perform the following tasks:

- **1.** Click any cell in the Excel table on **Sheet1** and create a clustered column PivotChart with the **Center** field in the **Legend (Series)** area and **Volume** (which will be displayed as *Sum of Volume*) in the **Values** area.
- **2.** Remove the **Center** field from the body of the PivotTable, and then drag the **Year** field to the **Axis (Category)** area.
- **3.** Change the chart type of the PivotChart to a line chart.
- 4. Add the **Center** field to the **Legend (Series)** area.

# **Part 3: Collaborate and share in Excel**

CHAPTER 11 Print worksheets and charts

CHAPTER 12

Automate repetitive tasks by using macros

CHAPTER 13

Work with other Microsoft Office apps

**CHAPTER 14** 

Collaborate with colleagues

### **11. Print worksheets and charts**

#### In this chapter

- Add headers and footers to printed pages
- Prepare worksheets for printing
- Print worksheets
- Print parts of worksheets
- Print charts

#### **Practice files**

For this chapter, use the practice files from the Excel2016SBS\Ch11 folder. For practice file download instructions, see the introduction.

Microsoft Excel 2016 gives you a wide range of tools with which to create and manipulate your data. By using filters, by sorting, and by creating PivotTables and charts, you can change your worksheets so that they convey the greatest possible amount of information. After you configure your worksheet so that it shows your data to best advantage, you can print your Excel documents to use in a presentation or include in a report. You can choose to print all or part of any of your worksheets, change how your data and charts appear on the printed page, and even suppress any error messages that might appear in your worksheets.

This chapter guides you through procedures related to preparing your worksheets for printing, printing all or part of a worksheet, printing charts, and adding headers and footers to your worksheets.

### Add headers and footers to printed pages

If you want to ensure that the same information appears at the top or bottom of every printed page, you can do so by using headers or footers. A header is a section that appears at the top of every printed page; a footer is a section that appears at the bottom of every printed page.

| - | 1                         | L  | A B                                                  |                  | 2                                                                                                    | D E                                                         | F        | G F                  |            | J                | 8 K     |
|---|---------------------------|----|------------------------------------------------------|------------------|----------------------------------------------------------------------------------------------------|-------------------------------------------------------------|----------|----------------------|------------|------------------|---------|
| - | •                         | He | ader                                                 |                  |                                                                                                    | Revenue                                                     | e by Cu  | stomer               |            |                  |         |
|   | 2<br>3<br>4<br>5          |    | Customer<br>Fabrikam<br>Northwind Traders<br>Contoso | ▼ \$ \$ \$ \$ \$ | Revenue         Image: Comparison of the second second | \$45,000,000                                                |          | Rever                | nue        |                  |         |
|   | 6<br>7<br>8               |    | Adventure Works                                      | \$               | 27,498,329                                                                                                    | \$35,000,000<br>\$30,000,000<br>\$25,000,000                |          |                      | -          |                  |         |
|   | 9<br>10<br>11<br>12<br>13 |    |                                                      |                  |                                                                                                    | \$20,000,000<br>\$15,000,000<br>\$10,000,000<br>\$5,000,000 |          |                      |            |                  | Revenue |
| - | 14<br>15<br>16            |    |                                                      |                  |                                                                                                    |                                                             | Fabrikam | Northwind<br>Traders | Contoso Ad | venture<br>Works |         |

Headers and footers provide space to add information about your workbook

When you display your workbook's headers and footers, Excel displays the workbook in Page Layout view. Page Layout view shows you exactly how your workbook will look when printed, while still enabling you to edit your file, a capability not provided by Print Preview.

Excel divides its headers and footers into left, middle, and right sections. When you point to an editable header or footer section, Excel highlights the section to indicate that clicking will open that header or footer section for editing.

# 🧭 Tip

If you have a chart selected when you click the Header & Footer button on the Insert tab, Excel displays the Header/Footer page of the Page Setup dialog box instead of opening a header or footer section for editing.

| 8 5-      | ð -  +            |                         | Corpo                            | rateRevenue -           | Excel               |            |                        | Header &               | Footer Tools |
|-----------|-------------------|-------------------------|----------------------------------|-------------------------|---------------------|------------|------------------------|------------------------|--------------|
| File      | Home              | Insert                  | Page Layout                      | Formulas                | Data                | Review     | View                   | De                     | sign         |
|           |                   |                         | 7                                | ) 📄 🛽                   | 1                   |            | 2                      |                        | Different F  |
| Header Fo | oter Pag<br>• Num | je Numbe<br>ber of Page | er Current Curre<br>es Date Time | nt File Fi<br>e Path Na | le Sheet<br>me Name | Picture Fo | ormat Go<br>icture Hea | to Go to<br>der Footer | Different C  |
| Dage      | c)<br>1           |                         |                                  |                         |                     |            |                        | ingution               |              |
| Dage      | 1 of 2            |                         |                                  |                         |                     |            |                        |                        |              |
| Char      | 101:              |                         |                                  |                         |                     |            |                        |                        |              |
| Shee      |                   | 7 10015 0               |                                  |                         |                     |            |                        | 1                      | -            |
| Con       | fidential, 7/1    | 1//2015, Pag            | je 1                             |                         |                     |            |                        | E                      | F            |
| Corp      | orateRevenu       | Je                      |                                  |                         |                     |            |                        |                        |              |
| C:\U      | sers\Owner\       | Documents               | \Microsoft\Excel                 | 2016 SBS\Cha            | pter11\Cor          | porateReve | nue                    |                        | and arrest   |
| Shee      | t1, Page 1        |                         |                                  |                         |                     |            |                        | enue                   | by Cust      |
| Shee      | t1, Confider      | ntial, Page 1           |                                  |                         |                     |            |                        |                        | 2            |
| Corp      | orateRevenu       | ue, Page 1              |                                  |                         |                     |            |                        |                        |              |
| C:\U      | sers\Owner\       | Documents               | \Microsoft\Excel                 | 2016 SBS\Cha            | pter11\Cor          | porateReve | nue, Page 1            |                        |              |
| Page      | 1, Sheet1         |                         |                                  |                         |                     |            |                        |                        |              |
| Page      | 1                 |                         |                                  |                         |                     |            |                        | 00,000                 |              |
| Page      | 1, Corporat       | eRevenue                |                                  |                         |                     |            |                        | 00,000                 |              |
| Page      | 1, C:\Users\      | Owner\Doc               | uments\Microso                   | ft\Excel 2016 S         | BS\Chapte           | r11\Corpor | ateRevenue             | 100,000 -              | _            |
| Own       | er. Page 1.7      | /17/2015                |                                  |                         |                     |            |                        | 00,000 -               |              |
| Prep      | ared by Own       | ner 7/17/201            | 5 Page 1                         |                         |                     |            |                        | 00,000 -               | _            |
|           |                   |                         | s, ruger                         |                         |                     |            | رديدې ا                | 000,000                |              |
| 11        | 8                 |                         |                                  |                         |                     |            | \$10,                  | 000,000 -              | -            |
| 12        | 10                |                         |                                  |                         |                     |            | \$5,                   | .000,000               | -            |
| - 14      |                   |                         |                                  |                         |                     |            |                        | \$0 +                  | Fabrilan N   |
| - 15      | 2                 |                         |                                  |                         |                     |            |                        |                        | radrikam N   |
| 16        |                   |                         |                                  |                         |                     |            |                        |                        |              |

Excel generates headers based on your worksheet's properties

When you activate a header or footer section, you can add one of several standard headers and footers, such as page numbers by themselves or followed by the name of the workbook. The list of headers that appears will vary depending on the properties and contents of your worksheet and workbook.

You can also create custom headers by entering your own or adding a graphic, such as a company logo, to a worksheet. By adding graphics, you can identify the worksheet as referring to your company and help reinforce your company's identity if you include the worksheet in a printed report distributed outside your company. After you insert a graphic into a header or footer, you can make it larger or smaller, change its appearance, or add borders.

When you print or display a worksheet, you might want to have different headers for odd and even pages, or perhaps just for the first page. After you indicate that you want separate headers, Excel indicates whether a header or footer applies to the first page or, if appropriate, an odd or even page. Your worksheet's header and footer will always be the same width as the printed worksheet, but you can adjust their vertical size.

| Page Margins       | Header/Footer          |                      |                               |
|--------------------|------------------------|----------------------|-------------------------------|
|                    |                        | Sheet                |                               |
|                    |                        | <u>I</u> op:<br>0.75 | Header:                       |
|                    | <u>L</u> eft:<br>0.7 ♀ |                      | <u>R</u> ight:<br>0.7         |
| Center on page     |                        | Bottom:              | Eooter:                       |
| <u>V</u> ertically |                        | Print                | Print Previe <u>w</u> Options |

Change header and footer heights in the Page Setup dialog box

#### To edit headers and footers

- 1. On the Insert tab of the ribbon, in the Text group, click Header & Footer.
- **2.** Click in the header or footer section you want to edit.

#### To switch between the header and the footer

- 1. Click Header & Footer.
- 2. Click the **Go to Footer** button to move to the footer.

#### Or

Click the **Go to Header** button to move to the header.

#### To add text to a header or footer

- **1.** Open a header or footer section for editing.
- **2.** On the **Design** tab of the ribbon, in the **Header & Footer Elements** group, click a button representing the text you want to add to your header or footer.
- **3.** Enter any additional text you want to appear in the header or footer.
- **4.** Use the controls on the **Home** tab to format the text.

#### To add an automatically generated header or footer

**1.** Open a header or footer section for editing.

**2.** In the **Header & Footer** group, click the **Header** button and click the automatically generated header you want to add.

Or

Click the **Footer** button and click the automatically generated footer you want to add.

#### To add a graphic from your computer to a header or footer

- **1.** Open a header or footer section for editing.
- 2. In the Header & Footer Elements group, click Picture.

|   | From a file<br>Browse files on your computer or local network | Browse ►    |
|---|---------------------------------------------------------------|-------------|
| 5 | Bing Image Search<br>Search the web                           | Search Bing |
|   |                                                               |             |
|   |                                                               |             |
|   |                                                               |             |

Add a graphic to a header or footer from the Insert Pictures dialog box

- **3.** In the **Insert Pictures** dialog box, click **From a file**.
- **4.** Navigate to the folder that contains the picture you want to add.
- **5.** Double-click the file.

### To edit a graphic in a header or footer

- **1.** Activate the header or footer section that contains the *&*[*Picture*] code.
- 2. In the Header & Footer Elements group, click Format Picture.

| ormat Picture                                                                                                 | ? ×                     |
|----------------------------------------------------------------------------------------------------|-------------------------|
| Size Picture                                                                                                  |                         |
| Size and rotate<br>H <u>e</u> ight: 0.28°                                                                     | ₩i <u>d</u> th: 2.77* ★ |
| Scale<br><u>H</u> eight: 100 %<br>↓<br>↓<br>Lock <u>a</u> spect ratio<br>↓<br><u>R</u> elative to original pi | Width: 100 %            |
| Original size<br>Height: 0.28"                                                                                | Width: 2.77*            |
|                                                                                                    | Reset                   |
|                                                                                                    | OK Cancel               |

Edit graphics you have added to a header or footer

- **3.** Make the changes you want in the **Format Picture** dialog box.
- 4. Click OK.

### To put a different header on the first printed page

- **1.** Activate a header or footer in your worksheet.
- **2.** In the **Options** group, select the **Different First Page** check box.
- **3.** Display the first page of the worksheet and create its header.

### To use separate headers and footers for odd and even pages

- **1.** Activate a header or footer in your workbook.
- 2. In the **Options** group, select the **Different Odd & Even Pages** check box.
- **3.** Display an odd page and create the header for odd pages.

### Or

Display an even page and create the header for even pages.

### To change the vertical size of headers and footers

- **1.** Activate a header or footer in your worksheet.
- 2. On the **Page Layout** tab of the ribbon, click the **Margins** button, and then click **Custom Margins**.
- **3.** On the **Margins** tab of the **Page Setup** dialog box, change the <u>Header</u> and Footer margins to the values you want.

### **Prepare worksheets for printing**

When you are ready to print your workbook, you can change the workbook's properties to ensure that your worksheets display all your information and that printing is centered on the page. In Excel, all of these printing functions are gathered together in one place: the Backstage view.

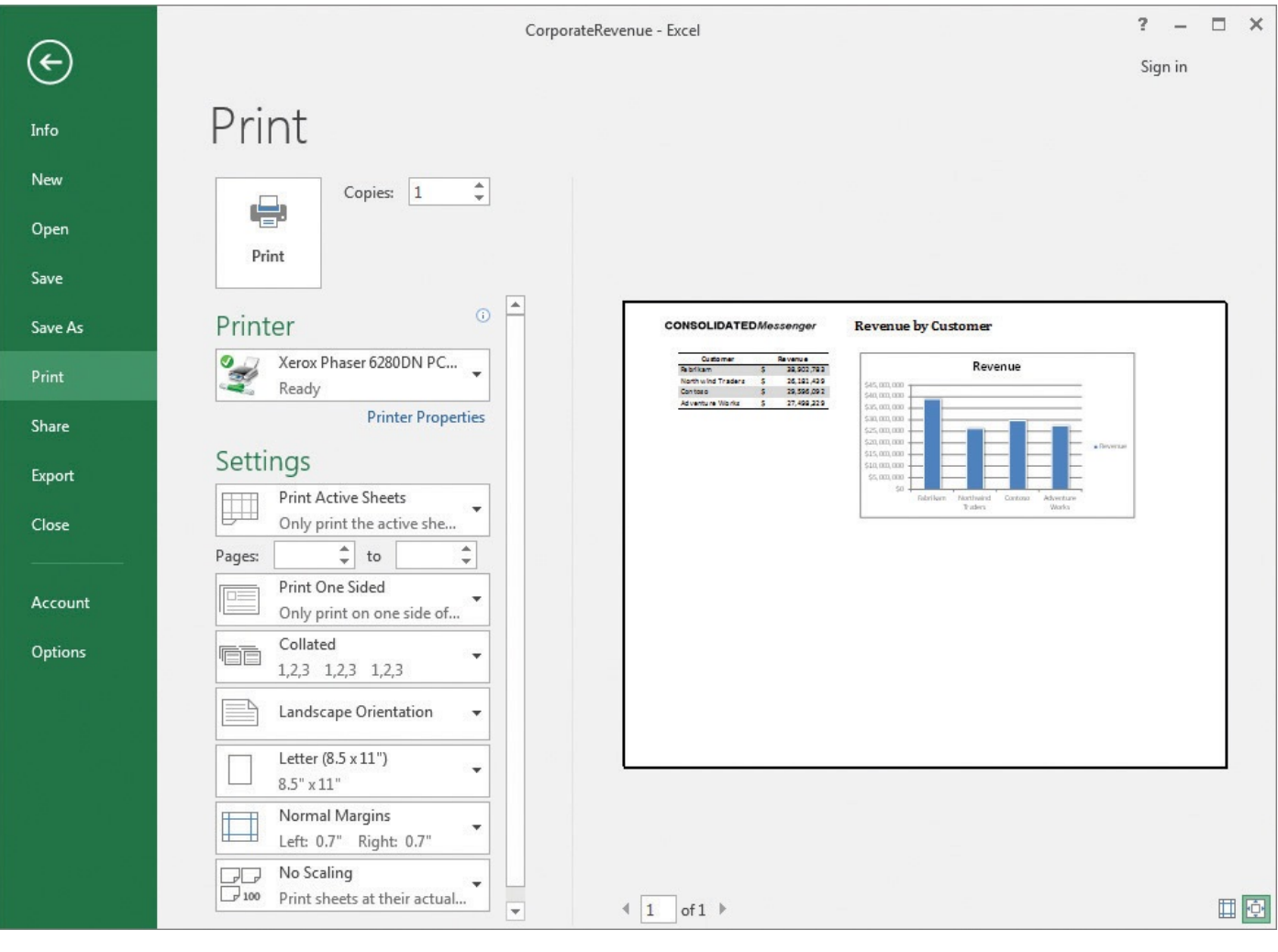

You can control most aspects of your printed worksheet

# 🧭 Tip

Press Ctrl+P to preview your worksheet in the Backstage view.

You can change the number of copies to print, the printer to which you will send the file, whether Excel should print the page in landscape or portrait orientation, which paper size to use, which margin settings you want, and whether to scale the worksheet's contents so they fit on a specific number of printed pages.

### Fit your worksheet contents to the printed page

Excel comes with three margin settings: Normal, Wide, and Narrow. Excel applies the Normal setting by default, but you can select any of the three options you want, or you can set your own custom margins.

| Page     | Margins                                   | Header/Footer    | Sheet                     |                  |         |
|----------|-------------------------------------------|------------------|---------------------------|------------------|---------|
| Tuge     | ]                                         | includely, obter | <u>I</u> op:<br>1.25      | He <u>a</u> der: |         |
|          |                                           | Left:            |                           | Right:           |         |
| Center o | on page<br>ri <u>z</u> ontally<br>tically |                  | <u>B</u> ottom:<br>1.25 ▲ | Eooter:          |         |
|          |                                           |                  |                           | OK               | Options |

You can control the white space, or margins, around your printed worksheet

A potential issue with printing worksheets is that the data in worksheets tends to be wider horizontally than a standard sheet of paper. If that's the case, you can change the alignment of the rows and columns on the page. When the columns parallel the long edge of a piece of paper, the page is laid out in portrait mode; when the columns parallel the short edge of a piece of paper, it is in landscape mode. Changing between portrait and landscape mode might result in a better fit.

| Setti  | ngs                                                 |   |  |  |  |  |
|--------|-----------------------------------------------------|---|--|--|--|--|
|        | Print Active Sheets<br>Only print the active sheets |   |  |  |  |  |
| Pages: | 🔹 to 🌲                                              |   |  |  |  |  |
|        | Print One Sided<br>Only print on one side of th     | • |  |  |  |  |
|        | Collated<br>1,2,3 1,2,3 1,2,3                       | • |  |  |  |  |
|        | Landscape Orientation                               | • |  |  |  |  |
|        | Portrait Orientation                                |   |  |  |  |  |
|        | Landscape Orientation                               |   |  |  |  |  |
|        | No Scaling<br>Print sheets at their actual size     | • |  |  |  |  |

Select landscape or portrait mode for a better fit
If you can't fit your worksheet contents on a single page by changing its orientation, you can change its scale. Scaling a worksheet for printing lets you specify the number of printed pages the worksheet will take up. You can scale your worksheet until everything fits on a specified number of printed pages, specify the number of printed pages the columns will appear on, or specify the number of printed pages the rows will appear on. If you have a list of data that's 15 columns wide and 100 rows long, you could scale it so the columns all fit on each page of your printout.

When you look at your worksheet in the Backstage view, you can preview what it will look like when printed, including the number of pages it will be printed on.

# **()** Tip

When you display a workbook in the Backstage view, you can view the next printed page by pressing the Page Down key; to move to the previous page, press the Page Up key. You can also use the Previous and Next arrows at the bottom of the Backstage view, enter a page number in the Current Page box, or scroll through the pages by using the vertical scroll bar at the right edge of the Backstage view.

#### To select landscape or portrait mode for a printed worksheet

- **1.** Display the Backstage view.
- 2. In the left pane of the Backstage view, click **Print**.
- **3.** On the **Print** page, in the **Settings** area, click the **Orientation** button.
- **4.** Click the orientation you want.

#### To scale a worksheet for printing

**1.** On the **Print** page of the Backstage view, in the **Settings** area, click the **Scaling** button.

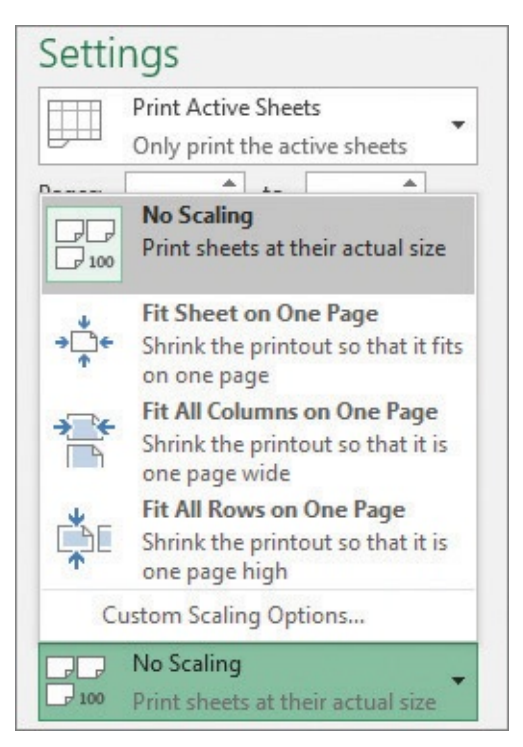

Select a scaling option to print your worksheet on a set number of pages

**2.** Click the scaling option you want.

### Change page breaks in a worksheet

Another way to affect how your worksheet will appear on the printed page is to change where Excel assigns its page breaks. A page break is the point at which Excel prints all subsequent data on a new sheet of paper. You can make these changes indirectly by modifying a worksheet's margins, but you can also do so directly. You can view a worksheet in Page Break Preview mode by displaying the View tab of the ribbon and clicking the Page Break Preview button. In Page Break Preview mode, the blue lines in the window represent the page breaks.

| A  | Α   | B     | С       | D       | E       | F       | G       | H        | 1        | J        | K       | L       | М       | N       | 0       |
|----|-----|-------|---------|---------|---------|---------|---------|----------|----------|----------|---------|---------|---------|---------|---------|
| 1  | ļ,  |       |         |         |         |         |         |          |          |          |         |         |         |         |         |
| 2  |     |       | Januai  | Y       |         |         |         |          |          |          |         |         |         |         |         |
| 3  |     | 1     | Hour    |         |         |         |         |          |          |          |         |         |         |         |         |
| 4  | Day |       | 5:00 AM | 6:00 AM | 7:00 AM | 8:00 AM | 9:00 AM | 10:00 AM | 11:00 AM | 12:00 PM | 1:00 PM | 2:00 PM | 3:00 PM | 4:00 PM | 5:00 PM |
| 5  |     | 1     | 2117    | 1989    | 1544    | 2408    | 1921    | 1505     | 1687     | 2391     | 1486    | 2075    | 1626    | 1326    | 1612    |
| 6  |     | 2     | 1128    | 1109    | 1354    | 1115    | 2277    | 1432     | 1559     | 2103     | 2493    | 1317    | 1519    | 1836    | 1439    |
| 7  | 1   | 3     | 1228    | 1350    | 1662    | 1758    | 1892    | 1710     | 1709     | 1889     | 1495    | 1405    | 1513    | 1493    | 1997    |
| 8  | 1   | 4     | 2295    | 2496    | 1964    | 1793    | 1138    | 1592     | 1811     | 1479     | 2339    | 1839    | 2416    | 1838    | 1403    |
| 9  | 1   | 5     | 1866    | 1631    | 1631    | 1136    | 1959    | 2275     | 2348     | 1355     | 1346    | 1947    | 2098    | 1163    | 1410    |
| 10 |     | 6     | 1234    | 1536    | 2348    | 1208    | 2109    | 2382     | 2487     | 2464     | 1755    | 2086    | 1261    | 1989    | 2338    |
| 11 | 1   | 7     | 1608    | 1825    | 1851    | 1037    | 2259    | 2091     | 2211     | 1195     | 1395    | 1727    | 1171    | 1753    | 1029    |
| 12 | 1   | 8     | 1903    | 2014    | 1451    | 1283    | 2243    | 1266     | 1746     | 2243     | 1385    | 1414    | 1675    | 2274    | 1765    |
| 13 | 1   | 9     | 2275    | 2360    | 1392    | 1511    | 1942    | 1639     | 2018     | 2468     | 2247    | 2493    | 1827    | 2261    | 1861    |
| 14 |     | 10    | 1039    | 2191    | 1729    | 1028    | 2278    | 1044     | 1936     | 1233     | 1677    | 1988    | 1690    | 1649    | 1784    |
| 15 | 1   | 11    | 1569    | 1069    | 1487    | 1155    | 2434    | 2181     | 1721     | 2235     | 1534    | 1407    | 1187    | 1581    | 2355    |
| 16 | 1   | 12    | 1773    | 1782    | 1224    | 2401    | 2426    | 1514     | 1526     | 1086     | 1478    | 1943    | 1028    | 1988    | 1892    |
| 17 | 1   | 13    | 2108    | 1511    | 1916    | 2488    | 1459    | 1703     | 1706     | 2083     | 2305    | 2348    | 1662    | 2218    | 2257    |
| 18 |     | 14    | 1512    | 2319    | 2239    | 1068    | 1164    | 2115     | 1469     | 1629     | 2398    | 1970    | 1665    | 1343    | 1471    |
| 19 |     | 15    | 1003    | 1283    | 1874    | 1512    | 1238    | 1993     | 2390     | 2040     | 1366    | 1422    | C2344   | 1144    | 1011    |
| 20 |     | 16    | 2007    | 1864    | 2088    | 1228    | 2023    | 1186     | 1585     | 1422     | 1486    | 2232    | 1907    | 2001    | 1919    |
| 21 |     | 17    | 1016    | 2400    | 1039    | 1024    | 1107    | 2178     | 1445     | 1452     | 1506    | 1605    | 1925    | 2223    | 1136    |
| 22 |     | 18    | 1794    | 2291    | 2166    | 1966    | 1650    | 1899     | 1931     | 2124     | 1166    | 1630    | 2178    | 1185    | 1915    |
| 23 |     | 19    | 1904    | 2424    | 1799    | 2332    | 1089    | 1132     | 1045     | 1203     | 1364    | 2346    | 1654    | 1483    | 1866    |
| 24 |     | 20    | 2035    | 2174    | 1123    | 2277    | 1400    | 2468     | 1287     | 2146     | 1578    | 1476    | 2411    | 1721    | 2173    |
| 25 |     | 21    | 1288    | 2321    | 1171    | 1884    | 2292    | 2437     | 2465     | 1936     | 2138    | 1043    | 2265    | 1660    | 1949    |
| 26 |     | 22    | 1577    | 1235    | 1742    | 1089    | 2203    | 2143     | 1073     | 1795     | 1960    | 1874    | 1312    | 1332    | 1920    |
| 27 |     | 23    | 1987    | 1349    | 2170    | 1728    | 2426    | 1015     | 1227     | 1762     | 2352    | 1383    | 2144    | 1583    | 2223    |
|    | 4 F | JanFe | b       | Ð       |         |         |         |          |          |          |         |         |         | 1       | 1       |

In Page Break Preview mode, page breaks appear in blue

# A Important

If you want to insert a single page break (not both vertical and horizontal page breaks at the same point) in Page Break Preview mode, be sure to click a row header or column header. If you right-click a cell within the body of a worksheet in Page Break Preview mode and then click Insert Page Break, Excel creates both a vertical page break to the left of the selected cell and a horizontal page break above the selected cell.

You can also move a page break by dragging it to its new position. Excel will change the worksheet's properties so that the area you defined will be printed on a single page, if possible.

#### To add a page break to a worksheet

- 1. Click the row or column header where you want to add the page break.
- **2.** On the **Page Layout** tab of the ribbon, in the **Page Setup** group, click the **Breaks** button, and then click **Insert Page Break**.

#### To remove a page break

**1.** Click the column header to the right of the page break.

Or

Click the row header below the page break.

2. In the Page Setup group, click the Breaks button, and then click Remove Page

#### Break.

#### To reset all page breaks

1. Click the **Breaks** button, and then click **Reset All Page Breaks**.

## Change the page printing order for worksheets

When you view a document in Page Break Preview mode, Excel indicates the order in which the pages will be printed with light gray words on the worksheet pages. (These indicators appear only in Page Break Preview mode; they don't show up when the document is printed.) If you want, you can change the order in which the pages are printed. One reason to change the order in which Excel prints your worksheet pages would be to keep related information on consecutive pages.

| Page Margins Header/Footer                                                                                    | et                                            |                       |        |
|----------------------------------------------------------------------------------------------------|-----------------------------------------------|-----------------------|--------|
| Print <u>a</u> rea:<br>Print titles<br><u>R</u> ows to repeat at top:<br><u>C</u> olumns to repeat at left:   |                                               |                       |        |
| Print           Gridlines           Black and white           Draft guality           Row and column headings | Co <u>m</u> ments:<br>Cell <u>e</u> rrors as: | (None)<br>displayed   | •      |
| Page order <ul> <li><u>D</u>own, then over</li> <li><u>Ov</u>er, then down</li> </ul>                         |                                               |                       |        |
|                                                                                                    | Print                                         | Print Previe <u>w</u> | ptions |

You can change the order in which worksheet pages are printed

#### To change the order in which worksheet pages are printed

- **1.** On the **Page Layout** tab, in the **Page Setup** group, click the dialog box launcher.
- **2.** In the **Page Setup** dialog box, click the **Sheet** tab.
- 3. Select Down, then over.

Or

Select **Over, then down**.

**4.** Click **OK**.

### **Print worksheets**

When you're ready to print a worksheet, you can control how Excel prints it. For example, you can choose the printer to which you want to send this job, print multiple copies of the worksheet, and select whether the copies are collated (all pages of a document are printed together) or not (multiple copies of the same page are printed together). You can also print more than one worksheet at a time by selecting the worksheet tabs in the tab bar before you start printing, or you can have Excel print the entire workbook at once.

# 🧭 Tip

The worksheets you select for printing do not need to be next to one another in the workbook.

| $\bigcirc$ |                                                     |
|------------|-----------------------------------------------------|
| Info       | Print                                               |
| New        | Copies: 1                                           |
| Open       |                                                     |
| Save       | Print                                               |
| Save As    | Printer                                             |
| Print      | Xerox Phaser 6280DN PCL 6<br>Ready                  |
| Share      | Printer Properties                                  |
| Export     | Settings                                            |
| Close      | Print Active Sheets<br>Only print the active sheets |
|            | Pages: 🗘 to 🗘                                       |
| Account    | Print One Sided<br>Only print on one side of th     |
| Options    | Collated<br>1,2,3 1,2,3 1,2,3                       |
|            | Portrait Orientation -                              |
|            | Letter (8.5 x 11")<br>8.5" x 11"                    |
|            | Wide Margins<br>Left: 1" Right: 1"                  |
|            | No Scaling<br>100 Print sheets at their actual size |
|            | Page Setup                                          |
|            |                                                     |

Control your print job from the Print page of the Backstage view

Some worksheets you print might be works in progress, where some of the formulas might display errors due to missing values. You can select how Excel will print any errors in your worksheet: printing it as it normally appears in the worksheet, printing a blank cell in place of the error, or choosing one of two other indicators that are not standard error messages.

#### To print a worksheet in Excel

- **1.** Display the worksheet you want to print.
- **2.** In the left pane of the Backstage view, click **Print**.

Press **Ctrl+P**.

- **3.** Select the options you want to apply to the print job.
- **4.** Click the **Print** button.

#### To print multiple copies of a worksheet

- 1. Press Ctrl+P.
- **2.** Change the value in the **Copies** box.
- **3.** Click the **Print** button.

#### To print multiple worksheets

- 1. Hold down the Ctrl key and click the tabs of any worksheets you want to print.
- 2. Press Ctrl+P.
- **3.** Click the **Print** button.

#### To control how Excel prints worksheet errors

- **1.** On the **Page Layout** tab, in the **Page Setup** group, click the dialog box launcher.
- 2. In the **Page Setup** dialog box, click the **Sheet** tab.
- **3.** In the **Cell errors as** list, select the option representing how you want errors to be printed.

| Page                                 | Margins                                     | Header/F   | ooter | Sheet |                         |                                           |     |
|--------------------------------------|---------------------------------------------|------------|-------|-------|-------------------------|-------------------------------------------|-----|
| Print <u>a</u> re<br>Print titl      | es                                          |            |       |       |                         |                                           |     |
| <u>R</u> ows f                       | to repeat at t<br>ns to repeat              | at left:   |       |       |                         |                                           |     |
| <u> </u>                             | dlines<br>ck and white                      |            |       |       | Co <u>m</u> ments:      | (None)                                    | -   |
| Dra                                  | aft <u>q</u> uality<br>w and co <u>l</u> um | n headings |       |       | Cell <u>e</u> rrors as: | displayed<br>displayed<br><blank></blank> | -   |
| Page oro<br><u>D</u> o<br>O <u>v</u> | der<br>wn, then ove<br>er, then dow         |            |       |       |                         | #N/A                                      | -   |
|                                      |                                             |            |       |       | Print                   | Print Previe <u>w</u> Opti                | ons |

Specify how Excel should print worksheet errors

#### 4. Click OK.

## **Print parts of worksheets**

Excel gives you a great deal of control over what your worksheets look like when you print them, but you also have a lot of control over which parts of your worksheets will be printed. For example, you can choose which pages of a multipage worksheet you want to print. If you want to print a portion of a worksheet instead of the entire worksheet, you can define the area or areas you want to have printed and use the Center On Page controls on the Margins tab of the Page Setup dialog box to specify how Excel should position the area on the printed page.

# 🧭 Tip

You can include noncontiguous groups of cells in the area to be printed by holding down the Ctrl key as you select the cells.

| Page Margins   | Header/Footer | Sheet        |                               |
|----------------|---------------|--------------|-------------------------------|
|                |               | <u>T</u> op: | He <u>a</u> der:<br>0.5       |
|                | Left:         |              | Right:                        |
| Center on page |               | Bottom:      | Eooter:                       |
| Vertically     |               |              | Print Previe <u>w</u> Options |

Center printed items on the page horizontally and vertically

If the contents of a worksheet will take up more than one printed page, you can have Excel repeat one or more rows at the top of the page or columns at the left of the page. Repeating a row with headers makes the data easier to read throughout the printed document, because you and your colleagues won't need to refer to the first page to know which data each row and column contains.

#### To print specific pages

- 1. Press Ctrl+P.
- 2. On the **Print** page of the Backstage view, in the first **Pages** box, enter the number of

the first page you want to print.

**3.** In the second **Pages** box, enter the number of the last page you want to print.

#### To define a print area

- **1.** Select the cells you want to print.
- **2.** On the **Page Layout** tab, in the **Print Setup** group, click **Print Area** to display a menu of print area choices, and then click **Set Print Area**.

When you click Print in the Backstage view, your selections will be reflected in the preview. You can then print the worksheet or go back to the worksheet and repeat the steps to adjust your changes.

#### To define a multiregion print area

- **1.** Select the first cell region you want to print.
- 2. Hold down the Ctrl key and select any other cells you want to print.
- 3. On the **Print Area** menu, click **Set Print Area**.

When you click Print in the Backstage view, your selections will be reflected in the preview. You can then print the worksheet or go back to the worksheet and repeat the steps to adjust your changes.

#### To remove a print area

**1.** Click any cell in the print area.

#### 2. On the **Print Area** menu, click **Clear Print Area**.

When you click Print in the Backstage view, your selections will be reflected in the preview. You can then print the worksheet or go back to the worksheet and repeat the steps to adjust your changes.

#### To position printed material on the page

- **1.** In the **Page Setup** group, click the dialog box launcher.
- 2. In the **Page Setup** dialog box, click the **Margins** tab.
- **3.** Select the **Horizontally** check box to center printing on the page horizontally.

Or

Select the **Vertically** check box to center printing on the page vertically.

When you click Print in the Backstage view, your selections will be reflected in the preview. You can then print the worksheet or go back to the worksheet and repeat the steps to adjust your changes.

#### To repeat columns at the left of each printed page

- 1. In the **Page Setup** group, click **Print Titles**.
- 2. On the **Sheet** tab of the **Page Setup** dialog box, at the right edge of the **Columns to repeat at left** box, click the **Collapse Dialog** button to collapse the dialog box.

#### Collapse Dialog button

| Page Setup                                                                                                    |                              |                                       | ? ×     |
|----------------------------------------------------------------------------------------------------|------------------------------|---------------------------------------|---------|
| Page Margins Header/Footer                                                                                                    | Sheet                        |                                       |         |
| Print area:         Print titles         Rows to repeat at top:         Columns to repeat at left:         Print         Gridlines         Black and white         Draft guality         Row and column headings         Page order | Co <u>m</u><br>Cell <u>i</u> | ments: (None)<br>errors as: displayed |         |
| <ul> <li><u>D</u>own, then over</li> <li>Over, then down</li> </ul>                                                                                                    | <u>Print</u> .               | Print Preview                         | Options |
|                                                                                                    |                              | OK                                    | Cancel  |

Identify rows or columns to repeat on printed pages

- **3.** Select the column headers of the columns you want to repeat at the left of the page.
- 4. Click the **Expand Dialog** button.
- 5. Click OK.

When you click Print in the Backstage view, your selections will be reflected in the preview. You can then print the worksheet or go back to the worksheet and repeat the steps to adjust your changes.

#### To repeat rows at the top of each printed page

- 1. Click Print Titles.
- 2. On the **Sheet** tab of the **Page Setup** dialog box, at the right edge of the **Rows to repeat at top** box, click the **Collapse Dialog** button to collapse the dialog box.
- **3.** Select the row headers of any rows you want to repeat at the top of the page.
- 4. Click the **Expand Dialog** button.
- 5. Click OK.

When you click Print in the Backstage view, your selections will be reflected in the preview. You can then print the worksheet or go back to the worksheet and repeat the steps to adjust your changes.

#### **Print charts**

With charts, which are graphic representations of your Excel data, you can communicate a lot of information with a single picture. Depending on your data and the type of chart you make, you can show trends across time, indicate the revenue share for various departments in a company for a month, or project future sales by using trendline analysis. After you create a chart, you can print it to include in a report or use in a presentation.

If you embed a chart in a worksheet, however, the chart will probably obscure some of your data unless you move the chart to a second page in the worksheet. That's one way to handle printing a chart or the underlying worksheet, but there are other ways that don't involve changing the layout of your worksheets.

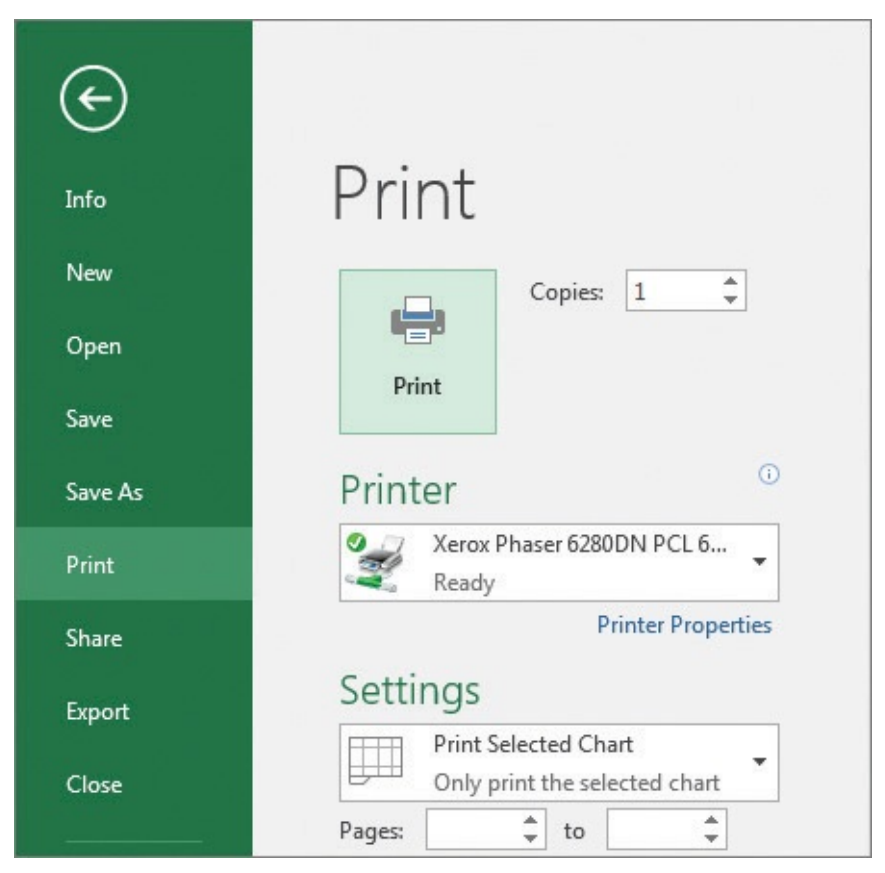

Click a chart in your worksheet to print it by itself on a page

#### To print a chart

- **1.** Select the chart.
- 2. Press Ctrl+P.
- **3.** Verify that the **Print Selected Chart** option is selected.
- 4. Click the **Print** button.

### **Skills review**

In this chapter, you learned how to:

- Add headers and footers to printed pages
- Prepare worksheets for printing
- Print worksheets
- Print parts of worksheets
- Print charts

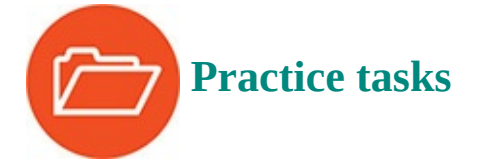

The practice files for these tasks are located in the Excel2016SBS\Ch11 folder. You can save the results of the tasks in the same folder.

## Add headers and footers to printed pages

Open the AddHeaders workbook in Excel, and then perform the following tasks:

- **1.** Enter the text **Q1 2016** in the center section of the header, and press **Enter**.
- **2.** Add a code to display the name of the current file, followed by a comma and a space, and then add a control to display the current date.
- **3.** Create separate headers for odd and even pages.
- **4.** In the middle section of the footer, add the ConsolidatedMessenger.png file, and then click any worksheet cell above the footer to view what the image looks like in the footer.
- **5.** Edit the image so it is 80 percent of its original size.
- **6.** Change the margins for both the header and footer so they are 0.5 inches high.

### **Prepare worksheets for printing**

Open the PrepareWorksheets workbook in Excel, and then perform the following tasks:

- **1.** Change the orientation of the **JanFeb** worksheet to **Landscape**.
- **2.** Change the scale of the **JanFeb** worksheet to 80 percent.
- **3.** On the **JanFeb** worksheet, set a horizontal page break above row 38.
- **4.** Set the margins of the **MarJun** worksheet to the **Wide** preset values.
- **5.** For the **MarJun** worksheet, change the page print order to **Over, then down**.

### **Print worksheets**

Open the PrintWorksheets workbook in Excel, and then perform the following tasks:

- **1.** Configure the worksheet so cell errors are displayed as blank cells.
- 2. Select the **Summary** and **Northwind** sheets, and display them on the **Print** page of

the Backstage view.

**3.** If you want, click the **Print** button to print your worksheets on the local printer.

## **Print parts of worksheets**

Open the PrintParts workbook in Excel, and then perform the following tasks:

- **1.** Set the print titles of the worksheet so that columns A and B are repeated at the left edge of each printed page.
- **2.** Change the printer properties so Excel will print only pages 1 and 2 of the worksheet.
- **3.** Scale the worksheet so its columns will fit on one page when printed, and preview what the worksheet will look like when printed.
- **4.** Define a multiregion print area including cells **A1:E8** and **A38:E45**.
- **5.** Center the regions on the printed page.
- **6.** Clear the print area you created.

# **Print charts**

Open the PrintCharts workbook in Excel, and then perform the following tasks:

- **1.** Select the revenue chart.
- **2.** Continue as if you are going to print the revenue chart, and then change the settings on the **Print** page of the Backstage view to print the entire worksheet.

# 12. Automate repetitive tasks by using macros

#### In this chapter

- Enable and examine macros
- Create and modify macros
- Run macros when you click a button
- Run a macro when you open a workbook
- Insert form controls into a worksheet

#### **Practice files**

For this chapter, use the practice files from the Excel2016SBS\Ch12 folder. For practice file download instructions, see the introduction.

Many tasks you perform in Excel 2016, such as entering data or creating formulas, you do only once. However, there are probably one or two tasks you perform frequently that require a lot of steps to accomplish. To save time, you can create a macro, which is a recorded series of actions, to perform the steps for you. After you have created a macro, you can run, edit, or delete it as needed.

You can make your macros easier to access by creating new buttons on the Quick Access Toolbar and assigning your macros to them. If you run a macro to highlight specific cells in a worksheet every time you show that worksheet to a colleague, you can save time by adding a Quick Access Toolbar button that runs the macro to highlight the cells for you. You can also create macros that run whenever you open the workbook that contains them, and you can add form controls, such as list boxes, to your worksheets to facilitate data entry.

This chapter guides you through procedures related to opening, running, creating, and modifying macros; creating Quick Access Toolbar buttons you can use to run macros with a single mouse click; defining macro security settings; running a macro when a workbook is opened; and inserting form controls into a worksheet.

#### **Enable and examine macros**

It's possible for unscrupulous programmers to write viruses and other harmful programs by using the Microsoft Visual Basic for Applications (VBA) programming language, so you need to be sure that you don't run macros from unknown sources. In addition to running protective software such as Windows Defender, you can also change your Excel macro security settings to control when macros can be run. After you're sure a macro is safe, you can open it in the Visual Basic Editor to examine its code.

## Set macro security levels in Excel 2016

In versions of Excel prior to Excel 2007, you could define macro security levels to determine which macros, if any, your workbooks would be allowed to run, but there was no workbook type in which all macros were disallowed. Excel 2016 has several file types you can use to control whether a workbook will allow macros to run. The following table summarizes the macro-related file types.

| Extension | Description                                       |  |
|-----------|---------------------------------------------------|--|
| .xlsx     | Regular Excel 2016 workbook; macros are disabled  |  |
| .xlsm     | Regular Excel 2016 workbook; macros are enabled   |  |
| .xltx     | Excel 2016 template workbook; macros are disabled |  |
| .xltm     | Excel 2016 template workbook; macros are enabled  |  |

When you open a macro-enabled workbook, the Excel app-level security settings might prevent the workbook from running the macro code. When that happens, Excel displays a security warning on the message bar.

| 8          | o- ¢- ∓                            |                                                                | ExamineMacros - Exc                  | el                                                   |                                                              | Table Tools                                               |                                            |                                                   |                    | ×  |
|------------|------------------------------------|----------------------------------------------------------------|--------------------------------------|------------------------------------------------------|--------------------------------------------------------------|-----------------------------------------------------------|--------------------------------------------|---------------------------------------------------|--------------------|----|
| File       | Home                               | Insert Page Layout                                             | Formulas Data                        | Review View                                          | Developer                                                    | Design 💡                                                  | Tell me                                    | Sign in                                           | A Share            |    |
| Paste<br>* | Calibri<br>Calibri<br>B I<br>ard 5 | • 9 • A A<br><u>U</u> • <u></u> • <u></u> • <u>A</u> •<br>Font | T = = ⊗γ •<br>= = = € •<br>Alignment | General<br>\$ ▼ %<br>€ 0 00<br>F <sub>x</sub> Number | <ul> <li>Te Condi</li> <li>Forma</li> <li>Cell St</li> </ul> | tional Formatting *<br>at as Table *<br>tyles *<br>Styles | Tinsert •<br>Delete •<br>Format •<br>Cells | ∑ - A<br>↓ - Z<br>Sort &<br>Filter + S<br>Editing | Pind &<br>Select ≠ | ^  |
| ! s        | ECURITY WARN                       | IING Macros have been disa                                     | bled. Enable Conte                   | nt                                                   |                                                              |                                                           |                                            |                                                   |                    | ×  |
| <b>B</b> 3 | -                                  | X V fx No                                                      | rtheast                              |                                                      |                                                              |                                                           |                                            |                                                   |                    | ۷  |
|            | А                                  | В                                                              | С                                    | D                                                    | E                                                            | F                                                         | G                                          | Н                                                 | 1                  |    |
| 1          |                                    |                                                                |                                      |                                                      |                                                              |                                                           |                                            |                                                   |                    |    |
| 2          |                                    | Center 🚽                                                       | Volume 💽                             |                                                      |                                                              |                                                           |                                            |                                                   |                    |    |
| 3          |                                    | Northeast                                                      | 1,450,392                            |                                                      |                                                              |                                                           |                                            |                                                   |                    |    |
| 4          |                                    | Atlantic                                                       | 998,751                              |                                                      |                                                              |                                                           |                                            |                                                   |                    |    |
| 5          |                                    | Southeast                                                      | 1,000,089                            |                                                      |                                                              |                                                           |                                            |                                                   |                    |    |
| 6          |                                    | North Central                                                  | 843,552                              |                                                      |                                                              |                                                           |                                            |                                                   |                    |    |
| 7          |                                    | Midwest                                                        | 795,022                              |                                                      |                                                              |                                                           |                                            |                                                   |                    |    |
| 8          |                                    | Southwest                                                      | 810,123                              |                                                      |                                                              |                                                           |                                            |                                                   |                    |    |
| 9          |                                    | Mountain West                                                  | 602,398                              |                                                      |                                                              |                                                           |                                            |                                                   |                    |    |
| 10         |                                    | Northwest                                                      | 890,544                              |                                                      |                                                              |                                                           |                                            |                                                   |                    |    |
| 11         |                                    | Central                                                        | 745,631                              |                                                      |                                                              |                                                           |                                            |                                                   |                    |    |
| 12         |                                    |                                                                |                                      |                                                      |                                                              |                                                           |                                            |                                                   |                    |    |
| 13         |                                    |                                                                |                                      |                                                      |                                                              |                                                           |                                            |                                                   |                    |    |
| 14         |                                    |                                                                |                                      |                                                      |                                                              |                                                           |                                            |                                                   |                    |    |
| 15         |                                    |                                                                |                                      |                                                      |                                                              |                                                           |                                            |                                                   |                    | -  |
| <u>e</u>   | > Sh                               | eetl (+                                                        |                                      |                                                      | E                                                            | 4                                                         |                                            |                                                   |                    | •  |
| Ready      |                                    |                                                                |                                      |                                                      |                                                              | E                                                         | e e                                        |                                                   | + 170              | 0% |

Macro security settings help reduce outside threats

Clicking the Enable Content button lets the workbook use its macros. Always take the time to verify the workbook's source and consider whether you expected the workbook to

contain macros before you enable the content. If you decide not to enable the macros in a workbook, close the message bar without enabling the content. You will still be able to edit the workbook, but macros and other active content will not be available.

You can change your app-level security settings to make them more or less restrictive by using the Trust Center dialog box.

| Trusted Publishers                                                                                            | Macro Settings                                                                                                    |
|----------------------------------------------------------------------------------------------------|----------------------------------------------------------------------------------------------------|
| Trusted Locations Trusted Documents Trusted Add-in Catalogs Add-ins ActiveX Settings                          | <ul> <li>Disable all macros without notification</li> <li>Disable all macros with notification</li> <li>Disable all macros except digitally signed macros</li> <li>Enable all macros (not recommended; potentially dangerous code can run)</li> </ul> |
| Macro Settings<br>Protected View<br>Message Bar<br>External Content<br>File Block Settings<br>Privacy Options | Developer Macro Settings          Trust access to the VBA project object model                                                                                                    |

Define macro security settings in the Trust Center

The Excel default macro security level is Disable All Macros With Notification, which means that Excel displays a warning on the message bar but allows you to enable the macros manually. Selecting the Disable All Macros Without Notification option does exactly what the label says. If you work in an environment where your workbooks contain macros verified with digital signatures, you could select the Disable All Macros Except Digitally Signed Macros option.

# A Important

Because it is possible to write macros that act as viruses, potentially causing harm to your computer and spreading copies of themselves to other computers, you should never choose the Enable All Macros security setting, even if you have virus-checking software installed on your computer.

#### To change macro security settings

- 1. Display the Backstage view, and then click **Options**.
- 2. In the Excel Options dialog box, click the Trust Center category.
- 3. Click Trust Center Settings.

- 4. Click Macro Settings.
- **5.** Select one of the following security levels:
  - Disable all macros without notification
  - Disable all macros with notification
  - Disable all macros except digitally signed macros
  - Enable all macros (not recommended; potentially dangerous code can run)
- 6. Click OK twice.

### **Examine macros**

One great way to get an idea of how macros work is to examine an existing macro. The Macro dialog box displays a list of macros in your workbook by default, but you can also choose to display the macros available in other workbooks. When you display a macro's code, Excel opens it in the Visual Basic Editor.

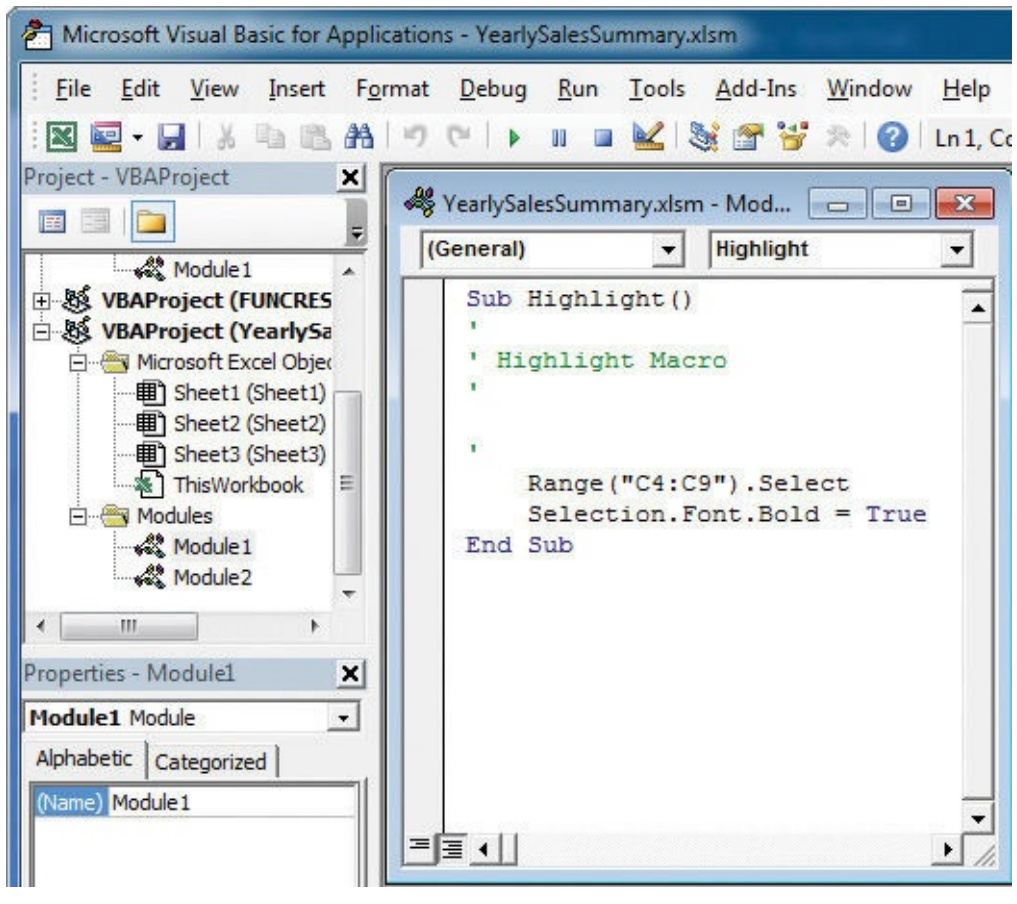

View and edit macros in the Visual Basic Editor

🧭 Tip

You can also open and close the Visual Basic Editor by pressing Alt+F11.

Consider, for example, the code for a macro that selects the cell range C4:C9 and changes the cells' formatting to bold. The first line of the macro identifies the cell range to be selected (in this case, cells C4:C9). After the macro selects the cells, the next line of the

macro changes the formatting of the selected cells to bold, which has the same result as clicking a cell and then clicking the Bold button in the Font group on the Home tab.

You can move through a macro one step at a time to observe how the code executes, run the macro to a breakpoint, or run the macro the whole way through.

# 🕑 Τἱρ

To execute an instruction, press F8. The highlight moves to the next instruction, and your worksheet then changes to reflect the action that resulted from executing the preceding instruction.

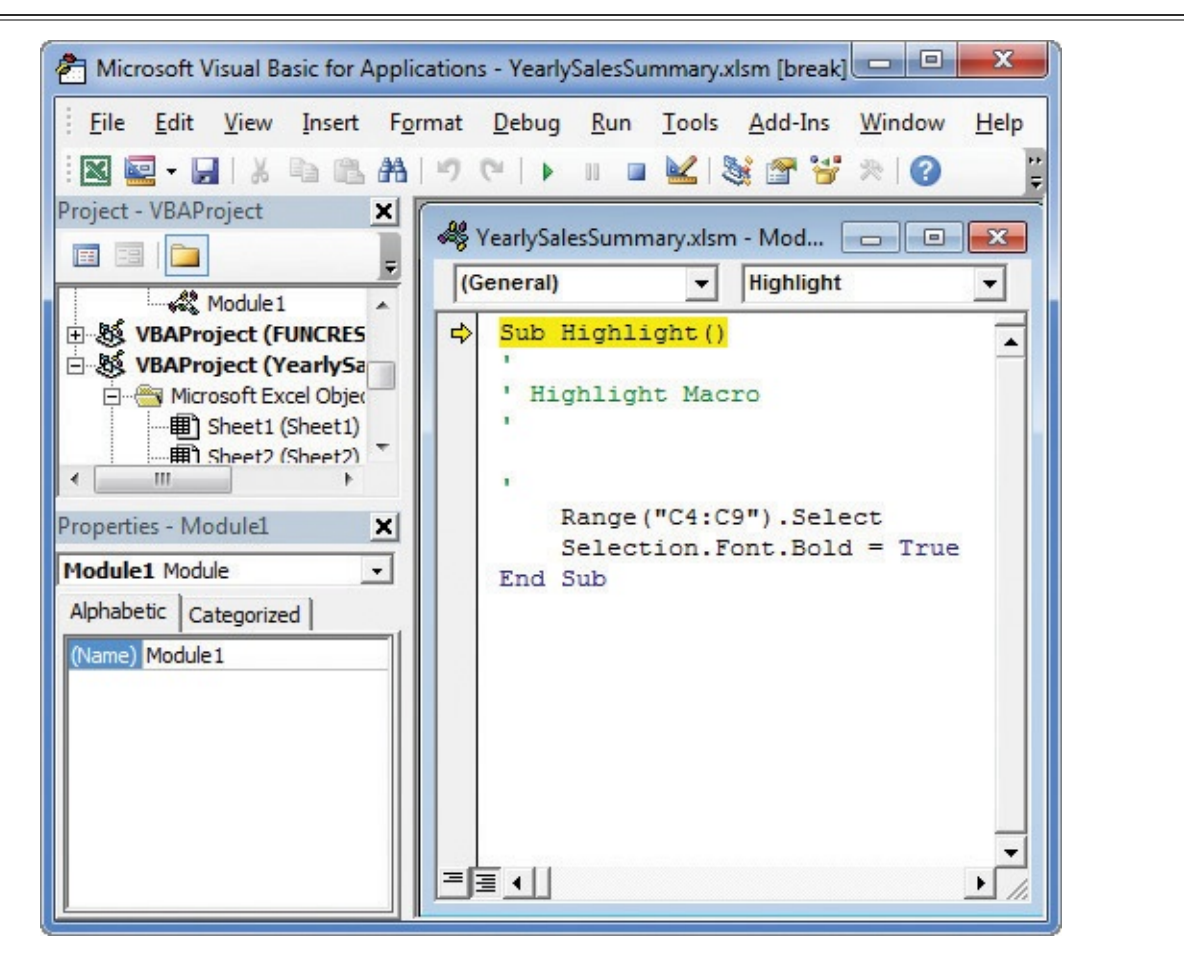

Step through a macro one instruction at a time

You can run a macro without stopping from within the Macro dialog box. You'll usually run the macro this way; after all, the point of using macros is to save time.

# 🧭 Tip

To open the Macro dialog box by using a keyboard shortcut, press Alt+F8.

#### To examine a macro

- **1.** On the **View** tab of the ribbon, in the **Macros** group, click the **Macros** button.
- **2.** In the **Macro** dialog box, click the macro you want to examine.
- 3. Click Edit.

- **4.** Make any changes you want to the macro's code.
- **5.** In the Visual Basic Editor, click **File**, and then click **Close and Return to Microsoft Excel**.

#### To move through a macro one step at a time

- **1.** Click the **Macros** button.
- **2.** In the **Macro** dialog box, click the macro you want to step through.
- 3. Click Step Into.
- **4.** In the Visual Basic Editor, press **F8** to execute the highlighted step.
- **5.** Do one of the following:
  - Repeat step 4 until you have moved through the entire macro.
  - Press **F5** to run the remaining steps without stopping.
  - On the Visual Basic Editor toolbar, click the **Reset** button to stop stepping through the macro.
- **6.** In the Visual Basic Editor, click **File**, and then click **Close and Return to Microsoft Excel**.

## **Create and modify macros**

The first step in creating a macro is to plan the process you want to automate. Computers today are quite fast, so adding an extra step during recording doesn't slow you down noticeably, but leaving out a step means that you will need to re-record your macro. After you plan your process, you can record your macro by using the tools in the Record Macro dialog box.

| Record Macro                   | ? ×       |
|--------------------------------|-----------|
| Macro name:                    |           |
| Macro1                         |           |
| Shortcut <u>k</u> ey:<br>Ctrl+ |           |
| Store macro <u>i</u> n:        |           |
| This Workbook                  | <b>_</b>  |
| Description:                   |           |
|                                |           |
|                                | OK Cancel |

Automate repeatable processes by using the Record Macro dialog box to create a macro

After you give your macro a name and description, you can record your actions. To modify an existing macro, you can simply delete the macro and re-record it. Or, if you just need to make a quick change, you can open it in the Visual Basic Editor and add to or change the macro's instructions.

# 🧭 Tip

For more information about using the Visual Basic Editor, press Alt+F11 to display the Visual Basic Editor, press F1 to display the Context Help dialog box, click VBA, and then click Help to display the Visual Basic Help dialog box.

#### To record a macro

- **1.** On the **View** tab, in the **Macros** group, click the **Macros** arrow (not the button), and then click **Record Macro**.
- **2.** In the **Macro name** box, enter a name for your macro.
- **3.** Enter a quick description for your macro in the **Description** box.
- **4.** Click **OK**.
- **5.** Perform the steps you want to record in your macro.
- 6. Click the Macros arrow (not the button), and then click Stop Recording.

#### To edit a macro

- **1.** Click the **Macros** button.
- 2. Click the macro you want to edit.
- 3. Click Edit.
- **4.** Make the changes you want to make to your macro's code.
- 5. Press Ctrl+S to save your changes.
- **6.** In the Visual Basic Editor, click **File**, and then click **Close and Return to Microsoft Excel**.

#### To delete a macro

- 1. Click the Macros button.
- 2. Click the macro you want to delete.
- 3. Click Delete.
- **4.** In the confirmation dialog box that appears, click **Yes**.

# Run macros when you click a button

You can use the ribbon to quickly access the commands built into Excel. However, it can take a few seconds to open the Macro dialog box. When you're in the middle of a presentation, taking even those few seconds can reduce your momentum and force you to regain your audience's attention.

If you want to run a macro without having to display the Macro dialog box, you can do so by adding a button representing the macro to the Quick Access Toolbar. Clicking that button runs the macro immediately, which is very handy when you create a macro for a task you perform frequently.

If you want to add more than one macro button to the Quick Access Toolbar, or if you want to change the button that represents your macro on the Quick Access Toolbar, you can select a new button from more than 160 options.

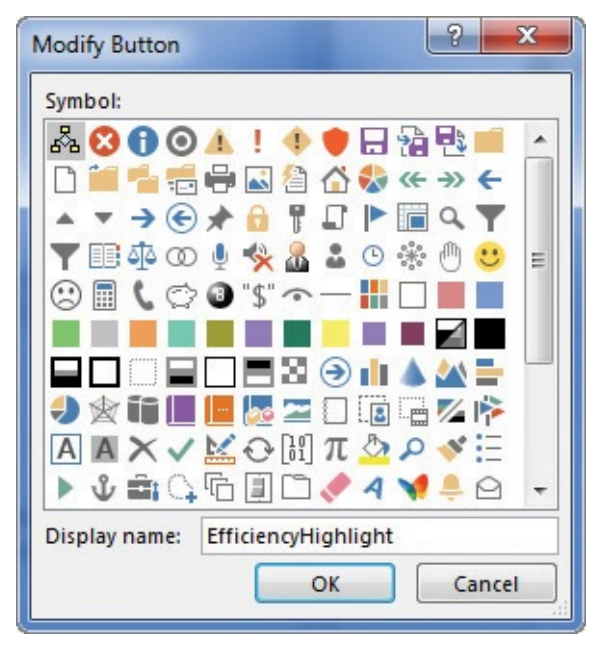

Change the appearance of buttons on your Quick Access Toolbar

Finally, you can have Excel run a macro when you click a shape in your workbook. By using this technique, you can create "buttons" that are graphically richer than those available on the Quick Access Toolbar. If you want, you can even create custom button layouts that represent other objects, such as a remote control.

# A Important

When you assign a macro to run when you click a shape, don't change the name of the macro that appears in the Assign Macro dialog box. The name that appears refers to the object and what the object should do when it is clicked; changing the macro name breaks that connection and prevents Excel from running the macro.

#### To add a macro button to the Quick Access Toolbar

1. Right-click any ribbon tab, and then click **Customize Quick Access Toolbar**.

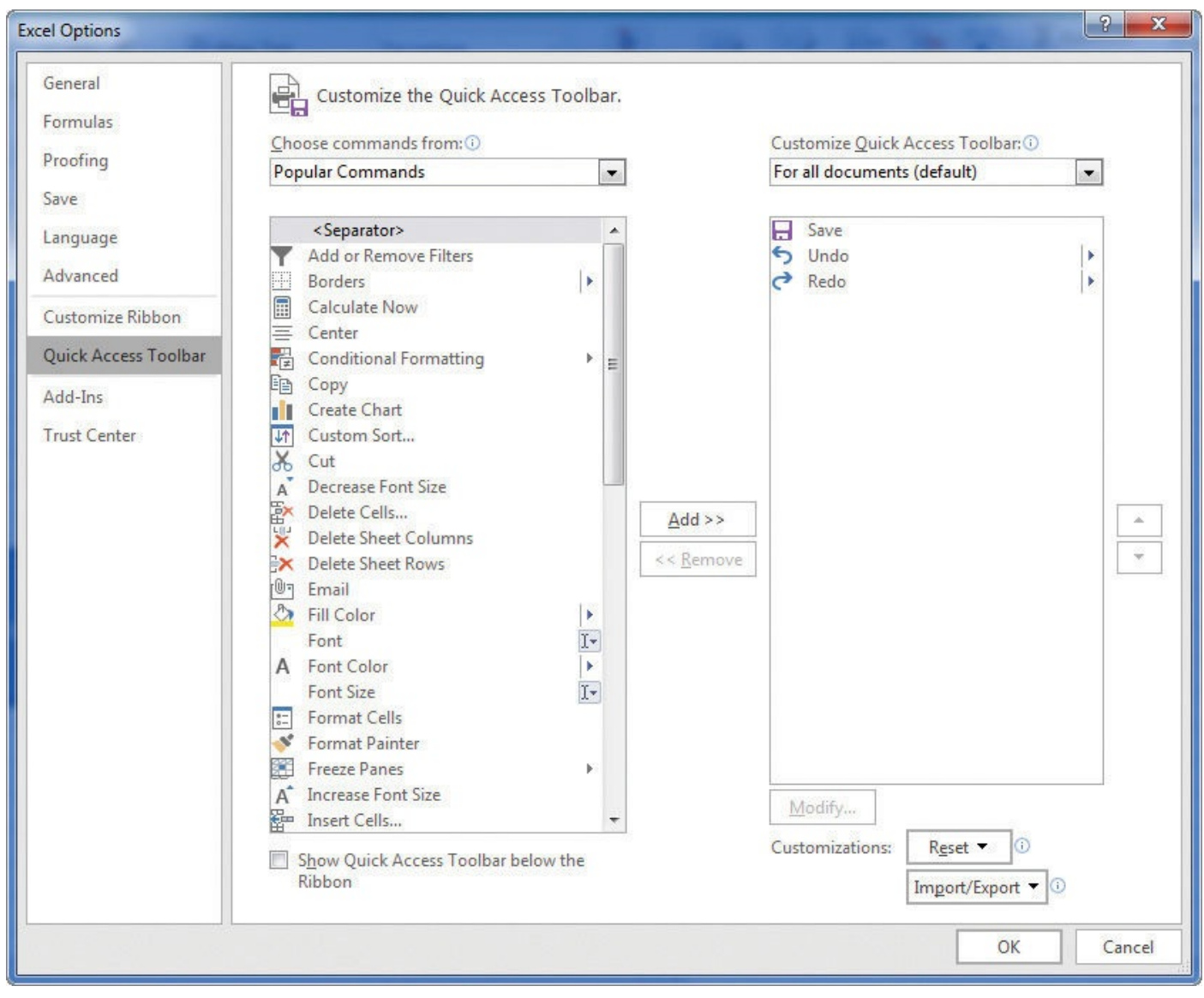

Change the buttons on the Quick Access Toolbar to enhance your usage

**2.** In the **Excel Options** dialog box, click the **Choose commands from** arrow, and then click **Macros**.

# 🧭 Tip

If you have more than one workbook open, the macro list will contain macros stored in the other workbooks. To limit the list to macros available in the active workbook, click the Customize Quick Access Toolbar button, and then click For *workbook*.xlsm.

**3.** Click the macro you want to add, and then click the **Add** button.

#### 4. Click Modify.

- 5. In the **Symbol** pane, click the button image you want.
- **6.** the **Display name** box, enter a new name for the button.
- **7.** Click **OK** twice to close the **Modify Button** dialog box and then the **Excel Options** dialog box.

#### To edit the appearance of a macro button on the Quick Access Toolbar

- **1.** On the **Quick Access Toolbar** page of the **Excel Options** dialog box, in the list of commands that are on the toolbar, click the button you want to modify.
- 2. Click Modify.
- **3.** In the **Symbol** pane, click the button image you want.
- **4.** In the **Display name** box, enter a new name for the button.
- **5.** Click **OK** twice to close the **Modify Button** dialog box and then the **Excel Options** dialog box.

#### To assign a macro to a shape

Right-click the shape to which you want to assign a macro, and then click Assign Macro.

# See Also

For information about how to edit the text displayed within a shape, see <u>Chapter 9</u>, "<u>Create charts and graphics</u>."

- **2.** In the **Assign Macro** dialog box, click the name of the macro you want to run when the shape is clicked.
- **3.** Click **OK**.

#### To run a macro assigned to a shape

**1.** Click the shape to which the macro has been assigned.

#### To edit a shape to which a macro has been assigned

- **1.** Right-click the shape you want to edit.
- **2.** In the shortcut menu, click **Format Shape**.
- **3.** Use the tools in the **Format Shape** task pane to change the shape's formatting.
- **4.** Click the **Close** button to close the **Format Shape** task pane.

#### Run a macro when you open a workbook

One advantage of writing Excel macros in VBA is that you can have Excel run a macro whenever you open a workbook. For example, if you use a worksheet for presentations, you can create macros that render the contents of selected cells in bold type, italic, or different typefaces to set the data apart from data in neighboring cells. If you close a workbook without removing that formatting, however, the contents of your workbook will still have that formatting applied the next time you open it. Although this change might not be a catastrophe, returning the workbook to its original formatting might take some time to accomplish.

Instead of running a macro manually, or even from a toolbar button or a menu, you can have Excel run a macro whenever you open a workbook. The trick of making that happen is in the name you give the macro. When Excel finds a macro with the name *Auto\_Open*, it runs the macro when the workbook to which it is attached is opened.

# 🕑 Τἱρ

If you have your macro security set to the Disable All Macros With Notification level, you can click the Options button that appears on the message bar, select the Enable This Content option, and then click OK to allow the *Auto\_Open* macro to run.

#### To run a macro when you open a workbook

- **1.** On the **View** tab, in the **Macros** group, click the **Macros** button.
- **2.** Click the macro you want to run when the workbook is opened.
- 3. Click Edit.
- 4. Edit the **Sub** *MacroName*() line so it reads **Sub Auto\_Open**().
- **5.** Press **Ctrl+S** to save your changes.
- **6.** In the Visual Basic Editor, click **File**, and then click **Close and Return to Microsoft Excel**.

Or

- **1.** Click the **Macros** arrow (not the button), and then click **Record Macro**.
- 2. In the Macro name box, enter Auto\_Open.
- 3. Click OK.
- **4.** Record the steps you want Excel to execute when the workbook is opened.
- **5.** Click the **Macros** arrow (not the button), and then click **Stop Recording**.

### Insert form controls into a worksheet

When you summarize data in an Excel workbook, you can change the values used in your visualizations in many different ways. Some of those methods include creating filters, sorting your data, or entering new values into a cell to change the result of a formula or filter. You can enhance those capabilities by adding form controls to your worksheets, a process you start by displaying the Developer tab of the ribbon.

| 8               | ) - G - <del>-</del> |                                              |                       |             | AssignMa         | icros - Exe    | cel    |                |        |                          |        | Table Tools                     |                                  |                  |          |
|-----------------|----------------------|----------------------------------------------|-----------------------|-------------|------------------|----------------|--------|----------------|--------|--------------------------|--------|---------------------------------|----------------------------------|------------------|----------|
| File            | Home                 | Insert                                       | Page Layou            | ut          | Formulas         | Data           | Re     | view           | View   | Devel                    | oper   | Design                          | ♀ Tell me                        | what you wa      | nt to do |
| Visual<br>Basic | Macros               | ecord Macro<br>se Relative f<br>lacro Securi | o<br>References<br>ty | Add-<br>ins | Excel<br>Add-Ins | COM<br>Add-Ins | Insert | Design<br>Mode | E Prop | erties<br>Code<br>Dialog | Source | Map Pro<br>Expansion<br>Refresh | operties 🔐<br>on Packs 🖭<br>Data | Import<br>Export |          |
|                 | Co                   | de                                           |                       |             | Add-Ins          |                |        | Cor            | ntrols |                          |        | Х                               | ML                               |                  |          |

Manage macros and other advanced elements by using the options on the Developer tab

A form control provides additional interactivity that you can use to change your worksheet quickly and visually.

# 🧭 Tip

The form controls described in this chapter mimic controls such as list boxes, check boxes, and option buttons that are available in many Excel dialog boxes.

Two form controls, the list box and the combo box, display a list of values from a cell range you define. The difference between the list box and the combo box is that a list box displays all of its values at the same time, and a combo box has an arrow you can click to display the values from which you can choose.

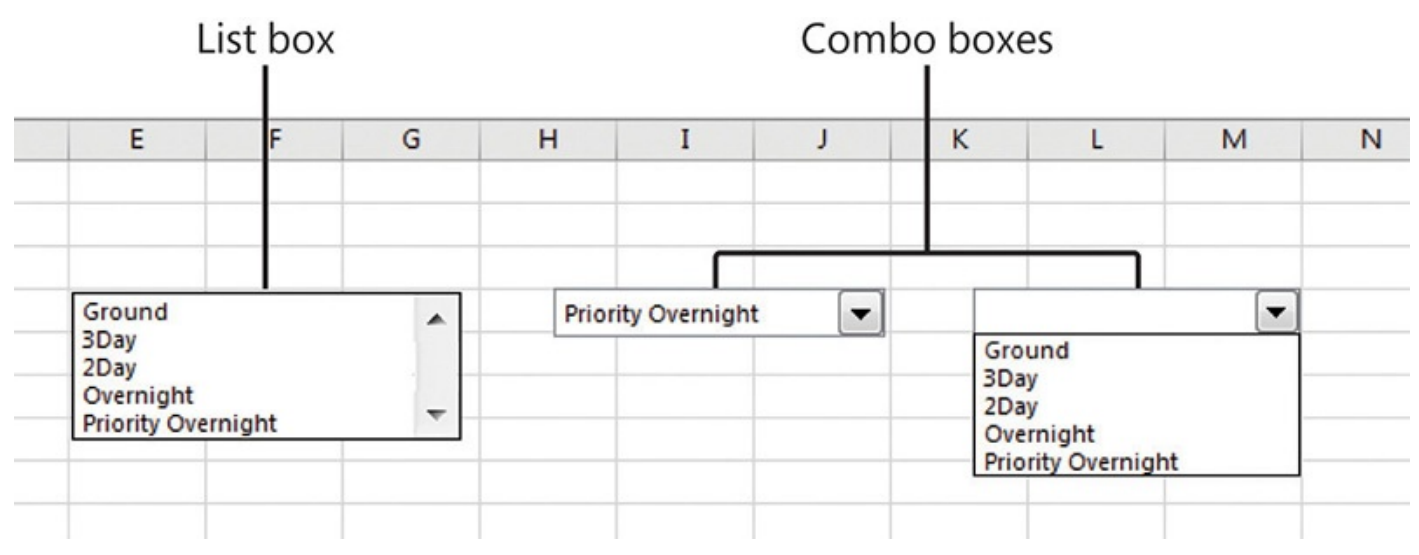

Select values by using list boxes and combo boxes

After you add a combo box or list box to your worksheet, you can use the settings in the Format Control dialog box to identify the cells that provide values for the control, the cell that displays the control's value, and many other properties on the other tabs of the dialog box.

|                                  | Protection                             | Properties               | Alt Text   | Control |  |
|----------------------------------|----------------------------------------|--------------------------|------------|---------|--|
| [nput ra<br>Cell link<br>Drop do | nge: Si<br>si<br>wn lines: 8<br>hading | erviceLevels!\$A<br>C\$2 | \$2:\$A\$6 |         |  |
| 2-0 5                            | naung                                  |                          |            |         |  |
|                                  |                                        |                          |            |         |  |
|                                  |                                        |                          |            |         |  |
|                                  |                                        |                          |            |         |  |
|                                  |                                        |                          |            |         |  |

Set form control parameters by using the Format Control dialog box

🧭 Tip

The cells that provide values for your list box or combo box don't have to be on the same worksheet as the form control. Putting the values on another worksheet lets you reduce the clutter in the worksheet that contains the visualization. Hiding the worksheet that contains the source data also helps prevent users from changing those values.

Another form control, the spin button, lets you change numerical values in increments. For example, you could use spin buttons to increase or decrease the pounds and ounces representing a package's weight.

|   | Α      | В      | С      | D      | E      |
|---|--------|--------|--------|--------|--------|
| 1 | Pounds |        | Ounces |        | Method |
| 2 | 4      | *<br>* | 13     | •<br>• |        |
| 3 |        |        |        |        |        |

A worksheet with two spin buttons to change cell values

Spin buttons are effective presentation tools. With a series of mouse clicks, you can change a value up or down in increments you define, illustrating how your worksheet's results change.

Spin buttons use slightly different parameters than combo boxes or list boxes. Rather than identifying the cell range that provides values for the control, you specify the maximum value, minimum value, increment (amount the value changes with each mouse click), and

which worksheet cell displays the spin button's value.

| Size                         | Protection   | Properties | Alt Text | Control       |  |
|------------------------------|--------------|------------|----------|---------------|--|
| Current                      | value:       | 12         |          |               |  |
| Minimu                       | m value:     | 0          | 1        |               |  |
| Mavimu                       | m value:     |            |          |               |  |
| la cromo                     | ntal changes | 16         | 1        |               |  |
| ncreme                       | ntai change: | 1          | 1        |               |  |
| Page ch                      | ange:        | Y          |          | _             |  |
| Cell <u>l</u> ink            |              | \$C\$2     |          |               |  |
|                              |              |            |          |               |  |
| ₹ <u>3</u> -D s              | hading       |            |          | 100 - 100 T 0 |  |
| <mark>▼ 3</mark> -D s        | shading      |            |          |               |  |
| <mark>₹</mark> <u>3</u> -D 9 | shading      |            |          |               |  |
| <u>₹</u> 3-D 9               | shading      |            |          |               |  |
| ₹ <u>3</u> -D 9              | shading      |            |          |               |  |
| <u>▼</u> <u>3</u> -D 9       | shading      |            |          |               |  |
| <u>₹</u> 3-D s               | shading      |            |          |               |  |
| <u>▼</u> <u>3</u> -D s       | shading      |            |          |               |  |

Change a spin button's values in the Format Control dialog box

# A Important

The maximum, minimum, and increment values must be whole numbers. If you want to use a spin button to change a percentage, for example, you'll need to create a formula in another cell that divides the spin button's value by 100.

The button form control, also referred to as a *command button*, runs a macro when it's clicked. When you add a button to a worksheet, the Assign Macro dialog box appears so you can tell it which macro to run.

| Macro name                         | 8                  |     |                |
|------------------------------------|--------------------|-----|----------------|
| Button6_Cl                         | ick                |     | New            |
|                                    |                    | ^ ( | <u>R</u> ecord |
|                                    |                    | *   |                |
| M <u>a</u> cros in:<br>Description | All Open Workbooks | •   |                |
|                                    | ſ                  | ОК  | Cancel         |

The Assign Macro dialog box for a newly created command button

The next two form controls, the check box and option button, both let users turn particular options on or off. For example, a package delivery company could allow customers to waive a signature when a package is dropped off. If the *Signature required* option button (the first option button in the group) is selected, the cell displaying the option button's value would contain the number 1. If the *Signature waived* option button is selected, the cell would contain the number 2.

|   | Α      | В      | С      | D                  | E         | F            | G |
|---|--------|--------|--------|--------------------|-----------|--------------|---|
| 1 | Pounds | Ounces | Method | Signature Required |           |              |   |
| 2 | 4      | 13     |        | 2                  | Signature | uro roquirod |   |
| 3 |        |        |        |                    |           | ule required |   |
| 4 |        |        |        |                    | Signat    | ure waived   |   |
| 5 |        |        |        |                    |           |              |   |
| 6 |        |        |        |                    |           |              |   |

Option button groups let the user select one of several values

# 🧭 Tip

Even though the check box and option button serve the same purpose, you should consider using both types of controls to distinguish among different sets of options.

You can have a cell display whether a check box or option button is selected, or define a control group that contains the possible options.

# 🕑 Tip

Control groups can contain either option buttons or check boxes, but you can't mix them in the same group.

After you add your controls to your worksheet, you can move, align, edit, and delete them, just as you can with other shapes. One important element to edit is the control's caption, or label, which indicates the type of value the control represents. For example, an option button could have the label *Signature required*, indicating that selecting that option requires the delivery person to have the recipient sign for the package.

#### To display the Developer tab of the ribbon

- **1.** Display the Backstage view, and then click **Options**.
- 2. In the Excel Options dialog box, click Customize Ribbon.
- **3.** If necessary, click the **Customize the Ribbon** arrow, and then click **Main Tabs**.
- **4.** In the pane below the list box, select the **Developer** check box.
- 5. Click OK.

#### To add a list box to a worksheet

- **1.** On the **Developer** tab, in the **Controls** group, click the **Insert** button, and then click the **List Box** (Form Control) icon.
- **2.** In the body of the worksheet, draw the list box.
- **3.** Right-click the list box, and then click **Format Control** to display the **Control** tab of the **Format Control** dialog box.
- **4.** Click in the **Input range** box, and then select the cells that will provide the values for the list box.
- **5.** Click in the **Cell link** box, and then click the cell where you want to display the control's value.
- **6.** In the **Selection type** group, select the option button representing the type of selection you want to allow.
- **7.** To display the list box with 3-D shading, select the **3-D shading** check box.

**8.** Click **OK**.

#### To add a combo box to a worksheet

- **1.** Click the **Insert** button, and then click the **<u>Combo Box</u> (Form Control)** icon.
- **2.** In the body of the worksheet, draw the combo box.
- **3.** Right-click the combo box, and then click **Format Control** to display the **Control** tab of the **Format Control** dialog box.
- **4.** Click in the **Input range** box, and then select the cells that will provide the values for the combo box.

- **5.** Click in the **Cell link** box, and then click the cell where you want to display the control's value.
- **6.** In the **Drop down lines** box, enter the number of items to be displayed when you click the combo box's arrow.
- **7.** To display the list box with 3-D shading, select the **3-D shading** check box.
- **8.** Click **OK**.

#### To add a spin button to a worksheet

- **1.** Click the **Insert** button, and then click the **<u>Spin Button</u> (Form Control)** icon.
- **2.** In the body of the worksheet, draw the spin button.
- **3.** Right-click the spin button, and then click **Format Control** to display the **Control** tab of the **Format Control** dialog box.
- **4.** In the **Current value** box, enter the control's initial value.
- **5.** In the **Minimum value** box, enter the smallest value allowed in the spin control.
- **6.** In the **Maximum value** box, enter the largest value allowed in the spin control.
- **7.** In the **Incremental change** box, enter the increment by which the value should increase or decrease with each click.
- **8.** Click in the **Cell link** box, and then click the cell where you want to display the control's value.
- **9.** To display the spin button with 3-D shading, select the **3-D shading** check box.
- **10.** Click **OK**.

#### To add a button to a worksheet

- **1.** Click the **Insert** button, and then click the **Button (Form Control)** icon.
- **2.** In the body of the worksheet, draw the button.
- **3.** In the **Assign Macro** dialog box, click the macro you want to run when the button is clicked.
- **4.** Click **OK**.

#### To add a check box to a worksheet

- **1.** Click the **Insert** button, and then click the **<u>Check Box</u> (Form Control)** icon.
- **2.** In the body of the worksheet, draw the check box.
- **3.** Right-click the check box, and then click **Format Control** to display the **Control** tab of the **Format Control** dialog box.
- **4.** In the **Value** group, indicate whether the check box should initially be selected, cleared, or mixed.
- **5.** Click in the **Cell link** box, and then click the cell where you want to display the control's value.

- **6.** To display the check box with 3-D shading, select the **3-D shading** check box.
- **7.** Click **OK**.

#### To add an option button to a worksheet

- **1.** Click the **Insert** button, and then click the **Option Button** (Form Control) icon.
- **2.** In the body of the worksheet, draw the option button.
- **3.** Right-click the option button, and then click **Format Control** to display the **Control** tab of the **Format Control** dialog box.
- **4.** In the **Value** group, indicate whether the option button should initially be selected or unselected.
- **5.** Click in the **Cell link** box, and then click the cell where you want to display the control's value.
- **6.** To display the option button with 3-D shading, select the **3-D shading** check box.
- **7.** Click **OK**.

#### To create a group of form controls

- **1.** Click the **Insert** button, and then click the **Group Box (Form Control)** icon.
- **2.** In the body of the worksheet, draw the group box around the items you want to make up your group.

#### To resize a form control

- **1.** Right-click the control, and then click **Format Control**.
- **2.** Click the **Size** tab.
- **3.** Use the settings available on the **Size** tab to change the control's size.
- **4.** Click **OK**.

#### Or

**1.** Select the control, and then drag the handles on the control's edges to change the control's shape.

#### To edit the text of a form control

- **1.** Right-click the control, and then click **Edit Text**.
- 2. Edit the control's text in the text box.
- **3.** Click away from the control to stop editing.

#### To delete a form control

**1.** Right-click the control, and then click **Cut**.

# **Skills review**

In this chapter, you learned how to:

- Enable and examine macros
- Create and modify macros
- Run macros when you click a button
- Run a macro when you open a workbook
- Insert form controls into a worksheet

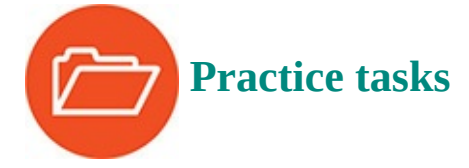

The practice files for these tasks are located in the Excel2016SBS\Ch12 folder. You can save the results of the tasks in the same folder.

#### **Enable and examine macros**

Open the ExamineMacros workbook in Excel, and then perform the following tasks:

- **1.** If necessary, on the message bar that appears when you open the workbook, click **Enable Content** to enable macros.
- **2.** Open the **Macro** dialog box.
- 3. Open the HighlightSouthern macro for editing.
- **4.** Press **F8** to step through the first three macro steps, and then press **F5** to run the rest of the macro without stopping.
- **5.** Close the Visual Basic Editor and return to Excel.

#### **Create and modify macros**

Open the RecordMacros workbook in Excel, and then perform the following tasks:

- **1.** Record a macro that removes bold formatting from cells **C4:C5**. You are intentionally leaving the values in cells **C6:C7** bold.
- **2.** Restore bold formatting to cells **C4:C5**, and then run the macro.
- **3.** Restore bold formatting to cells **C4:C5** again, and then edit the macro so it removes bold formatting from cells **C4:C7**.
- **4.** Run the macro you created.
- **5.** Delete the macro.

#### Run macros when you click a button

Open the AssignMacros workbook in Excel, and then perform the following tasks:

- **1.** Assign the **SavingsHighlight** macro to a button on the Quick Access Toolbar.
- **2.** Change the button icon assigned to the **SavingsHighlight** macro button on the Quick Access Toolbar.

- **3.** Run the **SavingsHighlight** macro.
- **4.** Assign the **EfficiencyHighlight** macro to the **Show Efficiency** shape in the worksheet.
- **5.** Run the **EfficiencyHighlight** macro.

### Run a macro when you open a workbook

Open the RunOnOpen workbook in Excel, and then perform the following tasks:

- **1.** Run the **Highlight** macro to display the values in cells **C4**, **C6**, and **C10** in bold.
- **2.** Record a macro named **Auto\_Open** that first applies and then removes bold formatting from the cell range **B3:C11**.
- **3.** Re-run the **Highlight** macro to highlight the values in cells **C4**, **C6**, and **C10**.
- **4.** Save the **RunOnOpen** workbook, close it, and then reopen it to run the **Auto\_Open** macro.

### Insert form controls into a worksheet

Open the InsertFormControls workbook in Excel, and then perform the following tasks:

- **1.** Create a spin button, with the label text **Pounds**, that initially displays the number 0 and lets the user enter a value from 0 to 70 pounds, in increments of 1 pound, into cell **A2**.
- **2.** Create a spin button, with the label text **Ounces**, that initially displays the number 0 and lets the user enter a value from 0 to 16 ounces, in increments of 1 ounce, into cell **B2**.
- **3.** Create a combo box with the label text **Method** that derives its values from cells **A2:A6** on the **ServiceLevels** worksheet, and assign its output to cell **C2**.
- **4.** Create two option buttons labeled **Signature Required** and **Signature Waived**. Assign the value of the **Signature Required** option button to cell **D2** and the value of the **Signature Waived** option button to cell **E2**.
- **5.** Create a group that allows either the **Signature Required** or **Signature Waived** option button to be selected, but not both.

# 13. Work with other Microsoft Office apps

#### In this chapter

- Include Office documents in workbooks and other files
- Create hyperlinks
- Paste charts into documents

#### **Practice files**

For this chapter, use the practice files from the Excel2016SBS\Ch13 folder. For practice file download instructions, see the introduction.

By itself, Excel 2016 provides a broad range of tools so that you can store, present, and summarize your data. When you use other Microsoft Office 2016 apps, you can extend your capabilities even further. For example, you can include a file created with another Office app in an Excel workbook. If you use Microsoft Word 2016 to write a quick note about why a customer's shipping expenditures decreased significantly in January, you can include the report in your workbook. Similarly, you can include your Excel workbooks in documents created with other Office apps. If you want to copy only part of a workbook, such as a chart, to another Office document, you can also do that.

Excel integrates well with the web. If you know of a web-based resource that would be useful to someone who is viewing a document, you can create a hyperlink, which is a connection from one place in a document to a place in the same file, or to another file anywhere on a network or on the Internet, as long as the user's computer can reach that location.

This chapter guides you through procedures related to including an Office 2016 document in a workbook, storing an Excel workbook as part of another Office document, creating hyperlinks, and pasting an Excel chart into another document.

### Include Office documents in workbooks and other files

One benefit of working with Excel 2016 is that because it is part of Office 2016, you can combine data from Excel and other Office apps to create informative documents and presentations. Just as you do when you combine data from more than one Excel document, when you combine information from another Office file with an Excel workbook, you can either embed the other Office document into the Excel workbook or create a link between the workbook and the other document.

| Updated            | Summary                                                                                                    |
|--------------------|----------------------------------------------------------------------------------------------------|
| Level              | Description                                                                                                    |
| Ground             | Package transferred by truck or rail carriers from<br>originating location to destination.                                    |
| 2 Day              | Package transferred by air, truck, or rail as<br>required to guarantee delivery within three<br>business days                 |
| Sbay               | Package transferred by air, truck, or rail as<br>required to guarantee delivery within two                                    |
| 2Day<br>Overnight  | business days.<br>Package transferred by air, truck, or rail as<br>required to guarantee delivery on the next<br>business day |
| overnight .        | Package transferred by air, truck, or rail as<br>required to guarantee delivery on the next                                   |
| Priority Overnight | business day before 10 AM.                                                                                                    |

Embed an Excel workbook in another Office file

When you link to an Office file from within Excel, any changes made to the Office file will appear in your Excel workbook.

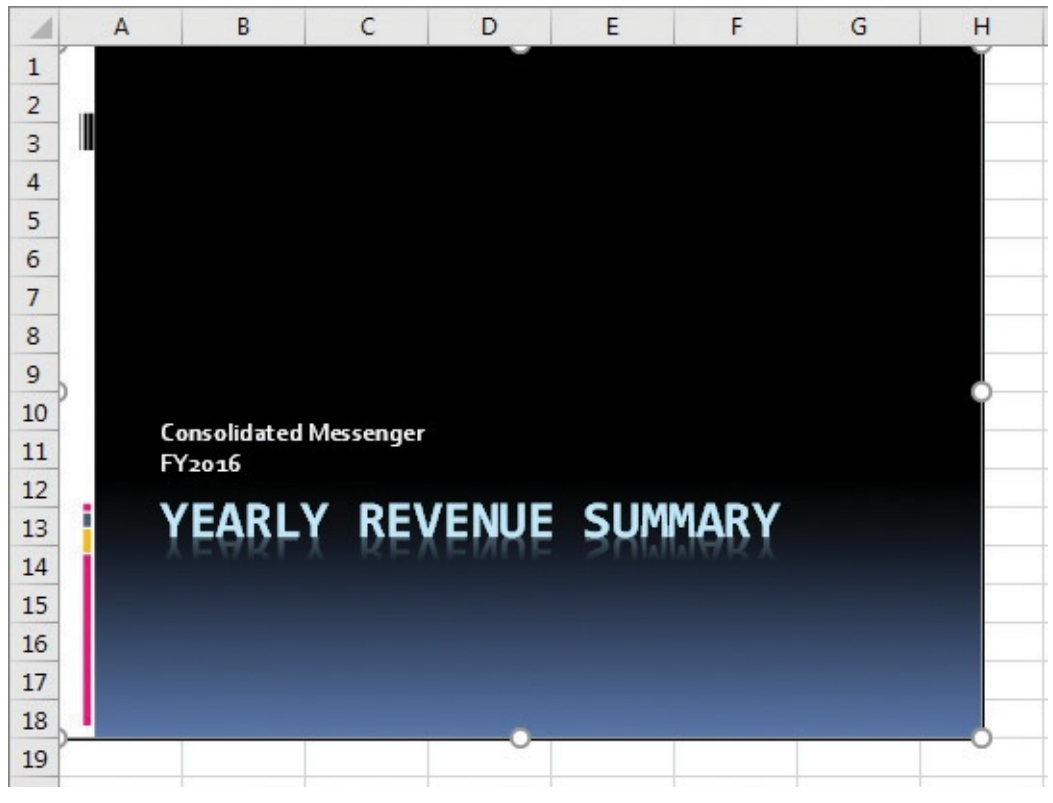

Link to other Office documents from Excel

# Link Office documents to Excel workbooks

There are two advantages to creating a link between your Excel workbook and the other file. The first benefit is that linking to the other file, as opposed to copying the entire file into your workbook, keeps your Excel workbook small. If the workbook is copied to another drive or computer, you can maintain the link by copying the linked file along with the Excel workbook or by re-creating the link if the linked file is on the same network as the Excel workbook. It is also possible to use the workbook if the linked file isn't available. The second benefit of linking to another file is that any changes in the file to which you link are reflected in your Excel workbook.

You create a link between an Excel workbook and another Office document by identifying the file, specifying how to connect to it, and choosing how to display the file within your workbook. After you've defined this connection, you can still edit the file by opening it from within Excel or in the app used to create it.

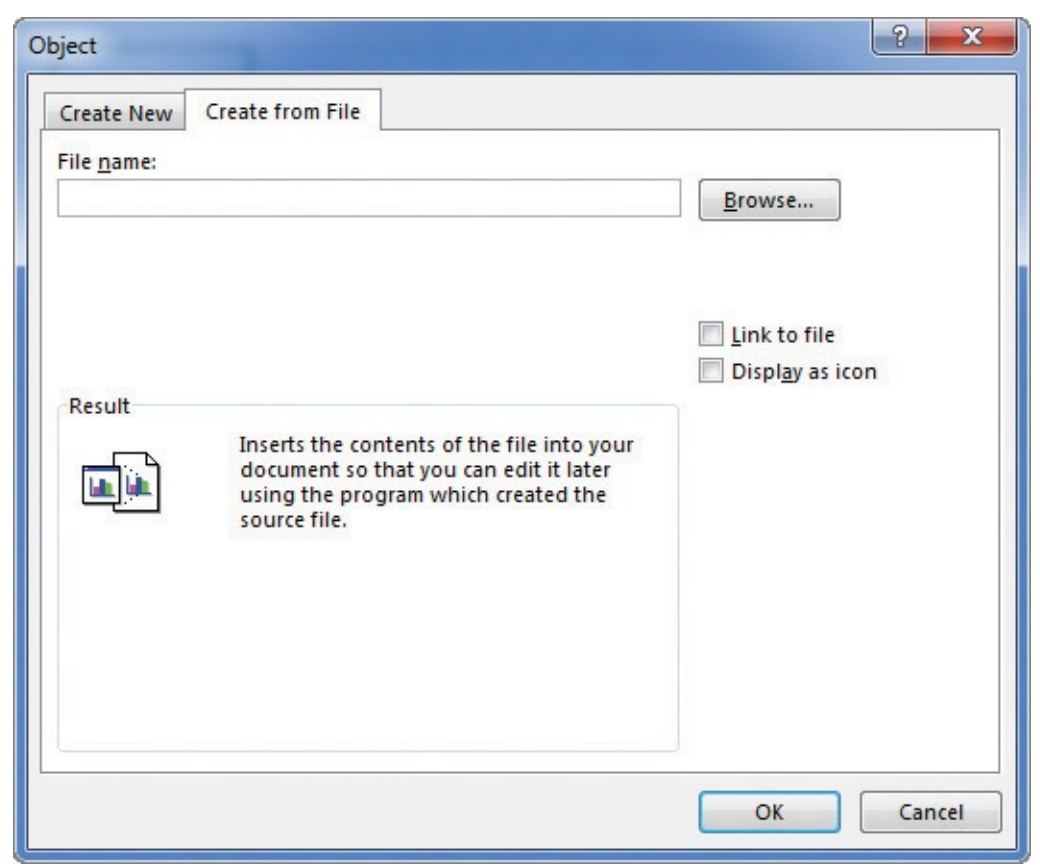

Identify the file to include in your workbook by using the Object dialog box

🧭 Tip

The upper-left corner of the linked or embedded file, or the icon that represents the file, appears in the worksheet's active cell.

#### To create a link to an Office document

- **1.** On the **Insert** tab of the ribbon, in the **Text** group, click **Object** to open the **Object** dialog box.
- **2.** Click the **Create from File** tab to display the **Create From File** page.
- **3.** Click **Browse** to open the **Browse** dialog box.
- **4.** Browse to the directory that contains the file you want to insert, select it in the file list, and then click **Insert**.
- **5.** Select the **Link to file** check box, and then click **OK** to create a link from your workbook to the presentation.

## To edit a file from its link in an Excel workbook

- Right-click the linked file in your Excel workbook, point to *ObjectType*, and click Edit.
- **2.** Edit the file in the other Office app, then save and close the file.

## Embed files in Excel and other Office apps

The preceding section described how to link to another file from within your Excel workbook. The advantages of linking to a second file are that the size of your workbook is kept small, and any changes in the second document will be reflected in your workbook. The disadvantage is that the second document must be copied with the workbook—or it must at least be on a network-accessible computer. If Excel can't find or access the second file where the link says it is located, Excel can't display it. You can still open your workbook, but you won't be able to view the linked file's contents.

If file size isn't an issue and you want to ensure that the second document is always available, you can embed the file in your workbook. Embedding another file in an Excel workbook means that the entirety of the other file is saved as part of your workbook. Wherever your workbook goes, the embedded file goes along with it. Of course, the embedded version of the file is no longer connected to the original file, so changes in one aren't reflected in the other.

## A Important

To view a linked or embedded file, you must have the app used to create it installed on the computer on which you open the workbook.

If you don't want your workbook to take up much room in the file where you embed it, you can have the other app display the workbook as an icon to save space. As with a linked file, you can always edit your workbook in Excel.

Similarly, you can also embed an Excel workbook in another Office file. This is done from the Insert Object dialog box in the other Office file. In this dialog box, if the Link check box is cleared, the Excel workbook will be embedded. If that check box is selected, you will create a link to the Excel workbook instead of embedding it.

| Insert Object                                                          |                                                                                                    | ? ×             |
|------------------------------------------------------------------------|----------------------------------------------------------------------------------------------------|-----------------|
| <ul> <li>Create <u>n</u>ew</li> <li>Create from <u>f</u>ile</li> </ul> | Fil <u>e</u> :<br><u>B</u> rowse                                                                                                | Display as icon |
| Result<br>Inser<br>prese<br>that                                       | ts the contents of the file as an object into your<br>entation so that you can activate it using the application<br>created it. |                 |
|                                                                        | ОК                                                                                                    | Cancel          |

Include an Excel workbook in other Office documents by using the Insert Object dialog box

## To embed an Office document in an Excel workbook

- 1. On the **Insert** tab, in the **Text** group, click **Object**.
- **2.** In the **Object** dialog box, click the **Create from File** tab.
- 3. Click Browse.
- **4.** Navigate to the folder that contains the file you want to embed, click the file, and then click **Insert**.
- 5. Click OK.

#### To embed an Excel workbook in an Office document

- **1.** In the Office app, on the **Insert** tab, click **Object**.
- 2. Click Create from file.
- **3.** Click **Browse** to open the **Browse** dialog box, navigate to the folder that contains the workbook you want to embed, and double-click the file's name.
- **4.** Click **OK**.

| P월 🔂 🍤 🐨 👰 후 🛛 Pres                                                                                          | entation1 - PowerPoint Preview                 | Draw            | ring Tools                |
|----------------------------------------------------------------------------------------------------|------------------------------------------------|-----------------|---------------------------|
| File Home Insert Design Transition                                                                           | s Animations Slide Show Review                 | View Fo         | ormat Tell me what you wa |
| New     Table       Slide *     *       Slides     Tables   Pictures Online Screenshot Photo Album * Album * | Shapes SmartArt Chart<br>Illustrations Add-ins | Hyperlink Actio | Comment Comments          |
|                                                                                                    | o<br>Service Level                             | o<br>Revenu     | e 🔽                       |
|                                                                                                    | Ground                                         | \$              | 20,101,264                |
|                                                                                                    | 3Day                                           | \$              | 26,811,778                |
|                                                                                                    | 2Day                                           | \$              | 19,251,279                |
|                                                                                                    | Overnight                                      | \$              | 24,551,509                |
|                                                                                                    | Priority Overnight                             | \$              | 21,781,958                |
|                                                                                                    | 0                                              |                 | 0                         |

Embed Excel files in Microsoft PowerPoint and Word documents

## **Create hyperlinks**

One of the characteristics of the web is that documents published on webpages can have references, or hyperlinks, that you can click to display them. In Excel, you can also create hyperlinks that connect to locations in the same document or to other web documents. A hyperlink functions much like a link between two cells or between two files, but hyperlinks can reach any computer on the Internet, not just those on a corporate network. Hyperlinks that haven't been clicked usually appear as underlined blue text, and hyperlinks that have been followed appear as underlined purple text, but you can change those settings.

|    | A | В                  |       | С          | D |
|----|---|--------------------|-------|------------|---|
| 1  |   |                    |       |            |   |
| 2  |   | Service Level      | Reven | ue 🔽       |   |
| 3  |   | Ground             | \$    | 20,101,264 |   |
| 4  |   | 3Day               | \$    | 26,811,778 |   |
| 5  |   | 2Day               | \$    | 19,251,279 |   |
| 6  |   | Overnight          | \$    | 24,551,509 |   |
| 7  |   | Priority Overnight | \$    | 21,781,958 |   |
| 8  |   |                    |       |            |   |
| 9  |   |                    |       |            |   |
| 10 |   |                    |       |            |   |
| 11 |   | Notes              |       |            |   |
| 12 |   |                    |       |            |   |

## Add resources to your workbook by using hyperlinks

You can choose exactly what kind of hyperlink you want to create and specify the text you want to represent it in your workbook.

| Insert Hyperlink                   |                            |                                                              | ? ×               |
|------------------------------------|----------------------------|--------------------------------------------------------------|-------------------|
| Link to:                           | Text to displ              | ay:                                                          | ScreenTi <u>p</u> |
| Existing File                      | <u>L</u> ook in:           | ] Chapter13 💽 🦢 🙆 🧀                                          |                   |
| or Web Page                        | C <u>u</u> rrent<br>Folder | 2016YearlyRevenueSummary     Hyperlink     LevelDescriptions | B <u>o</u> okmark |
| Pl <u>a</u> ce in This<br>Document | <u>B</u> rowsed<br>Pages   | RevenueByServiceLevel                                        |                   |
| Create <u>N</u> ew<br>Document     | Re <u>c</u> ent<br>Files   | SummaryPresentation                                          |                   |
| E-mail                             | Addr <u>e</u> ss:          | <b>•</b>                                                     |                   |
| Address                            |                            | ОК                                                           | Cancel            |

*Create a link to an existing file or webpage* 

You can choose one of four types of targets, or destinations, for your hyperlink: an existing file or webpage, a place in the current document, a new document you create on the spot, or an email address. Creating a mailto hyperlink, which is the technical term for a hyperlink that creates an email message, also lets you specify a subject for messages generated by clicking the link. Regardless of the type of hyperlink you create, you can change the text that appears in your worksheet, edit the hyperlink, or remove it at any time.

## To create a hyperlink to an existing file

- **1.** Click the cell where you want the hyperlink to appear.
- **2.** On the **Insert** tab, in the **Links** group, click the **Hyperlink** button.
- **3.** In the **Insert Hyperlink** dialog box, click the **Existing File or Web Page** button.
- **4.** Use the controls in the **Look in** box to locate the file to which you want to create a hyperlink.
- **5.** Select the file name.
- **6.** In the **Text To Display** box, enter the text you want to appear in your workbook.

**7.** Click **OK**.

## To create a hyperlink to a webpage

- **1.** Click the cell where you want the hyperlink to appear.
- **2.** Click the **Hyperlink** button.
- **3.** In the **Insert Hyperlink** dialog box, click the **Existing File or Web Page** button.
- **4.** In the **Text to display** box, enter the text to appear in the cell that contains the hyperlink.
- **5.** In the **Address** box, enter the address of the webpage to which you want to link.

Or

Click the **Address** box's arrow and select a web address.

Or

Click the **Browsed Pages** button and click a recently visited page to add its address to the hyperlink definition.

## **6.** Click **OK**.

## To create a hyperlink to a place in the current file

- **1.** Click the cell where you want the hyperlink to appear.
- **2.** Click the **Hyperlink** button.
- **3.** In the **Insert Hyperlink** dialog box, click the **Place in This Document** button.

| Insert Hyperlink                                            | ? <mark>×</mark>                                     |
|-------------------------------------------------------------|------------------------------------------------------|
| Link to:                                                    | Text to display: ScreenTip                           |
|                                                             | Type the c <u>e</u> ll reference:                    |
| or Web Page                                                 | A1                                                   |
|                                                             | Or select a place in this document:                  |
| Place in This<br>Document<br>Create <u>N</u> ew<br>Document | Cell Reference Revenue by Level' Notes Defined Names |
| E- <u>m</u> ail<br>Address                                  | OK Cancel                                            |

Create hyperlinks that lead to places in the current workbook

**4.** Enter the cell reference in the **Type the cell reference** box.

Or

Click the link target in the **Or select a place in this document** box.

- **5.** In the **Text to display** box, enter the text you want to appear in your workbook.
- 6. Click OK.

#### To create a hyperlink to a new file

- **1.** Click the cell where you want the hyperlink to appear.
- 2. Click the Hyperlink button.
- **3.** In the **Insert Hyperlink** dialog box, click the **Create New Document** button.
- **4.** In the **Name of new document** box, enter a name for the new document.
- **5.** Click the **Change** button and then, in the **Create New Document** dialog box, select the folder where you want to create the document.
- 6. In the **Save as type** list, select the type of file you want to create, and click **OK**.
- 7. Select Edit the new document later.

Or

#### Select Edit the new document now.

- **8.** In the **Text to display** box, enter the text you want to appear in your workbook.
- **9.** Click **OK**.

#### To create a mailto hyperlink that creates an email message when clicked

- **1.** Click the cell where you want the hyperlink to appear.
- 2. Click the Hyperlink button.

**3.** In the **Insert Hyperlink** dialog box, click the **E-mail Address** button.

| Insert Hyperlink               |                                          | ? ×               |
|--------------------------------|------------------------------------------|-------------------|
| Link to:                       | Iext to display:                         | ScreenTi <u>p</u> |
| Existing File                  | E-mail address:                          |                   |
| or Web Page                    | S <u>u</u> bject:                        |                   |
| Place in This                  | Re <u>c</u> ently used e-mail addresses: |                   |
| yes.                           |                                          |                   |
| Create <u>N</u> ew<br>Document |                                          |                   |
| E-mail                         |                                          |                   |
| Address                        | ОК                                       | Cancel            |

Create a hyperlink that generates a new email message

- **4.** In the **Text to display** box, enter the text you want to appear in your workbook.
- 5. Enter the target email address in the **E-mail address** box.

Or

Select an email address in the **Recently used e-mail addresses** box.

- **6.** Enter a subject for the email message in the **Subject** box.
- **7.** Click **OK**.

#### To display the target of a hyperlink

**1.** Click the hyperlink.

#### To edit a hyperlink

- 1. Right-click the hyperlink and click **Edit Hyperlink** on the shortcut menu.
- **2.** Make the changes you want in the **Edit Hyperlink** dialog box.
- **3.** Click **OK**.

#### To delete a hyperlink

**1.** Right-click the hyperlink and click **Remove Hyperlink** on the shortcut menu.

## Paste charts into documents

One more way to include objects from a workbook in another Office document is to copy the object you want to share and then paste it into its new location. You can copy Excel charts to Word documents and PowerPoint presentations directly, which lets the chart update whenever the data in the source workbook changes. You can also copy the chart's current appearance as an image. Doing so doesn't create a link to the original data, but it does provide an accurate picture of the chart's appearance when you captured the image.

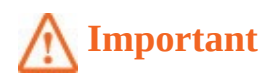

If you create a link to an Excel chart, the Excel workbook must keep the same relationship with the file as when you linked the chart. If the workbook and other Office file are in the same folder, they must remain in the same folder. If the workbook is on a networked computer, it must remain in its original folder so the link path remains the same.

#### To paste a chart into an Office document, preserving a link to the original workbook

- **1.** In Excel, right-click the chart and click **Copy**.
- **2.** Display the Office file in which you want to paste the chart, and press **Ctrl+V**.

## To paste an image of a chart in an Office document

- **1.** In Excel, right-click the chart and click **Copy**.
- **2.** Display the Office file in which you want to paste the chart, and press **Ctrl+V**.
- **3.** Click the **Paste Options** button in the lower-right corner of the pasted chart.

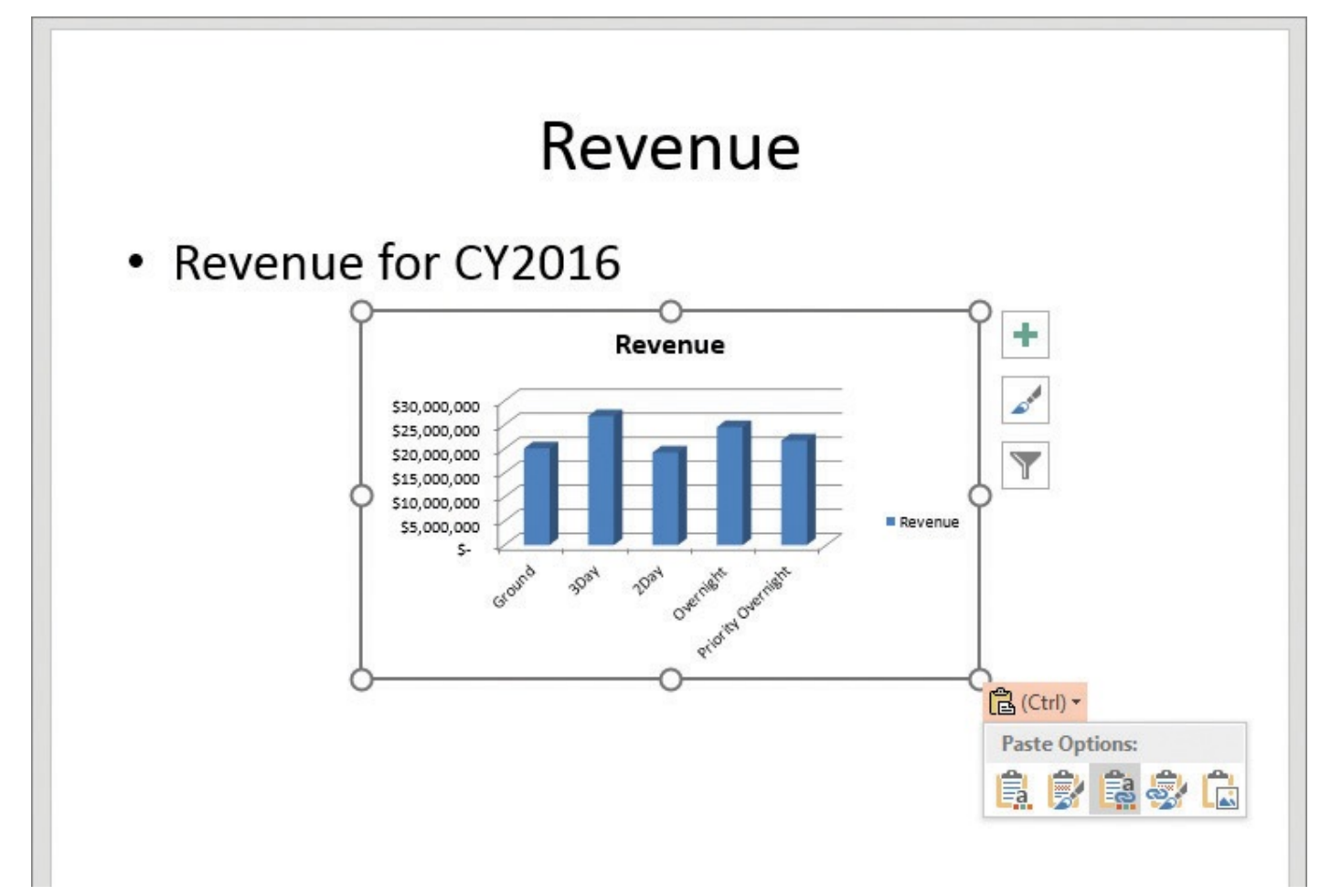

Add links to charts or just copy the chart's current appearance

#### **4.** Click the **Picture** icon.

## Skills review

In this chapter, you learned how to:

- Include Office documents in workbooks and other files
- Create hyperlinks
- Paste charts into documents

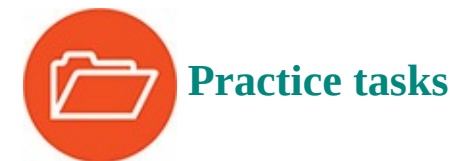

The practice files for these tasks are located in the Excel2016SBS\Ch13 folder. You can save the results of the tasks in the same folder.

## A Important

You must have PowerPoint installed to complete some of the following procedures.

## Include Office documents in workbooks and other files

Open the LinkFiles workbook in Excel and the LinkWorkbooks presentation in PowerPoint, and then perform the following tasks:

- 1. Click cell B3.
- 2. Create a link to the LinkWorkbooks PowerPoint presentation.
- **3.** Display the linked file as an icon in your workbook.
- **4.** Open the **LinkWorkbooks** presentation for editing from within Excel, save your changes, and close the presentation.
- 5. Switch to the LinkWorkbooks presentation and display the second slide.
- **6.** Embed the **EmbedWorkbook** Excel workbook in the PowerPoint presentation.
- **7.** Edit the embedded file from within PowerPoint, make a change, and save the presentation.
- **8.** Open the **EmbedWorkbook** workbook in Excel and compare it with your changed file.

## **Create hyperlinks**

Open the CreateHyperlinks workbook in Excel, and then perform the following tasks:

- 1. On the **Revenue by Level** worksheet, click cell **E2**.
- **2.** Create a hyperlink to the **LevelDescriptions** workbook in the practice files folder.
- **3.** Click cell **B11** and create a hyperlink from the **Notes** text on the **Revenue by Level** worksheet to the **Notes** worksheet.
- **4.** Click cell **C11** and create a mailto hyperlink that sends a message to your email account with the subject **Test from Excel**.

- **5.** Edit the **Text to display** field of the hyperlink to the **LevelDescriptions** workbook to read **Information on service levels**.
- **6.** Delete the hyperlink to the **Notes** worksheet.

## Paste charts into documents

Open the LinkCharts workbook in Excel and the ReceiveLinks and LinkWorkbooks presentations in PowerPoint, and then perform the following tasks:

- **1.** Paste the chart from the **LinkCharts** workbook into the **ReceiveLinks** presentation.
- 2. Paste an image of the chart from the LinkCharts workbook into the LinkWorkbooks presentation.

## 14. Collaborate with colleagues

#### In this chapter

- Share workbooks
- Save workbooks for electronic distribution
- Manage comments
- Track and manage colleagues' changes
- Add protection to workbooks and worksheets
- Finalize workbooks
- Authenticate workbooks
- Save workbooks for the web
- Import and export XML data
- Work with OneDrive and Excel Online

## **Practice files**

For this chapter, use the practice files from the Excel2016SBS\Ch14 folder. For practice file download instructions, see the introduction.

Many individuals have input into business decisions. You and your colleagues can enhance the Excel 2016 workbook data you share by adding comments that offer insight into the information the data represents. If the workbook in which those projections and comments are stored is available on a network or an intranet, you can allow more than one user to access the workbook at a time by turning on workbook sharing, and you can track changes.

If you prefer to limit the number of colleagues who can view and edit your workbooks, you can add password protection to a workbook, worksheet, cell range, or even an individual cell. You can also hide formulas used to calculate values. If you work in an environment in which you exchange files frequently, you can use a digital signature to help verify that your workbooks and any macros they contain are from a trusted source. Finally, if you want to display information on a website, you can do so by saving a workbook as a webpage.

This chapter guides you through procedures related to sharing a workbook, saving workbooks for electronic distribution and for the web, managing comments in workbook cells, tracking and managing colleagues' changes, adding protection to workbooks and worksheets, finalizing and authenticating workbooks, importing and exporting XML data, and working with OneDrive and Excel Online.

## Share workbooks

If you want several users to be able to edit a workbook simultaneously, you must turn on workbook sharing. Workbook sharing works well for businesses where multiple users might require access to a file at the same time. When you share a workbook, you can set the sharing options to maintain a change history and manage which changes take priority.

| Editing       | Advanced                                 |
|---------------|------------------------------------------|
| Track cha     | inges                                    |
| O Kee         | p change history for: 30 🚖 da <u>y</u> s |
| O Dor         | i't keep change history                  |
| Update o      | hanges                                   |
|               | en file is saved                         |
| O Aut         | omatically every: 15 🚔 minutes           |
| 0             | Save my changes and see others' changes  |
| 0.            | Just see other users' changes            |
| Conflictio    | ng changes between users                 |
| Ask           | me which changes win                     |
| O <u>T</u> he | changes being saved win                  |
| Include i     | n personal view                          |
| V Prin        | t settings                               |
| ✓ Filte       | er settings                              |

Define how Excel should manage your shared workbook

## A Important

You can't share a workbook that contains an Excel table. If you do want to share a workbook that contains an Excel table, convert the Excel table to a regular cell range.

On the Advanced page of the Share Workbook dialog box, two settings are of particular interest. The first determines whether Excel should maintain a history of changes made to the workbook and, if so, for how many days it should keep the history. The default setting is for the app to retain a record of all changes made in the past 30 days, but you can enter any number of days you want. If you revisit your workbook on a regular basis, maintaining a list of all changes for the past 180 days might be reasonable. For a workbook that changes less frequently, a history reaching back 365 days (one year) could meet your tracking and auditing needs. Excel rejects and deletes the record of any changes made earlier than the time you set.

# 🧭 Tip

You should find out whether your organization has an information retention policy that would affect the amount of time you should keep your workbooks' change histories.

The other important setting on this page deals with how Excel decides which of two conflicting changes in a cell should be applied. You can have the most recent changes win or have Excel let you review the changes to indicate which ones to keep.

When you share a workbook, you and your colleagues can turn off change tracking and have Excel stop noting changes to the file. You can, if you want, require a password to turn off change tracking in a shared workbook.

There are two main ways to share a workbook with your colleagues: you can make it available over your organization's network, or you can send a copy of the file to your colleagues via email. Every organization's network is different, so you should check with your network administrators to determine the best way to share a file. Although the specific command to attach a file to an email message is different in every email app, the most common method of attaching a file is to create a new email message and then click the Attach button, as in Microsoft Outlook 2016.

#### To share a workbook

- 1. On the **Review** tab of the ribbon, in the **Changes** group, click **Share Workbook**.
- 2. On the Editing tab of the Share Workbook dialog box, select the Allow changes by more than one user at the same time check box.
- **3.** Change the settings on the **Advanced** tab of the **Share Workbook** dialog box to do any of the following:
  - Control how long the change history is maintained.
  - Indicate when to update changes.
  - Indicate how to handle conflicting changes.
  - Include print settings or personal settings in each user's personal view of the workbook.
- **4.** Click **OK** to close the **Share Workbook** dialog box.
- **5.** In the confirmation dialog box that appears, click **OK** to save and share the workbook.

## To require a password to turn off change tracking

**1.** In the **Changes** group, click **Protect and Share** <u>Workbook</u>.

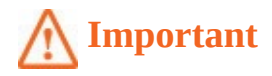

The Protect And Share Workbook button is activated only when the workbook is not shared.

**2.** In the **Protect Shared Workbook** dialog box, select the **Sharing with track changes** check box.

| Protect Shared Workbook                                            | ? ×               |
|--------------------------------------------------------------------|-------------------|
| Protect workbook for                                               |                   |
| Sharing with track changes                                         |                   |
| This shares your workbook and then prevents char<br>being removed. | nge tracking from |
| If desired, a password must be chosen now, prior workbook.         | to sharing the    |
| Password (optional):                                               |                   |
|                                                                    |                   |
| ОК                                                                 | Cancel            |

Require a password to turn off change tracking in a workbook

- **3.** In the **Password** box, enter a password.
- 4. Click OK.
- **5.** In the **Confirm Password** dialog box, re-enter the password and click **OK**.
- **6.** Click **OK** to verify that you want to save the workbook.

#### To unprotect a shared workbook

- **1.** In the **Changes** group, click **Unprotect Shared Workbook**.
- **2.** In the **Unprotect Sharing** dialog box, enter the password.
- 3. Click OK.
- **4.** In the message box that appears, click **Yes** to remove the password.

#### To end workbook sharing

- 1. In the **Changes** group, click **Share Workbook**.
- **2.** On the **Editing** tab of the **Share Workbook** dialog box, clear the **Allow changes by more than one user at the same time** check box.

## **3.** Click **OK**.

**4.** In the message box that appears, click **Yes** to remove the workbook from shared use, erase the change history, and prevent other users who are currently editing the workbook from saving their changes.

## To send a workbook as an email attachment from within Excel by using Outlook

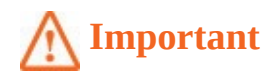

You must have Outlook configured on your system to follow this procedure.

- **1.** Display the Backstage view, and then click **Share**.
- 2. Click Email.
- **3.** Click **Send as Attachment**.
- **4.** Create and send the message in Outlook 2016.

## Save workbooks for electronic distribution

Even though most businesses use Excel, there might be times when you want to distribute a copy of your data in a file other than an Excel workbook. You can create a read-only copy of a workbook for electronic distribution by saving it as a PDF or XML Paper Specification (XPS) file.

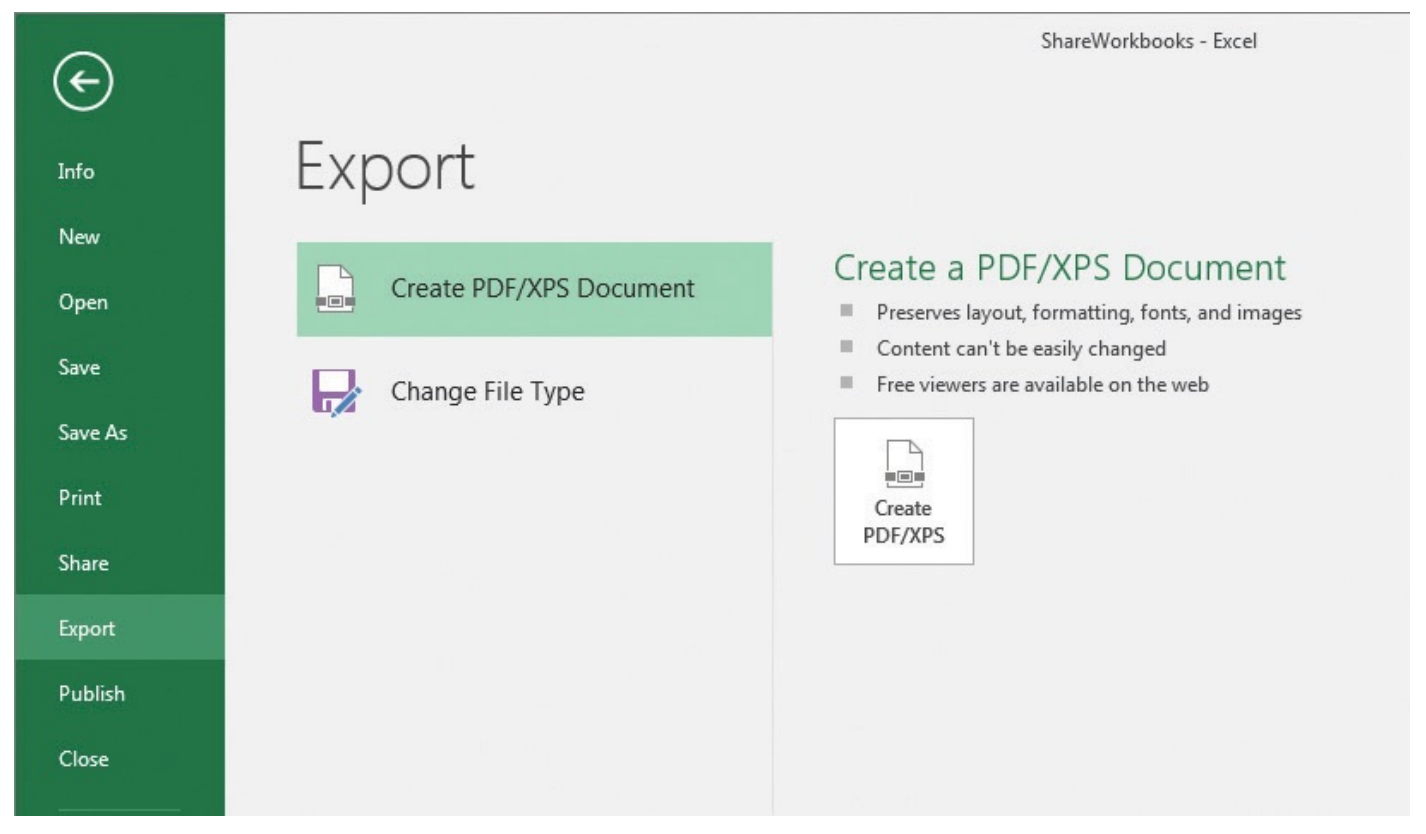

Export a workbook as a PDF or XPS file

Publishing your workbook as a PDF or XPS document gives your colleagues the information they need to make decisions in an easily readable format that also preserves the integrity of your data.

# 🕑 Τἱρ

You can also save a workbook as a PDF or XPS document by clicking Save As in the Backstage view. Then, in the Save As dialog box, in the Save As Type list, select either PDF or XPS to create a file of the type you want.

#### To export a workbook as a PDF or XPS file

- **1.** Display the Backstage view, and then click **Export**.
- 2. If necessary, click Create PDF/XPS Document, and then click Create PDF/XPS.
- **3.** In the **Publish as PDF or XPS** dialog box, in the **File name** box, enter a name for the file.
- **4.** Click the **Save as type** arrow and select the target file type.
- **5.** Use the navigation tools to display the folder to which you want to export the file.
- **6.** Set the output options you want to apply to the file, choosing either to publish it at standard size, which is appropriate for publishing online or by printing, or to minimize file size for online-only publishing.
- 7. Click Publish.

## Manage comments

Excel makes it easy for you and your colleagues to insert comments in workbook cells, adding insights that go beyond the cell data. When you add a comment to a cell, a flag appears in the upper-right corner of the cell. When you point to a cell that contains a comment, the comment appears in a box next to the cell, along with the user name of the user who was logged on to the computer on which the comment was created.

|   | А | В    | С          | D       | E                  | F          |   | G        | Н |  |
|---|---|------|------------|---------|--------------------|------------|---|----------|---|--|
| 1 |   |      |            |         |                    |            |   |          |   |  |
| 2 |   |      | Department |         |                    |            |   |          |   |  |
| 3 |   | Year | Receiving  | Sorting | Owner:             | L and in [ | 3 | Delivery |   |  |
| 4 |   | 2016 |            |         | Very important t   | that we    |   |          |   |  |
| 5 |   | 2017 |            |         | make Sorting m     | ore 🛛      |   |          |   |  |
| 6 |   | 2018 |            |         | efficient in the n | ext three  |   |          |   |  |
| 7 |   |      |            |         |                    |            |   |          |   |  |
| 8 |   |      |            |         |                    |            |   |          |   |  |

An Excel worksheet with a comment in cell D4

## A Important

Note that the name attributed to a comment might not be the same as the name of the person who actually created it. Access controls, such as those that require users to enter account names and passwords when they access a computer, can help track the person who made a comment or change.

Normally, Excel only displays a cell's comment when you point to the cell. You can change that behavior to display an individual comment or to show all comments within a worksheet. If you want to edit a comment, you can do so, or you can delete a comment from your workbook.

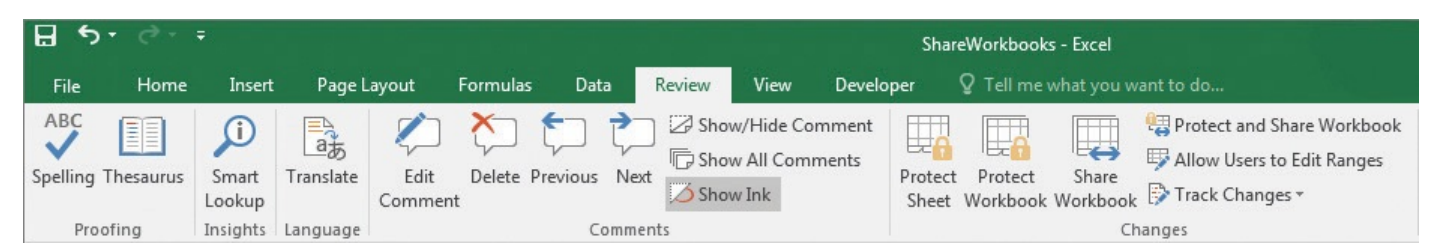

Manage comments by using the tools on the Review tab of the ribbon

# A Important

When someone other than the original user edits a comment, that person's input is marked with the new user's name and is added to the original comment.

You can control whether a cell displays just the comment indicator or the indicator and the comment itself. Also, if you've just begun to review a worksheet, you can display all of the comments on the sheet or move through them one at a time.

## To add a comment to a cell

- **1.** Click the cell where you want to add a comment.
- 2. On the Review tab of the ribbon, in the Comments group, click New Comment.

#### Or

Right-click the cell, and then click **Insert Comment**.

- 3. In the comment box that appears, enter a comment.
- **4.** Click away from the cell to close the comment box.

#### To display a comment

**1.** Point to the cell that contains the comment.

#### To show or hide a comment

- 1. Click the cell that contains the comment.
- 2. In the **Comments** group, click **Show/Hide Comment**.

#### Or

Right-click the cell, and then click **Show/Hide Comments**.

#### To edit a comment

- **1.** Click the cell that contains the comment.
- **2.** In the **Comments** group, click **Edit Comment**.

## Or

Right-click the cell, and then click **Edit Comment**.

- **3.** In the comment box that appears, edit the text of the comment.
- **4.** Click away from the cell to close the comment box.

#### To delete a comment

- **1.** Click the cell that contains the comment.
- 2. In the **Comments** group, click **Delete**.

#### Or

Right-click the cell, and then click **Delete Comment**.

#### To change how Excel indicates that a cell contains a comment

- **1.** Display the Backstage view, and then click **Options**.
- 2. In the Excel Options dialog box, click Advanced.

| Excel Options        |                                                            | ? ×    |
|----------------------|------------------------------------------------------------|--------|
| General              | ✓ Show data point values on hover                          |        |
| Formulas             | Properties follow chart data point for all new workbooks 🛈 |        |
| Proofing             | Current workbook: XI ShareWorkbooks.xlsx                   |        |
| Save                 | Properties follow chart data point for current workbook    |        |
| J                    |                                                            |        |
| Language             | Display                                                    |        |
| Advanced             | Show this number of Recent Workbooks: 25                   |        |
| Customize Ribbon     | Quickly access this number of Recent Workbooks: 4          |        |
| Quick Access Toolbar | Show this number of unpinned Recent Folders: 20            |        |
| Add-Ins              | Ruler units Default Units                                  |        |
| Trust Center         | Show formula bar                                           | _      |
| indst center         | Show function ScreenTips                                   | =      |
|                      | Disable hardware graphics acceleration                     |        |
|                      | For cells with comments, show:                             | 1      |
|                      | No comments or indicators                                  |        |
|                      | Indicators only, and comments on hover                     |        |
|                      | Comments and indicators                                    |        |
|                      | Default direction:                                         |        |
|                      | Cight-to-left                                              |        |
|                      | Cert-to-right                                              |        |
|                      | Display options for this workbook:                         |        |
|                      | Show horizontal scroll bar                                 |        |
|                      | Show vertical scroll bar                                   |        |
|                      | Show sheet tabs                                            |        |
|                      | Group dates in the AutoFilter menu                         | -      |
| JJ                   | ОК                                                         | Cancel |
|                      |                                                            |        |

Manage how Excel displays comments

- **3.** In the **Display** section of the **Advanced** page, select one of the three available comment display options:
  - No comments or indicators
  - Indicators only, and comments on hover
  - Comments and indicators

#### To display or hide all comments

1. In the **Comments** group, click **Show All Comments**.

#### To move through worksheet comments

- **1.** In the **Comments** group, do either of the following:
  - Click **Previous** to display the previous comment.
  - Click **Next** to display the next comment.

## Track and manage colleagues' changes

Whenever you collaborate with your colleagues to produce or edit a document, you should consider tracking the changes each user makes. When you turn on change tracking, any changes made to the workbook are highlighted in a color assigned to the user who made the changes. One benefit of tracking changes is that if you have a question about a change, you can quickly identify who made the change and verify that it is correct.

| Highlight Change                         | s ? X                                                            |
|------------------------------------------|------------------------------------------------------------------|
| ✓ <u>T</u> rack changes<br>Highlight whi | ; while editing. This also shares your workbook.<br>ich changes  |
| <b>When</b> :                            | All                                                              |
| Wh <u>o</u> :                            | Everyone                                                         |
| Whe <u>r</u> e:                          |                                                                  |
| V Highligh                               | nt changes on <u>s</u> creen<br>ages on a new sheet<br>OK Cancel |

*Turn on change tracking in the Highlight Changes dialog box* 

# 🧭 Τἱρ

Selecting the When check box and choosing the All option has the same effect as clearing the check box.

You can use the commands in the Highlight Changes dialog box to choose which changes to track. Most commonly you will have Excel track all changes, but you can also specify a time frame, users, or areas of the workbook to limit which changes are highlighted. Each user's changes are displayed in a unique color. When you point to a cell that contains a change, the date and time when the change was made and the name of the user who made it appear as a ScreenTip.

| В    | С                       | D                      | E                                       | F         | G        |
|------|-------------------------|------------------------|-----------------------------------------|-----------|----------|
|      |                         | Efficiency Ir          | nprovement Pr                           | ojections |          |
| Year | Department<br>Receiving | Conting<br>Ourpor 0/1/ | Douting<br>2015 4:15 DM:                | Loading   | Delivery |
| 2016 | 10%                     | Changed cell (         | 2013 4:13 PM:<br>C6 from '9%' to '10%'. | 13%       | 19%      |
| 2017 | 9%                      |                        |                                         | 5%        | 5%       |
| 2018 | 17%                     |                        |                                         | 5%        | 14%      |
|      |                         |                        |                                         |           |          |

Point to a cell with a tracked change to see a summary of the change

After you and your colleagues finish modifying a workbook, anyone with permission to open the workbook can decide which changes to accept and which changes to reject. You can select which changes to review and then accept or reject individual changes.

| Accept or Reject Changes             | ?     | x |
|--------------------------------------|-------|---|
| Change 1 of 2 made to this document: |       |   |
| Owner, 8/16/2015 10:00 PM:           |       |   |
| Changed cell D6 from '8%' to '10%'.  |       | Ξ |
| Accept Reject All Reject All         | Close | ļ |

Review individual changes in your workbook

# **I**ip

When you and your colleagues have finished making changes, you should turn off workbook sharing to help ensure that you are the only person able to review the changes and decide which to accept.

# A Important

Clicking the Undo button on the Quick Access Toolbar or pressing Ctrl+Z will not undo accepting or rejecting a change.

## To turn on change tracking

- 1. On the **Review** tab, in the **Changes** group, click **Track Changes**, and then click **Highlight Changes**.
- 2. Select the Track changes while editing check box.
- **3.** Use the **When**, **Who**, and **Where** boxes to specify which changes to track.

## **4.** Click **OK**.

**5.** In the confirmation dialog box that appears, click **OK** to save the workbook and start tracking changes.

## A Important

Turning off change tracking erases the changes you and your colleagues have made.

#### To accept and reject changes

- 1. With change tracking turned on, click **Track Changes**, and then click **Accept/Reject Changes**.
- **2.** In the confirmation dialog box that appears, click **OK** to save the workbook and continue.
- **3.** In the **Select Changes to Accept or Reject** dialog box, specify which changes to review.
- **4.** Click **OK**.
- **5.** In the **Accept or Reject Changes** dialog box, perform any of these actions:
  - Click **Accept** to accept the current change.
  - Click **Reject** to reject the current change.
  - Click **Accept All** to accept all changes.
  - Click **Reject All** to reject all changes.
  - Click **Close** to stop reviewing changes and close the dialog box.

#### To turn off change tracking

- 1. Click Track Changes, and then click Highlight Changes.
- **2.** Clear the **Track changes while editing** check box.
- 3. Click OK.
- **4.** In the confirmation dialog box that appears, click **Yes** to stop tracking changes and remove the workbook from shared use.

## Add protection to workbooks and worksheets

You can use Excel to share your workbooks on the web, on a corporate intranet, or by copying files for other users to take on business trips. An important part of sharing files, however, is ensuring that only those users you want to have access to the files can open or modify them. It doesn't help a company to have unauthorized personnel, even those with good intentions, accessing critical workbooks.

You can limit access to your workbooks or elements within workbooks by setting passwords. When you set a password for an Excel workbook, any users who want to

access the protected workbook must enter the workbook's password in a dialog box that opens when they try to open the file. If users don't know the password, they cannot open the workbook.

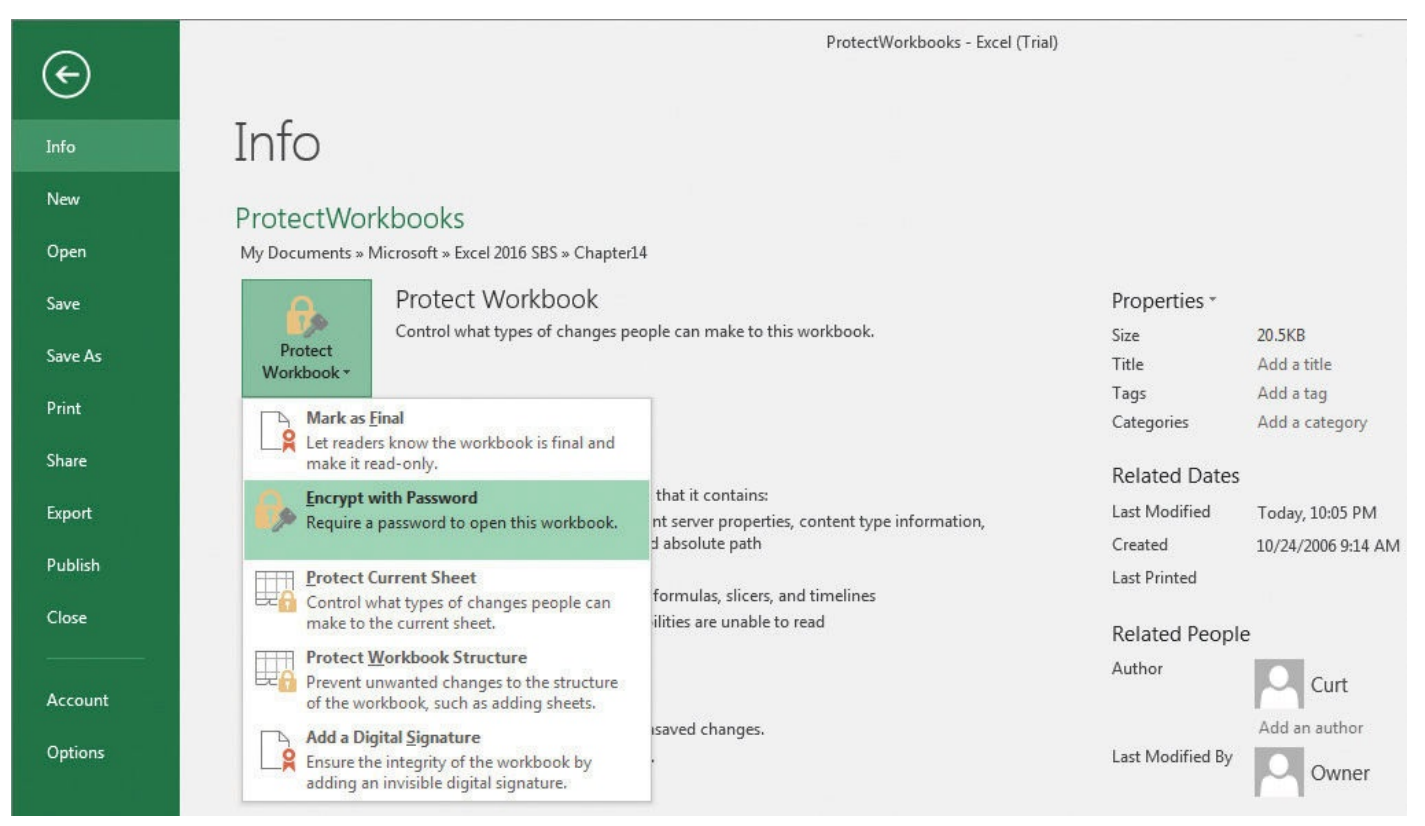

Encrypt a workbook by setting a password to open the file

To remove the passwords from a workbook, repeat these steps, but delete the passwords rather than setting them.

# 🧭 Tip

The best passwords are long strings of random characters, but random characters are hard to remember. One reasonable method of creating hard-to-guess passwords is to string two or more words and a number together. For example, the password *genuinestarcalibration302* is 24 characters long, combines letters and numbers, and is easy to remember. If you must create a shorter password to meet a system's constraints, avoid dictionary words and include uppercase letters, lowercase letters, numbers, and any special symbols such as ! or # if they are allowed.

If you want to allow anyone to open a workbook but want to prevent unauthorized users from editing a worksheet, you can protect an individual worksheet. You can also set a password that a user must type in before protection can be turned off, and choose which elements of the worksheet a user can change while protection is turned on.

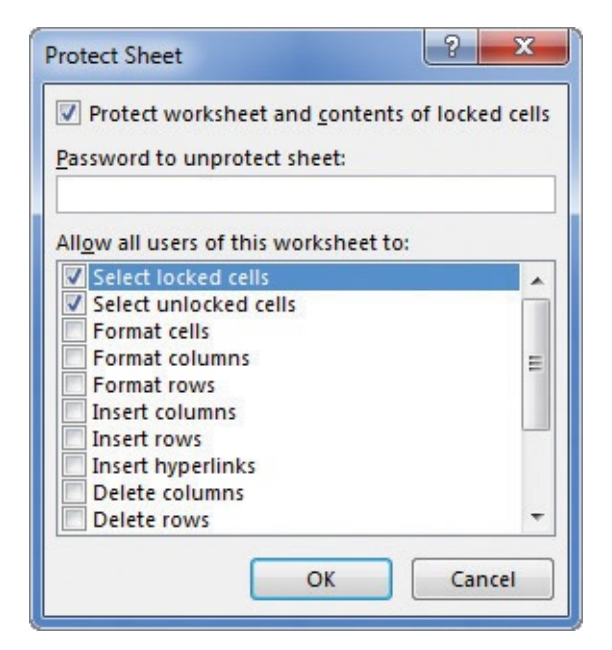

Limit the worksheet elements that a user can edit without a password

The check box at the top of the list of allowed actions in the Protect Sheet dialog box mentions locked cells. A locked cell is a cell that can't be changed when worksheet protection is turned on. You can lock or unlock a cell by changing the cell's formatting. When worksheet protection is turned on, selecting the Locked check box prevents unauthorized users from changing the contents or formatting of the locked cell, whereas selecting the Hidden check box hides the formulas in the cell. You might want to hide the formula in a cell if you draw sensitive data, such as customer contact information, from another workbook and don't want casual users to see the name of the workbook in a formula.

Finally, you can password-protect a cell range. For example, you might want to let users enter values in most worksheet cells but also want to protect the cells with formulas that perform calculations based on those values.

| i.i.e | Refers to cells | <u>N</u> ew |
|-------|-----------------|-------------|
|       |                 | Modify      |
|       |                 | Delete      |

Define ranges users can edit after a worksheet is protected

**Tip** Remember that a range of cells can mean just one cell!

#### To require a password to open a workbook

- **1.** Display the Backstage view, and then click **Info**.
- 2. Click **Protect Workbook**, and then click **Encrypt with Password**.
- **3.** In the **Encrypt Document** dialog box, enter a password for the file.
- 4. Click OK.
- **5.** In the **Confirm Password** dialog box, re-enter the password, and then click **OK**.

## To remove a password from a workbook

- **1.** Open the password-protected workbook.
- 2. On the **Info** page of the Backstage view, click **Protect Workbook**, and then click **Encrypt with Password**.
- **3.** In the **Encrypt Document** dialog box, delete the existing password.
- **4.** Click **OK**.

## To require a password to change workbook structure

- **1.** On the **Review** tab of the ribbon, in the **Changes** group, click **Protect Workbook**.
- **2.** In the **Protect Structure and Windows** dialog box, enter a password for the workbook.
- **3.** Click **OK**.
- **4.** In the **Confirm Password** dialog box, re-enter the password.
- 5. Click OK.

## To remove a password that protects a workbook's structure

- 1. Click Protect Workbook.
- **2.** In the **Unprotect Workbook** dialog box, enter the workbook's password.
- **3.** Click **OK**.

## To protect a worksheet by setting a password

- **1.** In the **Changes** group, click **Protect Sheet**.
- 2. In the **Protect Sheet** dialog box, enter a password in the **Password to unprotect sheet** box.
- **3.** Select the check boxes next to the actions you want to allow users to perform.
- **4.** Click **OK**.
- **5.** In the **Confirm Password** dialog box, re-enter the password.
- **6.** Click **OK**.

## To remove a worksheet password

**1.** In the **Changes** group, click **Unprotect Sheet**.

- **2.** In the **Unprotect Sheet** dialog box, enter the worksheet's password.
- **3.** Click **OK**.

## To lock a cell to prevent editing

- **1.** Right-click the cell you want to lock, and then click **Format Cells**.
- **2.** In the **Format Cells** dialog box, click the **Protection** tab.

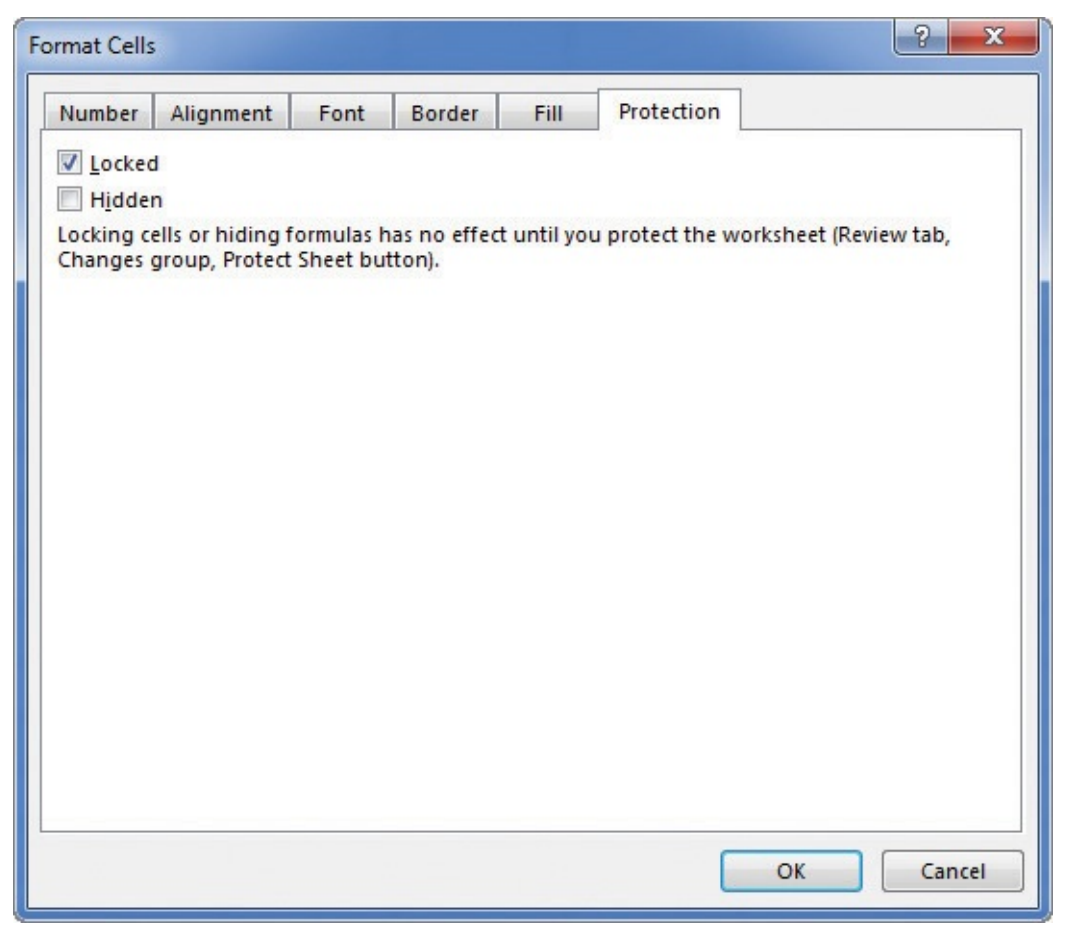

Prevent cell editing and hide formulas when you protect a sheet

- **3.** Select the **Locked** check box.
- **4.** Click **OK**.

## To hide cell formulas

- **1.** Right-click the cell you want to lock, and then click **Format Cells**.
- **2.** Click the **Protection** tab.
- **3.** Select the **Hidden** check box.
- **4.** Click **OK**.

## A Important

You must protect your worksheet for the Locked and Hidden settings to take effect.

#### To restrict editing of a cell range by using a password

- 1. In the Changes group, click Allow Users to Edit Ranges.
- 2. In the Allow Users to Edit Ranges dialog box, click New.
- **3.** In the **New Range** dialog box, in the **Title** box, enter a title for the range.
- **4.** Click in the **Refers to cells** box and select the cell range you want to affect.
- **5.** In the **Range password** box, enter the password for the range.
- **6.** Click **OK**.
- **7.** In the **Confirm Password** dialog box, re-enter the password.
- 8. Click **OK**.

| llow Users to Edit                      | t Ranges                      | ? ×         |  |
|-----------------------------------------|-------------------------------|-------------|--|
| Ranges unlocked                         | by a password when sheet is p | protected:  |  |
| Title                                   | Refers to cells               | <u>N</u> ew |  |
| January                                 | \$B\$3:\$D\$3                 | Modify      |  |
|                                         |                               | Delete      |  |
| pecify who may e<br><u>P</u> ermissions | dit the range without a passw | vord:       |  |
|                                         |                               |             |  |
| Paste permissio                         | ons information into a new wo | orkbook     |  |

Define cell ranges users are allowed to edit

- **9.** Repeat steps 2 through 8 to protect another cell range.
- **10.** Click **OK**.

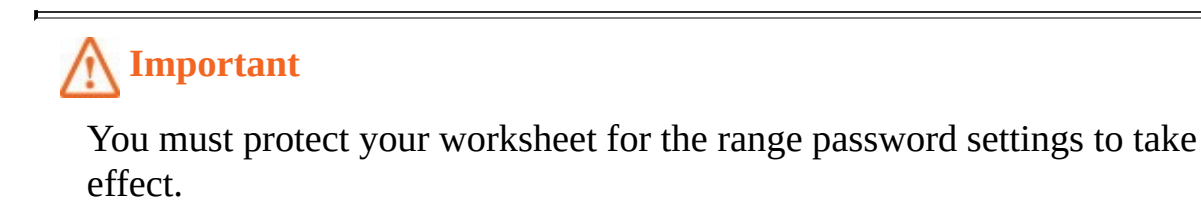

## To remove a cell range password

- 1. Click Allow Users to Edit Ranges.
- 2. In the Allow Users to Edit Ranges dialog box, click the range you want to edit.
- **3.** Click **Delete**.
- **4.** Click **OK**.

## **Finalize workbooks**

Distributing a workbook to other users carries many risks, not the least of which is the possibility that the workbook might contain private information you don't want to share with users outside your organization. With Excel, you can inspect a workbook for information you might not want to distribute to other people, and create a read-only final version that prevents other people from making changes to the workbook content.

By using the Document Inspector, you can quickly locate comments and annotations, document properties and personal information, custom XML data, headers and footers, hidden rows and columns, hidden worksheets, and invisible content. You can then easily remove any hidden or personal information that the Document Inspector finds.

| ocument Inspector                                                                                                    | ? ×             |
|----------------------------------------------------------------------------------------------------|-----------------|
| o check the document for the selected content, click Inspect.                                                                     |                 |
| Comments and Annotations                                                                                                    | *               |
| Inspects the document for comments and ink annotations.                                                                           |                 |
| Document Properties and Personal Information                                                                                      |                 |
| Inspects for hidden metadata or personal information saved with the docur                                                         | ment.           |
| Data Model                                                                                                    |                 |
| Inspects Data Model for embedded data that may not be visible on the shee                                                         | ets.            |
| Content Add-ins                                                                                                    |                 |
| Inspects for Content add-ins saved in the document body.                                                                          |                 |
| Task Pane Add-ins                                                                                                    |                 |
| Inspects for Task Pane add-ins saved in the document.                                                                             |                 |
| PivotTables, PivotCharts, Cube Formulas, Slicers, and Timelines                                                                   |                 |
| Inspects for PivotTables, PivotCharts, cube formulas, slicers, and timelines, w<br>include data that's not visible on the sheets. | vhich may       |
| Embedded Documents                                                                                                    |                 |
| Inspects for embedded documents, which may include information that's no<br>the file.                                             | ot visible in 👻 |
| Inspect                                                                                                    | t <u>C</u> lose |

Check for personally identifiable information by using the Document Inspector

The Document Inspector checks your document for every category of information that is selected in the list. When the Document Inspector displays its results, you can select which pieces of personally identifiable information you want to remove.

When you're done making changes to a workbook, you can mark it as final. Marking a workbook as final sets the status property to Final and turns off data entry and editing commands. If you later decide that you want to make more changes, you can do so, save your changes, and mark the worksheet final again.

#### To remove personally identifiable information from a workbook

1. Press Ctrl+S to save the workbook.

- 2. Display the Backstage view and, if necessary, click Info.
- 3. Click Check for Issues, and then click Inspect Document.
- Select the check box next to each category of information you want the <u>Document</u> <u>Inspector</u> to look for.
- 5. Click Inspect.
- **6.** In the results list, click the **Remove All** button next to any category of information you want to remove.
- **7.** If necessary, click **Reinspect** and then click **Inspect** to ensure that no personal information remains in the file.
- 8. Click Close.

#### To mark a workbook as final

- 1. Press Ctrl+S to save the workbook.
- On the Info page of the Backstage view, click Protect Workbook, and then click Mark as Final.
- **3.** In the confirmation dialog box that appears, click **OK**.
- 4. In the informational dialog box that appears, click **OK**.

# 🧭 Tip

To edit a file that has been marked as final, open the file and then, on the message bar, click Edit Anyway.

## Authenticate workbooks

The unfortunate reality of exchanging files over networks, especially over the Internet, is that you need to be sure you know the origin of the files you're working with. One way an organization can guard against files with viruses or substitute data is to authenticate every workbook by using a digital signature. A digital signature is a character string created by combining a user's unique digital certificate mathematically with the contents of the workbook, which apps such as Excel can recognize and use to verify the identity of the user who signed the file. A good analogy for a digital signature is a wax seal, which was used for thousands of years to verify the integrity and origin of a document.

The technical details of and procedure for managing digital certificates are beyond the scope of this book, but your network administrator should be able to create or obtain a digital certificate for you. You can also directly purchase a digital signature from a third party; these signatures can usually be renewed annually for a small fee. For the purposes of this book, you can use the *selfcert.exe* Microsoft Office accessory app to generate a certificate with which to perform this topic's practice task at the end of this chapter. This type of certificate is useful for certifying a document as part of a demonstration, but other users might not accept it as a valid certificate.

# 🧭 Tip

When you click Add A Digital Signature in the Protect Workbook list on the Info page of the Backstage view, Excel checks your computer for usable digital certificates. If it can't find one, Excel displays a dialog box indicating that you can buy digital signatures from third-party providers. You won't be able to add a digital signature to a file until you acquire a digital certificate, either by generating a test certificate using the included selfcert.exe app or by purchasing one through a third-party vendor.

If you have several certificates from which to choose, and the certificate you want doesn't appear when you attempt to sign your file, you can change the chosen certificate and start the signing process again.

## A Important

Editing a workbook that has a digital signature invalidates the signature. To verify the file, you must sign it again.

## To display available third-party vendors of digital certificates

- 1. Display the Backstage view and, if necessary, click Info.
- 2. Click Protect Workbook.
- 3. Click Add a Digital Signature.
- 4. In the Get a Digital ID dialog box, click Yes.

## Or

- **1.** Go to <u>*https://support.office.com*</u> in your web browser.
- **2.** Enter **Digital ID** in the search box.
- **3.** Click the web resource with the title **Get a digital ID**.

#### To create a test certificate by using selfcert.exe

- **1.** In File Explorer, open the **C:\Program Files (x86)\Microsoft Office\root\Office16** folder and double-click **selfcert.exe**.
- 2. In the **Create Digital Signature** dialog box, enter a name for your certificate.
- 3. Click OK.
- **4.** In the confirmation dialog box that appears, click **OK**.

## To authenticate a workbook by using a digital signature

- 1. Press Ctrl+S to save the workbook.
- 2. On the Info page of the Backstage view, click **Protect Workbook**, and then click **Add a Digital Signature**.

- **3.** In the **Sign** dialog box, click the **Commitment Type** arrow and select the role you played in creating and approving the document.
- **4.** In the **Purpose for signing this document** box, enter a reason for signing the file.

| Sign                                                                                                    | ? x             |
|----------------------------------------------------------------------------------------------------|-----------------|
| See additional information about what you are signing                                                                  |                 |
| You are about to add a digital signature to this document. This signature visible within the content of this document. | re will not be  |
| <u>C</u> ommitment Type:                                                                                               |                 |
| Created and approved this document                                                                                     | -               |
| Purpose for signing this document:                                                                                     |                 |
| Testing for later business use.                                                                                        |                 |
| To include information about the signer, click the details button.                                                     | Details         |
| Signing as: Curtis Frye                                                                                                | C <u>h</u> ange |
| <u>S</u> ign                                                                                                    | Cancel          |

Authenticate a workbook by signing it with a digital certificate

- **5.** If necessary, click **Change** and use the tools in the **Windows Security** dialog box to select a digital certificate.
- 6. Click Sign.

## Save workbooks for the web

You can use Excel to save your workbooks as web documents so that you and your colleagues can view workbooks over the Internet or on an organization's intranet. For a document to be viewable on the web, it must be saved as an HTML file. HTML files, which end with either the *.htm* or the *.html* extension, include tags that tell a web browser such as Microsoft Edge how to display the contents of the file.

For example, you might want to set the data labels in a workbook apart from the rest of the data by having the labels displayed with bold text. The coding in an HTML file that indicates text to be displayed as bold text is  $\langle b \rangle \dots \langle /b \rangle$ , where the ellipsis between the tags is replaced by the text to be displayed. So the following HTML fragment would be displayed as **Excel** in a webpage.

<b>Excel</b>

# 🧭 Tip

If the only sheet in your workbook that contains data is the one displayed when you save the workbook as a webpage, Excel only saves that worksheet as a webpage.

After you save an Excel workbook as a set of HTML documents, you can open it in your web browser. It's also possible to save a workbook as a web file that retains a link to the

original workbook. Whenever someone updates the workbook, Excel updates the web files to reflect the new content.

| Publish as V                                                      | Veb Page         |                              | ? ×             |   |  |  |
|-------------------------------------------------------------------|------------------|------------------------------|-----------------|---|--|--|
| Item to pub                                                       | olish            |                              |                 | - |  |  |
| <u>C</u> hoose:                                                   | Items on Sheet2  | -                            |                 |   |  |  |
|                                                                   | Sheet            | All contents of Sheet2       | *               |   |  |  |
|                                                                   | PivotTable       | PivotTable1 (\$A\$1:\$E\$15) |                 |   |  |  |
|                                                                   |                  |                              | -               |   |  |  |
| Detrotory                                                         |                  |                              |                 |   |  |  |
| Publish as                                                        |                  |                              |                 |   |  |  |
| Title:                                                            |                  |                              | C <u>h</u> ange | J |  |  |
| File name: C:\Users\Owner\Documents\Microsoft\Excel 2016 SBS\Chap |                  |                              |                 |   |  |  |
| AutoRepublish every time this workbook is saved                   |                  |                              |                 |   |  |  |
| 🔲 Open                                                            | published web pa | ige in browser               | ublish Cancel   | ] |  |  |

Select which elements of a workbook to publish to the web

You can select which elements of your workbook to publish to the web in the Publish As Web Page dialog box. Clicking the Choose arrow displays a list of publishable items, including the option to publish the entire workbook, items on specific sheets, or a range of cells. You can also specify which text appears on the webpage's title bar.

#### To save a workbook as a web file

- 1. Display the Backstage view, and then click **Save As**.
- 2. Click Browse.
- **3.** In the **Save As** dialog box, click the **Save as type** arrow, and then click **Web Page**.
- **4.** If necessary, in the **File name** box, edit the name of the file.
- 5. Click Save.
- **6.** If necessary, in the dialog box that appears, click **Yes** to acknowledge that some features might be lost when you save the workbook as a webpage.

## To publish a workbook to the web

- 1. Display the Backstage view, and then click **Save As**.
- 2. Click Browse.
- **3.** In the **Save As** dialog box, click the **Save as type** arrow, and then click **Web Page**.
- **4.** If necessary, in the **File name** box, edit the name of the file.
- **5.** Select **Entire Workbook** to publish the entire workbook.

Or

Select **Selection: Sheet** to publish the active worksheet.

6. Click Publish.

- 7. In the **Publish as Web Page** dialog box, click the item you want to publish.
- **8.** If necessary, select the <u>AutoRepublish</u> every time this workbook is saved check box.
- 9. Click Publish.

## Import and export XML data

HTML lets you determine how a document will be displayed in a web browser—for example, by telling Internet Explorer to display certain text in bold type or to start a new paragraph. However, HTML doesn't tell you anything about the meaning of data in a document. Internet Explorer might "know" it should display a set of data in a table, but it wouldn't "know" that the data represented an Excel worksheet.

You can add metadata, or data about data, to web documents by using Extensible Markup Language (XML). Though a full discussion of XML is beyond the scope of this book, the following bit of XML code shows how you might identify two sets of three values (Month, Category, and Exceptions) by using XML.

#### Click here to view code image

```
<?xml version="1.0" encoding="UTF-8" standalone="yes"?>
<ns2:exceptions xmlns:ns2="http://www.w3schools.com">
<exception>
<Month>January</Month>
<Category>2Day</Category>
<Exceptions>14</Exceptions>
</exception>
<Month>January</Month>
<Category>3Day</Category>
<Exceptions>3</Exceptions>
</exception>
</exception>
```

XML is meant to be a universal language, allowing data to move freely from one app to another. Excel might display those two sets of exceptions data as rows of data in an Excel worksheet.

|   | А       | В        | С          |
|---|---------|----------|------------|
| 1 | Month   | Category | Exceptions |
| 2 | January | 2Day     | 14         |
| 3 | January | 3Day     | 3          |
| 4 |         |          |            |

Data imported from an XML file can be displayed in an Excel worksheet

Other apps could display or process the XML file's contents in other ways, but you wouldn't have to change the underlying XML file. All of the work is done by the other apps' programmers. To work with XML data in Excel, you must use the controls on the Developer ribbon tab, which you can display by using the ribbon customization commands available in the Excel Options dialog box.

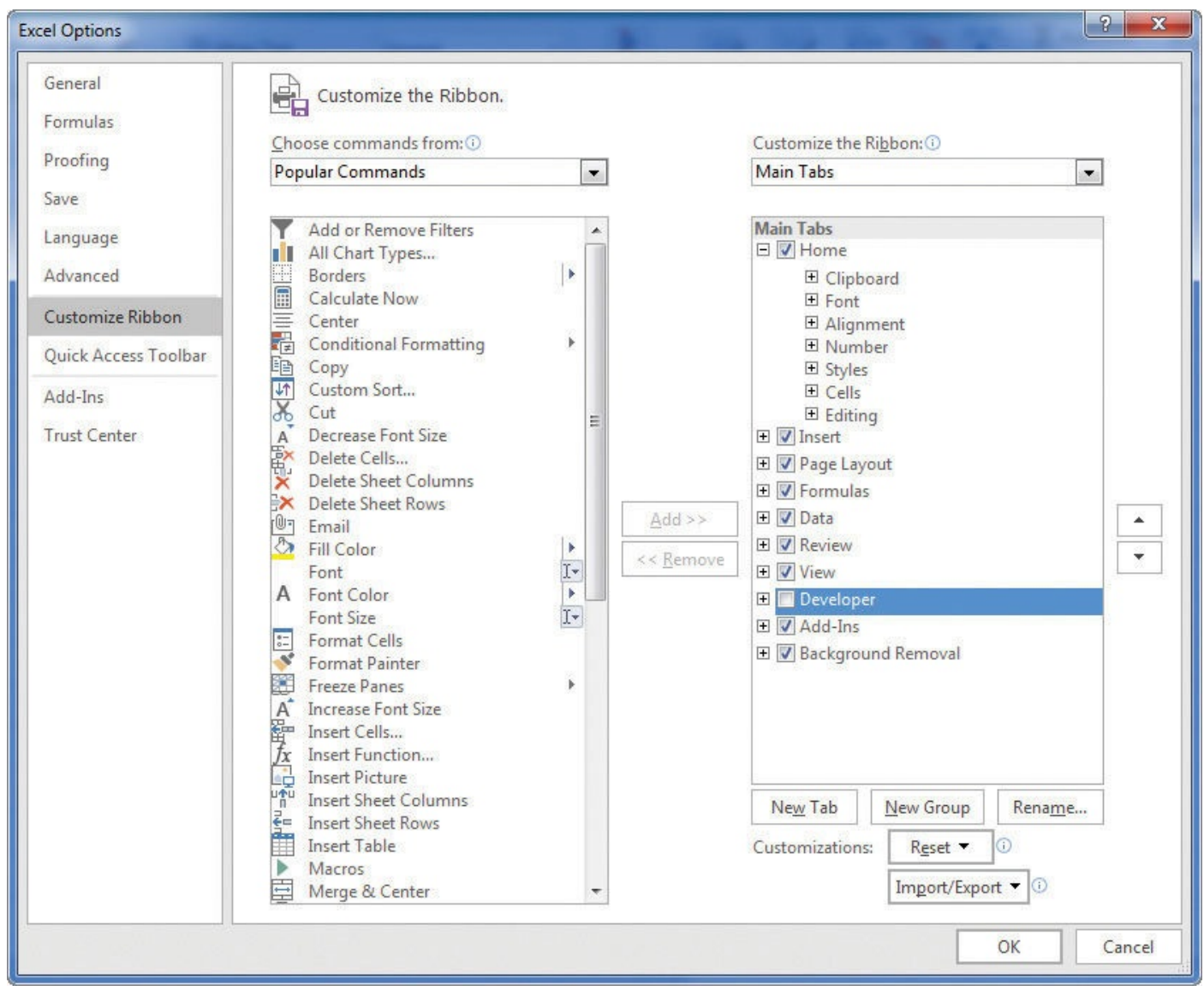

Display the Developer tab on the ribbon from the Excel Options dialog box

You can bring XML data into Excel, either by opening a workbook saved in a compatible XML format or by importing the data from a text file. XML data is organized according to a specified schema, or structure. If the schema file isn't available, you can have Excel look at the structure of the imported data and create one for you. If you export a worksheet to an XML file, you can have Excel create a schema for that operation, too.

# 🧭 Tip

If you have imported an XML file but believe that the original XML data file has changed, click the Refresh Data button in the XML group on the Developer tab to update your worksheet.

| XII Import XML     |            |                            |       |                                                  | ×              |
|--------------------|------------|----------------------------|-------|--------------------------------------------------|----------------|
| 😋 🕞 🗢 🕌 « Mi       | icrosoft 🕨 | Excel 2016 SBS 🔸 Chapter14 | -     | Search Chapte                                    | er14 👂         |
| Organize 🔻 Ne      | w folder   |                            |       |                                                  | = - 1 0        |
| XI Microsoft Excel |            | Oocuments library          |       | Arrang                                           | e by: Folder 🔻 |
| ☆ Favorites        | N          | ame                        |       | Date modified                                    | Туре           |
| Desktop            | =          | ExceptionTracking          |       | 1/6/2013 11:00 AM                                | XML Document   |
| ConeDrive          | 8          |                            |       |                                                  |                |
| 詞 Libraries        |            |                            |       |                                                  |                |
| Documents          |            |                            |       |                                                  |                |
| J Music            |            |                            |       |                                                  |                |
| Pictures           |            |                            |       |                                                  |                |
| Videos             |            |                            |       |                                                  |                |
|                    | <b>▼</b> ₹ |                            |       |                                                  | F.             |
|                    | File name: | ExceptionTracking          | Tools | <ul><li>✓ XML Files</li><li>✓ Import  </li></ul> | ▼<br>Cancel    |
|                    |            |                            | Tools | ✓ Import                                         | Cancel         |

Select an XML source file by using the Import XML dialog box

#### To save a workbook as an XML file

- **1.** Display the Backstage view, and then click **Save As**.
- 2. Click Browse.
- **3.** In the **Save As** dialog box, click the **Save as type** arrow, and then click one of the following file types:
  - XML Data
  - XML Spreadsheet 2003
  - Strict Open XML Spreadsheet
- **4.** If necessary, in the **File name** box, edit the name of the file.
- 5. Click Save.

#### To import an XML data file into a workbook

- **1.** If necessary, use the tools in the **Excel Options** dialog box to add the **Developer** tab to the ribbon.
- **2.** On the **Developer** tab of the ribbon, in the **XML** group, click **Import**.
- **3.** In the **Import XML** dialog box, navigate to the folder that contains the file you want to import, click the file, and then click **Open**.
- **4.** If necessary, in the dialog box that indicates that the XML source file does not refer to a schema, click **OK** to have Excel create a schema for you.

- **5.** In the **Import Data** dialog box, do either of the following:
  - Select **XML table in existing worksheet** and click the cell where you want the XML table to start.
  - Select XML table in new worksheet.
- **6.** Click **OK**.

#### To export a cell range as an XML data file

- **1.** Click a cell in an XML data range.
- **2.** In the **XML** group, click **Export**.
- **3.** In the **Export XML** dialog box, navigate to the folder where you want to export the XML data.
- **4.** In the **File name** box, enter a name for the file.
- 5. Click Export.

## Work with OneDrive and Excel Online

As information workers become increasingly mobile, they need to access their data from anywhere and have a single version of a file to which they can turn. Excel 2016 is integrated with OneDrive, a Microsoft cloud service that stores your files remotely and provides you with access to them over the Internet.

You can find OneDrive online at <u>www.onedrive.com</u>. You will need a Microsoft account to use OneDrive.

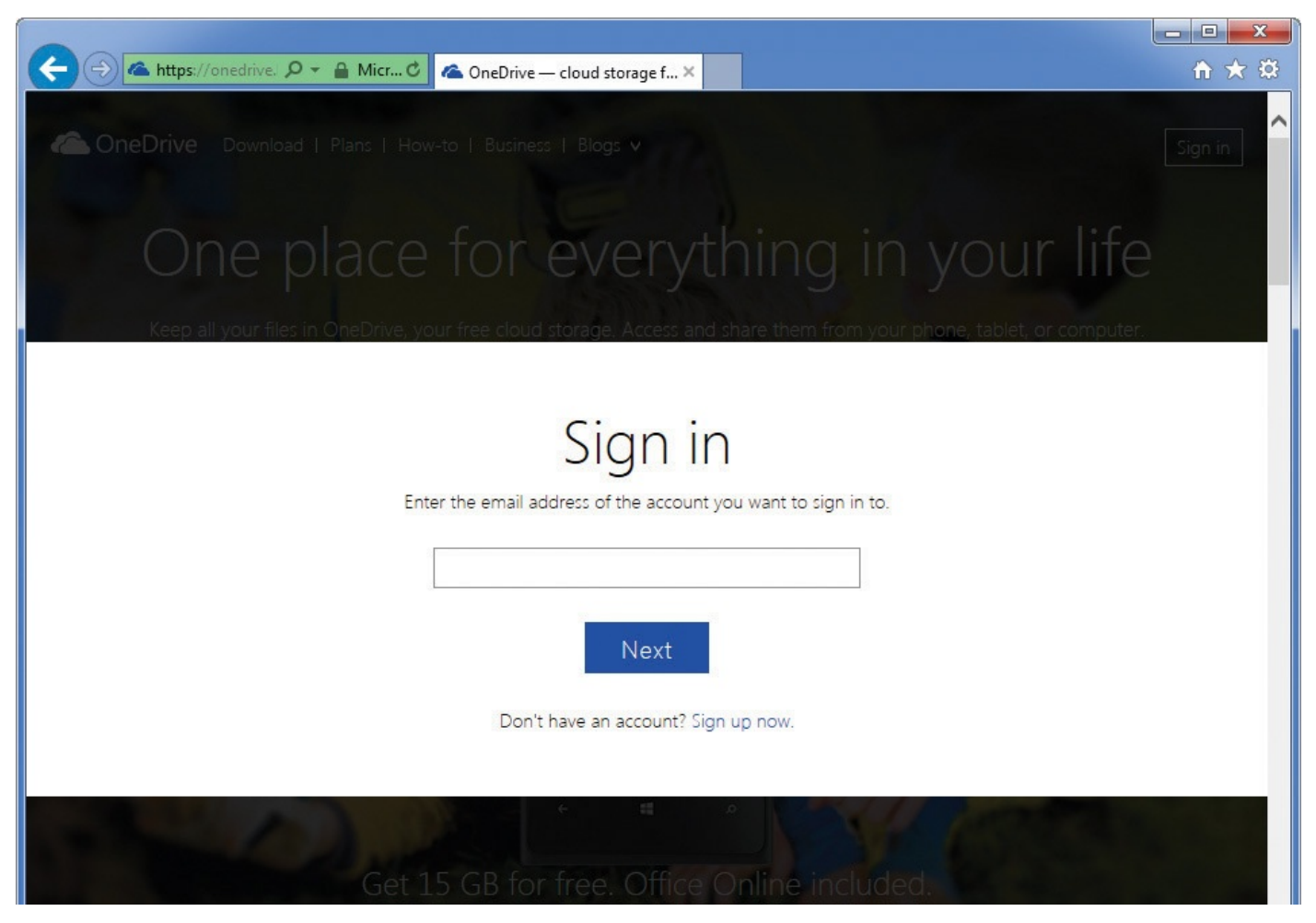

Sign in to OneDrive at <u>www.onedrive.com</u>

When you sign in to OneDrive, you'll see the main directory of your OneDrive account.
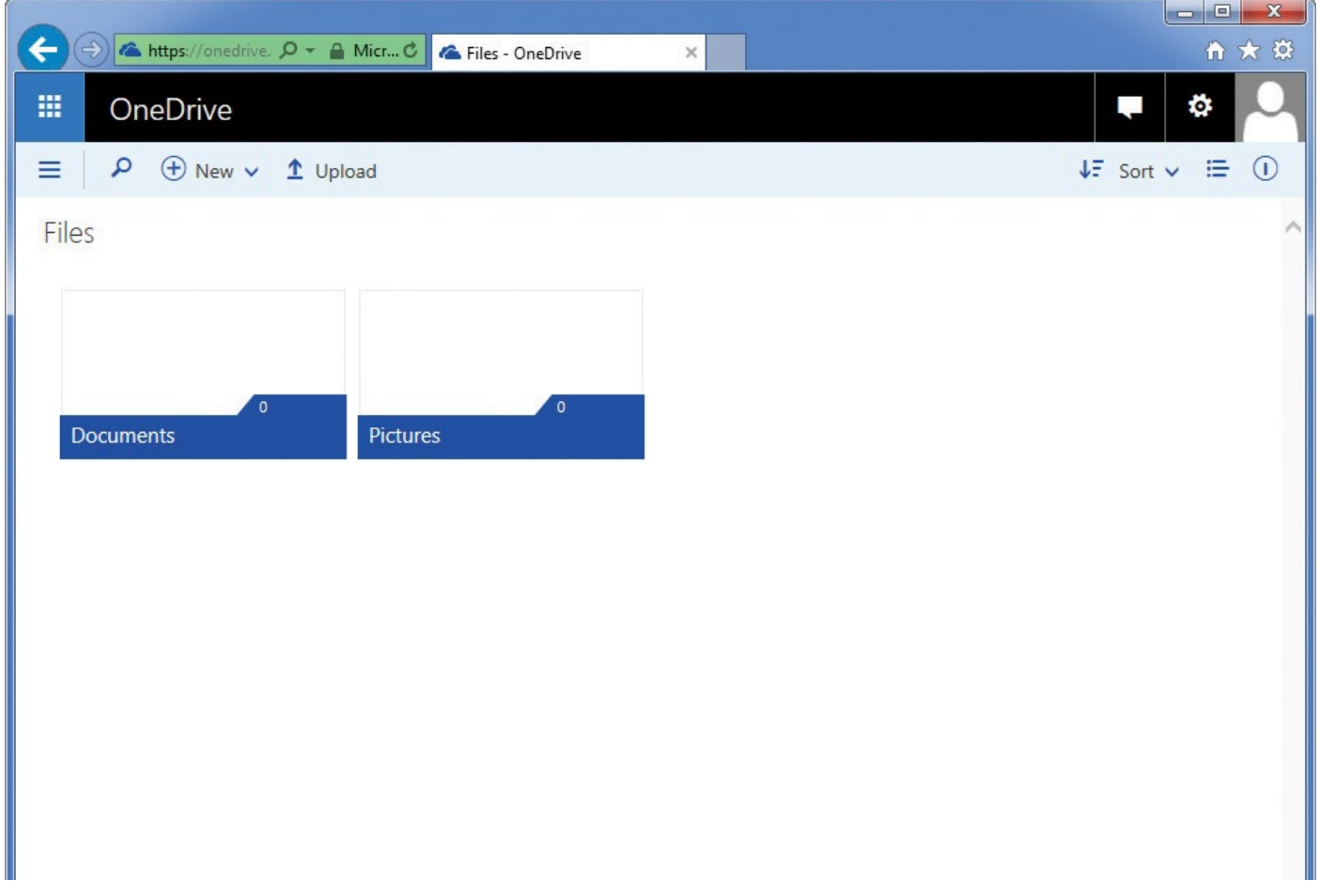

#### OneDrive manages files and folders like File Explorer

You can manage files by using the built-in interface, performing familiar tasks such as opening, creating, uploading, downloading, and copying files. You can also navigate the file structure, moving between folders and creating or deleting them as needed.

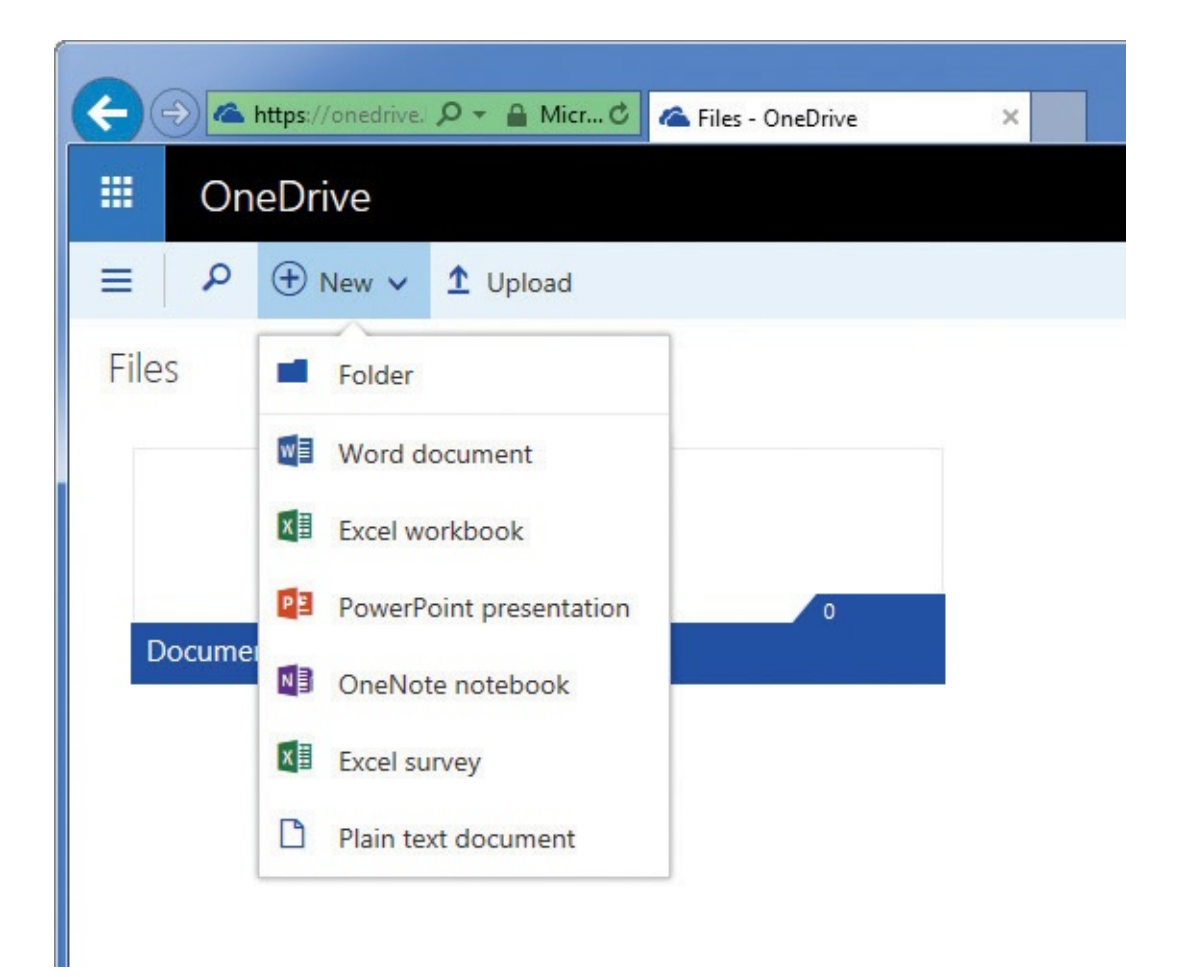

Create new folders and documents by using the OneDrive New menu

Clicking the New button also displays links to create a folder, Word document, Excel workbook, PowerPoint presentation, OneNote notebook, Excel survey, or plain text document. When you create a new Excel workbook from this menu, Excel Online starts and you can begin adding data to the new workbook.

| A       |           | ne//oned  | rive Ov | A Iden C      | C Eiler   | OneDrive  |          | <b>M</b> B Real    | et aleas - M  | inner fi Fur |               |    |                                       | □ <mark>×</mark> |
|---------|-----------|-----------|---------|---------------|-----------|-----------|----------|--------------------|---------------|--------------|---------------|----|---------------------------------------|------------------|
|         |           | ps://oneu | IIVE. P | Iden. U       | A Files - | OneDrive  |          | AH BOOK            | (1.XISX - IVI | ICTOSOTT EXC | el ^          |    |                                       |                  |
|         | Exce      | l Onlii   | ne Or   | neDrive       |           |           | Book1    | Î.                 |               | ₄ Share      |               |    |                                       | Sign out         |
| FILE    | HOME      | INSE      | ERT DA  | TA REVIEV     | VIEV      | V Tell me | what you | want to do         | 2             | OPEN IN      | EXCEL         |    |                                       |                  |
| 5       | r X       |           |         | -             | ]= =      | = =       | Numbe    | r Format *         | ===           | A            | # *           | Σ- |                                       |                  |
| 0       | Paste     | В.        |         |               | ≡ 3       | = = =     | %,       | 00, 0,→<br>00, →.0 | Survey        | Format       | Insert Delete |    | Sort Fin                              | d                |
| Undo    | Clipboard |           | Fon     | t             | A         | ignment   | N        | umber              | Та            | bles         | Cells         |    | Editing                               | ~                |
| $f_{x}$ |           |           |         |               |           |           |          |                    |               |              |               |    |                                       |                  |
|         | A         | В         | С       | D             | E         | F         | G        | Н                  | I             | J            | K             | L  | М                                     | N                |
| 1       |           |           |         |               |           |           |          |                    |               | -            |               |    |                                       | ~                |
| 2       |           |           |         | ·             |           |           |          |                    |               |              |               |    |                                       |                  |
| 4       |           |           |         |               |           |           |          |                    |               |              |               |    |                                       |                  |
| 5       |           |           |         |               |           |           |          |                    |               |              |               |    |                                       |                  |
| 6       |           |           |         |               |           |           |          |                    |               |              |               |    |                                       |                  |
| 2       |           |           |         |               |           |           |          |                    |               |              |               |    |                                       |                  |
| 9       |           |           |         |               |           |           |          |                    |               |              |               |    |                                       |                  |
| 10      |           |           |         |               |           |           |          |                    |               |              |               |    |                                       |                  |
| 11      |           |           |         |               |           |           |          |                    |               |              | -             |    |                                       |                  |
| 12      |           |           |         |               |           |           |          |                    |               |              |               |    | · · · · · · · · · · · · · · · · · · · |                  |
| 14      |           |           |         |               |           |           |          |                    |               |              |               |    |                                       |                  |
| 15      |           |           |         |               |           |           |          |                    |               |              |               |    |                                       |                  |
| 16      |           |           |         |               |           |           |          |                    |               |              |               |    |                                       |                  |
| 17      |           |           |         |               |           |           |          |                    |               |              |               |    |                                       |                  |
| 18      |           |           | -       |               |           |           |          |                    |               |              |               |    |                                       |                  |
| 20      |           |           |         |               |           |           |          |                    |               |              |               |    |                                       | ~                |
|         | <         |           |         |               |           |           |          |                    |               |              |               |    |                                       | >                |
| 14 4    | ► ►       | S         | heet1   | $( \bullet )$ |           |           |          |                    |               |              |               |    |                                       |                  |
|         |           |           |         |               |           |           |          |                    |               |              |               | •  | HELP IMPR                             | OVE OFFICE       |

Create Excel workbooks in OneDrive by using Excel Online

## 🧭 Τἱρ

Excel Online saves your workbook every time you edit a cell, so there's no Save button on the Quick Access Toolbar.

Excel Online provides a rich set of capabilities you can use to create new workbooks and edit workbooks you created in the desktop edition of the app. If you find you need some features that aren't available in Excel Online, you can always open the file in the Excel 2016 desktop app.

## A Important

You might see a series of dialog boxes asking you to sign back in to your Microsoft account and to provide other information. These queries are normal and expected.

If you want to collaborate with colleagues who also have OneDrive accounts, you can share your Excel workbook with them online. You can choose how to share your workbook, either by allowing your colleagues to edit the file or just view it, or you can require them to access the file from a Microsoft account or just over the web.

#### To sign in to OneDrive

- **1.** In your web browser, go to <u>www.onedrive.com</u>.
- 2. Click Sign in.
- **3.** Enter your account name (usually an email address), and then press the **Enter** key.
- **4.** Enter your password, and then press **Enter**.

## To upload a file or folder to OneDrive

- **1.** In OneDrive, click the **Upload** button on the toolbar.
- **2.** In the **Open** dialog box, select the files or folder you want to upload.
- 3. Click Open.

## To download a file from OneDrive

- **1.** Point to the icon representing the file you want to download, and select the round check box that appears in the upper-right corner of the icon.
- **2.** On the menu bar, click **Download** to download the file to your computer's Downloads folder.

## To create a new Excel workbook in OneDrive

- **1.** Open your OneDrive account in your web browser.
- **2.** Click **New**, and then click **Excel workbook**.

## To open an Excel workbook stored in OneDrive in the desktop edition of Excel

- 1. Open your OneDrive account in your web browser.
- **2.** Click the file you want to work with to open it in Excel Online.

# 🧭 Tip

Depending on your computer's settings, the order and appearance of dialog boxes and messages might differ slightly from what is described here.

## 3. Click Open in Excel.

- **4.** In the **External Protocol Request** dialog box, click **Launch Application**.
- **5.** In the alert dialog box that appears, click **Yes**.
- **6.** If necessary, in the **Sign in** dialog box, enter your email address.
- **7.** If necessary, enter your password into the **Password** box, and click **Sign in**.
- **8.** When you're done working with the file in Excel, close Excel and any remaining dialog boxes from Excel Online.

## To collaborate with colleagues by using Excel Online

#### **1.** Open a workbook in Excel Online.

| _     |                                                                                                    |                    |              |             | _                |                        |          |                  |               | CT                     |                |          |
|-------|----------------------------------------------------------------------------------------------------|--------------------|--------------|-------------|------------------|------------------------|----------|------------------|---------------|------------------------|----------------|----------|
| 16    | Chapter01 - One                                                                                                 | eDrive ×           | CollaborateW | thColleague | ×                |                        |          |                  |               |                        |                |          |
| +     | ← → C A Microsoft Corporation [US] https://onedrive.live.com/edit.aspx?resid=462894d1f77c41d7!3417&app: ☆ 🔍 🚳 🚍 |                    |              |             |                  |                        |          |                  |               |                        |                |          |
| ::: A | Anne 🖸 Suggested Sites 🧰 Imported From IE 💓 Twitter 🔽 Facebook 🕒 Sprittlet 👹 Wolfram Mathemati                  |                    |              |             |                  |                        |          |                  |               |                        |                |          |
|       |                                                                                                    |                    |              | -           |                  |                        |          |                  |               |                        |                |          |
|       | Excel Online OneDrive > Collaborate CollaborateWithCol                                                          |                    |              |             |                  |                        |          |                  | 🎝 Share       | Curtis Frye   Sign out |                | Sign out |
| FIL   | E HOME                                                                                                    | INSERT (           | DATA REVIEW  | V VIEW      | Tell me          | what you want to do    | 2        | OPEN IN          | EXCEL         |                        |                |          |
| 5     | Paste                                                                                                    | Calibri<br>B I U I | • 11 •<br>•  |             |                  | Number Format ▼<br>% * | Survey F | ormat<br>Table + | Insert Delete | Σ •<br>∢•              | ZAZ<br>Sort Fi | C<br>nd  |
| Undo  | Clipboard                                                                                                    |                    | Font         | Alig        | Alignment Number |                        | Tabl     | es               | Cells         |                        | Editing        | ^        |
| fx    | 90000                                                                                                    |                    |              |             |                  |                        |          |                  |               |                        |                |          |
|       | A                                                                                                    | В                  | С            | D           | E                | F G                    | Н        | I                | 1 1           | К                      | L              | N        |
|       | Categoria                                                                                                    | 20                 | 1.07         | 02000       |                  | 110 05000              |          |                  |               | 0.000                  | 0.00           | -        |
| 2     | Catogory                                                                                                    | - Dackagos         |              |             |                  |                        |          |                  |               |                        |                |          |
| 3     | Ground                                                                                                    | 150.0              | 00           |             |                  |                        |          |                  |               |                        |                |          |
| 4     | 3Day                                                                                                    | 60,0               | 000          |             |                  |                        |          |                  |               |                        |                |          |
| 5     | 2Day                                                                                                    | 35,0               | 000          |             |                  |                        |          |                  |               |                        |                |          |
| 6     | Overnight                                                                                                    | 90,0               | 00           |             |                  |                        |          |                  |               |                        |                |          |
| 7     |                                                                                                    |                    |              |             |                  |                        |          |                  |               |                        |                |          |

Share a workbook by using Excel Online

- 2. On the title bar of the workbook, click **Share**.
- **3.** In the **Share** dialog box, in the **To** box, enter the email addresses of individuals with whom you want to share the workbook. To add multiple addresses, enter the first address and press the **Tab** key.
- **4.** If you want to include a note, enter it into the **Add a quick note** box.
- **5.** To change sharing characteristics, click **Recipients can edit** and then do any of the following:
  - Click the **Recipients can edit** box, and then click **Recipients can only view.**
  - Click the **Recipients don't need a Microsoft account** box, and then click **Recipients need to sign in with a Microsoft account**.
- 6. Click Share.
- 7. In the confirmation dialog box that appears, click Close.

#### **Skills review**

In this chapter, you learned how to:

- Share workbooks
- Save workbooks for electronic distribution
- Manage comments
- <u>Track and manage colleagues' changes</u>
- Add protection to workbooks and worksheets

- Finalize workbooks
- Authenticate workbooks
- <u>Save workbooks for the web</u>
- Import and export XML data
- Work with OneDrive and Excel Online

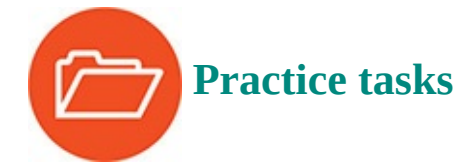

The practice files for these tasks are located in the Excel2016SBS\Ch14 folder. You can save the results of the tasks in the same folder.

#### Share workbooks

Open the ShareWorkbooks workbook in Excel, and then perform the following tasks:

- **1.** Share the workbook and, if you're on a network, invite a colleague to edit the file.
- **2.** Set a password that prevents unauthorized users from turning off change tracking.
- **3.** Unshare, save, and close the workbook, and then send it to yourself or a colleague as an email attachment.

## Save workbooks for electronic distribution

Open the DistributeFiles workbook in Excel, and then perform the following tasks:

- **1.** Display the **Sheet1** worksheet of the workbook and export it as a **PDF** file.
- **2.** Export the entire workbook as an **XPS** file.

#### **Manage comments**

Open the ManageComments workbook in Excel, and then perform the following tasks:

- **1.** Add comments to four or five cells with relatively high and low values.
- **2.** Edit one of the comments to invite a colleague to provide input for that value.
- **3.** Move through the comments, going forward and backward through the list.
- **4.** Change the workbook so it displays all comments.
- 5. Delete a comment.

## Track and manage colleagues' changes

Open the TrackChanges workbook in Excel, and then perform the following tasks:

- **1.** Turn on change tracking, and then edit five values in the worksheet.
- 2. Review the changes, accepting a few and rejecting a few.

**3.** Turn change tracking off.

## Add protection to workbooks and worksheets

Open the ProtectWorkbooks workbook in Excel, and then perform the following tasks:

- **1.** By using the controls on the **Info** page of the Backstage view, encrypt the workbook with a password.
- **2.** On the **Performance** worksheet, click cell **B8** and format the cell so its contents are locked and hidden.
- **3.** By using the controls on the **Review** tab, protect the active worksheet with a password after clearing the **Select locked cells** and **Select unlocked cells** check boxes in the dialog box.
- **4.** On the **Weights** worksheet, select cells **A3:B6** and define a protected range named **AllWeights**.
- 5. Protect the **Weights** worksheet by requiring users to enter a password to edit it.

## **Finalize workbooks**

Open the FinalizeWorkbooks workbook in Excel, and then perform the following tasks:

- **1.** Inspect the workbook by using the Document Inspector, and remove any personally identifiable information from the file.
- **2.** Use the tools on the **Info** page of the Backstage view to mark the file as final.
- **3.** Close the workbook. Then reopen it and click the **Edit Anyway** button on the message bar to work with the file.
- **4.** Save any changes and close the workbook.

## Authenticate workbooks

Open the AuthenticateWorkbooks workbook in Excel, and then perform the following tasks:

- 1. Acquire or create a digital certificate.
- **2.** Sign the workbook and give the reason for signing it as **Testing procedure for later use in business**.

## Save workbooks for the web

Open the SaveForWeb workbook in Excel, and then perform the following tasks:

- Display the Sheet1 worksheet in the workbook, and then save that worksheet as a web file named ShipmentSummaryWeb.
- **2.** Close the web file and, if necessary, reopen the **SaveForWeb** workbook.
- **3.** Display **Sheet2** of the workbook, and then publish the PivotTable on **Sheet2** to the web. Set the workbook to autorepublish the web file every time the original

workbook changes.

**4.** Select the **Open published web page in browser** check box, and then publish the file.

## Import and export XML data

Open the ImportXMLData workbook in Excel, and then perform the following tasks:

- **1.** Import data from the **ExceptionTracking.xml** file in the Excel2016SBS\Ch14 folder.
- **2.** Export the data you just imported to a new file named **ExportXML.xml**.
- **3.** Save your workbook in one of the XML-based formats available in the **Save As** dialog box.

## Work with OneDrive and Excel Online

Open the ManageOneDrive workbook in Excel, and then perform the following tasks:

- **1.** If necessary, create a new OneDrive account.
- **2.** Sign in to a OneDrive account.
- 3. Upload the **ManageOneDrive** workbook to your OneDrive account.
- **4.** Open the **ManageOneDrive** file in Excel Online.
- **5.** Open the file in the desktop edition of Excel.
- **6.** Add a row of data showing **April** exceptions in the **Ground** category totaling **45** incidents.
- **7.** Save your work, and then close your files.

# Part 4: Perform advanced analysis

CHAPTER 15

Perform business intelligence analysis

CHAPTER 16

Create forecasts and visualizations

## 15. Perform business intelligence analysis

#### In this chapter

- Enable the Data Analysis add-ins
- Define relationships between tables
- Analyze data by using Power Pivot
- <u>View data by using timelines</u>
- Bring in external data by using Power Query

#### **Practice files**

For this chapter, use the practice files from the Excel2016SBS\Ch15 folder. For practice file download instructions, see the introduction.

Organizations of all kinds generate and collect data from operations, sales, and customers. As the volume of data grows, so does the importance of generating useful insights into your operations from that data. Excel supports business intelligence analysis, which is the practice of examining data to improve business performance. Analytical tools such as formulas, data tables, and PivotTables all provide valuable insights into your data, but their applications can be limited in size and scope.

Excel 2016 includes many advanced data analysis capabilities that were previously exclusive to enterprise customers. One technology underlying the new tools is the Excel Data Model, which you can use to create relationships among Excel tables in your workbooks. Add to this the ability to import and analyze large data sets by using Power Query and Power Pivot, and Excel 2016 puts significant data analysis capabilities at your fingertips.

This chapter guides you through procedures related to enabling the Data Analysis add-ins and adding tables to the Data Model, defining relationships between tables, analyzing data by using Power Pivot, viewing data by using timelines, and bringing in external data by using Power Query.

## A Important

The tools and techniques described in this chapter will only be available to you after you enable the Data Analysis add-ins.

## **Enable the Data Analysis add-ins**

One of the great new additions to Excel 2016 is the collection of Data Analysis add-ins you can use to perform advanced analysis on your data. These tools build on the Excel Data Model, which manages Excel tables, Query tables, and other data sources, as part of a coherent whole, rather than individual tables.

After you enable the Data Analysis add-ins, you can add data sources to the Data Model, display the Data Model, and return to your main Excel workbook.

#### To enable the Data Analysis add-ins

- **1.** Display the Backstage view, and then click **Options**.
- **2.** In the **Excel Options** dialog box, click **Advanced**.

| Excel Options                            |                                                                                                    |
|------------------------------------------|----------------------------------------------------------------------------------------------------|
| General                                  | General                                                                                                    |
| Proofing<br>Save<br>Language             | <ul> <li>Provide feedback with sound</li> <li>Provide feedback with animation</li> <li>Ignore other applications that use Dynamic Data Exchange (DDE)</li> <li>Ask to update automatic links</li> <li>Chow add in uses interface errors</li> </ul>                                                                                                    |
| Customize Ribbon<br>Quick Access Toolbar | Show add-in <u>u</u> ser interface endrs         Image: Scale content for <u>A</u> 4 or 8.5 x 11" paper sizes         At startup, open all files in:         Web Options                                                                                                    |
| Add-Ins<br>Trust Center                  | Enable multi-threaded processing     Create lists for use in sorts and fill sequences: Edit Custom Lists                                                                                                    |
|                                          | <ul> <li>Disable undo for large PivotTable refresh operations to reduce refresh time</li> <li>Disable undo for PivotTables with at least this number of data source rows (in thousands): 300 reference</li> <li>Prefer the Excel Data Model when creating PivotTables, QueryTables and Data Connections </li> <li>Disable undo for large Data Model operations</li> <li>Disable undo for Data Model operations when the model is at least this rege (in MB): 8 reference</li> </ul> |
|                                          | <ul> <li>Enable Data Analysis add-ins: Power Pivot, Power View, and Power Map</li> <li>Lotus compatibility</li> <li>Microsoft Excel menu key: /</li> <li>Transition navigation keys</li> </ul>                                                                                                    |
|                                          | Lotus compatibility Settings for:                                                                                                    |

Scroll down to the Data group to enable the Data Analysis add-ins

- **3.** In the **Data** group, select the **Enable Data Analysis add-ins: Power Pivot, Power View, and Power Map** check box.
- **4.** Click **OK**.

## To add an Excel table to the Data Model

- **1.** Enable the Data Analysis add-ins.
- **2.** Click any cell in the Excel table.
- **3.** On the **Power Pivot** tab, in the **Tables** group, click **Add to Data Model** to add the Excel table and display it in the **Power Pivot** window.

| 🕖 🕼 🚽 S - 🕫 - 🗢 I Power Pivot for Excel - DefineRelationships.xlsx |                      |                                                                     |                                           |         |                         |                               |  |  |  |  |
|--------------------------------------------------------------------|----------------------|---------------------------------------------------------------------|-------------------------------------------|---------|-------------------------|-------------------------------|--|--|--|--|
| Home Desig                                                         | Home Design Advanced |                                                                     |                                           |         |                         |                               |  |  |  |  |
| Paste                                                              | Refresh              | Data Type : Whole Number ▼<br>Format : General ▼<br>\$ ▼ % Э 30 400 | 2<br>Clear All Sort by<br>Filters Column* | Find E  | AutoSum +<br>Create KPI | Data<br>View Calculation Area |  |  |  |  |
| Clipboard                                                          |                      | Formatting                                                          | Sort and Filter                           | Find Ca | alculations             | View                          |  |  |  |  |
| [CustomerID] 🔻                                                     |                      |                                                                     |                                           |         |                         | *                             |  |  |  |  |
| 🚺 CustomerID 💽 Cust                                                | tomerName  🖌         | Add Column                                                          |                                           |         |                         |                               |  |  |  |  |
| 1 123 Nort                                                         | thwind Traders       |                                                                     |                                           |         |                         |                               |  |  |  |  |
| 2 124 Cont                                                         | toso                 |                                                                     |                                           |         |                         |                               |  |  |  |  |
| 3 125 Tails                                                        | spin Toys            |                                                                     |                                           |         |                         |                               |  |  |  |  |
| 4 126 Adv                                                          | 4 126 AdventureWorks |                                                                     |                                           |         |                         |                               |  |  |  |  |
|                                                                    |                      |                                                                     |                                           |         |                         |                               |  |  |  |  |
|                                                                    |                      |                                                                     |                                           |         |                         |                               |  |  |  |  |
|                                                                    |                      |                                                                     |                                           |         |                         |                               |  |  |  |  |
|                                                                    |                      |                                                                     |                                           |         |                         | 20                            |  |  |  |  |
|                                                                    |                      |                                                                     |                                           |         |                         |                               |  |  |  |  |
|                                                                    |                      |                                                                     |                                           |         |                         |                               |  |  |  |  |
|                                                                    |                      |                                                                     |                                           |         |                         |                               |  |  |  |  |
|                                                                    |                      |                                                                     |                                           |         |                         |                               |  |  |  |  |
|                                                                    |                      |                                                                     |                                           |         |                         | -                             |  |  |  |  |
| Customers                                                          |                      |                                                                     |                                           |         |                         | 1000000                       |  |  |  |  |
| Record: 1 1 of 4                                                   | CHE HI               |                                                                     |                                           |         |                         |                               |  |  |  |  |

View of the Data Model after an Excel table has been added

#### To set a preference to add data to the Data Model

- **1.** Open the **Excel Options** dialog box, and then click **Advanced**.
- 2. In the Data group, select the Prefer the Data Model when creating PivotTables, QueryTables, and Data Connections check box.
- 3. Click OK.

#### To display the Data Model

1. On the Data tab, in the Data Tools group, click Manage Data Model.

Or

On the **Power Pivot** tab, in the **Data Model** group, click **Manage**.

**2.** In the **Power Pivot for Excel** window, on the tab bar, click the sheet tab of the worksheet you want to display.

#### To return to the Excel workbook

- **1.** Perform either of these actions:
  - In the **Power Pivot for Excel** window, click the **Close** button to close Power Pivot and return to Excel.

• On the title bar of the **Power Pivot for Excel** window, click **Switch to Workbook** to return to Excel without closing Power Pivot.

## **Define relationships between tables**

One of the fundamental principles of good database design is to store data about specific business objects, such as customers, products, or orders, in a table by itself, separate from the other tables in the database. For example, you might store data about customers in one table and data about shipments in another.

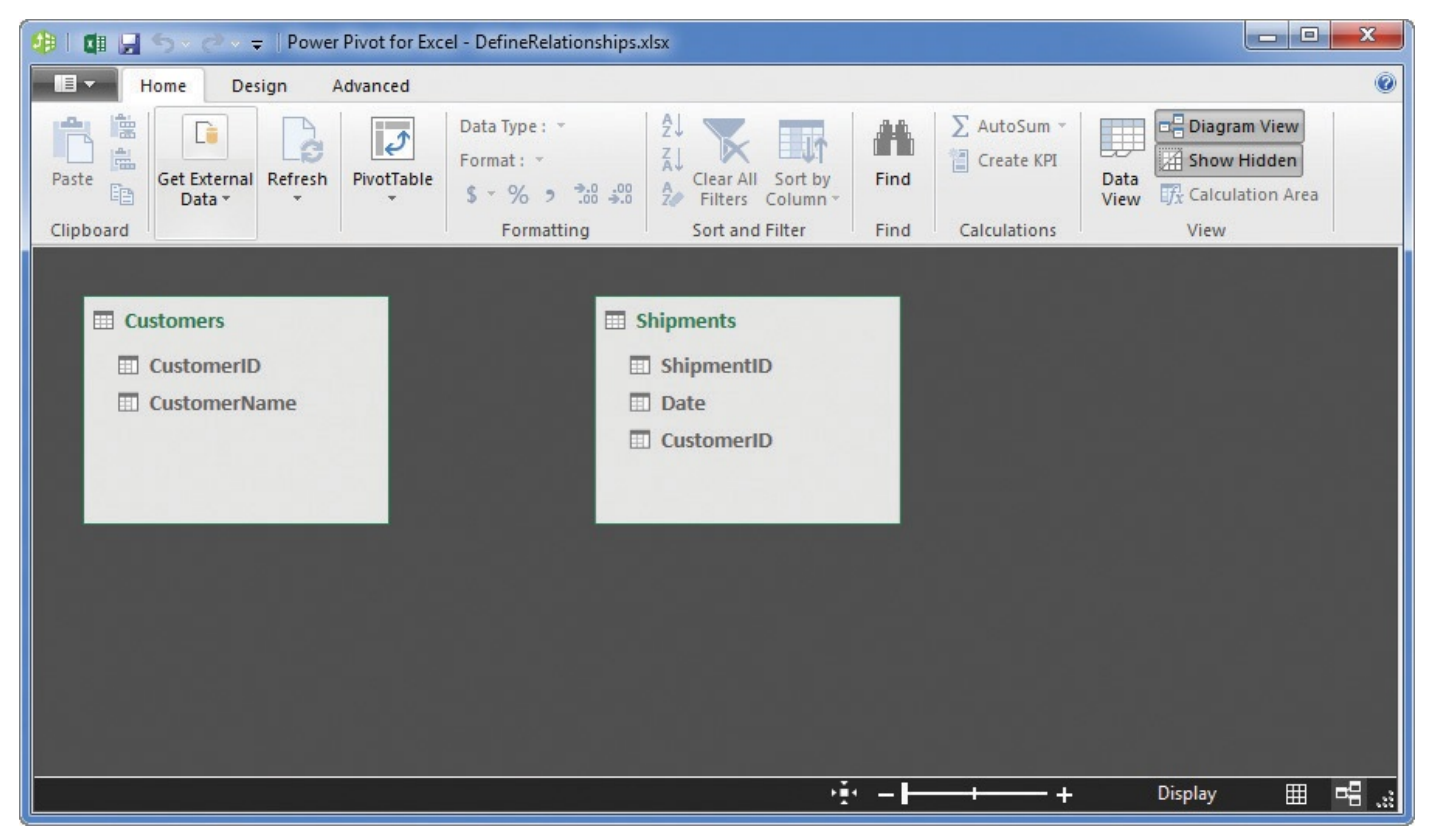

Display relationships between tables by using Diagram View

Each table has one column, or field, that contains a unique value for each row. This type of column, called a key, makes it possible to distinguish a row from every other row. For example, a table listing customers could have a *CustomerID* field as its key, with the same field appearing in a table named *Orders*, which tracks the date, time, value, and identity of the customer who placed each order.

# 🧭 Tip

The best keys are arbitrary numerical values. If you try to store information in a key field, you will likely run into issues of duplication that make processing your data harder, not easier.

You can create connections between tables by identifying fields they have in common. For example, consider a *Customers* table that has two fields—*CustomerID* and *CustomerName*—and an *Orders* table that has three fields—*OrderID*, *CustomerID*, and *OrderPrice*. The *CustomerID* field appears in both tables, so it can be used to establish a link, or relationship.

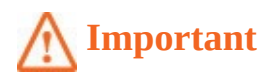

You must add Excel tables to the Data Model to define relationships between them.

In the *Customers* table, each *CustomerID* field value occurs exactly once, so that column is called a primary key. The *CustomerID* field also occurs in the *Orders* table, but because it's possible for a customer to place more than one order, the *CustomerID* field's values can repeat. When a key field appears in another table in which it doesn't distinguish each row from every other row, it's called a foreign key.

When you create a relationship, you link the primary key field from one table to the corresponding foreign key field in another table. Although it's easier to spot the fields if they have the same name, such as *CustomerID*, they don't have to have the same name—they just need to contain the same data.

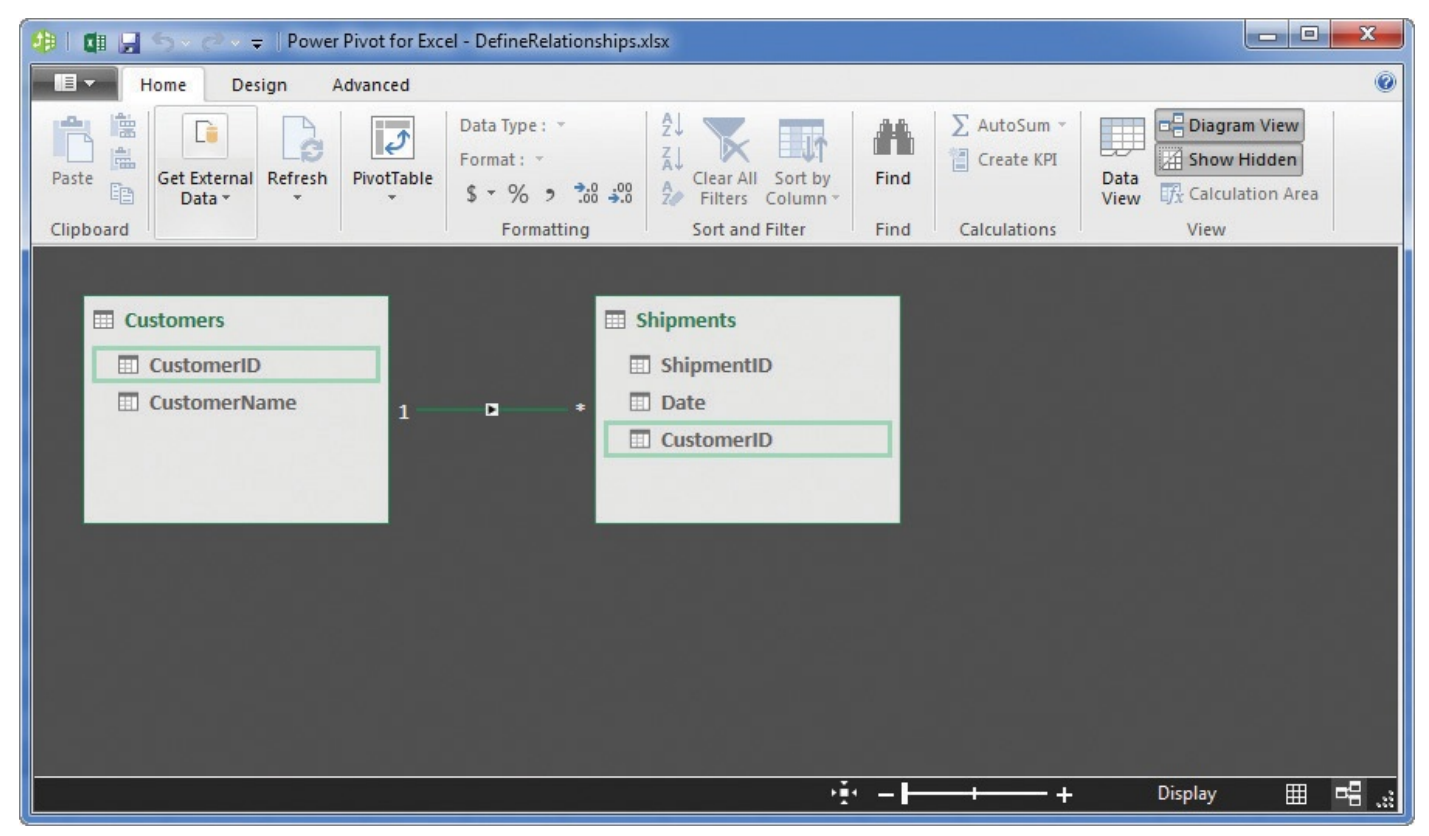

Diagram View of a Data Model with a relationship between two tables

After you define a relationship in the Data Model, you can create PivotTables that use data from both Excel tables. You can also edit or delete relationships if necessary.

#### To display the Data Model in Diagram View

- **1.** If necessary, on the **Data** tab, in the **Data Tools** group, click **Manage Data Model**.
- **2.** In the **Power Pivot for Excel** window, on the **Home** tab, in the **View** group, click **Diagram View**.

#### To display the Data Model in Data View

1. If necessary, click Manage Data Model.

2. In the **Power Pivot for Excel** window, in the **View** group, click **Data View**.

#### To define a relationship between tables

- 1. If necessary, click Manage Data Model.
- 2. In the **Power Pivot for Excel** window, in the **View** group, click **Diagram View**.
- **3.** In the Diagram View window, drag the field from the source table to the corresponding field in the table that includes the source field's values.
- **4.** When the pointer changes to a curved arrow, release the mouse button to create the relationship.

#### Or

- **1.** In Power Pivot, on the **Design** tab of the ribbon, in the **<u>Relationships</u>** group, click **Create Relationship**.
- **2.** In the **Create Relationship** dialog box, click the **Table 1** arrow, and then click the table in which the field you want to link is the table's primary key field.
- **3.** In the **Columns** list on the left, click the field you want to link to the other table.
- **4.** Click the **Table 2** arrow, and then click the table in which the field you want to link is a foreign key field.
- **5.** In the **Columns** list on the right, click the field that corresponds to the primary key field from the source table.
- **6.** Click **OK**.

## To view the Excel table that provides data to a linked table in the Data Model

**1.** In Power Pivot, click **Diagram View**.

- **2.** In the viewing pane, click the table you want to view.
- **3.** On the **Linked Table** tab of the ribbon, click **Go to Excel Table**.

#### To edit an existing relationship

- **1.** In Power Pivot, on the **Design** tab, click **Manage Relationships**.
- 2. In the **Manage Relationships** dialog box, click the relationship you want to edit.
- 3. Click Edit.

| Edit Relationship                                     |    |                                                    | ? ×    |
|-------------------------------------------------------|----|----------------------------------------------------|--------|
| Table 1 Shipments Columns: CustomerID Date ShipmentID | *1 | Table 2 Customers Columns: CustomerID CustomerName | · · ·  |
| Active                                                |    | ОК                                                 | Cancel |

Edit relationships between tables in the Data Model

- **4.** In the **Edit Relationship** dialog box, change the tables and fields that form the relationship.
- 5. Click OK.

#### To delete an existing relationship

- 1. In Power Pivot, click Manage Relationships.
- **2.** In the **Manage Relationships** dialog box, click the relationship you want to delete.
- 3. Click Delete.
- **4.** In the confirmation dialog box that appears, click **OK**.
- 5. Click Close.

## Analyze data by using Power Pivot

When the Excel product team changed the underlying file format of Excel 2007 from *.xls* to *.xlsx*, they let users store much more data on each worksheet. Rather than limiting each worksheet to 65,536 rows, you can now store up to 1,048,576 rows of data. In 2007, that larger number of rows seemed more than adequate for most Excel users. It still is, but the powerful business intelligence analysis tools built into Excel led users to import large data sets and to find ways to combine data collections that spanned multiple worksheets.

Originally introduced as an add-in for Excel 2010, Power Pivot is a tool you can use to work with any amount of data, as long as the total file size is less than 2 gigabytes (GB) and takes up less than 4 GB of memory. For such large data collections, you'll usually work with summaries of your data, though you can focus on specific aspects of the data by sorting and filtering.

## O See Also

For more information about creating filters, see "<u>Limit data that appears on</u> <u>your screen</u>" in <u>Chapter 5</u>, "<u>Manage worksheet data</u>."

When you bring a data collection into Power Pivot, Excel attempts to identify the data type of each column. The app is usually accurate, but some data types can be confused. For example, Excel will occasionally identify currency or accounting data columns as containing regular numbers that include decimal values. If this type of mistake happens, you can always change the column's data type.

| 🐠 🖬 🖬 S- 2        | 🗸 🛫   Powe              | r Pivot for | Table Too                         | ls                              |                            |                                                                                                    |              |              |  |
|-------------------|-------------------------|-------------|-----------------------------------|---------------------------------|----------------------------|----------------------------------------------------------------------------------------------------|--------------|--------------|--|
| Home              | Design                  | Advanced    | Linked Tab                        | ble                             |                            |                                                                                                    |              | 0            |  |
| Paste             | rnal Refresh            | PivotTable  | Data Type<br>Format : G<br>\$ + % | : Decimal Number *<br>General * | Z<br>Z<br>Z<br>Filters Col | The second second secon | ∑ AutoSum →  | Data<br>View |  |
| [Value] -         |                         | 112.92      |                                   | ronnaturig                      | Soft and Fit               | er ring                                                                                                    | Calculations | view         |  |
| ShipmentID        | Date 🔽                  | CustomerID  | 18 🖬                              | Value 💌 Add                     | Column                     |                                                                                                    |              | *            |  |
| 1 604             | 8/24/2                  | Castonicino | 123                               | 112.92                          |                            |                                                                                                    |              | -            |  |
| 2 605             | 8/24/2                  |             | 123                               | 93.02                           |                            |                                                                                                    |              |              |  |
| 3 606             | 8/24/2                  |             | 123                               | 94.22                           |                            |                                                                                                    |              |              |  |
| 4 607             | 8/24/2                  |             | 124                               | 191.99                          |                            |                                                                                                    |              |              |  |
| 5 608             | 8/24/2                  |             | 124                               | 26.6                            |                            |                                                                                                    |              |              |  |
| 6 609             | 8/24/2                  |             | 123                               | 180.75                          |                            |                                                                                                    |              |              |  |
| Z 010             | 8/24/2                  |             | 124                               | 216.02                          |                            |                                                                                                    |              | <b>*</b>     |  |
|                   |                         |             |                                   |                                 |                            |                                                                                                    |              | Â            |  |
|                   |                         |             |                                   |                                 |                            |                                                                                                    |              |              |  |
|                   |                         |             |                                   |                                 |                            |                                                                                                    |              |              |  |
|                   |                         |             |                                   |                                 |                            |                                                                                                    |              | -            |  |
| Customers 📟 Shipn | Customers See Shipments |             |                                   |                                 |                            |                                                                                                    |              |              |  |
| Record: 14 4      | 1 of 17                 | ► +1        |                                   |                                 |                            |                                                                                                    |              | ▦ ▫▤ ";      |  |

Power Pivot identifies some currency and accounting data as decimal numbers

## A Important

When you change the data type of a column, it might affect the column values' precision and the results of calculations that are performed using the data.

Most large data sets contain raw data, such as sales amounts, and rely on the visualization or summary software program to calculate values such as sales tax, commissions, or profit. To add this type of summary to your Power Pivot data, you can define a calculated column. The formula syntax for creating a calculated column is very similar to creating a formula that refers to an Excel table column, so you already have the skills to create them.

As with columns in Excel tables, you can rename and delete Power Pivot columns, but the real analytical power of Power Pivot comes from creating PivotTables from the large Power Pivot data sets. Creating a PivotTable from 10,000 rows of data is useful, but

creating a PivotTable from 10,000,000 rows can provide incredible insight.

#### To sort values in a column in ascending or descending order

- **1.** In Power Pivot, while viewing a table in Data View, click a cell in the column by which you want to sort the table.
- **2.** On the **Home** tab, in the **Sort and Filter** group, do either of the following:
  - Click **Sort** *Ascending* to sort the column's values in ascending order.
  - Click **Sort** *Descending* to sort the column's values in descending order.

# 🧭 Tip

The Sort *Ascending* and Sort *Descending* buttons will have different labels depending on the values in the column. For example, a number field will have the label Sort Smallest To Largest, whereas a text field will have the label Sort A To Z.

#### To clear a sort from a sorted column

- **1.** In Power Pivot, while viewing a table in Data View, click a cell in the column by which you have sorted the table.
- **2.** In the **Sort and Filter** group, click **Clear Sort**.

#### To filter values in a column

**1.** In Power Pivot, while viewing a table in Data View, click the filter arrow at the right edge of the header for the column by which you want to filter the table.

| 🥵 🛙 🚰 🚽 5 - C                                                                                                    | . 🗆 🗙                |
|----------------------------------------------------------------------------------------------------|----------------------|
| Home Design Advanced Linked Table                                                                                                    | 0                    |
| Paste       Image: Class and Filter       Image: Class and Filter       Image | iew<br>Jen<br>n Area |
| [Date]                                                                                                    | ×                    |
|                                                                                                    |                      |
| 1       2↓       Sort Smallest to Largest         2       3↓       Sort Largest to Smallest         3       4       Sort Errom "CustomerID"         4       ✓       Clear Sort From "CustomerID"         5       ✓       Clear Filter From "CustomerID"         5       ✓       (Select All)         9       123       216.02         9       124       30.99         10       125       235.18         10       126       126                                                                                                    |                      |
| OK     Cancel       Customers     Secord:       1 of 17     + 1                                                                                                    | -                    |

Filter Power Pivot columns by creating rules or selecting specific values

- **2.** In the filter list, perform either of the following actions:
  - Click *DataType* **Filters**, click the type of filter rule you want to create, create the rule, and click **OK**.
  - Select and clear the check boxes to show or hide individual values.
- 3. Click OK.

#### To clear filters applied to a Power Pivot sheet

**1.** In Power Pivot, on the **Home** tab, in the **Sort and Filter** group, click **Clear All Filters**.

Or

- **1.** Click the filter arrow of the column from which you want to remove the filter.
- 2. In the filter list, click **Clear Filter from** *"FieldName"*.

**3.** Click **OK**.

#### To change the format of a column

- **1.** If necessary, in Power Pivot, on the **Home** tab, in the **View** group, click **Data View**.
- **2.** Click a cell in the column you want to format.
- **3.** By using the controls in the **Formatting** group of the **Home** tab, perform any of the following actions:
  - Click **Data Type**, and then click a new data type in the list.

- Click **Format**, and then click a new data format in the list.
- Click **Apply Currency Format**, **Apply Percentage Format**, or **Thousands Separator** to apply that format to the column.
- Click **Increase Decimal** or **Decrease Decimal** to increase or decrease the number of digits shown to the right of the decimal point.

#### To add a calculated column

- **1.** In Power Pivot, while viewing a table in Data View, click the top cell in the **Add Column** column.
- **2.** Enter =, followed by the formula you want to create. Add fields to the formula by entering [ and then selecting the field that contains the values you want to use in your formula.

| 🥵   🗊 🚽 S × C × 🖛   Power Pivot fo                                                                                                    | or Table Tools                                                                                                    |                                     |                                                                                 |
|----------------------------------------------------------------------------------------------------|----------------------------------------------------------------------------------------------------|-------------------------------------|---------------------------------------------------------------------------------|
| Home Design Advance                                                                                                    | d Linked Table                                                                                                    |                                     |                                                                                 |
| Paste<br>Clipboard                                                                                                    | Data Type : • A<br>Format : • A<br>\$ • % • • • • • • A<br>Formatting                                                                           | Clear All Sort by<br>Filters Column | ∑ AutoSum ~         ☐ Create KPI         Data         View         Calculations |
| - × ✓ fx =[                                                                                                    |                                                                                                    |                                     | *                                                                               |
| A ShipmentID       Date       []         1       604       8/24/201       []         2       605       8/24/201       []         3       606       8/24/201       []         4       607       8/24/2015       []         5       608       8/24/2015       []         6       609       8/24/2015       []         7       610       8/24/2015         8       611       8/24/2015 | CustomerID]<br>Date] .23 112.92<br>ShipmentID] .23 93.02<br>Value] .23 94.22<br>124 191.95<br>124 26.6<br>123 180.75<br>124 216.02<br>123 99.03 | Add Column  Add Column  Add Column  |                                                                                 |
| 10 613 8/24/2015                                                                                                    | 123 50.55                                                                                                    | 2<br>2                              |                                                                                 |
| Customers Shipments                                                                                                    |                                                                                                    |                                     |                                                                                 |

Define a calculated column by using techniques similar to summarizing values in Excel tables

#### **3.** Press the **Enter** key.

#### To rename a column

- **1.** In Power Pivot, while viewing a table in Data View, double-click the header cell of the column you want to rename.
- **2.** Enter the new column name.
- 3. Press Enter.

#### To delete a column

- **1.** In Power Pivot, while viewing a table in Data View, right-click the header cell of the column you want to delete.
- 2. Click Delete Columns.

#### To create a PivotTable from Power Pivot data

- 1. In Power Pivot, on the Home tab, click **PivotTable**.
- 2. In the **Create PivotTable** dialog box, click **New Worksheet**.
- **3.** Click **OK**.

## 🧭 Tip

Excel creates a PivotTable by using all available data in the Data Model, not just the table that was displayed when you created the PivotTable.

## View data by using timelines

Business data often records events at a specific point in time, whether a sale to an individual customer on a specific day or net profit for a quarter or a year. If your data contains a time-based value, such as the day of a sale, you can analyze that data by creating a timeline.

| 1  | A                 | B             | С | D      | E   |                                                                                                    | F    | G    | Н     | I        |
|----|-------------------|---------------|---|--------|-----|----------------------------------------------------------------------------------------------------|------|------|-------|----------|
| 1  |                   |               |   |        |     |                                                                                                    |      |      |       |          |
| 2  |                   |               |   |        |     |                                                                                                    |      |      |       |          |
| 3  | Row Labels        | Sum of Value  |   | Date   |     |                                                                                                    |      |      |       | *        |
| 4  | AdventureWorks    | \$ 24,642.22  |   | Dec 20 | 15  |                                                                                                    |      |      | N     | IONTHS - |
| 5  | Contoso           | \$ 43,923.68  |   | 2015   |     |                                                                                                    | 2016 |      |       |          |
| 6  | Northwind Traders | \$ 32,735.86  |   | 000    | NOV | DEC                                                                                                    | LAN  | FER  | MAD   | ADD      |
| 7  | Tailspin Toys     | \$ 12,344.61  |   | UCI    | NOV | DLC                                                                                                    | JAN  | T LD | IVIAN | Arn      |
| 8  | Grand Total       | \$ 113,646.37 |   |        |     | and the second second se |      |      |       |          |
| 9  |                   |               |   | •      |     |                                                                                                    | -    |      |       |          |
| 10 |                   |               |   |        |     |                                                                                                    |      |      |       |          |
| 11 |                   |               |   |        |     |                                                                                                    |      |      |       |          |

Use timelines to filter PivotTable data based on time increments

# 🕑 Tip

Timelines and Slicers are built on the same design philosophy: providing a visual indication of the elements included and excluded by a filter. What Slicers do for category data, timelines do for chronological data.

A timeline provides a graphical interface you can use to filter a PivotTable. For table columns that contain individual date values, such as 8/2/2015, the timeline box will recognize those dates and let you filter by year, quarter, month, or day.

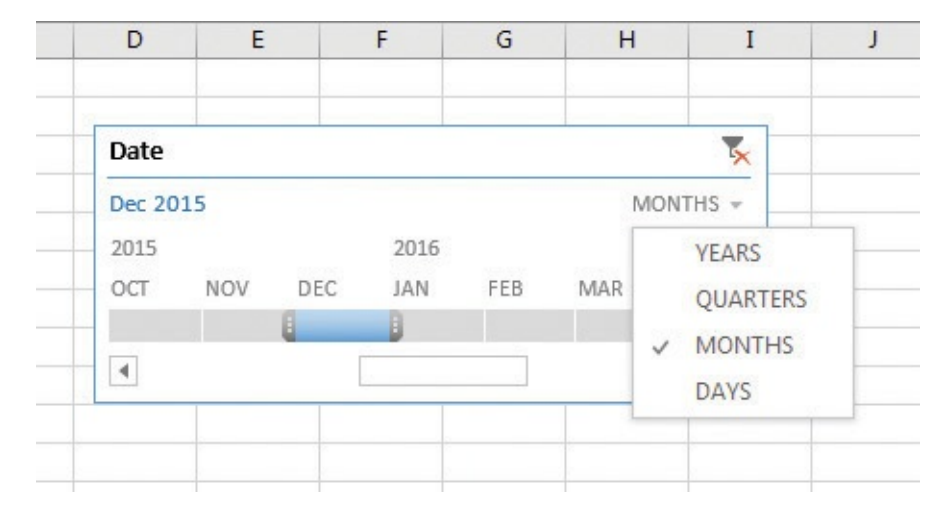

Change the time increment by which you filter data by using a timeline

You can use the elements within a timeline to select individual increments, such as days or months, or ranges of those same values. As with other objects, such as charts, you can change the appearance of your timeline, resize it, change its appearance, hide or display elements, and delete it when it's no longer required.

#### To create a timeline

- **1.** Click a cell in an Excel table that is based on a connection to an external data source or that is part of the workbook's Data Model.
- 2. On the **Insert** tab, in the **Filters** group, click <u>Timeline</u>.
- **3.** In the **Existing Connections** dialog box, do either of the following:
  - Use the tools on the **Connections** tab to identify the connection you want to filter by using a timeline.
  - Use the tools on the **Data Model** tab to identify the Excel table you want to filter by using a timeline.

#### 4. Click Open.

**5.** In the **Insert Timelines** dialog box, select the check box next to the field by which you want to filter.

#### 6. Click OK.

#### To filter a PivotTable by using a timeline

- **1.** Create a timeline based on an Excel table that has been used to create a PivotTable.
- **2.** Click **Time Level** in the upper-right area of the timeline, and then click the time level you want to use (such as months, quarters, or days).

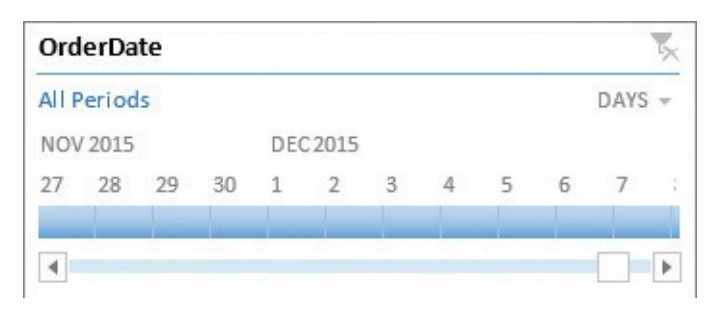

Select the increment by which you want to filter in your Timeline

- **3.** In the scrolling time display, do any of the following:
  - Click the increment you want to display.
  - Select multiple increments by holding down the **Ctrl** key and clicking the increments you want to display.
  - Select a range of increments by clicking the first increment in the range and then, while holding down the **Shift** key, clicking the last increment in the range of dates you want to display.

#### To clear a timeline filter

**1.** In the timeline, click the **Clear Filter** button at the right end of the title bar.

#### To change the appearance of a timeline

- **1.** Click the timeline.
- **2.** On the **Options** tool tab of the ribbon, in the **Timeline Styles** gallery, click the style you want to apply.

#### To resize a timeline

- **1.** Click the timeline.
- **2.** Drag any of the handles on the timeline to change its size, as follows:
  - Drag a handle in the middle of the top or bottom edge to make the timeline shorter or taller.
  - Drag a handle in the middle of the left or right edge to make the timeline wider or narrower.
  - Drag a handle in the corner of the timeline to change its shape both horizontally and vertically.

#### Or

- **1.** Click the timeline.
- **2.** On the **Options** tool tab, in the **Size** group, do either of the following:
  - In the **Height** box, enter a new height for the timeline, and then press **Enter**.
  - In the **Width** box, enter a new width for the timeline, and then press **Enter**.

## To hide or display timeline elements

**1.** Click the timeline.

- **2.** On the **Options** tool tab, in the **Show** group, select or clear any of these check boxes:
  - Header
  - Selection Label
  - Scrollbar
  - Time Level

## To change a timeline caption

- **1.** Click the timeline.
- **2.** On the **Options** tool tab, in the **Timeline** group, in the **Timeline Caption** box, enter a new caption for the timeline.
- 3. Press Enter.

## To delete a timeline

**1.** Right-click the timeline, and then click **Remove Timeline**.

## Bring in external data by using Power Query

Excel includes a wide range of analytical tools you can use to generate useful insights from your data. Excel 2016 includes Power Query, a versatile tool you can use to manage external data sources effectively. Unlike in previous versions of Excel, in which you needed to install Power Query as a separate add-in, Power Query is built into Excel 2016.

# 🧭 Tip

You don't need to enable the Data Analysis add-ins to use Power Query, but they work best together.

You can create data connections to many different sources:

- **Files** These sources include Excel workbooks, CSV files, XML files, and text files.
- Databases These sources include Microsoft SQL Server, Access, SQL Server Analysis Services, Oracle, IBM DB2, MySQL, PostgreSQL, Sybase, and Teradata databases.
- Microsoft Azure These sources include Azure SQL Database, Azure Marketplace, Azure HDInsight, Azure Blob Storage, and Azure Table Storage.
- Other sources These sources include the web, Microsoft SharePoint lists, Hadoop files (HDFS), Facebook, Salesforce, and other sources with available Open Database Connectivity (ODBC) drivers.

Creating a query involves identifying the type of data source to which you want to connect, selecting the software from among that type's choices, and providing any necessary credentials to access the data source. Some systems require you to log on to an account to access your data, for example.

After you define your data connection, you can specify which elements of the data source you want to bring in. Many Excel files and databases contain multiple tables, so you can select which of them to bring in.

| · · · · · · · · · · · · · · · · · · · | Table1     |           |            |                   |            | 20       |
|---------------------------------------|------------|-----------|------------|-------------------|------------|----------|
| Select multiple items                 | ShipmentID | Date      | CustomerID | CustomerName      | CategoryID | C        |
| how All   Show Selected [1]           | 604        | 8/24/2015 | 123        | Northwind Traders |            |          |
| ManagePowerOueryData.xlsx [2]         | 605        | 8/24/2015 | 123        | Northwind Traders |            | 87       |
| Table1                                | 606        | 8/24/2015 | 123        | Northwind Traders |            |          |
|                                       | 607        | 8/24/2015 | 124        | Contoso           |            | <u>.</u> |
| 🖽 Sheet1                              | 608        | 8/24/2015 | 124        | Contoso           |            |          |
|                                       | 609        | 8/24/2015 | 123        | Northwind Traders |            |          |
|                                       | 610        | 8/24/2015 | 124        | Contoso           |            | 93       |
|                                       | 611        | 8/24/2015 | 123        | Northwind Traders |            |          |
|                                       | 612        | 8/24/2015 | 123        | Northwind Traders |            |          |
|                                       | 613        | 8/24/2015 | 124        | Contoso           |            | -        |
|                                       | 614        | 8/24/2015 | 125        | Tailspin Toys     |            |          |
|                                       | 615        | 8/24/2015 | 124        | Contoso           |            | 34       |
|                                       | 616        | 8/24/2015 | 125        | Tailspin Toys     |            | 88       |
|                                       | 617        | 8/24/2015 | 124        | Contoso           |            |          |
|                                       | 618        | 8/24/2015 | 126        | AdventureWorks    |            |          |
|                                       | 619        | 8/24/2015 | 124        | Contoso           |            | -        |
|                                       | 620        | 8/24/2015 | 126        | AdventureWorks    |            |          |
|                                       | 621        | 8/24/2015 | 125        | Tailspin Toys     |            |          |
|                                       | 622        | 8/24/2015 | 126        | AdventureWorks    |            | 2        |
|                                       | 623        | 8/24/2015 | 124        | Contoso           |            |          |
|                                       | 624        | 8/24/2015 | 124        | Contoso           |            |          |
|                                       | 625        | 8/24/2015 | 124        | Contoso           |            |          |
|                                       | 626        | 8/24/2015 | 126        | AdventureWorks    |            | ÷.       |
|                                       | 4          |           |            | -                 |            |          |

Select the file element you want to use as your query data source

After your query data appears in an Excel table, you can work with it as you would any other data. You can unlock more powerful tools by turning on the Data Analysis add-ins and adding the Excel table to the Data Model. When the Excel table is part of the Data Model, you can define relationships between it and other tables to enhance your analysis.

Some data sources are poorly designed and don't include an index field, which contains a unique value for each row. If that's the case, you can add an index, starting at the value of your choice and increasing in the increment you want, to provide the tool you need to create relationships between tables.

| XII          | <b>U</b> T <del>.</del> | Table1 - Query Edi | itor                       |                                                          |                        |                                                                                                    |              |                              |                     |
|--------------|-------------------------|--------------------|----------------------------|----------------------------------------------------------|------------------------|----------------------------------------------------------------------------------------------------|--------------|------------------------------|---------------------|
| - 11 -       | -                       | Home Transform     | Add Co                     | lumn View                                                |                        |                                                                                                    |              |                              | 0                   |
| Add C<br>Col | ustom<br>umn            | Add Index Colum    | n * <u>7480</u><br>n Forma | Merge Columns<br>ABC Length<br>t<br>Parse ~<br>From Text | Xo<br>Statistics Stand | x 10 <sup>2</sup><br>ard Scientific<br>+ From Number Trigonometry *<br>⊕0 Rounding *<br>Information * | Date<br>From | Time Duration<br>Date & Time |                     |
|              |                         | ShipmentID - Date  | e 🔻                        | CustomerID 🔽 Custor                                      | nerName 💌              | CategoryID  CategoryName                                                                              | Value        | O                            |                     |
| 10           | 1                       | 604                | 8/24/2015                  | 123 Northy                                               | vind Traders           | 1 Ground                                                                                              |              | Query Settings               | ~                   |
| ierie        | 2                       | 605                | 8/24/2015                  | 123 Northy                                               | vind Traders           | 3 2Day                                                                                                |              | ▲ PROPERTIES                 |                     |
| ð            | 3                       | 606                | 8/24/2015                  | 123 Northy                                               | vind Traders           | 3 2Day                                                                                                |              | Name                         |                     |
|              | 4                       | 607                | 8/24/2015                  | 124 Contos                                               | :0                     | 3 2Day                                                                                                |              | Tablel                       |                     |
|              | 5                       | 608                | 8/24/2015                  | 124 Contos                                               | 0                      | 1 Ground                                                                                              |              | All Properties               |                     |
|              | 6                       | 609                | 8/24/2015                  | 123 Northy                                               | vind Traders           | 1 Ground                                                                                              | E            |                              |                     |
|              | 7                       | 610                | 8/24/2015                  | 124 Contos                                               | 0                      | 2 3Day                                                                                                |              | APPLIED STEPS                |                     |
|              | 8                       | 611                | 8/24/2015                  | 123 Northy                                               | vind Traders           | 1 Ground                                                                                              |              | Source                       | *                   |
|              | 9                       | 612                | 8/24/2015                  | 123 Northy                                               | vind Traders           | 2 3Day                                                                                                |              | Navigation                   | 8                   |
|              | 10                      | 613                | 8/24/2015                  | 124 Contos                                               | 0                      | 2 3Day                                                                                                |              | ∧ Changed Type               |                     |
|              | 11                      | 614                | 8/24/2015                  | 125 Tailspi                                              | n Toys                 | 1 Ground                                                                                              |              |                              |                     |
|              | 12                      | 615                | 8/24/2015                  | 124 Contos                                               | 0                      | 2 3Day                                                                                                |              |                              |                     |
|              | 13                      | 616                | 8/24/2015                  | 125 Tailspi                                              | n Toys                 | 3 2Day                                                                                                |              |                              |                     |
|              | 14                      | 617                | 8/24/2015                  | 124 Contos                                               | 0                      | 1 Ground                                                                                              |              |                              |                     |
|              | 15                      | 618                | 8/24/2015                  | 126 Adven                                                | tureWorks              | 1 Ground                                                                                              |              |                              |                     |
|              | 16                      | 619                | 8/24/2015                  | 124 Contos                                               | 0                      | 3 2Day                                                                                                |              |                              |                     |
|              | 17                      | 620                | 8/24/2015                  | 126 Adven                                                | tureWorks              | 1 Ground                                                                                              |              |                              |                     |
|              | 18                      | 621                | 8/24/2015                  | 125 Tailspi                                              | n Toys                 | 1 Ground                                                                                              |              |                              |                     |
|              | 19                      | 622                | 8/24/2015                  | 126 Adven                                                | tureWorks              | 4 Overnight                                                                                           |              |                              |                     |
|              | 20                      | 623                | 8/24/2015                  | 124 Contos                                               | 0                      | 1 Ground                                                                                              |              |                              |                     |
|              | 21                      | 624                | 8/24/2015                  | 124 Contos                                               | 0                      | 4 Overnight                                                                                           |              |                              |                     |
|              | 22                      | 625                | 8/24/2015                  | 124 Contos                                               | 0                      | 1 Ground                                                                                              |              |                              |                     |
|              | 12                      | 576                | 8/24/2015                  | 125 Advan                                                | turalMorke             | 1 Ground                                                                                              |              |                              |                     |
| 7 00         | IMNS                    | 999+ ROWS          |                            |                                                          |                        |                                                                                                    |              | PREVIEW DOWN                 | NI OADED AT 1:56 PM |
|              |                         |                    |                            |                                                          |                        |                                                                                                    |              |                              |                     |

Add an index column so each row contains a unique value

As with other Excel workbook objects, you can edit your queries after you create them. You can select which columns to include in or exclude from your results, change the query's name, edit or undo a change, and even delete your query to generate the result you want.

## To create a query

- **1.** In the Excel workbook, on the **Data** tab of the ribbon, in the **Get & Transform** group, click **New Query**, and then use the tools on the list to identify the data source to which you want to connect.
- **2.** In the **Import Data** dialog box, click the data source you want to query, and then click **Open**.
- **3.** In the **Navigator**, click the data source you want to query.

Or

Select the **Select multiple items** check box, and then click the data sources you want to query.

- **4.** Select the items you want to include in your query.
- 5. Click Load.

## To add query data to the Data Model

- **1.** In the Excel workbook, click any cell in the Excel table that contains the query data.
- 2. On the Power Pivot tab, in the Tables group, click Add to Data Model.

#### To add an index column to a query

- **1.** In the Excel workbook, click any cell in the Excel table that contains the query data.
- **2.** On the **Query** tool tab of the ribbon, in the **Edit** group, click **Edit**.
- **3.** In the **Query Editor**, on the **Add Column** tab of the ribbon, in the **General** group, click **Add Index Column**.

Or

Click the **Add Index Column** arrow (not the button itself), and then use the tools in the list to define the starting point for your index.

**4.** In the **Query Editor**, on the **Home** tab of the ribbon, in the **Close** group, click **Close & Load**.

#### To choose columns to include in your query results

- **1.** In the Excel workbook, click any cell in the Excel table that contains the query data.
- 2. On the **Query** tool tab, click **Edit**.
- **3.** In the **Query Editor**, on the **Home** tab, in the **Manage Columns** group, click **Choose Columns**.
- **4.** In the **Choose Columns** task pane, select the check boxes next to the columns you want to keep in your query results.
- 5. Click OK.

#### To remove a column from your query results

- **1.** Open the query in the **Query Editor**.
- **2.** Click a cell in the column you want to remove.
- 3. In the Manage Columns group, click Remove Columns.

#### To change the data type of a column

- **1.** Open the query in the **Query Editor**.
- **2.** Click a cell in the column you want to edit.
- **3.** On the **Home** tab, in the **Transform** group, click **Data Type**, and then click the new data type for the column.

#### To change the name of a query

- **1.** Display the query in the **Query Editor**.
- 2. If necessary, on the View tab of the ribbon, in the Show group, click Query Settings to display the Query Settings task pane.
- **3.** In the **Query Settings** task pane, in the **Name** box, enter a new name for the query.

#### To undo a change to a query

- **1.** Display the query in the **Query Editor**.
- **2.** If necessary, click **Query Settings** to display the **Query Settings** task pane.

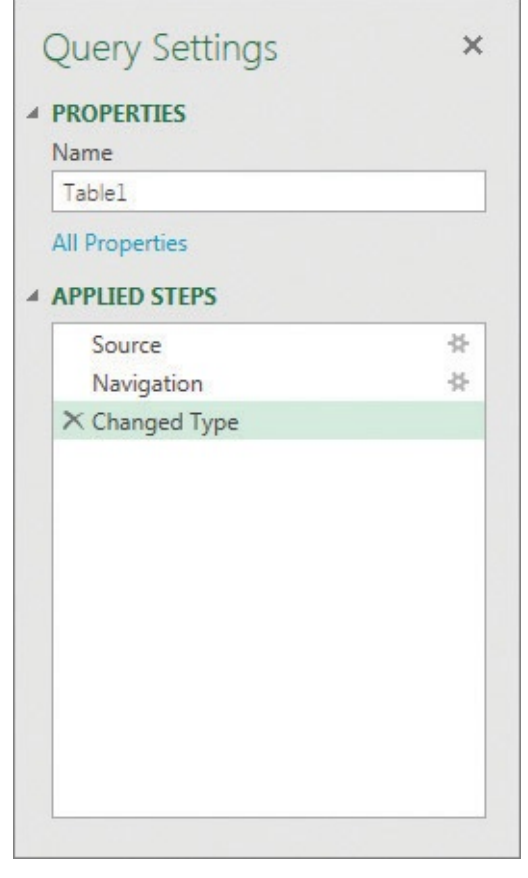

Use the Query Settings task pane to rename and edit queries

- **3.** In the **Applied Steps** list, point to the change you want to delete, and then click the delete button that appears to the left of the change.
- **4.** If necessary, in the **Delete Step** confirmation dialog box, click **Delete** to finish deleting the change.

#### To edit a change to a query

- **1.** Display the query in the **Query Editor**.
- 2. If necessary, click **Query Settings** to display the **Query Settings** task pane.
- **3.** In the **Applied Steps** list, point to the change you want to edit, and then click the action button (it looks like a gear or cog) that appears to the right of the change.
- **4.** In the dialog box that appears, edit the properties of the change.
- 5. Click OK.

#### To close a query and return to Excel

**1.** In the **Query Editor**, on the **Home** tab, in the **Close** group, click **Close & Load**.

**2.** If necessary, in the dialog box that appears, click **Keep** to keep your changes.

#### To delete a query

- **1.** In the Excel workbook, click any cell in the Excel table that contains the query data.
- **2.** On the **Query** tool tab, in the **Edit** group, click **Delete**.
- **3.** In the **Delete Query** dialog box that appears, click **Delete**.

## **Skills review**

In this chapter, you learned how to:

- Enable the Data Analysis add-ins
- Define relationships between tables
- <u>Analyze data by using Power Pivot</u>
- View data by using timelines
- Bring in external data by using Power Query

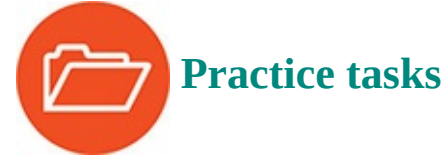

The practice files for these tasks are located in the Excel2016SBS\Ch15 folder. You can save the results of the tasks in the same folder.

## **Enable the Data Analysis add-ins**

Open the EnableAddins workbook in Excel, and then perform the following tasks:

- **1.** In the **Excel Options** dialog box, enable the Data Analysis add-ins.
- **2.** Close the **Excel Options** dialog box.
- **3.** Add the **Customers** and **Shipments** tables to the Data Model.

## **Define relationships between tables**

Open the DefineRelationships workbook in Excel, and then perform the following tasks:

- **1.** If necessary, add the two Excel tables in the workbook to the Data Model.
- **2.** Display the Data Model in Diagram View.
- **3.** Create relationships between the following pairs of tables:
  - Customers and Shipments based on CustomerID
  - Categories and Shipments based on CategoryID
- **4.** Close the Data Model and return to the main workbook.

## Analyze data by using Power Pivot

Open the AnalyzePowerPivotData workbook in Excel, and then perform the following tasks:

- **1.** Display the Data Model in Data View.
- **2.** On the **Home** tab of the ribbon, click **PivotTable**.
- **3.** Create a **PivotTable** that displays the customers' names as the row headers and the total value of their shipments in the **Values** area.
- **4.** Change the data type of the **Value** field to **Currency**.
- **5.** Add a calculated column that adds a 3-percent surcharge to each shipment to account for increased fuel costs.

## View data by using timelines

Open the ViewUsingTimelines workbook in Excel, and then perform the following tasks:

- **1.** Click any cell in the PivotTable in the **Summary** worksheet.
- **2.** Create a timeline that lets you filter the PivotTable by using the values in the **OrderDate** field.
- **3.** Using the timeline, filter the PivotTable to display the **Sum of OrderAmount** for **November 2015**, then for **November** and **December 2015**, and for the third quarter of the year.
- **4.** Change the timeline's appearance so it has a yellow and black theme.
- **5.** Clear the filter, and then delete the timeline.

## Bring in external data by using Power Query

Open the CreateQuery workbook in Excel, and then perform the following tasks:

- **1.** Using the tools on the **Data** tab of the ribbon, use Power Query to import the table named **ShipmentInfo** from the **ManagePowerQueryData** workbook.
- **2.** Add the query's results to the Data Model.
- **3.** Remove the **CustomerID** and **CategoryID** fields from the query's results.
- **4.** Change the name of the query.
- **5.** Save your work and return to the main Excel workbook.

## **16. Create forecasts and visualizations**

#### In this chapter

- Create Forecast Worksheets
- Define and manage measures
- Define and display Key Performance Indicators
- <u>Create 3D maps</u>

#### **Practice files**

For this chapter, use the practice files from the Excel2016SBS\Ch16 folder. For practice file download instructions, see the introduction.

The new business intelligence tools built into Excel 2016 greatly extend the app's analytical and visualization capabilities. For example, though you have always been able to forecast future data based on current trends, you can now use an advanced technique called exponential smoothing to give greater weight to recent values instead of considering all historical data in the same light.

You can also use the Excel Data Model to create Forecast Worksheets, measures, Key Performance Indicators (KPIs), and 3D maps to visualize your data. Forecast Worksheets use exponential smoothing formulas to project future values in a visual display; measures and KPIs summarize and evaluate business data against goals you set; and 3D maps represent your data geographically, using maps to show static values and how your data changes through time.

This chapter guides you through procedures related to creating Forecast Worksheets, forecasting data by using formulas that define and manage measures, defining and displaying Key Performance Indicators, and creating 3D maps.

## **Create Forecast Worksheets**

Excel 2016 extends your ability to analyze business data by creating forecasts. Analyzing trends in Excel isn't new—you've been able to guess at future values based on historical data for quite some time. For example, you can create a linear forecast by using the *FORECAST.LINEAR()* function, which has the syntax *FORECAST.LINEAR(x, known\_ys, known\_xs)*. The *known\_xs* argument contains a range of independent variables, such as years, and the *known\_ys* describe dependent variables, such as package volumes for a specified year. The *FORECAST.LINEAR()* function takes those historical values and projects the package volume for future year *x* if current trends continue.

A quick way to extend a data series is to select the cells that contain your historical data and then drag the fill handle down to extend the series. Excel analyzes the pattern of the available values and adds new values based on that analysis.

## A Important

The values used to create your Forecast Worksheet must be evenly spaced, such as every day, every seven days, or the first day of each month or year.

The standard exponential smoothing function, *FORECAST.ETS()*, returns the forecasted value for a specific future target date by using an exponential smoothing algorithm. This function has the syntax *FORECAST.ETS(target\_date, values, timeline, [seasonality], [data\_completion], [aggregation])*. The arguments used by this function are:

- **target\_date** (*required*) The date for which you want to predict a value, expressed as either a date/time value or a number. The *target\_date* value must come after the last data point in the timeline.
- **values** (*required*) Refers to the historical values Excel uses to create a forecast.
- **timeline** (*required*) Refers to the dates or times Excel uses to establish the order of the *values* data. The dates in the *timeline* range must have a consistent step between them, which can't be zero.
- seasonality (optional) A number value indicating the presence, absence, or length of a season in the data set. A value of 1 has Excel detect seasonality automatically, 0 indicates no seasonality, and positive whole numbers up to 8,760 (the number of hours in a year) indicate to the algorithm to use patterns of this length as the seasonality period.
- data\_completion (optional) FORECAST.ETS() allows, and can adjust for, up to 30 percent of missing data in a time series. A value of 0 directs the algorithm to account for missing points as zeros, whereas the default value of 1 accounts for missing points by computing them as the average of the neighboring points.
- **aggregation** (*optional*) This argument tells *FORECAST.ETS()* how to aggregate multiple points that have the same time stamp. The default value of 0 directs the algorithm to use *AVERAGE*, whereas other options available in the AutoComplete list are *SUM*, *COUNT*, *COUNTA*, *MIN*, *MAX*, and *MEDIAN*.

*FORECAST.ETS.SEASONALITY()* follows exactly the same syntax as *FORECAST.ETS()*, but it returns the length of the seasonal period the algorithm detects. As with *FORECAST.ETS()*, the maximum seasonal period is 8,760 units.

You will often use *FORECAST.ETS.SEASONALITY()* and *FORECAST.ETS()* together, or *FORECAST.ETS()* by itself. The output of *FORECAST.ETS.SEASONALITY()* isn't very useful without a forecast.

The final function, *FORECAST.ETS.CONFINT()*, returns a confidence interval for the forecast value at the specified target date. The confidence interval is the value that the actual value will differ from the forecast, plus or minus a certain value that Excel calculates, a specified percentage of the time. The function has the following syntax: *FORECAST.ETS.CONFINT(target\_date, values, timeline, [confidence\_level], [seasonality], [data\_completion], [aggregation]).* 

# 🧭 Tip

Smaller *confidence\_level* values allow for smaller confidence intervals because the actual result doesn't have to be within the confidence interval as often. Larger *confidence\_level* values require a larger interval to account for the greater probability of unlikely results.

The new argument, *confidence\_level*, is an optional argument that lets you specify how certain you want the estimate to be. For example, a *confidence\_level* value of 80 percent would require the actual value to be within the confidence interval (plus or minus a certain value that Excel calculates) 80 percent of the time.

## 🕑 Τἱρ

The default *confidence\_level* value is 95 percent.

Excel 2016 includes a new capability to create a Forecast Worksheet, which uses the *FORECAST.ETS()* function to create a line or column chart showing a forecast when given historical data. The Forecast Worksheet provides a striking visual summary of the exponential smoothing forecast. In addition to creating the forecast, you can control the start date, set seasonality, and determine how to handle missing or duplicate values.

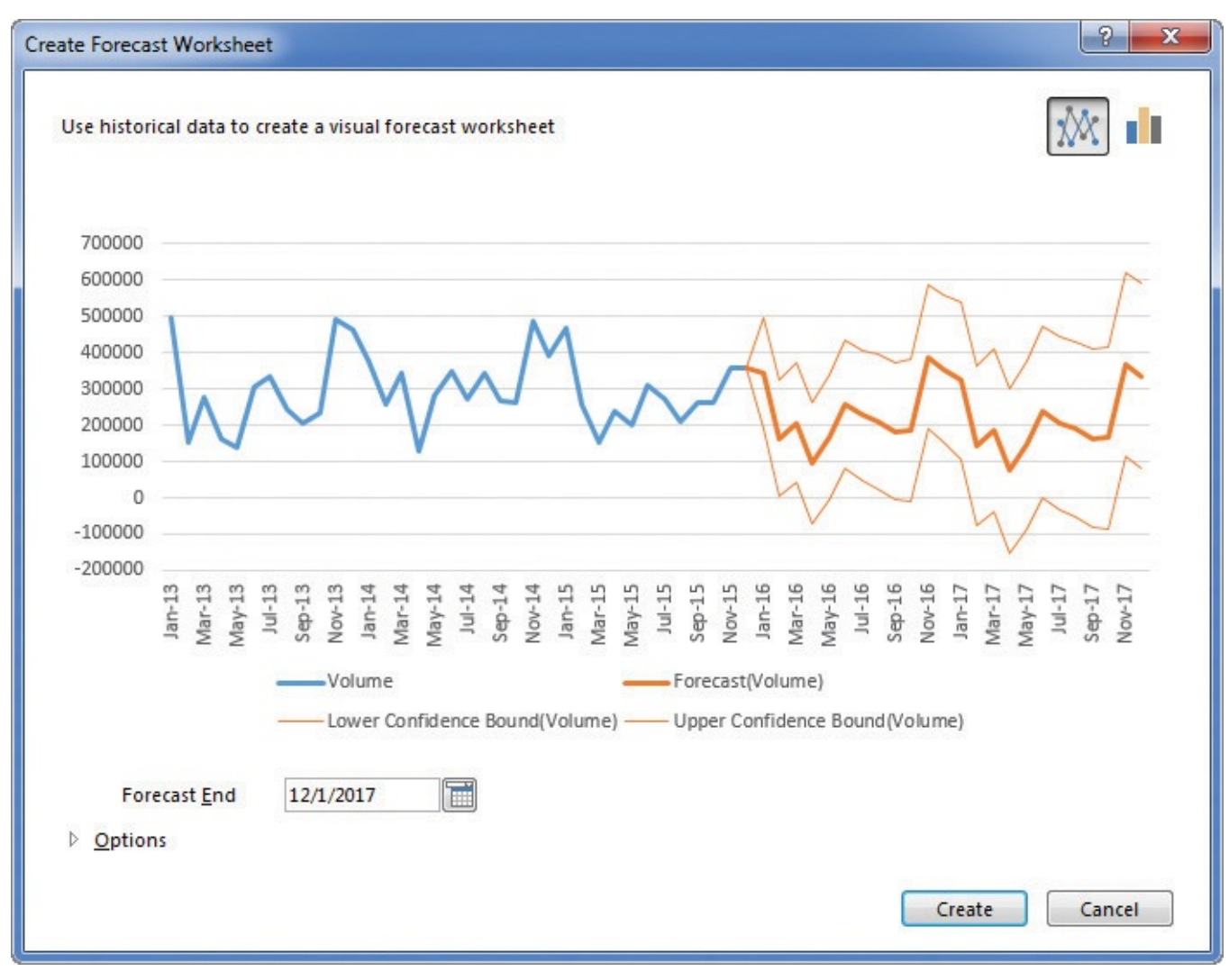

Forecast Worksheets show projections for future values

#### To create a linear forecast by using a formula

- **1.** Create a list of data that contains pairs of independent variables (*known\_xs*) and dependent variables (*known\_ys*).
- **2.** In a separate cell, enter a future value of *x*.
- **3.** In another cell, create a formula that follows the syntax **FORECAST.LINEAR**(*x*, *known\_ys*, *known\_xs*).
- **4.** Press the **Enter** key.

#### To create a simple forecast by using the fill handle

- **1.** Select the cells that contain the historical data.
- **2.** Drag the fill handle down the number of cells that represents the number of periods by which you want to extend the trend.

#### To create a Forecast Worksheet

- **1.** Click any cell in an Excel table that contains a column with date or time data and another column with numerical results.
- **2.** On the **Data** tab of the ribbon, in the **Forecast** group, click the **Forecast Sheet** button.

- **3.** In the upper-right corner of the **Create Forecast Worksheet** dialog box, do one of the following:
  - Click the **Create a line chart** button to create a line chart.
  - Click the **Create a column chart** button to create a column chart.
- **4.** Click the **Forecast End** calendar to specify an end for the forecast.
- 5. Click Create.

### To create a Forecast Worksheet with advanced options

- **1.** Click any cell in an Excel table that contains a column with date or time data and another column with numerical results.
- 2. Click Forecast Sheet.
- **3.** Identify the chart type and forecast end, and then click **Options**.

| Create Forecast Worksheet                                                                                                    |                                                     |                        |
|----------------------------------------------------------------------------------------------------|-----------------------------------------------------|------------------------|
| Use historical data to create a visual forecast worksheet                                                                                                    |                                                     |                        |
| 700000<br>600000<br>500000<br>400000<br>300000<br>200000<br>100000<br>0<br>-100000                                                                                                    | -A                                                  |                        |
| -500000 May-13 Jan-13 Jan-13 Jul-13 Jul-13 Jul-13 Sep-14 May-14 May-14 May-14 May-14 May-14 Mar-14 Mar-15 Sep-14 Mar-15 Mar-15 Mar-15 Jan-15 Mar-15 Mar-15 M | 91-19<br>Vov-15<br>Forecast(Volum<br>Upper Confiden | tee Bonnd (Aoline)     |
| Forecast <u>E</u> nd 12/1/2017<br><u>O</u> ptions<br>Forecast <u>S</u> tart 12/1/2015                                                                                                    |                                                     |                        |
| ☑ <u>C</u> onfidence Interval 95% 🚔                                                                                                    | Timeline Range                                      | Sheet1!\$D\$1:\$D\$37  |
| Seasonality  Oetect Automatically                                                                                                    | <u>V</u> alues Range                                | Sheet1!\$E\$1:\$E\$37  |
| Set Manually 12                                                                                                    | Fill Missing Poin                                   | ts Using Interpolation |
| Include forecast statistics                                                                                                    | Aggregate Dupli                                     | icates Using Average   |
|                                                                                                    |                                                     | Create Cancel          |

Set advanced options and manage data used to create a Forecast Worksheet

- **4.** Using the tools in the **Options** area of the **Create Forecast Worksheet** dialog box, do any of the following:
  - Identify the cell range that contains the timeline values.
  - Identify the cell range that contains the numerical values.
  - Set a new forecast start date.
  - Change the confidence interval.
  - Set seasonality manually or automatically.
  - Include or exclude forecast statistics.
  - Select a method for filling in missing values.
- Select a method for aggregating multiple values for the same time period.
- 5. Click Create.

#### To calculate a forecast value by using exponential smoothing

- **1.** Create a list of data that contains pairs of independent variables (*timeline*) and dependent variables (*values*).
- **2.** In a separate cell, enter a future date (*target\_date*).
- **3.** In another cell, create a formula that follows the syntax **FORECAST.ETS**(*target\_date, values, timeline, [seasonality], [data\_completion], [aggregation]*).
- 4. Press Enter.

#### To calculate the confidence interval for a forecast by using exponential smoothing

- **1.** Create a list of data that contains pairs of independent variables (*timeline*) and dependent variables (*values*).
- **2.** In a separate cell, enter a future date (*target\_date*).
- 3. In another cell, create a formula that follows this syntax: **FORECAST.ETS.CONFINT**(*target\_date, values, timeline, [confidence\_level], [seasonality], [data\_completion], [aggregation]*)
- 4. Press Enter.

#### To calculate the length of a seasonally repetitive pattern in time series data

- **1.** Create a list of data that contains pairs of independent variables (*timeline*) and dependent variables (*values*).
- **2.** In a separate cell, enter a future date (*target\_date*).
- 3. In another cell, create a formula that follows this syntax: **FORECAST.ETS.SEASONALITY(***target\_date, values, timeline, [seasonality], [data\_completion], [aggregation]*)
- 4. Press Enter.

#### **Define and manage measures**

You can use Power Pivot to analyze huge data collections that include millions or even hundreds of millions of rows of values. Although the details are important, it's also valuable to examine your data in aggregate. This type of aggregate summary, such as the average of values in a column, is called a measure.

| 🥼 🕴 🔚 🤝 🗸 🖉 🗸 🗸 🕴 Power Pivot for Exce                                                                                                    | el - CreateKPIs.xlsx                                                                                                    |                                                                                                    |
|----------------------------------------------------------------------------------------------------|----------------------------------------------------------------------------------------------------|----------------------------------------------------------------------------------------------------|
| Home Design Advanced                                                                                                    |                                                                                                    | 0                                                                                                    |
| Paste Clipboard                                                                                                    | Data Type : *                                                                                                    | Diagram View<br>A Show Hidden<br>A Diagram View<br>A Show Hidden<br>A Diagram View<br>A Show Hidden<br>A Diagram View<br>A Diagram View<br>A Diagram V |
| [SuccessRate] - fx Average of                                                                                                    | SuccessRate:=AVERAGE([SuccessRate])                                                                                                    | *                                                                                                    |
| Year         Month         Volume         Exce           1         2013         January         497599           2         2013         February         153951           3         2013         March         274553           4         2013         April         160964           5         2013         May         137737           6         2013         June         305425           7         2013         July         332721           8         2013         August         241906 | SuccessRate         Add Column           3584         9927           2031         9868           1490         9945           1735         9892           4270         9689           4261         9860           1913         9942           4319         9821 | Ē                                                                                                    |
| Table1                                                                                                    | Average of SuccessRat                                                                                                    | *                                                                                                    |
| Record: 14 4 Tot 36 F FI                                                                                                    |                                                                                                    | ⊞ <sup>1</sup> 6 .:                                                                                                    |

Measures summarize columns of data in Power Pivot

## See Also

For more information about using Power Pivot to analyze data, see "<u>Analyze</u> <u>data by using Power Pivot</u>" in <u>Chapter 15</u>, "<u>Perform business intelligence</u> <u>analysis</u>."

There are two main ways to define a measure in Power Pivot. The first is to use a version of AutoSum, which calculates a sum, average, median, or other summary of a Power Pivot column. The other method is to create a calculated column manually. Regardless of the technique you use to create your measure, you can always edit it or delete it if necessary.

#### To create a measure by using AutoSum

- **1.** Open a workbook in which you have added at least one Excel table to the Excel Data Model.
- **2.** On the **Power Pivot** tab of the ribbon, in the **Data Model** group, click **Manage** to display the Power Pivot for Excel window.
- **3.** If necessary, in Power Pivot, on the **Home** tab of the ribbon, in the **View** group, click the **Calculation Area** button to display the Calculation Area of the grid.
- **4.** In the Calculation Area, click the first cell below the column on which you want to base your measure.
- 5. On the Home tab, in the Calculations group, do either of the following:

- Click the **AutoSum** button to create a measure by using the *SUM* function.
- Click the **AutoSum** arrow, and then click the function you want in the list.

#### To create a calculated column

- **1.** In the **Power Pivot for Excel** window, display an Excel table that is part of the Data Model.
- **2.** Click the first blank cell in the **Add Column** column.
- **3.** Enter =, followed by the formula.

# 🧭 Tip

To refer to fields in the Excel table, enclose the name in square brackets; for example, *[Exceptions]*.

#### To edit a measure

- **1.** Open a workbook in which you have added at least one measure to the Data Model.
- **2.** If necessary, in Power Pivot, click the **Calculation Area** button to display the Calculation Area of the grid.
- **3.** Click the cell that contains the measure, and then, in the formula bar, change the text of the measure's formula.
- 4. Press Enter.

#### To delete a measure

- **1.** Open a workbook in which you have added at least one measure to the Data Model.
- **2.** If necessary, in Power Pivot, click the **Calculation Area** button to display the Calculation Area of the grid.
- 3. Click the cell that contains the measure, and then press Delete.
- **4.** In the **Confirm** dialog box, click **Delete from Model**.

### **Define and display Key Performance Indicators**

Businesses of all sizes can evaluate their results by using measures, which summarize overall business performance by summarizing operations data. The next step in this analysis is to compare results from a specific part of the business, whether for a department or for the entire company's overall performance for a month, to determine whether the company is meeting its goals.

One popular way to measure business performance is by using Key Performance Indicators (KPIs). A KPI is a measure that the company's officials have determined reflects the underlying health and efficiency of the organization. A shipping company might set goals for maintaining a low level of package handling errors, or a charitable organization could set a goal for returning as much of its donation income as possible to their clients through service and direct support. KPIs are most often implemented through a dashboard that summarizes organizational performance. In Excel 2016, you add KPIs to your workbooks by creating PivotTables based on data stored in the Data Model.

|    | A | В            | С                  | D                             |
|----|---|--------------|--------------------|-------------------------------|
| 1  |   |              |                    |                               |
| 2  |   |              |                    |                               |
| 3  |   | Row Labels 💌 | Sum of SuccessRate | Average of SuccessRate Status |
| 4  |   | <b>2013</b>  | 118713             |                               |
| 5  |   | April        | 9892               |                               |
| 6  |   | August       | 9821               |                               |
| 7  |   | December     | 9952               |                               |
| 8  |   | February     | 9868               |                               |
| 9  |   | January      | 9927               |                               |
| 10 |   | July         | 9942               |                               |
| 11 |   | June         | 9860               |                               |
| 12 |   | March        | 9945               |                               |
| 13 |   | May          | 9689               |                               |
| 14 |   | November     | 9958               |                               |
| 15 |   | October      | 9951               |                               |
| 16 |   | September    | 9908               |                               |

A PivotTable that includes a Key Performance Indicator created in Power Pivot

In some cases, high values are good, whereas in other cases low values are preferred. Both reducing package handling errors and maximizing operating profit would represent success for a shipping company, for example. A manufacturing firm might want to reduce variance in the items they fabricate for their customers. In that case, variance from the target value in either direction, high or low, would indicate a fault in the process.

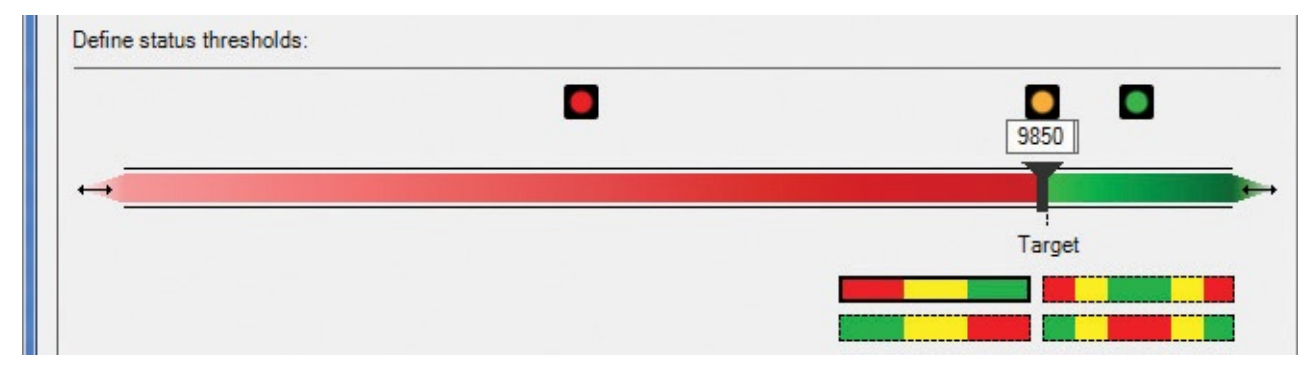

Select the pattern used to evaluate data in a Key Performance Indicator

After you create a KPI, you can edit or delete it as required to meet your organization's needs.

#### To create a KPI

- **1.** Open a workbook in which you have added at least one measure to the Data Model.
- **2.** If necessary, in Power Pivot, on the **Home** tab, in the **View** group, click the **Calculation Area** button to display the Calculation Area of the grid.
- **3.** In the Calculation Area, right-click the cell that contains the measure you want to use as the basis for your KPI, and then click **Create KPI**.
- 4. In the Key Performance Indicator (KPI) dialog box, click Measure and select the

measure to use as the comparison for the KPI.

Or

Click **Absolute Value** and enter the target value in the box to the right of the label.

**5.** In the **Target** group, click the pattern that represents the distribution of good, neutral, and bad values in the data set.

| Key Performance Indic  | ator (KPI)  |            |             |   |   |       |        | ? ×    |
|------------------------|-------------|------------|-------------|---|---|-------|--------|--------|
| KPI base field (value) | Average     | of Success | sRate       |   |   |       |        | -      |
| KPI Status             |             |            |             |   |   |       |        |        |
| Define target value:   |             |            |             |   |   |       |        |        |
| Measure:               | No target f | ields have | been define | d |   |       |        |        |
| Absolute value:        |             |            |             |   |   |       |        |        |
| Define status thresho  | olds:       |            |             |   |   |       |        |        |
|                        | •           |            |             |   |   |       | •      |        |
|                        | - C         | -          | 40 %        |   |   | 80 %  |        |        |
| ↔                      |             |            |             |   |   |       |        |        |
|                        |             |            |             |   |   |       | Target |        |
|                        |             |            |             |   |   |       |        |        |
| Select icon style:     |             |            |             |   |   |       |        |        |
|                        | 8           |            | ×           | ٠ | * | al al |        | 00     |
| -                      | 0           |            | 1           |   | * | at at |        | 0      |
| 7                      | 0           |            |             |   | * | al    |        | 0      |
| A Descriptions         |             |            |             |   |   |       |        |        |
|                        |             |            |             |   |   |       |        |        |
|                        |             |            |             |   |   |       | ОК     | Cancel |

Create Key Performance Indicators to summarize your organization's performance

**6.** In the **Define status thresholds** area, drag the sliders to indicate where the bad, neutral, and good zones start.

Or

Click in the box above a slider and enter a value that defines where the zone starts.

- 7. Click the icon set you want to apply to the KPI.
- **8.** Click **OK**.

#### To use a KPI in a PivotTable

- 1. On the Data tab, in the Data Tools group, click Manage Data Model.
- 2. In the **Power Pivot for Excel** window, on the **Home** tab, click **PivotTable**.

- 3. In the Create PivotTable dialog box, click New Worksheet, and then click OK.
- **4.** If necessary, in the **PivotTable Fields** task pane, click the name of the Excel table that contains your data.
- **5.** Add fields to the **Rows** and **Columns** areas to organize your data, and then add the field that contains the data to the **Values** area.
- **6.** At the bottom of the field list, expand the field name of the measure you used to create your KPI.
- **7.** Drag the **Status** field to the **Values** area.

#### To edit a KPI

- **1.** Open a workbook in which you have added at least one KPI to the Data Model.
- **2.** If necessary, in Power Pivot, on the **Home** tab, in the **View** group, click the **Calculation Area** button to display the Calculation Area of the grid.
- **3.** In the Calculation Area, right-click the cell that contains the measure you are using as the basis for your KPI, and then click **Edit KPI Settings**.
- **4.** Use the controls in the **Key Performance Indicator (KPI)** dialog box to change the KPI's settings.
- **5.** Click **OK**.

#### To delete a KPI

- **1.** Open a workbook in which you have added at least one KPI to the Data Model.
- **2.** If necessary, display the Calculation Area of the grid.
- **3.** In the Calculation Area, right-click the cell that contains the measure you are using as the basis for your KPI, and then click **Delete KPI**.
- 4. In the **Confirm** dialog box, click **Delete from Model**.

## **Create 3D maps**

Much of the business data you collect will refer to geographic entities such as countries/regions, cities, or states. In Excel 2016, you can plot your data on 3D maps by using the built-in Power Map facilities.

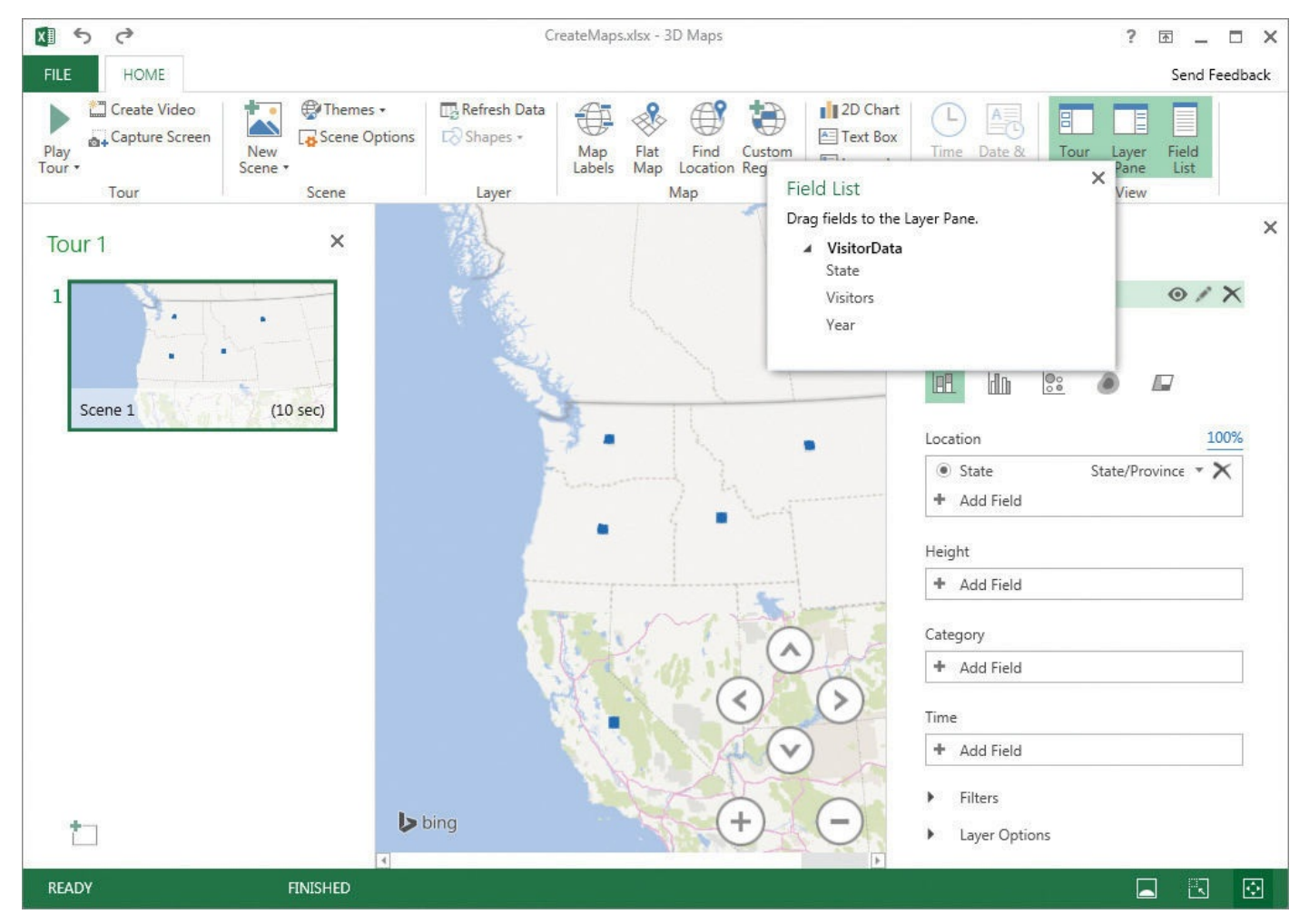

Summarize data by using a 3D map

After you add an Excel table to the Data Model, you can summarize its data geographically. All you need to do is click a cell in the Excel table and indicate that you want to create a 3D map. Excel examines your data source and, if it recognizes geographic entities such as cities or countries/regions, it adds the field to the map's layout.

# 🍼 Tip

If you haven't clicked a cell in an Excel table that contains data you can use to create a map, Excel doesn't add a geographic data field to the Location area of the Layers task pane.

With the 3D map in place, you can add data fields to its layout, supplement the display by adding a 2D line or column chart of the data, or change the fields used in the visualization. If you have multiple geographic data levels available, such as country/region, state, and city, you can change the level of analysis before closing your map and returning to the main Excel workbook.

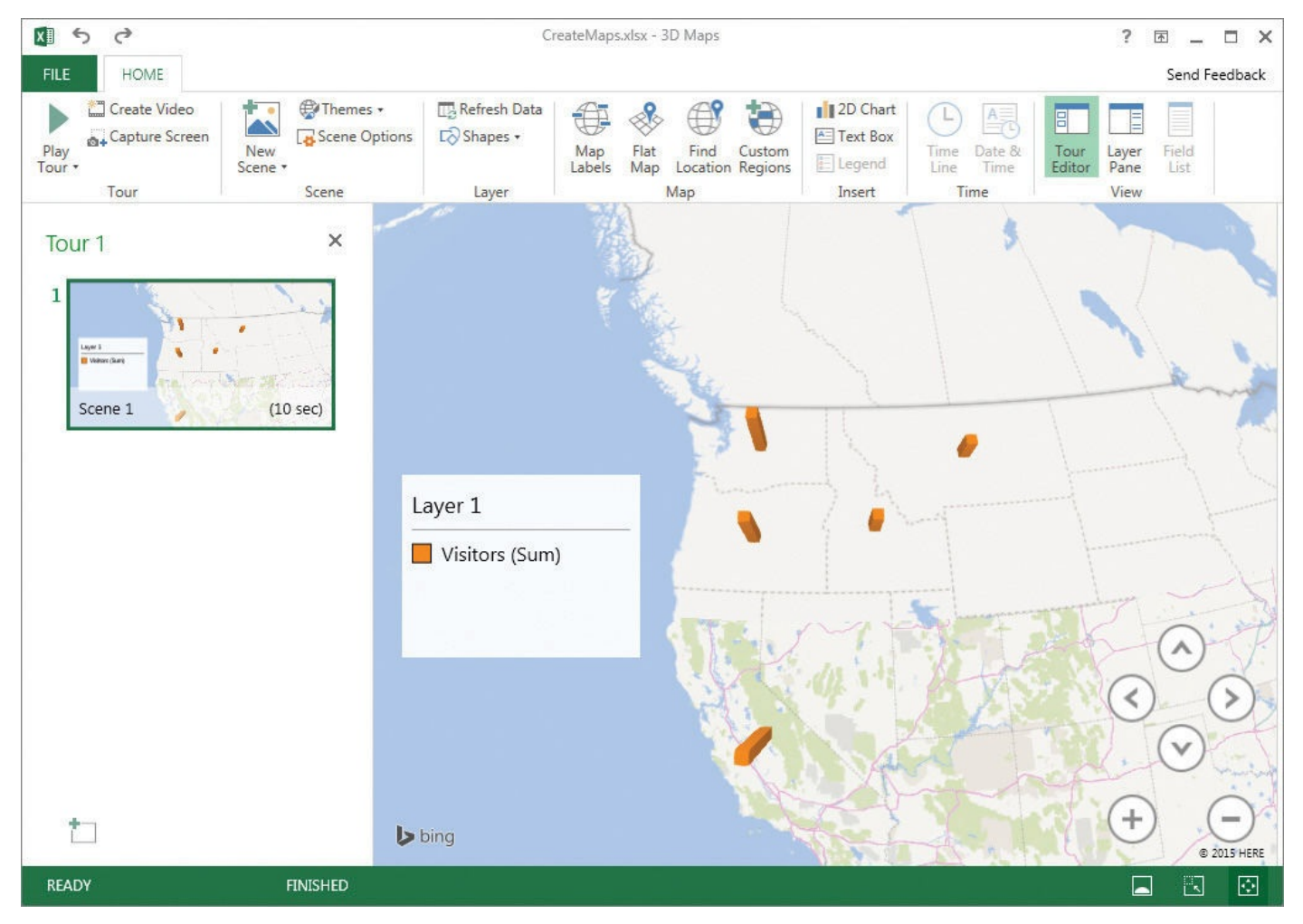

Summarize data by geographical entity by using a 3D map

# 🕑 Τἱρ

After you close the 3D Maps window, Excel adds a text box to the worksheet from which the 3D map draws its data, indicating that the workbook has 3D Maps tours available.

One real strength of 3D maps in Excel 2016 is the ability to create tours, which are animations of the data summarized in your map. If your data has a date or time component, such as years, months, and days (or specific dates), you can create an animation that shows how the data changes over time.

# A Important

The field you add to the Time box must be formatted by using a Date or Time data type.

After you create your map, you can copy an image of the screen to the Clipboard, save the animation as a video, edit the map, or delete the map entirely.

#### To create a 3D map

**1.** Click a cell in the Excel table that contains the data you want to map.

- 2. On the **Insert** tab of the ribbon, in the **Tours** group, click **3D Map**.
- **3.** If necessary, in the **3D Maps** window, on the **Home** tab of the ribbon, in the **View** group, click **Field List** to display the **Field List** pane.
- **4.** If necessary, drag the field that contains geographic information, such as states, from the **Field List** to the **Location** box.
- **5.** Drag the field that contains the summary data from the **Field List** to the **Height** box.
- **6.** If your data contains a third component, such as a company, drag the field that contains this category data from the **Field List** to the **Category** box.

#### To return to the main Excel workbook

- **1.** Perform either of these steps:
  - In the **3D Maps** window, display the Backstage view, and then click **Close**.
  - On the title bar of the **3D Maps** window, click the **Close** button.

#### To launch a 3D map

**1.** On the **Insert** tab of the ribbon, in the **Tours** group, click **3D Map**.

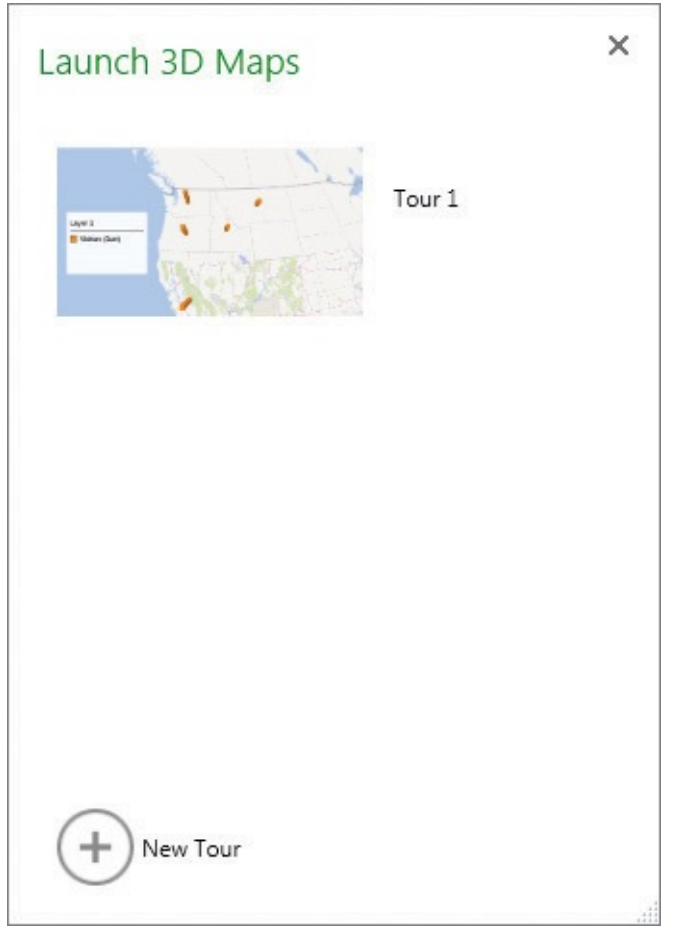

Select an existing 3D map to launch

**2.** In the **Launch 3D Maps** dialog box, click the tour you want to launch.

#### To summarize mapped data by using a 2D chart

**1.** Launch the 3D map you want to summarize.

- **2.** On the **Home** tab, in the **Insert** group, click **2D Chart**.
- **3.** If necessary, point to the chart, click the **Change the chart type** button in the upperright corner of the chart, and then click a new chart type.

#### To change the geographical type of a visualization

- **1.** Launch the 3D map you want to edit.
- **2.** If necessary, in the **View** group, click **Layer Pane** to display the **Layer** task pane.
- **3.** Also, if necessary, click **Field List** to display the **Field List** pane.
- **4.** In the **Location** box, click the geographical type.
- **5.** In the list that appears, click the new level at which you want to summarize the data.

#### To animate your data over time

- **1.** Create a 3D map that includes summary and location data.
- **2.** If necessary, click **Layer Pane** to display the **Layer** task pane.
- **3.** If necessary, click **Field List** to display the **Field List** pane.
- Drag a field containing time data from the Field List pane to the Time box of the Layer task pane.

| Field List ×                              | 😂 Add Layer                                                        | × |
|-------------------------------------------|--------------------------------------------------------------------|---|
| VisitorData<br>State                      | <ul> <li>► Layer 1</li> <li>● </li> <li>● Data</li> </ul>          |   |
| Visitors<br>Year                          |                                                                    |   |
|                                           | Location 100%                                                      |   |
|                                           | <ul> <li>State State/Province &lt; X</li> <li>Add Field</li> </ul> |   |
|                                           | Height                                                             |   |
|                                           | Visitors (Sum)                                                     |   |
| Stand and and and and and and and and and | Category                                                           |   |
| The top                                   | + Add Field                                                        |   |
| The area                                  | Time 🕓 🔹                                                           |   |
|                                           | Year (None) 🔹 🗙                                                    |   |
|                                           | ▶ Filters                                                          |   |
|                                           | <ul> <li>Layer Options</li> </ul>                                  |   |
|                                           |                                                                    |   |

Animate data by using a time series from your data set

**5.** On the **Home** tab, in the **Tour** group, click **Play Tour**.

#### To filter 3D map data

- **1.** Launch the 3D map you want to edit.
- **2.** If necessary, click **Layer Pane** to display the **Layer** task pane.
- **3.** In the **Layer** task pane, click **Filters**, click **Add Filter**, and then click the field by which you want to filter your map.

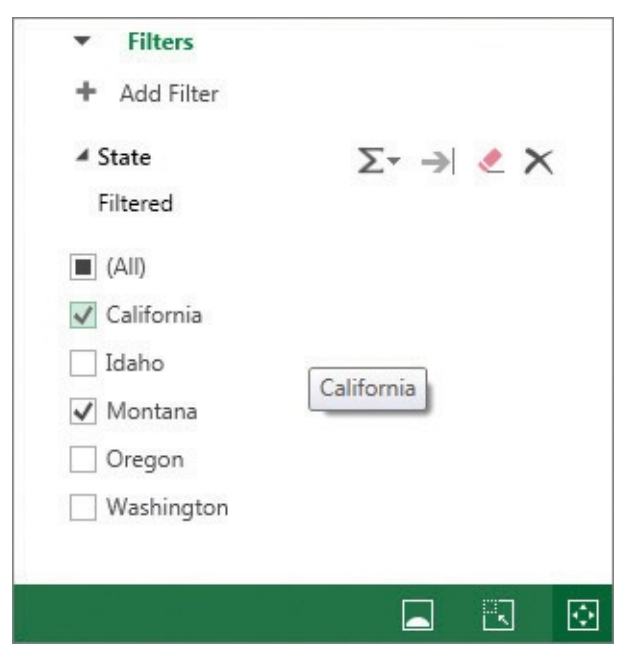

Apply a filter to focus on specific data in your map

4. Use the controls in the **Filters** area of the **Layer** task pane to create your filter.

#### 5. Click Apply Filter.

#### To remove a 3D map filter

- **1.** Display the 3D map from which you want to remove the filter.
- 2. In the Layer task pane, display the available filters.
- **3.** Point to the filter you want to remove, and then click **Delete**.

#### To capture a screenshot of a 3D map

- **1.** Display the 3D map whose image you want to capture.
- **2.** On the **Home** tab, in the **Tour** group, click **Capture Screen** to copy an image of the map to the Clipboard.
- **3.** Open the document in which you want to paste the image of the map.
- **4.** Press **Ctrl+V** (or use the appropriate paste command for the app you opened) to paste the map image into the open document.

#### To play a 3D map tour as a video

- **1.** Display a 3D map tour that has a time component.
- 2. On the Home tab, in the Tour group, click Play Tour.
- **3.** When the tour has finished running, point to the bottom of the screen to display the control bar, and then click the **Click to go back to Edit View** button.

#### To save a 3D map video

- 1. Display a 3D map tour that has a time component.
- **2.** In the **Tour** group, click **Create Video**.
- 3. In the **Create Video** dialog box, click the button that represents the video quality

and resolution you want.

- 4. Click Create.
- **5.** In the **Save Movie** dialog box, navigate to the folder where you want to save the video.
- **6.** In the **File name** box, enter a name for the video.
- 7. Click Save.

#### To delete a 3D map

- **1.** In an Excel workbook that contains 3D maps, on the **Insert** tab, click **3D** <u>Map</u>.
- **2.** In the **Launch 3D Maps** dialog box, point to the 3D map tour you want to delete, and click the **Delete** button in the upper-right corner of the tour.
- **3.** In the **Delete Tour** dialog box, click **Yes** to confirm that you want to delete the tour.
- 4. Close the Launch 3D Maps dialog box.

### **Skills review**

In this chapter, you learned how to:

- Create Forecast Worksheets
- Define and manage measures
- Define and display Key Performance Indicators
- <u>Create 3D maps</u>

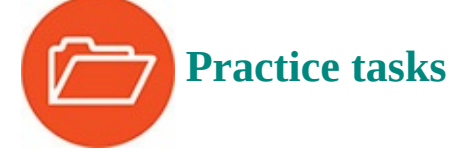

The practice files for these tasks are located in the Excel2016SBS\Ch16 folder. You can save the results of the tasks in the same folder.

## **Create Forecast Worksheets**

Open the CreateForecastSheets workbook in Excel, and then perform the following tasks:

- In cell I5, create a formula that uses exponential smoothing to forecast the value for January 2016 (found in cell I3) based on the values in the MonthYear and Volume columns in the Excel table.
- **2.** Using the same inputs, calculate the 95 percent confidence interval (the default value) for your forecast.
- **3.** In cell **I9**, calculate the length of the season implied by the data used in the previous two formulas.
- **4.** Create a Forecast Worksheet by using the data in the **MonthlyVolume** table.
- 5. If necessary, edit the Forecast Worksheet so its Timeline Range is cells D1:D37

and the **Values Range** is cells **E1:E37**.

**6.** Change the Forecast Worksheet's **<u>Confidence Interval</u>** to 90 percent.

#### **Define and manage measures**

Open the DefineMeasures workbook in Excel, and then perform the following tasks:

- **1.** Display the Data Model.
- **2.** Create a measure for the **Exceptions** field that finds the sum of the **Exceptions** values.
- **3.** Create a measure for the **SuccessRate** field that finds the sum of the **SuccessRate** values.
- **4.** Delete the measure that finds the sum of the **Exceptions** values.
- **5.** Edit the measure that finds the sum of the **SuccessRate** values so that it finds the average of those values.

## **Define and display Key Performance Indicators**

Open the CreateKPIs workbook in Excel, and then perform the following tasks:

- **1.** Display the Data Model.
- **2.** Create a KPI based on the **Average of SuccessRate** measure with the following characteristics:
  - An absolute value of **9925**
  - A green lower limit of **9900**
  - A yellow lower limit of **9825**
  - The black-bordered traffic-light icon set
- **3.** While still within Power Pivot, create a PivotTable on a new worksheet.
- **4.** In the **PivotTable Fields** task pane, add the **Year** and **Month** columns to the **Rows** area, and then the **Success Rate** and **Status** fields to the **Values** area.

## **Create 3D maps**

Open the CreateMaps workbook in Excel, and then perform the following tasks:

- **1.** Create a 3D map based on the data in the **VisitorData** Excel table. Show the visitors by state.
- **2.** Add the **Year** field to the **Time** area, and then play the tour.
- **3.** Create and save a video based on the tour you created.
- **4.** Add a 2D chart that summarizes your data in a clustered column chart.

## **Appendix:** Keyboard shortcuts

This list of shortcuts is a comprehensive list derived from Excel 2016 Help. Some of the shortcuts might not be available in every edition of Excel 2016.

| Key                 | Description                                                                                                    |
|---------------------|----------------------------------------------------------------------------------------------------|
| Ctrl+Shift+(        | Unhides any hidden rows within the selection.                                                                                                    |
| Ctrl+Shift+&        | Applies the outline border to the selected cells.                                                                                                    |
| Ctrl+Shift+_        | Removes the outline border from the selected cells.                                                                                                    |
| Ctrl+Shift+~        | Applies the General number format.                                                                                                    |
| Ctrl+Shift+\$       | Applies the Currency format with two decimal places (negative numbers in parentheses).                                                                                           |
| Ctrl+Shift+%        | Applies the Percentage format with no decimal places.                                                                                                    |
| Ctrl+Shift+^        | Applies the Scientific number format with two decimal places                                                                                                    |
| Ctrl+Shift+#        | Applies the Date format with the day, month, and year.                                                                                                    |
| Ctrl+Shift+@        | Applies the Time format with the hour and minute, and A.M. or P.M.                                                                                                    |
| Ctrl+Shift+!        | Applies the Number format with two decimal places, the thousands separator, and a minus sign (-) for negative values.                                                            |
| Ctrl+Shift+*        | Selects the current region around the active cell (the data area enclosed by blank rows and blank columns). In a PivotTable, this shortcut selects the entire PivotTable report. |
| Ctrl+Shift+:        | Enters the current time.                                                                                                    |
| Ctrl+Shift+"        | Copies the value from the cell above the active cell into the cell or the formula bar.                                                                                           |
| Ctrl+Shift+Plus (+) | Opens the Insert dialog box to insert blank cells.                                                                                                    |

### **Ctrl-combination shortcut keys**

| Ctrl+Minus (-) | Opens the Delete dialog box to delete the selected cells.                                                                                                    |
|----------------|----------------------------------------------------------------------------------------------------|
| Ctrl+;         | Enters the current date.                                                                                                    |
| Ctrl+`         | Switches between displaying cell values and displaying formulas in the worksheet.                                                                                                    |
| Ctrl+'         | Copies a formula from the cell above the active cell into the cell or the formula bar.                                                                                                    |
| Ctrl+1         | Opens the Format Cells dialog box.                                                                                                    |
| Ctrl+2         | Switches to apply or remove bold formatting.                                                                                                    |
| Ctrl+3         | Switches to apply or remove italic formatting.                                                                                                    |
| Ctrl+4         | Switches to apply or remove underlining.                                                                                                    |
| Ctrl+5         | Switches to apply or remove strikethrough.                                                                                                    |
| Ctrl+6         | Switches between hiding and displaying objects.                                                                                                    |
| Ctrl+8         | Switches to display or hide the outline symbols.                                                                                                    |
| Ctrl+9         | Hides the selected rows.                                                                                                    |
| Ctrl+0         | Hides the selected columns.                                                                                                    |
| Ctrl+A         | Selects the entire worksheet. If the worksheet contains data,<br>Ctrl+A selects the current region. Pressing Ctrl+A a second<br>time selects the entire worksheet. When the cursor is to the<br>right of a function name in a formula, this shortcut opens<br>the Function Arguments dialog box. |

| Ctrl+Shift+A | Inserts the argument names and parentheses when the<br>cursor is to the right of a function name in a formula.                                          |
|--------------|----------------------------------------------------------------------------------------------------|
| Ctrl+B       | Switches to apply or remove bold formatting. Ctrl+2 does the same thing.                                                                                |
| Ctrl+C       | Copies the selected cells.                                                                                                    |
| Ctrl+D       | Uses the Fill Down command to copy the contents and format of the topmost cell of a selected range into the cells below.                                |
| Ctrl+F       | Opens the Find And Replace dialog box, with the Find tab<br>active. Shift+F5 also displays this page, whereas Shift+F4<br>repeats the last Find action. |
| Ctrl+Shift+F | Opens the Format Cells dialog box with the Font tab active.                                                                                             |
| Ctrl+G       | Opens the Go To dialog box. F5 also opens this dialog box.                                                                                              |
| Ctrl+H       | Opens the Find And Replace dialog box, with the Replace tab active.                                                                                     |
| Ctrl+I       | Switches to apply or remove italic formatting. Ctrl+3 does the same thing.                                                                              |
| Ctrl+K       | Opens the Insert Hyperlink dialog box for new hyperlinks or the Edit Hyperlink dialog box for selected existing hyperlinks.                             |
| Ctrl+L       | Opens the Create Table dialog box.                                                                                                    |
| Ctrl+N       | Creates a new, blank workbook.                                                                                                    |
| Ctrl+O       | Displays the Open page of the Backstage view to open or find a file.                                                                                    |

| Ctrl+Shift+O | Selects all cells that contain comments.                                                                                                    |
|--------------|----------------------------------------------------------------------------------------------------|
| Ctrl+P       | Displays the Print page of the Backstage view.                                                                                                    |
| Ctrl+Shift+P | Opens the Format Cells dialog box with the Font tab active.                                                                                                    |
| Ctrl+Q       | Displays the Quick Analysis Lens.                                                                                                    |
| Ctrl+R       | Uses the Fill Right command to copy the contents and format of the leftmost cell of a selected range into the cells to the right.                              |
| Ctrl+S       | Saves the active file with its current file name, location, and file format.                                                                                   |
| Ctrl+T       | Opens the Create Table dialog box.                                                                                                    |
| Ctrl+U       | Switches to apply or remove underlining. Ctrl+4 does the same thing.                                                                                           |
| Ctrl+Shift+U | Switches between expanding and collapsing the formula bar.                                                                                                    |
| Ctrl+V       | Inserts the contents of the Clipboard at the cursor and replaces any selection. Available only after you have cut or copied an object, text, or cell contents. |
| Ctrl+Alt+V   | Opens the Paste Special dialog box. Available only after you have cut or copied an object, text, or cell contents on a worksheet or in another app.            |
| Ctrl+W       | Closes the selected workbook window.                                                                                                    |
| Ctrl+X       | Cuts the selected cells.                                                                                                    |
| Ctrl+Y       | Repeats the last command or action, if possible.                                                                                                    |
| Ctrl+Z       | Uses the Undo command to reverse the last command or to delete the last entry that you entered.                                                                |

## 🧭 Tip

E

The Ctrl combinations Ctrl+E, Ctrl+J, and Ctrl+M are currently unassigned to any shortcuts.

## **Function keys**

| Opens the Excel Help window.                                                                                                    |
|----------------------------------------------------------------------------------------------------|
| Displays or hides the ribbon.                                                                                                    |
| Creates an embedded chart of the data in the current range.                                                                                                    |
| Inserts a new worksheet.                                                                                                    |
| Opens the active cell for editing and positions the cursor at<br>the end of the cell contents. This also moves the cursor into<br>the formula bar when editing in a cell is turned off. |
| Displays the Print Preview area on the Print page of the Backstage view.                                                                                                    |
| Adds a cell comment or opens an existing comment for editing.                                                                                                    |
| Opens the Paste Name dialog box. Available only if there are existing names in the workbook.                                                                                            |
| Opens the Insert Function dialog box.                                                                                                    |
| Repeats the last command or action, if possible.                                                                                                    |
| Closes the selected workbook window.                                                                                                    |
| Closes Excel.                                                                                                    |
| Opens the Go To dialog box.                                                                                                    |
|                                                                                                    |

| Ctrl+F5  | Restores the window size of the selected workbook window.                                                                                                    |
|----------|----------------------------------------------------------------------------------------------------|
| F6       | Switches between the worksheet, ribbon, task pane, and<br>Zoom controls. In a worksheet that has been split, F6 includes<br>the split panes when switching between panes and the<br>ribbon area.                                                                                         |
| Ctrl+F6  | Switches to the next workbook window when more than one workbook window is open.                                                                                                    |
| Shift+F6 | Switches between the worksheet, Zoom controls, task pane, and ribbon.                                                                                                    |
| F7       | Opens the Spelling dialog box to check spelling in the active worksheet or selected range.                                                                                                    |
| Ctrl+F7  | Performs the Move command on the workbook window<br>when it is not maximized. Use the arrow keys to move the<br>window, and when finished, press Enter or Esc to cancel.                                                                                                    |
| F8       | Turns extend mode on or off. In extend mode, <i>Extended</i><br><i>Selection</i> appears in the status line, and the arrow keys extend<br>the selection.                                                                                                    |
| Ctrl+F8  | Performs the Size command (on the Control menu for the workbook window) when a workbook is not maximized.                                                                                                    |
| Alt+F8   | Opens the Macro dialog box to create, run, edit, or delete a macro.                                                                                                    |
| Shift+F8 | Turns on the functionality with which you can add a non-<br>adjacent cell or range to a selection of cells by using the<br>arrow keys or selecting additional cells by using the mouse.<br>If using the arrow keys, click a cell in the next range you want<br>to add to your selection. |

| F9                | Calculates all worksheets in all open workbooks.                                                                                          |
|-------------------|----------------------------------------------------------------------------------------------------|
| Ctrl+F9           | Minimizes a workbook window to an icon.                                                                                                   |
| Shift+F9          | Calculates the active worksheet.                                                                                                    |
| Ctrl+Alt+F9       | Calculates all worksheets in all open workbooks, regardless of whether they have changed since the last calculation.                      |
| Ctrl+Alt+Shift+F9 | Rechecks dependent formulas, and then calculates all cells in all open workbooks, including cells not marked as needing to be calculated. |
| F10               | Turns key tips on or off. (Pressing Alt does the same thing.)                                                                             |
| Ctrl+F10          | Maximizes or restores the selected workbook window.                                                                                       |
| Shift+F10         | Displays the shortcut menu for a selected item.                                                                                           |
| Alt+Shift+F10     | Displays the menu or message for an error-checking button.                                                                                |
| F11               | Creates a chart of the data in the current range in a separate chart sheet.                                                               |
| Alt+F11           | Opens the Microsoft Visual Basic Editor, in which you can create a macro by using Visual Basic for Applications (VBA).                    |
| Shift+F11         | Inserts a new worksheet.                                                                                                    |
| F12               | Opens the Save As dialog box.                                                                                                    |

Other useful shortcut keys

| Key                             | Description                                                                                                    |
|---------------------------------|----------------------------------------------------------------------------------------------------|
| Arrow key                       | Moves one cell up, down, left, or right in a worksheet.                                                                                                    |
| Ctrl+Arrow key                  | Moves to the edge of the current data region (a range of cells that contains data and that is bounded by empty cells or datasheet borders) in a worksheet.                                                                                                    |
| Shift+Arrow key                 | Extends the selection of cells by one cell.                                                                                                    |
| Ctrl+Shift+Arrow key            | Extends the selection of cells to the last nonblank cell in the same column or row as the active cell, or if the next cell is blank, extends the selection to the next nonblank cell.                                                                                                    |
| Left Arrow or Right Arrow       | Selects the tab to the left or right when the ribbon is selected.<br>When a submenu is open or selected, these arrow keys<br>switch between the main menu and the submenu. When a<br>worksheet cell is selected, these arrows keys move you to the<br>next cell in that direction.                                                                                                    |
| Down Arrow or Up Arrow          | Selects the next or previous command when a menu or<br>submenu is open. When a ribbon tab is selected, these keys<br>navigate up or down the tab group. When a worksheet cell is<br>selected, these arrows keys move you to the next cell in that<br>direction. In a dialog box, arrow keys move between options<br>in an open drop-down list, or between options in a group of<br>options. |
| Down Arrow or<br>Alt+Down Arrow | Opens a selected drop-down list.                                                                                                    |

| Backspace      | Deletes one character to the left in the formula bar. Also<br>clears the content of the active cell. In cell editing mode,<br>deletes the character to the left of the cursor.                                                                                                    |
|----------------|----------------------------------------------------------------------------------------------------|
| Delete         | Removes the cell contents (data and formulas) from selected cells without affecting cell formats or comments. In cell editing mode, deletes the character to the right of the cursor.                                                                                                    |
| End            | Turns End mode on. In End mode, you can press an arrow key<br>to move to the next nonblank cell in the same column or row<br>as the active cell. If the cells are blank, pressing End followed<br>by an arrow key moves to the last cell in the row or column.<br>End also selects the last command on the menu when a menu<br>or submenu is visible.                                                                                     |
| Ctrl+End       | Moves to the last cell on a worksheet, to the lowest used row<br>of the rightmost used column. If the cursor is in the formula<br>bar, Ctrl+End moves the cursor to the end of the text.                                                                                                    |
| Ctrl+Shift+End | Extends the selection of cells to the last used cell on the<br>worksheet (lower-right corner). If the cursor is in the formula<br>bar, Ctrl+Shift+End selects all text in the formula bar from the<br>cursor position to the end—this does not affect the height of<br>the formula bar.                                                                                                    |
| Enter          | Completes a cell entry from the cell or the formula bar, and<br>selects the cell below (by default). In a data form, moves<br>to the first field in the next record. Opens a selected menu<br>(press F10 to activate the menu bar) or performs the action<br>for a selected command. In a dialog box, performs the action<br>for the default command button in the dialog box (the<br>button with the bold outline, often the OK button). |
| Alt+Enter      | Starts a new line in the same cell.                                                                                                    |

| Ctrl+Enter           | Fills the selected cell range with the current entry.                                                                                                    |
|----------------------|----------------------------------------------------------------------------------------------------|
| Shift+Enter          | Completes a cell entry and selects the cell above.                                                                                                    |
| Esc                  | Cancels an entry in the cell or formula bar. Closes an open<br>menu or submenu, dialog box, or message window. Also<br>closes full-screen mode when this mode has been applied,<br>and returns to normal screen mode to display the ribbon<br>and status bar again. |
| Home                 | Moves to the beginning of a row in a worksheet. Moves to<br>the cell in the upper-left corner of the window when Scroll<br>Lock is turned on. Selects the first command on the menu<br>when a menu or submenu is visible.                                           |
| Ctrl+Home            | Moves to the beginning of a worksheet.                                                                                                    |
| Ctrl+Shift+Home      | Extends the selection of cells to the beginning of the worksheet.                                                                                                    |
| Page Down            | Moves one screen down in a worksheet.                                                                                                    |
| Alt+Page Down        | Moves one screen to the right in a worksheet.                                                                                                    |
| Ctrl+Page Down       | Moves to the next sheet in a workbook.                                                                                                    |
| Ctrl+Shift+Page Down | Selects the current and next sheets in a workbook.                                                                                                    |
| Page Up              | Moves one screen up in a worksheet.                                                                                                    |
| Alt+Page Up          | Moves one screen to the left in a worksheet.                                                                                                    |
| Ctrl+Page Up         | Moves to the previous sheet in a workbook.                                                                                                    |

| Ctrl+Shift+Page Up  | Selects the current and previous sheets in a workbook.                                                                                                    |
|---------------------|----------------------------------------------------------------------------------------------------|
| Spacebar            | In a dialog box, performs the action for the selected button, or selects or clears a check box.                                                                                                    |
| Ctrl+Spacebar       | Selects an entire column in a worksheet.                                                                                                    |
| Shift+Spacebar      | Selects an entire row in a worksheet.                                                                                                    |
| Ctrl+Shift+Spacebar | Selects the entire worksheet. If the worksheet contains data,<br>Ctrl+Shift+Spacebar selects the current region. Pressing<br>Ctrl+Shift+Spacebar a second time selects the current region<br>and its summary rows. Pressing Ctrl+Shift+Spacebar a third<br>time selects the entire worksheet. When an object is selected,<br>Ctrl+Shift+Spacebar selects all objects on a worksheet. |
| Alt+Spacebar        | Displays the Control menu for the Excel window.                                                                                                    |
| Tab                 | Moves one cell to the right in a worksheet. Moves between<br>unlocked cells in a protected worksheet. Moves to the next<br>option or option group in a dialog box.                                                                                                    |
| Shift+Tab           | Moves to the previous cell in a worksheet or the previous option in a dialog box.                                                                                                    |
| Ctrl+Tab            | Switches to the next page in a dialog box.                                                                                                    |
| Ctrl+Shift+Tab      | Switches to the previous page in a dialog box.                                                                                                    |

## Glossary

**3-D reference** A pattern for referring to the workbook, worksheet, and cell from which a value should be read.

**absolute reference** A cell reference, such as =\$B\$3, that doesn't change when you copy a formula containing the reference to another cell. See also <u>*relative reference*</u>.

**active cell** The cell that is currently selected and open for editing.

**add-in** A supplemental app that can be used to extend Excel.

**alignment** The manner in which a cell's contents are arranged within that cell (for example, centered).

arguments The specific data a function requires to calculate a value.

aspect ratio The relationship between a graphic's height and its width.

auditing The process of examining a worksheet for errors.

**AutoCalculate** The Excel functionality that displays summary calculations on the status bar for a selected cell range.

**AutoComplete** The Excel functionality that completes data entry for a cell based on similar values in other cells in the same column.

**AutoFill** The Excel functionality that extends a series of values based on the contents of a single cell.

AutoFilter An Excel tool you can use to create filters.

**AutoRepublish** An Excel technology that maintains a link between a web document and the worksheet on which the web document is based, and updates the web document whenever the original worksheet is saved.

**Backstage view** A view introduced in Excel 2010, accessed by clicking the File tab, that gathers workbook management tasks into a single location.

**bin** A value range used to summarize frequencies in a histogram chart. See also *histogram*.

**box-and-whisker** A chart type that visualizes average, median, minimum, and maximum values for one or more data series.

**browser** An app with which users view web documents.

**button** A worksheet control that can be configured to run a macro when clicked.

cell The box at the intersection of a row and a column.

cell range A group of cells.

**cell reference** The letter and number combination, such as C16, that identifies the row and column intersection of a cell.

**cell style** A built-in format that can be applied to a cell.

**chart** A visual summary of worksheet data, also called a *graph*.

**check box** A worksheet control, depicted as a square, that can be selected or cleared to turn an option on or off.

**circular reference** A formula that contains a reference either to itself or to a cell that uses the formula's result.

**color scale** A type of conditional format that changes the color of a cell's fill to reflect the value in the cell. See also *conditional format*.

**column** Cells that are on the same vertical line in a worksheet.

**combo box** A worksheet control that lets users enter or select a value from a defined list.

**conditional format** A format that is applied only when cell contents meet certain criteria.

**conditional formula** A formula that calculates a value by using one of two different expressions, depending on whether a third expression is true or false. See also *color scale*.

**confidence interval** The range of values within which future values will fall a specified percentage of the time (for example, "plus or minus 3 percent with 95-percent confidence").

**control group** A set of either check boxes or option buttons within which only one control can be selected at a time.

**data bar** A horizontal line within a cell that indicates the relative magnitude of the cell's value.

data consolidation Summarizing data from a set of similar cell ranges.

**data table** A defined cell range that applies a set of alternative input values to a single formula.

**delimiter** A character in a text file that separates values from each other.

**dependent** A cell with a formula that uses the value from a particular cell. See also *precedent*.

**digital certificate** A file that contains a unique string of characters that can be combined with another file, such as an Excel workbook, to create a verifiable signature for that file.

**digital signature** A mathematical construct, created by combining a file and a digital certificate, that verifies the authorship and contents of a file.

**distribute** To share a file with other users.

**Document Inspector** A utility with which you can inspect an Excel workbook for personal information, tracked changes, and other sensitive data.

dual-axis chart A chart that combines two visualization styles into a single graphic.

**embed** To save a file as part of another file, as opposed to linking one file to another. See also *link*.

**error code** A brief message that appears in a worksheet cell, describing a problem with a formula or a function.

**Excel table** An Excel object with which you can store and refer to data based on the name of the table and the names of its columns and rows.

**exponential smoothing** The process of creating a forecast by giving recent values in a data series more weight than older values.

**field** A column of data used to create a PivotTable.

**fill handle** The square at the lower-right corner of a cell that can be dragged to indicate other cells that should hold values in the series defined by the active cell.

**FillSeries** The Excel functionality that allows you to create a data series by defining the starting value, the rule for calculating the next value, and the length of the series.

filter A rule that Excel uses to determine which worksheet rows to display.

**footer** An area of the worksheet that appears below the contents of the worksheet grid when you print the worksheet or view it in Layout view.

**foreign key** A value in a data list or Excel table that uniquely identifies a row in another table. See also *primary key*.

**format** A predefined set of characteristics that can be applied to cell contents.

formula An expression used to calculate a value.

**Formula AutoComplete** The Excel functionality with which you can enter a formula quickly by selecting functions, named ranges, and table references that appear when you begin to type the formula into a cell.

**formula bar** The area just above the worksheet grid that displays the active cell's formula and within which you can edit the formula.

function A predefined formula.

**Goal Seek** An analysis tool that finds the value for a selected cell that would produce a specified result from a calculation.

graph A visual summary of worksheet data, also called a *chart*.

**header** An area of the worksheet that appears above the contents of the worksheet grid when you print the worksheet or view it in Layout view.

**histogram** A chart type that represents the distribution of values by counting the number of occurrences within specified ranges. See also *bin*; *Pareto*.

**HTML** A document-formatting system that tells a web browser such as Microsoft Edge how to display the contents of a file.

**hyperlink** A reference to a file on the web.

Hypertext Markup Language (HTML) See <u>HTML</u>.

**icon set** A conditional format that uses distinct visual indicators to designate how a value compares to a set of criteria.

**Key Performance Indicator (KPI)** A metric by which an organization is deemed to be meeting, exceeding, or falling short of its goals. See also <u>measure</u>.

**landscape mode** A display and printing mode whereby columns run parallel to the short edge of a sheet of paper.

**link** 1) A formula that has a cell show the value from another cell. 2) A connection to an external data source. See also *embed*.

**list box** A worksheet control in which you select a value from a specified set of values.

**live preview** A feature of Excel that displays the result of an operation, such as pasting data or applying a cell style, without implementing the change until you complete the operation.

**locked cell** A cell that cannot be modified if its worksheet is protected.

**macro** A series of recorded automated actions that can be replayed.

**mailto hyperlink** A special type of hyperlink with which a user creates an email message to a particular email address.

map A correspondence between an XML schema and an Excel worksheet.

**measure** A summary of data, such as an average or sum, stored in a PowerPivot worksheet column. See also *Key Performance Indicator (KPI)*.

**Merge And Center** An operation that combines a contiguous group of cells into a single cell. Selecting a merged cell and clicking the Merge And Center button splits the merged cells into the original group of separate cells.

**named range** A group of related cells defined by a single name.

**OneDrive** An online service, accessed through a Microsoft Account, with which a user can store data in the cloud.

**option button** A worksheet control, depicted as a circle, that can be selected or cleared to turn an option on or off.

**Pareto** A type of chart that combines a histogram with a line chart to show the progressive contribution of categories to a whole. See also *histogram*.

**Paste Options** A button that appears after you paste an item from the Clipboard into your workbook, and that provides options for how the item appears in the workbook.

**Pick from List** The Excel functionality that you can use to enter a value into a cell by choosing the value from the set of values already entered into cells in the same column.

**pivot** To reorganize the contents of a PivotTable.

**PivotChart** A chart, which can be linked to a PivotTable, that can be reorganized dynamically to emphasize different aspects of the underlying data.

**PivotTable** A dynamic worksheet that can be reorganized by a user.

**portrait mode** A display and printing mode whereby columns run parallel to the long edge of a sheet of paper.

**precedent** A cell that is used in a formula. See also <u>dependent</u>.

**primary key** A field or group of fields with values that distinguish a row of data from all other rows. See also *foreign key*.

**property** A file detail, such as an author name or project code, that helps identify the file.

**Quick Access Toolbar** A customizable toolbar that contains a set of commands that are independent of the tab on the ribbon that is currently displayed.

**Quick Analysis Lens** A selection of tools with which a user can summarize data quickly by using formulas and charts.

range A group of related cells.

**recommended chart** A chart, designed by the Excel app, that summarizes a selected data range.

**recommended PivotTable** A PivotTable, designed by the Excel app, that summarizes a selected data range.

**refresh** To update the contents of one document when the contents of another document are changed.

**relationship** A link between two tables, based on a common field, that allows the contents of the tables to be combined.

**relative reference** A cell reference in a formula, such as =B3, that refers to a cell that is a specific distance away from the cell that contains the formula. For example, if the formula =B3 were in cell C3, copying the formula to cell C4 would cause the formula to change to =B4. See also *absolute reference*.

ribbon The tab-based user interface introduced in Microsoft Office 2007.

**row** Cells that are on the same horizontal line in a worksheet.

scale The percentage of actual size at which a worksheet is printed or displayed.

**scenario** An alternative data set with which you view the impact of specific changes on your worksheet.

schema A defined structure an app can use to interpret the contents of an XML file.

**search filter** A filter in which you enter a string of characters and have Excel display every value within an Excel table, data set, or PivotTable that contains that character string.

**selection filter** A mechanism for selecting the specific values to be displayed in a data list, Excel table, or PivotTable.

**sharing** Making a workbook available for more than one user to open and modify simultaneously.

**sheet tab** The indicator for selecting a worksheet, located at the bottom of the workbook window.

**Slicer** An Excel tool with which you can filter an Excel table, data list, or PivotTable while indicating which items are displayed and which are hidden.

**Solver** An Excel add-in that finds the optimal value for one cell by varying the results of other cells.

**sort** To reorder the contents of a worksheet based on a criterion.

**sparkline** A compact chart that summarizes data visually within a single worksheet cell.

**spin button** A worksheet control that lets users increase or decrease a value by clicking up or down arrows on the control, respectively.

subtotal A partial total for related data in a worksheet.

**sunburst** A chart, shaped as a circle, that depicts the magnitude of values within a data set by using a combination of color, size, and position.

template A workbook used as a pattern for creating other workbooks.

**theme** A predefined format that can be applied to a worksheet.

**timeline** A worksheet control that lets users filter the contents of a PivotTable based on time increments.

**Top 10 filter** A filter by which a user can specify the top or bottom number of items, or top or bottom percentage of items, to display in a worksheet.

**tracer arrow** An arrow that indicates the formulas to which a cell contributes its value (a dependent arrow) or the cells from which a formula derives its value (a precedent arrow).

**treemap** A chart, shaped as a square, that depicts the magnitude of values within a data set by using a combination of color, size, and position.

trendline A projection of future data (such as sales) based on past performance.

**validation rule** A test that data must pass to be entered into a cell without generating a warning message.

watch Display of a cell's contents in a separate window even when the cell is not visible in the Excel workbook.

**waterfall** A chart that uses columns to depict increases and decreases of a value over time based on transactional data.

**what-if analysis** Analysis of the contents of a worksheet to determine the impact that specific changes have on your calculations.

workbook The basic Excel document, consisting of one or more worksheets.

worksheet A page in an Excel workbook.

**x-axis** The horizontal axis of a chart, which usually depicts category or time data.

**XML** The Extensible Markup Language, through which users can identify the structure,

elements, and semantic meaning of data in a text file.

**y-axis** The vertical axis of a chart, which usually depicts value data.

## Index

#### Numbers and symbols

2D charts 471 3D maps animating data 472 capturing screenshots of 474 changing geographical types <u>471</u>, <u>472</u> creating <u>470</u> creating tours 470 definition 468 deleting 474 filtering data 473 launching 471 playing tours as videos 474 removing filters 473 returning to workbooks 470 saving videos 474 summarizing data 469 summarizing data using 2D charts 471 3-D references 198, 489 + (addition) operator 88 & (concatenation) operator 88 #DIV/0! error code <u>101</u> / (division) operator 88 ##### error code <u>101</u> ^ (exponentiation) operator 88 \* (multiplication) operator 88 #NAME? error code 101 - (negation) operator <u>88</u> % (percentage) operator 88 #REF! error code 101

– (subtraction) operator <u>88</u>#VALUE! error code <u>101</u>

### A

absolute references changing from relative 85 creating <u>90</u> definition 489 active cell 489 add-ins 489 addition (+) operator 88 AGGREGATE function 153, 155, 158-160 aggregation argument <u>457</u> alignment 489 Analysis ToolPak 229, 230 animations 3D map summaries <u>470</u> 3D maps <u>472</u> annotations, locating 408 arguments aggregation <u>457</u> array <u>161</u> col\_index\_num 185 confidence\_level 458 data\_completion 457 definition <u>79</u>, <u>489</u> forecasts <u>456</u>, <u>457</u> function\_num <u>156</u>, <u>160</u>, <u>161</u> fv <u>79</u> inserting names/parentheses 480 k <u>161</u> known\_xs 456 lookup\_value 185

nper <u>79</u> options <u>159–161</u> pv <u>79</u> range\_lookup 185 rate 79 ref <u>160</u>, <u>161</u> seasonality 457 table\_array 185 target\_date <u>456</u> timeline <u>456</u> type <u>79</u> values 456 VLOOKUP function <u>184</u> array formulas <u>98–100</u> arrays <u>161</u> ascending order 439 aspect ratios <u>489</u> auditing <u>100</u>, <u>489</u> **AutoCalculate** definition 489 summarizing filtered data lists 155 summarizing values 160 AutoComplete <u>45</u>, <u>47</u>, <u>489</u> AutoCorrect Options <u>66</u> AutoFill <u>44–46</u>, <u>48</u>, <u>489</u> AutoFilter <u>489</u> AutoFormat As You Type <u>66</u> automatic calculations 97 AutoRepublish 489 AutoSum <u>462</u>, <u>463</u> AVERAGE function 78, 155, 156, 158 AVERAGEIF function <u>91</u>, <u>92</u>

#### AVERAGEIFS function 91

axis labels 242

#### B

background color of cells, changing 116 backgrounds removing from images 138, 141 repeating images 139, 141 Backstage view adding buttons to Quick Access Toolbar 31 closing workbooks 13 creating custom properties <u>12</u> creating new workbooks 10 defining property values <u>11</u> definition 489 displaying Print page <u>481</u> displaying Print Preview 482 displaying ribbon tabs 35 finding files 481 opening existing workbooks 11 opening files 8, 481 setting property values 9 banded rows, applying to PivotTables <u>309</u> banners 271 Bing Image Search <u>140</u> bins 249, 489 bold formatting, applying/removing 480 borders applying to cells <u>113</u>, <u>116</u>, <u>479</u> removing from cells 479 box-and-whisker charts 249, 489 browsers 489 built-in styles 118
business intelligence tools 455
button form controls 364, 368
buttons

adding to Quick Access Toolbar 30, 31
adding to ribbon 36, 37
changing order on Quick Access Toolbar 31, 32
clicking/tapping xix
definition 490
deleting from Quick Access Toolbar 32

# С

calculations See also formulas; iterative calculations automatic 97 dependents 102 error codes 101 finding errors 100 linear 225 manual 97 setting options <u>97</u>, <u>98</u> stepping through <u>104</u>, <u>105</u> cell colors, sorting data by 175 cell formats and VLOOKUP 186 finding/replacing 60 cell ranges active cell in 51 consolidating from multiple workbooks 204, 205 converting tables to <u>69</u> copying <u>55</u> creating tables from <u>66</u> cutting 55 data tables 490

defining value sets <u>163–165</u> definition <u>490</u>, <u>493</u> exporting as XML data files 418 moving <u>54</u> named 74 password-protecting 403 pasting <u>55</u>, <u>56</u> previewing paste operations 56 range shape/size requirements 203 removing passwords <u>407</u> restricting editing using passwords 406, 407 selecting <u>51</u>, <u>53</u> watching values in 105 with numbers, counting <u>93</u> cell references absolute 90 circular <u>96</u> definition 490 in formulas <u>82–85</u> relative <u>90</u> cell styles applying <u>119</u> built-in 118 creating <u>120</u> definition <u>490</u> deleting custom <u>121</u> duplicating <u>121</u> merging from workbooks <u>121</u> modifying <u>120</u>, <u>121</u> cell ranges filling with current entry 486 moving to the edge of 484

cells

See also data; tables active <u>51</u>, <u>489</u> active, opening for editing <u>482</u> adding borders to <u>116</u>, <u>479</u> adding comments 396 aligning content 489 applying most recent format 113 as labels 23, 25 assigning colors to 113 background colors 116 blank, counting <u>93</u>, <u>94</u> canceling entries <u>486</u> changing character sizes 115 changing display of comments 397, 398 clearing content <u>485</u> combining values <u>48</u> comment flags <u>395</u> completing entries <u>486</u> copying <u>480</u> copying contents 46 copying formatting <u>46</u> cutting selected <u>482</u> definition 490 deleting comments 397 deleting selection 480 delimiters 309 dependents 102, 104, 490 displaying comments 396 displaying formulas 57 editing <u>482</u> editing comments 396

editing contents 58 entering values <u>47</u> error codes <u>101</u>, <u>491</u> error indicators 104 excluding from tables 66 expanding selection of 81 extending selection <u>484–486</u> fill handles <u>45</u>, <u>47</u>, <u>491</u> filling <u>44–47</u> finding formats 60 finding values <u>58</u>, <u>59</u> fonts <u>115</u>, <u>117</u> formatting <u>112–118</u> hiding formulas 406 hiding/showing comments 396 inserting 23 inserting blank 480 insertion options <u>19</u> linking <u>197</u>–<u>202</u> locking/unlocking 403, 405, 406 meeting conditions 94 merging <u>24–26</u> merging across rows <u>26</u> merging and centering 26 moving <u>23</u>, <u>484</u> moving data in <u>20</u> moving one cell to the right <u>487</u> moving to next <u>485</u> moving to previous <u>487</u> named ranges 74 numbers, formatting <u>127–130</u> precedents <u>101</u>, <u>104</u>, <u>493</u>

readability of data 127 references <u>82–85</u>, <u>197</u>, <u>198</u>, <u>490</u> removing borders 479 removing content from 112 removing contents from selection 485 replacing formats 60 selecting <u>51</u>, <u>53</u> selecting all commented <u>481</u> selecting in formulas 81 setting watches 103 splitting merged <u>26</u> starting new line in same cell <u>486</u> styles <u>118–121</u> validation rules 163, 164 viewing comments <u>395</u> change tracking *See* tracking changes character sizes in cells, changing <u>115</u> charts See also diagrams adding to worksheets 239 applying built-in layouts 257 applying built-in styles 256 applying templates 259, 260 axis labels 242 box-and-whisker 249, 252, 489 business data types 261 changing axis 240 changing color schemes 253, 257 changing elements 254 changing locations 243 changing plotting 246 changing sizes 243

changing styles 252, 253 combo charts 263 creating <u>244–250</u>, <u>484</u> creating embedded 482 creating recommended 244, 245 creating using Quick Analysis Lens 238, 244 customizing appearance 252–260 data distribution types 261 data filters 256, 258 default color scheme 240 default layout 240 definition 490 displaying/hiding elements 258 dual-axis <u>263</u>, <u>491</u> finding data trends 260–263 formatting <u>256</u>, <u>257</u> formatting elements 255, 258 histograms 248, 252 legends 254 moving to chart sheets 247 moving to different worksheets 247 new in 2016 248-252 Pareto 249, 252, 263 pasting into documents 384, 385 previewing 238 printing <u>343</u>, <u>344</u> recommended 493 repositioning in worksheets 247 resizing 246, 247 saving as templates 259 scientific data types 261 selecting elements 258

sparklines 264–266 styles 256 sunburst 251, 252, 494 switching row and column values 246 treemap 250, 252, 494 trendlines <u>262</u>, <u>263</u> troubleshooting 240 2D <u>471</u> types <u>239</u> waterfall 248, 251, 494 x-axis <u>241</u>, <u>494</u> y-axis <u>241</u>, <u>494</u> check box form controls 365, 368 check boxes <u>486</u>, <u>490</u> circular references <u>96</u>, <u>490</u> Clear Formatting insertion option 19 Clipboard 481 col\_index\_num argument 185 collaborating requiring passwords <u>392</u> sharing via email 391 sharing via networks 391 sharing workbooks 390, 391 tracking/managing colleagues' changes 398-401 using Excel Online <u>422–424</u> color scales <u>132</u>, <u>134</u>, <u>137</u>, <u>490</u> color schemes 253, 257 colors applying to cells 113 changing for fonts 115 standard 123 themes <u>123</u>

tracking changes using 399 column input cell 220 columns adding calculated, in Power Pivot 441 adding to tables <u>66</u>, <u>68</u> as sort criteria <u>172–174</u> changing data types in queries <u>450</u> changing formatting in Power Pivot 441 changing widths 21 clearing sorts 439 creating calculated 463 definition 490 deleting <u>20</u>, <u>22</u> deleting in Power Pivot 442 filtering values <u>440</u> formatting <u>114</u> hiding/unhiding 19, 22, 480 hiding/unhiding headings 39 including in query results 449 inserting <u>18</u>, <u>21</u> inserting multiple 21 insertion options <u>19</u> moving 51 removing from query results 449 renaming in Power Pivot 442 repeating on printed pages 340, 342 replicating changes <u>18</u> selecting <u>54</u> selecting entire 487 sorting values using Power Pivot 439 sort order 439 combo box form controls 362, 367

combo boxes 490 combo charts 263 command button form controls 364 comma-separated value files 309 comments adding to cells 396, 482 adding to scenarios 213 changing display of 397, 398 editing 396 hiding/showing 396, 398 locating <u>408</u> managing <u>395–397</u> moving through in worksheets 398 opening existing <u>482</u> searching on 58 selecting all cells with 481 concatenation (&) operator 88 conditional formats color scales <u>132</u>, <u>134</u>, <u>137</u>, <u>490</u> data bars <u>132</u>, <u>133</u>, <u>136</u> definition 490 deleting <u>137</u> icon sets 132, 134, 137, 492 managing <u>131</u> rules 131, 132, 135–137 conditional formulas averages that meet conditions 95 counting cells <u>93–95</u> creating <u>90</u> definition 490 summarizing data 93 sums that meet conditions 94

conditional functions 91 confidence interval 457, 490 confidence\_level argument 458 consolidating data 203–205 control group form control options 366 control groups 490 Control menu, displaying <u>487</u> Copy Cells fill operation <u>46</u> copying cell contents 46 cell formatting <u>46</u> cell ranges 55 formatting <u>117</u> formulas <u>82</u>, <u>85</u>, <u>88</u>, <u>89</u> values 178 worksheets 14 COUNTA function <u>91</u>, <u>156</u>, <u>158</u> COUNTBLANK function 91 COUNT function <u>78</u>, <u>91</u>, <u>156</u>, <u>158</u> COUNTIF function 91 COUNTIFS function 91 Create Table dialog box 481 .csv extensions 309 Ctrl-combination keyboard shortcuts 479-482 Currency number format 479 custom groups in subtotals 183 custom lists, sorting data using <u>176–178</u> Cycle diagrams 267

#### D

data *See also* <u>cells; tables</u> adding to Data Model <u>433</u> analyzing using data tables 218–221 analyzing using descriptive statistics 229, 230 analyzing using Power Pivot <u>438–442</u> analyzing using Quick Analysis Lens 210–212 capturing in PivotTables 290 circling invalid data 165 combining into single worksheet 202 combining values <u>48</u> conditional formats <u>130–138</u> Data Analysis add-in <u>432</u> data tables <u>218</u>–<u>221</u> defining connections 447 entering <u>44</u>, <u>45</u> extending series <u>456</u> external data source types <u>446</u> filtering in worksheets 170–176 finding and replacing <u>56–60</u> finding trends 260–263 fixing errors <u>49</u>, <u>50</u> importing from text files 312, 313 linking in workbooks/worksheets <u>197–202</u> managing with Flash Fill <u>48–51</u> organizing into levels <u>179–183</u> Paste Live Preview <u>51</u> pasting <u>51</u> previewing pasted <u>52</u>, <u>56</u> readability <u>127–130</u> reorganizing using PivotTables 283 sorting in worksheets <u>170–176</u> sorting using custom lists <u>176–178</u> spelling checker <u>60</u> summarizing <u>155–161</u>

summarizing in tables <u>66</u> summarizing using sparklines 264 summarizing using 2D charts 471 summarizing with AutoCalculate 160 using a thesaurus <u>61</u> using tables <u>65–69</u> validation rules 163 viewing using timelines <u>442–446</u> word translations 62 Data Analysis add-ins adding to ribbon 230 enabling <u>432</u> using with Power Query <u>446</u> data bars creating conditional formats 136 definition 490 gradient fill 133 negative values <u>133</u> solid fill <u>133</u> types <u>132</u>, <u>133</u> data\_completion argument <u>457</u> data consolidation 490 data entries adding <u>44</u>–<u>48</u> AutoComplete <u>45</u>, <u>47</u> AutoFill <u>44–48</u> canceling 44 extending a series of values <u>44</u>, <u>45</u>, <u>47</u> fill operations <u>46</u> FillSeries 44, 45 fixing errors <u>49</u>, <u>50</u> Flash Fill <u>50</u>

into multiple cells at once 47Pick From Drop-Down List <u>45</u> picking from data lists <u>47</u> selecting ranges <u>45</u> using fill handles <u>45</u>, <u>47</u> data files delimited 311 fixed-width 311 XML <u>418</u> data labels, formatting <u>112</u> data lists, removing subtotals 183 Data Model 432 adding query data 449 adding tables to <u>433</u> displaying <u>433</u> displaying in Data View 436 displaying in Diagram View 436 setting preferences 433 viewing linked tables <u>436</u> data ranges adding 204 adding total columns/rows 211 header cells in 148, 158 data sets See also scenarios adding tables 212 adding totals 211 analysis tools 229, 230 consolidating into workbooks 202-204 defining alternative values 212, 215 defining multiple alternative values 216, 217 deleting 216

displaying 215 editing <u>215</u>, <u>216</u> finding target values 222, 223 finding unique values <u>161</u>, <u>162</u> formatting summaries 211 Quick Analysis Lens 210–212 scenarios 213-218 Solver <u>223</u>–<u>229</u> using descriptive statistics 230 varying for specific results 221–223 data tables changing variables 219 column input cell 220 definition 490 location in cell ranges 218 one-variable 219, 220 row input cell 220 two-variable 219–221 data types, idiosyncratic <u>127</u> Data View, displaying Data Model in <u>436</u> date and time, displaying current 86 Date format 479 defining relationships 434 deleting last entry 482 delimited data files 311 delimiters 309, 311, 490 dependents 102, 104, 490 descending order 439 details, hiding/showing in lists 182 Developer tab, displaying on ribbon 366 Diagram View, displaying Data Model in <u>436</u> diagrams

See also charts; SmartArt adding shapes 268, 269 adding to worksheets 267 categories 267 deleting 271 deleting shapes 269 downloadable 267 formatting shapes 271 formatting shape text 269 dialog boxes, switching to next/previous pages <u>487</u> dictionary adding words using spelling checker 64 changing <u>64</u> saving words to 60 digital certificates creating test 411 definition <u>410</u>, <u>490</u> displaying third-party vendors of 411 digital signatures authenticating workbooks using 411 definition <u>410</u>, <u>490</u> distribute 490 division (/) operator 88 Document Inspector 408, 490 documents creating in OneDrive <u>420</u> properties 408 downloading files from OneDrive 422 drop-down lists, opening <u>485</u> dual-axis charts 263, 491 dynamic charts See PivotCharts

Ε

ebook <u>xx</u>

electronic distribution of workbooks 394, 395 email, sending workbooks as attachments 393 embedding charts 482 files <u>377–379</u>, <u>491</u> Enable AutoComplete 45 Enable Live Preview 52 encrypting workbooks 402 End mode, turning on <u>485</u> equations adding common 273 adding preset 276 adding to worksheets 273, 277 building 273 deleting 277 drawing in worksheets 274, 277 editing 277 handwritten 277 Error Checking tool 103 error codes <u>100</u>, <u>101</u> ##### 101 definition 491 #DIV/0! 101 in cells 101 #NAME? 101 #REF! 101 #VALUE! 101 errors as text 102 broken links 198, 199, 201 changing display options 105

circular references 96 displaying error-checking button menu 484 displaying error-checking button messages <u>484</u> displaying information about <u>104</u> Error Checking tool 103 finding/fixing in calculations 100–103 fixing in data <u>49</u>, <u>51</u> spelling <u>60</u> tracing precedents 101 even page headers/footers 325, 329 Evolutionary solver method 225 **Excel 2016** customizing the app window <u>26</u> customizing the ribbon 33–39 new Data Analysis add-ins 432 new features 6, 455 Excel 2016 desktop version 4 Excel add-ins 489 Excel Data Model See Data Model Excel Help <u>482</u> Excel mobile apps 5 Excel Online 4, 5 collaborating with colleagues 423, 424 creating workbooks in 421 Excel tables <u>491</u> exponential smoothing 455, 456 calculating confidence intervals 461 calculating forecast values 461 definition 491 exponentiation operator ( $^{\wedge}$ ) 88 exporting workbooks as PDF files <u>394</u>, <u>395</u>

workbooks as XPS files <u>394</u>, <u>395</u>

XML data <u>414</u>

extend mode, turning on/off 483

Extensible Markup Language (XML) 414, 415

extensions

- .csv <u>309</u>
- .htm <u>412</u>
- .html <u>412</u>

.xlsm <u>350</u>

.xlsx <u>350</u>

.xltm <u>350</u>

.xltx <u>350</u>

## F

fields adding to PivotTables 289 definition 491 filtering by 294 filtering PivotTables using 299 filtering using Slicers 300 PivotTables, filtering by 299 referring to <u>463</u> removing from PivotTables 289 files, uploading to OneDrive 422 Fill Days <u>46</u> Fill Formatting Only <u>46</u> fill handles <u>45</u>, <u>47</u>, <u>459</u>, <u>491</u> fill patterns in data bars 133 Fill Without Formatting <u>46</u> Fill Down command 480 filling cells <u>44–47</u>, <u>486</u> Fill Right command <u>481</u> FillSeries <u>44–46</u>, <u>491</u>

filter arrows columns, changing appearance <u>151</u> default state 148 turning off 153 turning on 152 filtered data lists, summarizing visible cells 155 filtering by fields 294 column values in Power Pivot 440 data 170-176 defining criteria 149 fields using Slicers 300 PivotTables 292, 293 PivotTables using field values 299 PivotTables using timelines 443, 444 summarizing data <u>155–161</u> 3D map data <u>473</u> filters AutoFilter 489 clearing 153 clearing from Power Pivot sheets 440 clearing from timelines 444 creating rules <u>152</u> definition 491 PivotTables 297 search 150, 153, 493 selection <u>152</u>, <u>493</u> Top <u>10</u> <u>150</u>, <u>152</u>, <u>153</u>, <u>494</u> finalizing workbooks 408, 409 Find All button 57 Find and Replace <u>56–60</u> Find Format <u>60</u>

Find Next button 57 Find What field <u>57</u> Find And Replace dialog box 481 finding cell formats 60 cell values 58, 59 data trends <u>260–263</u> errors in calculations 100 Goal Seek 223 target values <u>222</u>, <u>223</u> unique values 161, 162 values in formulas 58 fixed-width data files 311 Flash Fill manage data using <u>48–51</u> values based on patterns 46 flowchart symbols 271 folders creating in OneDrive <u>420</u> uploading to OneDrive 422 fonts cells, changing <u>115</u> colors, changing <u>113</u>, <u>115</u> default, changing <u>114</u>, <u>118</u> footers adding text 327 automatic 327 changing vertical size of <u>329</u> custom 325 definition <u>324</u>, <u>491</u> editing 326 graphics in <u>325</u>, <u>327</u>, <u>328</u>

odd/even pages 329 switching to headers <u>326</u> FORECAST.ETS() function 456 FORECAST.ETS.CONFINT() function 457 FORECAST.ETS.SEASONALITY() function 457 FORECAST.LINEAR() function 456 Forecast Worksheets 455 See also forecasts creating <u>459</u> creating column charts 458 creating line charts 458 creating with advanced options 459, 460 spacing values 456 forecasts See also Forecast Worksheets arguments <u>456</u>, <u>457</u> calculating confidence intervals 461 calculating seasonally repetitive patterns 461 calculating values using exponential smoothing <u>461</u> creating linear, using formulas 458 creating using fill handles 459 seasonal periods 457 foreign key <u>491</u> format <u>491</u> Format button 57 Format Cells dialog box 481 Format Painter 117 Format Same As Above insertion option 19 Format Same As Below insertion option <u>19</u> Format Same As Left insertion option <u>19</u> Format Same As Right insertion option <u>19</u> formatting

applying most recent 113 applying/removing bold 480 applying/removing italics <u>480</u>, <u>481</u> applying/removing strikethrough 480 applying/removing underlining <u>480</u>, <u>481</u> cells <u>112</u>–<u>118</u> changing column formatting in Power Pivot 441 charts 256, 257 chart trendlines 262 copying between cells <u>117</u> data based on value <u>130–138</u> data labels 112 deleting from cells <u>112</u>, <u>117</u>, <u>118</u> live preview 272 numbers <u>127–130</u> phone numbers <u>127</u> PivotTables <u>305–309</u> form controls adding buttons 368 adding combo boxes 367 adding list boxes 366 adding option buttons 368 buttons 364 check boxes <u>365</u>, <u>368</u> combo boxes 362 command buttons 364 control groups <u>366</u> creating groups 369 inserting into worksheets 362 list boxes 362 option buttons 365 resizing <u>369</u>

setting parameters for <u>362</u> Signature required option button <u>365</u> Signature waived option button <u>365</u> spin buttons <u>363</u>, <u>364</u>, <u>367</u> Formula AutoComplete 79–81, 491 formula bar definition 491 hiding/unhiding 39 formula bars canceling entries 486 deleting character to the left in <u>485</u> expanding/collapsing 481 moving to end of text 485 formulas See also calculations; functions absolute references 85 arrays <u>98–100</u> averages that meet conditions 95 breaking links 201 calculating payments 86 calculating values 77 cell references <u>88</u>, <u>89</u>, <u>198</u> circular references 490 conditional <u>90–95</u>, <u>490</u> copying <u>82</u>, <u>85</u>, <u>88</u>, <u>89</u>, <u>480</u> counting cells <u>93–95</u> creating <u>86</u> creating AGGREGATE 161 creating linear forecasts 458 creating links 199, 200 creating subtotals 160 definition 491

displaying 57 displaying date and time 86 displaying errors <u>95</u>, <u>102</u>, <u>104</u>, <u>105</u> duplicate results <u>99</u> entering by touch  $\underline{6}$ Error Checking tool 103 error codes <u>100</u>, <u>491</u> finding values in <u>58</u> fixing broken links 201 Formula AutoComplete <u>79–81</u> generating specific results 221, 223 hiding 406 identifying dependents 104 identifying precedents 104 incomplete results <u>99</u> inserting argument names/parentheses 480 inserting functions <u>93</u> interative calculations 96 linking data <u>197–202</u> moving <u>89</u> NOW(), updating 86 operator precedence <u>88</u> operators 88 predefined 77 recalculating workbooks 97 rechecking dependent 484 referring to named ranges 87 referring to table columns 87 relative references <u>82–84</u>, <u>493</u> selecting cells 81, 82 stepping through <u>103–105</u> summarizing data <u>93</u>

sums that meet conditions 94 tracer arrows 102 using PivotTable data 305 values from named ranges 79 VLOOKUP 186 full-screen mode, closing <u>486</u> function keys adding cell comments 482 adding cells to selections 483 adding ranges to selections 483 calculating active worksheets 483 calculating all worksheets in all open workbooks 483, 484 closing Excel <u>483</u> closing workbook windows 483 creating charts in separate chart sheets <u>484</u> creating embedded charts 482 displaying error-checking menu 484 displaying error-checking messages 484 displaying Print Preview 482 displaying shortcut menu 484 hiding/unhiding ribbon 482 inserting new worksheets 482, 484 list of <u>482</u>–<u>484</u> maximizing selected workbook window 484 minimizing worksheet windows to icons 483 moving workbook windows 483 opening active cells for editing <u>482</u> opening Excel Help <u>482</u> opening existing comments 482 opening Go To dialog box 483 opening Insert Function dialog box 482 opening Macro dialog box 483

opening Paste Name dialog box <u>482</u> opening Save As dialog box <u>484</u> opening Spelling dialog box <u>483</u> opening Visual Basic Editor 484 recalculating all cells in all open workbooks 484 rechecking dependent formulas 484 repeating last actions 483 repeating last command 483 restoring selected workbook window 484 restoring workbook window size 483 sizing workbooks 483 switching between controls 483 switching between open workbooks 483 switching between panes <u>483</u> switching between worksheets, Zoom, task pane, and ribbon <u>483</u> turning extended mode on/off 483 turning key tips on/off 484 function\_num argument 156, 160, 161 functions See also formulas AGGREGATE <u>153</u>, <u>155</u>, <u>158</u>–<u>160</u> AVERAGE 78, 155, 156, 158 AVERAGEIF <u>91</u>, <u>92</u> AVERAGEIFS 91 conditional 91 COUNT <u>78</u>, <u>91</u>, <u>156</u>, <u>158</u> COUNTA <u>91</u>, <u>156</u>, <u>158</u> COUNTBLANK 91 COUNTIF <u>91</u> COUNTIFS <u>91</u> definition <u>491</u> FORECAST.ETS() 456

FORECAST.ETS.CONFINT() 457 FORECAST.ETS.SEASONALITY() 457 FORECAST.LINEAR() 456 HLOOKUP 186 IF <u>93</u> IFERROR 91 inserting in formulas <u>93</u> LARGE <u>159</u> MAX 78, 156, 158 MEDIAN 159 MIN <u>78</u>, <u>157</u>, <u>158</u> MODE.SNGL 159 NOW <u>78</u> PERCENTILE.EXC 159 PERCENTILE.INC 159 PMT <u>78</u>, <u>79</u> PRODUCT <u>157</u>, <u>158</u> QUARTILE.EXC 159 QUARTILE.INC 159 RAND <u>153</u>, <u>154</u> RANDBETWEEN <u>153</u>, <u>154</u> SMALL 159 STDEV.P 157, 159 STDEV.S <u>157</u>, <u>159</u> SUBTOTAL 153, 155, 156, 158 SUM 78, 155, 157, 159 SUMIF <u>91</u> SUMIFS 91 VAR.P <u>157</u>, <u>159</u> VAR.S <u>157</u>, <u>159</u> VLOOKUP <u>91</u>, <u>184–187</u> fv argument <u>79</u>

## G

General number format 479 geometric shapes 271 GETPIVOTDATA formula 303 Goal Seek 221–223, 491 Go To dialog box 481, 483 gradient fill data bars 133 graphics aspect ratio 489 headers/footers 325, 327, 328 graphs *See* charts GRG Nonlinear solver method 225 gridlines, hiding/unhiding 39

#### Η

headers 324 adding text 327 automatic 327 changing vertical size of <u>329</u> custom 325 definition 491 different first page <u>329</u> editing <u>326</u> graphics in <u>325</u>, <u>327</u>, <u>328</u> odd/even pages 329 switching to footers <u>326</u> help <u>482</u> hidden columns/rows, removing 408 hidden worksheets, removing 408 hiding/unhiding chart elements 258 column headings 39 columns 19, 22, 480

comments 396 details in lists 182 formula bars 39 formulas 406 grand totals in PivotTables 304 gridlines 39 objects 480 outline symbols <u>480</u> PivotTable details 297 ribbon <u>38</u>, <u>482</u> ribbon tabs 35 row headings 39 rows <u>22</u>, <u>480</u> rows in selections 479, 480 subtotals in PivotTables 303 timeline elements 445 values in PivotTables 297 worksheets 17 Hierarchy diagrams 267 histogram charts bins <u>489</u> creating 252 definition 248, 491 history, retaining for workbooks 391 HLOOKUP function 186 horizontal axis 241 .htm extension 412 HTML <u>412</u>, <u>491</u> .html extension 412 hyperlinks creating <u>379–384</u> definition 491

deleting <u>384</u>
destination types <u>380</u>
displaying targets <u>383</u>
editing <u>384</u>
mailto <u>383</u>, <u>492</u>
opening Insert Hyperlink <u>481</u>
to existing files <u>381</u>
to new files <u>382</u>
to webpages <u>381</u>
within current file <u>381</u>, <u>382</u>
Hypertext Markup Language (HTML) *See* HTML

## Ι

icon sets <u>132</u>, <u>134</u>, <u>137</u>, <u>492</u> idiosyncratic data types <u>127</u> IF function <u>93</u> IFERROR function 91 images See also <u>pictures</u> adding to worksheets 139 Bing Image Search <u>140</u> deleting <u>141</u> editing <u>141</u> online, locating <u>140</u> removing backgrounds <u>138</u>, <u>141</u> resizing <u>140</u> importing custom lists 177 XML data 414 index columns, adding to queries 449 Insert Function dialog box 482 Insert Hyperlink dialog box <u>481</u> Insights for Office <u>6</u>

inspecting workbooks <u>408</u>, <u>490</u> integer programming <u>225</u> italic formatting, applying/removing <u>480</u>, <u>481</u> iterative calculations <u>96–98</u> *See also* calculations

### K

k argument <u>161</u> key column <u>434</u> Key Performance Indicators (KPIs) See KPIs (Key Performance Indicators) keyboard shortcuts applying Currency format 479 applying Date format <u>479</u> applying General number format 479 applying outline borders to selected cells 479 applying Percentage format 479 applying/removing bold formatting 480 applying/removing italic formatting <u>480</u>, <u>481</u> applying/removing strikethrough 480 applying/removing underlining 480, 481 applying Scientific number format 479 applying Time format 479 closing workbooks 9 closing workbook windows 482 copying cell range formatting <u>481</u> copying cell values <u>480</u> copying contents/format of ranges 480 copying formulas <u>480</u> copying selected cells 480 creating charts 244 creating new, blank workbooks 481 creating tables 66 cutting selected cells 482

deleting last entry 482 deleting selected cells 480 displaying Open page of Backstage view <u>481</u> displaying Print page of Backstage view <u>481</u> displaying Quick Analysis Lens 481 entering current date 480 entering current time 479 expanding/collapsing formula bar 481 expanding selections 82 finding files <u>481</u> hiding selected columns 480 hiding selected rows 480 hiding/unhiding objects 480 hiding/unhiding outline symbols 480 hiding/unhiding rows in selections 479 inserting argument names/parentheses 480 inserting blank cells 480 inserting contents of Clipboard 481 list of <u>479–486</u> opening Create Table dialog box <u>481</u> opening files <u>481</u> opening Find And Replace dialog box 481 opening Format Cells dialog box 480, 481 opening Go To dialog box 481 opening Insert Hyperlink dialog box 481 opening Paste Special dialog box <u>482</u> removing borders from cells 479 repeating last action 482 reversing last command <u>482</u> saving active files <u>481</u> saving workbooks 7 selecting cells with comments <u>481</u>

selecting entire worksheet 480 selecting PivotTable reports 479 selecting region around active cell 479 spelling checker <u>60</u> switching between cell values and formulas 480 using Fill Right command <u>481</u> using undo 482 keys <u>xix</u> key tips, turning on/off 484 known\_xs argument 456 known\_ys variable 456 KPIs (Key Performance Indicators) 464 creating <u>465</u>, <u>466</u> definition 492 deleting <u>467</u> editing <u>467</u> using in PivotTables 466, 467

## L

labels axis 242 cells as 23, 25 data, formatting 112 shapes as 272 landscape mode 330, 333, 492 languages selecting 62 translating words 62, 65 LARGE function 159 legends 254 level buttons 181 levels organizing data into 182

worksheet organization 181 limiting access to workbooks/worksheets 401-407 linear calculations 225 linking See also embedding data <u>197–202</u> Office documents <u>374–377</u> links breaking <u>201</u> definition 492 fixing broken 199 list box form controls 362, 366 list boxes 492 List diagrams 267 lists creating custom groups in 183 hiding/showing details in 182 removing custom groups <u>183</u> removing subtotals from 183 live preview <u>272</u>, <u>492</u> localization <u>62</u>, <u>65</u> locked cells 492 locking/unlocking cells 403, 405 Look In box 58 lookup\_value argument 185 Μ Macro dialog box <u>483</u> macros

adding buttons to the Quick Access Toolbar <u>358–360</u> assigning to shapes <u>360</u>

changing security settings <u>352</u>, <u>353</u>

creating <u>483</u>

default security level 352 definition 492 deleting <u>357</u>, <u>483</u> disabling 352 editing <u>357</u>, <u>483</u> editing appearance of buttons on the Quick Access Toolbar 360 editing in Visual Basic Editor 353 editing shapes to which macros are applied <u>360</u> examining <u>353</u>, <u>355</u> naming 361 opening in Visual Basic Editor 353 planning processes 356 recording <u>356</u>, <u>357</u> running 483 running when clicking buttons 357–360 running when clicking shapes 358, 360 running when opening workbooks 361 security settings 350 stepping through 354, 355 viewing in Visual Basic Editor 353 mailto hyperlinks 383, 492 main menu, switching to submenu 485 manual calculations 97 maps <u>492</u> See also <u>3D maps</u> margins 331 Match Case check box 58 Match Entire Cell Contents check box 58 mathematical equations See equations mathematical operators controlling order of 89 list of 88

Matrix diagrams 267 MAX function <u>78</u>, <u>156</u>, <u>158</u> measures creating using AutoSum 462, 463 defining in Power Pivot 462 definition <u>461</u>, <u>492</u> deleting <u>463</u> editing <u>463</u> MEDIAN function 159 menus closing <u>486</u> selecting commands 485 selecting first command <u>486</u> Merge And Center 492 merging/unmerging cells 23–26 metadata 414 Microsoft Edge 5 Microsoft Office 2016 suite 4 Microsoft OneDrive 4 MIN function 78, 157, 158 mini toolbars 114 MODE.SNGL function 159 Move command 483 moving cell ranges <u>54</u> cells 23 cells within worksheets 23 charts to chart sheets 247 charts to different worksheets 247 charts to other worksheets 247 columns 51 data in cells 20
data within workbooks 51–56 formulas 89 rows 51 shapes 272, 274 worksheets to different workbooks 15 worksheets within workbooks 15 multiple scenarios 216 multiplication (\*) operator 88

#### Ν

named ranges creating 76 creating from data with headings 76 defining cells as 74 definition 492 deleting 77 editing <u>76</u>, <u>77</u> managing <u>75</u> referring to in formulas 87 supplying formula values 79 naming tables 67 negation (-) operator 88 negative values in data bars 133 NOW() formulas, updating 86 NOW function 78 nper argument 79 Number Filters 148 numbers adding text to formats 129 applying Currency format 479 applying formatting <u>129</u> applying General format 479 applying Percentage format 479

applying Scientific format 479 built-in formats 127 custom formats 129 readability 127–130

### 0

objects hiding/unhiding 480 selecting all <u>487</u> odd page headers/footers 325, 329 Office documents embedding in workbooks <u>374</u>, <u>377</u>–<u>379</u> linking workbooks to <u>374–377</u> pasting charts into 384, 385 Office Online 4, 5 Office themes *See* themes Office <u>365</u> <u>4</u> OneDrive <u>418</u>, <u>492</u> creating folders and documents 420 creating new workbooks 422 downloading files 422 finding <u>418</u> opening workbooks 422, 423 sharing workbooks 422 signing in <u>419</u>, <u>422</u> uploading files/folders 422 one-variable data tables 219, 220 operators + (addition) 88 & (concatentation) 88 controlling order of <u>89</u> / (division) 88 ^ (exponentiation) 88

\* (multiplication) 88 - (negation) <u>88</u> % (percentage) 88 – (subtraction) 88 option button form controls 365, 368 option buttons 492 options column/row formatting 19 turning on Paste Live Preview 52 workbook display 29 worksheet calculations 97 options argument <u>159–161</u> Options button 57 organization levels in worksheets 181 orientation landscape/portrait 330 selecting 333 outline area 181 outlines applying to selected cells <u>479</u> hiding/unhiding symbols 480 removing from selected cells 479

#### P

Page Break Preview <u>334</u> page breaks <u>334</u>, <u>335</u> Page Layout view <u>324</u> page orientation <u>330</u>, <u>331</u> page printing order <u>335</u>, <u>336</u> parentheses, controlling operator order with <u>89</u> Pareto charts creating <u>252</u> definition <u>249</u>, <u>492</u> passwords

See also protecting guidelines for creating <u>402</u> protecting cell ranges 403 protecting specific worksheet elements 403 protecting worksheets 405 removing from cell ranges <u>407</u> removing from workbooks 404 removing from worksheets 402, 405 requiring for changing workbook structure <u>405</u> requiring for opening workbooks 404 requiring for tracking changes <u>392</u>, <u>393</u> restricting editing of cell ranges 406, 407 setting for workbooks 402 unprotecting workbook structure 405 Paste Live Preview 51, 52 Paste Name dialog box 482 Paste Options dialog box 492 Paste Special dialog box <u>482</u> pasting cell ranges 55, 56 charts into documents 384, 385 data 51-53, 56 PDF files, exporting workbooks as 394, 395 Percentage format 479 percentage (%) operator 88 PERCENTILE.EXC function 159 PERCENTILE.INC function 159 personal information, removing <u>408</u>, <u>409</u> phone number formatting <u>127</u> Pick From Drop-Down List 45 Pick from List 492

Picture diagrams 267 pictures, adding to worksheets 138 See also images pivot <u>492</u> **PivotCharts** changing chart types <u>316</u> creating at same time as PivotTables <u>314</u> creating from existing PivotTables 316 definition 492 pivoting data 288, 289 **PivotTables** adding fields 289 and Excel tables 284 applying banded rows <u>309</u> applying conditional formats 308 applying existing styles 308 applying number formats <u>307</u> capturing data in 290 changing summary operations 304 collapsing detail levels 294 conditional formats 306 creating at same time as PivotCharts 315 creating from data lists 284 creating from data sources 289 creating from Excel tables 284 creating from imported data 313 creating from Power Pivot data 442 creating from recommended layouts 289 creating new styles 308 deferring updates 290 defining custom styles 307 definition 492

delimiters 311 displaying data 304 displaying field values 297 displaying tables <u>305</u> editing <u>301</u>–<u>305</u> fields 286 filtering <u>292</u>, <u>293</u> filtering using fields 299 filtering using timelines 443, 444 filters 297 hiding/showing detail levels 294, 300 hiding/showing Fields pane 299 hiding/showing field values 297 hiding/showing grand totals 304 hiding/showing subtotals 303, 304 importing data from text files <u>309–313</u> layout recommendations 283 naming 302 organizing data for 288 pivoting 289 placement of 285 previewing 283 recommended 493 removing fields 289 renaming 303 reorganizing <u>289</u> search filters 295 selecting <u>479</u> Slicers <u>296–301</u> sorting options 291 summarizing values 302 using data in formulas 305

using KPIs <u>466</u>, <u>467</u> plotting charts 246 PMT function 78, 79 portrait mode <u>330</u>, <u>333</u>, <u>493</u> Power Map <u>468</u> Power Pivot 439 adding calculated columns 441 changing column formatting 441 clearing filters from sheets 440 clearing sorts from columns 439 creating calculated columns 463 creating measures using AutoSum 462 creating PivotTables <u>442</u> defining measures <u>462</u> definition 438 deleting columns 442 filtering column values 440 renaming columns 442 sorting values in columns 439 **Power Query** adding data to Data Model <u>449</u> adding index columns 449 changing column data types <u>450</u> choosing columns to include 449 closing and returning to Excel <u>451</u> creating queries 447, 448 deleting queries <u>451</u> editing changes 451 external data source types <u>446</u> removing columns from results 449 renaming queries <u>450</u> specifying data source elements 447

undoing changes 450, 451 using with Data Analysis add-in 446 practice files downloading <u>xiv</u> list of <u>xiv</u>–<u>xvii</u> precedence of operators 88, 89 precedents definition 493 identifying <u>104</u> tracing <u>101</u> previewing charts 238 formatting 272 page breaks 334 pasted data 56 PivotTables 283, 311 shape formatting 272 worksheets 330 worksheets for printing 330 primary key <u>184</u>, <u>493</u> primary key column 184 primary key field <u>435</u> print jobs, controlling 337 Print Preview <u>324</u>, <u>482</u> printed pages See also worksheets centering items on <u>340</u> first page header 329 fitting worksheet content to 331–333 groups of cells 339 headers/footers 324-329 margins <u>331</u>

order of 335 orientation <u>330</u>, <u>331</u> positioning material <u>341</u> print area <u>341</u> repeating columns/rows 340, 342, 343 scaling worksheets 333 printing charts 343, 344 defining area <u>341</u> landscape/portrait 330 multiple copies of worksheets 338 multiple worksheets 338 multi-region areas 341 preparing worksheets for <u>330–336</u> previewing worksheets for <u>330</u> specific pages <u>340</u> worksheet errors 338 worksheets 337–339 worksheets, parts of <u>339–343</u> Process diagrams 267 PRODUCT function 157, 158 properties creating custom <u>12</u> defining values <u>11</u> definition 493 locating <u>408</u> setting values 9 trendlines, editing <u>263</u> protecting See also passwords cell ranges 403 cells <u>403</u>

workbooks 392, 401 workbook structure 405 worksheets 402, 405 publishing AutoRepublish 489 workbook elements 413 workbooks 394, 412 workbooks to the web 414 pv argument 79 Pyramid diagrams 267

## Q

QUARTILE.EXC function 159 QUARTILE.INC function 159 queries adding data to Data Model 449 adding index columns 449 choosing columns to include 449 closing 451 creating using Power Query 447, 448 deleting <u>451</u> editing changes 451 removing columns from results 449 renaming <u>450</u> undoing changes <u>450</u> Quick Access Toolbar adding buttons <u>30</u>, <u>31</u>, <u>358</u>, <u>359</u> changing button order <u>31</u>, <u>32</u> definition 493 deleting buttons 32 exporting settings <u>32</u> resetting 33 Quick Analysis Lens

adding tables 212 adding totals 211 creating charts 238, 244 definition 493 displaying 481 formatting cells 211

#### R

RAND function <u>153</u>, <u>154</u> RANDBETWEEN function 153, 154 range\_lookup argument 185 ranges See named ranges consolidating 203 consolidating from multiple workbooks 204 definition 493 rate argument 79 recommended charts 238, 493 recommended PivotTables 493 recording macros 357 redo <u>63</u> ref argument <u>160</u>, <u>161</u> reference tools 43 references absolute <u>90</u>, <u>489</u> cells <u>197</u>, <u>198</u>, <u>490</u> circular <u>96</u>, <u>490</u> relative <u>90</u>, <u>493</u> 3-D <u>489</u> refresh 493 Relationship diagrams 267 relationships creating <u>435</u> defining <u>434</u>, <u>436</u>

definition 493 deleting existing <u>437</u> editing existing <u>437</u> relative references changing to absolute <u>85</u> creating <u>90</u> definition 493 in formulas <u>82–84</u> Replace All button 57 Replace button <u>57</u> Replace With field <u>57</u> repositioning charts 247 research tools <u>62</u> resize handles 66 resizing charts 246 tables <u>66</u> reversing last entry 482 ribbon adding buttons 36, 37 creating custom groups 36creating custom tabs <u>36</u> customizing 33, 34 definition 493 displaying Developer tab 366 displaying tabs <u>35</u> exporting customizations 37 hiding tabs 35 hiding/unhiding 38, 482 hiding/unhiding formula bar 39 importing customizations 38 navigating <u>485</u>

removing elements 37 renaming elements 37 reordering elements <u>36</u> resetting <u>38</u> selecting tabs <u>485</u> tool tabs <u>36</u> row input cell 220 rows adding to tables <u>66</u>, <u>68</u> changing heights 20 definition 493 deleting <u>20</u>, <u>22</u> formatting <u>114</u> grouping <u>183</u> hiding/unhiding 19, 22, 181, 480 hiding/unhiding headings 39 inserting 21 inserting multiple 21 insertion options <u>19</u> moving <u>51</u> moving to the beginning <u>486</u> random, selecting from lists <u>154</u> repeating on printed pages 340, 343 replicating changes <u>18</u> restoring 181 selecting <u>54</u> selecting entire <u>487</u> sorting in worksheets 172

#### S

Save As <u>484</u> scale <u>493</u> scaling worksheets <u>333</u> Scenario Manager 215–218 scenarios See also data sets adding comments 213 applying multiple 216, 217 creating 213, 215 creating from Solver 225 creating summary worksheets 218 defining values 214 definition 493 displaying 215 editing 215, 216 Normal 217 removing 214 size limitations 217 summarizing 217 schemas 416, 493 Scientific number format 479 screen magnification 27 screen resolution 119 Search box 57 search filters applying <u>150</u>, <u>151</u> creating <u>153</u> definition 493 PivotTables 295 seasonality argument 457 security See passwords selection filters <u>148</u>, <u>152</u>, <u>493</u> shading, applying to cells <u>113</u> shapes adding 269, 274

adding text 272, 275 aligning 276 arranging on worksheets 273 as headers in worksheets 272 as labels in worksheets 272 assigning macros to 360 changing format 275 changing levels 269 changing position 269 changing proportions 271 creating 271 deleting <u>269</u>, <u>276</u> distributing 276 editing text <u>268</u>, <u>275</u> formatting 271 formatting text 269, 275 geometric 271 moving 274 moving in worksheets 272 previewing format 272 reordering 276 resizing <u>271</u>, <u>272</u>, <u>274</u> rotating 275 sharing 493 sharing workbooks 391, 392 adding protection <u>401–407</u> and Excel tables 390 end sharing 393 options for 390 protecting with passwords 392 sharing via email 391, 393 sharing via networks <u>391</u>

unprotecting 393 sheet tabs 493 shortcut menus 484 shortcuts See keyboard shortcuts showing timeline elements 445 Signature required option button 365 Signature waived option button 365 Simplex LP solver method 225 Slicers <u>6</u>, <u>295–297</u> adding to workbooks 300 adding values to 298 changing appearance of <u>301</u> clearing 299, 300 creating 296 definition 494 filtering fields 300 hiding/showing field values 297 removing <u>301</u> selecting multiple values 300 SMALL function 159 Smart Lookup <u>61</u>, <u>64</u> SmartArt See also diagrams adding shapes 269 applying SmartArt Styles 270 changing color scheme 270 changing layout 269, 270 changing shape levels 269 changing shape positions 269 creating 268 deleting shapes 269 editing text 268

formatting text 269 solid fill data bars 133 Solver adding constraints 227, 228 adding to ribbon 226 creating scenarios 225 definition 494 deleting constraints 229 editing constraints 228, 229 Evolutionary method 225 GRG Nonlinear method 225 identifying objective cell 226 identifying values to change 226 installing 224 integer programming 225 limiting values 225 opening 226 requiring binary number values 228 requiring integer values 228 requiring non-negative values 229 resetting model 229 saving results 225 selecting methods 229 Simplex LP method 225 solving methods 225 specifying result types 226 Sort & Filter <u>170–176</u> sort criteria, columns 172–174 sorting by cell colors 172 criteria <u>172–174</u> default setting <u>176</u>

definition 494 levels 175 rows in worksheets 172 rules <u>172</u>, <u>176</u> Sort & Filter <u>170–176</u> using custom lists <u>176–178</u> sorting rules <u>176</u> sparklines creating <u>265</u>, <u>266</u> definition 494 deleting 266 formatting <u>265</u>, <u>266</u> types <u>264</u> Spelling dialog box 483 spelling checker <u>60</u>, <u>63</u> spin button form controls <u>363</u>, <u>364</u>, <u>367</u>, <u>494</u> STDEV.P function <u>157</u>, <u>159</u> STDEV.S function 157, 159 strikethrough, applying/removing 480 styles built-in 118 cells 490 creating <u>119</u> defining for cells <u>118–121</u> deleting from cells <u>121</u> duplicating <u>121</u> merging collections 119 tables 123-126 submenus closing <u>486</u> selecting first command <u>486</u> selecting previous/next commands 485

switching to main menu <u>485</u> SUBTOTAL function 153, 155, 156, 158 subtotal summaries creating custom groups 183 hiding/showing details 183 subtotals defining <u>179</u> definition 494 groups <u>180</u>, <u>181</u> hiding/showing details 182 removing <u>182</u> removing from data lists 183 subtraction (–) operator 88 SUM function 78, 155, 157, 159 SUMIF function 91 SUMIFS function 91 summary function, changing <u>67</u> summary worksheets 217, 218 sunburst charts 251, 252, 494

#### Т

table\_array argument <u>185</u> tables

See also cells; data adding columns 66, 68 adding rows 66, 68 adding to Data Model 433 adding with Quick Analysis Lens 212 converting to cell ranges 69 creating 68 creating using keyboard shortcut 66 creating with default formatting 68 defining 65–69

defining relationships 435, 436 entering values <u>66</u> excluding cells <u>66</u> expanding automatically <u>66</u> in shared workbooks 390 linking to cells in 200 naming <u>67</u> overwriting format <u>66</u>, <u>125</u> renaming 69 resize handles 66 resizing manually <u>66</u>, <u>68</u> summarizing data <u>66</u> summary function 67 total row <u>67–69</u> table styles appying to workbooks <u>121–124</u> built-in <u>119</u>, <u>126</u> creating <u>125</u> deleting <u>126</u> modifying <u>125</u> target\_date argument 456 Tell Me app <u>6</u> templates applying to charts 259, 260 definition 494 location <u>192</u> macro-enabled 196 saving charts as 259 workbooks <u>192</u>, <u>195</u>, <u>196</u> worksheets <u>194</u>, <u>195</u> text files, importing data into PivotTables 312, 313 Text Import wizard 310

texture 139 themes changing <u>123</u>, <u>126</u> creating <u>126</u> definition 494 deleting custom 126 selecting colors 123 workbooks, applying <u>121–123</u>, <u>126</u> thesaurus <u>61</u>, <u>64</u> 3D maps <u>468</u> animating data 472 capturing screenshots of 474 changing geographical types 471, 472 creating <u>470</u> creating tours 470 deleting <u>474</u> filtering data 473 launching <u>471</u> playing tours as videos 474 removing filters 473 returning to workbooks 470 saving videos 474 summarizing data 469 summarizing data using 2D charts 471 3-D references <u>198</u>, <u>489</u> tiled patterns 139 Time format 479 timeline argument <u>456</u> timelines 442 changing captions <u>446</u> clearing filters <u>444</u> creating <u>443</u>, <u>444</u>

definition 494 deleting 446 displaying/hiding elements 445 filtering PivotTables using 444 resizing 445 tool tabs 36 toolbars, displaying 210 Top 10 filter <u>494</u> totals, adding with Quick Analysis Lens 211 tours creating <u>470</u> playing as videos 474 tracer arrows <u>102</u>, <u>104</u>, <u>494</u> tracking changes accepting <u>400</u>, <u>401</u> for each user 398 in workbooks 391 managing colleagues' changes <u>398–401</u> rejecting <u>400</u>, <u>401</u> requiring passwords <u>392</u>, <u>393</u> reviewing changes 399 setting options 399 turning off <u>400</u> turning on <u>398</u>, <u>400</u> viewing change summaries 399 translating words <u>62</u>, <u>65</u> treemap charts 250, 252, 494 trendlines adding to charts 262 changing characteristics 262 definition 494 deleting 263

editing appearance 263 editing properties 263 trends, finding in data 260–263 troubleshooting charts 240 2D charts 471 two-variable data tables 219–221 type argument 79

#### U

underlining, applying/removing <u>480</u>, <u>481</u> undo <u>63</u>, <u>66</u>, <u>400</u>, <u>450</u>, <u>482</u> ungrouping <u>183</u> unhiding/hiding chart elements 258 column headings <u>39</u> columns <u>19</u>, <u>22</u>, <u>480</u> comments 396 details in lists 182 formula bars 39 formulas 406 grand totals in PivotTables 304 gridlines 39 objects 480 outline symbols 480 PivotTable details 297 ribbon <u>38</u>, <u>482</u> ribbon tabs 35 row headings 39 rows <u>22</u>, <u>480</u> rows in selections 479 subtotals in PivotTables 303 timeline elements 445 values in PivotTables 297

worksheets <u>17</u> unique values <u>184</u> unprotecting workbooks <u>393</u>, <u>402</u> uploading files/folders to OneDrive <u>422</u>

#### V

validation circles 163–165 validation rules adding to cells 164 creating <u>163</u> definition 494 editing <u>164</u> values defining for cell ranges <u>163–165</u> finding 57 finding all instances 59 finding in data sets 161, 162 finding next occurrence 58 hiding/showing in PivotTables 297 replacing <u>57</u>, <u>59</u> watching in ranges <u>105</u> values argument 456 variables changing 219 known\_ys 456 VAR.P function <u>157</u>, <u>159</u> VAR.S function <u>157</u>, <u>159</u> vertical axis 241 vertical size of headers/footers 329 videos, 3D map tours 474 Visual Basic Editor changing macros 356 editing macros 353

examining macros <u>355</u> opening <u>484</u> opening/closing <u>354</u> opening macro code in <u>353</u> stepping through macros <u>355</u> viewing macros <u>353</u> VLOOKUP formula <u>186</u> VLOOKUP function <u>91</u>, <u>184–187</u>

#### W

Watch Window <u>103</u>, <u>104</u> watches 103 adding 105 definition 494 deleting <u>105</u> waterfall charts 248, 251, 494 watermarks 139 web browsers, displaying documents in <u>414–416</u> webpages, hyperlinks to <u>381</u> what-if analysis 212, 215, 494 windows arranging multiple workbooks 28 switching between workbooks 483 Within box 57 workbooks See also worksheets adding KPIs 464 adding Slicers 300 arranging in multiple windows 28 authenticating using digital signatures <u>410</u>, <u>411</u> built-in templates 7 closing 13 closing selected windows 482, 483

consolidating sets of data 202–204 controlling macros with file types <u>350</u> copying worksheets within 14 creating <u>7</u>–<u>10</u> creating custom properties <u>12</u> creating from Backstage view <u>10</u> creating in Excel Online 421 creating in OneDrive <u>422</u> creating new, blank 481 default font <u>114</u>, <u>118</u> defining properties 8, 11 definition 494 displaying headers/footers 324 displaying multiple copies 29 display options 29 Document Inspector <u>490</u> editing finalized <u>409</u> elements, formatting <u>123</u> embedding Office documents 374, 377-379 encrypting <u>402</u> ending sharing <u>393</u> exporting as PDF files <u>395</u> exporting as XPS files 394, 395 finalizing <u>408</u>, <u>409</u> finding values **57** importing XML data files 418 inserting new worksheets <u>484</u> inspecting <u>408</u> linking Office documents 374–377 macro security in Excel 2016 350 macro settings <u>350</u> managing comments <u>395–398</u>

marking as final <u>409</u> maximizing selected window 484 merging cell styles <u>119</u>, <u>121</u> modifying <u>13–18</u> moving data <u>51–56</u> moving to previous sheets <u>486</u> moving to the next sheet <u>486</u> moving worksheets within 15 opening existing <u>11</u> opening from OneDrive <u>422</u>, <u>423</u> protecting <u>401</u>–<u>407</u> protecting individual worksheets 402 protecting with passwords <u>392</u> publishing <u>394</u>, <u>414</u> recalculating <u>97</u> removing passwords <u>402</u>, <u>404</u>, <u>405</u> removing personal information 408, 409 replacing values 57 requiring digital certificates 410 requiring passwords to change structure <u>405</u> requiring passwords to open <u>404</u> restoring selected window 484 restoring window size 483 reviewing changes 399 running macros when opening <u>361</u> saving as macro-enabled templates 196 saving as templates <u>196</u> saving as web files <u>412</u>, <u>413</u> saving as XML files 417 saving for electronic distribution 394, 395 saving in different formats 8, 11 saving in new location 10

saving using keyboard shortcut 7 saving with new names <u>10</u>, <u>11</u> selecting current sheets 486 selecting next sheets 486 selecting previous sheets <u>486</u> sending as email attachments <u>393</u> setting history options 391 setting passwords <u>402</u> sharing <u>390</u>, <u>391</u> sharing via email <u>393</u> sheet tabs 493 signing with digital certificates 412 sizing <u>483</u> switching among open 29 switching between windows <u>483</u> themes <u>121–123</u>, <u>126</u>, <u>254</u> turning on change tracking 398 unprotecting <u>393</u>, <u>402</u> unprotecting structure <u>405</u> using as templates <u>192</u>–<u>196</u> worksheets See also printed pages; workbooks adding button form controls 368 adding charts 239 adding check box form controls 368 adding combo box form controls 367 adding diagrams 267 adding images <u>138–142</u> adding list box form controls 366 adding mathematical equations 273, 277 adding option button form controls 368 adding preset equations 276

adding shapes 274 adding spin button form controls 367 adding validation rules 163 arranging shapes 273 auditing <u>100–102</u>, <u>489</u> background images, removing 139 calculating active <u>483</u> calculating in all open workbooks 483 changing column widths 21 changing row heights 20 changing tab colors <u>17</u> combining data into single 202 combo boxes 490 copying to different workbooks <u>16</u>, <u>17</u> copying within workbooks <u>13</u>, <u>14</u>, <u>16</u> creating form control groups 369 creating labels 23 creating new <u>15</u> definition 494 deleting <u>13</u>, <u>18</u> deleting columns 22 deleting conditional formats 137 deleting rows 22 displaying <u>15</u> drawing equations 274, 277 error codes 491 errors, printing 338 filtering data in <u>148–151</u> finding information in <u>184–187</u> finding values 57 formatting columns 114 formatting rows 114

hiding/unhiding 17 hiding/unhiding columns 22 hiding/unhiding rows 22 images, adding <u>138–142</u> inserting cells 23 inserting columns 18, 21 inserting form controls 362 inserting new <u>482</u>, <u>484</u> inserting rows 21 insertion options 19 list boxes <u>492</u> merging cells <u>24–26</u> minimizing <u>483</u> modifying <u>18–20</u> moving between unlocked cells 487 moving cell data 20 moving cells 23 moving charts among 247 moving columns <u>51</u> moving one cell to the right 487moving one screen down <u>486</u> moving one screen to the left <u>486</u> moving one screen to the right <u>486</u> moving one screen up <u>486</u> moving shapes 272, 274 moving through comments <u>398</u> moving to beginning <u>486</u> moving to different workbooks 15 moving to last cell <u>485</u> moving to previous cell <u>487</u> option buttons 492 organization levels 181, 182

page breaks <u>334</u>, <u>335</u> preparing for printing <u>330–336</u> printing <u>337</u>–<u>339</u> print preview <u>330</u> protecting <u>401</u>–<u>407</u> protecting specific elements 403 protecting with passwords 405 readability <u>18</u> recalculating <u>97</u> removing passwords <u>405</u> renaming <u>15</u> replacing values <u>57</u> repositioning charts 247 resizing shapes 274 scaling for print 333 selecting all objects 487 selecting entire <u>480</u>, <u>487</u> selecting entire columns 487 selecting entire rows <u>487</u> selecting random rows 154 selecting regions <u>487</u> setting calculation options 97 sorting data <u>170–178</u> spell checking <u>63</u> spelling checker <u>483</u> spin buttons <u>494</u> static 282 summarizing data <u>155–161</u> switching between cell values and formulas 480 themes 494using as templates <u>194</u>, <u>195</u> using labels 23

using VLOOKUP <u>187</u> zooming <u>26–28</u>

## X

x-axis 241, 494 .xlt extension 192 .xltm extension 192 .xltx extension 193 XML (Extensible Markup Language) 414, 415 definition 494 exporting cell ranges as 418 importing into workbooks 416, 418 saving workbooks as 417 schemas 493 XPS files, exporting workbooks as 394, 395

Y

y-axis <u>241</u>, <u>494</u>

## Z

zooming worksheets <u>26–28</u>

# About the author

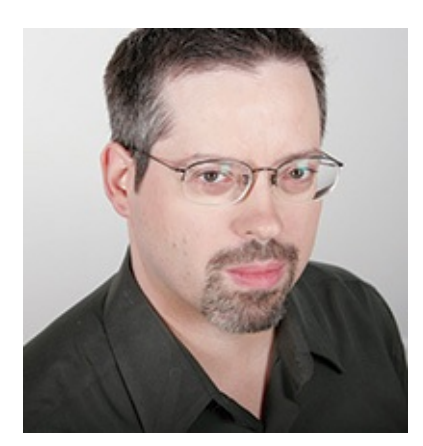

**Curtis Frye** is the author of more than 30 books, including *Microsoft Excel 2013 Step by Step* for Microsoft Press and *Brilliant Excel VBA Programming* for Pearson, UK. He has also created and recorded more than three dozen courses for <u>lynda.com</u>, including *Excel for Mac 2016 Essential Training* and *Excel 2013: PivotTables in Depth*. In addition to his work as a writer, Curt is a popular conference speaker and performer, both as a solo presenter and as part of the Portland, Oregon ComedySportz improvisational comedy troupe. He lives in Portland with his wife and three cats.

Now that you've read the book...

# Tell us what you think!

Was it useful? Did it teach you what you wanted to learn? Was there room for improvement?

# Let us know at http://aka.ms/tellpress

Your feedback goes directly to the staff at Microsoft Press, and we read every one of your responses. Thanks in advance!

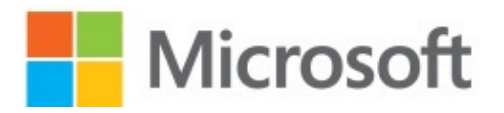

# **Code Snippets**

Many titles include programming code or configuration examples. To optimize the presentation of these elements, view the eBook in single-column, landscape mode and adjust the font size to the smallest setting. In addition to presenting code and configurations in the reflowable text format, we have included images of the code that mimic the presentation found in the print book; therefore, where the reflowable format may compromise the presentation of the code listing, you will see a "Click here to view code image" link. Click the link to view the print-fidelity code image. To return to the previous page viewed, click the Back button on your device or app.

<?xml version="1.0" encoding="UTF-8" standalone="yes"?>
<ns2:exceptions xmlns:ns2="http://www.w3schools.com">
<exception>

```
<Month>January</Month>
```

```
<Category>2Day</Category>
```

```
<Exceptions>14</Exceptions>
```

```
</exception>
```

```
<exception>
```

```
<Month>January</Month>
```

```
<Category>3Day</Category>
```

```
<Exceptions>3</Exceptions>
```

```
</exception>
```

```
</ns2:exceptions>
```